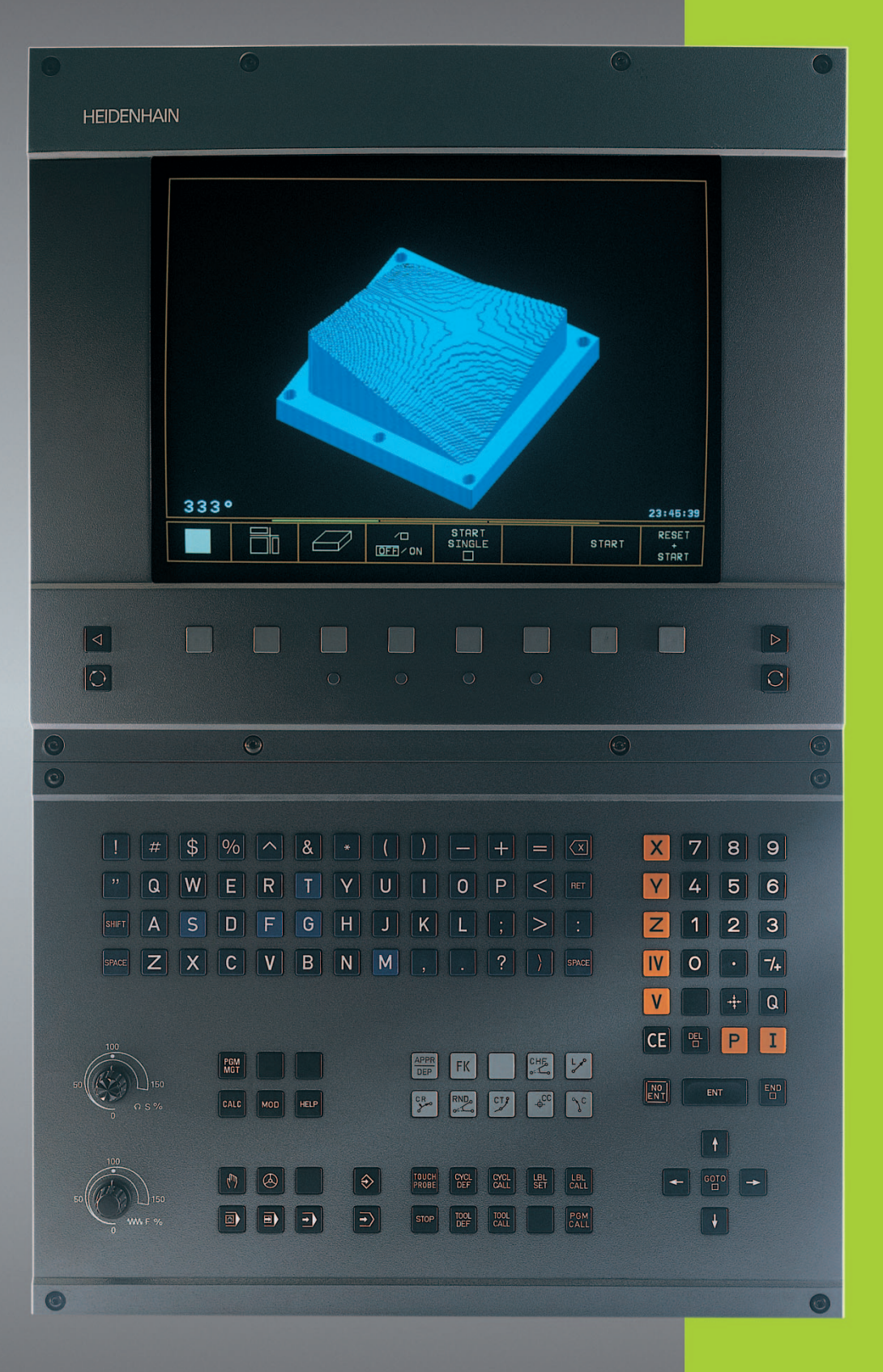

**TNC 410** 

NC-Software 286 060 xx 286 080 xx

> Käyttäjän käsikirja HEIDENHAINdialogiohjelmointi

#### Monitorin käyttökytkimet

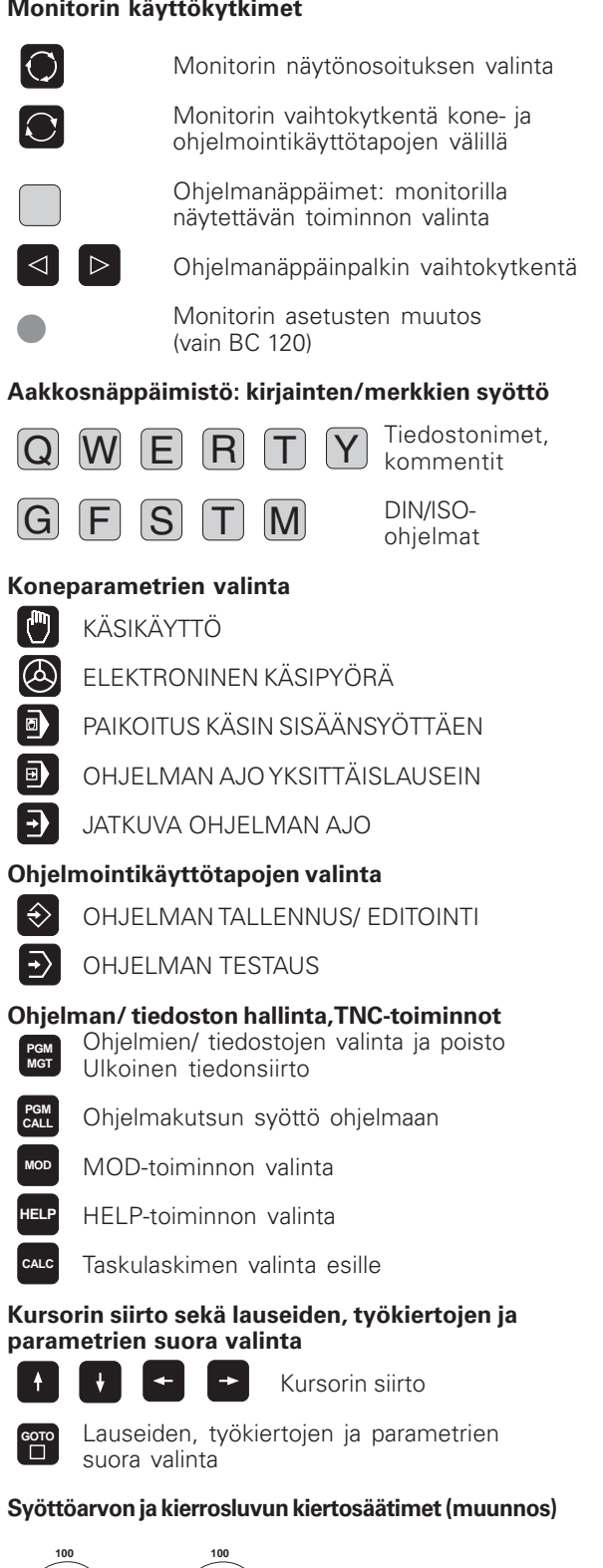

#### Rataliikkeiden ohjelmointi

APPR DEP Muotoon ajo/ muodon jättö FK Vapaa muoto-ohjelmointi LP Suora Ympyräkaaren/ napakoordinaatiston ¢cc keskipiste °° Ympyräkaari keskipisteen ympäri CR Ympyräkaari säteen avulla СТ Ympyräkaari tangentiaalisella liitynnällä CHF o: Viiste Nurkan pyöristys Työkalujen määrittely Työkalun pituuden ja säteen syöttö TOOL DEF TOOL CALL ia kutsu Työkierrot, aliohjelmat ja ohjelmanosan toistot CYCL Työkiertojen määrittely ja kutsu Aliohjelmien ja ohjelmanosan LBL CALL LBL SET toistojen syöttö ja kutsu Ohjelman pysähdyksen syöttö ohjelmaan TOUCH PROBE Kosketusanturin toimintojen syöttö ohjelmaan Koordinaattiakseleiden ja numeroiden syöttö, muokkaus Koordinaattiakseleiden valinta tai Х V syöttö ohjelmaan 0 9 Numerot Desimaalipiste -/+ Etumerkin vaihto Ρ Napakoordinaattien syöttö I Inkrementaaliarvot Q Q-parametri +-Hetkellisaseman tallennus/ vastaanotto NO ENT Dialogikysymyksen ohitus ja sanan poisto Näppäilytiedon päätös ja dialogin FNT iatkaminen Lauseen lopetus Lukuarvon sisäänsyötön palautus tai CE

TNC-virheilmoituksen poisto

Dialogin keskeytys, ohjelmanosan poisto

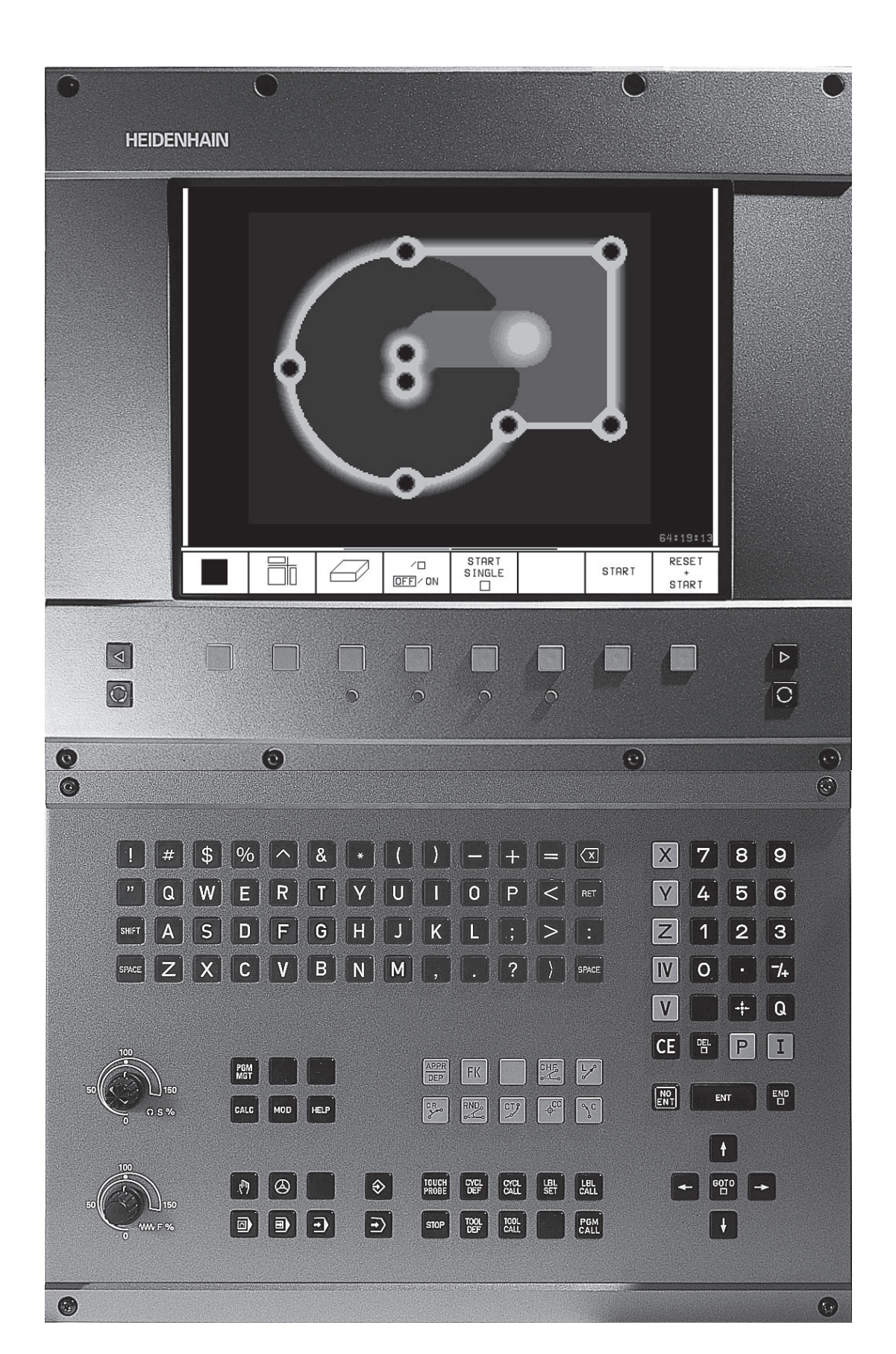

# TNC-tyypit, ohjelmat ja toiminnot

Tässä käsikirjassa kuvataan TNC:n toimintoja seuraavilla NC-ohjelmanumeroilla varustetuille ohjauksille

| TNC-malli | NC-ohjelma n:o |
|-----------|----------------|
| TNC 410   | 286 060 xx     |
| TNC 410   | 286 060 xx     |

Työstökoneiden valmistajat voivat lisätä ohjaukseen – koneen parametrejä muokkaamalla – omia hyödyllisiä toimintojaan. Siksi jotkut tässä käsikirjassa kuvatut toiminnot eivät välttämättä vastaa työstökoneenne toimintoja.

TNC-toiminnot, jotka eivät välttämättä sisälly ohjaukseenne:

- Kosketustoiminto 3D mitta-anturilla
- Digitointitoiminto
- Työkalun mittaus TT 120 -anturilla
- Kierteitys kiinteällä kierretapilla
- Keskeytyksen jälkeinen ajo takaisin muodolle

Ota yhteys koneen valmistajaan koneenne ohjauksen yksilöllisten ominaisuuksien selvittämiseksi!

Monet koneenvalmistajat ja HEIDENHAIN tarjoavat TNC-ohjelmointikursseja. Osallistuminen ko, kursseille on suositeltavaa, jotta TNC-ohjelmoinnista saadaan täysi hyöty.

#### Käyttöympäristö

TNC-ohjaukset täyttävät A-luokan laitevaatimukset normin EN 55022 mukaisesti, ja ne ovat pääsääntöisesti tarkoitettuja käyttöön teollisuusympäristössä.

## Sisältö

#### **Johdanto**

Käsikäyttö ja asetus

Paikoitus käsiajolla

Ohjelmointi: Perusteet, Tiedostonhallinta, Ohjelmointiohjeet

Ohjelmointi: työkalut

Ohjelmointi: muodon ohjelmointi

Ohjelmointi: Lisätoiminnot

Ohjelmointi: työkierrot

Ohjelmointi: aliohjelmat ja ohjelmanosien toistot

Ohjelmointi: Q-parametrit

Ohjelman testaus ja ohjelmanajo

3D-kosketusjärjestelmät

Digitointi

MOD-toiminnot

Taulukot ja yleiskuvaus

#### 1 JOHDANTO .....1

- 1.1 TNC 410 .....2
- 1.2 Kuvaruutu ja käyttökenttä .....3
- 1.3 Käyttötavat .....5
- 1.4 Tilan näytöt .....9
- 1.5 Tarvikkeet: 3D-kosketusjärjestelmä ja elektroniset käsipyörät HEIDENHAINilta .....12

#### 2 KÄSIKÄYTTÖ JA ASETUS .....13

- 2.1 Päällekytkentä .....14
- 2.2 Koneen akseleiden syöttö .....15
- 2.3 Kierrosluku S, syöttöarvo F ja lisätoiminto M .....18
- 2.4 Peruspisteen asetus (ilman 3D-kosketusjärjestelmää) .....19

#### 3 PAIKOITUS KÄSIN SISÄÄNSYÖTTÄEN .....21

3.1 Yksinkertaisten paikoituslauseiden ohjelmointi ja toteutus .....22

#### 4 OHJELMOINTI: PERUSTEET, TIEDOSTONHALLINTA, OHJELMOINTIOHJEET .....25

- 4.1 Perusteet .....26
- 4.2 Tiedostonhallinta .....31
- 4.3 Ohjelman avaus ja sisäänsyöttö .....34
- 4.4 Ohjelmointigrafiikka .....39
- 4.5 Kommenttien lisäys .....40
- 4.6 Ohjetoiminto .....41

#### 5 OHJELMOINTI: TYÖKALUT .....43

- 5.1 Työkalukohtaiset määrittelyt .....44
- 5.2 Työkalutiedot .....45
- 5.3 Työkalukorjaus .....52
- 5.4 Työkalun mittaus TT 120:llä .....56

# Sisältö

#### 6 OHJELMOINTI: MUOTOJEN OHJELMOINTI .....63

- 6.1 Yleiskuvaus: Työkalun liikkeet .....64
- 6.2 Perusteet ratatoiminnoille .....65
- 6.3 Muotoon ajo ja muodon jättö .....68
  - Yleiskuvaus: Ratamuodot muotoon ajolle ja muodon jätölle .....68
  - Tärkeät pisteet muotoon ajossa ja muodon jätössä .....68
  - Muotoon ajo suoraviivaisesti tangentiaalisella liitynnällä: APPR LT .....70
  - Suoraviivainen muotoon ajo kohtisuorasti ensimmäiseen muotopisteeseen: APPR LN .....70
  - Muotoon ajo ympyräkaaren mukaista rataa tangentiaalisella liitynnällä: APPR CT .....71
  - Muotoon ajo ympyräkaaren mukaista rataa tangentiaalisella liitynnällä muotoon ja tulosuoraan: APPR LCT .....72
  - Muodon jättö suoraviivaisesti tangentiaalisella liitynnällä: DEP LT .....73
  - Suoraviivainen muodon jättö kohtisuorasti viimeisestä muotopisteestä: DEP LN .....73
  - Muodon jättö ympyräkaaren mukaista rataa tangentiaalisella liitynnällä: DEP CT .....74
  - Muodon jättö ympyräkaaren mukaista rataa tangentiaalisella liitynnällä muotoon ja tulosuoraan: DEP LCT .....75
- 6.4 Rataliikkeet suorakulmaiset koordinaatit .....76
  - Ratatoimintojen yleiskuvaus .....76
  - Suora L .....77
  - Viisteen CHF lisäys kahden suoran väliin .....77
  - Ympyräkeskipiste CC .....78
  - Ympyrärata C ympyräkeskipisteen CC ympäri .....79
  - Ympyrärata CR määrätyllä säteellä .....80
  - Ympyrärata CT tangentiaalisella liitynnällä .....81
  - Nurkan pyöristys RND .....82
  - Esimerkki: Karteesinen suora liike ja viiste .....82
  - Esimerkki: Karteesinen täysiympyrä .....84
  - Esimerkki: Karteesinen ympyränkaari .....85
- 6.5 Rataliikkeet napakoordinaatit .....86
  - Napakoordinaattien lähtökohta: Napa CC .....86
  - Suora LP .....87
  - Ympyrärata CP napapisteen CC ympäri .....87
  - Ympyrärata CTP tangentiaalisella liitynnällä .....88
  - Kierukkarata (ruuvikierre) .....88
  - Esimerkki: Kierukkarata .....90
  - Esimerkki: Suora liike napakoordinaateilla .....91

- 6.6 Rataliikkeet Vapaa muodon ohjelmointi FK .....92
  - Perusteet .....92 FK-ohjelmoinnin grafiikka .....92 FK-dialogin avaus .....93 Suorien vapaa ohjelmointi .....94 Ympyräradan vapaa ohjelmointi .....94 Apupisteet .....96 Suhteelliset vertaukset .....97 Suljetut muodot .....97 Esimerkki: FK-ohjelmointi 1.....98 Esimerkki: FK-ohjelmointi 2 .....99 Esimerkki: FK-ohjelmointi 3 .....100

#### 7 OHJELMOINTI: LISÄTOIMINNOT ..... 103

- 7.1 Lisätoimintojen M ja STOP sisäänsyöttö .....104
- 7.2 Lisätoiminnot ohjelmanajon valvontaa, karaa ja jäähdytystä varten .....105
- 7.3 Lisätoiminnot koordinaattimäärittelyjä varten .....105
  - Konekohtaisten koordinaattien ohjelmointi M91/M92 .....105
- 7.4 Lisätoiminnot ratakäyttäytymistä varten .....107
  - Nurkan tasaus: M90 .....107
  - Muotoliittymien lisäys mielivaltaisten muotoelementtien väliin: M112 ..... 108
  - Muotosuodatin: M124 .....110
  - Pienten muotoaskelmien koneistus: M97 .....112
  - Avointen muotonurkkien täydellinen koneistus: M98 .....113
  - Sisäänpistoliikkeiden syöttöarvokerroin: M103 .....114
  - Vakio syöttönopeus työkalun terällä: M109/M110/M111 .....115
  - Sädekorjatun muodon ennakkolaskenta (LOOK AHEAD): M120 .....115
- 7.5 Lisätoiminnot kiertoakseleita varten .....117
  - Kiertoakseleiden matkaoptimoitu ajo: M126 .....117
  - Kiertoakselin näytön vähennys arvoon 360° tai alle: M94 .....117

#### 8 OHJELMOINTI: TYÖKIERROT ..... 119

| 8.1 Yleistä työkierroille120                                                |
|-----------------------------------------------------------------------------|
| 8.2 Pistetaulukot122                                                        |
| Pistetaulukkojen sisäänsyöttö122                                            |
| Valitse pistetaulukot ohjelmassa122                                         |
| Pistetaulukkoon liittyvän työkierron kutsu123                               |
| 8.3 Poraustyökierrot124                                                     |
| SYVÄPORAUS (Työkierto 1)124                                                 |
| PORAUS (Työkierto 200)126                                                   |
| KALVINTA (Työkierto 201)127                                                 |
| VÄLJENNYS (Työkierto 202)128                                                |
| YLEISPORAUS (Työkierto 203)129                                              |
| TAKAUPOTUS (Työkierto 204)131                                               |
| KIERREPORAUS tasausistukalla (Työkierto 2)133                               |
| KIERREPORAUS ilman tasausistukkaa GS (Zyklus 17)134                         |
| Esimerkki: Poraustyökierrot135                                              |
| Esimerkki: Poraustyökierrot136                                              |
| Esimerkki: Poraustyökierrot pistetaulukkojen yhteydessä136                  |
| 8.4 Työkierrot taskun, kaulan ja uran jyrsintää varten139                   |
| TASKUN JYRSINTÄ (Työkierto 4)140                                            |
| TASKUN SILITYS (Työkierto 212)141                                           |
| KAULAN SILITYS (Työkierto 213)143                                           |
| YMPYRÄTASKU (Työkierto 5)144                                                |
| YMPYRÄTASKUN SILITYS (Työkierto 214)146                                     |
| YMPYRÄKAULAN SILITYS (Työkierto 215)147                                     |
| URAN JYRSINTÄ (Työkierto 3)149                                              |
| URA (pitkäreikä) heilurimaisella sisäänpistolla                             |
| (Työkierto 210)150                                                          |
| PYÖREÄ URA (pitkäreikä) heilurimaisella sisäänpistolla (Työkierto 211)152   |
| Esimerkki:Taskun, kaulan ja uran jyrsintä155                                |
| Esimerkki: Suorakulmataskun rouhinta ja silitys liittyen pistetaulukkoon157 |
| 8.5 Työkierrot pistekuvioiden luomiseksi158                                 |
| PISTEJONOYMPYRÄKAARELLA (Työkierto 220)159                                  |
| PISTEJONO SUORALLA (Työkierto 221)160                                       |
| Esimerkki: Reikäkaari163                                                    |

Sisältö

#### 8.6 SL-työkierrot .....164

| MUOTO (Työkierto 14)165                                              |
|----------------------------------------------------------------------|
| Päällekkäiset muodot166                                              |
| ESIPORAUS (Työkierto 15)168                                          |
| ROUHINTA (Työkierto 6)169                                            |
| MUODON JYRSINTÄ (Työkierto 16)171                                    |
| Esimerkki:Taskun rouhinta173                                         |
| Esimerkki: Päällekkäisten muotojen esiporaus, rouhinta ja silitys175 |
| 8.7 Rivijyrsinnän työkierrot176                                      |
| RIVIJYRSINTÄ (Työkierto 230)176                                      |
| NORMAALIPINTA (Työkierto 231)178                                     |
| Esimerkki: Rivijyrsintä181                                           |
| 8.8 Työkierrot koordinaattimuunnoksille181                           |
| NOLLAPISTEEN siirto (Työkierto 7)182                                 |
| NOLLAPISTEEN siirto nollapistetaulukon avulla (Työkierto 7)182       |
| PEILAUS (Työkierto 8)184                                             |
| KIERTO (Työkierto 10)185                                             |
| MITTAKERROIN (Työkierto 11)186                                       |
| MITTAKERROIN AKS.KOHT. (Työkierto 26)187                             |
| Esimerkki: Koordinaattimuunnosten työkierrot189                      |
| 8.9 Erikoistyökierrot190                                             |
| ODOTUSAIKA (Työkierto 9)190                                          |
| OHJELMAKUTSU (Työkierto 12)190                                       |
| KARAN SUUNTAUS (Työkierto 13)191                                     |

#### 9 OHJELMOINTI: ALIOHJELMAT JA OHJELMANOSATOISTOT .....193

- 9.1 Aliohjelmien ja ohjelmanosatoistojen merkintä .....194
- 9.2 Aliohjelmat ..... 194
- 9.3 Ohjelmanosatoistot .....195
- 9.4 Mielivaltainen ohjelma aliohjelmana .....196
- 9.5 Ketjuttaminen ..... 197
  - Aliohjelma aliohjelmassa .....197
  - Ohjelmanosatoistojen toistaminen .....198
  - Aliohjelman toistaminen .....199
- 9.6 Ohjelmaesimerkit .....200
  - Esimerkki: Muodon jyrsintä useilla asetuksilla .....200
  - Esimerkki: Reikäryhmät .....200
  - Esimerkki: Reikäryhmät useilla työkaluilla .....202

#### 10 OHJELMOINTI: Q-PARAMETRI .....205

- 10.1 Periaate ja toimintokuvaus .....206
- 10.2 Osaperheet Q-parametri lukuarvon asemesta .....207
- 10.3 Muotojen kuvaus matemaattisten toimintojen avulla .....208
- 10.4 Kulmatoiminnot (Trigonometria) .....210
- 10.5 Jos/niin-haarautuminen Q-parametreilla .....211
- 10.6 Q-parametrien tarkastus ja muokkaus .....212
- 10.7 Lisätoiminnot .....213
- 10.8 Kaavan suora sisäänsyöttö .....219
- 10.9 Esivaratut Q-parametrit .....222
- 10.10 Ohjelmointiesimerkit .....224
  - Esimerkki: Ellipsi .....225
  - Esimerkki: Kovera lieriö sädejyrsimellä .....227
  - Esimerkki: Kupera pallo varsijyrsimellä .....229

#### 11 OHJELMANTESTAUS JA OHJELMANAJO .....231

- 11.1 Grafiikka .....232
- 11.2 Ohjelman testaus .....236
- 11.3 Ohjelmanajo .....238
- 11.4 Lauseittainen tiedonsiirto: Pitkien ohjelmien toteutus .....245
- 11.5 Lauseen ohitus .....246
- 11.6 Valinnainen ohjelmanajon pysäytys .....246

#### 12 3D-KOSKETUSJÄRJESTELMÄT .....247

- 12.1 Kosketustyökierrot käyttötavoilla Käsikäyttö ja Elektroninen käsipyörä .....248
- 12.2 Peruspisteen asetus 3D-kosketusjärjestelmällä .....251
- 12.3 Työkappaleen mittaus 3D-kosketusjärjestelmällä .....254

#### 13 DIGITOINTI .....259

- 13.1 Digitointi kytkevällä kosketusjärjestelmällä (lisävaruste) .....260
- 13.2 Digitointitietojen ohjelmointi .....261
- 13.3 Muotopinnan digitointi .....262
- 13.4 Korkeusviivan digitointi .....263
- 13.5 Digitointitietojen käyttö koneistusohjelmassa .....265

#### 14 MOD-TOIMINNOT .....267

- 14.1 MOD-toimintojen valinta, muokkaus ja lopetus .....268
- 14.2 Järjestelmätiedot .....268
- 14.3 Avainluvun sisäänsyöttö .....269
- 14.4 Tiedonsiirtoliitännän asetus .....269
- 14.5 Konekohtaiset käyttäjäparametrit .....271
- 14.6 Paikoitusnäytön valinta .....272
- 14.7 Mittajärjestelmän valinta .....272
- 14.8 Ohjelmointikielen valinta .....273
- 14.9 Liikealueen rajojen sisäänsyöttö .....274
- 14.10 OHJE-toiminnon käyttö .....275

#### **15 TAULUKOT JAYLEISKUVAUS .....277**

- 15.1 Yleiset käyttäjäparametrit .....278
  - Koneparametrien sisäänsyöttömahdollisuudet .....278
  - Yleisten käyttäjäparametrien valinta .....278
  - Ulkoinen tiedonsiirto .....279
  - 3D-kosketusjärjestelmä ja digitointi .....280
  - TNC-näytöt, TNC-editori .....282
  - Koneistus ja ohjelmanajo .....287
  - Elektroniset käsipyörät .....289
- 15.2 Tiedonsiirtoliitäntöjen pistoliittimet ja liitäntäkaapelit .....290
- 15.3 Tekniset tiedot .....292
  - TNC-ominaisuudet .....292
  - Ohjelmoitavat toiminnot .....293
  - TNC-tiedot .....294
- 15.4 TNC-virheilmoitukset .....295
  - TNC-virheilmoitukset ohjelmoinnissa .....295
  - TNC-virheilmoitukset ohjelman testauksessa ja ohjelmanajossa .....296
  - TNC-virheilmoitukset digitoinnissa .....299
- 15.5 Puskuripariston vaihto .....300

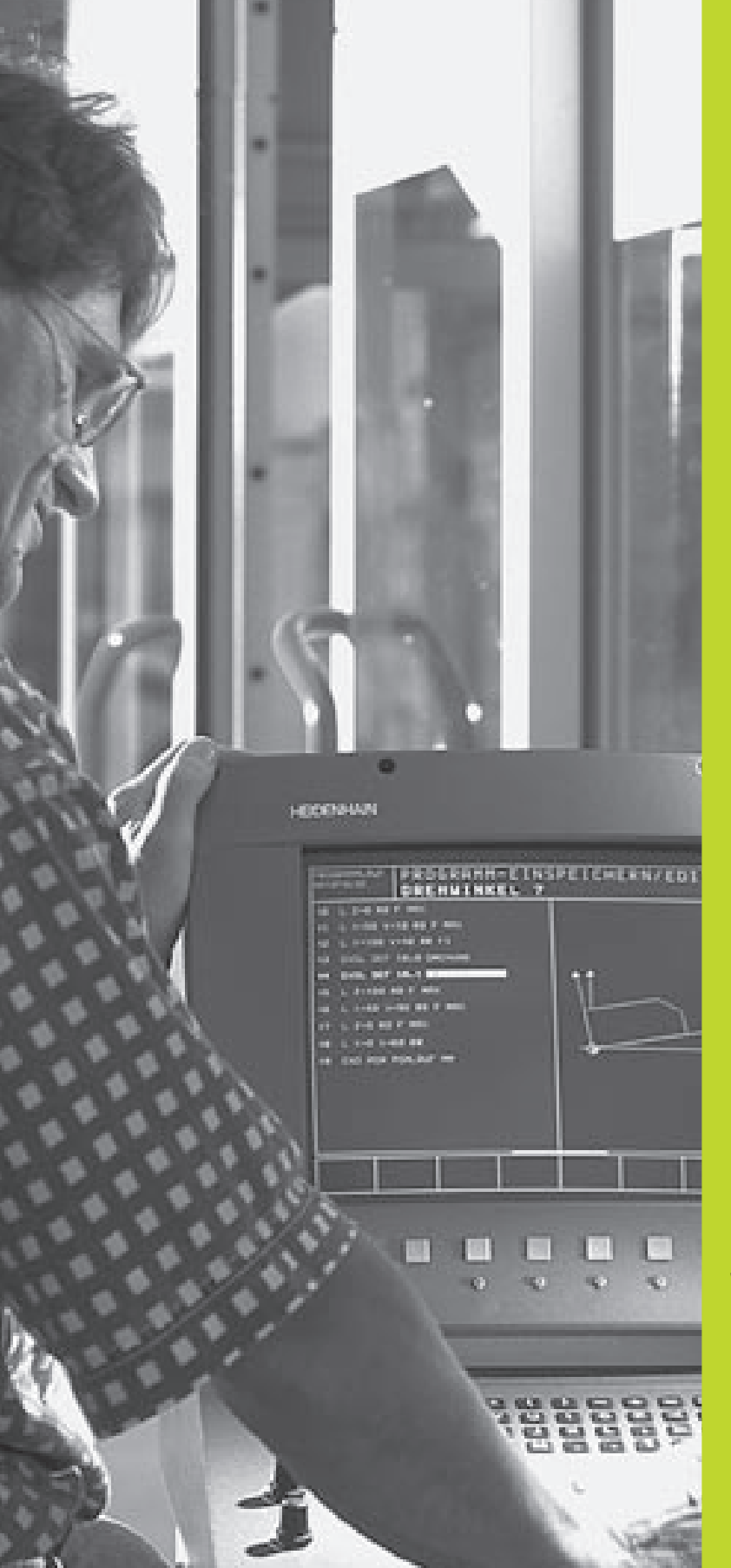

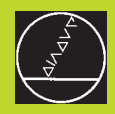

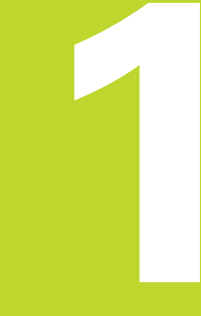

# Johdanto

# 1.1 TNC 410

HEIDENHAIN TNC -ohjaukset ovat verstaskäyttöön tarkoitettuja rataohjauksia, joilla ohjelmoidaan tavanomaisia jyrsintä- ja poraustehtäviä helposti ymmärrettävän selväkielidialogin avulla suoraan koneelle. Ne on suunniteltu käytettäväksi jyrsin- ja porakoneissa sekä koneistuskeskuksissa enintään neljällä akselilla. Lisäksi voit ohjelmoida karan kulma-aseman asetuksia.

Käyttökenttä ja näytön ositus ovat niin suunniteltuja, että voit päästä kaikkiin toimintoihin nopeasti ja yksinkertaisesti.

#### Ohjelmointi: HEIDENHAIN dialogi ja DIN/ISO

Ohjelmien laatiminen on yksinkertaista käyttäjäystävällisellä HEIDEN-HAIN-selväkielidialogilla. Ohjelmointigrafiikka esittää yksittäiset koneistusvaiheet ohjelman sisäänsyötön aikana. Mikäli sinulla ole käytettävänäsi NC-sääntöjen mukaista kappaleen piirustusta, voit käyttää apunasi vapaata muodon ohjelmointia FK. Työkappaleen koneistuksen graafinen simulointi on mahdollista ohjelman testauksen aikana. Lisäksi voit ohjelmoida TNC-ohjaukset myös DIN/ISOstandardien mukaisesti tai DNC-käytöllä.

Ohjelmaa voidaan syöttää sisään myös silloin, kun toisella ohjelmalla ollaan parhaillaan suorittamassa työkappaleen koneistusta.

#### Yhteensopivuus

TNC voi suorittaa kaikkia koneistusohjelmia, jotka on laadittu HEIDEN-HAIN-rataohjauksella TNC 150 B tai sitä uudempi versio.

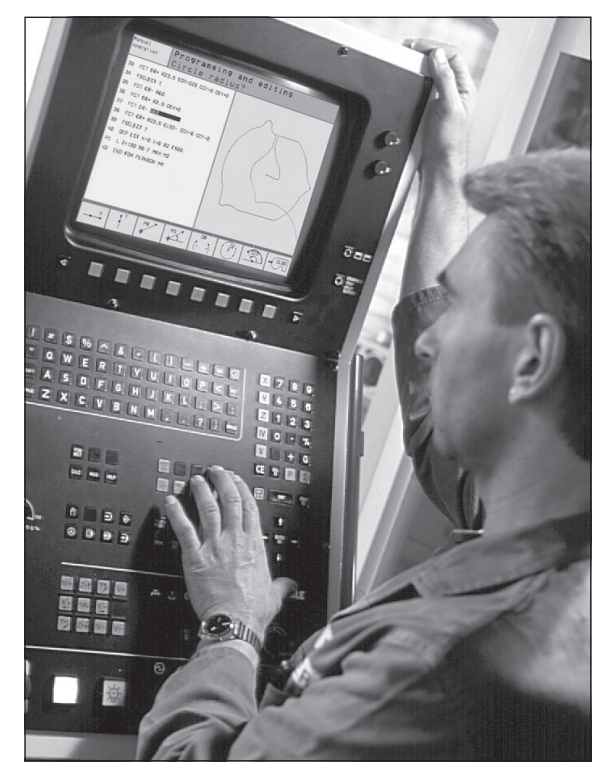

# 1.2 Monitori ja käyttök<mark>enttä</mark>

# 1.2 Kuvaruutu ja käyttökenttä

#### Kuvaruutu

TNC voidaan toimittaa vaihtoehtoisesti värimonitorilla BC 120 (CRT) tai litteällä värimonitorilla BF 120 (TFT). Yllä oikealla oleva kuva esittää monitorin BC 120 käyttöympäristöä ja keskellä oikealla oleva kuva esittää monitoria BF 120:

1 Otsikkorivi

TNC:n ollessa päällekytkettynä monitorin otsikkorivillä näytetään valittuina olevia käyttötapoja.

2 Ohjelmanäppäimet

Alarivillä TNC näyttää muita ohjelmanäppäinpalkin toimintoja. Nämä toiminnot voit valita niiden alla olevien näppäinten avulla. 3. Heti ohjelmanäppäinpalkin yläpuolella olevassa kapeassa palkissa näytetään niiden ohjelmanäppäinpalkkien lukumäärää, jotka voit valita vieressä olevien mustien nuolinäppäinten avulla. Voimassa olevaa ohjelmanäppäinpalkkia näytetään kirkkaana.

- 3 Ohjelmanäppäinten valintapainikkeet
- 4 Ohjelmanäppäinpalkin vaihto
- 5 Monitorin näytön jaon asetus
- 6 Näytön vaihtonäppäin kone- ja ohjelmointikäyttötapoja varten

#### Lisänäppäimet BC 120 -monitorille

- 7 Monitorin magneettisuuden purku; Monitoriasetusten päävalikon lopetus
- 8 Monitoriasetusten päävalikon valinta; Päävalikolla: Kirkasosan siirto alaspäin Päävalikolla: Arvon pienennys Näyttösivun siirto vasemmalle tai alaspäin.
  9 Päävalikolla: Kirkasosan siirto ylöspäin Alavalikolla: Arvon suurennus
- Näyttösivun siirto oikealle tai ylöspäin 10 Päävalikolla: Alavalikon valinta
- Alavalikolla: Alavalikon lopetus

Näytön asetukset: Katso seuraavaa sivua

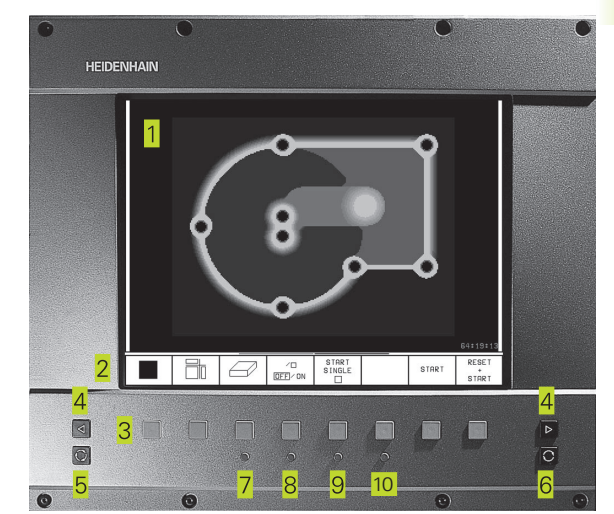

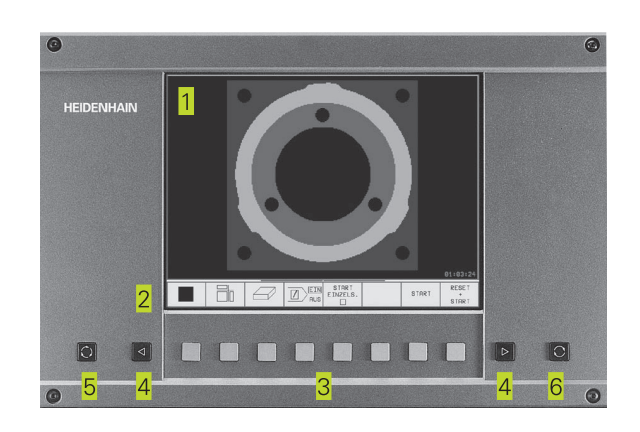

| Päävalikon dialogi | Toiminto                            |
|--------------------|-------------------------------------|
| BRIGHTNESS         | Kirkkauden muutos                   |
| CONTRAST           | Kontrastin muutos                   |
| H-POSITION         | Näyttökuvan vaakasuuntainen siirto  |
| H-SIZE             | Näyttökuvan leveyden muutos         |
| V-POSITION         | Näyttökuvan pystysuuntainen siirto  |
| V-SIZE             | Näyttökuvan korkeuden muutos        |
| SIDE-PIN           | Näytön pullistusvääristymän korjaus |
| TRAPEZOID          | Näytön kuristusvääristymän korjaus  |
| ROTATION           | Näytön vinouden korjaus             |
| COLORTEMP          | Värilämpötilan muutos               |
| R-GAIN             | Punaisen väriasetuksen muutos       |
| B-GAIN             | Sinisen väriasetuksen muutos        |
| RECALL             | Ei toimintoa                        |

BC 120 on herkkä magneettisille ja sähkömagneettisia häiriöille. Se haittaa näyttökuvan asemaa ja geometriaa. Vaihtojännitekentät saavat aikaan kuvan virheellisen aseman tai näytön vääristymän.

#### Näyttökuvan ositus

Käyttäjä valitsee näyttökuvan osituksen: näin TNC voi esittää samanaikaisesti vasemmassa näyttöikkunassa esim. ohjelmaa käyttötavalla OHJELMAN TALLENNUS/EDITOINTI ja oikeassa näyttöikkunassa esim. ohjelmointigrafiikkaa. Vaihtoehtoisesti voidaan oikeassa näyttöikkunassa esittää työkierron määrittelyn apukuvaa tai yksinomaan ohjelmaa yhdessä isossa näyttöikkunassa. TNC:n näyttämä ikkuna riippuu valitusta käyttötavasta.

Näyttökuvan osituksen muutos

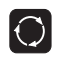

Paina näyttökuvan vaihtonäppäintä: Ohjelmanäppäinpalkki esittää mahdolliset näyttökuvan ositukset

PGM + GRAPHICS

Valitse näyttökuvan ositus ohjelmanäppäimellä

#### Käyttökenttä

Oikealla oleva kuva esittää käyttökentän näppäimiä, jotka on ryhmitelty toimintojensa mukaisesti:

- Aakkosnäppäimistö tekstin ja tiedostonimien sisäänsyöttöä sekä DIN/ISO-ohjelmointia varten
- 2 Tietostonhallinta, MOD-toiminto, HELP-toiminto
- 3 Ohjelmointikäyttötavat
- 4 Konekäyttötavat
- 5 Ohjelmointidialogin avaus
- 6 Nuolinäppäimet ja hyppyosoitus GOTO
- 7 Lukuarvojen sisäänsyöttö ja akselin valinta

Yksittäisten näppäinten toiminnot on koottu yhteenvedoksi ohjekirjan kannen sisäsivulle. Ulkoiset näppäimet, kuten esim. NC-käynnistysnäppäin, esitellään koneen käyttöohjekirjassa.

# 1.3 Käyttötavat

Työkappaleen luomiseen vaadittavat erilaiset toiminnot ja työvaiheet toteutetaan TNC:ssä seuraavilla käyttötavoilla:

#### Käsikäyttö ja sähköinen käsipyörä

Koneen asetukset tehdään käsikäyttötavalla. Tällä käyttötavalla voidaan paikoittaa koneen akselit joko manuaalisesti tai askelsyötöllä ja asettaa peruspisteet.

Elektronisen käsipyörän käyttötapa tukee koneen akseleiden manuaalista syöttöä elektronisen käsipyörän HR avulla.

#### Ohjelmanäppäimet näytön ositusta varten

Valintamahdollisuuksia ei ole käytössä. TNC esittää aina paikoitusnäyttöä.

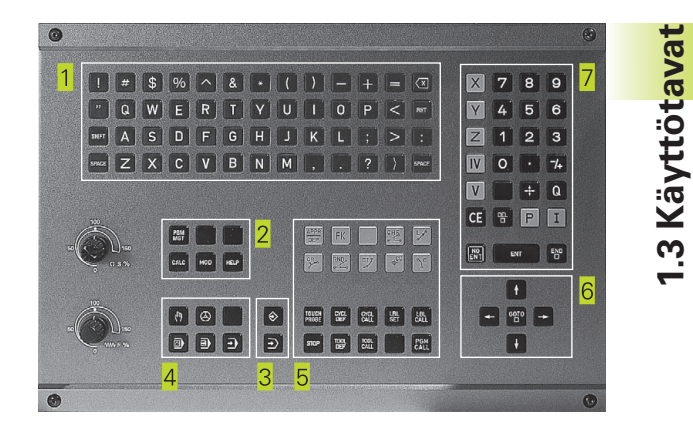

| MANUF                                        | IL OPE        | L OPERATION    |                         |                           |                   |             |               |
|----------------------------------------------|---------------|----------------|-------------------------|---------------------------|-------------------|-------------|---------------|
|                                              |               |                |                         |                           |                   |             |               |
| ACTL                                         | · X<br>Y<br>Z |                | - 1 ;<br>+ 1 ;<br>+ 1 ; | 12.<br>18.<br>34.         | 300<br>960<br>209 | 2<br>2<br>5 |               |
| RCTL. X -112.300<br>Y +118.960<br>Z +164.205 |               | T<br>F Ø       |                         | M5/                       | 9                 |             |               |
| м                                            | s             | TOUCH<br>PROBE |                         | INCRE-<br>MENT<br>DFF/ ON | DATUM<br>SET      |             | TOOL<br>TABLE |

#### Paikoitus käsin sisäänsyöttäen

Tällä käyttötavalla voidaan ohjelmoida yksinkertaisia syöttöliikkeitä, esim. tason jyrsintää tai esipaikoitusta varten.

#### Ohjelmanäppäimet näytön ositusta varten

| Ikkuna                                                    | Ohjelmanäppäin              |
|-----------------------------------------------------------|-----------------------------|
| Ohjelma                                                   | PGM                         |
| vasen: Ohjelma, oikea:Yleiset ohjelmatiedot               | PGM +<br>PGM<br>STATUS      |
| vasen: Ohjelma, oikea: Paikoitusasemat ja<br>koordinaatit | PGM *<br>POS.<br>STATUS     |
| vasen: Ohjelma, oikea: Työkalutiedot                      | PGM +<br>TOOL<br>STATUS     |
| vasen: Ohjelma, oikea: Koordinaatti-<br>muunnokset        | PGM +<br>C.TRANS.<br>STATUS |

#### Ohjelman tallennus/editointi

Koneistusohjelmat luodaan tällä käyttötavalla. Vapaa muodon ohjelmointi, erilaiset työkierrot ja Q-parametritoiminto antavat ohjelmointiin monipuolista tukea ja lisämahdollisuuksia. Haluttaessa ohjelmointigrafiikka voi näyttää yksittäiset koneistusvaiheet.

#### Ohjelmanäppäimet näytön ositusta varten

| Ikkuna                                                   | Ohjelmanäppäin       |
|----------------------------------------------------------|----------------------|
| Ohjelma                                                  | PGM                  |
| vasen: Ohjelma, oikea:Työkierron ohjelmoinnin<br>apukuva | PGM +<br>FIGURE      |
| vasen: Ohjelma, oikea: Ohjelmointigrafiikka              | PGM<br>+<br>GRAPHICS |
| Ohjelmointigrafiikka                                     | GRAPHICS             |

#### PROGRAMMING AND EDITING

| 6 L   | Z-5 F           | 0 FMF            | IX X         |           |      |     |   |
|-------|-----------------|------------------|--------------|-----------|------|-----|---|
| 170   | C X+0<br>P PP+1 | Y+0<br>4 PO+     | 45 PP        | - E500    | 1    |     |   |
| 9 6   | ND R1           |                  | 40 KK        | . 1 5 6 6 | •    |     |   |
| 10    | FC_DR+          | R2.5             | CLSC         | +         |      |     |   |
| 11    | FLI HN          | 1+180.<br>P+ R10 | 925<br>95 rr | x+a r     |      |     |   |
| 13    | FSELEC          | T 01             |              |           |      |     |   |
| 14    | FLT AN          | +269.            | 025          |           |      |     |   |
| 16    | FL AN+          | 0.975            | 5            |           |      |     |   |
| 17    | FCT DR          | 2+ R10           | 0.5 CC       | X+0 C     | CY+0 |     |   |
| ACTL. | х               | +0.42            | 20           |           |      |     |   |
|       | Ŷ               | +0.35            | Ø            | т         |      |     |   |
|       | Z               | +0.34            | 5            | FØ        |      |     |   |
|       |                 |                  |              |           |      | M5/ | 9 |
| BLK   |                 |                  |              |           |      |     |   |
| FORM  |                 |                  |              |           |      |     |   |

#### **Ohjelman testaus**

Ohjelman testauksen käyttötavalla TNC simuloi ohjelmia ja ohjelmanosia, minkä avulla voidaan löytää mahdolliset ristiriitaiset, virheelliset tai väärät sisäänsyöttötiedot sekä työskentelytilan puutteet. Simulointi esitetään graafisesti eri kuvakulmista.

#### Ohjelmanäppäimet näytön ositusta varten

| Ikkuna                                                    | Ohjelmanäppäin              |
|-----------------------------------------------------------|-----------------------------|
| Ohjelma                                                   | PGM                         |
| Testigrafiikka                                            | GRAPHICS                    |
| vasen: Ohjelma, oikea: Testigrafiikka                     | PGM<br>+<br>GRAPHICS        |
| vasen: Ohjelma, oikea:Yleiset ohjelmatiedot               | PGM +<br>PGM<br>STATUS      |
| vasen: Ohjelma, oikea: Paikoitusasemat ja<br>koordinaatit | PGM +<br>POS.<br>STATUS     |
| vasen: Ohjelma, oikea: Työkalutiedot                      | PGM +<br>TOOL<br>STATUS     |
| vasen: Ohjelma, oikea: Koordinaatti-<br>muunnokset        | PGM +<br>C.TRANS.<br>STATUS |

| TEST RUN               |            |       |                 |          |
|------------------------|------------|-------|-----------------|----------|
| Ø BEGIN PGM SLOLD MM P |            |       |                 |          |
| 1 FN 0: Q1 = +0.5      |            |       |                 |          |
| 2 FN 0: 02 = +32       |            |       |                 |          |
| 3 FN 0: Q3 = +16       |            |       |                 |          |
| 4 FN 0: Q4 = +24       |            |       |                 |          |
| 5 FN 0: Q5 = +10       |            |       |                 |          |
| 6 FN 0: Q6 = +6        |            |       |                 |          |
| 7 FN 0: 07 = +12       |            |       |                 |          |
| 8 FN 0: 08 = +6        |            |       |                 |          |
| 9 FN 0: Q10 = +0.5     |            |       |                 |          |
| 10 FN 0: Q11 = +80     |            |       |                 |          |
| 11 FN 0: Q12 = +45.8   | ٥°         |       |                 | 04:11:58 |
| ACTL. X -112.300       |            |       |                 |          |
| Z +164.205             | Т          |       |                 |          |
|                        |            |       | M5/             | 9        |
|                        | STOP<br>AT | START | START<br>SINGLE | RESET    |

#### Jatkuva ohjelmanajo ja yksittäislauseajo

Jatkuvassa ohjelmanajossa TNC ohjaa ohjelman suoritusta ohjelman loppuun saakka tai manuaaliseen tai ohjelmoituun keskeytykseen saakka. Keskeytyksen jälkeen voit jatkaa ohjelmanajoa uudelleen.

Yksittäislauseajossa jokainen lause aloitetaan erikseen painamalla ulkoista käynnistyspainiketta.

#### Ohjelmanäppäimet näytön ositusta varten

| lkkuna                                                    | Ohjelmanäppäin              |
|-----------------------------------------------------------|-----------------------------|
| Ohjelma                                                   | PGM                         |
| vasen: Ohjelma, oikea:Yleiset ohjelmatiedot               | PGM +<br>PGM<br>STATUS      |
| vasen: Ohjelma, oikea: Paikoitusasemat ja<br>koordinaatit | PGM +<br>POS.<br>STATUS     |
| vasen: Ohjelma, oikea: Työkalutiedot                      | PGM +<br>TOOL<br>STATUS     |
| vasen: Ohjelma, oikea: Koordinaatti-<br>muunnokset        | PGM +<br>C.TRANS.<br>STATUS |
| vasen: Ohjelma, oikea: Työkalun mitat                     | PGM +<br>T.PROBE<br>STATUS  |

#### PROGRAM RUN, FULL SEQUENCE

| Ø BEGIN PGM SLOLD MM P | PROGRAMS SLOLD / 1 |
|------------------------|--------------------|
| 1 FN 0: Q1 = +0.5      | ACTL. X -112.300   |
| 2 FN 0: 02 = +32       | Y +118.960         |
| 3 FN 0: 03 = +16       | Z +164.205         |
| 4 FN 0: Q4 = +24       |                    |
| 5 FN 0: Q5 = +10       |                    |
| 6 FN 0: Q6 = +6        | BASIC ROTATI       |
| 7 FN 0: 07 = +12       | +12.357            |
| 8 FN 0: Q8 = +6        |                    |
| 9 FN 0: Q10 = +0.5     |                    |
| 10 FN 0: Q11 = +80     |                    |
| 11 FN 0: 012 = +45.8   |                    |
| ACTL. X -112.300       |                    |
| Y +118.960             | Т                  |
| 2 +164.205             | F Ø ROT            |
|                        | M5/9               |
| BLOCKWISE              |                    |

# 1.4 Tilan näytöt

#### "Yleiset" tilan näytöt

Tilan näyttö kertoo sinulle koneen hetkellisen tilan. Se ilmestyy automaattisesti kaikilla käyttötavoilla

Käyttötavoilla Käsikäyttö, Elektroninen käsipyöräkäyttö ja Paikoitus tietojen sisäänsyötöllä käsin esitetään paikoitusnäyttö suuressa ikkunassa.

#### Tilan näytön informaatio

| Symboli | Merkitys                                                 |
|---------|----------------------------------------------------------|
| HETK    | Hetkellisaseman koordinaattien olo- tai asetusarvo       |
| X Y Z   | Koneen akselit                                           |
| SFM     | Kierrosluku S, syöttöarvo F ja vaikuttava lisätoiminto M |
| *       | Ohjelmanajo on käynnistynyt                              |
| •       | Akseli on lukittum                                       |
|         | Akseleita liikutetaan huomioimalla peruskääntö           |

#### Täydentävät tilan näytöt

Täydentävät tilan näytöt antavat yksityiskohtaista informaatiota ohjelman kulusta. Sen voi kutsua kaikilla käyttötavoilla lukuunottamatta käyttötapaa Ohjelman tallennus/editointi.

#### Täydentävien tilan näyttöjen asetus päälle

Ota esiin näytön osituksen ohjelmanäppäinpalkki

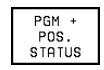

Õ

Valitse näytön esitys täydentävillä tilan näytöillä, esim. paikoitusasemat ja koordinaatit.

| PRUGRHM RUN, FULL SE                                                                                                    | QUENCE                                                              |
|----------------------------------------------------------------------------------------------------|---------------------------------------------------------------------|
| 0 BEGIN PGM 3507 MM<br>1 BLK FORM 0.1 Z X-<br>2 BLK FORM 0.2 X+20<br>3 TOOL CALL 1 Z S10<br>4 L Z+50 R0 FMAX M3<br>5 L X+50 Y+50 R0 FM<br>6 L Z-5 R0 FMAX<br>7 CC X+0 Y+0<br>8 LP PR+14 PA+45 RR<br>9 RND R1<br>10 FC DR+ R2.5 CLSD<br>11 FLT AN+180.925 | 1 P<br>20 Y-20 Z-20<br>3 Y+20 Z+0<br>300<br>31AX M8<br>2 F500<br>34 |
| RCTL. X -112.300<br>Y +118.960<br>Z +164.205                                                                                                    | T<br>F <b>ROT</b><br>M5/9                                           |
| BLOCKUISE<br>TRANSFER                                                                                                    |                                                                     |

----

Seuraavaksi esitetään erilaiset täydentävät tilan näytöt, jotka voidaan valita edellä kuvatulla tavalla:

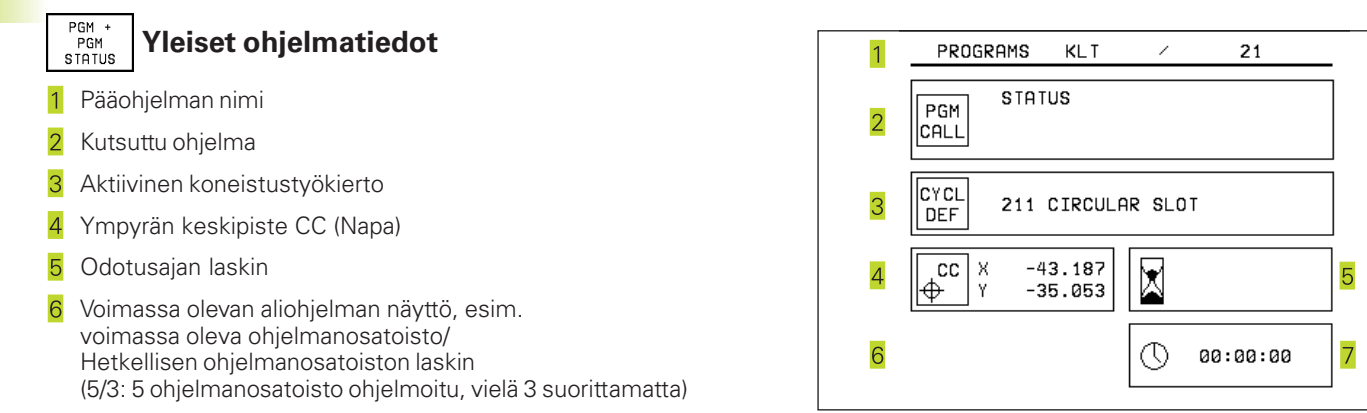

7 Koneistusaika

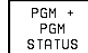

#### Paikoitusasemat ja koordinaatit

- 1 Paikoitusnäytöt
- 2 Paikoitusnäytön tapa, esim. hetkellisasemat
- 3 Peruskääntökulma

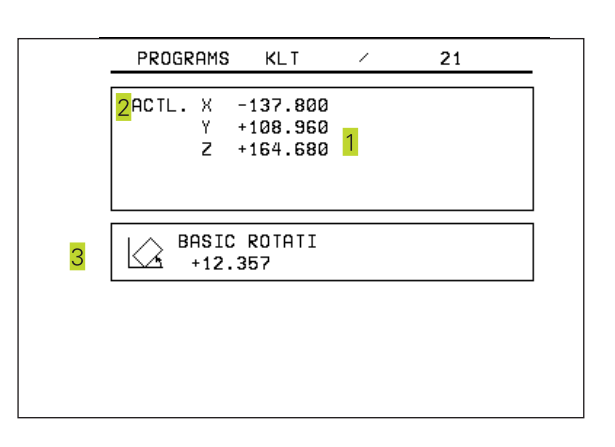

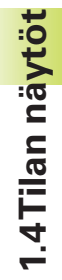

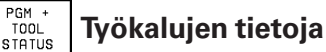

- Näyttö T: Työkalun numero ja nimi Näyttö RT: Sisartyökalun numero ja nimi
- 2 Työkaluakseli
- 3 Työkalun pituus ja säde
- 4 Työvara (Delta-arvo) työkalumuistista TOOL CALL (PGM) ja työkalutaulukosta (TAB)
- 5 Kestoaika, maksimikestoaika (TIME 1) ja maksimikestoaika kutsullaTOOL CALL (TIME 2)
- 6 Aktviivisen työkalun ja (seuraavan) sisartyökalun näyttö

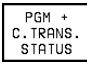

# Koordinaattimuunnokset

- 1 Pääohjelman nimi
- 2 Aktiivinen nollapisteen siirto (Työkierto 7)
- 3 Aktiivinen kääntökulma (Työkierto 10)
- 4 Peilatut akselit (Työkierto 8)
- 5 Vaikuttava mittakerroin (Työkierto 11 tai työkierto 26)

Katso "8.8 Koordinaattimuunnosten työkierrot"

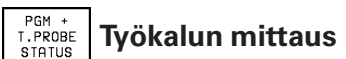

- 1 Mitattavan työkalun numero
- 2 Näyttö, mitataanko työkalun säde vai pituus
- 3 MIN- ja MAX-arvo yksittäisterän mittauksessa ja mittaustulos pyörivällä työkalulla (DYN)
- 4 Työkalun terän numero ja sen mittausarvo Mittausarvon takana oleva tähti ilmoittaa, että työkalutaulukon toleranssi on alitettu

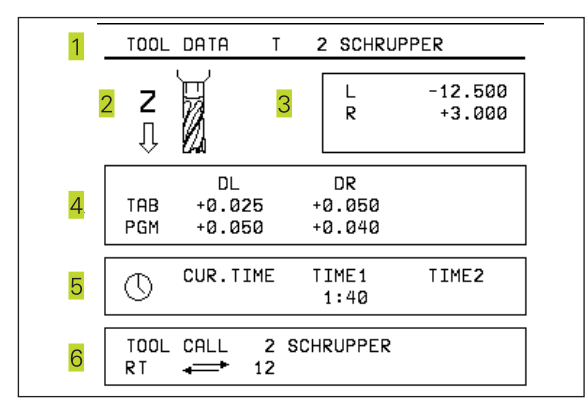

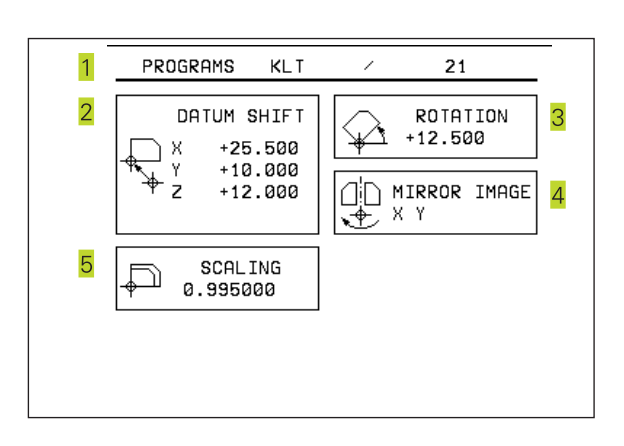

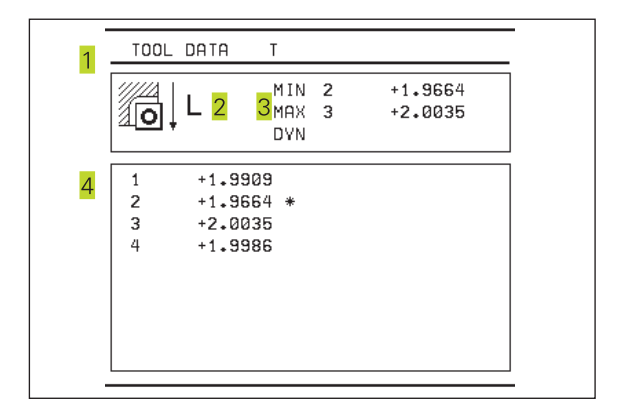

# 1.5 Tarvikkeet: 3D-kosketusjärjestelmä ja elektroniset käsipyörät HEIDENHAINilta

#### 3D-kosketusjärjestelmät

HEIDENHAINin erilaisten 3D-kosketusjärjestelmien avulla voit

- Suunnata työkappaleet automaattisesti
- Asettaa peruspisteet nopeasti ja tarkasti
- Toteuttaa työkappaleen mittauksia ohjelmanajon aikana
- Digitoida 3D-muotoja (lisävaruste) sekä
- Mitata ja tarkastaa työkaluja

#### Kytkeytyvät kosketusjärjestelmätTS 220 jaTS 630

Nämä kosketusjärjestelmät soveltuvat erityisen hyvin automaattiseen työkappaleen suuntaukseen, peruspisteen asetukseen sekä työkappaleen mittaukseen ja digitointiin.TS 220 välittää kytkentäsignaalin kaapelin avulla ja on siksi kohtuuhintainen vaihtoehto tilapäisiin digitointitarpeisiin.

Työkalunvaihtajalla varustetuille koneille soveltuuTS 630, joka välittää kytkentäsignaalin kaapelittomasti infrapunasäteellä.

Toimintaperiaate: HEDENHAINin kytkeytyvissä kosketusjärjestelmissä kosketusvarren taittuminen rekisteröidään kulumattoman optisen kytkimen avulla. Muodostettu signaali voidaan tallentaa muistiin järjestelmän paikoitusaseman hetkellisarvoksi.

DigitoinnissaTNC luo näin muodostettujen paikoitusarvojen sarjasta HEIDENHAIN-formaatin mukaisia lineaarilauseita sisältävän ohjelman. Tätä ohjelmaa voidaan sen jälkeen käsitellä PC:ssä SUSA-ohjelmiston avulla, jolloin siihen voidaan tehdä tietyn työkalun muodon ja säteen mukaisia korjauksia tai laskea tarvittavia positiivisia/negatiivisia muotoja. Mikäli kosketuskuula on saman kokoinen kuin jyrsimen säde, voidaan näin luotu ohjelma ajaa välittömästi.

#### KosketusjärjestelmäTT 120 työkalumittauksiin

TT 120 on kytkeytyvä 3D-kosketusjärjestelmä, jolla voidaan mitata ja tarkastaa työkaluja. TNC:ssä on käytettävissä 3 työkiertoa, joiden avulla voidaan määrittää työkalun säde ja pituus niin paikallaan olevalla kuin pyörivällä karalla.

Erittäin tukeva rakenne ja hyvä suojaus takaavat, että TT 120 ei ole herkkä jäähdytysnesteille ja lastuille. Kytkentäsignaali muodostetaan kulumattomalla optisella kytkimellä, joka on osoittautunut erittäin luotettavaksi ja käyttövarmaksi.

#### Elektroniset käsipyörät HR

Elektroniset käsipyörät yksinkertaistavat olennaisesti akseleiden tarkkoja manuaalisia paikoitustoimenpiteitä. Liikepituus yhtä käsipyörän kierrosta kohti on valittavissa suurelta alueelta. Kiinteiden käsipyörien HR 130 ja HR 150 lisäksi HEIDENHAIN tarjoaa siirrettävää käsipyörää HR 410.

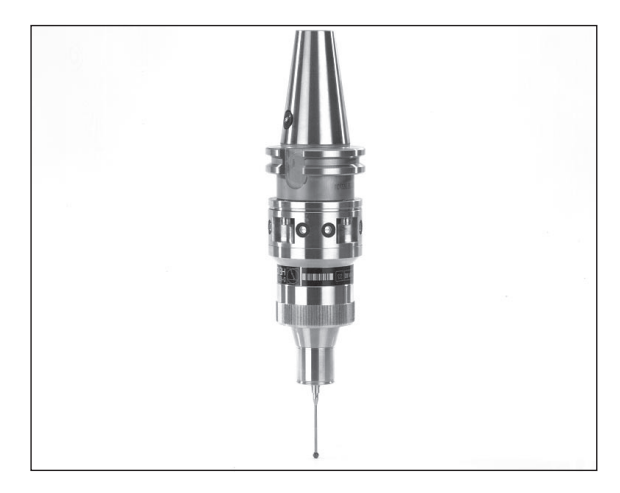

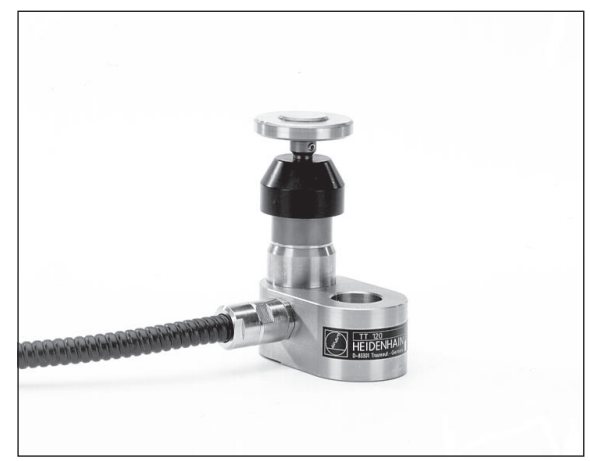

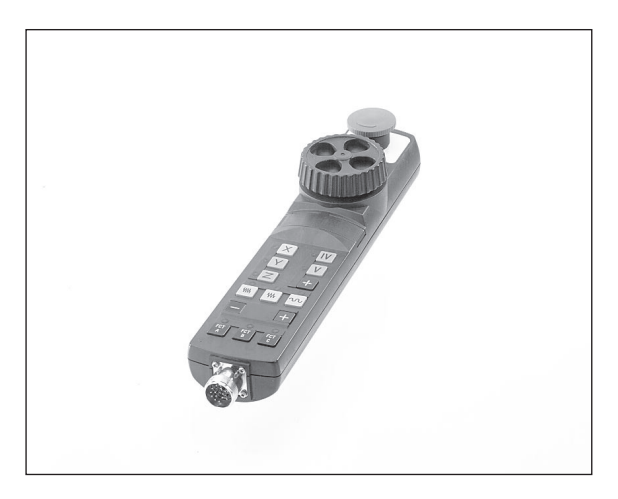

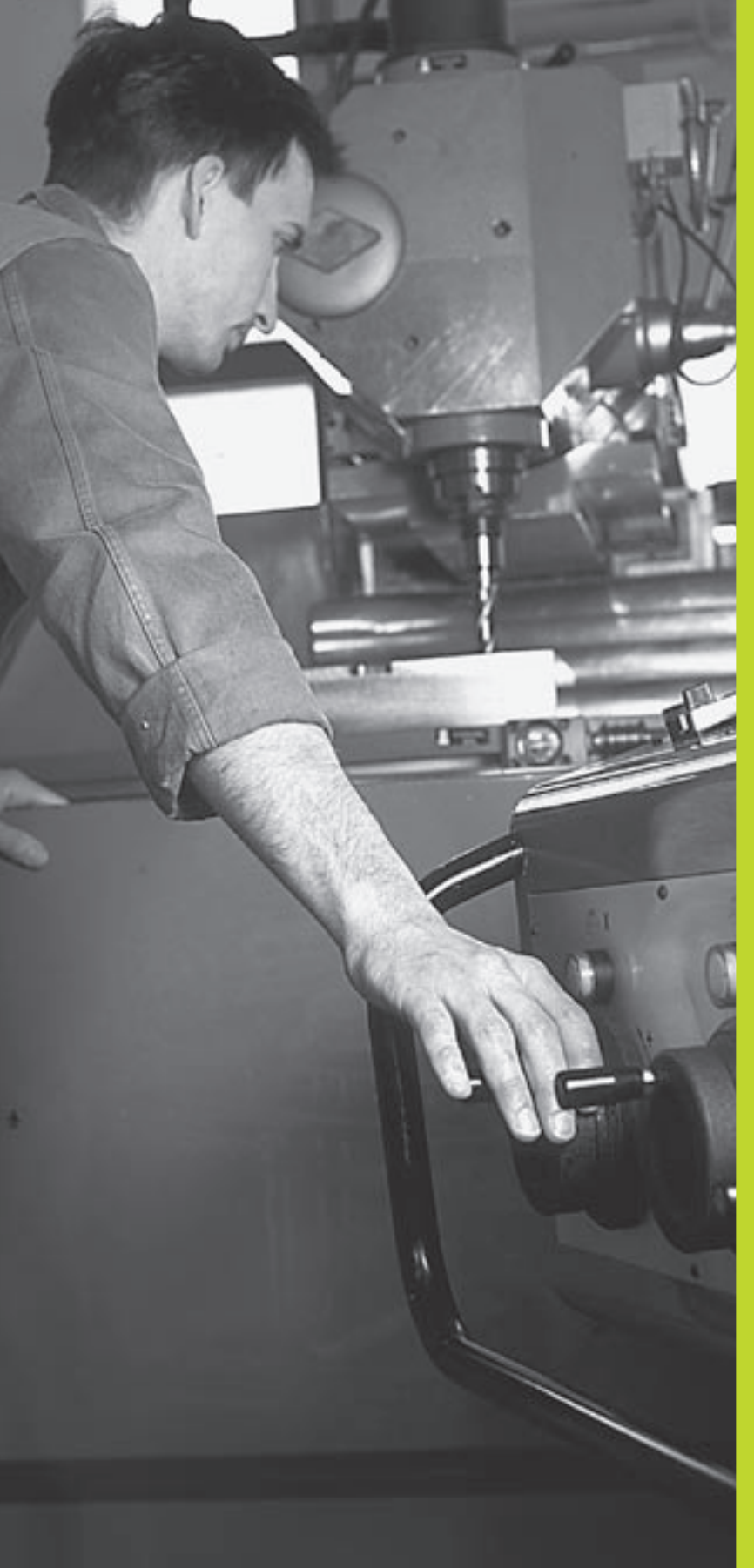

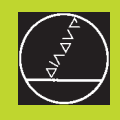

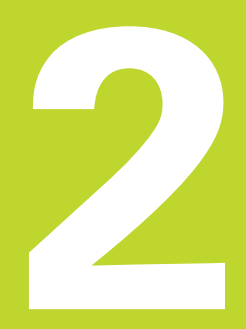

# Käsikäyttö ja asetus

# 2.1 Päällekytkentä

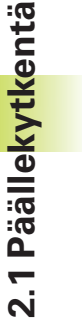

Koneen päällekytkentä ja akseleiden ajo referenssipisteisiin ovat konekohtaisia toimintoja. Katso koneen käyttöohjekirjaa

▶ Kytke koneen ja TNC:n virransyöttö päälle.

Sen jälkeen TNC näyttää seuraavaa dialogia:

#### Muistin testaus

TNC:n muisti testataan automaattisesti:

#### Virtakatkos

TNC-viesti, että virtakatkos on vaikuttanut - Poista viesti

PLC-ohjelman käännös

TNC:n PLC-ohjelma käännetään automaattisesti

#### Releiden ohjausjännite puuttuu

I

Kytke ohjausjännite päälle TNC testaa hätäseiskytkimen toiminnan

#### Käsikäyttö Referenssipisteiden yliajo

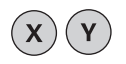

Ajo referenssipisteiden yli haluamassasi järjestyksessä: Kutakin akselia varten paina ja pidä alhaalla ulkoista suuntanäppäintä, kunnes ajo referenssipisteen yli on suoritettu, tai

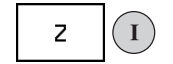

Useamman akselin ajo referenssipisteidensä yli samanaikaisesti: Valitse akselit ohjelmanäppäimellä (sen jälkeen näytetään käänteisvärisenä) ja paina ulkoista käynnistysnäppäintä

TNC on nyt toimintavalmis ja asetettuna käyttötavalla Käsikäyttö.

# 2.2 Koneen akseleiden syöttö

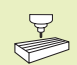

Syöttöliikkeet ulkoisilla suuntanäppäimillä ovat konekohtaisia. Katso koneen käyttöohjekirjaa!

#### Akselisyöttö ulkoisilla suuntanäppäimillä

|   | Valitse käyttötapa Käsikäyttö                                                                |
|---|----------------------------------------------------------------------------------------------|
| X | Paina ulkoista suuntanäppäintä ja pidä painettuna<br>niin kauan, kun haluat syöttää akselia. |

...tai akselin jatkuva syöttöliike:

**X** ja **I** 

Pidä ulkoista suuntanäppäintä painettuna ja paina lyhyesti ulkoista käynnistysnäppäintä. Akseli liikkuu niin kauan, kunnes se pysäytetään

0

Pysäytys: Paina ulkoista pysäytysnäppäintä

Molemmilla menetelmillä voit syöttää samanaikaisesti myös useampia akseleita.

#### Akseliliikkeet elektronisella käsipyörällä HR 410

Kannettava käsipyörä HR 410 on varustettu kahdella valtuusnäppäimellä. Valtuusnäppäimet ovat tähtikahvan alapuolella. Voit syöttää koneen akseleita vain, jos jompaakumpaa valtuusnäppäintä on painettu (konekohtainen toiminto).

Käsipyörää HR 410 käytetään seuraavilla ohjauselementeillä:

- 1 HÄTÄSEIS
- 2 käsipyörä
- 3 Valtuusnäppäimet
- 4 Akselivalintanäppäimet
- 5 Näppäin akselin hetkellisaseman talteenottoa varten
- 6 Syöttönopeuden asetusnäppäimet (hidas, normaali, nopea; Syöttönopeudet ovat koneen valmistajan määrittelemiä)
- 7 Suunta, johon TNC liikuttaa valittua akselia
- 8 Koneen toiminnot (koneen valmistajan määrittelemiä)

Punaiset näytöt ilmaisevat, mikä akseli ja mikä syöttönopeus on valittuna.

Syöttöliikkeet käsipyörällä ovat mahdollisia myös ohjelmanajon aikana.

#### Syöttöliike

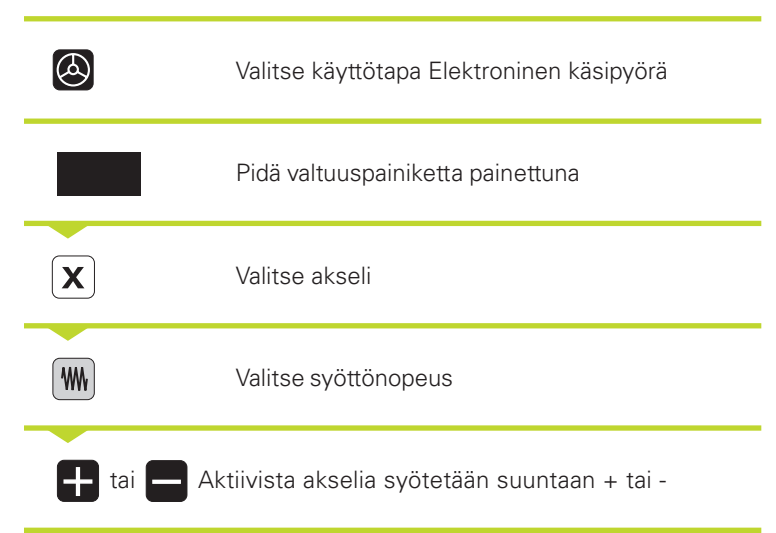

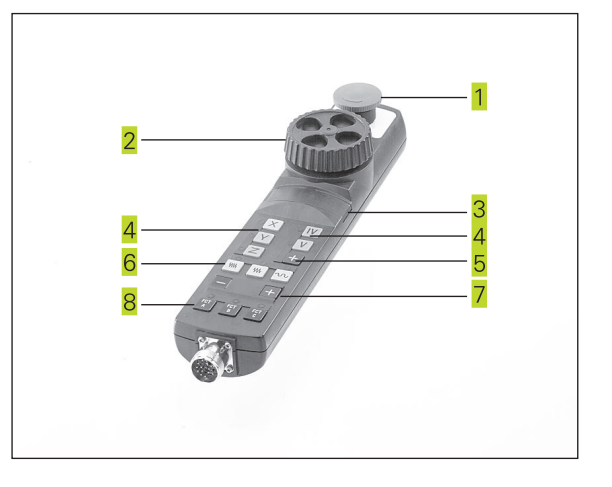

#### Paikoitus askelsyötöllä

Askelsyöttöpaikoituksessa määritellään askelmäärä, jonka verran akseli liikkuu kullakin ulkoisen suuntanäppäimen painalluksella.

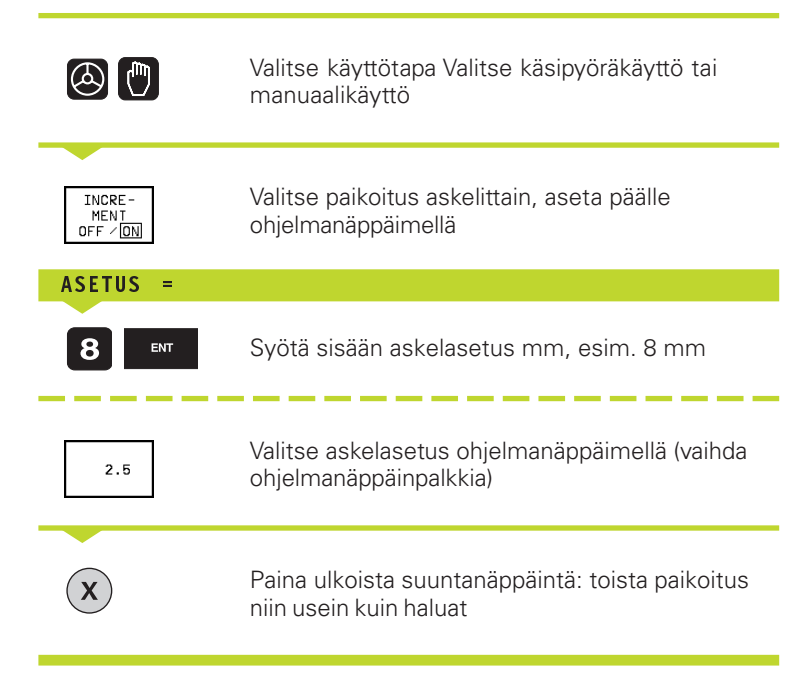

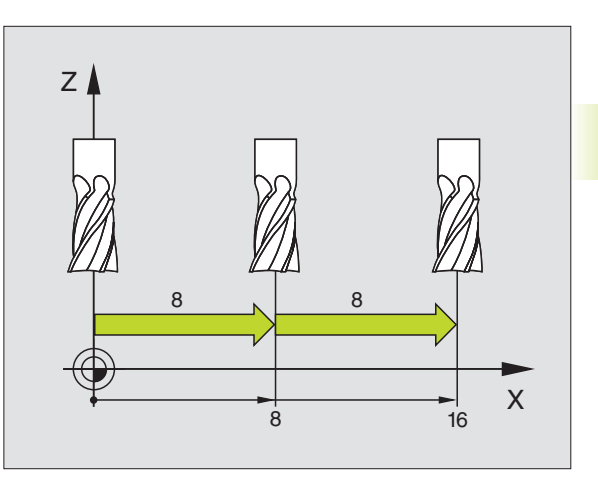

# 2.3 Kierrosluku S, syöttöarvo F ja lisätoiminto M

Karan kierrosluku S ja lisätoiminto M määritellään ohjelmanäppäinten avulla käyttötavoilla Käsikäyttö ja Elektroninen käsipyöräkäyttö. Lisätoiminnot on kuvattu kappaleessa "7. Ohjelmointi: Lisätoiminnot". Syöttöarvo on asetettu koneparametrilla ja sitä voidaan muuttaa vain muunnoskytkimellä (ks. alla).

#### Arvojen sisäänsyöttö

Esimerkki: Karan kierrosluvun S sisäänsyöttö

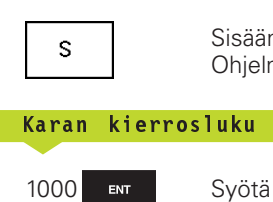

Sisäänsyöttö karan kierrosluvun valinnalle: Ohjelmanäppäin S

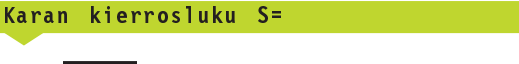

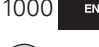

Ι

Syötä sisään karan kierrosluku

ja tallenna se ulkoisella käynnistysnäppäimellä

Karan pyörintä määritellyllä kierrosluvulla S käynnistetään yhdessä lisätoiminnon M kanssa.

Lisätoiminto M määritellään samalla tavoin.

#### Kierrosluvun ja syöttöarvon muuttaminen

Asetusarvoa voidaan muuttaa karan kierrosluvun S ja syöttönopeuden F muunnoskytkimillä välillä 0% ja 150%.

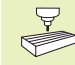

Karan kierrosluvun muunnoskytkin vaikuttaa vain koneissa, jotka on varustettu portaattomalla karakäytöllä.

Koneen valmistaja määrittelee, mitkä lisätoiminnot M ovat käytettävissä ja mitkä toiminnot koneessa on olemassa.

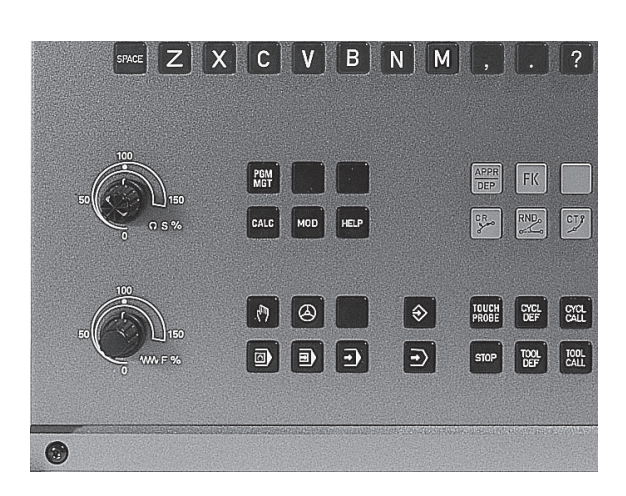

# 2.4 Peruspisteen asetus (ilman 3D-kosketusjärjestelmää)

Peruspisteen asetuksella TNC:n näyttö asetetaan tunnetun työkappaleen aseman koordinaatteihin.

#### Valmistelu

- ▶ Kiinnitä ja suuntaa työkappale
- ▶ Vaihda karaan nollatyökalu tunnetulla säteellä
- ▶ Varmista, että näytöllä on TNC:n hetkellisasema

#### Peruspisteen asetus

Turvatoimenpide: Jos työkappaleen pintaan ei saa tehdä kosketusta, täytyy työkappaleen päälle asettaa levy, jonka paksuus d on tunnettu. Tällöin peruspisteelle annetaan paksuuden d verran suurempi arvo.

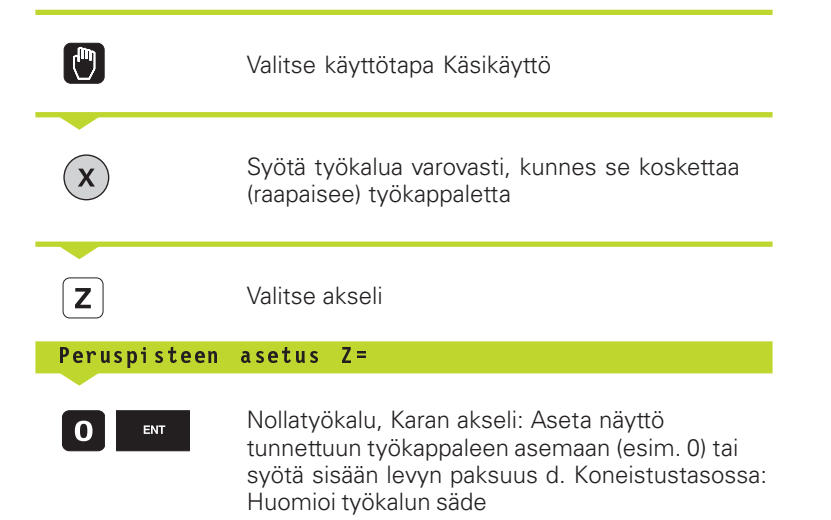

Muiden akseleiden peruspisteet asetetaan samalla tavalla.

Jos käytät asetusakselilla esiasetettua työkalua, niin silloin asetat asetusakselin näytön työkalun pituuden arvoon L tai summaan Z=L+d.

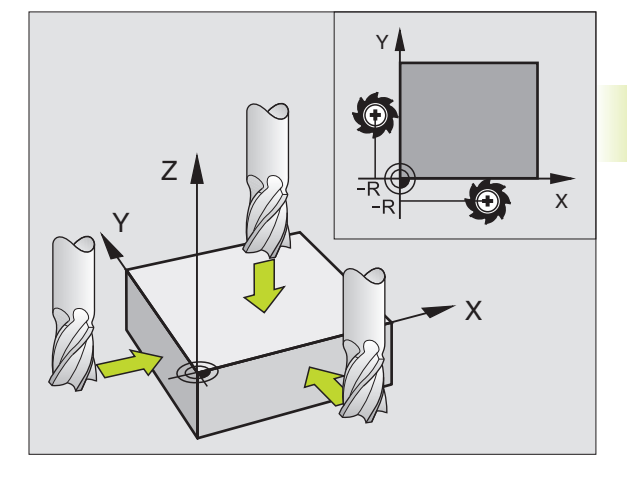

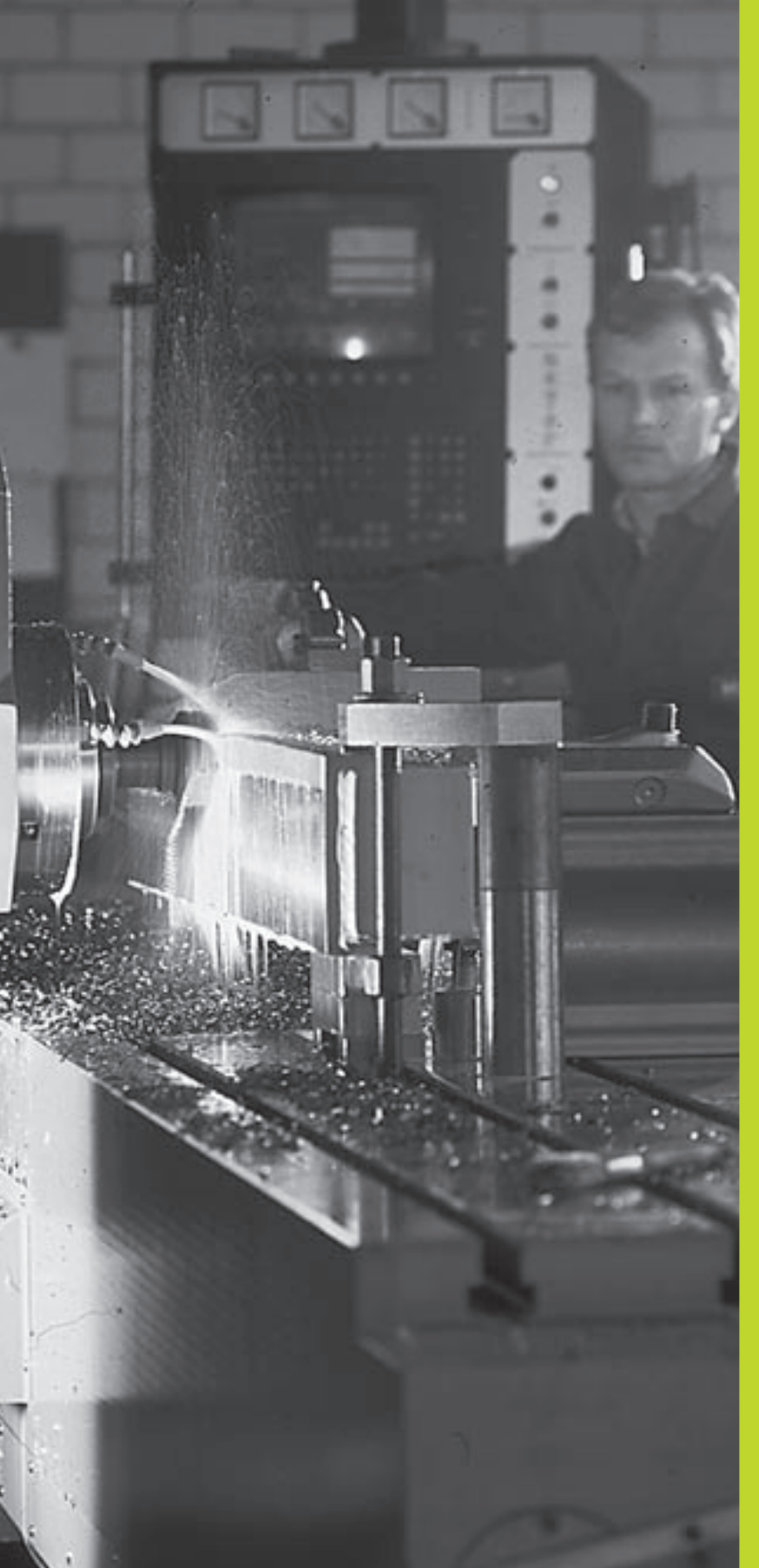

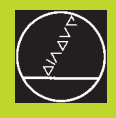

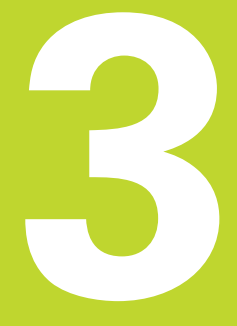

# Paikoitus käsin sisäänsyöttäen

## 3.1 Yksinkertaisten paikoituslauseiden ohjelmointi ja toteutus

Yksinkertaisia koneistuksia tai työkalun esipaikoituksia varten on olemassa käyttötapa Paikoitus käsin sisäänsyöttäen. Voit syöttää sisään lyhyen ohjelman HEIDENHAIN-selväkielimuodossa tai DIN/ ISO-koodeilla ja suorittaa sen välittömästi. MyösTNC:n työkiertoja voidaan kutsua. Ohjelma tallennetaan tiedostoon \$MDI. Käyttötavalla Paikoitus käsin sisäänsyöttäen voit myös aktivoida lisätilanäyttöjä.

 $(\mathbf{I})$ 

Valitse käyttötapa Paikoitus käsin sisäänsyöttäen. Ohjelmoi tiedosto \$MDI tarpeidesi mukaan

Käynnistä ohjelmanajo: Ulkoinen käynnistysnäppäin (START)

#### Rajoitukset:

Seuraavat toiminnot eivät ole käytettävissä:

- Työkalun sädekorjaus
- -Vapaa muodon ohjelmointi FK
- Ohjelmointi- ja ohjelmankulkugrafiikka
- Ohjelmoitava kosketustoiminto
- Aliohjelmat, ohjelmanosatoistot
- Ratatoiminnot CT, CR, RND ja CHF
- PGM CALL

#### Esimerkki 1

Yksittäiseen työkappaleeseen porataan 20 mm syvä reikä. Työkappaleen kiinnityksen, suuntauksen ja peruspisteen asetuksen jälkeen voidaan reikä ohjelmoida muutamalla ohjelmarivillä ja suorittaa heti sen jälkeen.

Ensin työkalu esipaikoitetaan L-lauseella (suora) työkappaleen yläpuolelle ja sitten paikoitetaan reijän kohdalle varmuusetäisyyden 5 mm verran työkappaleesta. Sen jälkeen tehdään reikä työkierrolla 1 SYVÄPORAUS.

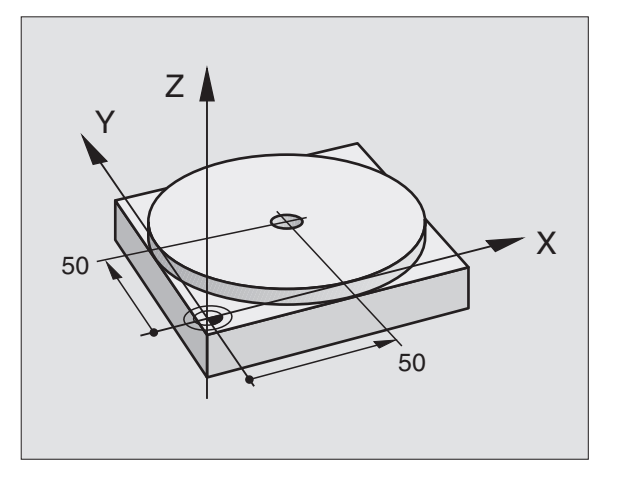

| O BEGIN PGM \$MDI MM      |                                                        |
|---------------------------|--------------------------------------------------------|
| 1 TOOL DEF 1 L+0 R+5      | Työk. määrittely: Nollatyökalu, säde 5                 |
| 2 TOOL CALL 1 Z S2000     | Työk. kutsu: Työkaluakseli Z,                          |
|                           | Karan kierrosluku 2000 r/min                           |
| 3 L Z+200 R0 F MAX        | Työkalun irtiajo (FMAX = pikaliike)                    |
| 4 L X+50 Y+50 RO F MAX M3 | Työk. paikoituspikaliikkeelläreijän päälle,kara päälle |
| 5 L Z+5 F2000             | Työk. paikoitus 5 mm reijän yläpuolelle                |
|                           |                                                        |

Työk. = Työkalu

| 6 CYCL DEF 1.0 SYVÄREIKÄ   | Työkierron SYVÄREIKÄ määrittely:               |
|----------------------------|------------------------------------------------|
| 7 CYCL DEF 1.1 ETÄIS 5     | Työk. varmuusetäisyys reijän yläpuolella       |
| 8 CYCL DEF 1.2 SYVYYS -20  | Reijän syvyys (Etumerkki=Työskentelysuunta)    |
| 9 CYCL DEF 1.3 ASETT. 10   | Asettelusyvyys ennen jokaista peräytysliikettä |
| 10 CYCL DEF 1.4 0.AIKA 0,5 | Odotusaika reijän pohjalla sekunteina          |
| 11 CYCL DEF 1.5 F250       | Poraussyöttöarvo                               |
| 12 CYCL CALL               | Työkierron SYVÄREIKÄ kutsu                     |
| 13 L Z+200 RO FMAX M2      | Työk. irtiajo                                  |
| 14 END PGM \$MDI MM        | Ohjelman loppu                                 |

Suoran toiminto on esitetty kohdassa "6.4 Rataliikkeet – Suorakulmaiset koordinaatit", työkierto SYVÄREIKÄ on esitetty kohdassa "8.2 Poraustyökierrot".

#### Esimerkki 2

Työkappaleen viistopinnan tasaus koneissa pyöröpöydällä.

Toteuta peruskääntö 3D-järjestelmällä. Katso "12.1 Kosketustyökierrot käyttötavoilla Käsikäyttö ja Elektroninen käsipyörä, kappale "Työkappaleen vinon asennon kompensointi".

Merkitse muistiin kiertokulma ja kumoa taas peruskääntö

|               | Valitse käyttötapa: Paikoitus käsin sisäänsyöttäen                                                                                                    |
|---------------|----------------------------------------------------------------------------------------------------|
| <b>کا الا</b> | Valitse pyöröpöydän akseli, syötä sisään muistiin<br>merkitsemäsi kiertokulma ja syöttöarvo<br>esim. L C+2.561 F50                                           |
|               | Lopeta tietojen sisäänsyöttö                                                                                                    |
|               | Paina ulkoista käynnistyspainiketta: Vinous<br>poistetaan pyöröpöytää kääntämällä, kirkaskenttä<br>siirtyy NC-käynnistyksen jälkeen seuraavaan<br>lauseeseen |
#### Ohjelmien tallennus tai poisto tiedostosta \$MDI

Tiedostoa \$MDI käytetään yleensä lyhyaikaisesti ja hetkellisesti tarvittaville ohjelmille. Jos ohjelma siitä huolimatta halutaan tallentaa, se tapahtuu seuraavasti:

| €                  | Valitse käyttötapa: Ohjelman<br>tallennus/editointi                                        |
|--------------------|--------------------------------------------------------------------------------------------|
| PGM<br>MGT         | Kutsu tiedostonhallinta: Näppäin PGM MGT<br>(Ohjelmanhallinta)                             |
|                    | Merkitse tiedosto \$MDI                                                                    |
| COPY<br> HBC ⇒ XYZ | Valitse "Tiedoston kopiointi": Ohjelmanäppäin<br>KOPIOI                                    |
| Kohdetiedosto      | ) =                                                                                        |
| REIKÄ              | Syötä sisään tiedostonimi, jonka alle tiedoston<br>\$MDI sen hetkinen sisältö tallennetaan |
| ENT                | Suorita kopiointi                                                                          |
| END                | Poistu tiedostonhallinnasta: Ohjelmanäppäin<br>LOPPU                                       |

Samalla tavoin poistaaksesi tiedoston \$MDI sisällön toimi seuraavasti: Kopioimisen asemesta poista sisältö ohjelmanäppäimellä POISTA. Kun käyttötapa Paikoitus käsin sisäänsyöttäen seuraavan kerran valitaan, TNC näyttää tyhjää tiedostoa \$MDI.

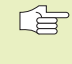

Jos haluat vaihtaa MOD-toiminnolla selväkielitekstistä DIN/ISO-ohjelmointiin tai päinvastoin, täytyy hetkellinen tiedosto \$MDI.\* ensin poistaa ja sen jälkeen valita uudelleen käyttötapa käsin sisäänsyöttäen.

Lisätietoja kappaleessa "4.2Tiedostonhallinta".

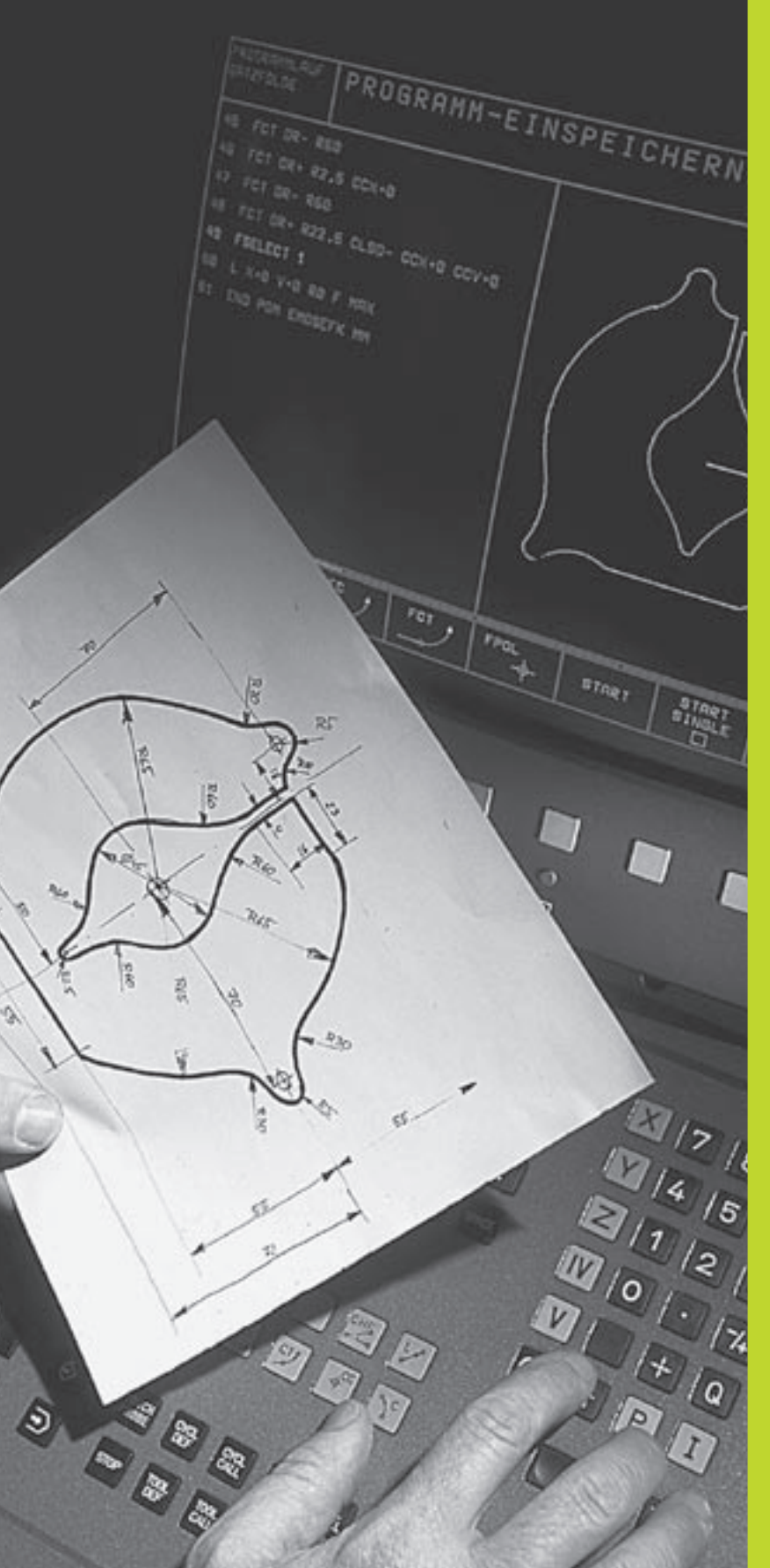

**Ohjelmointi:** 

Perusteet, Tiedostonhallinta, Ohjelmointiohjeet

# 4.1 Perusteet

#### Mittajärjestelmät ja referenssimerkit

Koneen kullakin akselilla on liikemittausjärjestelmä, joka määrittää koneen pöydän tai työkalun aseman. Kun koneen akseli liikkuu, liikemittausjärjestelmä muodostaa sen mukaisen sähköisen signaalin, josta TNC laskee koneen akselille tarkan hetkellisaseman.

Virtakatkoksen sattuessa järjestelmä menettää koneen luistin todellisen aseman ja lasketun hetkellisaseman välisen yhteyden. Jotta tämä yhteys voitaisiin perustaa uudelleen,

liikemittausjärjestelmän mitta-asteikolla on olemassa referenssimerkit sitä varten. Kun luisti ajetaan referenssimerkin yli, TNC saa sitä koskevan signaalin ja tunnistaa sen perusteella koneen kiinteän peruspisteen, NäinTNC voi uudelleen perustaa hetkellisen paikoitusaseman ja koneen luistin todellisen aseman välisen yhteyden.

Yleensä lineaariakseleille on asennettu pituusmittausjärjestelmä. Pyöröpöytää ja kääntöakseleita varten on olemassa

kulmamittausjärjestelmä. Jotta hetkellisen paikoitusaseman ja koneen luistin todellisen aseman välinen yhteys voitaisiin perustaa uudelleen, välimatkakoodatuissa pituusmittausjärjestelmissä koneen akselia on ajettava enintään 20 mm ja kulmamittausjärjestelmissä enintään 20°.

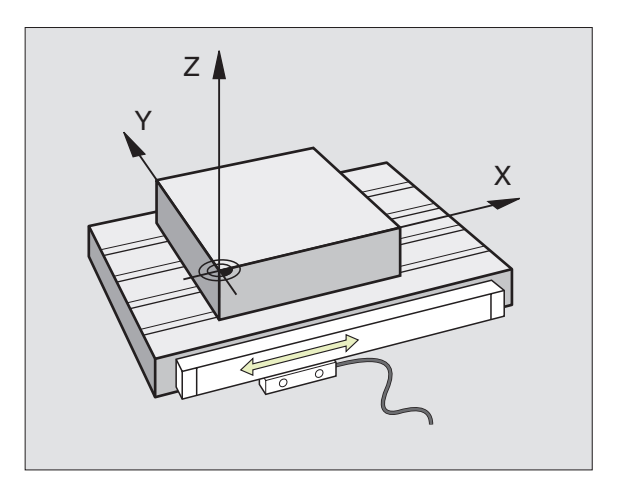

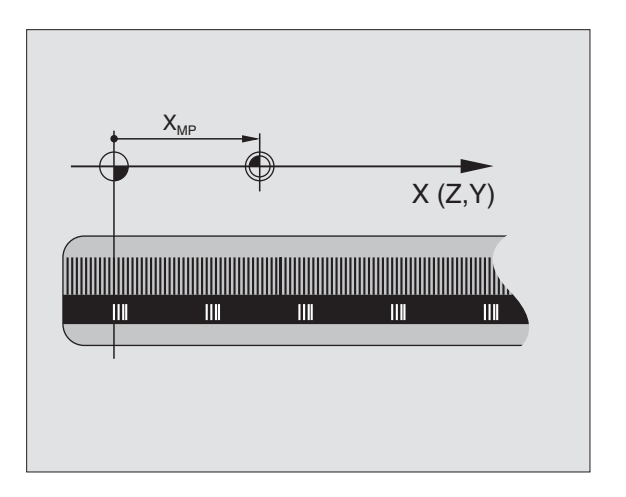

# 4.1 Perusteet

#### Perusjärjestelmä

Perusjärjestelmässä määritellään yksiselitteisesti tasossa tai tilaavaruudessa sijaitsevat asemat. Aseman määrittely perustuu aina kiinteäksi asetettuun pisteeseen ja se esitetään koordinaattien avulla.

Suorakulmaisessa järjestelmässä (karteesinen järjestelmä) on kolme liikesuuntaa, jotka määritetään akseleina X, Y ja Z. Akselit ovat kohtisuorassa toistensa suhteen ja leikkaavat toisensa yhdessä pisteessä, joka on nollapiste. Koordinaattiarvo määrittelee etäisyyden nollapisteestä tiettyyn akselin määräämään suuntaan. Näin voidaan mikä tahansa asema esittää tasossa kahden koordinaatin avulla ja tila-avaruudessa kolmen koordinaatin avulla.

Nollapisteeseen perustuvat koordinaatit ovat absoluuttisia koordinaatteja. Koordinaatiston muuhun mielivaltaiseen pisteeseen (peruspiste) perustuvat koordinaatit ovat suhteellisia koordinaattiarvoja. Suhteellisia koordinaattiarvoja kutsutaan myös inkrementaalisiksi koordinaattiarvoiksi.

#### Jyrsinkoneiden perusjärjestelmä

Kun työkappale koneistetaan jyrsinkoneessa, se tapahtuu yleensä perustuen suorakulmaiseen koordinaatistoon. Kuva oikealla esittää, kuinka koneen akselit on järjestelty suorakulmaisessa koordinaatistossa. Hyvänä muistiapuna toimii oikean käden kolmisormisääntö: Kun keskisormi osoittaa työkaluakselin suuntaa työkappaleesta työkaluun päin, niin sen suunta on Z+, peukalon suunta tällöin on X+ ja etusormen suunta Y+.

TNC 410 ohjata yhteensä enintään 4 akselia. Pääakselien X, Y ja Z lisäksi on olemassa niiden kanssa yhdensuuntaiset lisäakselit U, V ja W. Kiertoakseleiden merkinnät ovat A, B ja C. Alin kuva esittää lisäakseleiden ja kiertoakseleiden järjestelyä pääakseleiden suhteen.

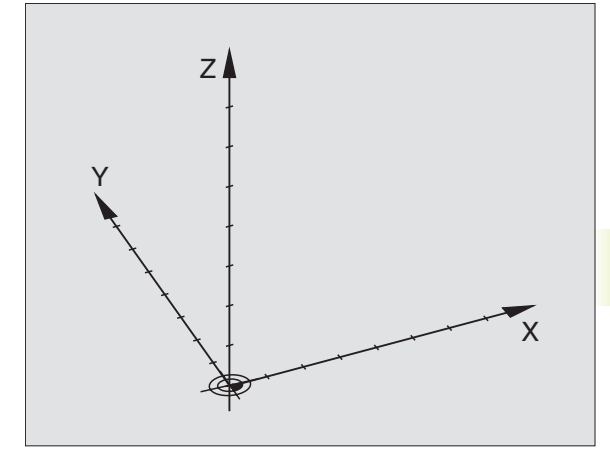

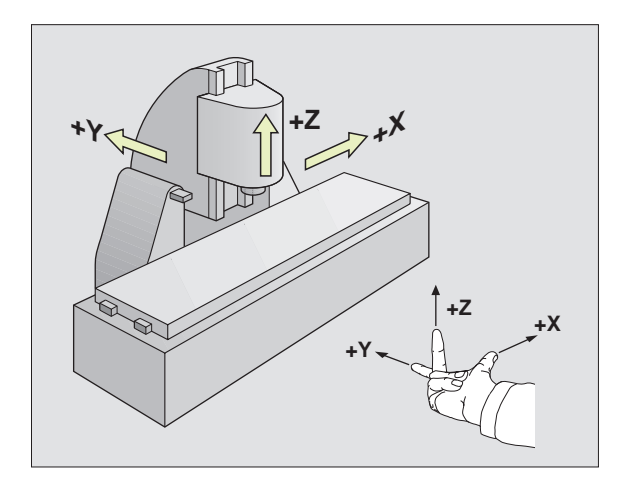

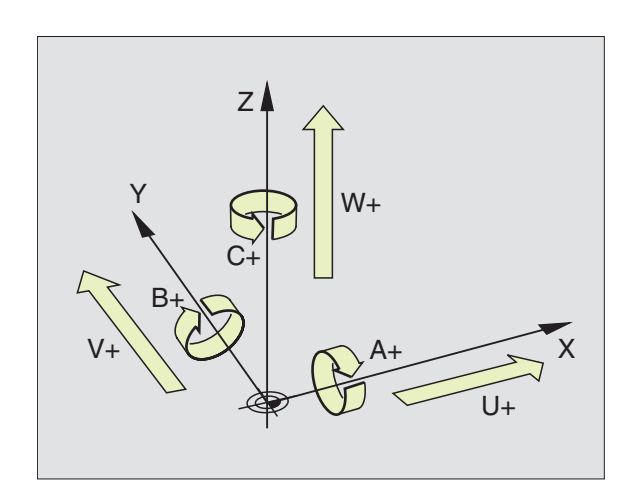

#### Polaariset koordinaatit

Jos valmistuspiirustus on mitoitettu suorakulmaisen koordinaatiston mukaisesti, niin myös koneistusohjelma laaditaan suorakulmaisten koordinaattien avulla. Kun työkappaleessa on kaarevia linjoja tai kulmamittoja, on usein yksinkertaisempaa määritellä paikoitusasemat polaaristen koordinaattien eli napakoordinaattien avulla.

Vastoin kuin suorakulmaisilla koordinaateilla X, Y ja Z, polaarisilla koordinaateilla voidaan kuvata vain tasossa olevia asemia. Polaaristen koordinaattien nollapisteenä on napapiste eli Pol CC (CC = circle centre; engl. ympyräkeskipiste). Tasossa sijaitseva asema määritellään näin yksiselitteisesti

- Polaarikoordinaatilla säde: Etäisyys napapisteestä Pol CC asemaan
- Polaarikoordinaatilla kulma: Kulmaperusakselin ja napapisteestä Pol CC asemaan kulkevan suoran välinen kulma.

Katso kuvaa alla oikealla.

#### Napapisteen ja kulmaperusakselin asetus

Napapiste asetetaan suorakulmaisen koordinaatiston kahden koordinaatin avulla jossakin kolmesta mahdollisesta tasosta. Näin määräytyy yksiselitteisesti myös kulmaperusakseli polaarikoordinaattikulmaa PA varten.

| Napakoordinaatit (taso) | Kulmaperusakseli |
|-------------------------|------------------|
| XY                      | +X               |
| YZ                      | +Y               |
| ZX                      | +Z               |

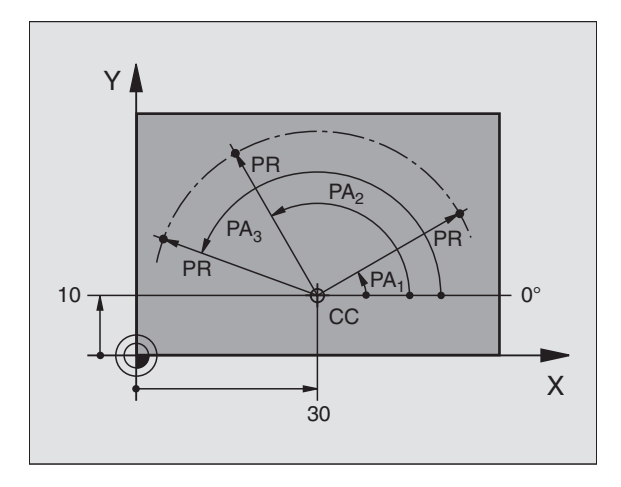

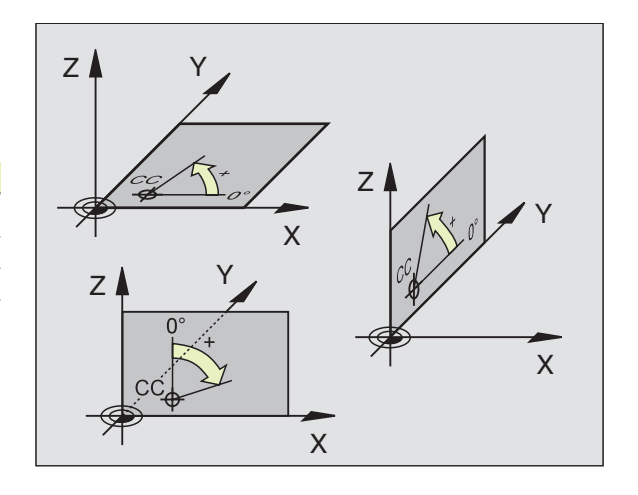

# 4.1 Perusteet

#### Absoluuttiset ja suhteelliset työkappaleen asemat

#### Absoluuttiset työkappaleen asemat

Kun tietyn aseman koordinaatit perustuvat koordinaattien (alkuperäiseen) nollapisteeseen, niitä kutsutaan absoluuttisiksi koordinaateiksi. Jokainen työkappaleella sijaitseva asema määritellään yksiselitteisesti absoluuttisilla koordinaateilla.

#### Esimerkki 1: Porausereijät absoluuttisilla koordinaateilla

Porausreikä 1 Porausreikä 2 Porausreikä 3

| X=10 mm | X=30 mm | X=50 mm |
|---------|---------|---------|
| Y=10 mm | Y=20 mm | Y=30 mm |

#### Suhteelliset työkappaleen asemat

Suhteelliset koordinaatit perustuvat työkalun viimeksi ohjelmoituun asemaan, joka on suhteellinen (kuviteltu) nollapiste. Näinollen inkrementaaliset koordinaatit määräävät ohjelmoinnissa edellisen ja sitä seuraavan asetusaseman välisen etäisyysmitan, jonka verran työkalun tulee liikkua. Näitä mittoja kutsutaan myös ketjumitoiksi.

Inkrementaalisia mittoja merkitään osoitteella "I" juuri akseliosoitteen edellä.

#### Esimerkki 2: Porausreijät suhteellisilla koordinaateilla

Porausreikien absoluuttiset koordinaatit 4:

X= 10 mm Y= 10 mm

| Porausreikä <mark>5</mark> mittaperusteena <mark>4</mark> | Porausreikä <mark>6</mark> mittaperusteena <mark>5</mark> |
|-----------------------------------------------------------|-----------------------------------------------------------|
| IX= 20 mm                                                 | IX= 20 mm                                                 |
| IY= 10 mm                                                 | IY= 10 mm                                                 |

#### Absoluuttisen ja inkrementaaliset napakoordinaatit

Absoluuttiset koordinaatit perustuvat aina napapisteeseen (napaan) ja kulmaperusakseliin.

Inkrementaaliset koordinaatit perustuvat työkalun viimeksi ohjelmoituun asemaan.

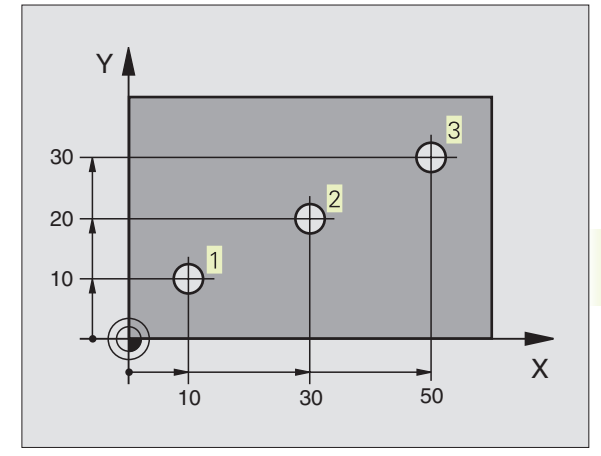

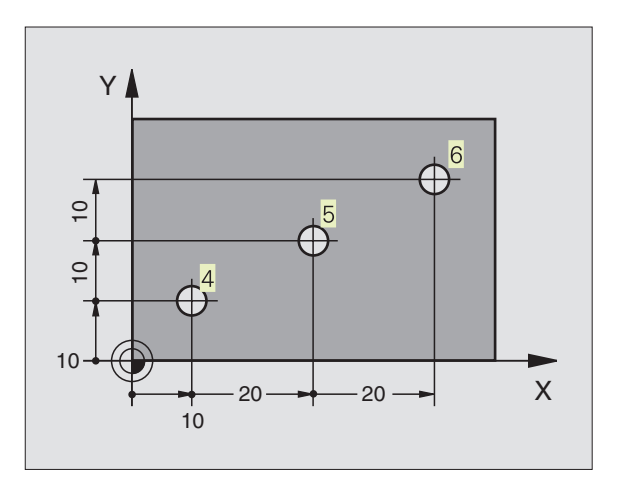

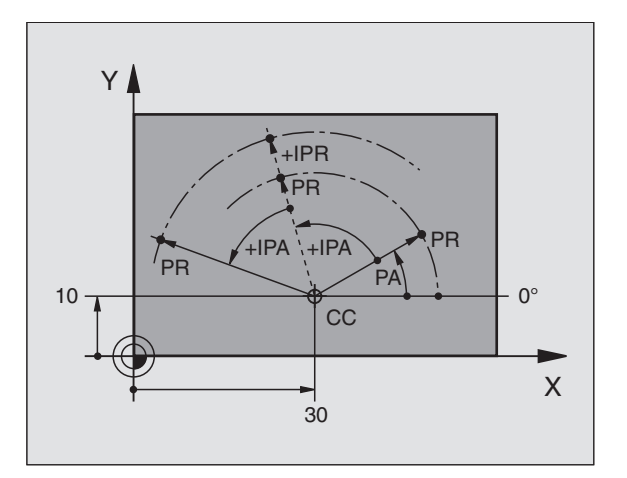

#### Peruspisteen valinta

Työkappaleen piirustus sisältää tarkan työkappaleen muotoelementin absoluuttiseksi peruspisteeksi (nollapiste), joka on yleensä työkappaleen nurkkapiste. Peruspisteen asetuksessa työkappale suunnataan ensin koneen akseleiden mukaan ja sitten työkalu ajetaan kullakin akselilla tunnettuun asemaan työkappaleella. Tässä asemassa TNC:n näyttö asetetaan joko nollaan tai esimääriteltyyn paikoitusarvoon. Näin työkappaleelle perustetaan perusjärjestelmä, joka on voimassaTNC:n näyttöarvoille ja koneistusohjelmalle.

Jos työkappaleen piirustus määrittelee suhteellisen peruspisteen, niin silloin vain käytät yksinkertaisesti koordinaattimuunnosten työkiertoja. Katso "8.8 Koordinaattimuunnosten työkierrot".

Jos työkappaleen piirustus ei ole mitoitettu NC-sääntöjen mukaisesti, niin valitse silloin peruspisteeksi jokin sellainen asema tai työkappaleen nurkka, josta muut työkappaleen asemat voidaan määrittää mahdollisimman yksinkertaisesti.

Peruspisteen voit asettaa kätevästi HEIDENHAINin 3Dkosketusjärjestelmällä. Katso "12.2 Peruspisteen asetus 3Dkosketusjärjestelmillä".

#### Esimerkki

Oikealla oleva työkappaleen piirustus esittää porausreikiä (1 ... 4), joiden mitat perustuvat absoluuttiseen peruspisteeseen koordinaateilla X=0Y=0. Porausreijät (5 ... 7) perustuvat suhteelliseen peruspisteeseen absoluuttikoordinaateilla X=450Y=750.Työkierrolla NOLLAPISTEEN SIIRTO voit siirtää nollapisteen väliaikaisesti asemaan X=450, Y=750, jolloin porausreijät (5 ... 7) voidaan ohjelmoida ilman muita laskutoimituksia.

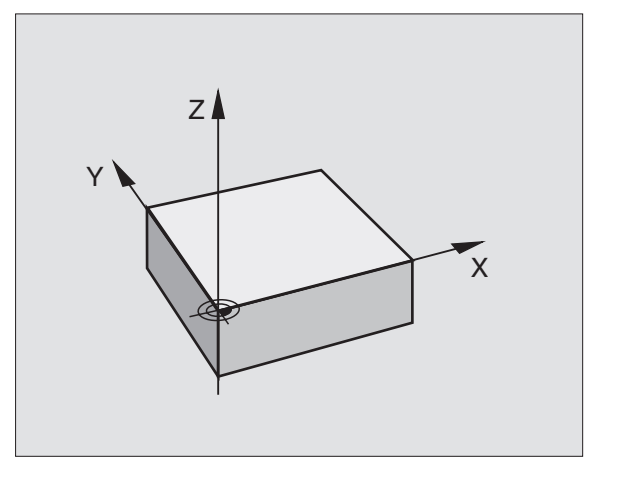

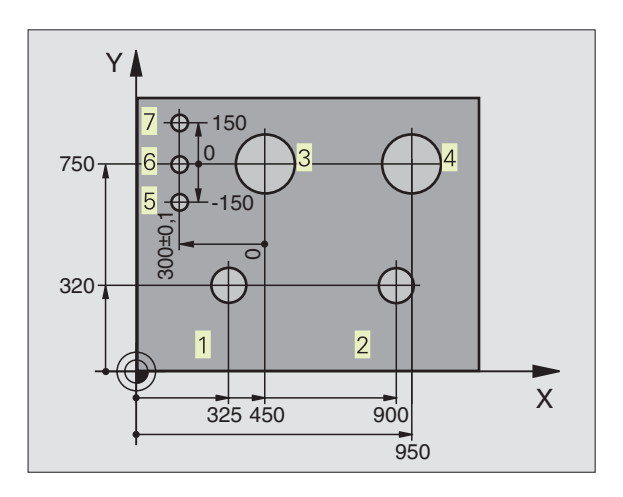

# 4.2 Tiedostonhallinta

#### Tiedostot ja tiedostonhallinta

Kun syötät koneistusohjelmanTNC:hen, ensimmäinen toimenpide on antaa ohjelmalle nimi.TNC tallentaa ohjelman tiedostona, jolla on sama nimi.TNC tallentaa myös taulukot tiedostoina.

#### **Tiedostojen nimet**

Tiedoston nimi voi olla enintään 8 merkkiä pitkä. Erikoismerkit @, \$, \_, %, # ja & ovat sallittuja. Ohjelmilla ja taulukoilla voi vielä olla nimilaajennos, joka erotetaan tiedoston nimestä pisteellä. Tämä nimilaajennos ilmaisee tiedostotyyppiä: Katso oikealla olevaa taulukkoa.

| PROG20 | .Н |
|--------|----|
|        |    |

Tiedoston nimi Ti

Tiedoston tyyppi

TNC käsittelee tiedostonimiä yksikäsitteisesti, ts. et voi määritellä tiedostoille muita erilaisia tiedostotyyppejä.

Voit käsitelläTNC:ssä enintään 64 tiedostoa, mutta niiden kokonaismuistitila ei saa olla suurempi kuin 128 Ktavua.

#### Työskentely tiedostonhallinnalla

Tässä kappaleessa esitellään kuvaduudun yksittäisten tietojen merkitykset ja toimenpiteet tiedostojen ja hakemistojen valitsemiseksi. Jos et vielä tunneTNC 410:n tiedostonhallinnan toimintaa, lue tämä kappale läpi huolellisesti ja kokeile kaikkia yksittäisiä toimintoja TNC:ssä.

#### Tiedostonhallinnan kutsu

PGM MGT Paina näppäintä PGM MGT: TNC nävttää tiedostonhallinnan ikkunaa

Ikkunassa 1 näytetään kaikkia TNC:hen tallennettuja tiedostoja. Kullekin tiedostolle näytetään lisää tietoja, jotka on liitetty taulukkoon oikealle.

| TNC:n tiedostot                                                                 | Тууррі                   |
|---------------------------------------------------------------------------------|--------------------------|
| <b>Ohjelmat</b><br>HEIDENHAIN-selväkielitekstinä<br>DIN/ISO-standardin mukaan   | .H<br>.I                 |
| <b>Taulukot</b><br>työkaluja varten<br>Työkalupaikat<br>Nollapisteet<br>Pisteet | .T<br>.TCH<br>.D<br>.PNT |

| PROGR<br>FILE                                                  | AM SE<br>NAME                                                                | ELECTI<br>=                                                    | ON                                                                          |             |                  |     |     |
|----------------------------------------------------------------|------------------------------------------------------------------------------|----------------------------------------------------------------|-----------------------------------------------------------------------------|-------------|------------------|-----|-----|
| IJ<br>Komm<br>Sl<br>Sta<br>T<br>T<br>E<br>T<br>T<br>T<br>O     | FK3 .<br>P45 .<br>KLT .<br>ENT .<br>OLD .<br>EST .<br>ST2 .<br>OLP .<br>TT . | .H<br>.H<br>.H<br>.H<br>.H<br>.H<br>.H<br>.H<br>.H<br>.H<br>.H | 294<br>314<br>26<br>304<br>4578<br>390<br>284<br>2156<br>2156<br>180<br>108 | P<br>M<br>M |                  |     |     |
| RCTL. X -112.300<br>Y +118.960<br>Z +164.205<br>F 0 RCO<br>M5/ |                                                                              |                                                                |                                                                             | 9           |                  |     |     |
| PAGE                                                           | PAGE<br>I                                                                    | PROTECT/<br>UNPROTECT                                          | RENAME<br>ABC = XYZ                                                         | DELETE      | СОРҮ<br>АВС)⇔ХҮХ | EXT | END |

| Näyttö                              | Merkitys        |                                        |  |  |
|-------------------------------------|-----------------|----------------------------------------|--|--|
| Tiedoston nimi                      | Nimi enintää    | Nimi enintään 8 merkillä               |  |  |
|                                     | Tiedostoty      | ja tiedostotyyppi<br>Tiedoston luonne: |  |  |
| Μ                                   | Ohjelma on v    | valittu                                |  |  |
|                                     | käyttötavalla   | l                                      |  |  |
|                                     | Ohjelmanajo     |                                        |  |  |
| Р                                   | Tiedosto on s   | Tiedosto on suojattu poistoa           |  |  |
|                                     | ja muutosta     | ja muutosta vastaan (Protected)        |  |  |
|                                     |                 | <u></u>                                |  |  |
| Pitkien tiedostoki                  | uvausten naytto | Ohjelmanappain                         |  |  |
| Tiedostokuvauks<br>sivulta ylöspäin | en selaus sivu  | PAGE<br>Î                              |  |  |
| Tiedostokuvauks<br>sivulta alaspäin | en selaus sivu  | PAGE<br>                               |  |  |

#### Valitse tiedosto

#### Kutsu tiedostonhallinta

Käytä nuolinäppäimiä siirtääksesi kirkaskentän (kursoripalkin) haluamasi tiedoston kohdalle:

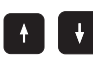

PGM MGT

Siirrä kirkaskenttää ikkunassa ylös tai alas

Syötä sisään yksi tai useampi valittavan tiedoston nimen kirjain ja paina näppäintä GOTO: Kirkaskenttä siirtyy ensimmäisen sellaisen tiedoston kohdalle, joka nimi täsmää sisäänsyötettyjen kirjainten kanssa.

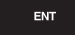

Valittu tiedosto aktivoituu sillä käyttötavalla, joka oli voimassa tiedostonhallinan kutsun aikana: Paina näppäintä ENT

#### **Tiedoston kopiointi**

Siirrä kirkaskenttä sen tiedoston kohdalle, jonka haluat koipioida

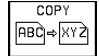

Paina ohjelmanäppäintä KOPIOI: Kopiointitoiminnon valinta

Näppäile kohdetiedoston nimi ja tallenna se näppäimellä ENT: TNC kopioi tiedoston. Alkuperäinen tiedosto säilyy ennallaan.

#### Tiedoston nimeäminen uudelleen

Siirrä kirkaskenttä sen tiedoston kohdalle, jonka haluat nimetä uudelleen

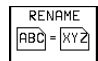

- ▶ Valitse uudelleennimeämistoiminto
- Näppäile uusi tiedostonimi; tiedostotyyppiä ei voi muuttaa
- ▶ Toteuta uudelleen nimeäminen: Paina näppäintä ENT

#### **Tiedoston poisto**

 Siirrä kirkaskenttä sen tiedoston kohdalle, jonka haluat poistaa

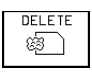

- Valitse poistotoiminto: Paina ohjelmanäppäintä POISTA. TNC kysyy, haluatko todellakin poistaa tiedoston.
- Vahvista poisto: Paina ohjelmanäppäintä KYLLÄ. Kookoutä poinamalla ohjelmanäppäintä

Keskeytä painamalla ohjelmanäppäintä El, jos et haluakaan poistaa tiedostoa.

# Tiedoston suojaus/Tiedostosuojauksen poisto

 Siirrä kirkaskenttä sen tiedoston kohdalle, jonka haluat suojata.

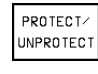

Aktivoi tiedostosuojaus: Paina ohjelmanäppäintä SUOJAA/KUMOA Tiedoston tilaksi tulee P

Tiedostosuojaus poistetaan samalla tavoin painamalla ohjelmanäppäintä SUOJAA/KUMOA. Kun haluat poistaa tiedostosuojauksen, syötä sisään avainluku 86357.

# FK-ohjelman konvertointi selväkieliohjelmaksi

Siirrä kirkaskenttä sen tiedoston kohdalle, jonka haluat muuntaa.

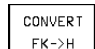

Valitse konverointitoiminto: Paina ohjelmanäppäintä MUUNNA FK->F (2. ohjelmanäppäinpalkki)

- Syötä sisään kohdetiedoston nimi
- Toteuta konvertointi: Paina näppäintä ENT

#### Tiedostojen sisäänluku/Tiedostojen tulostus

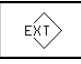

▶ Tiedostojen sisäänluku tai tulostus: Paina ohjelmanäppäintä EXT. TNC mahdollistaa seuraavaksi kuvattavien toimintojen käytön

Jos sisäänluettava tiedosto on jo TNC:n muistissa, näytetään viestiä "Tiedosto xxx jo olemassa, luetaanko se sisään?" Vastaa tähän ohjelmanäppäimellä KYLLÄ (tiedosto luetaan sisään) tai El (tiedostoa ei lueta sisään).

Vastaavasti, jos tulostettava tiedosto on jo olemassa ulkoisessa muistilaitteessa, TNC kysyy, haluatko ylikirjoittaa tämän olemassa olevan tiedoston.

#### Kaikkien tiedostojen luku (tiedostotyypit: .H, .I, .T, .TCH, .D, .PNT)

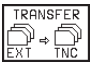

Kaikkien ulkoisessa muistilaitteessa olevien tiedostojen sisäänluku.

#### Valitun tiedoston sisäänluku

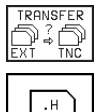

Kaikkien tietyn tyyppisten tiedostojen esitys

▶ esim. kaikkien selväkieliohjelmien esitys. Esitetyn ohielman sisäänluku: Paina ohielmanäppäintä KYLLÄ, ei sisäänlukua: Paina ohjelmanäppäintä El

#### Tietvn tiedoston sisäänluku

| TRANS | FER |
|-------|-----|
| EXT)⇔ | TNC |
|       |     |

Syötä sisään tiedostonimi, vahvista näppäimellä ENT

| ш |  |
|---|--|
|   |  |

▶ Valitse tiedostotyyppi, esim. selväkieliohjelma

Jos haluat lukea sisään työkalutaulukon TOOL.T, paina ohjelmanäppäintä TYÖKALU-TAULUKKO. Jos haluat lukea sisään paikkataulukonTOOLP.TCH, paina ohjelmanäppäintä PAIKKA-TAULUKKO.

#### **Tietyn tiedoston tulostus**

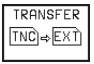

ŧ

▶ Valitse yksittäisen tiedoston tulostustoiminto

Siirrä kirkaskenttä lähetettävän tiedoston kohdalle ja aloita tiedonsiirto näppäimellä ENT tai ohjelmanäppäimellä SIIRTO.

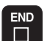

▶ Lopeta yksittäisen tiedoston lähetystoiminto: Paina END

#### Kaikkien tiedostojen lähetys (Tiedostotyypit: .H, .l, .T, .TCH, .D, .PNT)

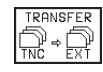

TRANSFER Kaikki TNC:ssä tallennettuna olevat tiedostot tulostetaan ulkoiseen muistilaitteeseen

Ulkoisessa muistilaitteessa olevien tiedostojen vleiskuvauksen nävttö (Tiedostotyypit: .H, .I, .T, .TCH, .D, .PNT)

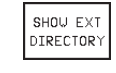

Kaikkien ulkoisessa muistilaitteessa olevien tiedostojen näyttö. Tiedostojen näyttö tapahtuu sivu kerrallaan. Seuraavan sivun näyttö: Paina ohjelmanäppäintä KYLLÄ, takaisin päävalikolle: Paina ohjelmanäppäintä El

# 4.3 Ohjelman avaus ja sisäänsyöttö

#### NC-ohjelman rakenne HEIDENHAIN-dialogimuodossa

Koneistusohjelma koostuu ohjelmalauseiden sarjasta. Oikealla oleva kuva esittää lauseen elementtejä.

TNC numeroi koneistusohjelman lauseet nousevassa numerojärjestyksessä.

Ohjelman ensimmäinen lause merkitään koodilla "BEGIN PGM", ohjelman nimellä ja voimassa olevalla mittayksiköllä.

Sen jälkeiset lauseet sisältävät tietoja seuraavista yksityiskohdista:

- Aihio:
- Työkalumäärittelyt ja työkalukutsut,
- Syöttöarvot ja karan kierrosluvut,
- Rataliikkeet, työkierrot ja muut toiminnot.

Ohjelman viimeinen lause merkitään koodilla "END PGM", ohjelman nimellä ja voimassa olevalla mittayksiköllä.

#### Aihion määrittely: BLK FORM

Heti uuden ohjelman avaamisen jälkeen määritellään nelisärmäinen koneistamaton työkappale. Tätä määrittelyä TNC tarvitsee graafista simulointia varten. Nelisärmäisen kappaleen kunkin sivun pituus voi olla enintään 30 000 mm ja niiden tulee olla akseleiden X, Y ja Z kanssa samansuuntaisia. Tällainen aihio voidaan asettaa sen kahden nurkkapisteen avulla.

- MIN-piste: pienin X-, Y- ja Z-koordinaatti; syötä sisään absoluuttinen arvo
- MAX-piste: suurin X-, Y- ja Z-koordinaatti; syötä sisään absoluuttinen tai inkrementaalinen arvo

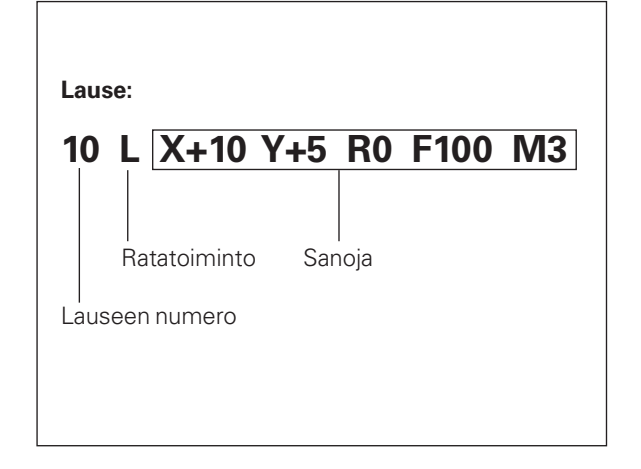

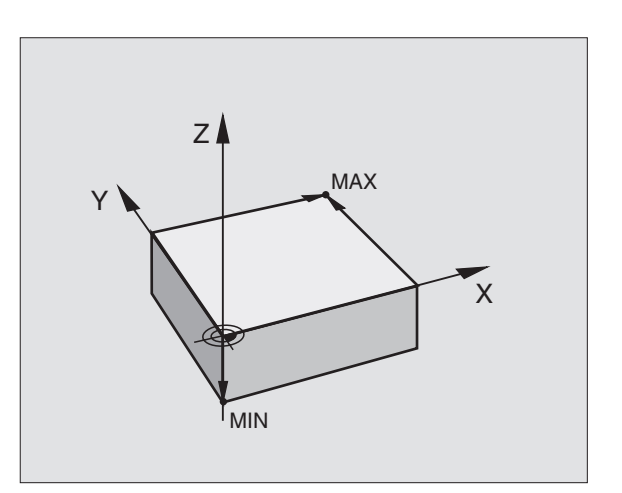

#### Uuden koneistusohjelman avaus

Esimerkki

MM INCH

ENT

Koneistusohjelr vötotöör aina käyttötavalla Ohiolman tallennus/e

| illennus/editointi. | an avaamisesta                                                                |                   |                       |                         |                |          |   |     |
|---------------------|-------------------------------------------------------------------------------|-------------------|-----------------------|-------------------------|----------------|----------|---|-----|
| $\Rightarrow$       | Valitse käyttötapa Ohjelman tallennus/editointi                               |                   |                       |                         |                |          |   |     |
| PGM<br>MGT          | Kutsu tiedostonhallinta: Paina näppäintä PGM<br>MGT                           | ACTL. Y           | ( – 1<br>( +1<br>2 +1 | 12.30<br>18.96<br>64.20 | 10<br>50<br>15 | T<br>F Ø |   | M 5 |
| Tiedostonimi        | =                                                                             | CHANGE<br>HDH/DIN | CHANGE<br>MM/INCH     |                         |                |          |   |     |
| UUSI ENT            | Syötä sisään uusi ohjelman nimi                                               |                   | I                     | I                       | I              | I        | I | 1   |
| ιH                  | Valitse tiedostotyyppi, esim. selväkieliohjelma:<br>Paina ohjelmanäppäintä .H |                   |                       |                         |                |          |   |     |
|                     | Tarvittaessa vaihda mittayksikköä: Paina                                      |                   |                       |                         |                |          |   |     |

PROGRAM SELECTION PROGRAM INPUT : HDH / MM

Vahvista näppäimellä ENT.

ohjelmanäppäintä MM/INCH

/9

#### **Aihion määrittely**

| Aihion mää         | rittely                                                             | PROGRAMMING AND EDITING<br>DEF BLK FORM: MAX-CORNER ?                                                                                               |
|--------------------|---------------------------------------------------------------------|----------------------------------------------------------------------------------------------------|
| BLK<br>Form        | Avaa aihion määrittelyn dialogi: Paina<br>ohjelmanäppäintä BLK FORM | <ul> <li>Ø BEGIN PGM 2J2K MM</li> <li>1 BLK FORM 0.1 Z X+0 Y+0 Z-40<br/>BLK FORM 0.2 X+100 Y+100</li> <li>2+0</li> <li>2 END PGM 2J2K MM</li> </ul> |
| Karan akse         | elisuunta X/Y/Z ?                                                   | 1                                                                                                    |
|                    | Syötä sisään karan suuntainen akseli                                |                                                                                                    |
| Def BLK F          | ORM: Min-piste?                                                     | RCTL. X +0.420<br>Y +0.350 T                                                                                                    |
| 0                  | Svätä sisään peräjälkeen MIN pisteen V. V is 7                      | - 2 +0.345 F 0                                                                                                    |
|                    | koordinaatit                                                        |                                                                                                    |
| 0 <sup>ENT</sup>   |                                                                     |                                                                                                    |
| - 40 END           | Päätä MIN-pisteen sisäänsyötön dialogi                              |                                                                                                    |
| Def BLK F          | FORM: Max-piste?                                                    | 1                                                                                                    |
| 100 <sub>ENT</sub> | Syötä sisään peräjälkeen MAX-pisteen X-, Y- ja Z-<br>koordinaatit   |                                                                                                    |
| 100 ENT            |                                                                     |                                                                                                    |
|                    |                                                                     |                                                                                                    |
|                    |                                                                     |                                                                                                    |

Ohjelmaikkunassa näytetään aihion määrittelyä BLK FORM:

| BEGIN PGM NEU MM               | Ohjelman alku, nimi, mittayksikkö  |
|--------------------------------|------------------------------------|
| 1 BLK FORM 0.1 Z X+0 Y+0 Z-40  | Kara-akseli, MIN-pistekoordinaatit |
| 2 BLK FORM 0.2 X+100 Y+100 Z+0 | MAX-pistekoordinaatit              |
| END PGM NEU MM                 | Ohjelman loppu, nimi, mittayksikkö |

TNC luo lauseen numerot sekä BEGIN- ja END-lauseet automaattisesti.

| MAX-pistekoordinaatit              |
|------------------------------------|
| Ohjelman loppu, nimi, mittayksikkö |
|                                    |
|                                    |

M5/9

#### Työkalun radan selväkielinen ohjelmointi

Aloita lauseen ohjelmointi dialoginäppäimellä. Näytön otsikkorivillä TNC pyytää tarvittavia tietoja.

#### Esimerkki dialogille

| Lypo                     | Avaa dialogi                                                                                                    |
|--------------------------|----------------------------------------------------------------------------------------------------|
|                          | Koordinaatit ?                                                                                                    |
| <b>X</b> 10 ENT          | Syötä sisään X-akselin tavoitekoordinaatti                                                                                              |
| <b>Y</b> 5 <b>ENT</b> 2x | Syötä sisään Y-akselin tavoitekoordinaatti,<br>jatka seuraavaan kysymykseen painamalla<br>näppäintä ENT                                 |
|                          | Sädekorjaus: RL/RR/Ei korjausta ?                                                                                                    |
| ENT                      | Syötä sisään +Ei sädekorjausta+, jatka<br>seuraavaan kysymykseen painamalla<br>näppäintä ENT                                            |
|                          | Syöttöarvo ? F=                                                                                                    |
| 100 <sub>ent</sub>       | Syöttöarvo tälle rataliikkeelle<br>100 mm/min, jatka seuraavaan kysymykseen<br>painamalla näppäintä ENT                                 |
|                          | Lisätoiminto M ?                                                                                                    |
|                          | Syötä sisään haluamasi lisätoiminto, esim.<br>M3 "Kara päälle", tai                                                                     |
| M120                     | syötä sisään lisätoiminnot, jotka vaativat lisää<br>sisäänsyöttöarvoja, esim. M120: Paina<br>ohjelmanäppäintä M120 ja syötä sisään arvo |
|                          | Näppäimellä END päätetään dialogi jaTNC<br>tallentaa sisäänsyötetyn lauseen                                                             |
|                          |                                                                                                    |

3 L X+10 Y+5 R0 F100 M3

| PROGR                                     | AMMIN                                              | IG AND<br>Ious f                                      | ) EDIT<br>FUNCTI                           | ING<br>ON M               | ?                  |     |   |
|-------------------------------------------|----------------------------------------------------|-------------------------------------------------------|--------------------------------------------|---------------------------|--------------------|-----|---|
| 0 BE<br>1 BL<br>2 BL<br>3 TO<br>L<br>4 EN | GIN F<br>K FOR<br>K FOR<br>OL CF<br>Z+100<br>D PGM | GM 2.3<br>M 0.1<br>M 0.2<br>ILL 1<br>I R0 F<br>I 2J2k | 2 K MM<br>Z X+10<br>Z S25<br>MAX M<br>K MM | 0 Y+0<br>0 Y+1<br>00<br>3 | 2 - 4 6<br>.00 Z + | 0   |   |
| actl. X<br>Y<br>Z                         |                                                    | +0.42<br>+0.35<br>+0.34                               | 20<br>50<br>55                             | T<br>FØ                   |                    | M5/ | 9 |
|                                           |                                                    |                                                       |                                            |                           |                    |     |   |

| Toiminnot dialogin aikana                            | Näppäin |
|------------------------------------------------------|---------|
| Dialogikysymyksen ohitus                             | -       |
| Dialogin ennenaikainen lopetus,<br>lauseen tallennus | END     |
| Dialogin lopetus, lauseen poisto                     | DEL     |

#### Ohjelmarivien editointi

Kun olet luomassa tai muuttamassa koneistusohjelmaa, voit valita ohjelman millä tahansa rivillä olevan lauseen yksittäisen sanan nuolinäppäinten avulla: Katso oikealla olevaa taulukkoa. Kun lisäät uutta lausetta, TNC merkitsee sen tähdellä \* niin pitkään, kunnes se tallennetaan.

#### Samojen sanojen etsintä eri lauseista

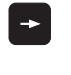

Valitse lauseessa oleva sana: paina nuolinäppäimiä niin usein, kunnes haluamasi sana on merkitty

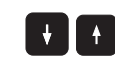

Valitse lause nuolinäppäinten avulla

Merkintäkursori on uuden valitun lauseen saman sanan kohdalla, kuin ensin valitsemassasi lauseessa

#### Mielivaltaisen tekstin etsintä

- Valitse etsintätoiminto: Paina ohjelmanäppäintä ETSI TNC näyttää dialogia ETSITEKSTI:
- Syötä sisään etsittävä teksti
- Etsi teksti: Paina ohjelmanäppäintä SUORITA

#### Lauseiden lisäys mielivaltaiseen kohtaan

Valitse se lause, jonka jälkeen haluat lisätä uuden lauseen ja avaa dialogi

#### Viimeksi editoidun (poistetun) lauseen lisäys haluttuun paikkaan

Valitse lause, jonka taakse haluat lisätä viimeksi editoidun (poistetun) lauseen ja paina ohjelmanäppäintä NC-LAUSEEN LISÄYS

#### Sanojen muokkaus ja lisäys

- Valitse lauseessa oleva sana ja ylikirjoita sen kohdalle uusi arvo. Kun olet valinnut sanan, selväkielidialogi on sen aikana käytettävissä.
- ▶ Päätä muutokset ja tallenna: Paina näppäintä END
- Peruuta muutokset: Paina näppäintä DEL

Jos haluat lisätä sanan, käytä nuolinäppäimiä (oikealle tai vasemmalle), kunnes haluamasi dialogi ilmestyy ja syötä sisään haluamasi arvo.

#### Lauseen näyttö

Jos lause on niin pitkä, ettei TNC voi näyttää sitä enää yhdellä ohjelmarivillä - esim. koneistustyökierrot -, kuvaruudun reunaan tulee lauseen kohdalle merkintä ">>".

| Toiminnot                      | Ohjelmanäppä | imet/näppäimet |
|--------------------------------|--------------|----------------|
| Sivujen selaus yl              | öspäin       | PAGE<br>Î      |
| Sivujen selaus al              | aspäin       | PAGE<br>Ū      |
| Hyppy ohjelman<br>alkuun       |              | BEGIN          |
| Hyppy ohjelman<br>loppuun      |              |                |
| Siirto lause lause             | eelta        |                |
| Yksittäisten sand<br>lauseessa | ojen valinta |                |
| Halutun merkkijo               | onon haku    | FIND           |

| Lauseiden ja sanojen valinta                                                                            | Näppäin   |
|----------------------------------------------------------------------------------------------------|-----------|
| Valitun sanan arvon asetus<br>nollaan                                                                   | CE        |
| Virheellisen arvon poisto                                                                               | CE        |
| Virheilmoituksen (ei vilkkuva) poisto                                                                   | CE        |
| Valitun sanan poisto                                                                                    | NO<br>ENT |
| Lauseessa: Viimeksi tallennetun tilan<br>palautus                                                       |           |
| Valitun lauseen (työkierron) poisto                                                                     |           |
| Ohjelmanosan poisto:<br>Valitse poistettavan ohjelmanosan<br>viimeinen lause ja paina näppäintä<br>DELn |           |

# 4.4 Ohjelmointigrafiikka

Samalla kun laadit ohjelmaa, TNC voi näyttää ohjelmoitua muotoa graafisesti. Liikkeet karan akselin negatiivisessa suunnassa TNC esittää ympyrällä (Ympyrän halkaisija = Työkalun halkaisija).

#### Suoritus ohjelmointigrafiikan kanssa/ilman

Vaihda näytön ositukseksi ohjelma vasemmalla ja grafiikka oikealla: Paina näppäintä SPLIT SCREEN ja ohjelmanäppäintä OHJELMA + GRAFIIKKA

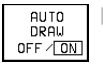

Aseta ohjelmanäppäimen AUTOM. PIIRTO asetukseen PÄÄLLÄ. Samalla kun syötät sisään ohjelmarivejä, TNC näyttää ohjelmoitua rataliikettä grafiikkaikkunassa.

Jos et haluat suorittaa grafiikka mukana, aseta ohjelmanäppäin AUTOM. PIIRTO asetukseen POIS. Asetus AUTOM. PIIRTO PÄÄLLÄ ei näytä ohjelmanosatoistoja.

## Ohjelmointigrafiikan luonti olemassa olevalle ohjelmalle

Valitse nuolinäppäimillä se lause, johon saakka haluat luoda grafiikan tai paina GOTO ja syötä suoraan sisään haluamasi lauseen numero

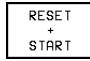

Grafiikan luonti: Paina ohjelmanäppäintä NOLLAA + KÄYNTIIN

Katso muut toiminnot oikealla olevasta taulukosta.

GRAFIIKKA

#### Grafiikan poisto

GRAPHICS

Vaihda ohjelmanäppäinpalkkia: Katso kuvaa oikealla
 Poista grafiikka: Paina ohjelmanäppäintä POISTA

| PROGRAMMING AND EDIT                                                                                                    | ING     |       |                 |                     |
|----------------------------------------------------------------------------------------------------|---------|-------|-----------------|---------------------|
| 0 BEGIN PGM 3507 MM P<br>1 BLK FORM 0.1 Z X-20 Y-20 Z-20<br>2 BLK FORM 0.2 X+20 Y-20 Z-0<br>3 TOOL CALL 1 Z \$1000<br>4 L Z+50 R0 FMAX M3<br>5 L X+50 Y+50 R0 FMAX M8<br>6 L Z-5 R0 FMAX<br>7 CC X+0 Y+0<br>8 LP PR+14 PA+45 RR F500<br>9 RND R1<br>10 FC DR+ R2.5 CLSD+<br>11 FLT AN+180.925 |         |       |                 | )€                  |
| ACTL. X -112.300<br>Y +118.960<br>Z +164.205                                                                                                    | T<br>FØ |       | <u>M5/</u>      | 9                   |
|                                                                                                    |         | START | START<br>SINGLE | RESET<br>+<br>START |

| Ohjelmointigrafiikan toiminnot Ohje                                                                        | Imanäppäin      |
|----------------------------------------------------------------------------------------------------|-----------------|
| Ohjelmointigrafiikan luonti lauseittain                                                                    | START<br>SINGLE |
| Ohjelmointigrafiikan luonti täydellisenä<br>tai näppäimillä RESET + KÄYNTIIN<br>täydentäen                 | START           |
| Ohjelmointigrafiikan keskeytys.<br>Tämä ohjelmanäppäin ilmestyy vain, kun<br>TNC luo ohjelmointigrafiikkaa | STOP            |

#### Osakuvan suurennus tai pienennys

Voit itse määritellä haluamasi graafisen näyttöalueen. Valitse kehyksen avulla osakuva (näyttöalue), jota haluat suurentaa tai pienentää.

Valitse osakuvan suurennuksen/pienennyksen ohjelmanäppäinpalkki (toinen palkki, katso kuvaa oikealla) Tällöin käyttöön tulevat seuraavat toiminnot:

| Toiminto | Ohjelmanäppäir |
|----------|----------------|
|          |                |

Kehyksen pienennys – pienentääksesi paina ja pidä alhaalla ohjelmanäppäintä

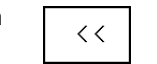

Kehyksen suurennus – suurentaaksesi paina ja pidä alhaalla ohjelmanäppäintä

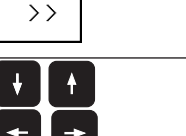

Rahmen verschieben

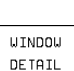

Ota valittu alue näytölle ohjelmanäppäimellä AIHION OSAKUVA

Ohjelmanäppäimellä AIHIO KUTEN BLK FORM voit palauttaa alkuperäisen osakuvan näytön.

### 4.5 Kommenttien lisäys

Kommenttilauseita voidaan lisätä ohjelmavaiheiden selittämistä tai ohjeiden antamista varten:

- ▶ Valitse se lause, jonka taakse haluat lisätä kommentin
- > Avaa ohjelmointidialogi painamalla näppäimistöltä ";" (puolipiste)
- Kirjoita kommentti ja päätä lause painamalla näppäintä END

#### PROGRAMMING AND EDITING

| 0 BEGIN PGM 3507 MM P<br>1 BLK FORM 0.1 Z X-20 Y-20 Z-20<br>2 BLK FORM 0.2 X+20 Y-20 Z+0<br>3 TOOL CALL 1 Z \$1000<br>4 L Z+50 R0 FMAX M3<br>5 L X+50 Y+50 R0 FMAX M8<br>6 L Z-5 R0 FMAX<br>7 CC X+0 Y+0<br>8 LP PR+14 PA+45 RR F500<br>9 RND R1<br>10 FC DR+ R2.5 CLSD+<br>11 FLT RN+180.925 |          |     |                       |                  |
|----------------------------------------------------------------------------------------------------|----------|-----|-----------------------|------------------|
| ACTL. X -112.300                                                                                                    |          |     |                       |                  |
| Z +164.205                                                                                                    | T<br>F 0 |     |                       | _                |
|                                                                                                    |          |     | <u>M5/</u>            | 9                |
|                                                                                                    | >>       | < < | UINDOU<br>BLK<br>FORM | WINDOW<br>DETAIL |

| PROGRAMMIN                                                                                                    | IG AND | EDIT | ING |  |  |  |  |
|----------------------------------------------------------------------------------------------------|--------|------|-----|--|--|--|--|
| 0 BEGIN PGM 3507 MM<br>1 BLK FORM 0.1 Z X-20 Y-20 Z-20<br>2 BLK FORM 0.2 X+20 Y+20 Z+0<br>3 ;TOOL 1 FOR ROUGHING<br>4 TOOL CALL 1 Z S1000<br>5 L Z+50 R0 FMAX M3<br>6 L X+50 Y+50 R0 FMAX M8<br>7 L Z-5 R0 FMAX<br>8 ;CIRCLE CENTER<br>9 CC X+0 Y+0<br>10 LP PR+14 PA+45 RR F500<br>11 RND R1 |        |      |     |  |  |  |  |
| RCTL. X +0.420<br>Y +0.350<br>Z +0.345<br>F 0<br>M5/9                                                                                                    |        |      |     |  |  |  |  |
| BLK<br>FORM                                                                                                    |        |      |     |  |  |  |  |

## 4.6 Ohjetoiminto

Joihinkin ohjelmointitoimintoihin on yhdistettyTNC:n ohjetoiminto. Ohjelmanäppäimellä voidaan alita aihe, johon liittyviä lisätietoja kulloinkin halutaan.

#### Ohjetoiminnon valinta

HELP

▶ Paina näppäintä HELP

Valitse aihe: Paina jotakin ehdotetuista ohjelmanäppäimistä

| Ohjelma        | näppäin                                                                                             |
|----------------|----------------------------------------------------------------------------------------------------|
| G              |                                                                                                    |
| D              |                                                                                                    |
| М              |                                                                                                    |
| ADDR<br>LETTER |                                                                                                    |
| Q              |                                                                                                    |
| PLC            |                                                                                                    |
| PAGE           |                                                                                                    |
| PAGE<br>Î      |                                                                                                    |
| BEGIN<br>Î     |                                                                                                    |
|                |                                                                                                    |
| FIND           |                                                                                                    |
|                | Ohjelma<br>G<br>D<br>D<br>M<br>LETTER<br>Q<br>PAGE<br>↓<br>PAGE<br>↓<br>C<br>PAGE<br>↓<br>C<br>FIND |

PROGRAMMING AND EDITING

G

| D | М | ADDR<br>LETTER | Q | PLC | END |
|---|---|----------------|---|-----|-----|

| PROGRAMMING AND EDITING                                    |      |   |  |  |  |  |
|------------------------------------------------------------|------|---|--|--|--|--|
| 0/ 0                                                       |      |   |  |  |  |  |
| 100 - STOP program run/Spindle STOP/Coolant OFF            |      |   |  |  |  |  |
| MØ1 – Conditional stop                                     |      |   |  |  |  |  |
| M02 - STOP program run/Spindle STOP/Coolant OFF/Clear stat | 15   |   |  |  |  |  |
| display (depending on machine parameter)/Go to block       | 1    |   |  |  |  |  |
| M03 - Spindle ON clockwise                                 |      |   |  |  |  |  |
| M04 – Spindle ON counterclockwise                          |      |   |  |  |  |  |
| M05 - Spindle STOP                                         |      |   |  |  |  |  |
| M06 - Tool change/STOP program run (depending on machine   |      |   |  |  |  |  |
| parameter)/Spindle STOP                                    |      |   |  |  |  |  |
| M08 - Coolant ON                                           |      |   |  |  |  |  |
| M09 - Coolant OFF                                          |      |   |  |  |  |  |
| M13 – Spindle ON clock∺ise∕coolant ON                      |      |   |  |  |  |  |
| M14 – Spindle ON counterclockwise/coolant ON               |      |   |  |  |  |  |
| M30 - Same as M02                                          |      |   |  |  |  |  |
| M89 - Vacant miscellaneous function or Cycle call, modally |      |   |  |  |  |  |
| effective (depending on machine parameter)                 |      |   |  |  |  |  |
| M90 - Constant contouring speed at corners (effective only |      |   |  |  |  |  |
| in lag mode)                                               |      |   |  |  |  |  |
| M91 - Within the positioning block: Coordinates are refere | nced |   |  |  |  |  |
| to machine datum                                           |      |   |  |  |  |  |
| M92 - Within the positioning block: Coordinates are refere | nced |   |  |  |  |  |
| to position defined by machine builder, such as too!       |      |   |  |  |  |  |
| change position                                            |      |   |  |  |  |  |
| M93 - Within the positioning block: Coordinates are refere | nced |   |  |  |  |  |
| to the current tool position                               |      |   |  |  |  |  |
| M94 - Reduce display of rotary axis to value under 360°    |      |   |  |  |  |  |
| M97 - Machine s⊪all contour steps                          |      |   |  |  |  |  |
| POGE POGE PEGIN END                                        |      |   |  |  |  |  |
|                                                            | ETND |   |  |  |  |  |
|                                                            | FIND |   |  |  |  |  |
|                                                            | 1    | 1 |  |  |  |  |

#### **Ohjetoiminnon lopetus**

Paina ohjelmanäppäintä LOPETA kaksi kertaa.

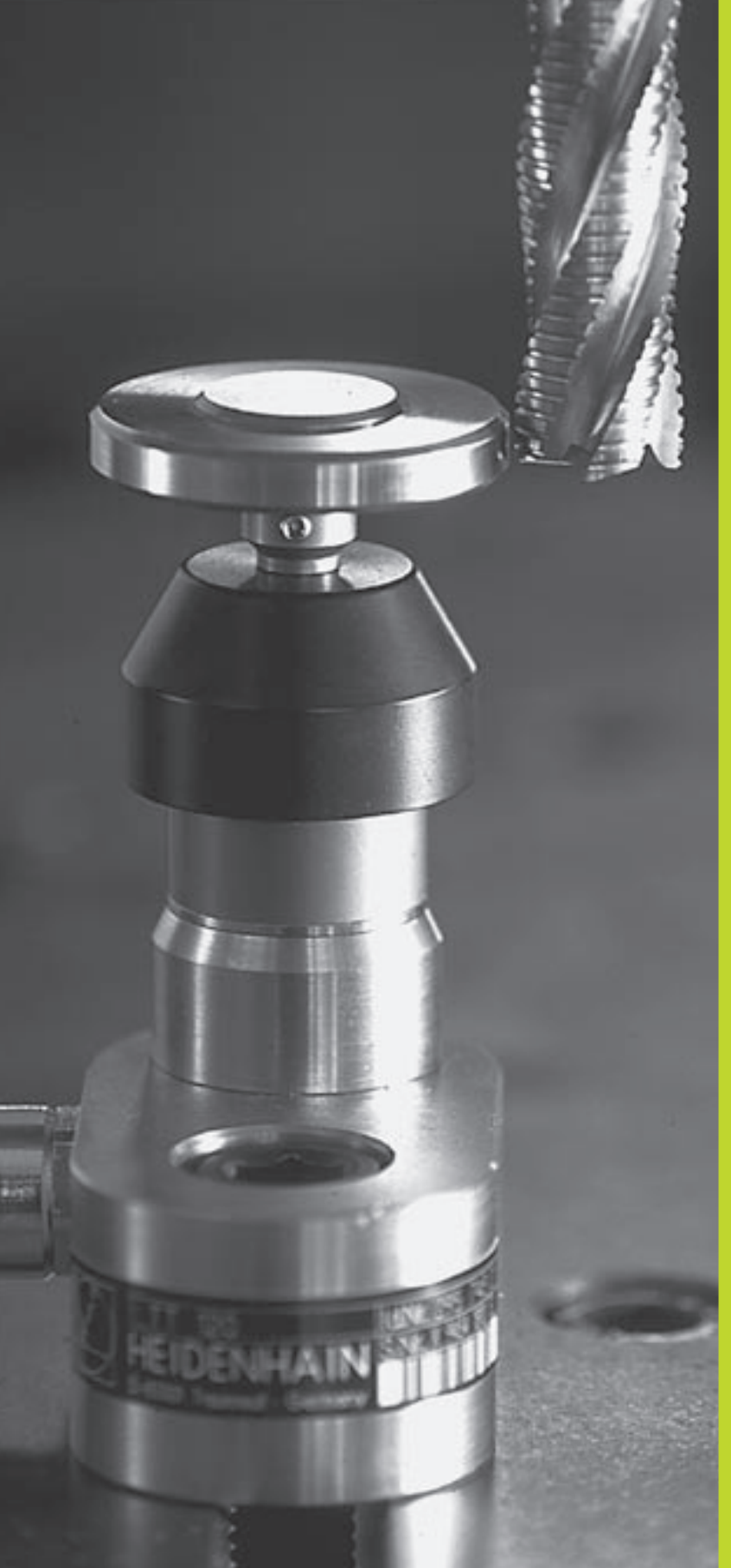

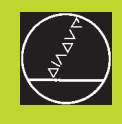

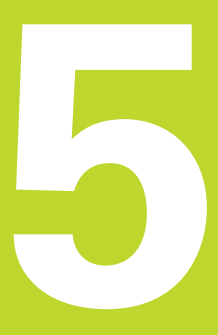

# Ohjelmointi:

Työkalut

# 5.1 Työkalukohtaiset määrittelyt

#### Syöttöarvo F

Syöttöarvo F on nopeus yksikössä mm/min (tuuma/min), jolla työkalun keskipistettä liikutetaan rataliikkeessä. Suurin sallittu syöttöarvo voi olla erilainen kullakin koneen akselilla, ja se määritellään koneparametrin asetuksella.

#### Sisäänsyöttö

Voit määritellä syöttöarvon jokaisessa paikoituslauseessa. Katso "6.2 Ratatoimintojen perusteet"

#### Pikaliike

Pikaliikkeelle määritellään syöttöarvo F MAX. Syöttääksesi sisään arvon F MAX vastaa dialogipyyntöön +Syöttöarvo F = ?" painamalla näppäintä ENT tai ohjelmanäppäintä FMAX.

#### Voimassaoloaika

Lukuarvona ohjelmoitu syöttöarvo on voimassa seuraavaan lauseeseen, jossa ohjelmoidaan uusi syöttöarvo. F MAX vaikuttaa vain siinä lauseessa, jossa se on ohjelmoitu. Lauseen F MAX jälkeen on taas voimassa viimeksi lukuarvona ohjelmoitu syöttöarvo.

#### Muutos ohjelmanajon aikana

Ohjelmanajon aikana syöttöarvoa voidaan muuntaa syöttöarvon muunnoskytkmilllä F.

#### Karan kierrosluku S

Karan kierrosluku S määritellään kierroksina minuutissa (r/min)TOOL CALL-lauseessa (työkalukutsu).

#### Ohjelmoitu muutos

Koneistusohjelmassa voit muuttaa karan kierroslukua TOOL CALL lauseella, jossa syötetään sisään uusi karan kierrosluku:

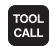

- ▶ Työkalukutsun ohjelmointi: Paina näppäintäTOOL CALL
- Ohita dialogi "Työkalun numero ?" painamalla näppäintä NO ENT
- Ohita dialogi "Karan akseli X/Y/Z ?" painamalla näppäintä NO ENT
- Syötä sisään dialogissa "Karan kierrosluku S= ?" uusi karan kierrosluku, vahvista painamalla näppäintä END

#### Muutos ohjelmanajon aikana

Ohjelmanajon aikana karan kierroslukua muutetaan karan kierrosluvun S muunnoskytkimellä.

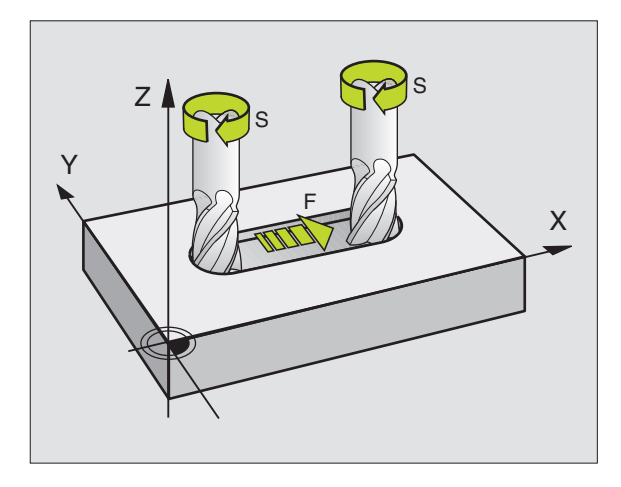

# 5.2 Työkalutiedot

# 5.2 Työkalutiedot

Yleensä rataliikkeen koordinaatit ohjelmoidaan niin, kuinka työkappaleen piirustus on mitoitettu. Jotta TNC voi laskea työkalun keskipisteen radan, siis tehdä myös työkalukorjauksen, täytyy jokaiselle työkalulle asettaa pituus ja säde.

Työkalutiedot voidaan syöttää sisään joko toiminnolla TOOL DEF suoraan ohjelmassa tai (ja) erikseen työkalutaulukossa. Kun syötät sisään työkalutietoja työkalutaulukkoon, on käytettävissä muitakin työkalukohtaisia tietoja. TNC huomioi kaikki määritellyt tiedot koneistusohjelman aikana.

#### Työkalun numero

Jokainen työkalu merkitään numerolla 0 ... 254.

Työkaluksi numero 0 on asetettu nollatyökalu, jonka pituus L=0 ja säde R=0. Työkalutaulukoissa tulee työkalu T0 määritellä vastaavasti arvoilla L=0 ja R=0.

#### Työkalun pituus L

Työkalun pituus L voidaan määrittää kahdella tavalla:

1 Pituus L on työkalun pituuden ja nollatyökalun pituuden välinen ero L<sub>0</sub>.

#### Etumerkki:

- Työkalu on pidempi kuin nollatyökalu: L>L<sub>0</sub>
- Työkalu on lyhyempi kuin nollatyökalu: L<L₀
- Pituuden määritys:
- Aja nollatyökalu työkaluakselin peruspisteeseen (esim. työkappaleen yläpinta Z=0)
- > Aseta työkaluakselin näyttö arvoon nolla (peruspisteen asetus)
- ▶ Vaihda seuraava työkalu
- ▶ Aja työkalu samaan peruspisteeseen kuin nollatyökalu
- Nyt työkaluakselin näyttö ilmoittaa työkalun pituuseron nollatyökaluun nähden
- Ota arvo talteen näppäimellä "Hetkellisaseman tallennus" TOOL CALL -lauseeseen tai työkalutaulukkoon
- 2 Jos määrität pituuden L esiasetuslaitteessa, niin tällöin syötät määritetyn arvon suoraan sisään työkalun määrittelyn TOOL DEF yhteydessä tai työkalutaulukkoon.

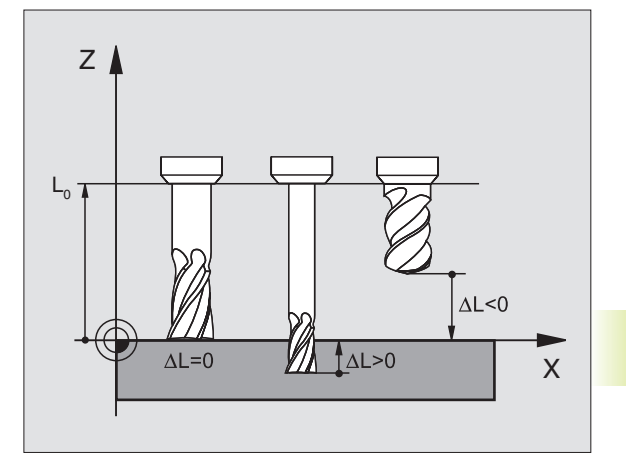

### Työkalun säde R

Työkalun säde R syötetään suoraan sisään.

### Pituuksien ja säteiden Delta-arvot

Delta-arvot ilmoittavat työkalujen pituuksien ja säteiden eroja.

Positiivinen Delta-arvo tarkoittaa työvaraa (DL>0). Koneistettaessa työvarojen kanssa työvara määritellään työkalukutsun TOOL CALL ohjelmoinnin yhteydessä.

Negatiivinen Delta-arvo tarkoittaa alimittaa (DL<0). Alimitta syötetään sisään työkalutaulukkoon työkalun kulumisen johdosta.

Delta-arvo annetaan lukuarvona, TOOL CALL -lauseessa arvo voidaan määritellä myös Q-parametrin avulla.

Sisäänsyöttöalue: Delta-arvo voi olla enintään ± 99,999 mm.

#### Työkalutietojen määrittely ohjelmassa

Koneistusohjelmassa tietyn työkalun numero, pituus ja säde asetetaan kertaalleen TOOL DEF -lauseessa:

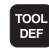

▶ Valitse työkalun määrittely: Paina näppäintä TOOL DEF

- Syötä sisään työkalun numero: Merkitse työkalun numero yksiselitteisesti
- ▶ Syötä sisään työkalun pituus: Pituuden korjausarvo
- Syötä sisään työkalun säde: Työkalun säteen R korjausarvo

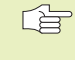

Dialogin aikana voit tallentaa pituuden ja säteen arvot suoraan paikoitusnäytöstä ohjelmanäppäimillä "ACT.POS X, ACT.POS Y tai ACT.POS Z".

#### NC-lauseen esimerkki

4 TOOL DEF 5 L+10 R+5

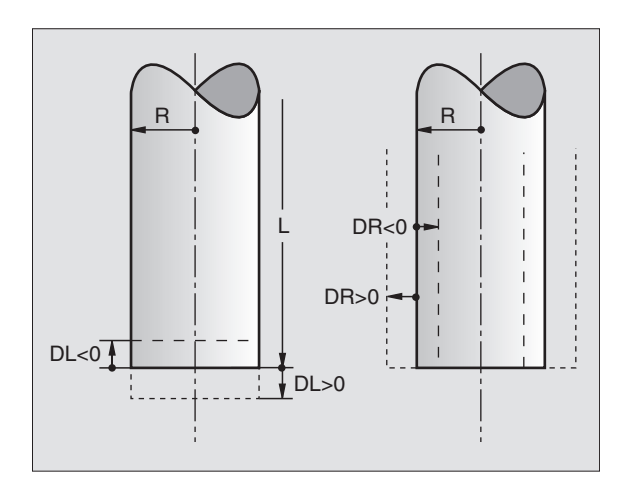

#### Työkalutietojen määrittely taulukossa

Työkalutaulukkoon voidaan määritellä enintään 254 työkalua ja tallentaa niiden tiedot. (Työkalujen lukumäärää voidaan rajoittaa koneparametrilla 7260.) Huomioi myös editointitoiminnot myöhemmin tässä kappaleessa. Työkalutaulukkoja täytyy käyttää, jos

- kone on varustettu automaattisella työkalunvaihtajalla
- haluat mitata työkalut automaattisestiTT 120mittalaitteella, ks. kosketusjärjestelmän työkiertojen käsikirja, katso +kappale 5.4 Työkalun mittaus+

#### Työkalutaulukko: Sisäänsyötön mahdollisuudet

| Lyh.     | Sisäänsyötöt                                                                         | Dialogi                              |
|----------|--------------------------------------------------------------------------------------|--------------------------------------|
| Т        | Numero, jolla työkalu kutsutaan                                                      | _                                    |
|          | ohjelmassa                                                                           |                                      |
| NAME     | Numero, jolla työkalu kutsutaan                                                      | Työkalun nimi?                       |
|          | ohjelmassa                                                                           |                                      |
| L        | Työkalun pituuden korjausarvo                                                        | Työkalun pituus?                     |
| R        | Työkalun säteen R korjausarvo                                                        | Työkalun säde?                       |
| DL       | Työkalun pituuden Delta-arvo                                                         | Työkalun pituuden työvara?           |
| DR       | Työkalun säteen R Delta-arvo                                                         | Työkalun säteen työvara?             |
| TL       | Työkalun eston asetus                                                                | Työkalu estetty?                     |
|          | ( <b>TL</b> : tarkoittaa <b>T</b> ool <b>L</b> ocked = engl. Työkalu estetty)        |                                      |
| RT       | Sisartyökalun numero – mikäli saatavilla                                             | Sisartyökalu?                        |
|          | – vaihtotyökaluksi ( <b>RT</b> : tarkoittaa <b>R</b> eplacement <b>T</b> ool = engl. |                                      |
|          | Vaihtotyökalu); katso myös TIME2                                                     |                                      |
| TIME1    | Työkalun maksimi kestoaika minuutteina. Tämä                                         | Maksimi kestoaika?                   |
|          | toiminto on konekohtainen ja se kuvataan koneen                                      |                                      |
|          | käyttöohjekirjassa                                                                   |                                      |
| TIME2    | Työkalun maksimi kestoaika TOOL CALL                                                 | Maks. kestoaika TOOL CALL -kutsulla? |
|          | -lauseessa minuutteina: Jos hetkellinen                                              |                                      |
|          | aika ylittää tämän arvon, seuraavassa                                                |                                      |
|          | TOOL CALL -työkalukutsussa TNC asettaa                                               |                                      |
|          | sisartyökalun tilalle (katso myös CUR.TIME)                                          |                                      |
| CUR.TIME | Työkalun maksimi kestoaika minuutteina:                                              | Todellinen käyttöaika?               |
|          | TNC laskee kestoaikaa ( <b>CUR.TIME</b> : <b>CUR</b> rent                            |                                      |
|          | TIME = engl. hetkellinen/juokseva aika) itsenäisesti.                                |                                      |
|          | Kaytettaville tyokaluille voit tarvittaessa antaa                                    |                                      |
|          | esimaariteliyn kayttoajan                                                            |                                      |
| DUC      | Kommentti työkalulle (enintaan 16 merkkia)                                           | Iyokalukommentti?                    |
| PLC      | Informaatio sille <b>työkalulle,</b> joka                                            | PLC-tila?                            |
|          | tulee siirtää PLC:hen                                                                |                                      |

# Työkalutaulukko:Tarvittavat työkalutiedot automaattista työkalun mittausta varten

| Lyh.      | Sisäänsyötöt                                                | Dialogi                    |
|-----------|-------------------------------------------------------------|----------------------------|
| CUT.      | Työkalun terien lukumäärä (maks. 20 terää)                  | Terien lukumäärä?          |
| LTOL      | Sallittu työkalun pituuden L ero                            | Kulumistoleranssi: Pituus? |
|           | rikkotunnistuksessa. Jos sisäänsyötetty arvo ylitetään,     |                            |
|           | TNC estää työkalun (tila L).                                |                            |
|           | Sisäänsyöttöalue: 0 - 0,9999 mm                             |                            |
| RTOL      | Työkalun säteen R sallittu ero                              | Kulumistoleranssi: Säde?   |
|           | rikkotunnistuksessa. Jos sisäänsyötetty arvo ylitetään,     |                            |
|           | TNC estää työkalun (tila L).                                |                            |
|           | Sisäänsyöttöalue: 0 - 0,9999 mm                             |                            |
| DIRECT.   | Työkalun terän suunta mittaukselle                          | Terän suunta (M3 = –)?     |
|           | pyörivällä työkalulla                                       |                            |
| TT:R-OFFS | Pituusmittaus: Työkalun siirtymä mittausneulan keskipisteen | Työkalusiirtymä: Säde?     |
|           | työkalun keskipisteen välillä. Esiasetus:                   |                            |
|           | <b>R</b> = Työkalun säde R                                  |                            |
| TT:L-OFFS | Säteen mittaus: Työkalun lisäsiirtymä                       | Työkalusiirtymä: Pituus?   |
|           | parametrissa MP6530                                         |                            |
|           | (katso "15.1 Yleiset käyttäjäparametrit")                   |                            |
|           | neulan yläreunan ja työkalun alareunan välillä.             |                            |
|           | Esiasetus: 0                                                |                            |
| LBREAK    | Sallittu työkalun pituuden L ero                            | Rikkotoleranssi: Pituus?   |
|           | rikkotunnistuksessa. Jos sisäänsyötetty arvo ylitetään,     |                            |
|           | TNC estää työkalun (tila L).                                |                            |
|           | Sisäänsyöttöalue: 0 - 0,9999 mm                             |                            |
| RBREAK    | Työkalun säteen R sallittu ero                              | Rikkotoleranssi: Säde?     |
|           | rikkotunnistuksessa. Jos sisäänsyötetty arvo ylitetään,     |                            |
|           | TNC estää työkalun (tila L).                                |                            |
|           | Sisäänsyöttöalue: 0 - 0,9999 mm                             |                            |

# 5.2 Työkalutiedot

#### Työkalutaulukoiden editointi

Ohjelmanajossa käytettävien työkalutaulukoiden tiedostonimet ovat TOOL.T.TOOL.T on automaattisesti voimassa ohjelmanajon käyttötavalla. Käyttötavalla Ohjelman tallennus/editointi voi käsitellä myös muun tiedostonimen mukaisia työkalutaulukoita.

Työkalutaulukon TOOL.T avaus:

▶ Valitse haluamasi koneen käyttötapa

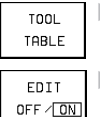

 Valitse työkalutaulukko: Paina ohjelmanäppäintä TYÖKALUTAULUKKO

Aseta ohjelmanäppäin EDITOI asetukseen "PÄÄLLÄ"

Muun halutun työkalutaulukon avaus:

▶ Valitse käyttötapa Ohjelman tallennus/editointi

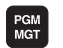

Kutsu tiedostonhallinta

Valitse tiedosto nimilaajennoksella .T tai syötä sisään uusi tiedostonimi. Vahvista valinta näppäimellä ENT

Jos olet avannut työkalutaulukon editointia varten, niin voit liikuttaa kirkaskenttää (kursoripalkkia) taulukon sisällä nuolinäppäimillä haluamaasi paikkaan (katso kuvaa yllä oikealla). Haluamassasi kohdassa voit ylikirjoittaa sen hetkisen arvon tai syöttää sisään uuden arvon. Katso muut editointitoiminnot seuraavasta taulukosta.

Jos TNC ei pysty näyttämään kaikkia kohtia samanaikaisesti, taulukon yllä olevassa palkissa näytetään symbolia ">>" tai "<<".

#### Työkalutaulukon lopetus:

- Lopeta työkalutaulukon editointi: Paina ohjelmanäppäintä LOPETA tai näppäintä END
- Kutsu tiedostonhallinta ja valitse toisen tyypin tiedosto, esim. koneistusohjelma

Jos editoit työkalutaulukkoa samanaikaisesti automaattisen työkalun vaihdon aikana, TNC ei keskeytä ohjelmanajoa.TosinTNC tallentaa muutetut tiedot vasta seuraavan työkalukutsun yhteydessä.

> Käyttäjäparametrilla MP7266 asetetaan, mitä määrittelyjä työkalutaulukkoon voidaan tehdä ja missä järjestyksessä ne suoritetaan.

| P  | PROGRAMMING AND EDITING<br>TOOL RADIUS ? |                |       |               |          |          |          |          |
|----|------------------------------------------|----------------|-------|---------------|----------|----------|----------|----------|
| ~  | т                                        | 0L             | • T   |               | MM       |          |          | >        |
| Т  |                                          | L              |       | R             |          | DL       |          |          |
| 6  |                                          | -12            |       | +25           |          | +0.      | 01       |          |
| 7  |                                          | -25.3          | 5     | +5            |          | +0.      | 5        |          |
| 8  |                                          | +0             |       | +0            |          | +0       |          |          |
| 9  |                                          | +0             |       | +0            |          | +0       |          |          |
| 1  | 0                                        | -17.3          | 56    | +2.5          | i        | +0.      | 01       |          |
| 1  | . 1                                      | +0             |       | +6            |          | +0.      | 05       |          |
| 1  | .2                                       | -17.2          |       | +3            |          | +0       |          |          |
| 1  | 3                                        | -45            |       | +7.5          | i        | +0       |          |          |
| 1  | .4                                       | -12.5          |       | +3            | _        | +0       |          |          |
| 1  | .5                                       | -8.67          |       | +12.          | 5        | +0.      | 005      |          |
| AC | сть. Х                                   | ( – 1<br>( – 1 | 12.30 | 0             |          |          |          |          |
|    | Z                                        | 2 +1           | 64.20 | 15            | Т<br>F Ø |          |          |          |
|    |                                          |                |       |               |          |          | M5/      | 9        |
|    | PAGE                                     | PAGE           | WORD  | WORD          | EDIT     | ACT.POS. | ACT.POS. | ACT.POS. |
|    | Ϋ́                                       | Û              | Û     | $\Rightarrow$ | OFF / ON | X        | Y        | Z        |

| Työkalutaulukon editointitoiminnot                                                                                                    | Ohjelmanäppäin |
|----------------------------------------------------------------------------------------------------|----------------|
| Edellisen taulukkosivun valinta                                                                                                    | PAGE<br>Î      |
| Seuraavan taulukkosivun valinta                                                                                                    | PAGE<br>Ţ      |
| Kirkaskentän siirto vasemmalle                                                                                                    | WORD           |
| Kirkaskentän siirto oikealle                                                                                                    | WORD           |
| Työkalun esto sarakkeessa TL                                                                                                    | YES            |
| Ei työkalun estoa sarakkeessa TL                                                                                                    | Ю              |
| Hetkellisaseman talteenotto, esim.<br>Z-akselille                                                                                                    | ACT.POS.       |
| Sisäänsyöttöarvon vahvistus,<br>Taulukon seuraavan sivun valinta.<br>Jos kirkaskenttä on rivin lopussa,<br>silloin hyppy seuraavaan rivin<br>ensimmäiseen sarakkeeseen | ENT            |
| Väärän lukuarvon poisto, aiemman<br>asetusarvon palautus                                                                                                    | CE             |
| Viimeksi tallennetun arvon<br>palautus                                                                                                    | DEL            |

#### Paikkataulukko työkalunvaihtajaa varten

Automaattista työkalunvaihtoa varten ohjelmoi taulukko TOOLP.TCH (**TOOL P**ocket engl. Työkalupaikka).

#### Valitse paikkataulukko

Käyttötavalla Ohjelman tallennus ja editointi

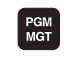

🕨 Kutsu tiedostonhallinta

Siirrä kirkaskenttä kohtaan TOOLP.TCH. Vahvista valinta näppäimellä ENT

▶ Koneen käyttötavalla

| TOOL             | Valitse työkalutaulukko:                        |
|------------------|-------------------------------------------------|
| TABLE            | Paina ohjelmanäppäintäTYÖKALUTAULUKKO           |
| POCKET           | Valitse paikkataulukko:                         |
| TABLE            | Paina ohjelmanäppäintä PAIKKATAULUKKO           |
| EDIT<br>OFF / ON | ▶ Aseta ohjelmanäppäin EDITOI asetukseen PÄÄLLÄ |

Jos olet avannut paikkataulukon editointia varten, niin voit liikuttaa kirkaskenttää (kursoripalkkia) taulukon sisällä nuolinäppäimillä haluamaasi paikkaan (katso kuvaa yllä oikealla). Haluamassasi kohdassa voit ylikirjoittaa sen hetkisen arvon tai syöttää sisään uuden arvon.

Samaa työkalun numeroa ei saa käyttää paikkataulukossa kahteen kertaan. Tarvittaessa TNC antaa virheilmoituksen, kun poistut paikkataulukosta.

Voit syöttää sisään seuraavat työkalua koskevat tiedot paikkataulukkoon:

| Lyh. | Sisäänsyötöt                                                                                                    | Dialogi          |
|------|----------------------------------------------------------------------------------------------------|------------------|
| Р    | Työkalupaikan numero työkalumakasiinissa                                                                                                    | -                |
| Т    | Työkalun numero                                                                                                    | Työkalun numero? |
| ST   | Työkalu on erikoistyökalu ( <b>ST</b> : tarkoittaa <b>S</b> pecial <b>T</b> ool = engl.<br>erikoistyökalu); Jos erikoistyökalu tukkii sekä edellisen<br>että seuraavan työkalupaikan, tällöin näihin paikkoihin<br>asetetaan estot (tila L) | Erikoistyökalu?  |
| F    | Työkalu palautetaan aina samaan paikkaan<br>makasiinissa ( <b>F</b> : tarkoittaa <b>F</b> ixed = engl. kiinteä)                                                                                                    | Kiinteä paikka?  |
| L    | Paikan esto (L: tarkoittaa Locked = engl. estetty, lukittu)                                                                                                    | Paikka estetty?  |
| PLC  | Tätä <b>työkalupaikkaa</b> koskevat tiedot, jotka<br>tulee siirtää PLC:hen                                                                                                    | PLC-tila?        |

| PRO<br>SPE | PROGRAMMING AND EDITING<br>SPECIAL TOOL ? |      |       |               |          |  |     |    |  |
|------------|-------------------------------------------|------|-------|---------------|----------|--|-----|----|--|
|            | тоог                                      | . P  | . TCH | 1             | MM       |  |     |    |  |
| Ρ          | Т                                         | S    | ΤFΙ   | _ PLC         |          |  |     |    |  |
| 0          |                                           |      |       | 0             |          |  |     |    |  |
| 1          |                                           |      |       | 0             |          |  |     |    |  |
| 2          | 5                                         | 8    | F     | 0             |          |  |     |    |  |
| 3          |                                           |      | -     | 0             |          |  |     |    |  |
| 4          | 2                                         |      |       | 1             |          |  |     |    |  |
| 5          | 1                                         |      |       | 1             |          |  |     |    |  |
| 6          | 4                                         |      | L     | . 11          |          |  |     |    |  |
| 7          |                                           |      |       | 0             |          |  |     |    |  |
| 8          | 2                                         | S    |       | 0             |          |  |     |    |  |
| 9          |                                           |      |       | 0             |          |  |     |    |  |
| ACTI -     | x                                         | - 1  | 12 30 | aa            |          |  |     |    |  |
| no iei     | Ŷ                                         | + 1  | 18 90 | 50            |          |  |     |    |  |
|            | ż                                         | + 1  | 64 20 | 15            | T        |  |     |    |  |
|            | 2 104,203                                 |      |       |               | F 0      |  |     |    |  |
|            |                                           |      |       |               |          |  | M5/ | 9  |  |
| PAGE       | : F                                       | PAGE | WORD  | WORD          | EDIT     |  |     |    |  |
| Û          |                                           | ĥ    | Û     | $\Rightarrow$ | OFF / ON |  | YES | NO |  |

#### Työkalutietojen kutsu

TyökalukutsuTOOL CALL ohjelmoidaan koneistusohjelmassa seuraavilla sisäänsyötöillä:

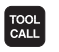

- ▶ Valitse työkalun kutsu näppäimelläTOOL CALL
- Työkalun numero: Syötä sisään työkalun numero. Työkalu on asetettu etukäteen TOOL DEF -lauseessa tai työkalutaulukossa.
- ▶ Karan akselisuunta X/Y/Z: Syötä sisään työkaluakseli. Samansuuntaiset akselit U, V ja W ovat sallittuja
- ▶ Karan kierrosluku S
- ▶ Työkalun pituustyövara: Työkalun pituuden Delta-arvo
- ▶ Työkalun sädetyövara: Työkalun säteen Delta-arvo

#### Työkalukutsun esimerkki

Kutsutaan työkalua numero 5 työkaluakselilla Z ja karan kierrosluvulla 2500 r/min. Työkalun pituustyövara on 0,2 mm ja työkalun säteen alimitta on 1 mm.

#### 20 TOOL CALL 5 Z S2500 DL+0,2 DR-1

"D" suureille "L" ja "R" tarkoittaa Delta-arvoa.

#### Esivalinta työkalutaulukoilla

Kun asetat työkalutaulukon, niin TOOL DEF -lauseessa tulee eteen esivalinta seuraavaa asetettavaa työkalua varten. Sitä varten syötä sisään työkalun numero tai

Q-parametri ja päätä dialogi näppäimellä END.

#### Työkalunvaihto

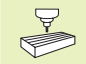

Työkalun vaihto on koneesta riippuva toiminto. Katso koneen käyttöohjekirjaa!

#### Työkalunvaihtoasema

Työkalunvaihtoasemaan saapumisen tulee tapahtua törmäysvapaasti. Lisätoiminnoilla M91 ja M92 voit syöttää sisään koneen kiinteän työkalunvaihtoaseman. Jos ohjelmoit ennen ensimmäistä työkalukutsua TOOL CALL 0, silloin TNC siirtää kiinnitysvarren karan akselilla sellaiseen asemaan, joka riippuu työkalun pituudesta.

#### Manuaalinen työkalun vaihto

Ennen manuaalista työkalun vaihtoa kara pysäytetään ja työkalu ajetaan työkalunvaihtoasemaan:

- ▶ Aja ohjelmoituun työkalunvaihtoasemaan
- ▶ Keskeytä ohjelmanajo, katso "11.3 Ohjelmanajo"
- ▶ Vaihda työkalu
- ▶ Jatka ohjelmanajoa, katso "11.3 Ohjelmanajo"

#### Automaattinen työkalun vaihto

Automaattisessa työkalun vaihdossa ohjelmanajoa ei keskeytetä. Työkalukutsulla TOOL CALL TNC vaihtaa työkalun makasiinista.

# Automaattinen työkalun vaihto kestoajan ylittyessä: M101

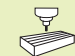

M101 on koneesta riippuva toiminto. Katso koneen käyttöohjekirjaa!

Jos työkalun käyttöaika saavuttaa arvon TIME1 tai TIME2, TNC vaihtaa automaattisesti tilalle sisartyökalun. Sitä varten täytyy ohjelman alussa aktivoida lisätoiminto M101.Toiminnon M101 voimassaolo voidaan peruuttaa toiminnolla M102.

Automaattinen työkalun vaihto ei aina tapahdu heti kestoajan ylittyessä, vaan vasta muutaman ohjelmalauseen jälkeen, mikä johtuu ohjausviiveestä.

# Alkuehdot standardi-NC-lauseille sädekorjauksella R0, RR, RL

Sisartyökalun säteen tulee olla sama kuin alunperin asetetun työkalun säde. Jos säteet eivät ole samat, TNC näyttää viestiä ja eikä vaihda työkalua.

# 5.3 Työkalukorjaus

TNC korjaa työkalun radan korjausarvolla, joka työkaluakselin suunnassa vaikuttaa työkalun pituuteen ja koneistustasossa työkalun säteeseen.

Kun koneistusohjelma laaditaan suoraanTNC:lle, työkalun sädekorjaus vaikuttaa vain koneistustasossa. TällöinTNC huomioi enintään neljä akselia mukaanlukien kiertoakselin.

#### Työkalun pituuskorjaus

Työkalukorjaus pituudelle vaikuttaa heti, kun työkalu kutsutaan ja sitä liikutetaan karan akselilla. Se peruutetaan, mikäli kutsutun työkalun pituudeksi on määritelty L=0.

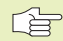

 Jos positiivisen arvon käsittävä pituuskorjaus peruutetaan työkalukutsulla TOOL CALL 0, työkalun ja työkappaleen välinen etäisyys pienenee.

TyökalukutsunTOOL CALL jälkeen työkalun ohjelmoitu liikepituus karan akselilla muuttuu vanhan ja uuden työkalun välisen pituuseron verran.

Pituuskorjauksessa huomioidaan Delta-arvot sekä TOOL CALL -lauseesta että työkalutaulukosta

 $Korjausarvo = L + DL_{TOOL CALL} + DL_{TAB} jossa$ 

| L                       | Työkalun pituus L kuten TOOL DEF -lauseessa tai työkalutaulukossa             |
|-------------------------|-------------------------------------------------------------------------------|
| DL <sub>TOOL CALL</sub> | Työvara DL pituudelleTOOL CALL -lauseesta (ei<br>huomioida paikoitusnäytöllä) |

DL<sub>TAB</sub> Työvara DL pituudelle työkalutaulukosta

#### Työkalun sädekorjaus

Työkalun liikkeen ohjelmalause sisältää

- RL tai RR sädekorjaukselle
- R+ tai R- sädekorjaukselle akselisuuntaisessa siirtoliikkeessä
- R0, jos sädekorjausta ei suoriteta

Sädekorjaus vaikuttaa heti, kun työkalu kutsutaan ja sitä liikutetaan koneistustasossa koodilla RL tai RR. Se peruutetaan, kun ohjelmalauseessa on ohjelmoitu R0.

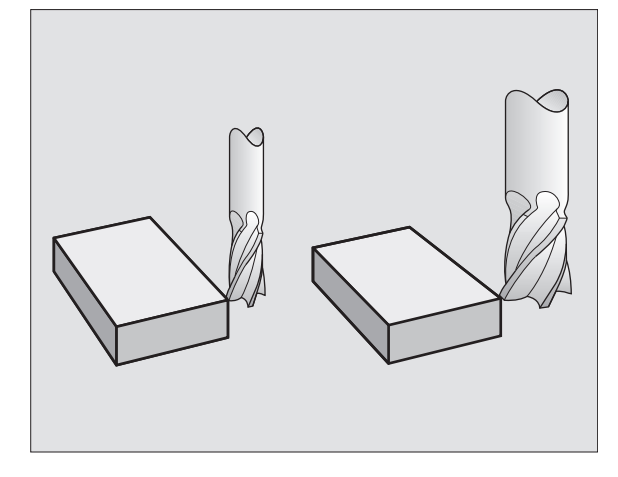

Sädekorjauksessa huomioidaan Delta-arvot sekä TOOL CALL -lauseesta että työkalutaulukosta:

Korjausarvo =  $R + DR_{TOOL CALL} + DR_{TAB}$  jossa

- R Työkalun säde R kuten TOOL DEF -lauseessa tai työkalutaulukossa
- DR<sub>TOOL CALL</sub> Työvara DR säteelle TOOL CALL -lauseesta (ei huomioida paikoitusnäytöllä)
- Työvara DR säteelle työkalutaulukosta DRTAB

#### Rataliikkeet ilman sädekorjausta: R0

Työkalun liikkuu koneistustasossa keskipisteen kulkiessa ohjelmoitua rataa, tai ohjelmoituihin koordinaatteihin.

Käyttö: Poraus, Esipaikoitus Katso kuvaa keskellä oikealla.

#### Rataliikkeet sädekorjauksella: RR ja RL

RR Työkalu liikkuu muodosta oikealla

RL Työkalu liikkuu muodosta vasemmalla

Työkalun keskipiste on näin työkalun säteen mukaisella etäisyydellä ohjelmoidusta muodosta. "Oikealla" ja "vasemmalla" tarkoittaa työkalun sijaintia liikesuunnassa pitkin työkappaleen muotoa. Katso kuvaa seuraavalla sivulla.

Kahden erilaisen sädekorjauksen sisältävän ohjelmalauseen välillä on oltava vähintään yksi lause ilman sädekorjausta eli sädekorjauksella R0.

> Sädekorjaus aktivoituu sen lauseen lopussa, jossa se ensimmäisen kerran ohjelmoidaan.

Ensimmäisella lauseella sädekorjaukselle ROTNC paikoittaa työkalun ohjelmoituun alku- tai loppupisteeseen. Paikoita näinollen työkalu jo ennen ensimmäistä muotopistettä tai vasta viimeisen muotopisteen jälkeen, jotta muoto ei vahingoitu.

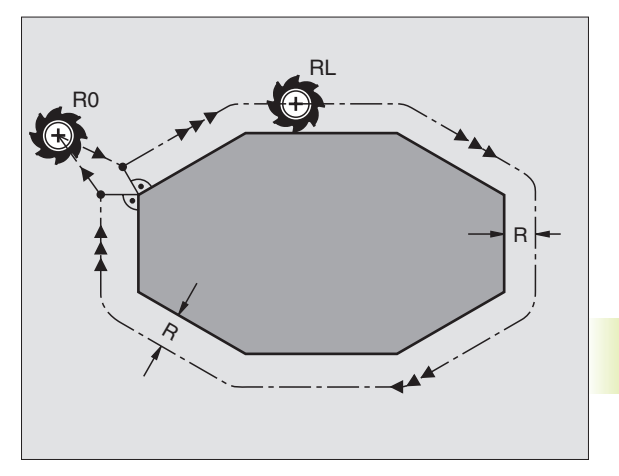

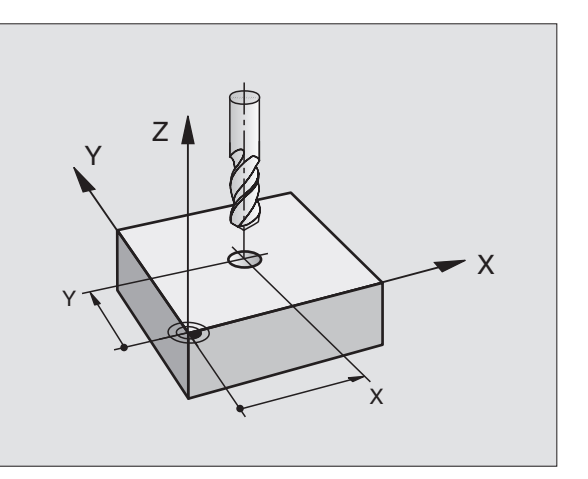

**Sädekorjauksenn sisäänsyöttö** Sen jälkeen kun rataliikkeen ohjelmoinnissa olet syöttänyt sisään koordinaatit, ilmestyvät seuraava kysymys:

| Sädekorjaus: | RL/RR/Ei korjausta ?                                                                                               |
|--------------|----------------------------------------------------------------------------------------------------|
| RL           | Työkalun liike vasemmalla ohjelmoidusta<br>muodosta: Paina ohjelmanäppäintä RL tai                                 |
| RR           | Työkalun liike oikealla ohjelmoidusta muodosta:<br>Paina ohjelmanäppäintä RR tai                                   |
| ENT          | Työkalun liike ilman sädekorjausta tai<br>sädekorjauksen peruutus: Paina näppäintä ENT<br>tai ohjelmanäppäintä R0. |
|              | Lopeta dialogi: Paina näppäintä END                                                                                |

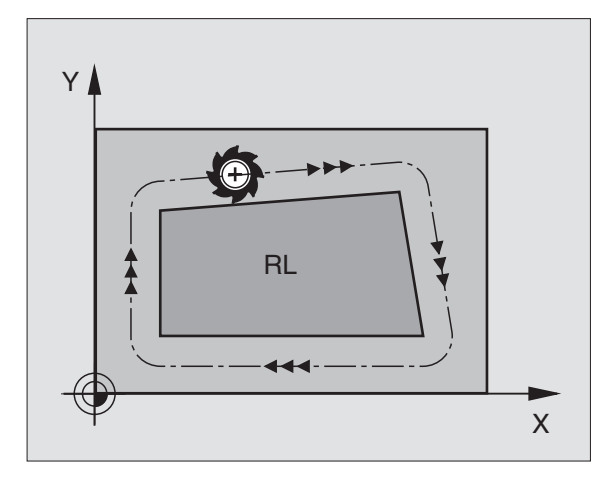

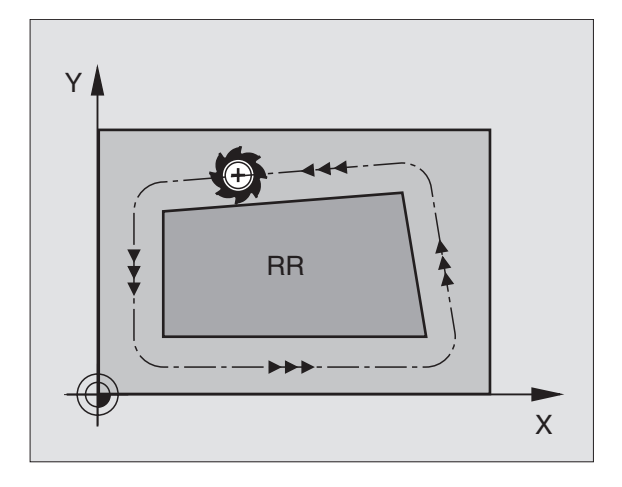

# 5.3 Työkalukorjaus

#### Sädekorjaus: Nurkan pyöristys

#### Ulkonurkat

Kun olet ohjelmoinut sädekorjauksen, niinTNC ohjaa työkalua ulkonurkissa pitkin liittymäkaarta ja työkalu kiertää nurkan ympäri. Tarvittaessa syöttöarvoa pienennetään esim. kun liikesuunta muuttuu paljon.

#### Sisänurkat

Sisänurkissa TNC laskee leikkauspisteen työkalun radoille, joilla työkalun keskipistettä sädekorjattuna ajetaan. Tästä pisteestä työkalu jatkaa seuraavaa muotoelementtiä pitkin. Näin työkappale ei vahingoitu sisänurkissa. Siitä seuraa, että työkalun sädettä ei saa tietyillä muodoilla valita kuinka suureksi hyvänsä.

Älä sijoita sisäpuolisen koneistuksen alku- ja loppupisteitä muodon nurkkaan, koska muuten muoto voi vahingoittua.

#### Nurkan koneistus ilman sädekorjausta

Koneistuksessa ilman sädekorjausta voit vaikuttaa työkalun rataan ja syöttöarvoon työkappaleen nurkissa lisätoiminnoilla M90 ja M112. Katso "7.4 Rataliikkeiden käsittelyn lisätoiminnot".

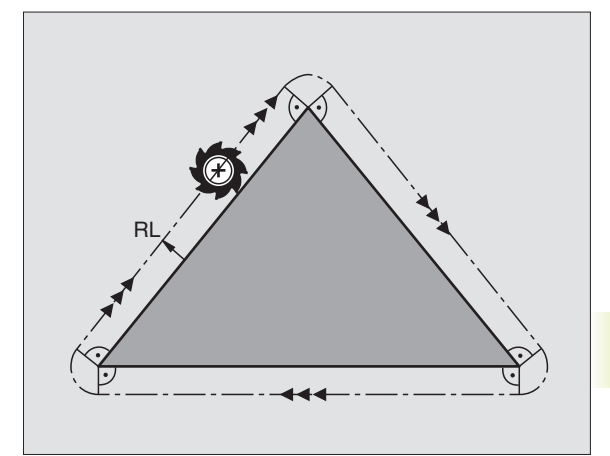

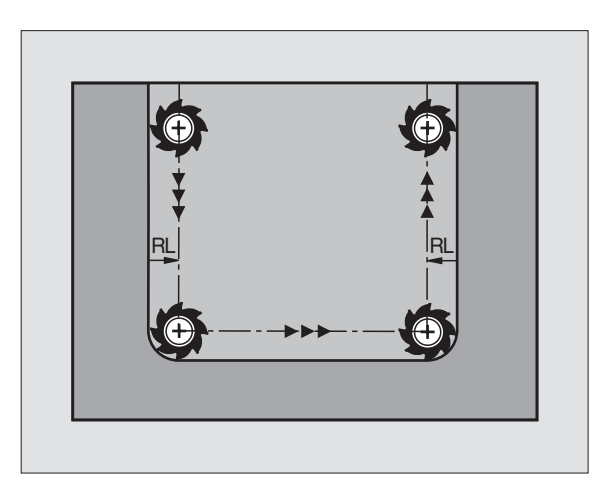

# 5.4 Työkalun mittaus TT 120:llä

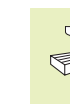

Kone ja TNC on valmisteltava koneen valmistajan toimesta kosketusjärjestelmän TT 120 käyttöä varten.

Mahdollisesti koneenne ei ole varustettu kaikilla tässä kuvatuilla työkierroilla ja toiminnoilla. Katso koneen käyttöohjekirjaa

TT 120 -järjestelmän ja työkalun mittaustyökiertojen avullaTNC mittaa työkalut automaattisesti: Pituuden ja säteen korjausarvot tallennetaan keskustyökalumuistiinTOOL.T ja huomioidaan seuraavan työkalukutsun yhteydessä. Käytettävissä ovat seuraavat mittaustavat:

- Työkalun mittaus paikallaan olevalla työkalulla
- Työkalun mittaus pyörivällä työkalulla
- Yksittäisterän mittaus

Työkalun mittauksen työkierrot ohjelmoidaan käyttötavalla Ohjelman tallennus/editointi. Käytettävissä ovat seuraavat työkierrot:

- TCH PROBE 30.0TT KALIBROINTI
- TCH PROBE 31.0 TYÖKALUN PITUUS
- TCH PROBE 32.0TYÖKALUN SÄDE
  - Mittaustyökierrot toimivat vain esillä olevassa (aktiivisessa) keskustyökalumuistissa TOOL.T

Ennenkuin työskentelet mittaustyökierroilla, täytyy keskustyökalumuistiin olla siirretty kaikki mittauksen edellyttämät tiedot ja mitattavan työkalun olla kutsuttu TOOL CALL -käskyllä.

#### Koneparametrin asetus

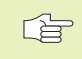

Karan ollessa paikallaan TNC käyttää mittauksessa kosketussyöttöarvoa parametrista MP6520.

Pyörivän työkalun mittauksessa TNC laskee karan kierrosluvun ja kosketussyöttöarvon automaattisesti.

Tällöin karan kierrosluku määräytyy seuraavasti:

 $n = \frac{MP6570}{r \bullet 0,0063}$ 

jossa:

n = Kierrosluku [r/min] MP6570 = suurin sallittu kehänopeus [m/min] r = voimassa oleva työkalun säde [mm]

Kosketussyöttöarvo määräytyy seuraavasti:

v = Mittaustoleranssi • n jossa

| v<br>Mittaustoleranssi | = Kosketussyöttöarvo [mm/min]<br>= Mittaustoleranssi [mm] riippuen parametrista<br>MP6507 |
|------------------------|-------------------------------------------------------------------------------------------|
| n                      | = Kierrosluku [1/min]                                                                     |

Parametrilla MP6507 määritellään kosketussyöttöarvon käsittelytapa:

#### MP6507=0:

Mittaustoleranssi säilyy vakiona - riippumatta työkalun säteestä. Erittäin suurilla työkaluilla kosketussyöttöarvo pienenee kuitenkin nollaan. Edellä olevan mukaisesti näin tapahtuu, mitä pienemmäksi valitset suurimman sallitun kehänopeuden (MP6570) ja sallitun toleranssin (MP6510).

#### MP6507=1:

Mittaustoleranssi muuttuu työkalun säteen mukaan. Tämä varmistaa turvallisen kosketussyöttöarvon, kun työkalun säde on suuri. TNC muuttaa mittaustoleranssia seuraavan taulukon mukaan:

| Työkalun säde | Mittaustoleranssi |
|---------------|-------------------|
| 30 mm         | MP6510            |
| 30 60 mm      | 2 • MP6510        |
| 60 90 mm      | 3 • MP6510        |
| 90 120 mm     | 4 • MP6510        |

MP6507=2:

Kosketussyöttöarvo säilyy vakiona, mittausvirhe tosin suurenee lineaarisesti työkalun säteen kasvaessa:

 $Mittaustoleranssi = \frac{r \bullet MP6510}{5 mm}$ 

jossa:

r = Työkalun säde [mm] MP6510 = Suurin sallittu mittausvirhe

#### Mittaustuloksen näyttö

Näytön osituksen PGM + T PROBE STATUS avulla voit saada lisätilanäytölle mittaustuloksen (koneen käyttötavoilla). Tällöin TNC näyttää vasemmalla ohjelmaa ja oikealla mittaustulosta. Sallitun kulumistoleranssin ylittääneet mittausarvot TNC merkitsee muodossa "\*"– ja sallitun rikkotoleranssi ylittäneet mittausarvot TNC merkitsee muodossa "B".

#### TT 120:n kalibrointi

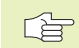

Ennen kalibroimista täytyy työkalutaulukkoon TOOL.T syöttää sisään kalibrointityökalun tarkka säteen arvo ja tarkka pituuden arvo.

Koneparametreissa 6580.0 ... 6580.2 täytyy olla määritelty TT 120:n sijainti koneen työskentelyalueella.

Kun muutat koneparametreja 6580.0 ... 6580.2, täytyy kalibrointi tehdä uudelleen.

TT 120 kalibroidaan mittaustyökierrollaTCH PROBE 30. Kalibrointivaiheet edistyvät automaattisesti. TNC määrittää automaattisesti myös kalibrointityökalun keskipisteen siirtymän. Sitä varten TNC kiertää karaa kalibrointityökierron puolivälin jälkeen 180°. Kalibrointityökaluna käytetään tarkkaa lieriömäistä osaa, esim. lieriötappia.TNC tallentaa kalibrointiarvot muistiin ja huomioi seuraavat työkalun mitat.

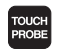

 Kalibrointityökierron ohjelmointi: Paina käyttötavalla Ohjelman tallennus/editointi näppäintäTOUCH PROBE.

- Mittaustyökierron 30TT KALIBROINTI valinta: Paina ohjelmanäppäintäTT KALIBR.
- ► Varmuuskorkeus: Karan akselin asema, jossa ei tapahdu törmäystä työkappaleeseen tai kiinnittimeen. Varmuuskorkeus perustuu voimassa olevaan työkappaleen peruspisteeseen. Jos syötät sisään niin pienen varmuuskorkeuden arvon, että työkalun kärki jäisi levyn yläreunan alapuolelle, TNC paikoittaa kalibrointityökalun automaattisesti levyn yläpuolelle (varmuusalue parametrista MP6540)

#### PROGRAM RUN, FULL SEQUENCE TOOL DATA Ø BEGIN PGM SLOLD MM P 1 FN 0: Q1 = +0.5 +1.9664 MIN 2 ۵ļ L 2 FN 0: 02 = +32 MAX 3 DYN 3 FN 0: 03 = +16 4 FN 0: Q4 = +24 +1.9909 +1.9664 \* 5 FN 0: Q5 = +10 6 FN 0: Q6 = +6 3 +2.0035 +1.9986 7 FN 0: 07 = +12 8 FN 0: 08 = +6 9 EN 0: 010 = +0 5 10 FN 0: Q11 = +80 11 FN 0: Q12 = +45.8 ACTL. Х -112.300 Y +118.960 T F Ø Ζ +164.205 M5/9 BLOCKWISE ON ) <u>...</u> <u>DFF</u> ON TOOL $|\mathbb{Z}\rangle$ TRANSFER OFF TABLE

#### NC-ohjelmalauseet

| 6 | TOOL | CALL  | 1 Z   |                |  |
|---|------|-------|-------|----------------|--|
| 7 | TCH  | PROBE | 30.0  | TT KALIBROINTI |  |
| 8 | TCH  |       | PROBE | 30.1 KORK.:+90 |  |

#### Työkalun pituuden mittaus

Ennenkuin mittaat työkalun ensimmäistä kertaa, syötä sisään kunkin työkalun likimääräinen säde, likimääräinen pituus, terien lukumäärä ja lastuamissuunta työkalutaulukkoon TOOL.T.

Työkalun pituuden mittaamiseksi ohjelmoi mittaustyökiertoTCH PROBE 31 TYÖKALUN PITUUS. Sisäänsyöttöparametrilla voit määrittää työkalun pituuden kolmella erilaisella tavalla:

- Jos työkalun halkaisija on suurempi kuinTT 120:n mittauspinnan halkaisija, tällöin mitataan pyörivällä työkalulla (asetus TT:R-OFFS = R työkalutaulukkoonTOOL.T)
- Jos työkalun halkaisija on pienempi kuinTT 120:n mittauspinnan halkaisija tai kun mittaat poran tai sädejyrsimen halkaisijaa, tällöin mitataan paikallaan olevalla työkalulla (asetus TT:R-OFFS = 0 työkalutaulukkoonTOOL.T)
- Jos työkalun halkaisija on suurempi kuinTT 120:n mittauspinnan halkaisija, tällöin suoritetaan yksittäisterien mittaus paikallaan olevalla

#### Mittausvaiheet "Mittaus pyörivällä työkalulla"

Pisimmän terän määrittämiseksi mitattava työkalu siirretään ensin kosketusjärjestelmän keskipisteeseen ja ajetaan sen jälkeen pyörien TT 120:n mittauspintaan. Siirtymä ohjelmoidaan työkalutaulukon kohdassa Työkalun siirtymä: Säde (TT: R-OFFS; esiasetettu arvo: R = Työkalun säde).

#### Mittausvaiheet "Mittaus paikallaan olevalla työkalulla" (esim. pora)

Mitattava työkalu ajetaan keskitetysti mittauspinnan yläpuolelle. Sen jälkeen se ajetaan karan ollessa paikallaan TT 120:n mittauspintaan. Tätä mittausta varten työkalutaulukon kohtaan Työkalun siirtymä: Säde (TT: R-OFFS) syötetään arvoksi "0".

#### Mittausvaiheet "Yksittäisterän mittaus"

TNC paikoittaa mitattavan työkalun sivuttain kosketuspään eteen. Tällöin työkalun otsapinta on kosketuspään yläreunan alapuolella kuten parametrissa MP6530 on määritelty. Työkalutaulukon kohdassa Työkalun siirtymä: Pituus (TT: L-OFFS) voit asettaa lisäsiirtymän. TNC koskettaa pyörivää työkalua säteen suuntaisesti määrittääkseen aloituskulman yksittäisterän mittaukselle. Sen jälkeen mitataan jokaisen terän pituus muuttamalla karan suuntausta. Tätä mittausta varten ohjelmoidaan terämittaus työkierrossa TCH PROBE 31 = 1.
5.4 Työkalun mittaus korkeu<mark>sjärj</mark>estelmälläTT 120

TOUCH PROBE

- Kalibrointityökierron ohjelmointi: Paina käyttötavalla Ohjelman tallennus/editointi näppäintäTOUCH PROBE.
- ► Mittaustyökierron 31 TTTYÖKALUN PITUUS valinta: Paina ohjelmanäppäintä TYÖKALUN PITUUS
- Työkalun mittaus = 0 / tarkastus = 1: Määrittele, mitataanko työkalu ensimmäistä kertaa vai tarkistetaanko jo aiemmin mitattu työkalu. Ensimmäisessä mittauksessa TNC kirjoittaa työkalun pituuden L keskustyökalumuistiin TOOL.T ja asettaa delta-arvon DL = 0.

Toisaalta jos työkalu tarkastetaan, mitattua pituutta verrataan työkalumuistinTOOL.T työkalun pituuteen. TNC laskee poikkeaman etumerkki huomioiden ja siirtää tämän arvon työkaluntaulukon TOOL.T Delta-arvoon DL. Lisäksi on käytettävissä poikkeama myös Qparametrissa Q115. Jos Delta-arvo on suurempi kuin sallittu kulumis- tai rikkotoleranssi, tällöinTNC asettaa työkalulle eston (Tila L työkalutaulukossaTOOL.T)

- Parametri no. tulokselle ?: Parametrin numero, johon TNC tallentaa mittauksen tilan:
  - 0.0: Työkalu toleranssin sisällä
  - 1.0: Työkalu on kulunut loppuu (LTOL ylikirjoitettu)
  - 2.0: Työkalu on rikkoutunut (LBREAK ylikirjoitettu) Jos et halua jatkaa mittaustuloksen käsittelyä ohjelman sisällä, vastaa dialogin kysymykseen painamalla näppäintä NO ENT
- Varmuuskorkeus: Karan akselin asema, jossa ei tapahdu törmäystä työkappaleeseen tai kiinnittimeen. Varmuuskorkeus perustuu voimassa olevaan työkappaleen peruspisteeseen. Jos syötät sisään niin pienen varmuuskorkeuden arvon, että työkalun kärki jäisi levyn yläreunan alapuolelle, TNC paikoittaa kalibrointityökalun automaattisesti levyn yläpuolelle (varmuusalue parametrista MP6540)
- Terän mittaus ? 0=Ei / 1=Kyllä: Määrittele, suoritetaanko yksittäisterän mittaus vai ei

# NC-esimerkkilauseet "Ensimittaus pyörivällä työkalulla, Tilan tallennus parametriin Q1"

| 6  | T00L | CALL  | 12 Z |                   |
|----|------|-------|------|-------------------|
| 7  | TCH  | PROBE | 31.0 | ) TYÖKALUN PITUUS |
| 8  | TCH  | PROBE | 31.1 | TARKASTUS:0 Q1    |
| 9  | TCH  | PROBE | 31.2 | 2 KORKEUS:+120    |
| 10 | TCH  | PROBE | 31.  | 3 TERÄN MITTAUS:0 |

# NC-esimerkkilauseet "Yksittäisterän tarkastusmittaus, Ei tilan tallennusta"

| 6  | T00L | CALL  | 12 Z |                 |
|----|------|-------|------|-----------------|
| 7  | TCH  | PROBE | 31.0 | TYÖKALUN PITUUS |
| 8  | TCH  | PROBE | 31.1 | TARKASTUS:1     |
| 9  | TCH  | PROBE | 31.2 | KORKEUS:+120    |
| 10 | TCH  | PROBE | 31.3 | TERÄN MITTAUS:1 |

### Työkalun säteen mittaus

Ennenkuin mittaat työkalun ensimmäistä kertaa, syötä sisään kunkin työkalun likimääräinen säde, likimääräinen pituus, terien lukumäärä ja lastuamissuunta työkalutaulukkoon TOOL.T.

Työkalun säteen mittaamiseksi ohjelmoi mittaustyökiertoTCH PROBE 32 TYÖKALUN SÄDE. Sisäänsyöttöparametrin avulla voit määrätä työkalun säteen mittauksella kaksi tapaa:

Mittaus pyörivällä työkalulla

Mittaus pyörivällä työkalulla ja sen jälkeen yksittäisterän mittaus

### Mittausvaiheet

TNC paikoittaa mitattavan työkalun sivuttain kosketuspään eteen. Tällöin jyrsimen otsapinta on kosketuspään yläreunan alapuolella kuten parametrissa MP6530 on määritelty. TNC koskettaa pyörivää työkalua säteen suuntaisesti. Jos lisäksi halutaan suorittaa yksittäisterän mittaus, kaikkien terien säteet mitataan karan suuntausta aina kunkin mittauksen jälkeen muuttaen.

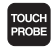

Mittaustyökierron ohjelmointi: Paina käyttötavalla Ohjelman tallennus/editointi näppäintäTOUCH PROBE.

- Mittaustyökierron 32 TTTYÖKALUN SÄDE valinta: Paina ohjelmanäppäintäTYÖKALUN SÄDE
- Työkalun mittaus = 0 / tarkastus = 1: Määrittele, mittaatko työkalun ensimmäistä kertaa vai tarkistatko jo aiemmin mitatun työkalun. Ensimmäisessä mittauksessa TNC kirjoittaa työkalun säteen R keskustyökalumuistiin TOOL.T ja asettaa delta-arvon DR = 0.

Toisaalta jos työkalu tarkastetaan, mitattua pituutta verrataan työkalumuistinTOOL.T työkalun pituuteen. TNC laskee poikkeaman etumerkki huomioiden ja siirtää tämän arvon työkalutaulukon TOOL.T Delta-arvoon DR. Lisäksi vertailua varten on käytettävissä poikkeama myös Q-parametrista Q116. Jos Delta-arvo on suurempi kuin työkalun pituuden sallittu kulumis- tai rikkotoleranssi, tällöinTNC asettaa työkalulle eston (Tila L työkalutaulukossa TOOL.T)

# NC-esimerkkilauseet "Ensimittaus pyörivällä työkalulla, Tilan tallennus parametriin Q1"

| 7  | TOOL | CALL  | 12 Z |           |      |      |
|----|------|-------|------|-----------|------|------|
| 8  | TCH  | PROBE | 32.0 | TYÖKALUN  | SÄD  | E    |
| 9  | TCH  | PROBE | 32.1 | TARKASTUS | 5:0  | Q1   |
| 10 | TCH  | PROBE | 32.2 | KORKEUS   | :+12 | 0    |
| 11 | ТСН  | PROBE | 32.3 | TERÄN M   | ITTA | US:0 |

# NC-esimerkkilauseet "Yksittäisterän tarkastusmittaus, Ei tilan tallennusta"

| 7  | TOOL | CALL  | 12  | Z  |          |            |         |
|----|------|-------|-----|----|----------|------------|---------|
| 8  | TCH  | PROBE | 32. | 0  | TYÖKALUI | N          | SÄDE    |
| 9  | TCH  | PROBE | 32. | 1  | TARKAST  | US         | :1      |
| 10 | TCH  | PROBE | 32  | .2 | KORKEU   | <b>S</b> : | +120    |
| 11 | TCH  | PROBE | 32  | .3 | TERÄN    | MI         | TTAUS:1 |

- Parametri no. tulokselle ?: Parametrin numero, johon TNC tallentaa mittauksen tilan:
  - 0.0: Työkalu toleranssin sisällä
  - 1.0: Työkalu on kulunut loppuun (RTOL ylikirjoitettu)

2.0: Työkalu on rikkoutunut (RBREAK ylikirjoitettu) Jos et halua jatkaa mittaustuloksen käsittelyä ohjelman

sisällä, vastaa dialogin kysymykseen painamalla näppäintä NO ENT

- Varmuuskorkeus: Karan akselin asema, jossa ei tapahdu törmäystä työkappaleeseen tai kiinnittimeen. Varmuuskorkeus perustuu voimassa olevaan työkappaleen peruspisteeseen. Jos syötät sisään niin pienen varmuuskorkeuden arvon, että työkalun kärki jäisi levyn yläreunan alapuolelle, TNC paikoittaa kalibrointityökalun automaattisesti levyn yläpuolelle (varmuusalue parametrista MP6540)
- ▶ Terän mittaus 0=Ei / 1=Kyllä: Määrittele, suoritetaanko yksittäisterän mittaus vai ei

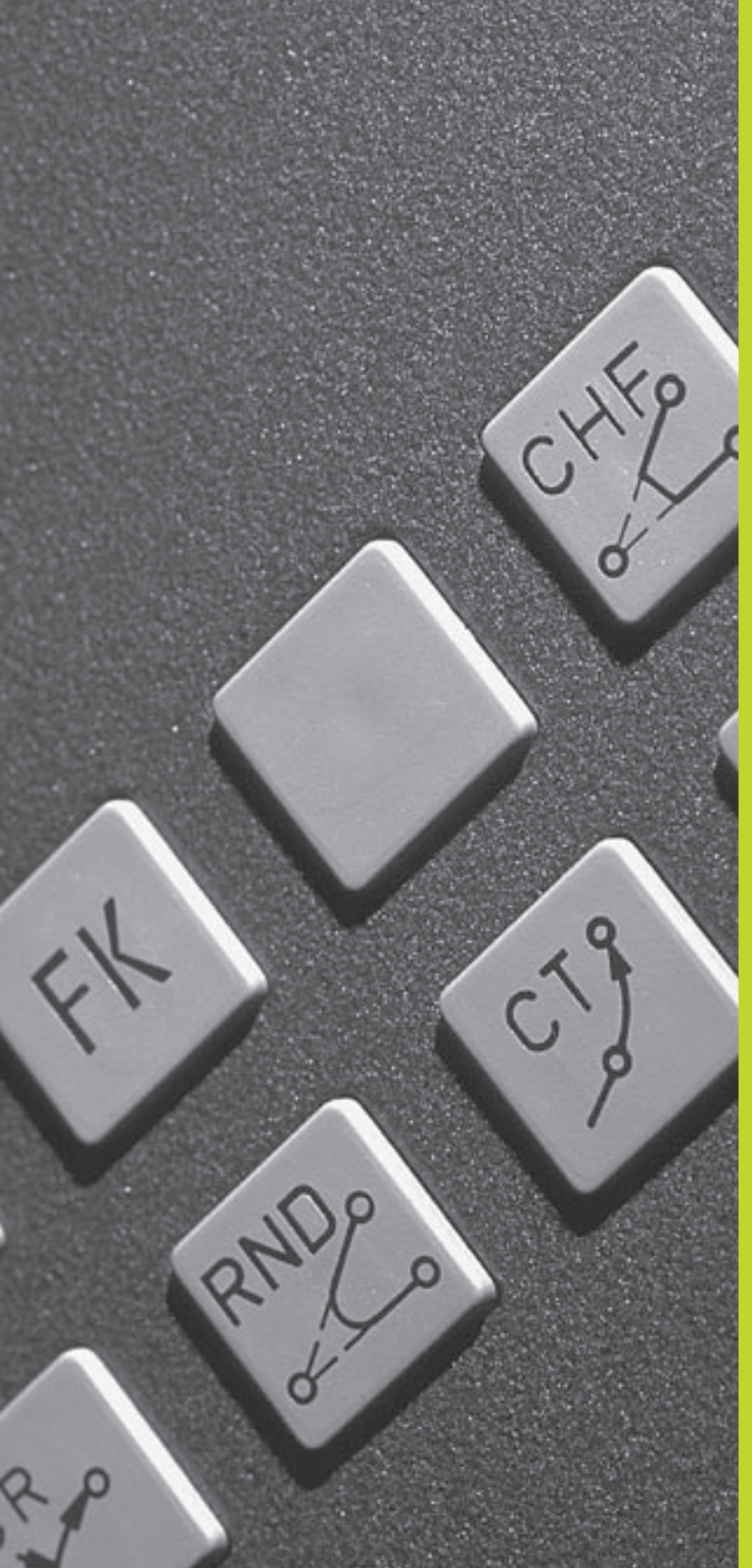

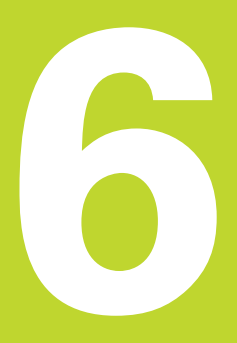

Ohjelmointi: Muotojen ohjelmointi

# 6.1 Yleiskuvaus: Työkalun liikkeet

### Ratatoiminnot

Työkappaleen muoto koostuu yleensä useammista muotoelementeistä kuten suorista ja kaarista. Ratatoiminnoilla ohjelmoidaan työkalun liikkeet **suorille** ja **kaarille**.

### Vapaa muodon ohjelmointi FK

Jos käytettävissä ei ole NC-sääntöjen mukaisesti mitoitettua työkappaleen piirustusta ja mittamäärittelyt ovat puutteelliset NCohjelman laatimiseksi, voidaan työkappaleen muoto ohjelmoida vapaalla muodon ohjelmoinnilla.TNC laskee määrittelymitat.

Myös FK-ohjelmoinnissa työkalun liikkeet ohjelmoidaan **suorille** ja **kaarille**.

### Lisätoiminnot M

TNC:n lisätoiminnoilla ohjaat

- ohjelmanajoa, esim. ohjelmanajon keskeytyksiä
- koneen toimintoja, kuten karan pyörinnän ja jäähdytysnesteen kytkentä päälle ja pois
- työkalun ratakäyttäytymistä

### Aliohjelmat ja ohjelmanosatoistot

Useasti toistuvat koneistusvaiheet ohjelmoidaan vain kerran aliohjelmana tai ohjelmaosatoistona. Jos jokin ohjelman osa tulee suorittaa vain tiettyjen ehtojen täyttyessä, voidaan tämä ohjelmajakso sijoittaa aliohjelmaan. Lisäksi koneistusohjelmassa voidaan kutsua ja suorittaa muita ohjelmia.

Kappaleessa 9 on kuvattu ohjelmointitoimenpiteet aliohjelmille ja ohjelmanosatoistoille.

### Ohjelmointi Q-parametreilla

Koneistusohjelmassa voidaan lukuarvon asemesta määritellä Qparametri: Tämän Q-parametrin lukuarvo osoitetaan muussa paikassa. Q-parametrien avulla voidaan myös ohjelmoida matemaattisia toimintoja, jotka ohjaavat ohjelmanajoa tai kuvaavat muotoa.

Lisäksi Q-parametriohjelmoinnin avulla voidaan suorittaa ohjelmanajon aikaisia mittauksia 3D-kosketusjärjestelmällä.

Q-parametrien ohjelmointi on kuvattu kappaleessa 10.

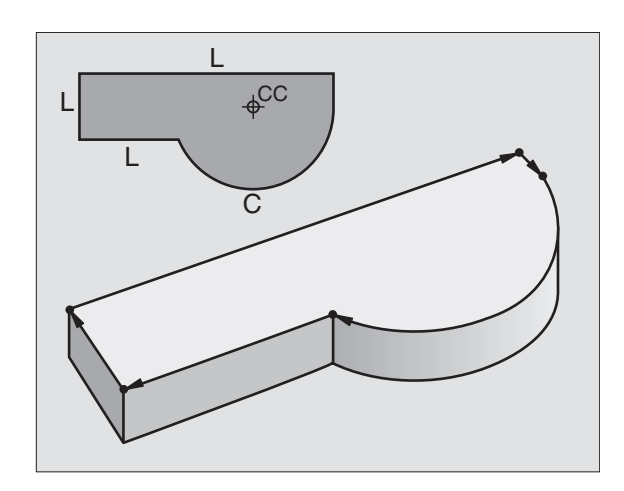

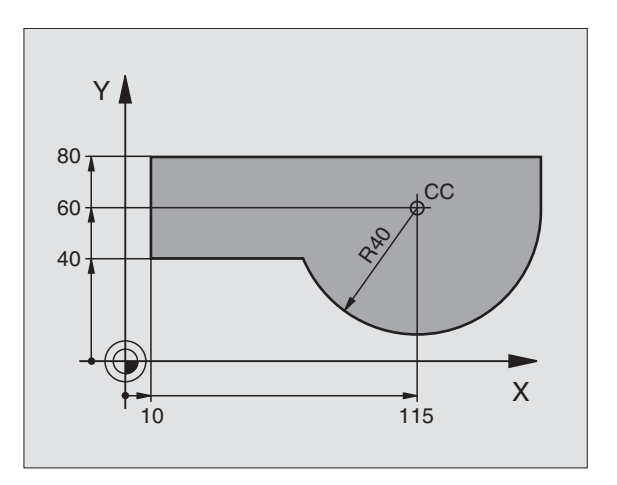

# 6.2 Perusteet ratatoiminnoille

## 6.2 Perusteet ratatoiminnoille

# Työkalun liikkeen ohjelmointi koneistukselle

Koneistusohjelman laadinta tapahtuu ohjelmoimalla työkappaleen muodon yksittäisten elementtien ratatoiminnot peräjälkeen. Tällöin yleensä määritellään **muotoelementin loppupisteen koordinaatit** piirustuksen mukaisesti. Näiden koordinaattimäärittelyjen, työkalutietojen ja sädekorjausten perusteella TNC laskee työkalun todellisen liikeradan.

TNC liikuttaa samanaikaisesti kaikkia koneen akseleita, jotka on ohjelmoitu ratatoiminnon ohjelmalauseessa.

### Koneen akseleiden suuntaiset liikkeet

Ohjelmalause sisältää yhden koordinaattimäärittelyn: TNC siirtää työkalua ohjelmoidun koneen akselin suuntaisesti.

Koneen rakenteesta riippuen liike toteutetaan siirtämällä joko työkalua tai koneen pöytää, johon työkappale on kiinnitetty. Rataliikkeet ohjelmoidaan ajattelemalla asiaa periaatteellisesti niin, että työkalu liikkuu pöydän pysyessä paikallaan.

### Esimerkki:

### L X+100 L Rataliike "suora"

**X+100** Loppupisteen koordinaatit

Työkalu pysyy samoissa Y- ja Z-koordinaateissa ja liikkuu asemaan X=100. Katso kuvaa yllä oikealla.

### Liikkeet päätasoissa

Ohjelmalause sisältää kaksi koordinaattimäärittelyä: TNC siirtää työkalua ohjelmoidussa tasossa.

Esimerkki:

### L X+70 Y+50

Työkalu pysyy samassa Z-koordinaattiasemassa ja siirtyy X/Y-tasossa asemaan X=70, Y=50. Katso kuvaa keskellä oikealla.

### Kolmiulotteinen liike

Ohjelmalause sisältää kolme koordinaattimäärittelyä: TNC siirtää työkalua tila-avaruudessa ohjelmoituun asemaan.

Esimerkki:

### L X+80 Y+0 Z-10

Katso kuvaa alla oikealla.

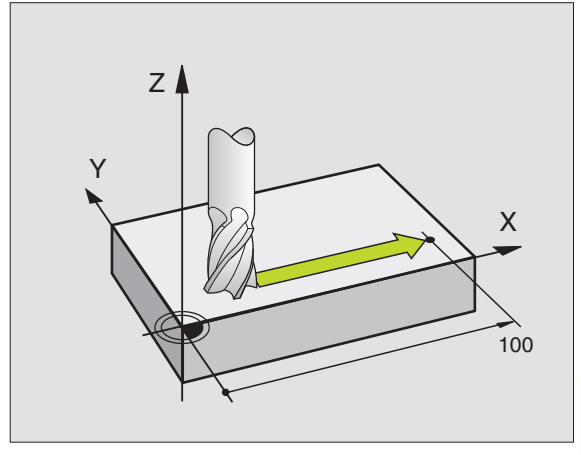

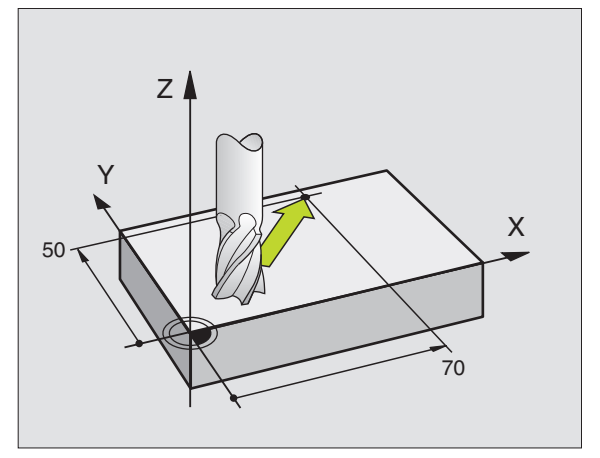

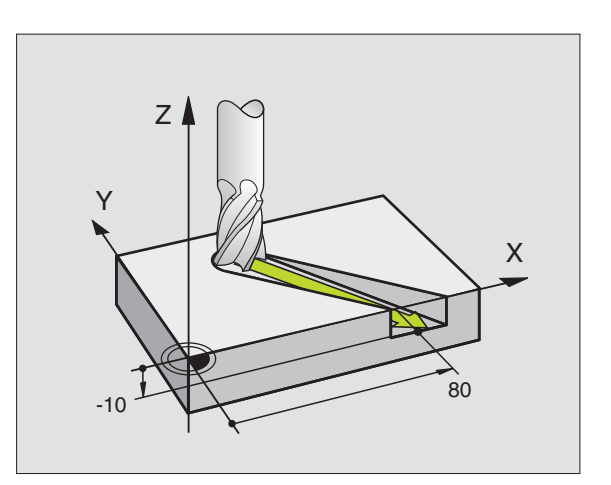

### Ympyrät ja ympyränkaaret

Ympyräliikkeissä TNC siirtää samanaikaisesti kahta koneen akselia: Työkalu liikkuu tällöin työkappaleen suhteen ympyränkaaren mukaista rataa. Ympyräliikkeille voidaan määritellä ympyrän keskipiste CC.

Ympyränkaarien ratatoiminnoilla ohjelmoidaan ympyrä päätasossa. Päätaso määritellään työkalukutsun TOOL CALL avulla asettamalla kara-akseli:

| Kara-akseli | Päätaso          |
|-------------|------------------|
| Z           | <b>XY</b> , myös |
|             | UV, XV, UY       |
| Y           | <b>ZX</b> , myös |
|             | WU, ZU, WX       |
| Х           | YZ, myös         |
|             | VW, YW, VZ       |

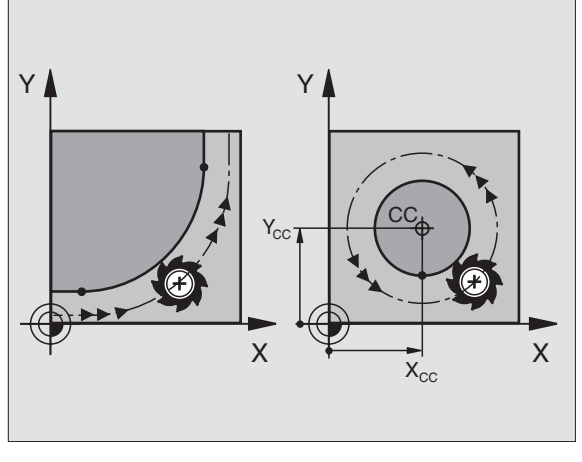

Z P DR-DR+ SS X

Ympyrät, jotka eivät ole päätason suuntaisia, ohjelmoidaan Q-parametrilla (katso kappaletta 10).

### Kiertosuunta DR ympyränkaariliikkeissä

Ympyränkaarille ilman tangentiaalista liityntää toiseen muotoon määritellään kiertosuunta:

Pyörintä myötäpäivään: DR-Pyörintä vastapäivään: DR+

### Sädekorjaus

Sädekorjaus on sijoitettava siihen lauseeseen, jossa määritellään ensimmäinen muotoelementti. Sädekorjaus ei saa alkaa ympyräradan lauseessa. Ohjelmoi se etukäteen suoran liikkeen lauseessa tai muotoonajolauseessa (APPR-Satz).

### Esipaikoitus

Paikoita työkalu koneistusohjelman alussa niin, että vältetään työkalun tai työkappaleen vahingot.

| <b>Ohjelmalauseiden laadinta ratatoimintonäppäimillä</b><br>Selväkielidialogi avataan harmailla ratatoimintonäppäimillä. TNC<br>pyytää peräjälkeen kaikki tarvittavat tiedot ja sijoittaa ohjelmalauseen<br>koneistusohjelmaan.<br>Esimerkki – Suoran ohjelmointi: |                                                                                                    |       |             | PROGRAMMING AND EDITING<br>MISCELLANEOUS FUNCTION M ?<br>Ø BEGIN PGM 2J2K MM<br>1 BLK FORM 0.1 Z X+0 Y+0 Z-40<br>2 BLK FORM 0.2 X+100 Y+100 Z+0<br>3 TOOL CALL 1 Z S2500<br>L Z+100 R0 FMAX M3<br>4 END PGM 2J2K MM |  |                  |  |  |  |
|----------------------------------------------------------------------------------------------------|----------------------------------------------------------------------------------------------------|-------|-------------|----------------------------------------------------------------------------------------------------|--|------------------|--|--|--|
| L                                                                                                    | Avaa ohjelmointidialogi: esim. suora                                                                                  |       |             |                                                                                                    |  |                  |  |  |  |
| Koordinaatit                                                                                                    | ?<br>Syötä sisään suoran loppupisteen koordinaatit                                                                    | ACTL. | X<br>Y<br>Z | +0.420<br>+0.350<br>+0.345                                                                                                    |  | T<br>F 0<br>M5/9 |  |  |  |
| ENT<br><b>Y</b> 5                                                                                                    |                                                                                                    |       |             |                                                                                                    |  |                  |  |  |  |
| ENT 2x<br>Sädekorjaus:                                                                                                    | RL/RR/Ei korjausta ?                                                                                                  |       |             |                                                                                                    |  |                  |  |  |  |
| RL                                                                                                    | Valitse sädekorjaus: esim. paina<br>ohjelmanäppäintä RL, jolloin työkalu liikkuu<br>muodon vasemmalla puolella        |       |             |                                                                                                    |  |                  |  |  |  |
| Syöttöarvo ?                                                                                                    | F =                                                                                                    |       |             |                                                                                                    |  |                  |  |  |  |
| 100 <sub>ENT</sub>                                                                                                    | Syötä sisään syöttöarvo ja vahvista<br>näppäimellä ENT: esim. 100 mm/min                                              |       |             |                                                                                                    |  |                  |  |  |  |
| Lisätoiminto                                                                                                    | М ?                                                                                                    |       |             |                                                                                                    |  |                  |  |  |  |
| 3 END                                                                                                    | Syötä sisään lisätoiminto esim. M3 ja päätä<br>dialogi näppäimellä END                                                |       |             |                                                                                                    |  |                  |  |  |  |
| M120                                                                                                    | Lisätoiminnon sisäänsyöttö parametrilla, esim.<br>paina ohjelmanäppäintä M120 ja syötä sisään<br>tarvittava parametri |       |             |                                                                                                    |  |                  |  |  |  |

Koneistusohjelmassa näytetään rivejä:

L X+10 Y+5 RL F100 M3

6.2 Perusteet ratatoiminnoille

# 6.3 Muotoon ajo ja muodon jättö

### Yleiskuvaus: Ratamuodot muotoon ajolle ja muodon jätölle

Toiminnot APPR (engl. approach = saapuminen) ja DEP (engl. departure = poistuminen) aktivoidaan näppäimillä APPR/DEP. Sen jälkeen voit valita seuraavat ratamuodot ohjelmanäppäinten avulla:

| Toiminto Ohjelmanäppäimet:                 | Ajo     | Jättö  |
|--------------------------------------------|---------|--------|
| Suora tangentiaalisella liitynnällä        | APPR LT | DEP LT |
| Suora kohtisuoraan muotopisteeseen         | APPR LN | DEP LN |
| Ympyränkaari tangentiaalisella liitynnällä | APPR CT | DEP CT |
|                                            |         |        |

Ympyränkaari tangentiaalisella liitynnällä muotoon, ajo ja jättö muodon ulkopuolisen apupisteen kautta, joka yhtyy tangentiaalisesti tulosuoraan.

### Kierukkamainen muotoon ajo ja muodon jättö

Kierukkamaisessa (ruuvikierre) muotoon ajossa ja muodon jätössä työkalu liikkuu kierukkamaisesti ja liittyy tällöin muotoon tangentiaalista ympyrärataa pitkin. Käytä tällöin toimintoja APPR CT tai DEP CT.

### Tärkeät pisteet muotoon ajossa ja muodon jätössä

Alkupiste Ps

Tämä asema ohjelmoidaan heti APPR-lauseen jälkeen.  $P_{\rm S}$  sijaitsee muodon ulkopuolella ja siihen ajetaan ilman sädekorjausta (R0).

Apupiste P<sub>H</sub>

Muotoon ajo ja muodon jättö tapahtuu rataliikkeenä apupisteen  $P_H$ kautta, jonka TNC laskee määriteltyjen APPR- ja DEP-lauseiden perusteella.

- Ensimmäinen muotopiste P<sub>A</sub> ja viimeinen muotopiste P<sub>E</sub> Ensimmäinen muotopiste P<sub>A</sub> ohjelmoidaan APPR-lauseessa , viimeinen muotopiste P<sub>E</sub> halutulla ratatoiminnolla.
- Jos APPR-lause sisältää myös Z-koordinaatin, TNC ajaa työkalun ensin koneistustasossa pisteeseen P<sub>H</sub> ja siitä edelleen työkaluakselia pitkin määriteltyyn syvyyteen.
- Loppupiste P<sub>N</sub>

Piste  $P_N$  sijaitsee muodon ulkopuolella ja se määräytyy DEP-lauseen määrittelyn mukaan. Jos DEP-lause sisältää myös Z-koordinaatin, TNC ajaa työkalun ensin koneistustasossa pisteeseen  $P_H$  ja siitä edelleen työkaluakselia pitkin määriteltyyn korkeuteen.

### PROGRAMMING AND EDITING

| 6 L Z-5 RØ FMAX                    |            |
|------------------------------------|------------|
| 7 CC X+0 Y+0                       | 5500       |
| 9 PND P1                           | K F500     |
| 10 FC DR+ R2.5 CLSE                | )+         |
| 11 FLT AN+180.925                  |            |
| 12 FCT DR+ R10.5 CC                | CX+0 CCY+0 |
| 13 FSELEUI 01<br>14 FLT AN+269 025 |            |
| 15 RND R2.5                        |            |
| 16 FL_AN+0.975                     |            |
| 17 FCT DR+ R10.5 CC                | CX+0 CCY+0 |
| ACTL. X +0.420                     |            |
| Y +0.350                           | т          |
| Z +0.345                           | l F Ø      |
|                                    | M5/9       |
| BLK                                |            |
| FORM                               |            |

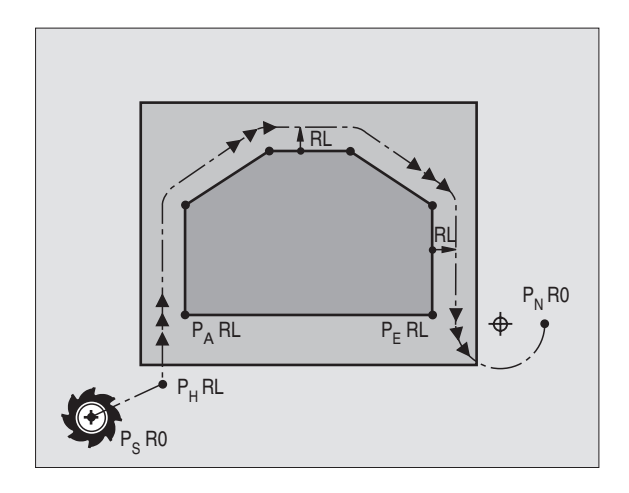

6.3 Mu<mark>otoo</mark>n ajo ja muodon jättö

Koordinaatit voidaan syöttää sisään absoluuttisina tai inkrementaalisina suorakulmaisessa koordinaatistossa.

Paikoitusliikkeessä hetkellisasemasta apupisteeseen  $\mathsf{P}_{\mathsf{H}}\mathsf{TNC}$ ei tarkasta ohjelmoidun muodon vahingoittumista. Tee tarkastus testausgrafiikalla!

Muotoon ajossa täytyy alkupisteen  $\mathsf{P}_S$ ja ensimmäisen muotopisteen  $\mathsf{P}_A$  välisen etäisyyden olla riittävän suuri, jotta ohjelmoitu syöttöarvo ehditään saavuttaa.

Hetkellisasemasta apupisteeseen  $\mathsf{P}_\mathsf{H}\mathsf{TNC}$ ajaa viimeksi ohjelmoidun syöttöarvon mukaisesti.

### Sädekorjaus

Koska TNC voi tulkita APPR-lauseen muotoon ajon lauseeksi, täytyy korjaus vaihtaa asetuksesta R0 asetukseen RL/RR. DEP-lauseessa TNC peruuttaa korjauksen automaattisesti. Jos haluat ohjelmoida muotoelementin DEP-lauseella (ei korjauksen vaihtoa), täytyy voimassa oleva sädekorjaus ohjelmoida uudelleen (2. ohjelmanäppäinpalkki, jos F-elementti on taustalla).

Jos APPR- tai DEP-lauseessa ei ole ohjelmoitu korjauksen vaihtoa, tällöinTNC suorittaa muotoon liitynnän seuraavasti:

| Toiminto | Liityntä muotoon                                                                                                    | Toiminto | Liityntä muotoon                                                                                                    |
|----------|----------------------------------------------------------------------------------------------------|----------|----------------------------------------------------------------------------------------------------|
| APPR LT  | Tangentiaalinen liityntä seuraavaan<br>Muotoelementti                                                                                                    | DEP LT   | Tangentiaalinen liityntä edelliseen<br>muotoelementtiin                                                                                                    |
| APPR LN  | Kohtisuora liityntä seuraavaan<br>Muotoelementti                                                                                                    | DEP LN   | Kohtisuora liityntä edelliseen<br>muotoelementtiin                                                                                                    |
| APPR CT  | <ul> <li>ilman siirtokulmaa/ilman sädettä:</li> <li>Tangentiaalinen liityntä edellisen ja seuraavan muotoelementin välillä</li> <li>ilman siirtokulmaa/säteen kanssa:</li> <li>Tangentiaalinen liityntäkaari sisäänsyötetyllä säteellä seuraavaan muotoelementtiin siirtokulman kanssa/ilman sädettä:</li> <li>Tangentiaalinen liityntäkaari siirtokulmalla seuraavaan muotoelementtiin siirtokulman kanssa/säteen kanssa:</li> <li>Tangentiaalinen liityntäkaari liitossuoralla ja siirtokulmalla seuraavaan muotoelementtiin</li> <li>Tangentiaalinen liityntäkaari liitossuoralla ja siirtokulmalla seuraavaan muotoelementtiin</li> </ul> | DEP CT   | ilman siirtokulmaa/ilman sädettä:<br>Tangentiaalinen liityntäkaari<br>edellisen ja seuraavan<br>muotoelementin välillä<br>ilman siirtokulmaa/säteen kanssa:<br>Tangentiaalinen liityntäkaari<br>sisäänsyötetyllä säteellä<br>edelliseen muotoelementtiin<br>siirtokulman kanssa/ilman sädettä:<br>Tangentiaalinen liityntäkaari<br>siirtokulmalla edelliseen muoto-<br>elementtiin<br>siirtokulman kanssa/säteen kanssa:<br>Tangentiaalinen liityntäkaari<br>liitossuoralla ja siirtokulmalla<br>edelliseen muotoelementtiin |
|          |                                                                                                    | DEP LCT  | Tangentti ja tangentiaalinen                                                                                                    |

liityntäkaari edelliseen muotoelementtiin

### Muotoon ajo suoraviivaisesti tangentiaalisella liitynnällä: APPR LT

TNC ajaa työkalun suoraviivaisesti alkupisteestä P<sub>S</sub> apupisteeseen P<sub>H</sub>. Siitä edelleen ajetaan ensimmäiseen muotopisteeseen P<sub>A</sub> suoraviivaisesti ja tangentiaalisesti muotoon yhtyen. Apupiste P<sub>H</sub>sijaitsee etäisyydellä LEN ensimmäisestä muotopisteestä P<sub>A</sub>.

► Haluttu ratatoiminto: Ajo alkupisteeseen Ps

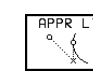

► Avaa dialogi näppäimellä APPR/DEP ja ohielmanäppäimellä APPR LT:

- Ensimmäisen muotopisteen P koordinaatit
- ▶ LEN: Apupisteen P<sub>H</sub> etäisyys muotopisteeseen P<sub>A</sub>
- Sädekorjaus koneistusta varten

### NC-esimerkkilauseet

| 7 L X+40 Y+10 RO FMAX M3               | Ajo pisteeseen P <sub>s</sub> ilman sädekorjausta |
|----------------------------------------|---------------------------------------------------|
| 8 APPR LT X+20 Y+20 Z-10 LEN15 RR F100 | P <sub>A</sub> sädekorjauksella RR                |
| 9 L X+35 Y+35                          | Ensimmäisen muotoelementin loppupiste             |
| 10 L                                   | Seuraava muotoelementti                           |

### Suoraviivainen muotoon ajo kohtisuorasti ensimmäiseen muotopisteeseen: APPR LN

TNC aiaa työkalun suoraviivaisesti alkupisteestä Ps apupisteeseen P<sub>H</sub>. Siitä edelleen ajetaan ensimmäiseen muotopisteeseen P<sub>A</sub> suoraviivaisesti ja kohtisuorasti muotoon yhtyen. Apupiste P<sub>H</sub>sijaitsee etäisyydellä LEN + työkalun säde ensimmäisestä muotopisteestä P<sub>A</sub>.

- ► Haluttu ratatoiminto: Ajo alkupisteeseen Ps
- ▶ Avaa dialogi näppäimellä APPR/DEP ja ohjelmanäppäimellä APPR LT:
  - Ensimmäisen muotopisteen P koordinaatit
    - Pituus: Apupisteen P<sub>H</sub> etäisyys ensimmäiseen muotopisteeseen P<sub>A</sub> Määrittele LEN aina positiivisena!
    - Sädekorjaus RR/RL koneistusta varten

| 7 | L X+40 | ) Y+10  | RO FMA | X M3 |        |    |      |  |
|---|--------|---------|--------|------|--------|----|------|--|
| 8 | APPR I | LN X+10 | Y+20   | Z-10 | LEN+15 | RR | F100 |  |
| 9 | L X+20 | 0 Y+35  |        |      |        |    |      |  |
| 1 | ) L    | •       |        |      |        |    |      |  |

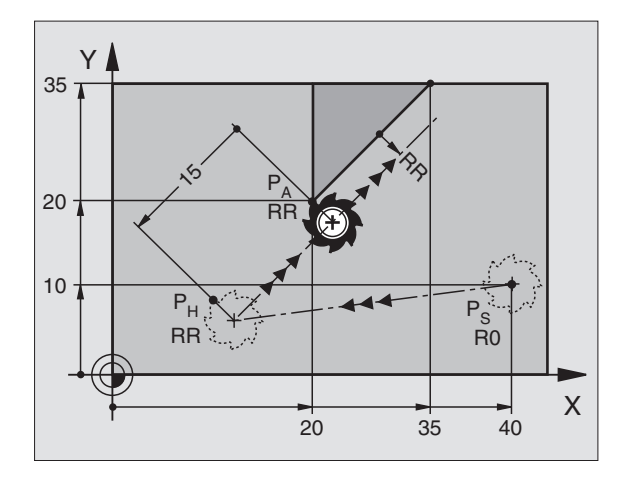

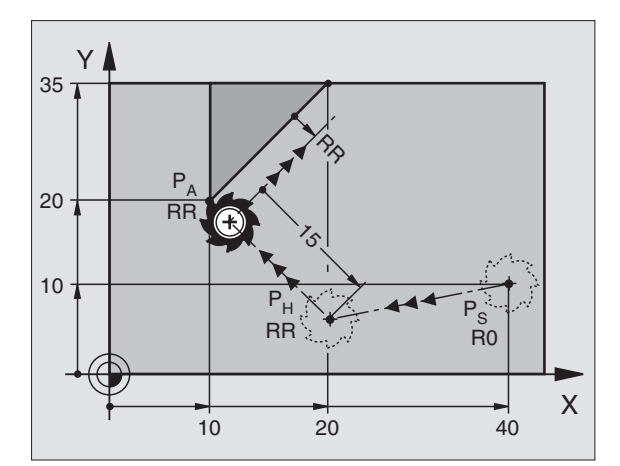

| Ajo pisteeseen P <sub>S</sub> ilman sädekorjausta                                      |
|----------------------------------------------------------------------------------------|
| P <sub>A</sub> sädekorjauksella RR, Etäisyys P <sub>H</sub> ja P <sub>A</sub> : LEN=15 |
| Ensimmäisen muotoelementin loppupiste                                                  |
| Seuraava muotoelementti                                                                |

# Muotoon ajo ympyräkaaren mukaista rataa tangentiaalisella liitynnällä: APPR CT

TNC ajaa työkalun suoraviivaisesti alkupisteestä  $\mathsf{P}_{\mathsf{S}}$ apupisteeseen  $\mathsf{P}_{\mathsf{H}}.$  Siitä edelleen jatketaan ympyräkaaren mukaista rataa, joka yhtyy tangentiaalisesti enimmäiseen muotopisteeseen  $\mathsf{P}_{\mathsf{A}}.$ 

Ympyrärata  $P_H$  pisteeseen  $P_A$  määrätään säteen R ja keskipistekulman CCA avulla. Kiertosuunta ympyräradalla määräytyy ensimmäisen muotoelementin kulkusuunnan mukaan.

- ▶ Haluttu ratatoiminto: Ajo alkupisteeseen P<sub>S</sub>
- ▶ Avaa dialogi näppäimellä APPR/DEP ja ohjelmanäppäimellä APPR CT:
  - APPR CT Ensimmäisen muotopisteen P koordinaatit
    - J ▶ Ympyräradan keskipistekulma CCA
    - CCA määritellään aina positiivisena
    - Maksimi sisäänsyöttöarvo 360°
    - ▶ Ympyräradan säde R
    - Muotoon ajo työkappaleen sivupintaan, mikä määritellään sädekorjauksen avulla: Syötä sisään positiivinen R
    - Muodon jättö työkappaleen sivupinnasta: Syötä sisään negatiivinen R
    - Sädekorjaus RR/RL koneistusta varten

| 7  | L   | X + 4 | 40 ` | Y+10 | RO FMA | X M3 |        |      |    |      |  |
|----|-----|-------|------|------|--------|------|--------|------|----|------|--|
| 8  | AF  | PR    | CT   | X+10 | Y+20   | Z-10 | CCA180 | R+10 | RR | F100 |  |
| 9  | L   | X+2   | 20   | Y+35 |        |      |        |      |    |      |  |
| 10 | ) L |       |      |      |        |      |        |      |    |      |  |

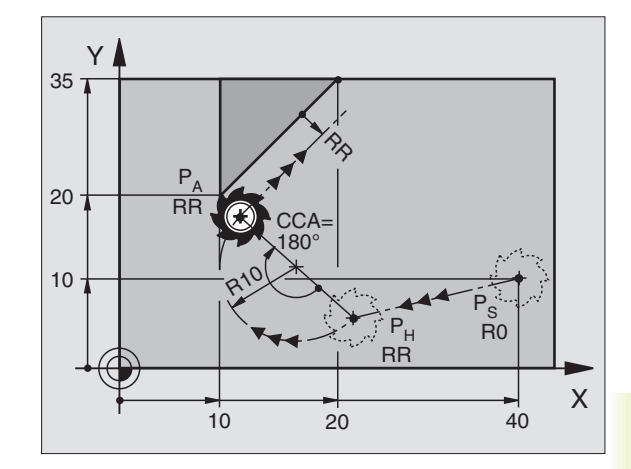

| Ajo pisteeseen P <sub>S</sub> ilman sädekorjausta |  |  |  |  |  |
|---------------------------------------------------|--|--|--|--|--|
| P <sub>A</sub> sädekorjauksella RR, Säde R=10     |  |  |  |  |  |
| Ensimmäisen muotoelementin loppupiste             |  |  |  |  |  |
| Seuraava muotoelementti                           |  |  |  |  |  |

### Muotoon ajo ympyräkaaren mukaista rataa tangentiaalisella liitynnällä muotoon ja tulosuoraan: APPR LCT

TNC ajaa työkalun suoraviivaisesti alkupisteestä  $\mathsf{P}_{\mathsf{S}}$ apupisteeseen  $\mathsf{P}_{\mathsf{H}}.$ Siitä edelleen jatketaan ympyräkaaren mukaista rataa ensimmäiseen muotopisteeseen  $\mathsf{P}_{\mathsf{A}}.$ 

Ympyrärata yhtyy tangentiaalisesti sekä suoraan P<sub>S</sub> – P<sub>H</sub> että ensimmäiseen muotoelementtiin. Näin se määräytyy yksiselitteisesti säteen R avulla.

- ▶ Haluttu ratatoiminto: Ajo alkupisteeseen P<sub>S</sub>
- Avaa dialogi näppäimellä APPR/DEP ja ohjelmanäppäimellä APPR LCT:

| APPR LCT | 🕨 Ensin |
|----------|---------|
| °√,      | Ymny    |

Ensimmäisen muotopisteen P koordinaatit

- J ▶ Ympyräradan säde R Määrittele R positiivisena
- ▶ Sädekorjaus koneistusta varten

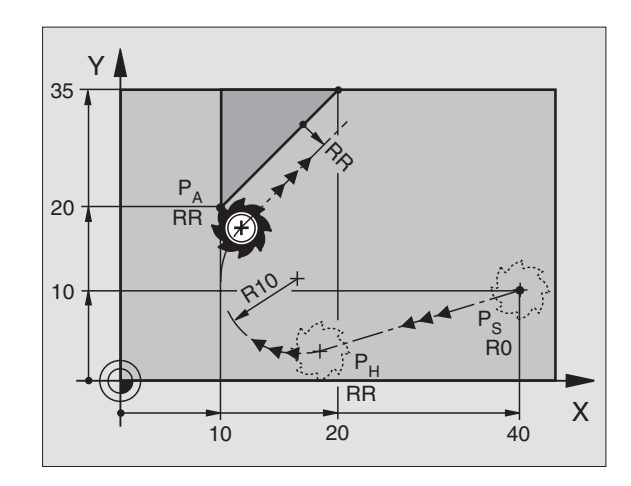

| 7 L X+40 Y+10 RO FMAX M3              | Ajo pisteeseen P <sub>s</sub> ilman sädekorjausta |
|---------------------------------------|---------------------------------------------------|
| 8 APPR LCT X+10 Y+20 Z-10 R10 RR F100 | P <sub>A</sub> sädekorjauksella RR, Säde R=10     |
| 9 L X+20 Y+35                         | Ensimmäisen muotoelementin loppupiste             |
| 10 L                                  | Seuraava muotoelementti                           |

### Muodon jättö suoraviivaisesti tangentiaalisella liitynnällä: DEP LT

TNC ajaa työkalun suoraviivaisesti viimeisestä muotopisteestä P<sub>F</sub> loppupisteeseen P<sub>N</sub>. Suora sijaitsee viimeisen muotoelementin jatkeena. P<sub>N</sub> on etäisyydellä LEN pisteestä P<sub>E</sub>.

- ▶ Ohjelmoi viimeinen muotolementti loppupisteellä P<sub>E</sub> ja sädekorjauksella
- ▶ Avaa dialogi näppäimellä APPR/DEP ja ohjelmanäppäimellä DEP LT:

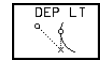

▶ LEN: Määrittele loppupisteen P<sub>N</sub>etäisyys viimeisestä muotoelementistä P<sub>F</sub>

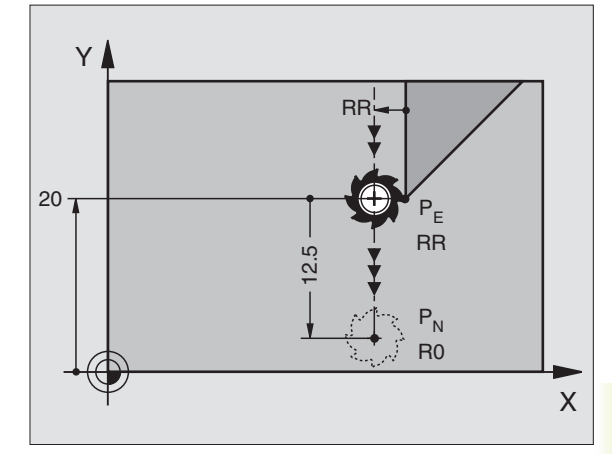

### NC-esimerkkilauseet

| 23 L Y+20 RR F100         | Viimeinen muotoelementti: P <sub>E</sub> sädekorjauksella |
|---------------------------|-----------------------------------------------------------|
| 24 DEP LT LEN12,5 RO F100 | Ajo pois etäisyydelle LEN = 12,5 mm                       |
| 25 L Z+100 FMAX M2        | Z irtautumisliike, Paluuliike, Ohjelman loppu             |

### Suoraviivainen muodon jättö kohtisuorasti viimeisestä muotopisteestä: DEP LN

TNC ajaa työkalun suoraviivaisesti viimeisestä muotopisteestä P<sub>F</sub> loppupisteeseen P<sub>N</sub>. Suora lähtee kohtisuorasti viimeisestä muotopisteestä  $P_E$ .  $P_N$  ja  $P_E$  ovat etäisyydellä LEN + työkalun säde toisistaan.

- ▶ Ohjelmoi viimeinen muotolementti loppupisteellä P<sub>F</sub> ja sädekorjauksella
- ► Avaa dialogi näppäimellä APPR/DEP ja ohjelmanäppäimellä DEP LN:

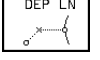

▶ LEN: Syötä sisään loppupisteen P<sub>N</sub>etäisyys Tärkeätä: LEN on oltava positiivinen luku!

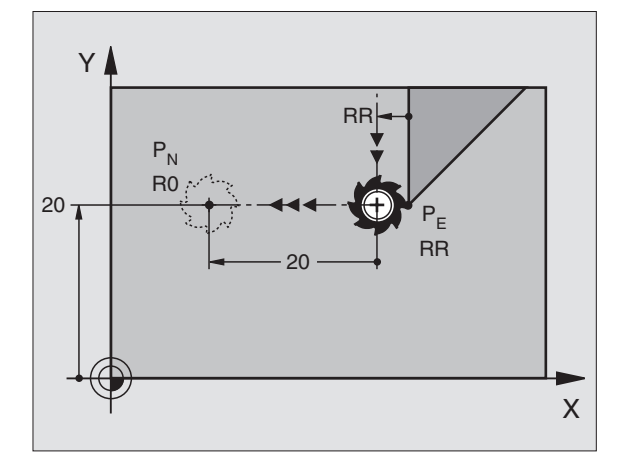

| 23 L Y+20 RR F100        | Viimeinen muotoelementti: P <sub>E</sub> sädekorjauksella |
|--------------------------|-----------------------------------------------------------|
| 24 DEP LN LEN+20 R0 F100 | Ajo pois etäisyydelle LEN = 20 mm kohtisuorasti muodosta  |
| 25 L Z+100 FMAX M2       | Z irtautumisliike, Paluuliike, Ohjelman loppu             |

# Muodon jättö ympyräkaaren mukaista rataa tangentiaalisella liitynnällä: DEP CT

TNC ajaa työkalun ympyrärataa viimeisestä muotopisteestä  $\mathsf{P}_\mathsf{E}$  loppupisteeseen  $\mathsf{P}_N$ . Ympyrärata liittyy tangentiaalisesti viimeiseen muotoelementtiin.

- Ohjelmoi viimeinen muotolementti loppupisteellä P<sub>E</sub> ja sädekorjauksella
- ▶ Avaa dialogi näppäimellä APPR/DEP ja ohjelmanäppäimellä DEP CT:

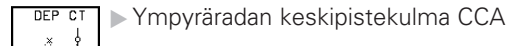

▶ Ympyräradan säde R

- Työkalun tulee irtautua työkappaleesta sille puolen, joka on asetettu sädekorjauksella: Määrittele R positiivisena
- Työkalun tulee irtautua työkappaleesta vastakkaiselle puolen, kuin mikä on asetettu sädekorjauksella: Määrittele R negatiivisena

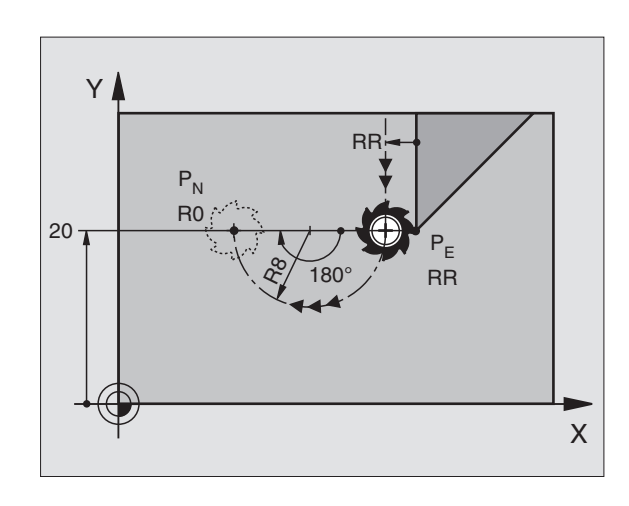

| 23 L Y+20 RR F100             | Viimeinen muotoelementti: P <sub>E</sub> sädekorjauksella |
|-------------------------------|-----------------------------------------------------------|
| 24 DEP CT CCA 180 R+8 R0 F100 | Keskipistekulma =180°, Ympyräradan säde=10 mm             |
| 25 L Z+100 FMAX M2            | Z irtautumisliike, Paluuliike, Ohjelman loppu             |

### Muodon jättö ympyräkaaren mukaista rataa tangentiaalisella liitynnällä muotoon ja tulosuoraan: DEP LCT

TNC ajaa työkalun ympyrärataa viimeisestä muotopisteestä P<sub>E</sub> apupisteeseen P<sub>H</sub>. Siitä edelleen jatketaan suoraviivaisesti loppupisteeseen P<sub>N</sub>. Viimeinen muotopiste ja suora P<sub>H</sub> – P<sub>N</sub>liittyvät tangentiaalisesti ympyrärataan. Näin ympyrärata määräytyy yksiselitteisesti säteen R avulla.

- Ohjelmoi viimeinen muotolementti loppupisteellä P<sub>E</sub> ja sädekorjauksella
- ▶ Avaa dialogi näppäimellä APPR/DEP ja ohjelmanäppäimellä DEP LCT:

DEP LCT ► Syötä sisään loppupisteen P<sub>N</sub> koordinaatit

Ympyräradan säde R. Määrittele R positiivisena

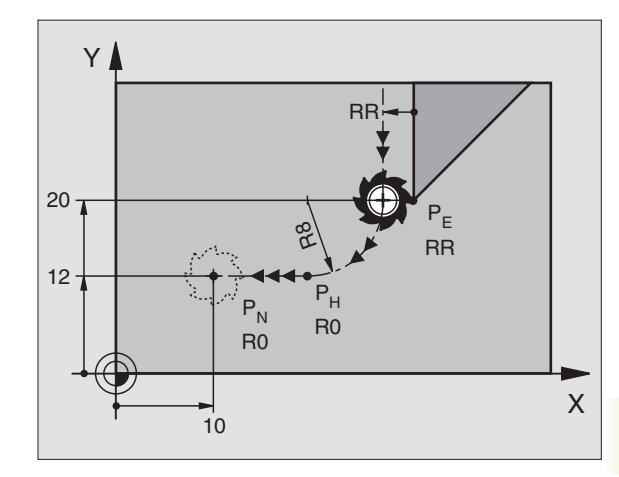

| 23 L Y+20 RR F100               | Viimeinen muotoelementti: P <sub>E</sub> sädekorjauksella |  |  |
|---------------------------------|-----------------------------------------------------------|--|--|
| 24 DEP LCT X+10 Y+12 R8 R0 F100 | Koordinaatit P <sub>N</sub> , Ympyräradan säde  = 10 mm   |  |  |
| 25 L Z+100 FMAX M2              | Z irtautumisliike, Paluuliike, Ohjelman loppu             |  |  |

# 6.4 Rataliikkeet – suorakulmaiset koordinaatit

### Ratatoimintojen yleiskuvaus

| Toiminto                                                                     | Ratatoimintonäppäin | Työkalun liike                                                            | Tarvittavat sisäänsyötöt                                                 |
|------------------------------------------------------------------------------|---------------------|---------------------------------------------------------------------------|--------------------------------------------------------------------------|
| Suora L<br>engl.: Line                                                       |                     | Suora                                                                     | Suoran loppupisteen<br>koordinaatit                                      |
| Viiste <b>CHF</b><br>engl.: <b>CH</b> am <b>F</b> er                         | CHE<br>o:Lo         | Viiste kahden suoran välissä                                              | Viisteen pituus                                                          |
| Ympyräkeskipiste <b>CC;</b><br>engl.: <b>C</b> ircle <b>C</b> enter          | CC                  | Ei mitään                                                                 | Ympyräkeskipisteen tai<br>napapisteen koordinaatit                       |
| Ympyräkaari <b>C</b><br>engl.: <b>C</b> ircle                                | Jc                  | Ympyrärata keskipisteen CC ympäri<br>kaaren loppupisteeseen               | Ympyräkeskipisteen koordinaatit,<br>kiertosuunta                         |
| Ympyräkaari <b>CR</b><br>engl.: <b>C</b> ircle by <b>R</b> adius             | CR.                 | Ympyrärata määrätyllä<br>säteellä                                         | Ympyräkaaren loppupisteen<br>koordinaatit, ympyrän säde,<br>kiertosuunta |
| Ympyräkaari <b>CT</b><br>engl.: <b>C</b> ircle <b>T</b> angential            | CTF                 | Ympyrärata tangentiaalisella liitynnällä<br>edeltävään muotoelementtiin   | Ympyräradan loppupisteen<br>koordinaatit                                 |
| Nurkan pyöristys <b>RND</b><br>engl.: <b>R</b> ou <b>ND</b> ing of<br>Corner | RND<br>c:Lo         | Ympyrärata tangentiaalisella liitynnällä<br>seuraavaan muotoelementtiin   | Pyöristyssäde R                                                          |
| Vapaa muodon<br>ohjelmointi <b>FK</b>                                        | FK                  | Suora tai ympyrärata halutulla liitynnällä<br>edeltävään muotoelementtiin | Katso kappaleetta 6.6                                                    |

# 6.4 Rataliikkeet – su<mark>orak</mark>ulmaiset koordinaatit

Х

60

### Suora L

TNC ajaa työkalun suoraviivaisesti hetkellisasemasta suoran loppupisteeseen. Alkupiste on edellisen lauseen loppupiste.

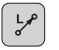

- ▶ Syötä sisään suoran loppupisteen koordinaatit
- Mikäli tarpeen:
- ▶ Sädekorjaus RL/RR/R0
- ▶ Syöttöarvo F
- ▶ Lisätoiminto M

### NC-esimerkkilauseet

| 7 | L | X+10  | Y+40   | RL | F200 | M 3 |  |
|---|---|-------|--------|----|------|-----|--|
| 8 | L | IX+2( | ) IY-1 | 15 |      |     |  |
| 9 | L | X+60  | IY-10  | )  |      |     |  |

### Ota talteen hetkellisasema

Työkalun hetkellisaseman koordinaatit voit ottaa talteen paikoituslauseen sisäpuolella:

- ▶ Valitse käyttötapa Ohjelman tallennus/editointi
- Avaa uusi lause tai siirrä kirkaskenttä olemassa olevan lauseen sisällä olevan koordinaatin kohdalle

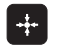

Paina näppäintä "Hetkellisaseman tallennus":TNC ottaa talteen sen akselin koordinaatit, jossa kirkaskenttä sijaitsee

### Viisteen CHF lisäys kahden suoran väliin

Muodon nurkat, jotka ovat kahden suoran leikkauspisteessä, voidaan varustaa viisteellä.

- Tällöin ohjelmoit ennen CHF-lausetta ja sen jälkeen molemmat koordinaatit siinä tasossa, jossa viiste toteutetaan
- Sädekorjauksen tulee olla sama ennen CHF-lausetta ja sen jälkeen
- Viisteen tulee olla toteutuskelpoinen sen hetkisellä työkalulla

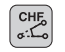

▶ Viisteosuus: Syötä sisään viisteen pituus

Mikäli tarpeen:

Syöttöarvo F (vaikuttaa vain CHF-lauseessa)

Huomioi ohjeet seuraavalla sivulla!

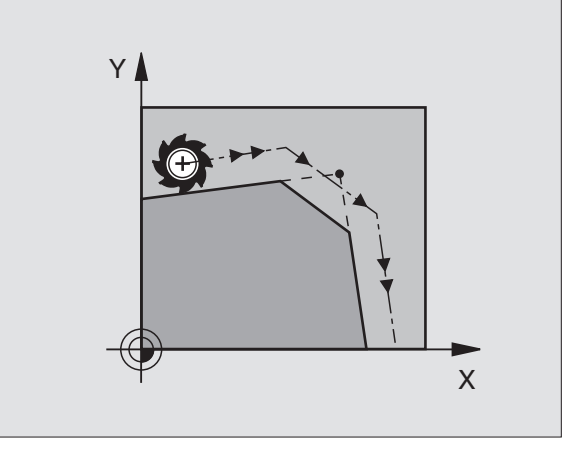

Y

2

0

20

10

40

### NC-esimerkkilauseet

| 7 L X+ | +0 Y+30 RL F300 M3                                                  |
|--------|---------------------------------------------------------------------|
| 8 L X- | +40 IY+5                                                            |
| 9 CHF  | 12                                                                  |
| 10 L 3 | IX+5 Y+0                                                            |
|        |                                                                     |
|        | Älä aloita muotoa CHF-lauseella!                                    |
|        | Viiste suoritetaan vain koneistustasossa.                           |
|        | Viisteen syöttöarvo vastaa aiemmin ohjelmoitua syöttöä.             |
|        | Muotoon ajoa ei toteuteta viisteen sisältäävän<br>nurkkapisteeseen. |

### Ympyräkeskipiste CC

C-näppäimellä (ympyrärata) ohjelmoitaville ympyräradoille asetetaan ympyrän keskipiste. Sitä varten

- syötä sisään ympyräkeskipisteen suorakulmaiset koordinaatit tai
- tallenna viimeksi ohjelmoitu asema tai
- ota koordinaatit talteen näppäimellä "Hetkellisaseman tallennus"

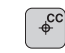

Koordinaatit CC: Syötä sisään ympyräkeskipisteen koordinaatit tai

Tallenna viimeksi ohjelmoitu paikoitusasema: Ei koordinaattien sisäänsyöttöä

### NC-esimerkkilauseet

### 5 CC X+25 Y+25

### tai

### 10 L X+25 Y+25

### 11 CC

Ohjelmarivit 10 ja 11 eivät perustu kuvaan.

### Voimassaolo

Ympyräkeskipiste on voimassa niin kauan, kunnes ohjelmoit uuden ympyräkeskipisteen. Ympyräkeskipisteen voi asettaa myös lisäakseleille U, V ja W.

### Ympyräkeskipisteen CC inkrementaalinen määrittely

Ympyräkeskipisteelle inkrementaalisesti määritellyt koordinaatit perustuvat aina viimeksi ohjelmoituun työkaluasemaan.

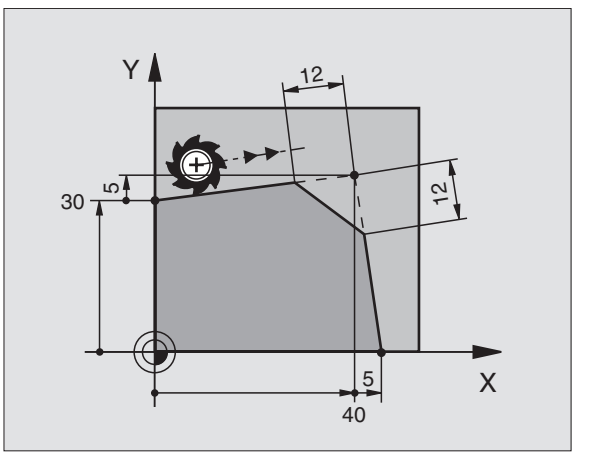

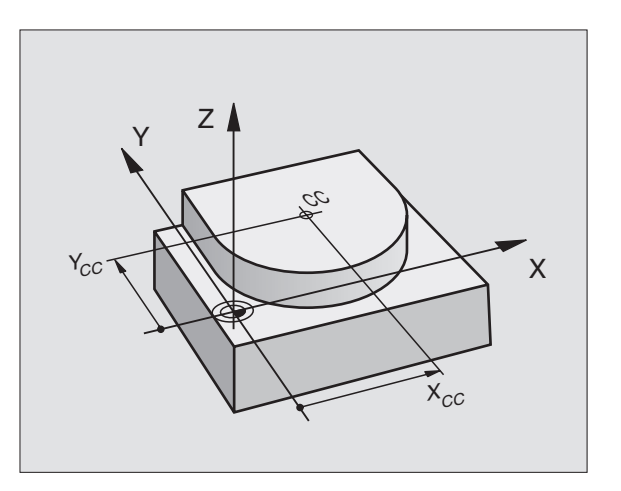

Koodilla CC koordinaattiasema merkitään ympyrän keskipisteeksi: Työkalu ei liiku tähän asemaan.

Ympyräkeskipiste on samalla myös napapiste napakoordinaatteja varten.

### Ympyrärata C ympyräkeskipisteen CC ympäri

Aseta ensin ympyräkeskipiste, ennenkuin ohjelmoit ympyräradan. Ympyräradan alkupisteenä on ennen C-lausetta viimeksi ohjelmoitu työkaluasema..

▶ Työkalun ajo ympyräradan alkupisteeseen

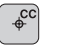

°°

▶ Syötä sisään ympyräkeskipisteen koordinaatit

- ▶ Ympyräkaaren loppupisteen koordinaatit
  - ▶ Kiertosuunta DR

Mikäli tarpeen:

- ▶ Syöttöarvo F
- ▶ Lisätoiminto M

### NC-esimerkkilauseet

| 5 | CO | C X+25 | 5 Y+25 | 5   |      |    |  |
|---|----|--------|--------|-----|------|----|--|
| 6 | L  | X+45   | Y+25   | RR  | F200 | Μ3 |  |
| 7 | С  | X+45   | Y+25   | DR- | F    |    |  |

### Täysiympyrä

Ohjelmoi loppupisteelle samat koordinaatit kuin alkupisteelle.

Ympyräliikkeen alku- ja loppupisteen on oltava ympyräradalla.

Sisäänsyöttötoleranssi: enintään 0,016 mm.

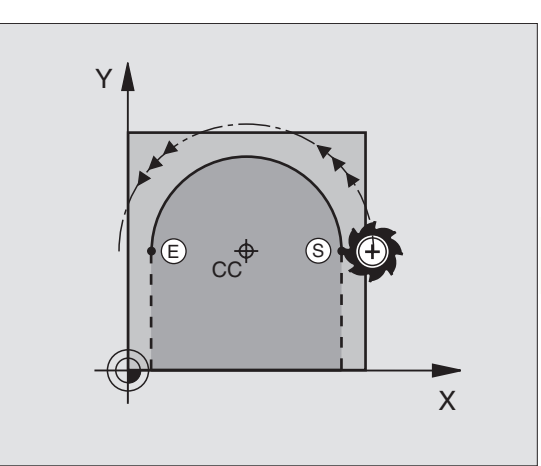

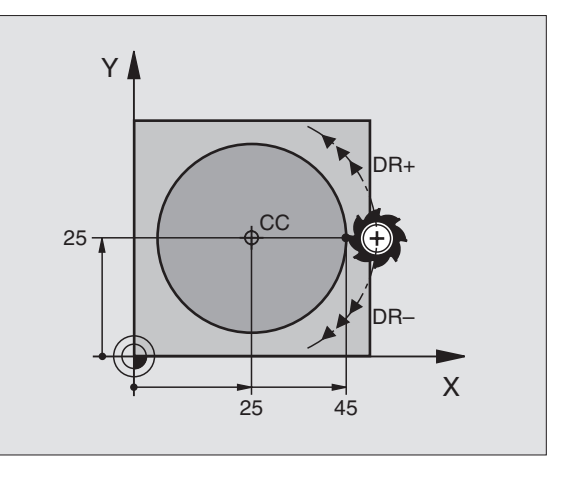

### Ympyrärata CR määrätyllä säteellä

Työkalu liikkuu ympyrärataa, jonka säde on R.

CR

- ▶ Syötä sisään ympyräkaaren loppupisteen kooordinaatit
- Säde R Huomautus: Etumerkki määrää ympyräkaaren suuruuden!
- Kiertosuunta DR Huomautus: Etumerkki määrää koveran ja kuperan kaaren!

Mikäli tarpeen:

- ▶ Syöttöarvo F
- ▶ Lisätoiminto M

### Täysiympyrä

Täysiympyrälle ohjelmoidaan kaksi CR-lausetta peräjälkeen:

Ensimmäisen puolikaaren loppupiste on toisen alkupiste. Toisen puolikaaren loppupiste on ensimmäisen alkupiste. Katso kuvaa yllä oikealla.

### Keskipistekulma CCA ja ympyräkaaren säde R

Muodon alku- ja loppupisteet voidaan yhdistää toisiinsa neljällä eri ympyräkaarella, joilla on samansuuruinen säde:

Pienempi ympyräkaari: CCA<180° Säteen etumerkki on positiivinen R>0

Suurempi ympyräkaari: CCA>180° Säteen etumerkki on negatiivinen R<0

Kiertosuunnalla määrätään, onko kysessä ulkpuolinen (kupera) vai sisäpuolinen (kovera) kaari:

Kupera: Kiertosuunta DR- (sädekorjauksella RL)

Kovera: Kiertosuunta DR+ (sädekorjauksella RL)

### NC-esimerkkilauseet

Katso kuvia keskellä ja alla oikealla.

| 10  | L   | (+40 | Y+40 I | RL F2( | )O M3 |        |    |
|-----|-----|------|--------|--------|-------|--------|----|
| 11  | C R | X+70 | Y+40   | R+20   | D R—  | (Kaari | 1) |
| tai |     |      |        |        |       |        |    |
| 11  | C R | X+70 | Y+40   | R+20   | DR+   | (Kaari | 2) |
| tai |     |      |        |        |       |        |    |
| 11  | C R | X+70 | Y+40   | R-20   | DR-   | (Kaari | 3) |
| tai |     |      |        |        |       |        |    |
| 11  | C R | X+70 | Y+40   | R-20   | DR+   | (Kaari | 4) |

Huomioi ohjeet seuraavalla sivulla!

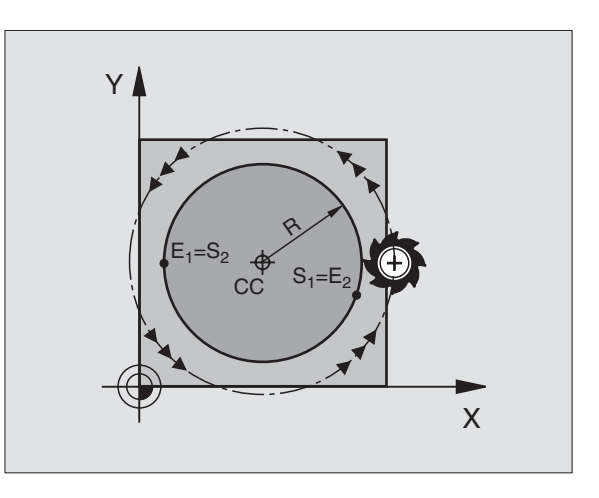

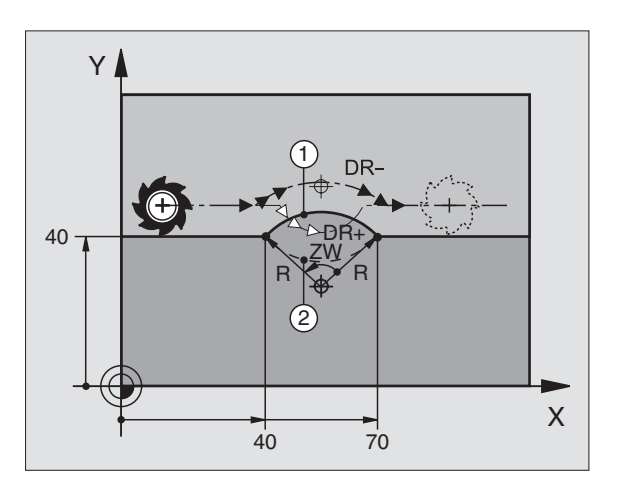

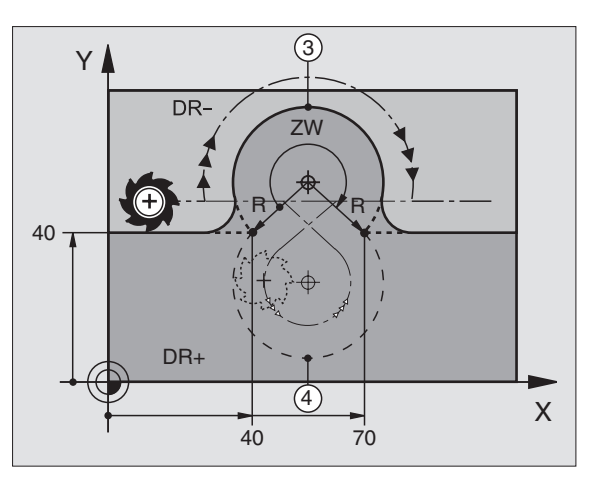

6.4 Rataliikkeet – su<mark>orak</mark>ulmaiset koordinaatit

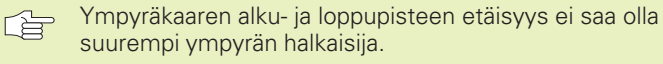

Suurin sallittu säde on 9 999,999 mm.

Kulma-akselit A, B ja C ovat mahdollisia.

### Ympyrärata CT tangentiaalisella liitynnällä

Työkalu liikkuu ympyräkaaren mukaista rataa, joka liittyy tangentiaalisesti sitä ennen ohjelmoituun muotoelementtiin.

Liityntä on "tangentiaalinen" jos muotoelementtien leikkauspisteessä ei ole taitetta tai nurkkaa, siis muotoelementit yhtyvät toisiinsa.

Muotoelementti, johon ympyräkaari liittyy tangentiaalisesti, ohjelmoidaan suoraan ennen CT-lausetta. Sitä varten tarvitaan vähintään kaksi paikoituslausetta

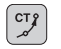

▶ Syötä sisään ympyräkaaren loppupisteen kooordinaatit

Mikäli tarpeen:

▶ Syöttöarvo F

Lisätoiminto M

### NC-esimerkkilauseet

| 7  | L  | Х | +0           | Y+ | 25   | RL | F300 | Μ3 |  |
|----|----|---|--------------|----|------|----|------|----|--|
| 8  | L  | Х | +25          | jΥ | '+3( | )  |      |    |  |
| 9  | CI | Г | <b>X +</b> 4 | 5  | Y+2  | 20 |      |    |  |
| 10 |    | L | Y+0          | )  |      |    |      |    |  |
|    |    |   |              |    |      |    |      |    |  |

CT-lauseen ja edeltävän muotoelementin tulee molempien sisältää koordinaatit siinä tasossa, jossa ympyräkaari toteutetaan!

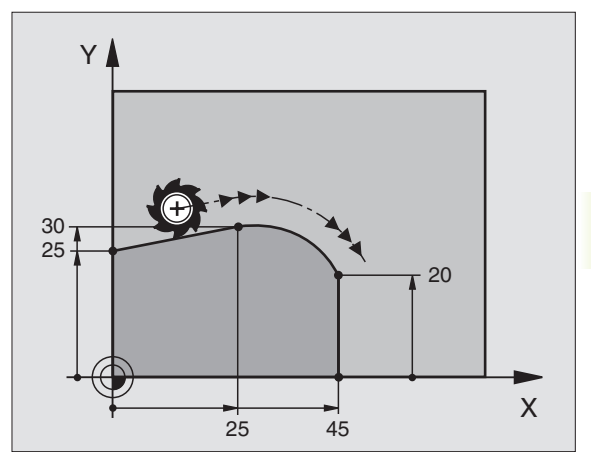

### Nurkan pyöristys RND

Toiminto RND pyöristää muodon nurkan.

Työkalu liikkuu ympyräkaaren mukaista rataa, joka liittyy tangentiaalisesti sekä edeltävään että seuraavaan muotoelementtiin.

Pyöristyssäteen tulee olla toteutuskelpoinen käytettävällä työkalulla.

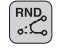

Pyöristyssäde: Syötä sisään ympyräkaaren säde

Nurkan pyöristyksen syöttöarvo

### NC-esimerkkilauseet

| 5 | L  | Хч | F10              | Y+40              | RL                  | F300                | M3                                                                        |
|---|----|----|------------------|-------------------|---------------------|---------------------|---------------------------------------------------------------------------|
| 6 | L  | X  | ⊦40              | Y+25              |                     |                     |                                                                           |
| 7 | RN | ID | R5               | F100              |                     |                     |                                                                           |
| 8 | L  | XH | F10              | Y+5               |                     |                     |                                                                           |
|   |    |    |                  |                   |                     |                     |                                                                           |
| [ | Ś  | 3  | Se<br>sis<br>tot | kä ede<br>ältää k | ltävä<br>ooro<br>an | in että<br>Jinaatit | seuraavan muotoelementin tulee<br>t siinä tasossa, jossa nurkan pyöristys |

Nurkkapisteeseen ei suoriteta muotoon ajoa.

RND-lauseessa ohjelmoitu syöttöarvo vaikuttaa vain kyseisessä RND-lauseessa. Sen jälkeen on taas ennen RND-lausetta ohjelmoitu syöttöarvo voimassa.

RND-lausetta voidaan käyttää pehmeän muotoon ajon lauseena, jos APPR-toimintoja ei tällöin käytetä.

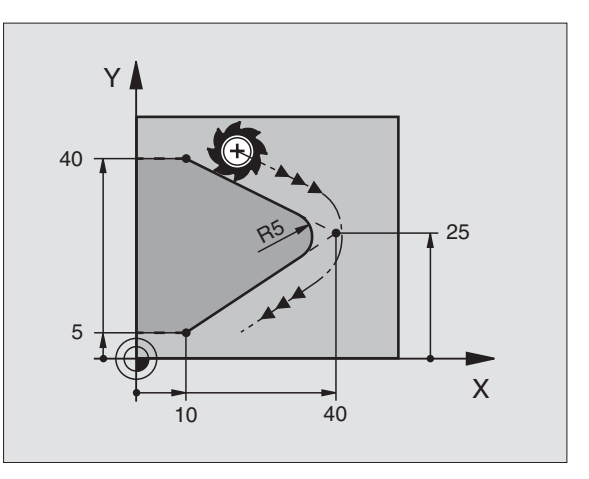

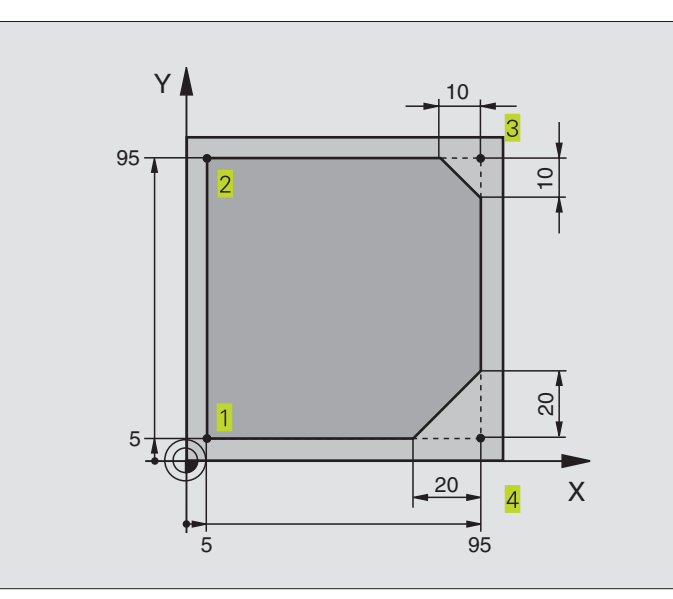

| O BEGIN PGM LINEAR MM           |                                                                         |
|---------------------------------|-------------------------------------------------------------------------|
| 1 BLK FORM 0.1 Z X+0 Y+0 Z-20   | Aihion määrittely koneistuksen graafista simulointia varten             |
| 2 BLK FORM 0.2 X+100 Y+100 Z+0  |                                                                         |
| 3 TOOL DEF 1 L+0 R+10           | Työkalun määrittely ohjelmassa                                          |
| 4 TOOL CALL 1 Z S4000           | Työkalukutsu karan akselilla ja kierrosluvulla                          |
| 5 L Z+250 RO F MAX              | Työkalun irtiajo karan akselilla pikaliikkeellä FMAX                    |
| 6 L X-10 Y-10 R0 F MAX          | Työkalun esipaikoitus                                                   |
| 7 L Z-5 RO F1000 M3             | Ajo koneistussyvyyteen syöttöarvolla F = 1000 mm/min                    |
| 8 APPR LT X+5 Y+5 LEN10 RL F300 | Muotoon ajo suoraviivaisesti ja pisteeseen 1 tangentiaalisesti liittyen |
| 9 L Y+95                        | Ajo pisteeseen 2                                                        |
| 10 L X+95                       | Piste 3: Nurkan 3 ensimmäinen suora                                     |
| 11 CHF 10                       | Viisteen pituuden ohjelmointi 10 mm                                     |
| 12 L Y+5                        | Piste 4: Nurkan 3 toinen suora, nurkan 4 ensimmäinen suora              |
| 13 CHF 20                       | Viisteen pituuden ohjelmointi 20 mm                                     |
| 14 L X+5                        | Ajo viimeiseen muotopisteeseen 1, nurkan 4 toinen suora                 |
| 15 DEP LT LEN10 RO F1000        | Muodon jättö suoraviivaisesti tangentiaalisella liitynnällä             |
| 16 L Z+250 RO FMAX M2           | Työkalun irtiajo, Ohjelman loppu                                        |
| 17 END PGM LINEAR MM            |                                                                         |

## Esimerkki: Karteesinen ympyränkaari

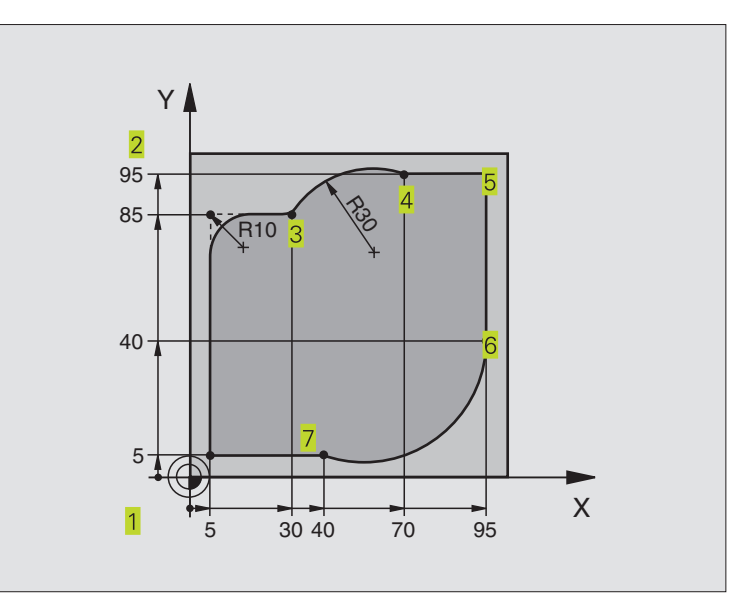

| O BEGIN PGM CIRCULAR MM          |                                                              |
|----------------------------------|--------------------------------------------------------------|
| 1 BLK FORM 0.1 Z X+0 Y+0 Z-20    | Aihion määrittely koneistuksen graafista simulointia varten  |
| 2 BLK FORM 0.2 X+100 Y+100 Z+0   |                                                              |
| 3 TOOL DEF 1 L+0 R+10            | Työkalun määrittely ohjelmassa                               |
| 4 TOOL CALL 1 Z S4000            | Työkalukutsu karan akselilla ja kierrosluvulla               |
| 5 L Z+250 RO F MAX               | Työkalun irtiajo karan akselilla pikaliikkeellä FMAX         |
| 6 L X-10 Y-10 R0 F MAX           | Työkalun esipaikoitus                                        |
| 7 L Z-5 RO F1000 M3              | Ajo koneistussyvyyteen syöttöarvolla F = 1000 mm/min         |
| 8 APPR LCT X+5 Y+5 R5 RL F300    | Muotoon ajo ympyrärataa ja pisteeseen 1                      |
|                                  | tangentiaalisesti liittyen                                   |
| 9 L X+5 Y+85                     | Piste 2: Nurkan 2 ensimmäinen suora                          |
| 10 RND R10 F150                  | Pyöristys säteellä R = 10 mm, Syöttöarvo: 150 mm/min         |
| 11 L X+30 Y+85                   | Ajo pisteeseen 3: Kaaren CR alkupiste                        |
| 12 CR X+70 Y+95 R+30 DR-         | Ajo pisteeseen 4: Kaaren CR loppupiste, säde 30 mm           |
| 13 L X+95                        | Ajo pisteeseen 5                                             |
| 14 L X+95 Y+40                   | Ajo pisteeseen 6                                             |
| 15 CT X+40 Y+5                   | Ajo pisteeseen 7: Kaaren loppupiste, ympyräkaari tangentiaa- |
|                                  | lisella liitynnällä pisteeseen 6, TNC laskee itse säteen     |
| 16 L X+5                         | Ajo viimeiseen muotopisteeseen 1                             |
| 17 DEP LCT X-20 Y-20 R5 R0 F1000 | Muodon jättö ympyrärataa tangentiaalisella liitynnällä       |
| 18 L Z+250 RO FMAX M2            | Työkalun irtiajo, Ohjelman loppu                             |
| 19 END PGM CIRCULAR MM           |                                                              |

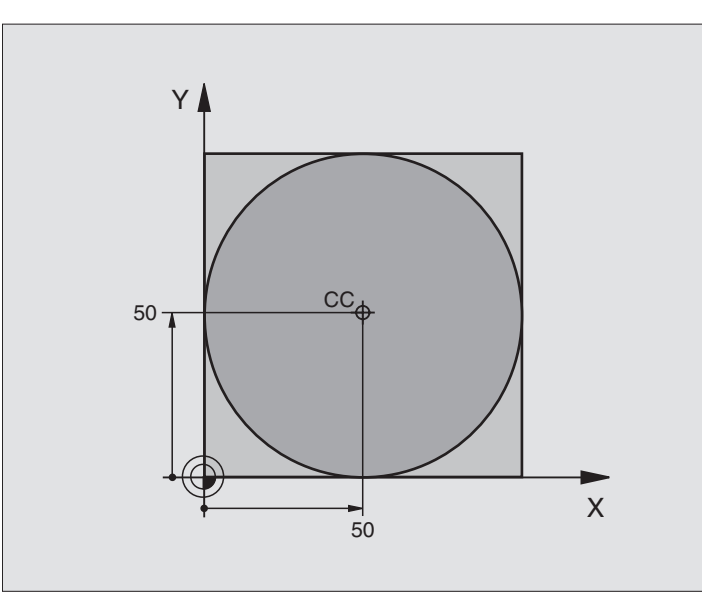

| O BEGIN PGM C-CC MM              |                                                            |
|----------------------------------|------------------------------------------------------------|
| 1 BLK FORM 0.1 Z X+0 Y+0 Z-20    | Aihion määrittely                                          |
| 2 BLK FORM 0.2 X+100 Y+100 Z+0   |                                                            |
| 3 TOOL DEF 1 L+0 R+12,5          | Työkalun määrittely                                        |
| 4 TOOL CALL 1 Z S3150            | Työkalukutsu                                               |
| 5 CC X+50 Y+50                   | Ympyräkeskipisteen määrittely                              |
| 6 L Z+250 R0 F MAX               | Työkalun irtiajo                                           |
| 7 L X-40 Y+50 R0 F MAX           | Työkalun esipaikoitus                                      |
| 8 L Z-5 RO F1000 M3              | Ajo koneistussyvyyteen                                     |
| 9 APPR LCT X+0 Y+50 R5 RL F300   | Ajo ympyräkeskipisteeseen ympyrärataa tangentiaalisesti    |
|                                  | liittyen                                                   |
| 10 C X+0 DR-                     | Ajo ympyrän loppupisteeseen (=ymp. alkupiste)              |
| 11 DEP LCT X-40 Y+50 R5 R0 F1000 | Muodon jättö ympyräkaaren mukaista rataa tangentiaalisesti |
|                                  | liittyen                                                   |
| 12 L Z+250 RO FMAX M2            | Työkalun irtiajo, Ohjelman loppu                           |
| 13 END PGM C-CC MM               |                                                            |

# 6.5 Rataliikkeet – napakoordinaatit

Napakoordinaateilla määritellään paikoitusasema kulman PA ja etäisyyden PR avulla aiemmin asetetusta napapisteestä CC. Katso "4.1 Perusteet".

Napakoordinaattien käyttö on hyödyllinen:

Paikoituksissa ympyräkaarelle

Työkappaleen piirustuksen kulmamitoituksilla, esim. reikäympyrät

### Ratatoimintojen yleiskuvaus napakoordinaateilla

### Napakoordinaattien lähtökohta: Napa CC

| Toiminto                    | Ratatoimintonäppäimet | Työkalun liike                                                                      | Tarvittavat sisäänsyötöt                                                                   |
|-----------------------------|-----------------------|-------------------------------------------------------------------------------------|--------------------------------------------------------------------------------------------|
| Suora <b>LP</b>             |                       | Suora                                                                               | Napasäde, Suoran loppupisteen<br>napakulma                                                 |
| Ympyräkaari <b>CP</b>       | <u>⟩</u> • + ₽        | Ympyrärata ympyrän keskipisteen/<br>napapisteen CC ympäri kaaren<br>loppupisteeseen | Ympyrän loppupisteen<br>napakulma, Kiertosuunta                                            |
| Ympyräkaari <b>CTP</b>      | ۳۶ + P                | Ympyrärata tangentiaalisella liitynnällä<br>edeltävään muotoelementtiin             | Napasäde, Ympyrän loppupisteen<br>napakulma                                                |
| Kierukkalinja (ruuvikierre) | <b>℃</b> + P          | Ympyrärata päällekkäin<br>suoran kanssa                                             | Napasäde, Ympyrän loppupisteen<br>napakulma, Loppupisteen<br>koordinaatti työkaluakselilla |

Napapiste CC voidaan asettaa missä tahansa koneistusohjelman kohdassa ennen paikoitusaseman määrittelyä napakoordinaateilla. Napapiste asetetaan kuten ympyräkeskipisteen CC ohjelmoinnissa.

¢

 Koordnaatit CC: Syötä sisään napapisteen suorakulmaiset koordinaatit tai

Tallenna viimeksi ohjelmoitu paikoitusasema: Ei koordinaattien sisäänsyöttöä

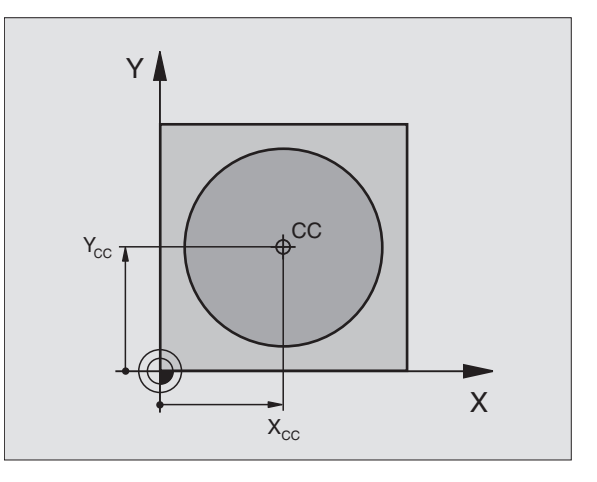

# 6.5 Rataliikkeet – napakoordinaatit

Х

### Suora LP

Työkalu ajetaan suoraviivaisesti hetkellisasemasta suoran loppupisteeseen. Alkupiste on edellisen lauseen loppupiste.

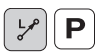

- ▶ Napakoordinaatti-SÄDE PR: Syötä sisään suoran loppupisteen etäisyys napapisteeseen CC
- ▶ Napakoordinaatti-KULMA PA: Suoran loppupisteen kulma-asema välillä –360° ja +360°

Etumerkki PA määräytyy kulmaperusakselin mukaan: Kulmaperusakselin kulma PR:n suhteen vastapäiväinen: PA>0 Kulmaperusakselin kulma PR:n suhteen myötäpäiväinen: PA<0

### NC-esimerkkilauseet

| 12 | CC | X+45 Y+25             |
|----|----|-----------------------|
| 13 | LP | PR+30 PA+0 RR F300 M3 |
| 14 | LP | PA+60                 |
| 15 | LP | IPA+60                |
| 16 | LP | PA+180                |

### Ympyrärata CP napapisteen CC ympäri

Napakoordinaattisäde PR on samalla ympyräkaaren säde. PR asetetaan alkupisteen etäisyytenä napapisteeseen CC. Ympyräradan alkupiste on viimeksi ohjelmoitu työkaluasema.

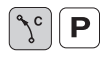

▶ Napakoordinaattikulma PA: Ympyräradan loppupisteen kulma-asema välillä –5400° ja +5400°

▶ Kiertosuunta DR

### NC-esimerkkilauseet

| 18 | 00 | X+25 Y+25  |    |      |    |
|----|----|------------|----|------|----|
| 19 | LP | PR+20 PA+0 | RR | F250 | M3 |
| 20 | СР | PA+180 DR+ |    |      |    |
|    |    |            |    |      |    |

Inkrementaalisilla koordinaateilla määrittele samat etumerkit suureille DR ja PA.

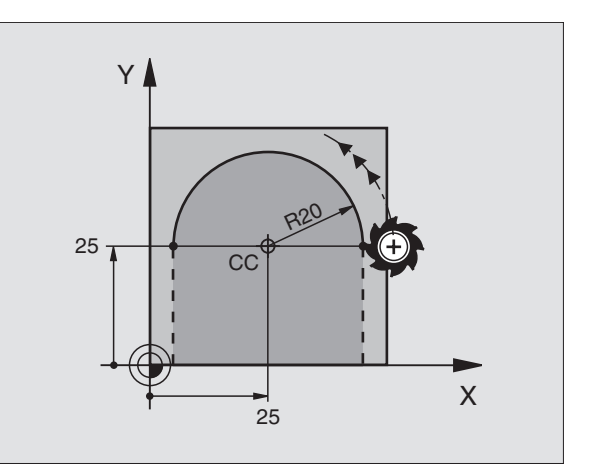

60°

45

CC

YI

25-

### Ympyrärata CTP tangentiaalisella liitynnällä

Työkalu liikkuu ympyräkaaren mukaista rataa, joka liittyy tangentiaalisesti edeltävään muotoelementtiin.

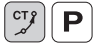

- Napakoordinaattisäde PR: Ympyräkaaren loppupisteen etäisyys napapisteeseen CC
  - Napakoordinaattikulma PA: Ympyräkaaren loppupisteen kulma-asema

### NC-esimerkkilauseet

| 12 | CC X+40 Y+35         |    |
|----|----------------------|----|
| 13 | L X+0 Y+35 RL F250 M | 13 |
| 14 | LP PR+25 PA+120      |    |
| 15 | CTP PR+30 PA+30      |    |
| 16 | L Y+0                |    |
|    |                      |    |

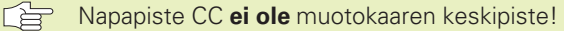

### Kierukkarata (ruuvikierre)

Kierukkarata sisältää päällekkäisiä ympyräratoja ja niiden suhteen kohtisuoran suoraviivaisen liikkeen. Ympyrärata ohjelmoidaan päätasossa.

Kierukkaradan rataliikkeet voidaan ohjelmoida vain napakoordinaateissa.

### Käyttö

Suurihalkaisijaiset sisä- ja ulkokierteet

Voitelu-urat

### Kierukkaradan laskenta

Ohjelmoinnissa on määriteltävä inkrementaalinen kokonaiskulma, jonka verran työkalu liikkuu kierukkarataa ja kierukkaliikkeen kokonaiskorkeus.

Jyrsintäsuunnan laskennassa alhaalta ylös pätee seuraavaa:

| Kierteiden lukumäärä n | Kierteiden määrä + yliajoliike<br>kierteen alussa ja lopussa |  |  |
|------------------------|--------------------------------------------------------------|--|--|
| Kokonaiskorkeus h      | Nousu P x Kierteiden lukumäärä n                             |  |  |
| Inkrementaalinen       | Kierteiden lukumäärä x 360° + Kulma                          |  |  |
| kokonaiskulma IPA      | kierteen alussa + Kulma kierteen                             |  |  |
|                        | lopussa (yliajo)                                             |  |  |
| Alkukoordinaatti Z     | Nousu P x (Kierteiden lukumäärä +                            |  |  |
|                        | Yliajomäärä kierteen alussa)                                 |  |  |

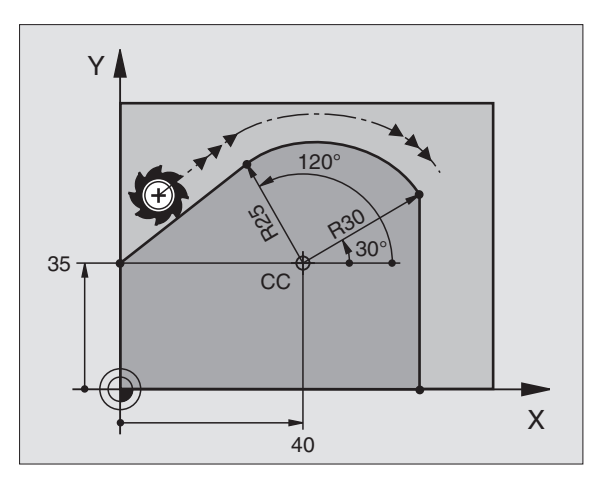

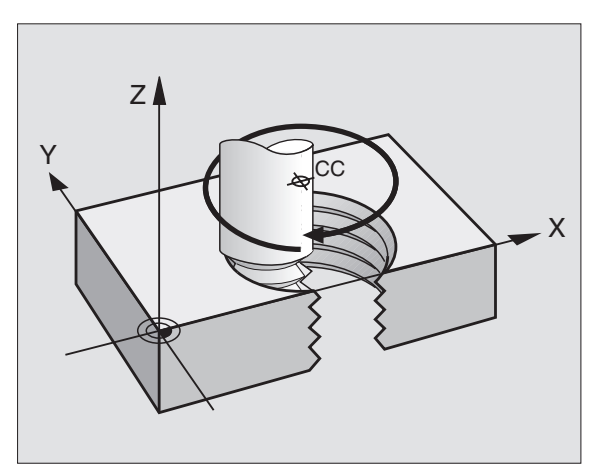

# 6.5 Rataliikkeet – napakoordinaatit

### Kierukkaradan muoto

Taulukko esittää työskentelysuunnan, kiertosuunnan ja sädekorjauksen keskinäisiä riippuvuuksia tietyissä ratamuodoissa.

| Sisäkierre   | Työsuunta | Pyörintäsuunta | Sädekorjaus |
|--------------|-----------|----------------|-------------|
| oikeakätinen | Z+        | DR+            | RL          |
| vasenkätinen | Z+        | DR-            | RR          |
| oikeakätinen | Z–        | DR-            | RR          |
| vasenkätinen | Z–        | DR+            | RL          |
| Ulkokierre   |           |                |             |
| oikeakätinen | Z+        | DR+            | RR          |
| vasenkätinen | Z+        | DR-            | RL          |
| oikeakätinen | Z–        | DR-            | RL          |
| vasenkätinen | Z–        | DR+            | RR          |

### Kierukkaradan ohjelmointi

**ြို**ိကြ

Määrittele kiertosuunta DR ja inkrementaalinen kokonaiskulma samalla etumerkillä, muuten työkalu voi liikkua väärää rataa.

Kokonaiskulmalle IPA voidaan syöttää sisään arvo väliltä –5400° ja +5400°. Jos kierteessä on enemmän kuin 15 kierrosta, niin ohjelmoi silloin kierukkalinja ohjelmaosatoistona

(Katso "9.3 Ohjelmanosatoistot" ja +Esimerkki: KIERUKKARATA+ myöhemmin tässä kappaleessa)

- Napakoordinaattikulma: Syötä sisään inkrementaalinen kokonaiskulma, jonka verran työkalu liikkuu kierukkaradalla. Kulman määrittelyn jälkeen valitse työkaluakseli akselivalintanäppäimellä.
  - Syötä sisään kierukkaradan inkrementaalinen korkeus
  - Kiertosuunta DR
     Kierukkarata myötäpäivään: DR–
     Kierukkarata vastapäivään: DR+
  - Sädekorjaus RL/RR/R0 Syötä sisään sädekorjaus taulukon mukaisesti

| 12 | CC X+40 Y+25                |
|----|-----------------------------|
| 13 | Z+0 F100 M3                 |
| 14 | LP PR+3 PA+270 RL           |
| 15 | CP IPA-1800 IZ+5 DR- RL F50 |

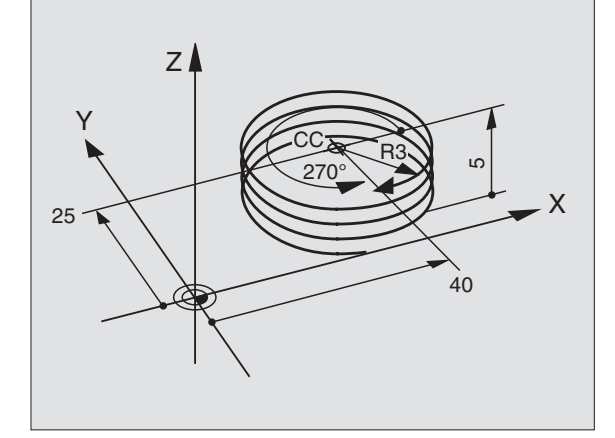

## Esimerkki: Suora liike napakoordinaateilla

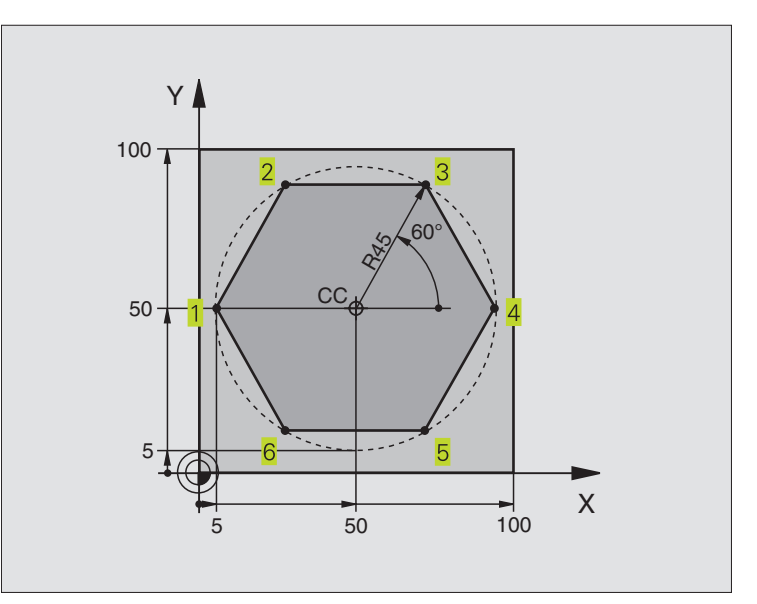

| O BEGIN PGM LINEARPO MM          |                                                      |
|----------------------------------|------------------------------------------------------|
| 1 BLK FORM 0.1 Z X+0 Y+0 Z-20    | Aihion määrittely                                    |
| 2 BLK FORM 0.2 X+100 Y+100 Z+0   |                                                      |
| 3 TOOL DEF 1 L+0 R+7,5           | Työkalun määrittely                                  |
| 4 TOOL CALL 1 Z S4000            | Työkalukutsu                                         |
| 5 CC X+50 Y+50                   | Napakoordinaattien peruspisteen määrittely           |
| 6 L Z+250 R0 F MAX               | Työkalun irtiajo                                     |
| 7 LP PR+60 PA+180 RO F MAX       | Työkalun esipaikoitus                                |
| 8 L Z-5 RO F1000 M3              | Ajo koneistussyvyyteen                               |
| 9 APPR LCT X+5 Y+50 R5 RL F250   | Muotoon ajo ympyrärataa pisteeseen 1                 |
|                                  | tangentiaalisesti liittyen                           |
| 10 LP PA+120                     | Ajo pisteeseen 2                                     |
| 11 LP PA+60                      | Ajo pisteeseen 3                                     |
| 12 LP PA+0                       | Ajo pisteeseen 4                                     |
| 13 LP PA-60                      | Ajo pisteeseen 5                                     |
| 14 LP PA-120                     | Ajo pisteeseen 6                                     |
| 15 LP PA+180                     | Ajo pisteeeseen 1                                    |
| 16 DEP LCT X-15 Y+50 R5 R0 F1000 | Muodon jättö ympyrärataa tangentiaalisesti erkautuen |
| 17 L Z+250 RO FMAX M2            | Työkalun irtiajo, Ohjelman loppu                     |
| 18 END PGM LINEARPO MM           |                                                      |

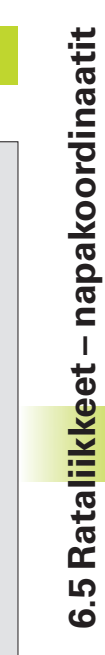

| Albion maarittely |
|-------------------|

| O BEGIN PGM KIERUKKA MM         |                                                      |
|---------------------------------|------------------------------------------------------|
| 1 BLK FORM 0.1 Z X+0 Y+0 Z-20   | Aihion määrittely                                    |
| 2 BLK FORM 0.2 X+100 Y+100 Z+0  |                                                      |
| 3 TOOL DEF 1 L+0 R+5            | Työkalun määrittely                                  |
| 4 TOOL CALL 1 Z S1400           | Työkalukutsu                                         |
| 5 L Z+250 RO F MAX              | Työkalun irtiajo                                     |
| 6 L X+50 Y+50 R0 F MAX          | Työkalun esipaikoitus                                |
| 7 CC                            | Viimeksi ohjelmoidun aseman talteenotto              |
| 8 L Z-12,75 RO F1000 M3         | Ajo koneistussyvyyteen                               |
| 9 APPR CT X+18 Y+50 CCA180 R+2  | Muotoon ajo ympyrärataa tangentiaalisesti            |
| RL F100                         | liittyen                                             |
| 10 CP IPA+3240 IZ+13,5 DR+ F200 | Kierukkaliike                                        |
| 11 DEP CT CCA180 R+2 RO         | Muodon jättö ympyrärataa tangentiaalisesti erkautuen |
| 12 L Z+250 RO FMAX M2           | Työkalun irtiajo, Ohjelman loppu                     |
| 13 END PGM HELIX MM             |                                                      |

Jos kierteitä on enemmän kuin 16:

| •••                                    |                                        |
|----------------------------------------|----------------------------------------|
| 8 L Z-12.75 R0 F1000                   |                                        |
| 9 APPR CT X+18 Y+50 CCA180 R+2 RL F100 |                                        |
| 10 LBL 1                               | Ohjelmanosatoiston alku                |
| 11 CP IPA+360 IZ+1,5 DR+ F200          | Nousun sisiäänsyöttö suoraan IZ-arvona |
| 12 CALL LBL 1 REP 24                   | Toistojen lukumäärä (Kierteet)         |
| 13 DEP CT CCA180 R+2 R0                |                                        |

HEIDENHAINTNC 410

### 6.6 Rataliikkeet – Vapaa muodon ohjelmointi FK

### Perusteet

NC-säännöistä poiketen mitoitetut työkappaleen piirustukset sisältävät usein koordinaattimäärittelyjä, joita ei pystytä syöttämään sisään harmailla dialoginäppäimillä. Näin voivat esim.

- tunnetut koordinaatit sijaita muotoelementillä tai sen läheisyydessä,
- koordinaattimäärittelyt perustua toiseen muotoelementtiin tai
- suuntamäärittelyt ja muotomäärittelyt olla tunnettuja.

Nämä määrittelyt ohjelmoidaan suoraan vapaalla muodon ohjelmoinnilla FK.TNC laskee muodon tunnetuista koordinaattimäärittelyistä ja ohjaa ohjelmointidialogia interaktiivisella FK-grafiikalla. Kuva yllä oikealla esittää mitoitusta, joka voidaan syöttää sisään helpoiten FK-ohjelmoinnilla.

Voidaksesi käsitellä vanhempien TNC-ohjauksien FK-ohjelmia täytyy käyttää konvertointitoimintoa (katso "4.2Tiedostonhallinta, FK-ohjelman muunnos selväkielimuotoon").

### FK-ohjelmoinnin grafiikka

Puutteellisilla koordinaattimäärittelyillä ei työkapaleen muotoa yleensä pystytä määritelemään täysin yksiselitteisesti. Tällöin TNC esittää FKgrafiikassa erilaisia vaihtoehtoja, joiden joukosta sinun täytyy valita oikea. FK-grafiikka esittää työkappaleen muotoa eri väreillä:

| valkoinen | Muotoelementti on   | yksiselitteisesti määrätty |
|-----------|---------------------|----------------------------|
| valkoinen | iviuotoeiementti on | yksiselilleisesti maarall  |

- vihreä Määrittelytiedot mahdollistavat useita ratkaisuja; Valitse oikea
- **punainen** Määrittelytiedot eivät ole riittäviä muotoelementin määrittelemiseksi; Syötä sisään lisää määrittelytietoja

Jos tiedot mahdollistavat useampia ratkaisuja ja muotoelementti näytetään vihreänä, niin valitse silloin oikea muoto seuraavasti:

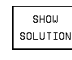

SELECT SOLUTION Paina ohjelmanäppäintä NÄYTÄ RATKAISU niin monta kertaa, kunnes oikeata muotoelementtiä näytetään

Näytettävä muotoelementti vastaa piitustusta: Valitse se painamalla ohjelmanäppäintä VALITSE RATKAISU

Vihreänä näytettävä muotoelementti tulee valita ohjelmanäppäimellä VALITSE RATKAISU niin aikaisessa vaiheessa kuin mahdollista, jotta myöhemmille muotoelementeille esitettävät vaihtoehdot pystyttäisiin rajoittamaan määrältään kohtuulliseksi.

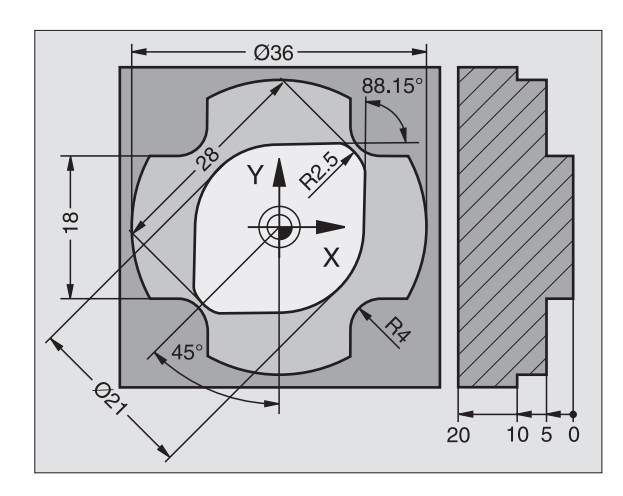

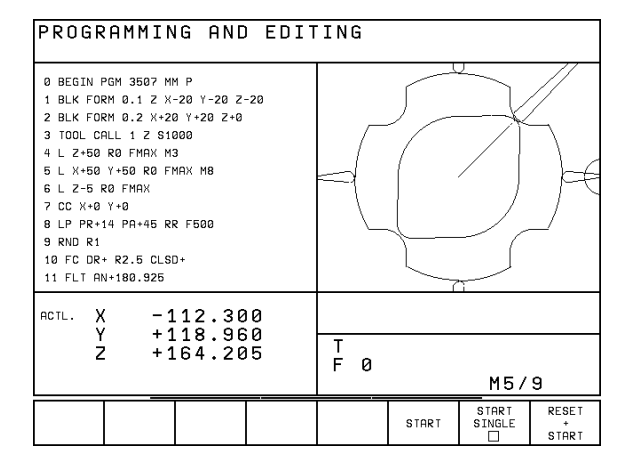

6.6 Rataliikkeet – Vap<mark>aa m</mark>uodon ohjelmointi FK

Jos et halua heti valita vihreänä esitettävää muotoa, niin paina ohjelmanäppäintä LOPETA VALINTA, jolloin FK-dialogi jatkuu seuraavaan muotoelementtiin.

Koneen valmistaja voi asettaa FK-grafiikalle muitakin värejä.

PGM CALL -toiminnolla kutsutusta ohjelmasta poimitut NC-lauseetTNC esittää vielä jollakin muulla aiemmista poikkeavalla värillä.

Liikkeet negatiivisessa työkaluakselin suunnassa TNC esittää valkoisella ympyrällä (Ympyrän halkaisija = Työkalun halkaisija).

### **FK-dialogin avaus**

Kun painat harmaata ratatoimintonäppäintä FK, sen jälkeen TNC näyttää ohjelmanäppäimiä FK-dialogin avaamiseksi: Katso taulukkoa oikealla. Jos haluat poistaa nämä ohjelmanäppäimet näytöltä, paina uudelleen näppäintä FK.

Avattuasi FK-dialogin jollakin näistä ohjelmanäppäimistä TNC näyttää uuden ohjelmanäppäinpalkin, joiden avulla voit syöttää sisään tunnettuja koordinaatteja, suuntamäärittelyjä ja muotomäärittelyjä.

### 

### Huomioi seuraavat FK-ohjelmoinnin edellytykset

Vapaalla muodon ohjelmoinnilla voidaan muodostaa vain koneistustasossa olevia muotoelementtejä. Koneistustaso määritellään koneistusohjelman ensimmäisessä BLK-FORM-lauseessa.

Syötä sisään jokaiselle muotoelementille kaikki käytettävissä olevat tiedot. Ohjelmoi jokaisessa lauseessa myös muuttumattomat määrittelyt: Ohjelmoimattomat tiedot ovat tuntemattomia tietoja!

Q-parametrit ovat sallittuja kaikissa FK-elementeissä, tosin niitä ei saa muuttaa ohjelmanajon aikana.

Kun sekoitat ohjelmassa konventionaalisia ja vapaan muodon ohjelmoinnin lauseita, niin tällöin jokainen FK-jakso on määritettävä yksiselitteisesti.

TNC tarvitsee aina kiinteän pisteen, josta laskenta suoritetaan. Ohjelmoi juuri ennen FK-jaksoa harmaiden dialoginäppäinten avulla sellainen paikoitusasema, joka sisältää molemmat koneistustason koordinaatit. Älä ohjelmoi tässä lauseessa Q-parametria.

Jos FK-jakson ensimmäinen lause on FCT- tai FLT-lause, täytyy sitä ennen ohjelmoida vähintään kaksi NC-lausetta harmailla dialoginäppäimillä, jotta liikesuunta olisi yksiselitteisesti määrätty.

FK-jakso ei saa alkaa heti LBL-merkin jälkeen.

| Muotoelementti                      | Ohjelmanäppäin |
|-------------------------------------|----------------|
| Suora tangentiaalisella liitynnällä | FLT            |
| Suora ilman tangentiaalista liitynt | ää             |
| Ympyränkaari tangentiaalisella liit | ynnällä        |
| Ympyränkaari ilman tangentiaalista  | liityntää 了    |

### Suorien vapaa ohjelmointi

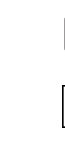

FΚ

- Ota näytölle vapaan muodon ohjelmoinnin ohjelmanäppäimet
- Avaa vapaan suoran dialogi: Paina ohjelmanäppäintä FL. TNC näyttää lisää ohjelmanäppäimiä – Katso taulukkoa oikealla
- Syötä lauseeseen kaikki tunnetut määrittelytiedot ohjelmanäppäinten avulla. FK-grafiikka näyttää ohjelmoitua muotoa punaisena niin kauan, kunnes määrittelytiedot ovat riittäviä. Useampia ratkaisuvaihtoehtoja näytetään vihreänä. Katso "Vapaan muodon ohjelmoinnin grafiikka".

Katso NC-esimerkkilauseet seuraavalla sivulla.

### Suora tangentiaalisella liitynnällä

Kun suora liittyy tangentiaalisesti toiseen muotoelementtiin, sen ohjelmointidialogi avataan ohjelmanäppäimellä FLT:

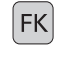

- Ota näytölle vapaan muodon ohjelmoinnin ohjelmanäppäimet
- FLT

FΚ

- ▶ Avaa dialogi: Paina ohjelmanäppäintä FLT
- Syötä lauseeseen kaikki tunnetut tiedot ohjelmanäppäinten avulla (katso taulukkoa yllä oikealla)

### Ympyräradan vapaa ohjelmointi

- Ota näytölle vapaan muodon ohjelmoinnin ohjelmanäppäimet
  - Avaa vapaan ympyräkaaren dialogi: Paina ohjelmanäppäintä FC;TNC näyttää ohjelmanäppäimiä ympyräradan suoraa määrittelyä tai ympyräkeskipisteen määrittelyä varten; katso taulukkoa oikealla
    - Syötä lauseeseen kaikki tunnetut määrittelytiedot ohjelmanäppäinten avulla: FK-grafiikka näyttää ohjelmoitua muotoa punaisena niin kauan, kunnes määrittelytiedot ovat riittäviä; Useampia ratkaisuvaihtoehtoja näytetään vihreänä; katso "Vapaan muodon ohjelmoinnin grafiikka".

### Ympyränkaari tangentiaalisella liitynnällä

Kun ympyrärata liittyy tangentiaalisesti toiseen muotoelementtiin, sen ohjelmointidialogi avataan ohjelmanäppäimellä FCT:

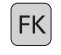

 Ota näytölle vapaan muodon ohjelmoinnin ohjelmanäppäimet

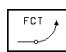

- ▶ Avaa dialogi: Paina ohjelmanäppäintä FCT
- Syötä lauseeseen kaikki tunnetut tiedot ohjelmanäppäinten avulla (taulukko oikealla)

| Tunnetut määrittelyt               | Ohjelmanäppäin |
|------------------------------------|----------------|
| Suoran loppupisteen X-koordinaatti | ×              |
| Suoran loppupisteen Y-koordinaatti | ţŸ             |
| Napakoordinaattisäde               | PR •           |
| Napakoordinaattikulma              | PA •           |
| Suoran pituus                      | LEN            |
| Suoran nousukulma                  | RN             |
| Suljetun muodon alku/loppu         | + CLSD         |

Katso vertaukset muihin lauseisiin kappaleesta "Suhteelliset vertaukset"; Katso apupisteet kohdasta "Apupisteet" myöhemmin tässä kappaleessa.

| Suorat määrittelyt ympyräradalle               | Ohjelmanäppäin |
|------------------------------------------------|----------------|
| Ympyräradan loppupisteen X-koordinaatti        | × ×            |
| Ympyräradan loppupisteen¥koordinaatti          | t v            |
| Napakoordinaattisäde                           | PR •           |
| Napakoordinaattikulma                          | PA             |
| Ympyräradan kiertosuunta                       | DR<br>(- •)    |
| Ympyräradan säde                               | R              |
| Ympyrän loppupisteeseen päätyvän akselin kulma |                |

### Vapaasti ohjelmoitavan ympyrän keskipiste

Antamiesi määrittelytietojen perusteella TNC laskee vapaasti ohjelmoitaville ympyräradoille keskipisteen...Tällä tavoin voit FKohjelmoinnin avulla ohjelmoida lauseeseen myös täysiympyrän.

Jos haluat määritellä ympyrän keskipisteet napakoordinaateilla, silloin täytyy napapiste määritellä CC-toiminnon asemesta toiminnolla FPOL. FPOL pysyy voimassa seuraavaan FPOL-määrittelylauseeseen saakka ja se määritellään suorakulmaisilla koordinaateilla.

Konventionaalisesti ohjelmoitu tai laskettu ympyrän keskipiste ei ole uudessa FK-jaksossa enää voimassa napapisteenä ja ympyräkeskipisteenä: Jos konventionaalisesti ohjelmoidut napakoordinaatit perustuvat napapisteeseen, joka on määritelty sitä ennen ohjelmoidussa CC-lauseessa, niin silloin tämä napapiste täytyy määritellä uudelleen FK-jakson jälkeen CC-lauseessa.

### NC-esimerkkilauseet FL, FPOL ja FCT

| 8 FL IX+10 Y+20 RR F100<br>9 FCT PR+15 IPA+30 DR+ R15 | 7 | FPOL X+20 Y+30   |         |
|-------------------------------------------------------|---|------------------|---------|
| 9 FCT PR+15 IPA+30 DR+ R15                            | 8 | FL IX+10 Y+20 RR | F100    |
|                                                       | 9 | FCT PR+15 IPA+30 | DR+ R15 |

Katso kuvaa keskellä oikealla.

| Ympyräkeskipisteen määrittelytiedot Ohjel                               | manäppäin |
|-------------------------------------------------------------------------|-----------|
| Ympyrän keskipisteen X-koordinaatti                                     | ссх       |
| Ympyrän keskipisteen Y-koordinaatti                                     | ccv<br>+  |
| Ympyrän keskipisteen napakoordinaattisäde<br>(perustuu pisteeseen FPOL) | CCR<br>PR |
| Ympyräkaaren keskipisteen<br>napakoordinaattikulma                      |           |

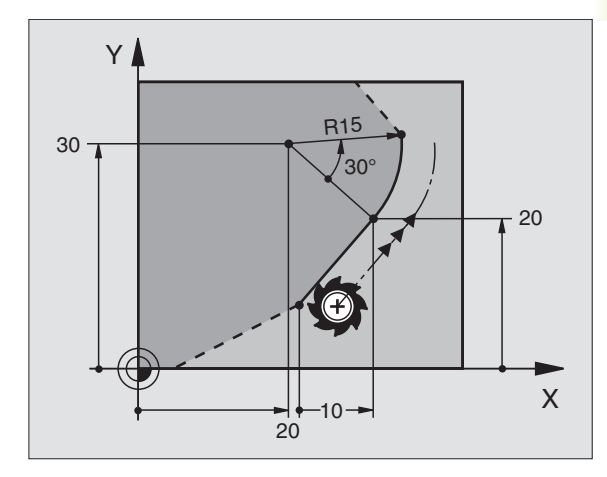
## Apupisteet

Niin vapaille suorille kuin myös vapaille ympyräradoille voidaan määritellä koordinaatit apupisteeksi, joka sijaitsee muodossa tai sen lähellä. Käytettävissä ovat ohjelmanäppäimet, mikäli FK-dialogi on avattu ohjelmanäppäimellä FL, FLT, FC tai FCT.

#### Suoran apupiste

Apupiste sijaitsee suoralla tai suoran jatkella: Katso taulukkoa yllä oikealla.

Apupiste sijaitsee etäisyydellä D suoran vieressä: Katso taulukkoa keskellä oikealla.

#### Ympyräradan apupiste

Ympyrärataa varten voidaan määritellä 1 apupiste, joka sijaitsee muodolla: Katso taulukkoa alla oikealla.

#### NC-esimerkkilauseet

#### 13 FC DR- R10 P1X+42.929 P1Y+60.071 14 FLT AN-70 PDX+50 PDY+53 D10

Katso kuvaa alla oikealla.

| Apupisteet suoralla          | Ohjelmanäppäin |  |  |
|------------------------------|----------------|--|--|
| Apupisteen P1 X-koordinaatti | PIX            |  |  |
| Apupisteen P1Y-koordinaatti  | PIV            |  |  |

| Apupisteet suoran vieressä   | Ohjelmanäppäin |  |  |
|------------------------------|----------------|--|--|
| Apupisteen X-koordinaatti    | POX            |  |  |
| ApupisteenY-koordinaatti     | PDV            |  |  |
| Apupisteen etäisyys suoralta |                |  |  |

| Apupiste ympyräradalla/sen vierellä                 | Ohjelmanäppäin |
|-----------------------------------------------------|----------------|
| Apupisteen P1 X-koordinaatti                        | (P1 X)         |
| Apupisteen P1Y-koordinaatti                         | PIV            |
| Ympyräradan vierellä olevan apupisteen koordinaatit | PDV,           |
| Ympyräradan vierellä olevan<br>apupisteen etäisyys  |                |

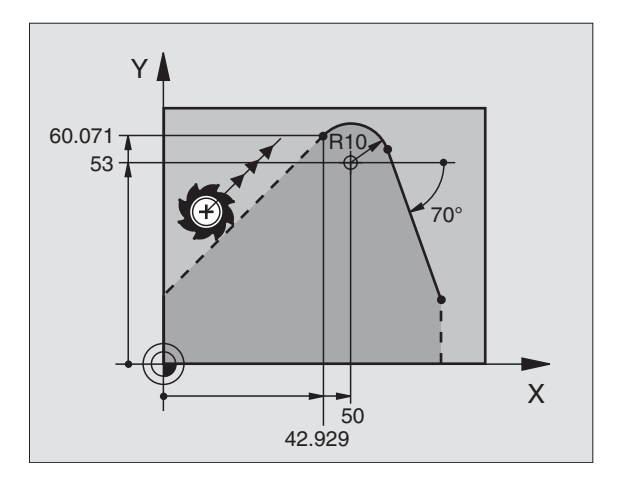

#### Suhteelliset vertaukset

Suhteelliset vertaukset ovat määrittelyjä, jotka perustuvat johonkin toiseen muotoelementtiin. Käytettävissä ovat ohjelmanäppäimet, mikäli FK-dialogi on avattu ohjelmanäppäimellä FL tai FLT.

Muotoelementti, jonka lauseen numero vertauksessa määritellään, ei saa olla enempää kuin 64 paikoituslausetta sen lauseen edellä, jossa vertaus ohjelmoidaan.

> Jos myöhemmin poistat lauseen, johon on olemassa vertaus, TNC antaa virheilmoituksen. Muuta ohjelmaa, ennenkuin poistat tällaisen lauseen.

| Vapaan suoran suhteelliset vertaukset | Ohjelmanäppäin |
|---------------------------------------|----------------|
|---------------------------------------|----------------|

Suora, joka on samansuuntainen toisen muotoelementin kanssa

Suoran etäisyys yhdensuuntaisesta muotoelementistä

| _ | /DP, |  |
|---|------|--|
| , | M    |  |
| 1 | M    |  |

PARALLEL

Ν

Y

#### NC-esimerkkilauseet

Muotoelementin suunta ja etäisyys tunnettuja lauseen N suhteen. Katso kuvaa yllä oikealla.

| 17 | FL LEN20 AN+15    |
|----|-------------------|
| 18 | FL AN+105 LEN12.5 |
| 19 | FL PAR17 DP12.5   |
| 20 | FSELECT 2         |
| 21 | FL LEN20 IAN+95   |

#### Suljetut muodot

Ohjelmanäppäimellä CLSD merkitään suljetun muodon alku ja loppu. Näin viimeiselle muotoelementille mahdollisten ratkaisuvaihtoehtojen lukumäärä vähenee.

CLSD määritellään toisen muotomäärittelyn lisäksi FK-jakson ensimmäisessä ja viimeisessä lauseessa.

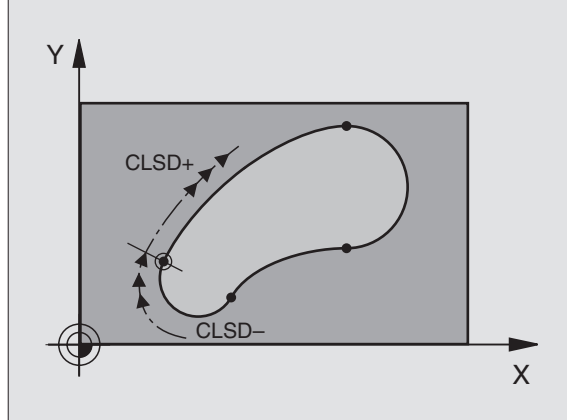

220°

12.5

S.

N

105°

95

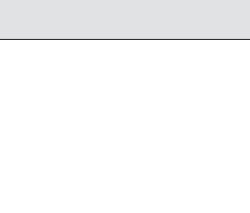

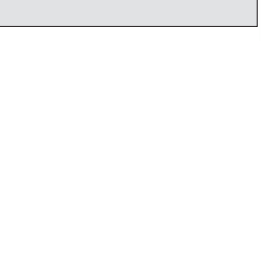

Х

15°

# Esimerkki: FK-ohjelmointi 1

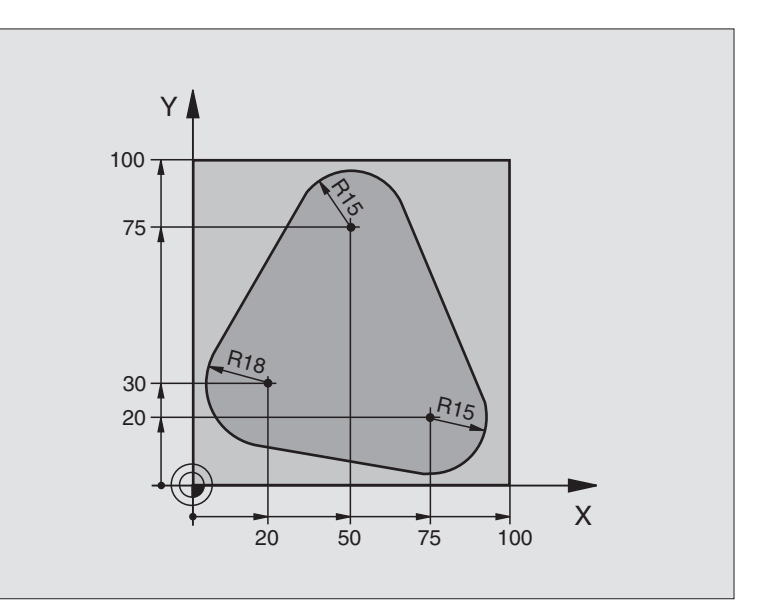

| O BEGIN PGM FK1 MM                   |                                                              |
|--------------------------------------|--------------------------------------------------------------|
| 1 BLK FORM 0.1 Z X+0 Y+0 Z-20        | Aihion määrittely                                            |
| 2 BLK FORM 0.2 X+100 Y+100 Z+0       |                                                              |
| 3 TOOL DEF 1 L+0 R+10                | Työkalun määrittely                                          |
| 4 TOOL CALL 1 Z S500                 | Työkalukutsu                                                 |
| 5 L Z+250 RO F MAX                   | Työkalun irtiajo                                             |
| 6 L X-20 Y+30 R0 F MAX               | Työkalun esipaikoitus                                        |
| 7 L Z-10 RO F1000 M3                 | Ajo koneistussyvyyteen                                       |
| 8 APPR CT X+2 Y+30 CCA90 R+5 RL F250 | Muotoon ajo ympyrärataa tangentiaalisesti liittyen           |
| 9 FC DR- R18 CLSD+ CCX+20 CCY+30     | FK-jakso:                                                    |
| 10 FLT                               | Tunnettujen tietojen ohjelmointi jokaiselle muotoelementille |
| 11 FCT DR- R15 CCX+50 CCY+75         |                                                              |
| 12 FLT                               |                                                              |
| 13 FCT DR- R15 CCX+75 CCY+20         |                                                              |
| 14 FLT                               |                                                              |
| 15 FCT DR- R18 CLSD- CCX+20 CCY+30   |                                                              |
| 16 DEP CT CCA90 R+5 R0 F1000         | Muodon jättö ympyrärataa tangentiaalisesti erkautuen         |
| 17 L X-30 Y+0 RO F MAX               |                                                              |
| 18 L Z+250 RO FMAX M2                | Työkalun irtiajo, Ohjelman loppu                             |
| 19 END PGM FK1 MM                    |                                                              |

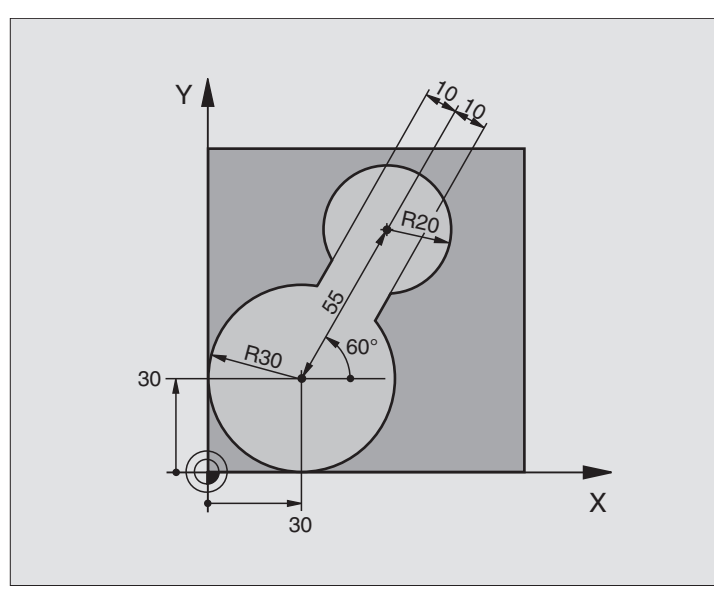

| O BEGIN PGM FK2 MM              |                                                              |
|---------------------------------|--------------------------------------------------------------|
| 1 BLK FORM 0.1 Z X+0 Y+0 Z-20   | Aihion määrittely                                            |
| 2 BLK FORM 0.2 X+100 Y+100 Z+0  |                                                              |
| 3 TOOL DEF 1 L+0 R+2            | Työkalun määrittely                                          |
| 4 TOOL CALL 1 Z S4000           | Työkalukutsu                                                 |
| 5 L Z+250 RO F MAX              | Työkalun irtiajo                                             |
| 6 L X+30 Y+30 R0 F MAX          | Työkalun esipaikoitus                                        |
| 7 L Z+5 RO FMAX M3              | Työkaluakselin esipaikoitus                                  |
| 8 L Z-5 R0 F100                 | Ajo koneistussyvyyteen                                       |
| 9 APPR LCT X+0 Y+30 R5 RR F350  | Muotoon ajo ympyrärataa tangentiaalisesti liittyen           |
| 10 FPOL X+30 Y+30               | FK-jakso:                                                    |
| 11 FC DR- R30 CCX+30 CCY+30     | Tunnettujen tietojen ohjelmointi jokaiselle muotoelementille |
| 12 FL AN+60 PDX+30 PDY+30 D10   |                                                              |
| 13 FSELECT 3                    |                                                              |
| 14 FC DR- R20 CCPR+55 CCPA+60   |                                                              |
| 15 FSELECT 2                    |                                                              |
| 16 FL AN-120 PDX+30 PDY+30 D10  |                                                              |
| 17 FSELECT 3                    |                                                              |
| 18 FC X+0 DR- R30 CCX+30 CCY+30 |                                                              |
| 19 FSELECT 2                    |                                                              |
| 20 DEP LCT X+30 Y+30 R5 R0      | Muodon jättö ympyrärataa tangentiaalisesti erkautuen         |
| 21 L Z+250 RO FMAX M2           | Työkalun irtiajo, Ohjelman loppu                             |
| 22 END PGM FK2 MM               |                                                              |

# Esimerkki: FK-ohjelmointi 3

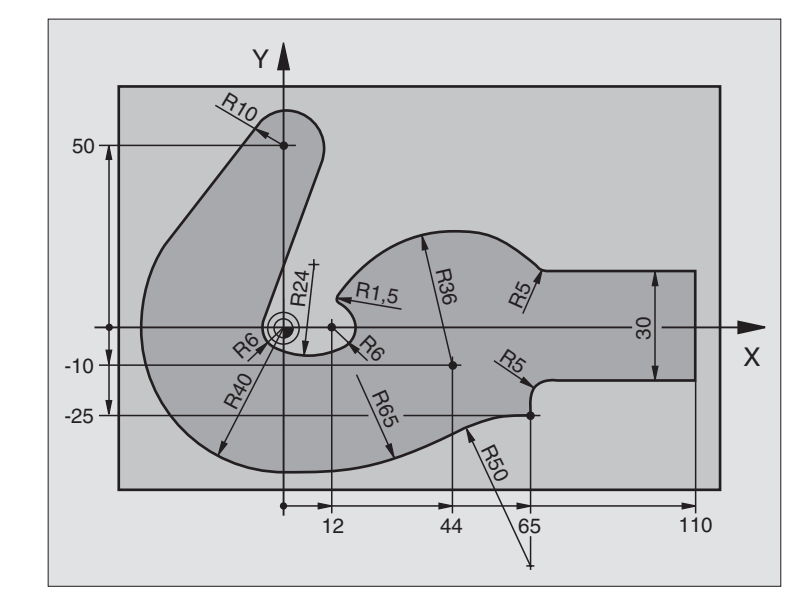

| O BEGIN PGM FK3 MM                   |                                                              |
|--------------------------------------|--------------------------------------------------------------|
| 1 BLK FORM 0.1 Z X-45 Y-45 Z-20      | Aihion määrittely                                            |
| 2 BLK FORM 0.2 X+120 Y+70 Z+0        |                                                              |
| 3 TOOL DEF 1 L+0 R+3                 | Työkalun määrittely                                          |
| 4 TOOL CALL 1 Z S4500                | Työkalukutsu                                                 |
| 5 L Z+250 RO F MAX                   | Työkalun irtiajo                                             |
| 6 L X-70 Y+0 R0 F MAX                | Työkalun esipaikoitus                                        |
| 7 L Z-5 RO F1000 M3                  | Ajo koneistussyvyyteen                                       |
| 8 APPR CT X-40 Y+0 CCA90 R+5 RL F250 | Muotoon ajo ympyrärataa tangentiaalisesti liittyen           |
| 9 FC DR- R40 CCX+0 CCY+0             | FK-jakso:                                                    |
| 10 FLT                               | Tunnettujen tietojen ohjelmointi jokaiselle muotoelementille |
| 11 FCT DR- R10 CCX+0 CCY+50          |                                                              |
| 12 FLT                               |                                                              |
| 13 FCT DR+ R6 CCX+0 CCY+0            |                                                              |
| 14 FCT DR+ R24                       |                                                              |
| 15 FCT DR+ R6 CCX+12 CCY+0           |                                                              |
| 16 FSELECT 2                         |                                                              |
| 17 FCT DR- R1,5                      |                                                              |
| 18 FCT DR- R36 CCX+44 CCY-10         |                                                              |
| 19 FSELECT 2                         |                                                              |
| 20 FCT DR+ R5                        |                                                              |
| 21 FLT X+110 Y+15 AN+0               |                                                              |
| 22 FL AN-90                          |                                                              |

| ¥      |
|--------|
| iti    |
| oir    |
| jm     |
| hje    |
| 0<br>L |
| op     |
| on     |
| am     |
| pai    |
| Val    |
| ا<br>ب |
| ée     |
| iik    |
| Ital   |
| Ra     |
| 6.6    |

| 23 | FL X+65 AN+180 PAR21 DP30   |                                                      |
|----|-----------------------------|------------------------------------------------------|
| 24 | RND R5                      |                                                      |
| 25 | FL X+65 Y-25 AN-90          |                                                      |
| 26 | FC DR+ R50 CCX+65 CCY-75    |                                                      |
| 27 | FCT DR- R65                 |                                                      |
| 28 | FSELECT 1                   |                                                      |
| 29 | FCT Y+O DR- R4O CCX+O CCY+O |                                                      |
| 30 | FSELECT 4                   |                                                      |
| 31 | DEP CT CCA90 R+5 R0 F1000   | Muodon jättö ympyrärataa tangentiaalisesti erkautuen |
| 32 | L X-70 RO F MAX             |                                                      |
| 33 | L Z+250 RO FMAX M2          | Työkalun irtiajo, Ohjelman loppu                     |
| 34 | END PGM FK3 MM              |                                                      |

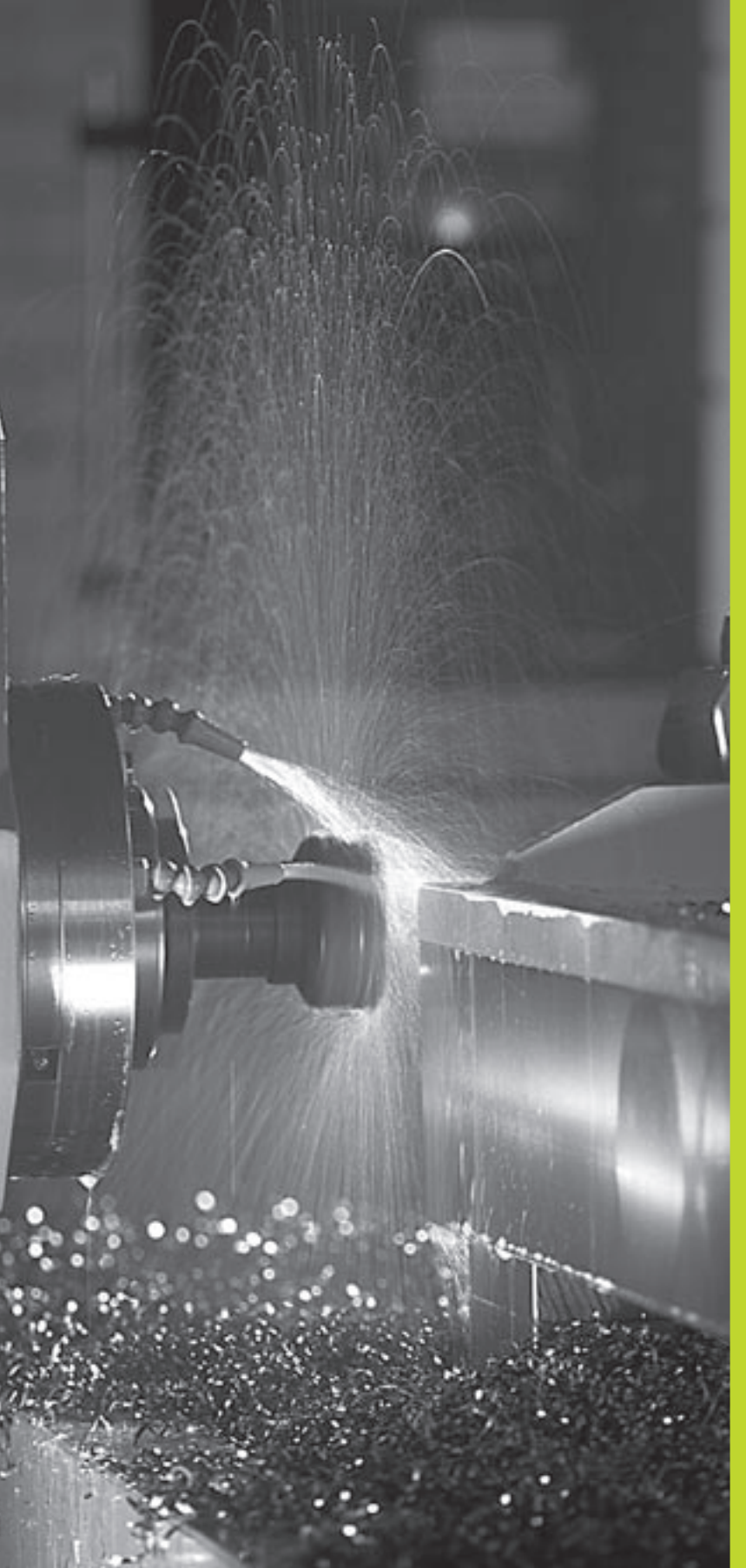

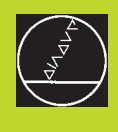

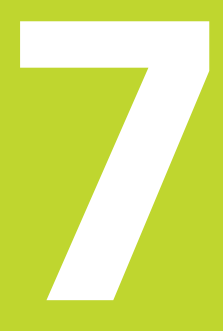

# Ohjelmointi: Lisätoiminnot

# 7.1 Lisätoimintojen M ja STOP sisäänsyöttö

TNC:n lisätoiminnoilla – kutsutaan myös M-toiminnoiksi - ohjataan

- ohjelmanajoa, esim. ohjelmanajon keskeytyksiä
- koneen toimintoja, kuten karan pyörinnän ja jäähdytysnesteen kytkentä päälle ja pois
- työkalun ratakäyttäytymistä

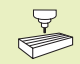

Koneen valmistaja voi vapauttaa käyttöön myös muita lisätoimintoja, joita ei ole kuvattu tässä käsikirjassa. Katso koneen käyttöohjekirjaa

Lisätoiminto M syötetään sisään paikoituslauseen lopussa tai ohjelmanäppäimellä M.TNC näyttää tällöin dialogia:

#### Lisätoiminto M ?

Yleensä dialogissa määritellään vain lisätoiminnon numero. Suoraan ohjelmanäppäimellä valittavalle lisätoiminnolle jatketaan dialogia, jotta voit määritellä sille parametrin.

Käyttötavoilla Käsikäyttö ja Elektroninen käsipyöräkäyttö lisätoiminto määritellään ohjelmanäppäimen M avulla. Painettaessa NCkäynnistysnäppäintä TNC toteuttaa välittömästi sisäänsyötetyn Mtoiminnon.

Huomaa, että jotkut lisätoiminnot tulevat voimaan paikoituslauseen alussa, jotkut taas sen lopussa.

Lisätoiminto vaikuttaa siitä lauseesta alkaen, jossa se kutsutaan. Ellei lisätoiminto ole vain lauseittain vaikuttava, se täytyy peruuttaa erikseen myöhemmässä lauseessa tai ohjelman lopussa. Jotkut lisätoiminnot vaikuttavat vain siinä lauseessa, jossa se kutsutaan.

#### Lisätoiminnon sisäänsyöttö STOP-lauseessa

Ohjelmoitu pysäytyslause STOP keskeyttää ohjelmanajon tai ohjelman testauksen, esim. työkalun tarkastamista varten. STOPlauseessa voit ohjelmoida myös lisätoiminnon M:

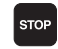

 Ohjelmanajon keskeytyksen ohjelmointi: Paina näppäintä STOP

▶ Syötä sisään lisätoiminto M

#### NC-esimerkkilause

87 STOP M5

| PROGR<br>MISCE<br>0 BE<br>1 BL<br>2 BL<br>3 TO<br>4 EN | AMMIN<br>LLANE<br>GIN PGR<br>K FOR<br>K FOR<br>OL CA<br>D PGM<br>D PGM | G AND<br>OUS F<br>GM 2J<br>M 0.1<br>M 0.2<br>IL 1<br>R0 F<br>2J2K | EDIT<br>UNCTI<br>2K MM<br>2 X+10<br>Z X+10<br>Z S25<br>MAX<br>MM | ING<br>ON M<br>0 Y+0<br>10 Y+1<br>100<br>3 | ?<br>1 Z-40<br>.00 Z+ | Ø |  |
|--------------------------------------------------------|------------------------------------------------------------------------|-------------------------------------------------------------------|------------------------------------------------------------------|--------------------------------------------|-----------------------|---|--|
| RCTL. X +0.420<br>Y +0.350<br>Z +0.345                 |                                                                        |                                                                   | T<br>FØ                                                          |                                            | M5/                   | 9 |  |
|                                                        |                                                                        |                                                                   |                                                                  |                                            |                       |   |  |

# 7.2 Lisätoiminnot ohjelmanajon valvontaa, karaa ja jäähdytystä varten

| М   | Vaikutus                     | Vaikutus alkaa |
|-----|------------------------------|----------------|
| M00 | Ohjelmanajo SEIS             | Lauseen loppu  |
|     | Kara SEIS                    |                |
|     | Jäähdytys POIS               |                |
| M01 | Ohjelmanajo SEIS             | Lauseen loppu  |
| M02 | Ohjelmanajo SEIS             | Lauseen loppu  |
|     | Kara SEIS                    |                |
|     | Jäähdytys POIS               |                |
|     | Paluu lauseeseen 1           |                |
|     | Tilan näytön poisto (riippuu |                |
|     | koneparametrista 7300)       |                |
| M03 | Karan PÄÄLLE myötäpäivään    | Lauseen alku   |
| M04 | Kara PÄÄLLE vastapäivään     | Lauseen alku   |
| M05 | Kara SEIS                    | Lauseen loppu  |
| M06 | Työkalunvaihto               | Lauseen loppu  |
|     | Kara SEIS                    |                |
|     | Ohjelmanajo SEIS (riippuu    |                |
|     | koneparametrista 7440)       |                |
| M08 | Jäähdytys PÄÄLLE             | Lauseen alku   |
| M09 | Jäähdytys POIS               | Lauseen loppu  |
| M13 | Karan PÄÄLLE myötäpäivään    | Lauseen alku   |
|     | Jäähdytys PÄÄLLE             |                |
| M14 | Kara PÄÄLLE vastapäivään     | Lauseen alku   |
|     | Jäähdytys päälle             |                |
| M30 | kuten M02                    | Lauseen loppu  |

# 7.3 Lisätoiminnot koordinaattimäärittelyjä varten

# Konekohtaisten koordinaattien ohjelmointi M91/M92

#### Mitta-asteikon nollapiste

Mitta-asteikoilla oleva referenssimerkki määrittelee mitta-asteikon nollapisteen sijainnin.

#### Koneen nollapiste

Koneen nollapistettä tarvitaan

- liikealueen rajojen (ohjelmarajakytkinten) asetuksissa
- akseliliikkeissä konekohtaisiin asemiin (esim. työkalunvaihtoasema)
- työkappaleen peruspisteen asetuksissa

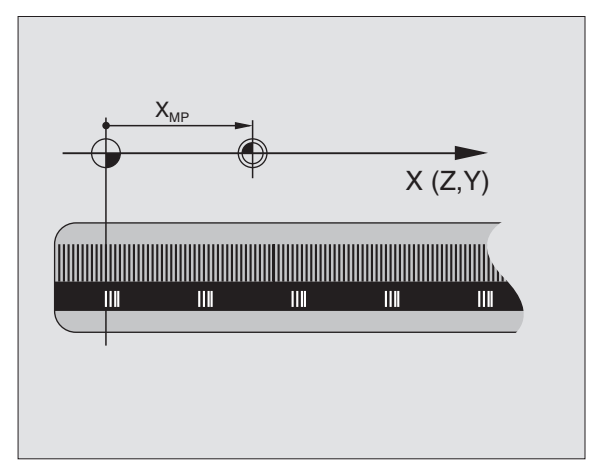

Koneen valmistaja määrää koneparametrin avulla kullekin akselille etäisyyden mitta-asteikon nollapisteestä koneen nollapisteeseen.

#### Vakiomenettely

TNC perustaa koordinaatit työkappaleen nollapisteen suhteen (katso "Peruspisteen asetus").

#### Olosuhde toiminnolla M91 – Koneen nollapiste

Jos paikoituslauseiden koordinaatit tulee perustaa koneen nollapisteen suhteen, niin määrittele näissä lauseissa M91.

TNC näyttää koordinaattiarvot koneen nollapisteen suhteen. Tilan näytöllä koordinaattien näyttö vaihtuu asetukseen REF (katso "1.4 Tilan näytöt").

#### Olosuhde toiminnolla M92 – Koneen peruspiste

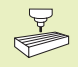

Koneen nollapisteen lisäksi voi koneen valmistaja asettaa muitakin koneelle kiinteitä asemia (koneen peruspiste).

Koneen valmistaja asettaa kullekin akselille etäisyyden koneen nollapisteestä koneen peruspisteeseen (katso koneen käyttöohjekirjaa).

Jos paikoituslauseiden koordinaattien halutaan perustuvan koneen peruspisteeseen, määrittele näissä lauseissa M92.

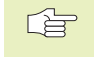

TNC toteuttaa sädekorjauksen myös toiminnoilla M91 ja M92.Työkalun pituutta **ei** kuitenkaan huomioida.

#### Vaikutus

M91 ja M92 vaikuttavat vain niissä ohjelmalauseissa, joissa M91 tai M92 on ohjelmoitu.

M91 ja M92 tulevat voimaan lauseen alussa.

#### Työkappaleen peruspiste

Oikealla oleva kuva esittää koordinaatistoa koneen ja työkappaleen nollapisteellä.

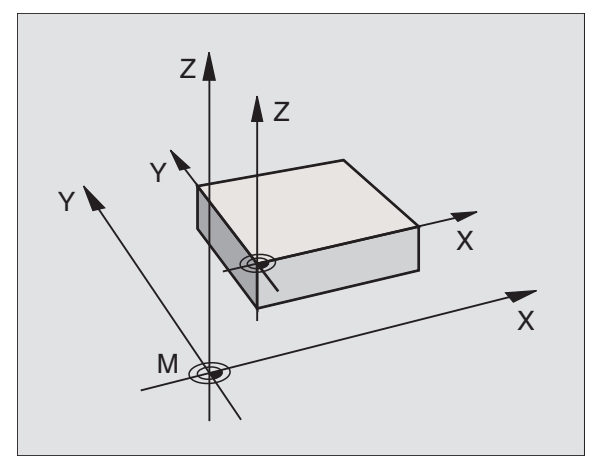

# 7.4 Lisätoiminnot ratakäyttäytymistä varten

#### Nurkan tasaus: M90

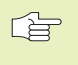

Toiminnon M90 asemesta on käytettävä toimintoa M112 (katso myöhemmin tässä kappaleessa). Vanhat ohjelmat voit kuitenkin toteuttaa koodien M112 ja M90 yhdistelmänä.

#### Vakiomenettely

Paikoituslauseissa ilman sädekorjausta TNC pysäyttää työkalun hetkeksi nurkkapisteeseen (Tarkka pysäytys).

Paikoituslauseissa sädekorjauksella (RR/RL) TNC lisää ulkonurkkaan automaattisesti liityntäkaaren.

#### Menettely koodilla M90

Nurkkaliitynnöissä työkalua ajetaan vakiolla ratanopeudella: Nurkat tasataan ja työkappaleen pinta tulee sileämmäksi. Lisäksi koneistusaika vähenee. Katso kuvaa keskellä oikealla.

Käyttöesimerkki: Lyhyitä suoria käsittävät pinnat.

#### Vaikutus

M90 vaikuttaa vain siinä ohjelmalauseessa, jossa M90 on ohjelmoitu.

M90 tulee voimaan lauseen alussa. Käyttö laahausetäisyydellä on oltava valittuna.

Koodista M90 riippumatta voit parametrilla MP7460 asettaa raja-arvon, johon saakka TNC ajaa vakiolla ratanopeudella (käytettäessä laahausetäisyyttä ja nopeuden esiohjuausta).

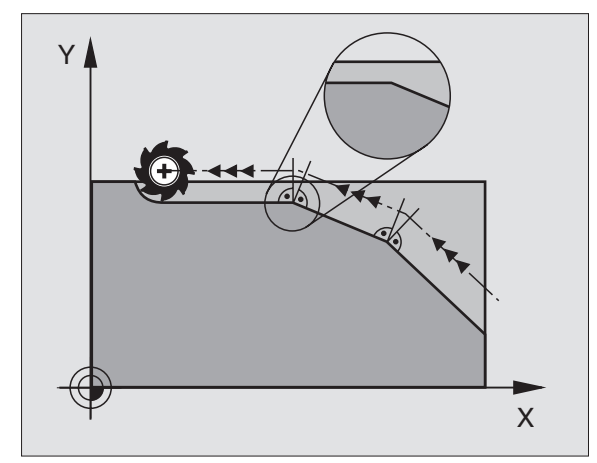

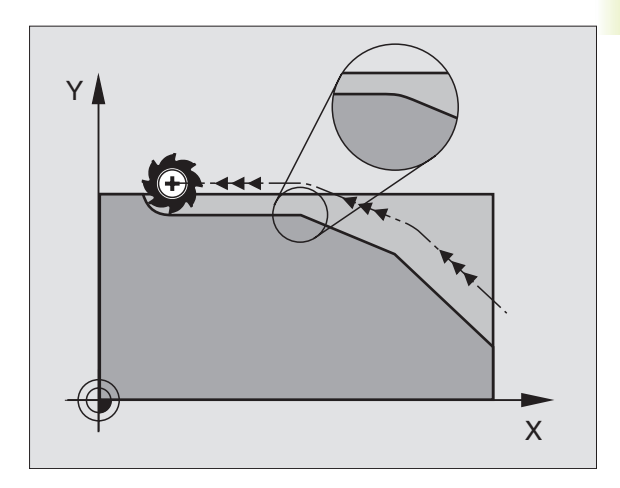

# Muotoliittymien lisäys mielivaltaisten muotoelementtien väliin: M112

#### Vakiomenettely

TNC pysäyttää koneen hetkeksi suunnanmuutoskohdissa (tarkka pysäytys), jos suunnanmuutoskulma on suurempi kuin esimääritelty kulman arvo (MP7460).

Paikoituslauseissa sädekorjauksella (RR/RL) TNC lisää ulkonurkkaan automaattisesti liityntäkaaren.

#### Menettely koodilla M112

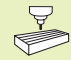

Koodilla M112 toteutuvan menettelyn voit sovittaa koneparametrin avulla.

M112 vaikuttaa sekä laahauskäytössä että nopeuden esiohjauksessa.

TNC lisää kahden tasossa tai tila-avaruudessa sijaitsevan **mielivaltaisen muotoelementin (korjattu ja krojaamaton)** väliinvalittavissa olevan muotoliittymän:

- Tangenttikaari: MP7415.0 = 0
  Liittymäkohdissa tapahtuu kiihdytys kaaren säteen muutoksen johdosta
- 3. asteen polynomi (kuutio-spline): MP7415.0 = 1 Liittymäkohdissa ei tapahdu äkillistä nopeuden muutosta.
- 5. asteen polynomi: MP7415.0 = 2
  Liittymäkohdissa ei tapahdu äkillistä kiihdytystä
- 7. asteen polynomi: MP7415.0 = 3 (standardiasetus) Liittymäkohdissa ei tapahdu äkillisiä nykäyksiä

#### Sallittu muotopoikkeamaT

Toleranssiarvolla T määritellään, kuinka paljon jyrsittävä muoto saa poiketa määritellystä muodosta. Kun syötät sisään toleranssiarvon, niinTNC laskee muotoliittymän siten, että suora toteutetaan vielä ohjelmoidulla ratasyöttönopeudella.

#### RajakulmaA

Kun syötät sisään rajakulman A, niin TNC tasoittaa vain ne muotoliittymät, joissa suunnanmuutoskulma on suurempi kuin ohjelmoitu rajakulma. Jos määrittelet rajakulmaksi = 0, niin TNC ohjaa työkalun myös tangentiaalisesti yhtyvissä muotoelementtien liittymäkohdissa vakiokiihdytyksellä. Sisäänsyöttöalue: 0° ... 90°

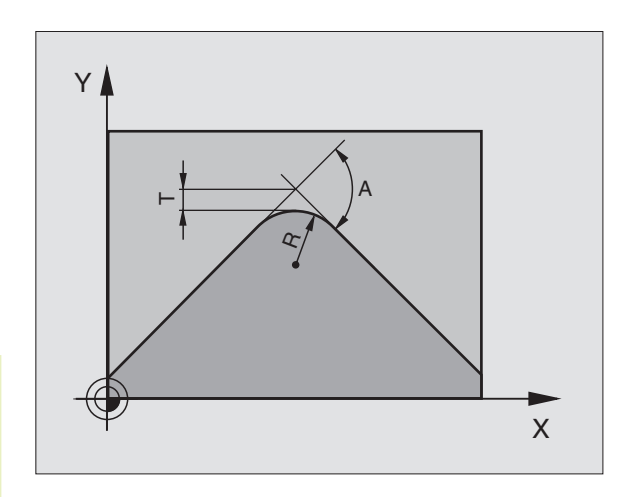

#### M112 sisäänsyöttö paikoituslauseessa

Kun painat ohjelmanäppäintä M112 paikoituslauseessa (lisätoiminnon dialogissa), tällöin TNC jatkaa dialogia ja pyytää syöttämään sisään sallitun muotopoikkeaman T ja rajakulman A.

T ja A voidaan määritellä myös Q-parametrin avulla. Katso "10 Ohjelmointi: Q-parametri"

#### Vaikutus

M112 vaikuttaa nopeuden esiohjauskäytössä ja laahauskäytössä.

M112 tulee voimaan lauseen alussa.

Peruutus: Määrittele M113

#### **NC-esimerkkilause**

L X+123.723 Y+25.491 RO F800 M112 T0.01 A10

### Muotosuodatin: M124

#### Vakiomenettely

Kahden mielivaltaisen muotoelementin välisen muotoliittymän laskennassa TNC huomioi kaikki käytettävissä olevat pisteet.

#### Menettely koodilla M124

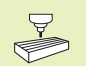

Koodilla M124 toteutuvan menettelyn voit sovittaa koneparametrin avulla.

TNC suodattaa (jättää pois) lyhyen pistevälin omaavat muotoelementit ja lisää niiden tilalle muotoliittymän.

#### Muotoliittymän muoto

- Tangenttikaari: MP7415.0 = 0
- Liittymäkohdissa tapahtuu kiihdytys kaaren säteen muutoksen johdosta
- 3. asteen polynomi (kuutio-spline): MP7415.0 = 1 Liittymäkohdissa ei tapahdu äkillistä nopeuden muutosta.
- 5. asteen polynomi: MP7415.0 = 2
  Liittymäkohdissa ei tapahdu äkillistä kiihdytystä
- 7. asteen polynomi: MP7415.0 = 3 (standardiasetus) Liittymäkohdissa ei tapahdu äkillisiä nykäyksiä

#### Muotoliittymän soveltaminen

- Muotoliittymää ei sovelleta: MP7415.1 = 0 Muotoliittymä toteutetaan niin kuin parametrilla MP7415.0 on määritelty (Standardi muotoliittymä: 7. asteen polynomi)
- Muotoliittymää sovelletaan: MP7415.1 = 1 Muotoliittymä toteutetaan niin, että myös muotoliittymäelementtien väliin vielä jäävät suoran pätkät pyöristetään.

#### Muotoelementin minimipituusT

Parametrilla T määritellään, mihin pituuteen saakka TNC suodattaa (jättää pois) muotoelementit. Jos olet määritellyt koodilla M112 suurimman sallitun muotopoikkeaman, niin silloinTNC huomioi tämän toiminnon. Jos et ole määritellyt suurinta sallittua muotopoikkeamaa, niinTNC laskee muotoliittymän siten, että suora toteutetaan vielä ohjelmoidulla ratasyöttönopeudella.

#### M124 sisäänsyöttö

Kun painat ohjelmanäppäintä M124 paikoituslauseessa (lisätoiminnon dialogissa), tällöin TNC jatkaa dialogia ja pyytää syöttämään sisään minimipistevälinT.

T voidaan määritellä myös Q-parametrin avulla. Katso "10 Ohjelmointi: Q-parametri".

#### Vaikutus

M124 tulee voimaan lauseen alussa. M124 peruutetaan – kuten M112 – koodilla M113.

#### NC-esimerkkilause

L X+123.723 Y+25.491 R0 F800 M124 T0.01

## Pienten muotoaskelmien koneistus: M97

#### Vakiomenettely

TNC lisää ulkonurkkaan liityntäkaaren. Hyvin pienissä muotoaskelmissa työkalu kuitenkin vahingoittaisi tällöin muotoa. Katso kuvaa yllä oikealla.

Näissä kohdissa TNC keskeyttää ohjelmanajon ja antaa virheilmoituksen "Työkaloun säde liian suuri".

#### Menettely koodilla M97

TNC laskee rataleikkauspisteen muotoelementeille - kuten sisänurkille - ja ajaa työkalun tämän pisteen kautta. Katso kuvaa keskellä oikealla.

Ohjelmoi M97 siinä lauseessa, jossa ulkonurkka asetetaan.

#### Vaikutus

M97 vaikuttaa vain siinä ohjelmalauseessa, jossa M97 on ohjelmoitu.

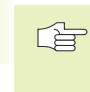

Muotonurkkia ei koneisteta koodilla M97 täydellisinä. Sinun täytyy mahdollisesti jälkikoneistaa muotonurkka pienemmällä työkalulla.

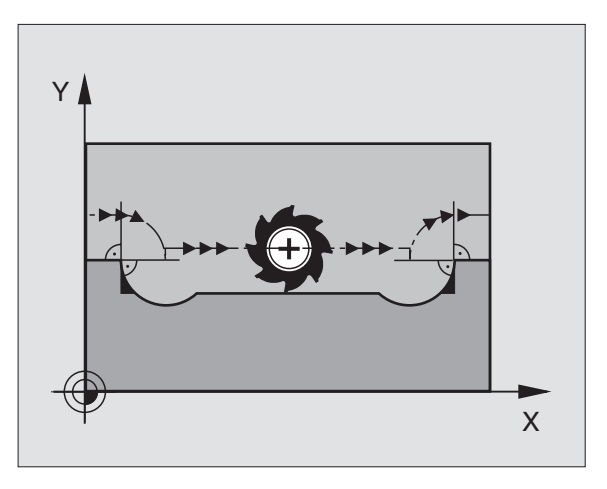

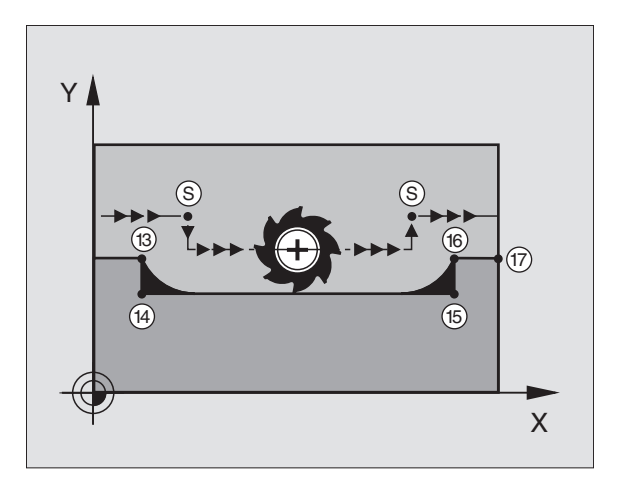

#### **NC-esimerkkilauseet**

| 5  | TOOL DEF L R+20  | Suurehko työkalun säde                    |
|----|------------------|-------------------------------------------|
|    |                  |                                           |
| 13 | L X Y R F M97    | Ajo muotopisteeseen 13                    |
| 14 | L IY-0,5 R F     | Pienten muotoaskelmien 13 ja 14 koneistus |
| 15 | L IX+100         | Ajo muotopisteeseen 15                    |
| 16 | L IY+0,5 R F M97 | Pienten muotoaskelmien 15 ja 16 koneistus |
| 17 | L X Y            | Ajo muotopisteeseen 17                    |

7.4 Lisätoimin<mark>not</mark>ratakäyttäytymistä varten

### Avointen muotonurkkien täydellinen koneistus: M98

#### Vakiomenettely

TNC määrittää sisänurkissa jyrsimen ratojen leikkauspisteen ja ajaa työkalun tästä pisteestä uuteen suuntaan.

Jos nurkan muoto on avoin, tällöin koneistus jää epätäydelliseksi: Katso kuvaa yllä oikealla.

#### Menettely koodilla M98

Lisätoiminnolla M98TNC ajaa työkalun niin, että jokainen muotopiste tulee tosiaan koneistettua: Katso kuvaa alla oikealla.

#### Vaikutus

M98 vaikuttaa vain siinä ohjelmalauseessa jossa M98 on ohjelmoitu.

M98 tulee voimaan lauseen lopussa.

#### NC-esimerkkilauseet

Ajo peräjälkeen muotopisteisiin 10, 11 ja 12:

| 10 | L | Χ Υ  | RL F |
|----|---|------|------|
| 11 | L | X IY | M98  |
| 12 | L | IX+  |      |

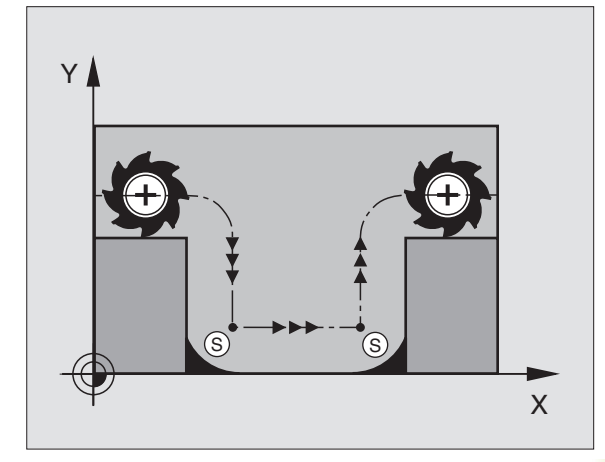

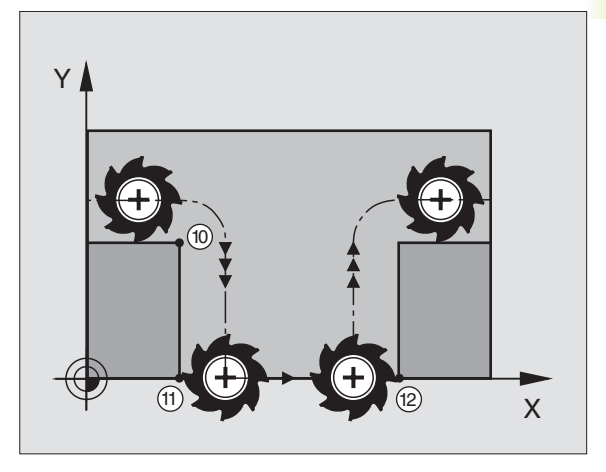

### Sisäänpistoliikkeiden syöttöarvokerroin: M103

#### Vakiomenettely

TNC ajaa työkalun riippumatta liikesuunnasta viimeksi ohjelmoidun syöttöarvon mukaisesti.

#### Menettely koodilla M103

TNC vähentää ratasyöttönopeutta, kun työkalu liikkuu työkaluakselin negatiiviseen suuntaan. Sisäänpistoliikkeen syöttöarvo FZMAX lasketaan viimeksi ohjelmoidusta syöttöarvosta kertoimella F%:

FZMAX = FPROG x F%

#### M103 sisäänsyöttö

Kun painat ohjelmanäppäintä M103 paikoituslauseessa (lisätoiminnon dialogissa), tällöin TNC jatkaa dialogia ja pyytää syöttämään sisään kertoimen F.

#### Vaikutus

M103 tulee voimaan lauseen alussa. M103 peruutus: M103 ohjelmoidaan uudelleen **ilman kerrointa** 

#### NC-esimerkkilauseet

Sisäänpistoliikkeen syöttöarvo on 20% tasosyötöstä.

| ····                            | Todellinen ratasyöttöarvo (mm/min): |
|---------------------------------|-------------------------------------|
| 17 L X+20 Y+20 RL F500 M103 F20 | 500                                 |
| 18 L Y+50                       | 500                                 |
| 19 L IZ-2,5                     | 100                                 |
| 20 L IY+5 IZ-5                  | 141                                 |
| 21 L IX+50                      | 500                                 |
| 22 L Z+5                        | 500                                 |

# Vakio syöttönopeus työkalun terällä: M109/M110/M111

#### Vakiomenettely

TNC perustaa ohjelmoidun syöttönopeuden työkalun keskipisteen rataan.

#### Menettely ympyräkaarissa koodilla M109

Sisä- ja ulkopuolisissa koneistuksissa TNC pitää syöttöarvon vakiona työkalun lastuavan terän suhteen.

#### Menettely ympyräkaarissa koodilla M110

TNC pitää syöttöarvon vakiona yksinomaan sisäpuolisissa koneistuksissa. Ulkonurkissa ei tapahdu syöttöarvon sovitusta.

#### Vaikutus

M109 ja M110 tulevat voimaan lauseen alussa. M109 ja M110 uudelleenasetetaan koodilla M111.

# Sädekorjatun muodon ennakkolaskenta (LOOKAHEAD): M120

#### Vakiomenettely

Jos työkalun säde on suurempi kuin muotoaskelma ja koneistus tehdään sädekorjauksella, niin TNC keskeyttää ohjelmanajon ja näyttää virheilmoitusta. M97 (katso "Pienten muotoaskelmien koneistus: M97") estää virheilmoituksen, mutta se aiheuttaa lastuamisvirheen ja siirtää lisäksi nurkkakohtaa.

Takaleikkauksissa TNC vahingoittaa muotoa. Katso kuvaa oikealla.

#### Menettely koodilla M120

TNC tarkastaa sädekorjatun muodon takaleikkausten ja ylilastuamisten osalta ja laskee työkalun radan sen hetkisestä lauseesta eteenpäin. Kohdat, joissa työkalu vahingoittaa muotoa, jätetään lastuamatta (oikealla olevan kuvan tumma alue). Voit käyttää koodia M120 myös digitointitietojen tai ulkoisessa ohjelmointijärjestelmässä laadittujen tietojen varustamiseksi sädekorjauksella. Näin työkalun teoreettisen säteen vaihtelut ovat kompensoitavissa.

TNC:n ennakkolaskemien lauseiden lukumäärä (enintään 99) määritellään koodilla LA (engl. Look Ahead: ennakoi) koodin M120 jälkeen. Mitä suurempiTNC:n ennakkolaskemien lauseiden lukumäärä on, sitä hitaammin tapahtuu lauseiden käsittely.

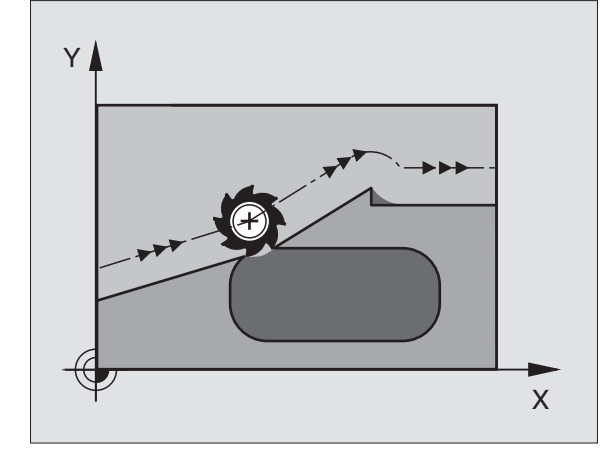

#### Sisäänsyöttö

Kun painat ohjelmanäppäintä M120 paikoituslauseessa (lisätoiminnon dialogissa), tällöin TNC jatkaa dialogia ja pyytää syöttämään sisään etukäteen laskettavien lauseiden lukumäärän LA.

#### Vaikutus

M120 on oltava siinä NC-lauseessa, joka sisältää myös sädekorjauksen RL tai RR. M120 vaikuttaa lauseesta eteenpäin, kunnes

- eruutat sädekorjauksen koodilla R0
- ohjelmoit M120 LA0
- ohjelmoit M120 ilman lukumäärää LA
- kutsut toisen ohjelman kutsulla PGM CALL

M120 tulee voimaan lauseen alussa.

# 7.5 Lisätoiminnot kiertoakseleita varten

#### Kiertoakseleiden matkaoptimoitu ajo: M126

#### Vakiomenettely

Jos kiertoakselin näyttö on rajattu alle arvon 360°, TNC suorittaa paikoituksen liikepituudella, joka on asetusaseman ja hetkellisaseman erotus. Katso esimerkkiä taulukossa yllä oikealla.

#### Menettely koodilla M126

Koodilla M126TNC ajaa kiertoakselit lyhintä reittiä, mikäli akselin näyttö on rajattu alle arvon 360°. Katso esimerkkiä taulukossa alla oikealla.

#### Vaikutus

M126 tulee voimaan lauseen alussa.

M126 asetetaan takaisin koodilla M127; ohjelman lopussa M126 joka tapauksessa peruuntuu.

#### Kiertoakselin näytön vähennys arvoon 360° tai alle: M94

#### Vakiomenettely

TNC ajaa työkalun hetkellisestä kulman arvosta ohjelmoituun kulman arvoon.

| E | ĒS | im | erkki: |  |
|---|----|----|--------|--|
|   |    |    |        |  |

| Hetkellinen kulma-arvo: | 538°  |
|-------------------------|-------|
| Ohjelmoitu kulman arvo: | 180°  |
| Todellinen liikepituus: | -3589 |

#### Menettely koodilla M94

TNC vähentää lauseen alussa kulman näyttöarvon pienemmäksi kuin 360° ja ajaa sen jälkeen ohjelmoituun arvoon. Jos useampia kiertoakseleita on käytössä, toiminnolla M94 vähennetään kaikkien kiertoakseleiden näytöt.

#### NC-esimerkkilauseet

Kaikkien käytettävien kiertoakseleiden näyttöarvojen vähennys:

L M94

Kaikkien käytettävien kiertoakseleiden näyttöarvojen vähennys ja sen jälkeinen C-akselin ajo ohjelmoituun arvoon:

#### L C+180 FMAX M94

#### Vaikutus

M94 vaikuttaa vain siinä ohjelmalauseessa, jossa M94 on ohjelmoitu.

M94 tulee voimaan lauseen alussa.

#### **TNC:n vakiomenettely**

| Hetkellisasema | Asetusasema | Liikekulma |
|----------------|-------------|------------|
| 350°           | 10°         | -340°      |
| 10°            | 340°        | +330°      |

#### Menettely koodilla M126

| Hetkellisasema | Asetusasema | Liikekulma |
|----------------|-------------|------------|
| 350°           | 10°         | +20°       |
| 10°            | 340°        | -30°       |

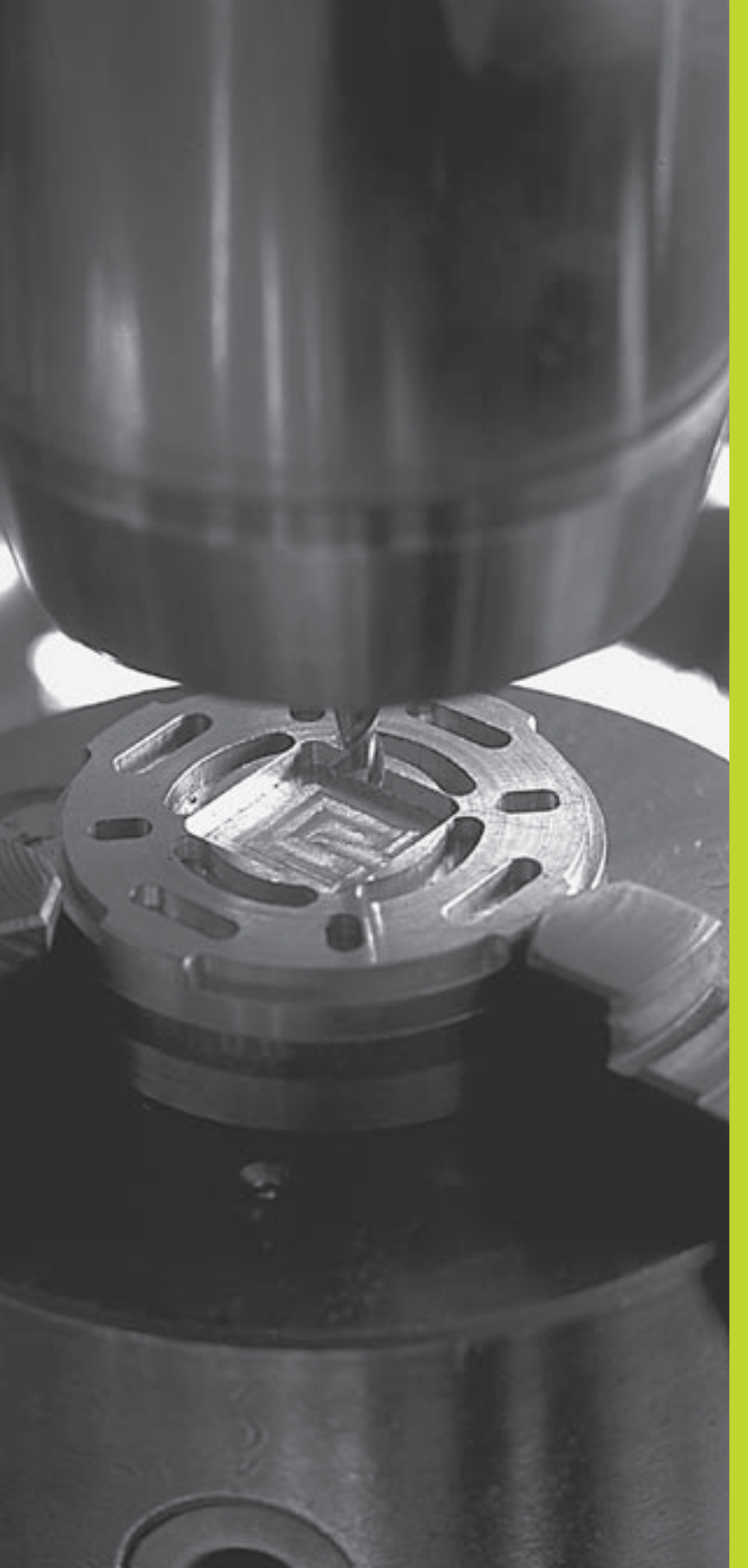

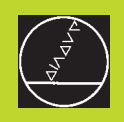

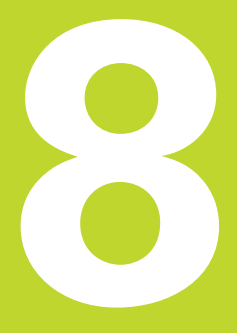

# Ohjelmointi: Työkierrot

Usein toistettavat koneistukset, jotka käsittävät monia koneistusvaiheita, on tallennettu TNC:hen työkierroiksi. Myös koordinaatistomuunnokset ja muutamat erikoistoiminnot ovat käytettävissä työkiertojen tapaan. Oikealla oleva taulukko esittää erilaisia työkiertoryhmiä.

Koneistustyökierrot numerosta 200 lähtien käyttävät vaihtomuuttujina Q-parametreja. Saman toiminnon omaava parametri, jota TNC tarvitsee eri työkierroissa, on aina merkitty samalla numerolla: esim. Q200 on aina varmuusetäisyys ja Q202 on aina asetussyvyys jne.

# Työkierron määrittely

- Ohjelmanäppäinpalkki esittää erilaisia työkiertoryhmiä
- DRILLING

CYCL DEF

- ▶ Valitse työkiertoryhmä, esim. poraustyökierrot
- Valitse työkierto, esim. SYVÄPORAUS. TNC avaa dialogin ja pyytää sisäänsyöttöarvoja; samalla TNC esittää näytön oikeassa puoliskossa grafiikkaa, jossa sisäänsyötettävä parametri näkyy kirkkaalla taustalla Valitse tätä varten näytön ositus OHJELMA + APUKUVA
- Syötä sisään kaikki TNC:n pyytämät parametrit ja päätä jokainen sisäänsyöttö painamalla näpppäintä ENT
- TNC päättää dialogin, kun kaikki tarvittavat tiedot on syötetty sisään

#### NC-esimerkkilauseet

| CYCL | DEF | 1.0 | SYVÄPORAUS |
|------|-----|-----|------------|
| CYCL | DEF | 1.1 | ETÄIS2     |
| CYCL | DEF | 1.2 | SYVYYS-30  |
| CYCL | DEF | 1.3 | ASETUS5    |
| CYCL | DEF | 1.4 | OD.AIKA1   |
| CYCL | DEF | 1.5 | F 150      |

| Työkiertoryhmät                                                                                                    | Ohjelmanäppäin                     |
|----------------------------------------------------------------------------------------------------|------------------------------------|
| Työkierrot syväporausta, kalvintaa<br>väljennystä ja kierteen porausta v                                                                                                  | a, DRILLING                        |
| Työkierrot taskun, kaulan ja uran<br>jyrsintää varten                                                                                                    | POCKETS/<br>STUDS/<br>SLOTS        |
| Työkierrot säännöllisten<br>pistekuvioiden, esim. reikäympyrö<br>tai reikäpintojen koneistusta varte<br>ja epäsäännöllisten pistekuvioiden<br>varten pistetaulukon avulla | iden, PATTERN<br>n<br>Nkoneistusta |
| SL-työkierrot (alamuotolista), joilla<br>koneistetaan käännettyjä muotoja<br>jotka koostuvat useammista<br>päällekkäisistä osamuodoista.                                  | SL<br>CYCLES                       |
| Työkierrot tasaisten tai kiertyvien<br>pintojen rivijyrsintää varten                                                                                                    | MULTIPRSS<br>MILLING               |
| Työkierrot koordinaattimuunnoksia val<br>millä siirretään, kierretään,<br>peilataan, suurennetaan ja pienennetä<br>mielivaltaisia muotoja                                 | rten, <sub>coora.</sub><br>TRANSF. |
| Erikoistyökierrot, Ohjelma-<br>kutsu. Karan suuntaus                                                                                                    | SPECIAL<br>CYCLES                  |

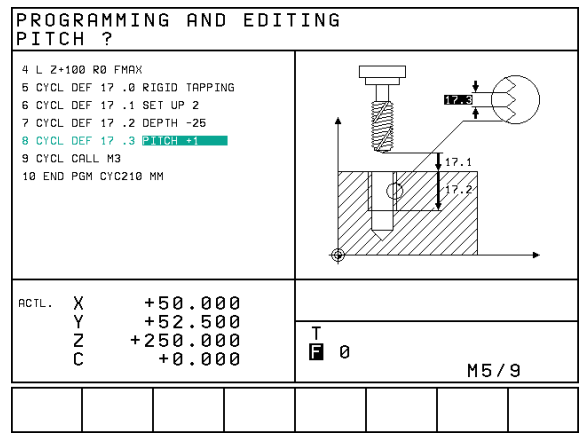

#### Työkierron kutsu

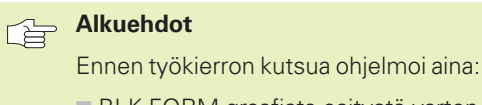

BLK FORM graafista esitystä varten (tarpeellinen vain testausgrafiikkaa varten)

- Työkalukutsu
- Karan kierrosluku (Lisätoiminto M3/M4)
- Työkierron määrittely (CYCL DEF).

Huomioi myös muut alkuehdot, jotka esitellään kunkin työkierron kuvauksen yhteydessä.

Seuraavat työkierrot vaikuttavat heti määrittelystä lähtien koneistusohjelmassa. Näitä työkiertoja ei voi eikä saa kutsua:

- työkierrot Pistekuvio kaarella ja Pistekuvio suoralla
- SL-työkierto MUOTO
- työkierrot koordinaattimuunnoksille
- työkierto ODOTUSAIKA

Kaikki muut työkierrot kutsutaan myöhempien kuvausten mukaisesti.

JosTNC:n tulee toteuttaa työkierto viimeksi ohjelmoidun lauseen jälkeen yhden kerran, ohjelmoi työkierron kutsu lisätoiminnolla M99 tai koodilla CYCL CALL:

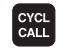

- Työkierron kutsun ohjelmointi: Paina näppäintä CYCL CALL
- ▶ Työkierron kutsun määrittely: Paina ohjelmanäppäintä CYCL CALL M
- Syötä sisään lisätoiminto M tai päätä dialogi näppäimellä END

Jos TNC:n tulee toteuttaa työkierto automaattisesti jokaisen paikoituslauseen jälkeen, ohjelmoi työkierron kutsu lisätoiminnolla M89 (riippuu koneparametrista 7440):

Peruuttaaksesi koodin M89 vaikutuksen ohjelmoi

- 🔳 M99 tai
- CYCL CALL tai
- CYCL DEF

## Työskentely lisäakseleilla U/V/W

TNC toteuttaa asetusliikkeen sillä akselilla, jonka ole määritellyt kara-akseliksi TOOL CALL -lauseessa. Koneistustason liikkeet TNC toteuttaa pääsääntöisesti vain pääakseleilla X, Y tai Z. Poikkeukset:

- Kun ohjelmoit työkierrolla 3 URAN JYRSINTÄ ja työkierrolla 4TASKUN JYRSINTÄ sivun pituudelle suoraan lisäakselin
- Kun ohjelmoit SL-työkierroilla lisäakselit muotoaliohjelmassa

# 8.2 Pistetaulukot

Kun haluat toteuttaa yhden työkierron tai useampia peräkkäisiä työkiertoja epäsaannöllisellä pistekuviolla, tällöin laaditaan pistetaulukko.

Kun käytät poraustyökiertoja, pistetaulukon koneistustasossa olevat koordinaatit vastaavat porauksen keskipistettä. Jyrsintätyökierroilla pistetaulukon koneistustasossa olevat koordinaatit vastaavat kunkin työkierron aloituspisteen koordinaatteja (esim. ympyrätaskun keskipisteen koordinaatteja). Karan akselin koordinaatti vastaa työkappaleen yläpinnan koordinaattia.

# Pistetaulukkojen sisäänsyöttö

| Valitse käv | /ttötana | Oh | ielman | tallenn | us/edito  | ointi  |
|-------------|----------|----|--------|---------|-----------|--------|
| vantoo ka   | ynonapo  |    | jonnan | tunorni | us, ounce | ////// |

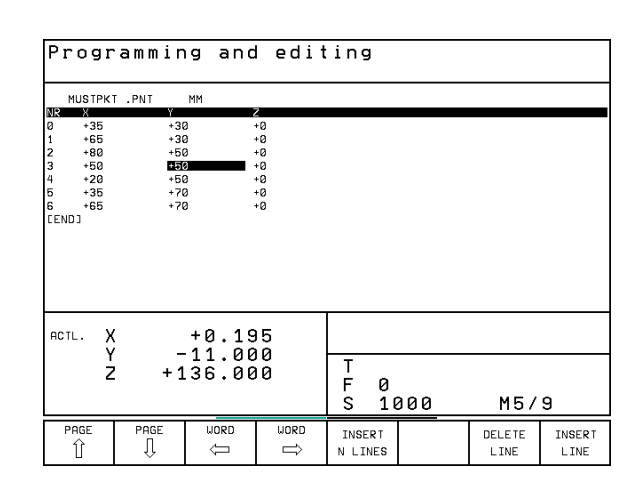

Kutsu tiedostonhallinta: Paina näppäintä PGM MGT

Tiedostonimi =

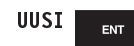

Syötä sisään pistetaulukon nimi ja vahvista näppäimellä ENT

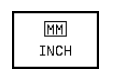

Tarvittaessa vaihda mittavksikköä: Paina ohjelmanäppäintä MM/INCH

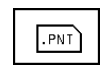

Pistetaulukon tiedostotyypin valinta: Paina ohjelmanäppäintä .PNT

# Valitse pistetaulukot ohjelmassa

Valitse käyttötapa Ohjelman tallennus/editointi.

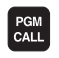

Pistetaulukon valintatoiminnon kutsu: Paina näppäintä PGM CALL

| POINT<br>TABLE | Paina ohjelmanäppäint |
|----------------|-----------------------|
|                |                       |
|                |                       |

tä PISTETAULUKKO

Syötä sisään pistetaulukon nimi ja vahvista näppäimellä END

8.2 Pistetaulukot

## Pistetaulukkoon liittyvän työkierron kutsu

#### 

#### Huomioi ennen ohjelmointia

TNC käsittelee käskyllä CYCL CALL PAT sen pistetaulukon, jonka olet viimeksi määritellyt (myös silloin kun olet määritellyt pistetaulukon käskyllä CALL PGM ketjutetussa ohjelmassa).

TNC käyttää varmuuskorkeutena työkierron kutsun hetkellä voimassa olevaa karan akselin koordinaattia.

Kun TNC:n halutaan kutsuvan viimeksi määriteltyä koneistustyökiertoa niissä pisteissä, jotka on määritelty pistetaulukossa, ohjelmoi työkierron kutsu toiminnolla CYCL CALL PAT:

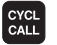

Työkierron kutsun ohjelmointi: Paina näppäintä CYCL CALL

- Pistetaulukon kutsu: Paina ohjelmanäppäintä CYCL CALL PAT
- Syötä sisään syöttöarvo, jonka mukaan TNC siirtyy pisteiden välillä (ei sisäänsyöttöä: siirtoliike tapahtuu viimeksi ohjelmoidulla syöttöarvolla, FMAX ei vaikuta)
- Tarvitgtaessa syötä sisään lisätoiminto M, vahvista näppäimellä END

TNC vetää työkalun aloituspisteiden välillä varmuuskorkeudelle (varmuuskorkeus = karan akselin koordinaatti työkierron kutsun yhteydessä). Jotta tämä työskentelytapa voitaisiin asettaa myös työkierroilla, joiden numerot ovat 200 ja suurempia, täytyy toinen varmuusetäisyys (Q204) määritellä arvolla 0.

Jos haluat karan akselin suuntaisessa esipaikoituksessa ajaa pienennetyllä syöttönopeudella, käytä lisätoimintoa M103 (katso +7.4 Lisätoiminnot ratakäyttäytymiselle").

#### Pistetaulukkojen vaikutustavat työkierroilla 1 ... 5 ja 17

TNC tulkitsee koneistustason pisteet porausreijän keskipisteen koordinaateiksi. Karan akselin koordinaatti määrää työkappaleen yläpinnan sijainnin, jotta TNC voi tehdä automaattisen esipaikoituksen (järjestys: ensin koneistustaso, sitten karan akseli).

# Pistetaulukkojen vaikutustavat SL-työkierroilla ja työkierrolla 12

TNC tulkitsee pisteet lisänollapistesiirroksi.

#### Pistetaulukkojen vaikutustavat työkierroilla 200 ... 204

TNC tulkitsee koneistustason pisteet porausreijän keskipisteen koordinaateiksi. Jos haluat käyttää pistetaulukossa karan akselin suunnassa määriteltyä koordinaattia aloituspisteen koordinaattina, täytyy työkappaleen yläpinnan koordinaatti (Q203) määritellä arvoon 0 (katso +8.3 Poraustyökierrot", Esimerkki).

#### Pistetaulukkojen vaikutustavat työkierroilla 210 ... 215

TNC tulkitsee pisteet lisänollapistesiirroksi. Jos haluat käyttää pistetaulukossa määriteltyjä pisteitä aloituspisteen koordinaatteina, täytyy jokaisessa jyrsintätyökierrossa aloituspisteen ja työkappaleen yläpinnan koordinaatti (Q203) määritellä arvoon 0 (katso +8.4 Poraustyökierrot", Esimerkki).

# 8.3 Poraustyökierrot

TNC sisältää yhteensä 8 työkiertoja erilaisia porauskoneistuksia varten:

| Työkierto                                                                                            | Ohjelmanäppäin  |
|----------------------------------------------------------------------------------------------------|-----------------|
| 1 SYVÄPORAUS<br>Ilman automaattista esipaikoitusta                                                   |                 |
| 200 PORAUS<br>Automaattisella esipaikoituksella,<br>2. varmuusetäisyys                               | 200 10<br>25523 |
| 201 KALVINTA<br>Automaattisella esipaikoituksella,<br>2. varmuusetäisyys                             | 261 m<br>281 m  |
| 202VÄLJENNYS<br>Automaattisella esipaikoituksella,<br>2. varmuusetäisyys                             | 262 []<br>2-2   |
| 203YLEISPORAUS<br>Automaattisella esipaikoituksella,<br>2. varmuusetäisyys, lastunkatkaisu, vähenevä | 203 10<br>25523 |
| 204TAKAUPOTUS<br>Automaattisella esipaikoituksella,<br>2. varmuusetäisyys                            | 204 J<br>2222   |
| 2 KIERREPORAUS<br>Tasausistukalla                                                                    |                 |
| 17 KIERREPORAUS GS<br>Ilman tasausistukkaa                                                           | 17 🔐 RT         |

# 8.3 Poraustyökierrot

# SYVÄPORAUS (Työkierto 1)

- 1 Työkalu poraa määritellyllä syöttöarvolla F hetkellisasemasta ensimmäiseen asetussyvyyteen
- 2 Sen jälkeen TNC vetää työkalun pikaliikkeellä FMAX takaisin ja uudelleen ensimmäiseen asetussyvyyteen hidastaen ennakkoetäisyydellä t.
- 3 Ohjaus laskee ennakkoetäisyyden itsenäisesti:
  - Poraussyvyydet alle 30 mm: t = 0,6 mm
  - Poraussyvyydet yli 30 mm: t = Poraussyvyys/50

maksimi ennakkoetäisyys: 7 mm

- 4 Sen jälkeen työkalu poraa määritellyllä syöttöarvolla F uuden asetussyvyyden verran
- **5** TNC toistaa tätä kiertokulkua (1 ... 4), kunnes määritelty poraussyvyys saavutetaan
- 6 Reijän pohjalla vapaalastuamiselle määritellyn odotusajan jälkeen TNC vetää työkalun pikaliikkeellä FAX takaisin alkuasemaan

#### Huomioi ennen ohjelmointia

Ohjelmoi paikoituslause koneistustason alkupisteeseen (reijän keskelle) sädekorjauksella R0.

Ohjelmoi paikoituslause kara-akselin alkupisteeseen (varmuusetäisyys työkappaleen pinnasta).

Työskentelysuunta määrää työkierron syvyysparametrin etumerkin.

- Varmuusetäisyys 1 (inkrementaalinen): Etäisyys työkalun kärjestä (alkuasema) työkappaleen pintaan
- Poraussyvyys 2 (inkrementaalinen): Etäisyys työkappaleen pinnasta reijän pohjaan (porakartion kärki)
- Asetussyvyys 3 (inkrementaalinen): Mitta, jonka mukaan työkalu kulloinkin asetetaan. Työskentelyvaiheessa TNC ajaa tähän syvyyteen, jos:
  - asetussyvyys ja poraussyvyys ovat samoja
  - asetussyvyys on suurempi kuin poraussyvyys

Poraussyvyyden ei tarvitse olla asetussyvyyden monikerta

- Odotusaika sekunneissa: Aika, jonka verran työkalu viipyy reijän pohjalla ja vapaalastuaa (pyörii irroittamatta lastua)
- Syöttöarvo F: Työkalun liikenopeus porauksessa yksikössä mm/min

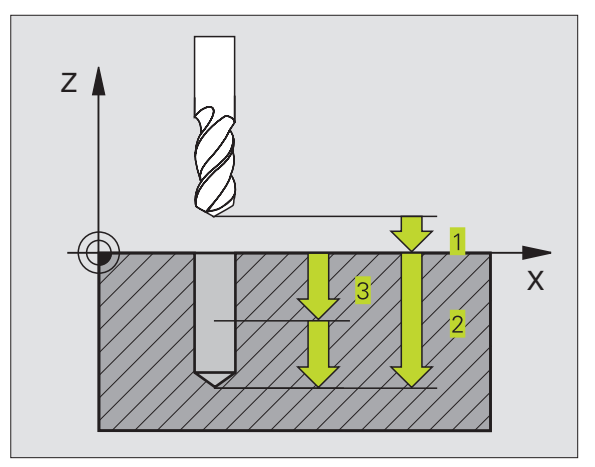

#### NC-esimerkkilauseet:

| 1 | CYCL | DEF | 1.  | O SYVÄRE | IKÄ  |
|---|------|-----|-----|----------|------|
| 2 | CYCL | DEF | 1.1 | L ETÄIS  | 2    |
| 3 | CYCL | DEF | 1.2 | SYVYYS   | - 20 |
| 4 | CYCL | DEF | 1.3 | ASETUS   | 5    |
| 5 | CYCL | DEF | 1.4 | OD.AIKA  | 0    |
| 6 | CYCL | DEF | 1.5 | F500     |      |

# PORAUS (Työkierto 200)

- 1 TNC paikoittaa työkalun karan akselin suunnassa pikaliikkeellä FMAX varmuusetäisyydelle työkappaleen pinnasta
- 2 Työkalu poraa ohjelmoidulla syöttöarvolla F ensimmäiseen asetusyvyyteen
- **3** TNC vetää työkalun pikaliikkeellä FMAX takaisin varmuusetäisyydelle, odottaa siinä - jos määritelty - ja jatkaa sen jälkeen taas pikaliikkeellä FMAX varmuusetäisyydelle ensimmäisestä asetussyvyydestä.
- 4 Sen jälkeen työkalu poraa määritellyllä syöttöarvolla F uuden asetussyvyyden verran
- **5** TNC toistaa tätä kiertokulkua (2 ... 4), kunnes määritelty poraussyvyys saavutetaan
- 6 Reijän pohjasta työkalu vetäytyy pikaliikkeellä FMAX varmuusetäisyydelle tai jos määritelty toiselle varmuusetäisyydelle

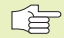

#### Huomioi ennen ohjelmointia

Ohjelmoi paikoituslause koneistustason alkupisteeseen (reijän keskelle) sädekorjauksella R0.

Syvyysparametrin etumerkki määrää työskentelysuunnan.

- 200 Ø
- Varmuusetäisyys Q200 (inkrementaalinen): Etäisyys työkalun kärjestä työkappaleen pintaan
- Syvyys Q201 (inkrementaalinen): Etäisyys työkappaleen pinnasta reijän pohjaan (porauskuulan kärki)
- ▶ Syöttöarvo syvyysasetuksessa Q206: Työkalun liikenopeus porauksessa yksikössä mm/min
- Asetussyvyys Q202 (inkrementaalinen): Mitta, jonka mukaan työkalu kulloinkin asetetaan. Työskentelyvaiheessa TNC ajaa tähän syvyyteen, jos:
  - asetussyvyys ja syvyys ovat samat
  - asetussyvyys on suurempi kuin syvyys
  - Syvyyden ei tarvitse olla asetussyvyyden monikerta
- ► Työkappaleen pinnan koordinaatti Q203 (absoluuttinen): Työkappaleen yläpinnan koordinaattiarvo
- 2. varmuusetäisyys Q204 (inkrementaalinen): Karaakselin koordinaatti, jossa ei voi tapahtua työkalun ja työkappaleen (kiinnittimen) keskinäistä törmäystä

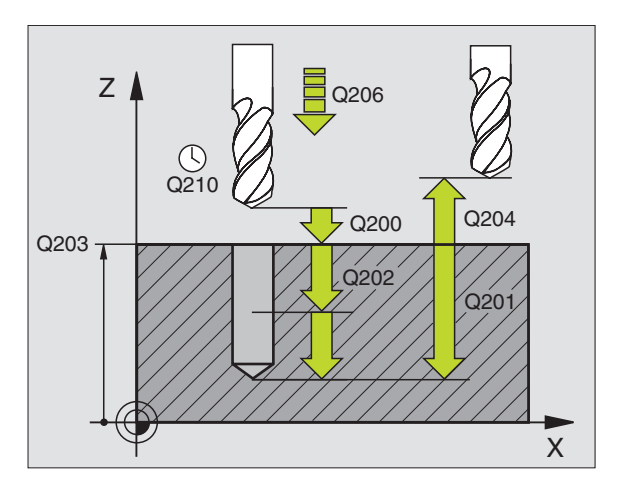

#### NC-esimerkkilauseet:

| 7 | CYCL DEF 200 | PORAUS                  |
|---|--------------|-------------------------|
|   | 0200=2       | :VARMUUSETÄIS.          |
|   | 0001 00      |                         |
|   | Q201=-20     | ; 5 Y V Y Y S           |
|   | Q206=150     | ; SYVYYSAS.SYÖTTÖARVO   |
|   | Q2O2=5       | ; A SETUSSYVYYS         |
|   | Q210=0       | ;ODOTUSAIKA YLHÄÄLLÄ    |
|   | Q203=+0      | ;YLÄPINNAN KOORDINAATTI |
|   | Q204=50      | ;2. VARMUUSETÄIS.       |

8 Ohjelmointi:Työkierrot

126

# 8.3 Poraustyökierrot

# KALVINTA (Työkierto 201)

- 1 TNC paikoittaa työkalun karan akselin suunnassa pikaliikkeellä FMAX varmuusetäisyydelle työkappaleen pinnasta
- 2 Työkalu kalvii määritellyllä syöttöarvolla F ohjelmoituun syvyyteen
- 3 Työkalu odottaa reijän pohjalla, mikäli määritelty
- **4** Sen jälkeen TNC vetää työkalun syöttöarvolla F takaisin varmuusetäisyydelle ja siitä mikäli määritelty toiselle varmuusetäisyydelle

Huomioi ennen ohjelmointia

Ohjelmoi paikoituslause koneistustason alkupisteeseen (reijän keskelle) sädekorjauksella R0.

Syvyysparametrin etumerkki määrää työskentelysuunnan.

201

- ► Varmuusetäisyys Q200 (inkrementaalinen): Etäisyys työkalun kärjestä työkappaleen pintaan
- Syvyys Q201 (inkrementaalinen): Etäisyys työkappaleen pinnasta reijän pohjaan (porauskuulan kärki)
- ▶ Syöttöarvo syvyysasetuksessa Q206: Työkalun liikenopeus kalvinnassa yksikössä mm/min
- Odotusaika alhaalla Q211: Aika sekunneissa, jonka verran työkalu viipyy reijän pohjalla
- Vetäytymisliikkeen syöttöarvo Q208: Työkalun liikenopeus vedettäessä pois reijästä yksikössä mm/ min. Jos määrittelet Q208 = 0, tällöin pätee kalvinnan syöttöarvo
- ▶ Työkappaleen pinnan koordinaatti Q203 (absoluuttinen): Työkappaleen yläpinnan koordinaattiarvo
- 2. varmuusetäisyys Q204 (inkrementaalinen): Karaakselin koordinaatti, jossa ei voi tapahtua työkalun ja työkappaleen (kiinnittimen) keskinäistä törmäystä

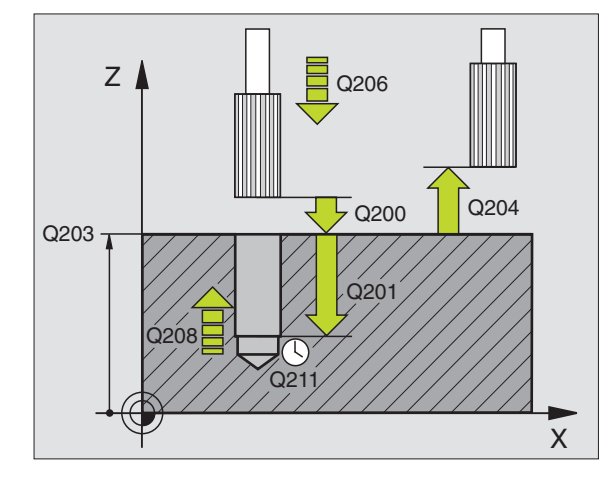

#### NC-esimerkkilauseet:

| 8 | CYCL DEF 201 | KALVINTA                |
|---|--------------|-------------------------|
|   | Q200=2       | ;VARMUUSETÄIS.          |
|   | Q201=-20     | ; SYVYYS                |
|   | Q206=150     | ;SYVYYSAS.SYÖTTÖARVO    |
|   | Q211=0.25    | ;ODOTUSAIKA ALHAALLA    |
|   | Q208=500     | ;VETÄYT. SYÖTTÖARVO     |
|   | Q203=+0      | ;YLÄPINNAN KOORDINAATTI |
|   | Q204=50      | ;2. VARMUUSETÄIS.       |

# VÄLJENNYS (Työkierto 202)

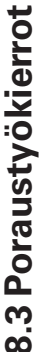

Kone ja TNC on valmisteltava koneen valmistajan toimesta
 työkierron 202 käyttöä varten.

- 1 TNC paikoittaa työkalun karan akselin suunnassa pikaliikkeellä FMAX varmuusetäisyydelle työkappaleen pinnasta
- 2 Työkalu poraa poraussyöttöarvolla poraussyvyyteen saakka
- **3** Työkalu odottaa reijän pohjalla mikäli määritelty karan pyöriessä vapaalastulla
- 4 Sen jälkeen TNC suorittaa koodilla M19 karan suuntauksen 0°asemaan
- **5** Jos vapautusajo on valittu, TNC vapauttaa terän määritellyssä suunnassa 0,2 mm (kiinteä arvo)
- 6 Sen jälkeen TNC vetää työkalun vetäytymissyöttöarvolla takaisin varmuusetäisyydelle ja siitä mikäli määritelty toiselle varmuusetäisyydelle

## 

#### Huomioi ennen ohjelmointia

Ohjelmoi paikoituslause koneistustason alkupisteeseen (reijän keskelle) sädekorjauksella R0.

Työskentelysuunta määrää työkierron syvyysparametrin etumerkin.

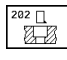

Varmuusetäisyys Q200 (inkrementaalinen): Etäisyys työkalun kärjestä työkappaleen pintaan

- Syvyys Q201 (inkrementaalinen): Etäisyys työkappaleen pinnasta reijän pohjaan (porauskuulan kärki)
- Syöttöarvo syvyysasetuksessa Q206: Työkalun liikenopeus väljennysporauksessa yksikössä mm/min
- Odotusaika alhaalla Q211: Aika sekunneissa, jonka verran työkalu viipyy reijän pohjalla
- Vetäytymisliikkeen syöttöarvo Q208: Työkalun liikenopeus vedettäessä pois reijästä yksikössä mm/ min. Jos määrittelet Q208 = 0, tällöin pätee syvyysasetuksen syöttöarvo
- Koordinaatti työkappaleen yläpinnassa Ω203 (absoluuttinen):Työkappaleen yläpinnan koordinaattiarvo
- 2. varmuusetäisyys Q204 (inkrementaalinen): Karaakselin koordinaatti, jossa ei voi tapahtua työkalun ja työkappaleen (kiinnittimen) keskinäistä törmäystä
- Irtiajosuunta (0/1/2/3/4) Q214: Määrittele suunta, jonka mukaan työkalu irtoaa seinämästä reijän pohjalla (karan suuntauksen jälkeen)

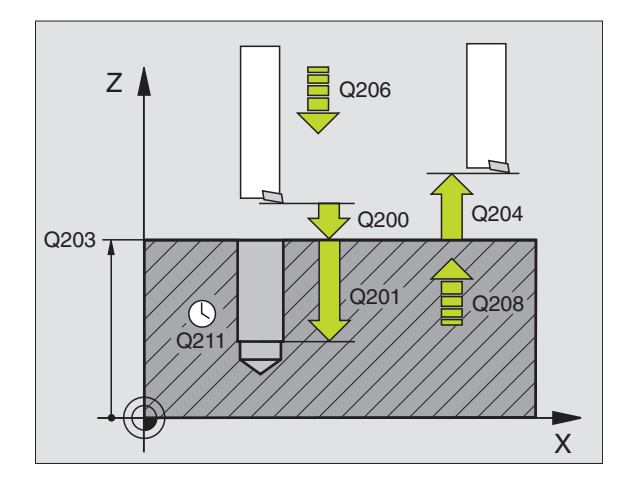

#### NC-esimerkkilauseet:

| 9 | CYCL DEF 202 | VÄLJENNYS               |
|---|--------------|-------------------------|
|   | Q200=2       | ;VARMUUSETÄIS.          |
|   | Q201=-20     | ; \$YVYY\$              |
|   | Q206=150     | ; SY VYYSAS.SYÖTTÖARVO  |
|   | Q211=0.5     | ;ODOTUSAIKA ALHAALLA    |
|   | Q208=500     | ;VETÄYT. SYÖTTÖARVO     |
|   | Q203=+0      | ;YLÄPINNAN KOORDINAATTI |
|   | Q204=50      | ;2. VARMUUSETÄIS.       |
|   | Q214=1       | ;IRTIAJOSUUNTA          |

- 0: Ei työkalun irtiajoa
- 1: Työkalun irtiajo pääakselin miinus-suunnassa
- 2: Työkalun irtiajo sivuakselin miinus-suunnassa
- 3: Työkalun irtiajo pääakselin plus-suunnassa
- 4: Työkalun irtiajo sivuakselin plus-suunnassa

#### Törmäysvaara!

Tarkista, missä työkalun kärki sijaitsee, kun ohjelmoit karan suuntauksen koodilla M19 (esim. käyttötavalla Paikoitus käsin sisäänsyöttäen). Suuntaa työkalun kärki niin, että se on koordinaattiakselin suuntainen. Valitse irtiajosuunta poispäin reijän seinämästä.

#### YLEISPORAUS (Työkierto 203)

- **1** TNC paikoittaa työkalun karan akselin suunnassa pikaliikkeellä FMAX varmuusetäisyydelle työkappaleen pinnasta
- **2** Työkalu poraa ohjelmoidulla syöttöarvolla F ensimmäiseen asetusyvyyteen
- 3 Mikäli lastun katkaisu on määritelty, TNC vetää työkalua takaisinpäin varmuusetäisyyden verran. Jos työskentelet ilman lastun katkaisua, silloin TNC vetää työkalun vetäytymissyöttöarvolla takaisin varmuusetäisyydelle, odottaa siinä - mikäli määritelty - ja jatkaa sen jälkeen taas pikaliikkeellä FMAX varmuusetäisyydelle ensimmäisestä asetussyvyydestä
- **4** Sen jälkeen työkalu poraa syöttöarvolla uuden asetussyvyyden verran Asetussyvyys pienenee jokaisella asetuksella vähennysmäärän verran mikäli määritelty
- **5** TNC toistaa tätä kiertokulkua (2 ... 4), kunnes määritelty poraussyvyys saavutetaan
- 6 Työkalu odottaa reijän pohjalla mikäli määritelty karan pyöriessä vapaalastulla ja odotusajan jälkeen työkalu vedetään vetäystymissyöttöarvolla varmuusetäisyydelle. Jos 2. varmuusetäisyys on syötetty sisään, TNC ajaa työkalun pikaliikkeellä FMAX siihen

203 🖉

#### Huomioi ennen ohjelmointia

Ohjelmoi paikoituslause koneistustason alkupisteeseen (reijän keskelle) sädekorjauksella R0.

Työskentelysuunta määrää työkierron syvyysparametrin etumerkin.

- Varmuusetäisyys Q200 (inkrementaalinen): Etäisyys työkalun kärjestä työkappaleen pintaan
  - Syvyys Q201 (inkrementaalinen): Etäisyys työkappaleen pinnasta reijän pohjaan (porauskuulan kärki)
  - Syöttöarvo syvyysasetuksessa Q206: Työkalun liikenopeus porauksessa yksikössä mm/min
  - Asetussyvyys Ω202 (inkrementaalinen): Mitta, jonka mukaan työkalu kulloinkin asetetaan. Työskentelyvaiheessa TNC ajaa tähän syvyyteen, jos:
    - asetussyvyys ja syvyys ovat samat
      asetussyvyys on suurempi kuin syvyys
    - Syvyyden ei tarvitse olla asetussyvyyden monikerta
- Viiveaika ylhäällä Q210: Aika sekunneissa, jonka verran työkalu viipyy varmuusetäisyydellä sen jälkeen, kun TNC on vetänyt sen pois reijästä lastunpoistoa varten
- Koordinaatti työkappaleen yläpinnassa Q203 (absoluuttinen): Työkappaleen yläpinnan koordinaattiarvo
- 2. varmuusetäisyys Q204 (inkrementaalinen): Karaakselin koordinaatti, jossa ei voi tapahtua työkalun ja työkappaleen (kiinnittimen) keskinäistä törmäystä
- Vähennysmäärä Q212 (inkrementaalinen): Arvo, jonka verran TNC pienentää asetussyvyyttä jokaisen asetuksen jälkeen
- Lastunkatkojen lukumäärä ennen vetäytymistä Q213: Lastunkatkojen lukumäärä, ennenkuin TNC vetää työkalun ylös lastunpoistoa varten. Lastun katkaisemiseksi TNC vetää työkalua kulloinkin varmuusetäisyyden Q200 verran taaksepäin
- Minimi asetussyvyys Q205 (inkrementaalinen): Jos olet määritellyt vähennysmäärän, TNC rajoittaa asetusta parametriin Q205 sisäänsyötetyn määrän kerrallaan
- Odotusaika alhaalla Q211: Aika sekunneissa, jonka verran työkalu viipyy reijän pohjalla
- Vetäytymissyöttöarvo Q208: Työkalun liikenopeus vedettäessä se pois reijästä yksikössä mm/min. Jos määrittelet Q208 = 0, tällöinTNC vetää työkalun pois syöttönopeudella Q206

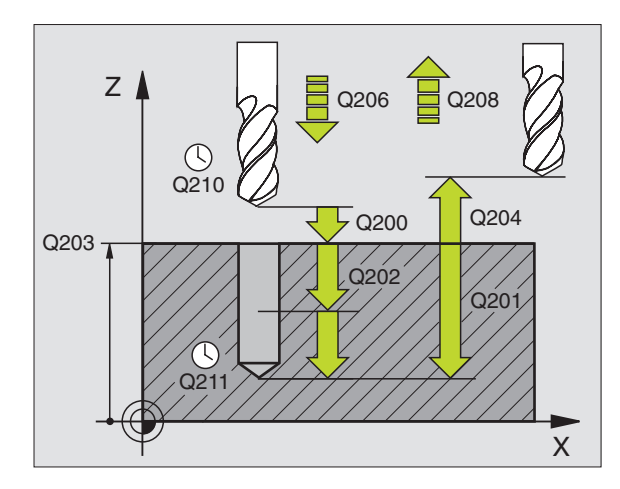

#### NC-esimerkkilauseet:

| 10 | CYCL DEF  | 203 YLEISPORAUS         |
|----|-----------|-------------------------|
|    | Q200=2    | ;VARMUUSETÄIS.          |
|    | Q201=-20  | ; \$ Y V Y Y S          |
|    | Q206=150  | ; SYVYYSAS.SYÖTTÖARVO   |
|    | Q2O2=5    | ; A SE TUSSYVYYS        |
|    | Q210=0    | ;ODOTUSAIKA YLHÄÄLLÄ    |
|    | Q203=+0   | ;YLÄPINNAN KOORDINAATTI |
|    | Q204=50   | ;2. VARMUUSETÄIS.       |
|    | Q212=0.2  | ; VÄHENNYSMÄÄRÄ         |
|    | Q213=3    | ; LASTUNKATKO           |
|    | Q205=3    | ;MIN. ASETUSSYVYYS      |
|    | Q211=0.25 | ;ODOTUSAIKA ALHAALLA    |
|    | Q208=500  | ;VETÄYT. SYÖTTÖARVO     |
|    |           |                         |

### **TAKAUPOTUS (Työkierto 204)**

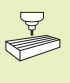

Kone ja TNC on valmisteltava koneen valmistajan toimesta työkierron 204 käyttöä varten.

Työkierto suoritetaan ns. takapuolisella poratangolla.

Tällä työkierrolla asetetaan sekunneissa aika, jonka verran viivytään työkappaleen alapuolella.

- 1 TNC paikoittaa työkalun karan akselin suunnassa pikaliikkeellä FMAX varmuusetäisyydelle työkappaleen pinnasta
- 2 Siinä TNC suorittaa koodilla M19 karan suuntauksen 0°-asemaan ja siirtää työkalua epäkeskitysmitan verran
- **3** Sen jälkeen työkalu esipaikoitetaan syöttöarvolla esiporattuun reikään, kunnes terä on varmuusetäisyyden verran työkappaleen alareunan alapuolella
- **4** TNC siirtää nyt työkalun uudelleen reijän keskikohtaan ja siitä upotussyöttönopeudella määriteltyyn upotussyvyyteen
- 5 Mikäli määritelty, työkalu odottaa hetken upotuksen pohjassa, jatkaa sitten ulos reijästä, suorittaa karan suuntauksen ja siirtyy uudelleen epäkeskitysmitan verran
- 6 Sen jälkeen TNC vetää työkalun esipaikoituksen syöttöarvolla takaisin varmuusetäisyydelle ja siitä mikäli määritelty toiselle varmuusetäisyydelle

#### Huomioi ennen ohjelmointia

Ohjelmoi paikoituslause koneistustason alkupisteeseen (reijän keskelle) sädekorjauksella R0.

Upotusliikkeen työskentelysuunta määrää työkierron syvyysparametrin etumerkin. Huomautus: Positiivinen etumerkki tarkoittaa upotusliikettä karan akselin positiiviseen suuntaan.

Määrittele työkalun pituus niin, että pituusmitta ei ole terän vaan poratangon alareunan mitta.

Upotuksen alkupisteen laskennassa TNC huomioi poratangon terän pituuden ja materiaalin paksuuden.

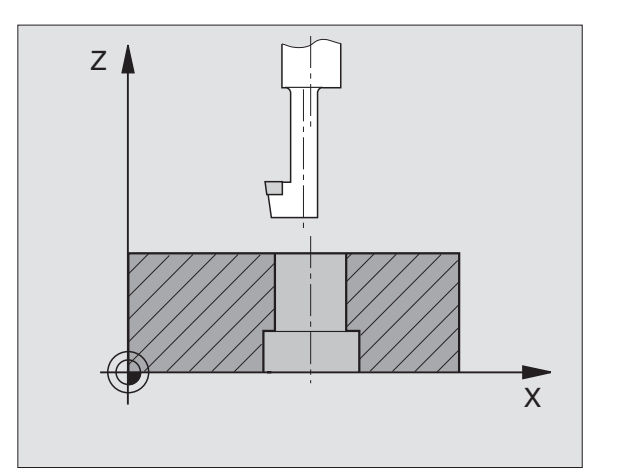
8.3 Poraustyökierrot

<sup>204</sup> ]

- Varmuusetäisyys Q200 (inkrementaalinen): Etäisyys työkalun kärjestä työkappaleen pintaan
- Upotussyvyys Q249 (inkrementaalinen): Etäisyys työkappaleen alapinnasta upotuksen pohjaan Positiivinen etumerkki tarkoittaa upotusta karan akselin positiivisessa suunnassa
- Materiaalipaksuus Q250 (inkrementaalinen): Työkappaleen paksuus
- ► Epäkeskitysmitta Q251 (inkrementaalinen): Poratangon epäkeskitysmitta, ota mitta työkalun tiedoista
- Teräkorkeus Q252 (inkrementaalinen): Poratangon alareunan etäisyys pääterästä; ota mitta työkalun tiedoista
- Esipaikoitussyöttöarvo Q253: Työkalun liikenopeus sisäänpistoliikkeessä työkappaleeseen tai ulosvetoliikkeessä työkappaleesta yksikössä mm/min
- ▶ Upotussyöttöarvo Q254: Työkalun liikenopeus upotusliikkeessä yksikössä mm/min
- Odotusaika Q255: Odotusaika sekunneissa upotuksen pohjalla
- Koordinaatti työkappaleen yläpinnassa Ω203 (absoluuttinen):Työkappaleen yläpinnan koordinaattiarvo
- 2. varmuusetäisyys Q204 (inkrementaalinen): Karaakselin koordinaatti, jossa ei voi tapahtua työkalun ja työkappaleen (kiinnittimen) keskinäistä törmäystä
- Irtiajosuunta (0/1/2/3/4) Q214: Määrittele suunta, jonka mukaan työkalu siirtyy epäkeskitysliikkeessä (karan suuntauksen jälkeen)
- 0: Sisäänsyöttö ei ole sallittu
- 1: Työkalun siirto pääakselin miinus-suunnassa
- 2: Työkalun siirto sivuakselin miinus-suunnassa
- 3: Työkalun siirto pääakselin plus-suunnassa
- 4: Työkalun siirto sivuakselin plus-suunnassa

#### Törmäysvaara!

Tarkista, missä työkalun kärki sijaitsee, kun ohjelmoit karan suuntauksen koodilla M19 asentoon 0° (esim. käyttötavalla Paikoitus käsin sisäänsyöttäen). Suuntaa työkalun kärki niin, että se on koordinaattiakselin suuntainen. Valitse irtiajosuunta niin, että työkalun sisäänpistoliike reikään voi tapahtua törmäysvapaasti.

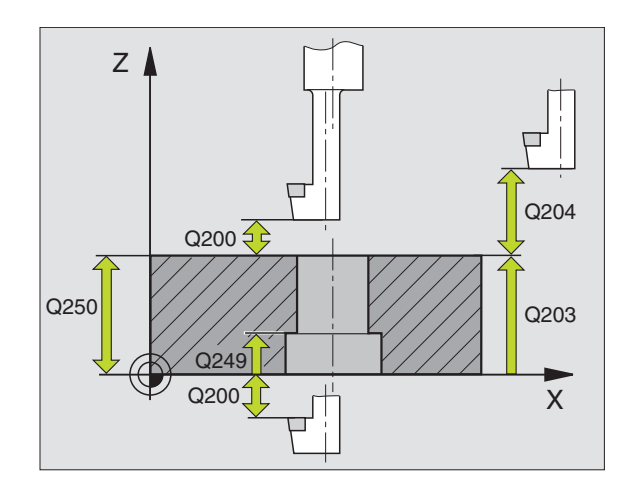

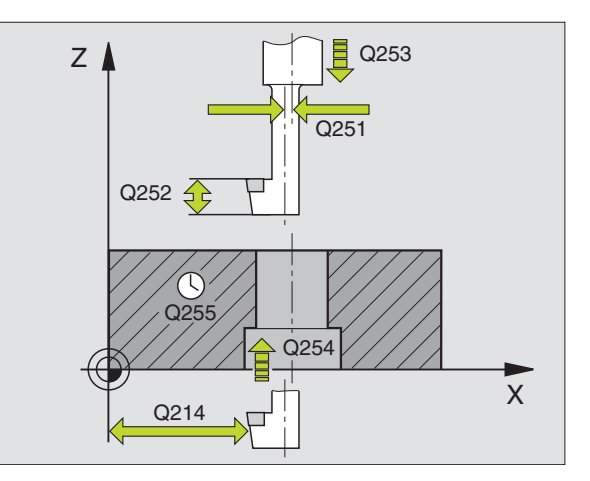

| 11 | CYCL DEF | 204 TAKAUPOTUS          |
|----|----------|-------------------------|
|    | Q200=2   | ;VARMUUSETÄIS.          |
|    | Q249=+5  | ;UPOTUSSYVYYS           |
|    | Q250=20  | ;MATERIAALIPAKSUUS      |
|    | Q251=3.5 | ;EPÄKESKITYSMITTA       |
|    | Q252=15  | ; TE RÄKORKEUS          |
|    | Q253=750 | ;ESIPAIK. SYÖTTÖARVO    |
|    | Q254=200 | ;UPOTUSSYÖTTÖARVO       |
|    | Q255=0   | ; OD OTUSAIKA           |
|    | Q203=+0  | ;YLÄPINNAN KOORDINAATTI |
|    | Q204=50  | ;2. VARMUUSETÄIS.       |
|    | 0214=1   | : IRTIAJOSUUNTA         |

# 8.3 Poraustyökierrot

# KIERREPORAUS tasausistukalla (Työkierto 2)

- 1 Työkalu ajaa yhdellä liikkeellä poraussyvyyteen
- **2** Sen jälkeen karan pyörintäsuunta vaihtuu ja odotusajan jälkeen työkalu vedetään takaisin alkuasemaan
- 3 Alkuasemassa karan pyörintäsuunta vaihdetaan uudelleen

#### Huomioi ennen ohjelmointia

Ohjelmoi paikoituslause koneistustason alkupisteeseen (reijän keskelle) sädekorjauksella R0.

Ohjelmoi paikoituslause kara-akselin alkupisteeseen (varmuusetäisyys työkappaleen pinnasta).

Syvyysparametrin etumerkki määrää työskentelysuunnan.

Työkalun on oltava kiinnitetty pituustasausistukassa. Pituustasausistukka kompensoi syöttöarvon ja kierrosluvun toleranssit koneistuksen aikana.

Työkierron toteutuksen aikana karan kierrosluvun muunnoskytkin ei ole voimassa. Syöttöarvon muunnoskytkin on voimassa rajoitetusti (koneen valmistaja määrittelee, katso koneen käyttöohjekirjaa).

Käynnistä kara oikeakätisille kierteille koodilla M3 ja vasekätisille kierteille koodilla M3.

- Varmuusetäisyys 1 (inkrementaalinen): Etäisyys työkalun kärjestä (alkuasema) työkappaleen yläpintaan: 4x kierteen nousu
  - Poraussyvyys 2 (Kierteen pituus inkrementaalinen): Etäisyys työkappaleen yläpinnasta kierteen loppuun
  - Viiveaika sekunneissa: Määrittele arvo välillä 0 ja 0,5 sekuntia, jotta vältät työkalun kiilautumisen vetäytymisliikkeen aikana.
  - Syöttöarvo F: Työkalun liikenopeus kierreporauksessa yksikössä mm/min

#### Syöttöarvon määrittely: F = S x p

- F: Syöttöarvo mm/min)
- S: Karan kierrosluku (r/min)
- p: Kierteen nousu (mm)

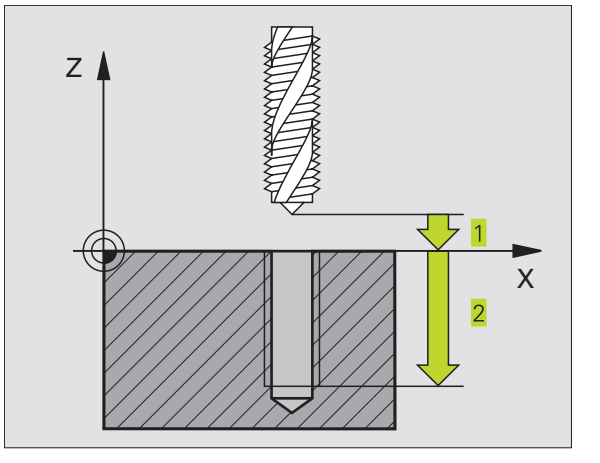

| 13 | CYCL DE  | F 2.0 | KIERREPORAUS |  |
|----|----------|-------|--------------|--|
| 14 | CYCL DEF | 2.1   | ASET 2       |  |
| 15 | CYCL DE  | 2.2   | SYVYYS -20   |  |
| 16 | CYCL DE  | 2.3   | OD.AIKA O    |  |
| 17 | CYCL DEI | 2.4   | F100         |  |

# KIERREPORAUS ilman tasausistukkaa GS (Zyklus 17)

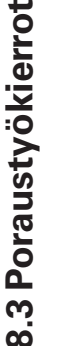

Kone ja TNC on valmisteltava koneen valmistajan toimesta
 työkierron käyttöä varten ilman tasausistukkaa.

TNC lastuaa kierteen joko yhdellä tai useammalla työliikkeellä ilman pituustasausistukkaa.

- Edut verrattuna kierreporaukseen tasausistukalla:
- Suurempi koneistusnopeus
- Toistettavat samanlaiset kierteet, koska työkierron kutsussa kara suunnataan 0°-asentoon (riippuu koneparametrista 7160)
- Suurempi karan akselin liikenopeus, koska tasausistukkaa ei ole

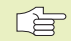

#### Huomioi ennen ohjelmointia

Ohjelmoi paikoituslause koneistustason alkupisteeseen (reijän keskelle) sädekorjauksella R0.

Ohjelmoi paikoituslause kara-akselin alkupisteeseen (varmuusetäisyys työkappaleen pinnasta).

Työskentelysuunta määrää työkierron poraussyvyyden parametrin etumerkin.

TNC laskee syöttöarvon kierrosluvun perusteella. Jos käytät kierrosluvun muunnoskytkintä kierreporauksen aikana, TNC sovittaa syöttöarvon automaattisesti sen mukaan.

Syöttöarvon muunnoskytkin ei ole voimassa.

Työkierron lopussa kara pysähtyy. Kytke kara uudelleen päälle ennen seuraavaa koneistusta koodilla M3 (tai M4).

17 () RT

Varmuusetäisyys 1 (inkrementaalinen): Etäisyys työkalun kärjestä (alkuasema) työkappaleen pintaan

- Poraussyvyys 2 (inkrementaalinen): Etäisyys työkappaleen pinnasta (kierteen alusta) kierteen loppuun
- Kierteen nousu 3: Kierteen nousu. Etumerkki määrää oikeakätisen tai vasenkätisen kierteen:
  - + = Oikeakätinen kierre
  - = Vasenkätinen kierre

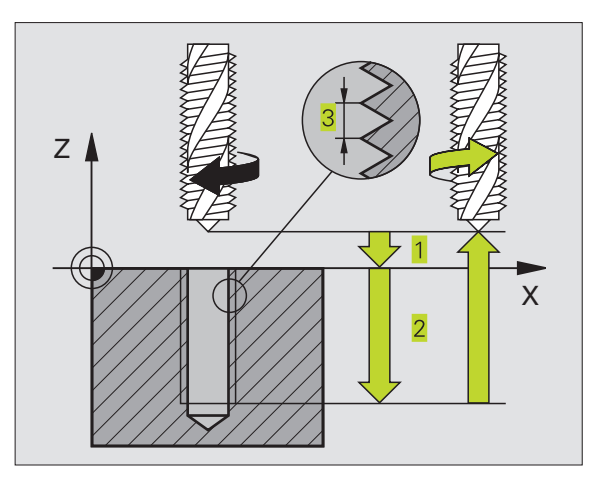

| 18 | CYCL | DEF | 17.0 | KIERREPORAUS | GS |
|----|------|-----|------|--------------|----|
| 19 | CYCL | DEF | 17.1 | ASET 2       |    |
| 20 | CYCL | DEF | 17.2 | SYVYYS -20   |    |
| 21 | CYCL | DEF | 17.3 | NOUSU +1     |    |

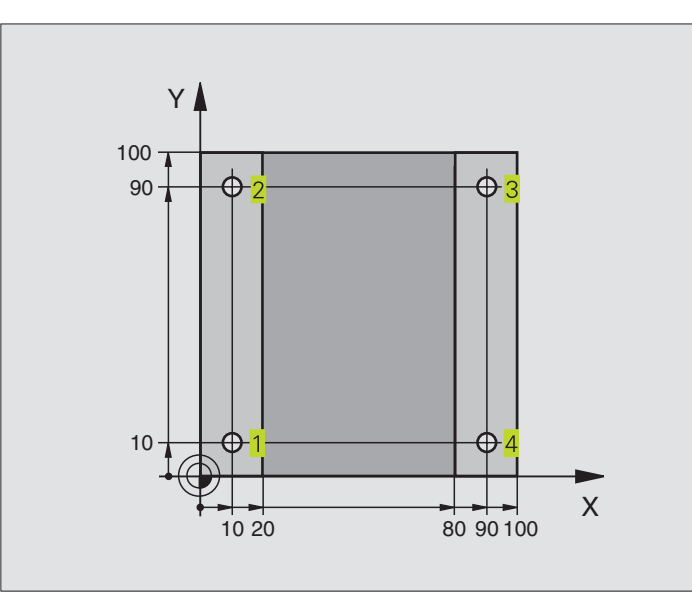

| O BEGIN PGM C200 MM              |                                      |
|----------------------------------|--------------------------------------|
| 1 BLK FORM 0.1 Z X+0 Y+0 Z-20    | Aihion määrittely                    |
| 2 BLK FORM 0.2 X+100 Y+100 Z+0   |                                      |
| 3 TOOL DEF 1 L+0 R+3             | Työkalun määrittely                  |
| 4 TOOL CALL 1 Z S4500            | Työkalukutsu                         |
| 5 L Z+250 RO F MAX               | Työkalun irtiajo                     |
| 6 CYCL DEF 200 PORAUS            | Työkierron määrittely                |
| Q2OO=2; VARMUUSETÄIS.            |                                      |
| Q201=-15 ;SYVYYS                 |                                      |
| Q206=250 ;SYVYYSAS. SYÖTTÖARVO   |                                      |
| Q2O2=5;ASETUSSYVYYS              |                                      |
| Q210=0 ;ODOTUSAIKA YLHÄÄLLÄ      |                                      |
| Q2O3=-10 ;YLÄPINNAN KOORDINAATTI |                                      |
| Q2O4=2O ;2. VARMUUSETÄIS.        |                                      |
| 7 L X+10 Y+10 R0 F MAX M3        | Ajo reikäasemaan 1, Kara päälle      |
| 8 CYCL CALL                      | Työkierron kutsu                     |
| 9 L Y+90 RO FMAX M99             | Ajo reikäasemaan 2, Työkierron kutsu |
| 10 L X+90 RO FMAX M99            | Ajo reikäasemaan 3, Työkierron kutsu |
| 11 L Y+10 RO FMAX M99            | Ajo reikäasemaan 4, Työkierron kutsu |
| 12 L Z+250 RO FMAX M2            | Työkalun irtiajo, Ohjelman loppu     |
| 13 END PGM C200 MM               |                                      |

# Esimerkki: Poraustyökierrot

#### Ohjelmankulku

- Levy on esiporattu M12:ta varten, Levyn syvyys (paksuus): 20 mm
- Kierteen porauksen työkierron ohjelmointi
- Esipaikoita turvallisuussyistä ensin tasossa ja sen jälkeen karan akselin suunnassa

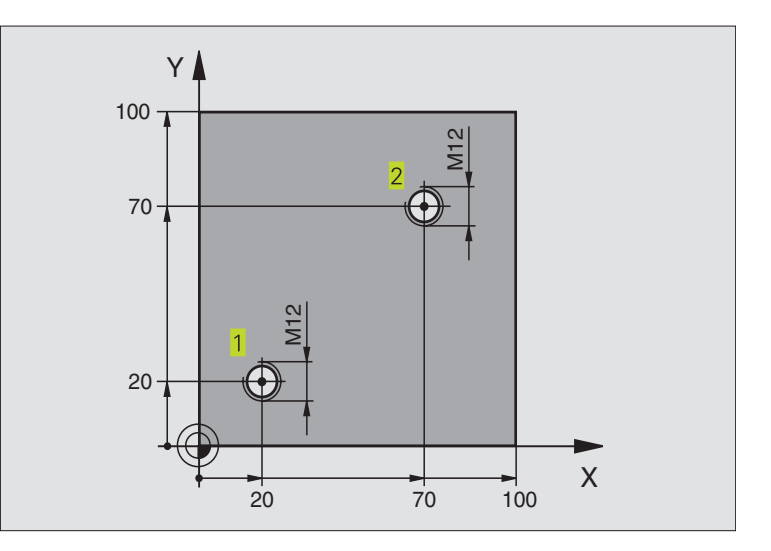

| O BEGIN PGM C2 MM              |                                        |
|--------------------------------|----------------------------------------|
| 1 BLK FORM 0.1 Z X+0 Y+0 Z-20  | Aihion määrittely                      |
| 2 BLK FORM 0.2 X+100 Y+100 Z+0 |                                        |
| 3 TOOL DEF 1 L+0 R+4.5         | Työkalun määrittely                    |
| 4 TOOL CALL 1 Z S100           | Työkalukutsu                           |
| 5 L Z+250 RO F MAX             | Työkalun irtiajo                       |
| 6 CYCL DEF 2 .0 KIERREPORAUS   | Työkierron määrittely Kierteen poraus  |
| 7 CYCL DEF 2 .1 ETÄIS 2        |                                        |
| 8 CYCL DEF 2 .2 SYVYYS -25     |                                        |
| 9 CYCL DEF 2 .3 OD.AIKA O      |                                        |
| 10 CYCL DEF 2 .4 F175          |                                        |
| 11 L X+20 Y+20 R0 FMAX M3      | Ajo reijän 1 kohdalle koneistustasossa |
| 12 L Z+2 RO FMAX M99           | Esipaikoitus kara-akselilla            |
| 13 L X+70 Y+70 R0 FMAX M99     | Ajo reijän 2 kohdalle koneistustasossa |
| 14 L Z+250 RO FMAX M2          | Työkalun irtiajo, Ohjelman loppu       |
| 15 END PGM C2 MM               |                                        |

# Esimerkki: Poraustyökierrot pistetaulukkojen yhteydessä

#### Ohjelmankulku

Keskiöporaus

- Poraus
- Kierteen poraus M6

Reijän koordinaatit on tallennettu pistetaulukkoon TAB1.PNT (katso seuraavaa sivua) ja TNC kutsuu ne käskyllä CYCL CALL PAT.

Työkalun säteet on valittu niin, että kaikki työvaiheet ovat nähtävissä testausgrafiikalla.

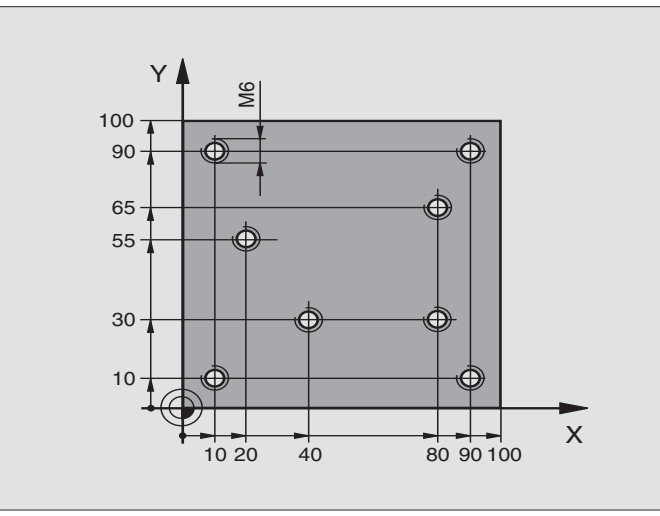

| O BEGIN PGM 1 MM                |                                                                |
|---------------------------------|----------------------------------------------------------------|
| 1 BLK FORM 0.1 Z X+0 Y+0 Z-20   | Aihion määrittely                                              |
| 2 BLK FORM 0.2 X+100 Y+100 Z+0  |                                                                |
| 3 TOOL DEF 1 L+0 R+4            | Työkalun määrittely Keskiöpora                                 |
| 4 TOOL DEF 2 L+0 R+2.4          | Työkalun määrittely Pora                                       |
| 5 TOOL DEF 3 L+0 R+3            | Työkalun määrittely Kierretappi                                |
| 6 TOOL CALL 1 Z S5000           | Työkalun kutsu Keskiöpora                                      |
| 7 L Z+10 R0 F5000               | Työkalun ajo varmuuskorkeudelle (ohjelmoi F arvolla,           |
|                                 | TNC paikoittaa jokaisen työkierron jälkeen varmuuskorkeudelle) |
| 8 SEL PATTERN "TAB1"            | Pistetaulukoiden määrittely                                    |
| 9 CYCL DEF 200 PORAUS           | Työkierron määrittely Keskiöporaus                             |
| Q200=2; VARMUUSETÄIS.           |                                                                |
| Q201=-2 ; SYVYYS                |                                                                |
| Q206=150 ;SYVYYSAS.SYÖTTÖARVO   |                                                                |
| Q2O2=2 ; ASETUSSYVYYS           |                                                                |
| Q210=0 ;ODOTUSAIKA YLHÄÄLLÄ     |                                                                |
| Q2O3=+O ;YLÄPINNAN KOORDINAATTI | Yläpinnan koordinaatti (tässä täytyy syöttää sisään 0)         |
| Q2O4=O;2. VARMUUSETÄIS.         | 2. varmuusetäisyys (tähän täytyy syöttää sisään 0)             |
| 10 CYCL CALL PAT F5000 M3       | Työkierron kutsu liittyen pistetaulukkoon TAB1.PNT.            |
|                                 | Pisteiden välinen syöttöarvo: 5000 mm/min                      |
| 11 L Z+100 RO FMAX M6           | Työkalun irtoaji, Työkalun vaihto                              |

| 12 TOOL CALL 2 Z S5000            | Tvökalukutsu Pora                                            |
|-----------------------------------|--------------------------------------------------------------|
| 13 L Z+10 R0 F5000                | Tvökalun aio varmuuskorkeudelle (ohielmoi E arvolla)         |
| 14 CYCL DEF 200 PORALIS           | Tvökierron määrittely Poraus                                 |
|                                   |                                                              |
| 0200-2 , VARIOUSETATS.            | Change                                                       |
| Ų20125 ; STVTTS                   | Syvyys                                                       |
| Q206=150 ; SYVYYSAS.SY0TTOAF      | <b>VO</b> Syvyysasetuksen syottoarvo                         |
| Q2O2=5 ;ASETUSSYVYYS              | Asetussyvyys                                                 |
| Q210=0 ;ODOTUSAIKA YLHÄÄI         | LÄ Odotusaika                                                |
| Q2O3=+O ;YLÄPINNAN KOORDIN        | AATTI Yläpinnan koordinaatti (tässä täytyy syöttää sisään 0) |
| Q2O4=O ;2. VARMUUSETÄIS.          | 2. varmuusetäisyys (tähän täytyy syöttää sisään 0)           |
| 15 CYCL CALL PAT F5000 M3         | Työkierron kutsu liittyen pistetaulukkoon TAB1.PNT           |
| 16 L Z+100 RO FMAX M6             | Työkalun irtoaji, Työkalun vaihto                            |
| 17 TOOL CALL 3 Z S200             | Työkalun kutsu Kierretappi                                   |
| 18 L Z+50 RO FMAX                 | Työkalun ajo varmuuskorkeudelle                              |
| 19 CYCL DEF 2 .0 KIERREPORAUS UUS | I Työkierron määrittely Kierteen poraus                      |
| 20 CYCL DEF 2 .1 ETÄIS +2         | Varmuusetäisyys                                              |
| 21 CYCL DEF 2 .2 SYVYYS-15        | Syvyys                                                       |
| 22 CYCL DEF 2 .3 ODOTUSAIKA O     | Odotusaika                                                   |
| 23 CYCL DEF 2 .4 F150             | Syvyysasetuksen                                              |
| 24 CYCL CALL PAT F5000 M3         | Työkierron kutsu liittyen pistetaulukkoon TAB1.PNT           |
| 25 L Z+100 R0 FMAX M2             | Työkalun irtiajo, Ohjelman loppu                             |
| 26 END PGM 1 MM                   |                                                              |

#### PistetaulukkoTAB1.PNT

|     | TAB1 | .PNT |     | MM |    |  |  |
|-----|------|------|-----|----|----|--|--|
| N R | Х    |      | Y   |    | Z  |  |  |
| 0   | +10  |      | +10 |    | +0 |  |  |
| 1   | +40  |      | +30 |    | +0 |  |  |
| 2   | +90  |      | +10 |    | +0 |  |  |
| 3   | +80  |      | +30 |    | +0 |  |  |
| 4   | +80  |      | +65 |    | +0 |  |  |
| 5   | +90  |      | +90 |    | +0 |  |  |
| 6   | +10  |      | +90 |    | +0 |  |  |
| 7   | +20  |      | +55 |    | +0 |  |  |
| [EN | D]   |      |     |    |    |  |  |

# 8.4 Työkierrot taskun, kaulan ja uran jyrsintää varten

| Työkierto C                                                                                                    | )hjelmanäppäin     |
|----------------------------------------------------------------------------------------------------|--------------------|
| 4 TASKUN JYRSINTÄ (suorakulmainen)<br>Rouhintatyökierto ilman automaattista esipaikoitust                              | a <sup>4</sup> (*) |
| 212 TASKUN SILITYS (suorakulmainen)<br>Silitystyökierto automaattisella esipaikoituksella,<br>2. varmuusetäisyys       | 212                |
| 213 KAULAN SILITYS (suorakulmainen)<br>Silitystyökierto automaattisella esipaikoituksella,<br>2. varmuusetäisyys       | 213                |
| 5YMPYRÄTASKU<br>Rouhintatyökierto ilman automaattista esipaikoitust                                                    | a <sup>5</sup>     |
| 214YMPYRÄTASKUN SILITYS<br>Silitystyökierto automaattisella esipaikoituksella,<br>2. varmuusetäisyys                   | 214                |
| 215YMPYRÄKAULAN SILITYS<br>Silitystyökierto automaattisella esipaikoituksella,<br>2. varmuusetäisyys                   | 215                |
| 3 URAN JYRSINTÄ<br>Rouhinta/silitystyökierto ilman automaattista<br>esipaikoitusta, pystysuora syvyysasetus            | 3 💽                |
| 210 URAN HEILURILLA<br>Rouhinta/silitystyökierto automaattisella<br>esiapaikoituksella, heilurimainen sisäänpistoliike | 210 (S)            |
| 211 PYÖREÄ URA<br>Rouhinta/silitystyökierto automaattisella<br>esiapaikoituksella, heilurimainen sisäänpistoliike      | 211                |

# TASKUN JYRSINTÄ (Työkierto 4)

- 1 Työkalu tunkeutuu alkuasemassa (taskun keskellä) työkappaleen sisään ja ajaa ensimmäiseen asetussyvyyteen
- 2 Sen jälkeen työkalu ajaa ensin pidemmän sivun positiiviseen suuntaan neliötaskuissa positiivinen Y-suunta ja rouhii taskun sisältä ulospäin.
- **3** Tämä työvaihe toistetaan (1...3), kunnes määritelty syvyys on saavutettu
- 4 Työkierron lopussa TNC ajaa työkalun takaisin alkuasemaan

# Huomioi ennen ohjelmointia

Ohjelmoi paikoituslause alkupisteeseen (taskun keskelle) koneistustasossa ilman sädekorjausta R0.

Ohjelmoi paikoituslause kara-akselin alkupisteeseen (varmuusetäisyys työkappaleen pinnasta).

Syvyysparametrin etumerkki määrää työskentelysuunnan.

Käytä keskeltä lastuavaa otsajyrsintä (DIN 844) tai muuten tee esiporaus taskun keskellä.

Toiselle sivun pituudelle pätee ehto: 2. sivun pituus suurempi kuin [(2 x pyöristyssäde)

+ Sivuttaisasetus k].

٢

- Varmuusetäisyys 1 (inkrementaalinen): Etäisyys työkalun kärjestä (alkuasema) työkappaleen pintaan
- Jyrsintäsyvyys 2 (inkrementaalinen): Etäisyys työkalun yläpinnasta taskun pohjaan
- Asetussyvyys 3 (inkrementaalinen): Mitta, jonka mukaan työkalu kulloinkin asetetaan. TNC ajaa yhdellä työvaiheella (lastulla) määriteltyyn syvyyteen, jos:
  - asetussyvyys ja lopullinen syvyys ovat samat
  - asetussyvyys on suurempi kuin lopullinen syvyys
- Syvyysasetuksen syöttöarvo: Työkalun syöttönopeus sisäänpistossa
- 1. sivun pituus 4/2: Taskun pituus, kohtisuorassa koneistustason pääakseliin nähden
- ▶ 2. sivun pituus 5: Taskun leveys
- Syöttöarvo F: Työkalun liikenopeus koneistustasossa

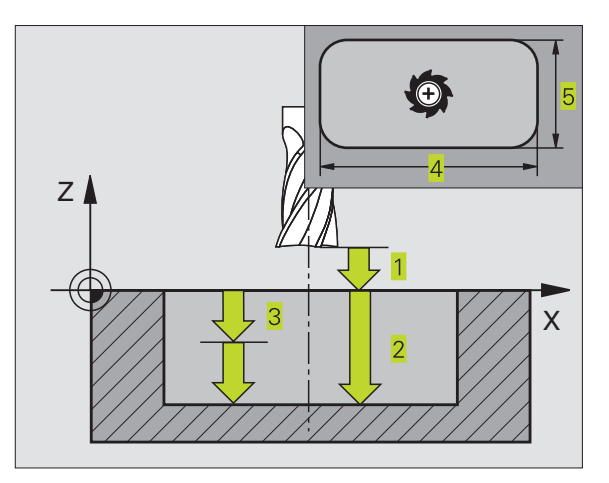

| 27 | CYCL | DEF | 4.0 | TASKUN  | JYRSINTÄ  |
|----|------|-----|-----|---------|-----------|
| 28 | CYCL | DEF | 4.1 | ETÄIS   | 2         |
| 29 | CYCL | DEF | 4.2 | SYVYYS  | - 20      |
| 30 | CYCL | DEF | 4.3 | ASETUS  | 5 F100    |
| 31 | CYCL | DEF | 4.4 | X 80    |           |
| 32 | CYCL | DEF | 4.5 | Y60     |           |
| 33 | CYCL | DEF | 4.6 | F275 DI | R+ SÄDE 5 |

- Pyörintä myötäpäivään
  DR + : Myötäjyrsintä koodilla M3
  DR : Vastajyrsintä koodilla M3
- Pyöristyssäde: Taskun nurkan säde.
  Säteellä = 0 pyöristyssäde on sama kuin työkalun säde

#### Laskennat:

Sivuttaisasetus  $k = K \times R$ 

- K: Limityskerroin, asetettu koneparametrissa 7430
- R: Jyrsimen säde

## **TASKUN SILITYS (Työkierto 212)**

- 1 TNC ajaa työkalun automaattisesti kara-akselin suunnassa varmuusetäisyyteen tai - mikäli määritelty - 2. varmuusetäisyyteen ja sen jälkeen taskun keskelle
- 2 Taskun keskeltä työkalu siirtyy koneistustasossa koneistuksen alkupisteeseen. TNC huomioi alkupisteen laskennassa työvaran ja työkalun säteen. Tarvittaessa TNC tekee sisäänpiston taskun keskellä
- 3 Mikäli työkalu on 2. varmuusetäisyydellä, TNC ajaa työkalun pikaliikkeellä FMAX varmuusetäisyyteen ja siitä edelleen syvyysasetuksen syöttöarvolla ensimmäiseen asetussyvyyteen
- **4** Sen jälkeen työkalu ajaa tangentiaalisesti pitkin valmisosan muotoa ja jyrsii sen ympäri myötälastulla
- **5** Sen jälkeen työkalu erkautuu tangentiaalisesti muodosta ja palaa takaisin alkupisteeseen koneistustasossa
- **6** Tämä työvaihe (3 ... 5) toistetaan, kunnes ohjelmoitu syvyys on saavutettu
- **7** Työkierron lopussa TNC ajaa työkalun pikaliikkeellä varmuusetäisyyteen tai - mikäli määritelty - 2. varmuusetäisyyteen ja sen jälkeen taskun keskelle (loppuasema = alkuasema)

# Huomioi ennen ohjelmointia

Syvyysparametrin etumerkki määrää työskentelysuunnan.

Jos haluat silittää taskun kokonaan myös pohjasta, käytä keskeltä lastuavaa otsajyrsintä (DIN 844) ja määrittele syvyysasetukselle pieni syöttöarvo.

Taskun vähimmäiskoko: kolme kertaa työkalun säde.

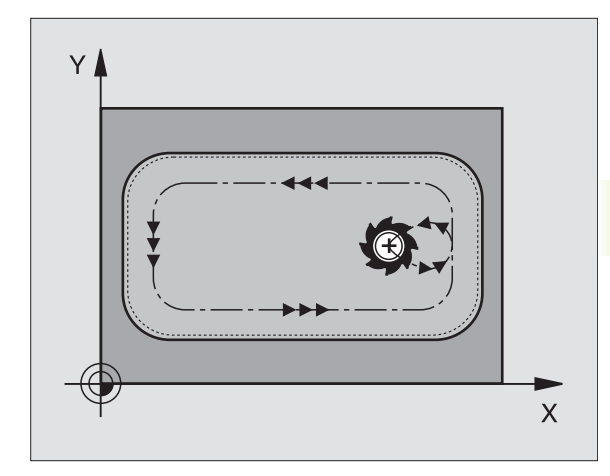

- Varmuusetäisyys Q200 (inkrementaalinen): Etäisyys työkalun kärjestä työkappaleen pintaan
- Syvyys Q201 (inkrementaalinen): Etäisyys työkappaleen pinnasta taskun pohjaan
- Syvyysasetuksen syöttöarvo Q206: Työkalun syöttönopeus ajettaessa määriteltyyn syvyyteen yksikössä mm/min. Jos teet sisäänpiston työkappaleeseen, anna pieni arvo; jos alkureikä on tehty etukäteen, voit antaa suuremman syöttöarvon
- Asetussyvyys Q202 (inkrementaalinen): Mitta, jonka mukaan työkalu kulloinkin asetetaan; Anna suurempi arvo kuin 0
- Jyrsinnän syöttöarvo Q207: Työkalun syöttönopeus jyrsinnässä yksikössä mm/min
- ► Koordinaatti työkappaleen yläpinnassa Q203 (absoluuttinen):Työkappaleen yläpinnan koordinaattiarvo
- 2. varmuusetäisyys Q204 (inkrementaalinen): Karaakselin koordinaatti, jossa ei voi tapahtua työkalun ja työkappaleen (kiinnittimen) keskinäistä törmäystä
- ▶ 1. akselin keskipiste Q216 (absoluuttinen):Taskun keskikohta koneistustason pääakselilla
- 2. akselin keskipiste Q217 (absoluuttinen): Taskun keskikohta koneistustason sivuakselilla
- ▶ 1. sivun pituus Q218 (inkrementaalinen):Taskun pituus, koneistustason pääakselin suuntainen
- ► 2. sivun pituus Q219 (inkrementaalinen): Taskun pituus, koneistustason sivuakselin suuntainen
- Nurkan säde Q220: Taskun nurkan säde. Jos tätä ei määritellä, TNC asettaa nurkan säteen samaksi kuin työkalun säde
- 1. akselin työvara Q221 (inkrementaalinen): Koneistustason pääakselin työvara, perustuu taskun pituuteen. TNC tarvitsee tätä esipaikoitusaseman laskentaa varten

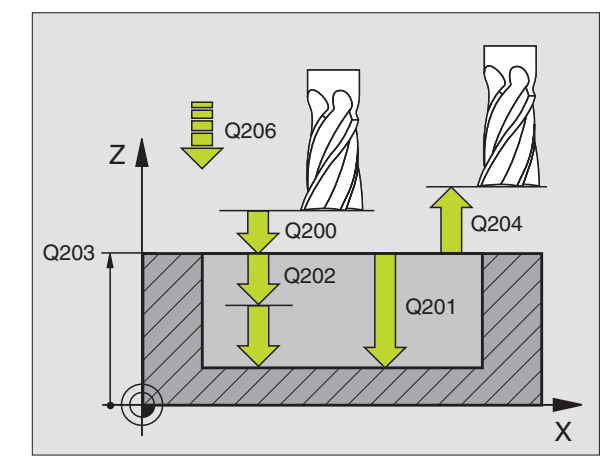

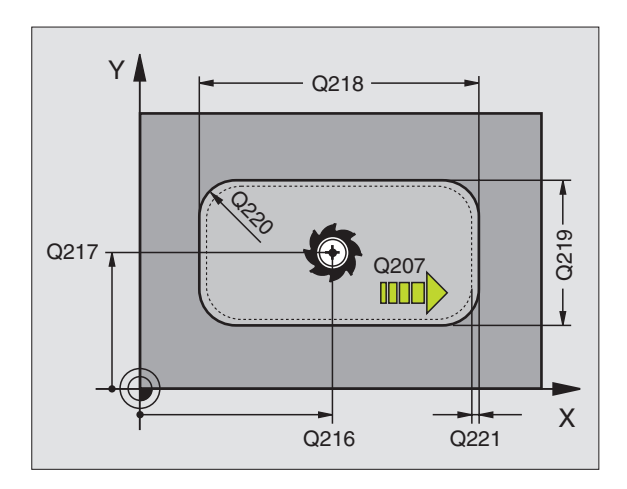

#### NC-esimerkkilauseet:

|    | oomionaaa |                         |
|----|-----------|-------------------------|
| 34 | CYCL DEF  | 212 TASKUN SILITYS      |
|    | Q200=2    | ;VARMUUSETÄIS.          |
|    | Q201=-20  | ; \$ Y V Y Y S          |
|    | Q206=150  | ; SYVYYSAS.SYÖTTÖARVO   |
|    | Q2O2=5    | ; A SETUSSYVYYS         |
|    | Q207=500  | ;JYRSINNÄN SYÖTTÖARVO   |
|    | Q203=+0   | ;YLÄPINNAN KOORDINAATTI |
|    | Q204=50   | ;2. VARMUUSETÄIS.       |
|    | Q216=+50  | ;1. AKSELIN KESKIPISTE  |
|    | Q217=+50  | ;2. AKSELIN KESKIPISTE  |
|    | Q218=80   | ;1. SIVUN PITUUS        |
|    | Q219=60   | ;2. SIVUN PITUUS        |
|    | Q220=5    | ; NURKAN SÄDE           |
|    | Q221=0    | ; TYÖVARA               |

212

8 Ohjelmointi: Työkierrot

# KAULAN SILITYS (Työkierto 213)

- TNC ajaa työkalun kara-akselin suunnassa varmuusetäisyyteen tai mikäli määritelty - 2. varmuusetäisyyteen ja sen jälkeen kaulan keskelle
- **2** Kaulan keskeltä työkalu siirtyy koneistustasossa koneistuksen alkupisteeseen. Alkupiste sijaitsee noin 3,5-kertaa työkalun säteen verran oikealla kaulasta
- **3** Mikäli työkalu on 2. varmuusetäisyydellä, TNC ajaa työkalun pikaliikkeellä FMAX varmuusetäisyyteen ja siitä edelleen syvyysasetuksen syöttöarvolla ensimmäiseen asetussyvyyteen
- **4** Sen jälkeen työkalu ajaa tangentiaalisesti pitkin valmisosan muotoa ja jyrsii sen ympäri myötälastulla
- **5** Sen jälkeen työkalu erkautuu tangentiaalisesti muodosta ja palaa takaisin alkupisteeseen koneistustasossa
- **6** Tämä työvaihe (3 ... 5) toistetaan, kunnes ohjelmoitu syvyys on saavutettu
- **7** Työkierron lopussa TNC ajaa työkalun pikaliikkeellä FMAX varmuusetäisyyteen tai mikäli määritelty 2. varmuusetäisyyteen ja sen jälkeen kaulan keskelle (loppuasema = alkuasema)

#### Huomioi ennen ohjelmointia

213

Syvyysparametrin etumerkki määrää työskentelysuunnan.

Jos haluat silittää kaulan kokonaan, käytä keskeltä lastuavaa otsajyrsintä (DIN 844). Määrittele tällöin syvyysasetukselle pieni syöttöarvo.

- ► Varmuusetäisyys Q200 (inkrementaalinen): Etäisyys työkalun kärjestä työkappaleen pintaan
- Syvyys Q201 (inkrementaalinen): Etäisyys työkappaleen pinnasta kaulan pohjaan
- Syvyysasetuksen syöttöarvo Q206: Työkalun syöttönopeus ajettaessa määriteltyyn syvyyteen yksikössä mm/min. Jos teet sisäänpiston työkappaleeseen, anna pieni arvo, jos pääset tekemään syvyysasetuksen vapaasti, voit antaa suuremman syöttöarvon
- Asetussyvyys Q202 (inkrementaalinen): Mitta, jonka mukaan työkalu kulloinkin asetetaan. Määrittele suurenmpi arvo kuin 0
- Jyrsinnän syöttöarvo Q207: Työkalun syöttönopeus jyrsinnässä yksikössä mm/min

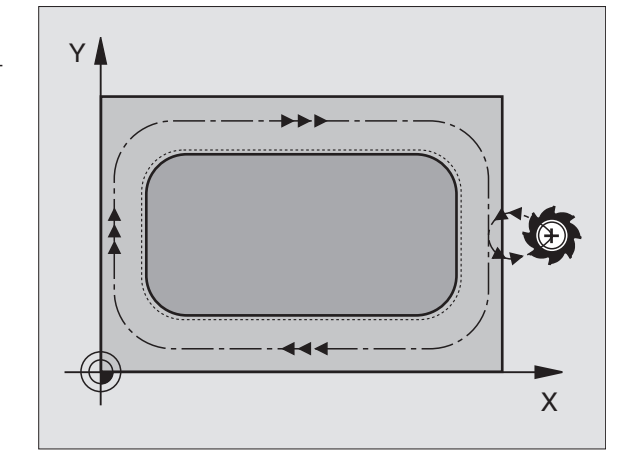

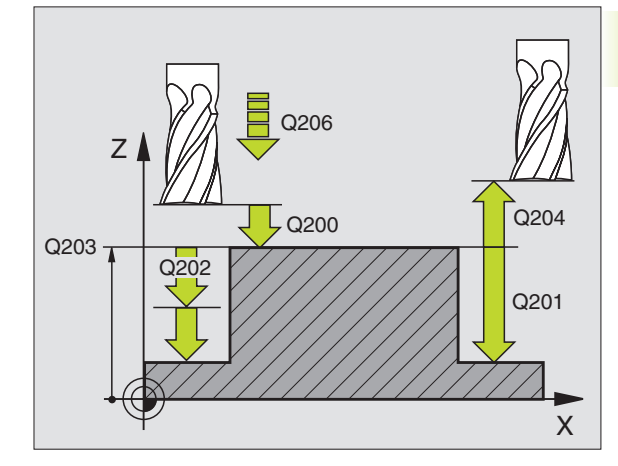

| 35 | CYCL DEF | 213 KAULAN SILITYS      |
|----|----------|-------------------------|
|    | Q200=2   | ;VARMUUSETÄIS.          |
|    | Q201=-20 | ; SYVYYS                |
|    | Q206=150 | ; SYVYYSAS.SYÖTTÖARVO   |
|    | Q2O2=5   | ; ASETUSSYVYYS          |
|    | Q207=500 | ;JYRSINNÄN SYÖTTÖARVO   |
|    | Q203=+0  | ;YLÄPINNAN KOORDINAATTI |
|    | Q204=50  | ;2. VARMUUSETÄIS.       |
|    | Q216=+50 | ;1. AKSELIN KESKIPISTE  |
|    | Q217=+50 | ;2. AKSELIN KESKIPISTE  |
|    | Q218=80  | ;1. SIVUN PITUUS        |
|    | Q219=60  | ;2. SIVUN PITUUS        |
|    | Q220=5   | ;NURKAN SÄDE            |
|    | 0221=0   | : TYÖVARA               |

- Koordinaatti työkappaleen yläpinnassa Q203 (absoluuttinen): Työkappaleen yläpinnan koordinaattiarvo
- 2. varmuusetäisyys Q204 (inkrementaalinen): Karaakselin koordinaatti, jossa ei voi tapahtua työkalun ja työkappaleen (kiinnittimen) keskinäistä törmäystä
- ▶ 1. akselin keskipiste Q216 (absoluuttinen): Kaulan keskikohta koneistustason pääakselilla
- 2. akselin keskipiste Q217 (absoluuttinen): Kaulan keskikohta koneistustason sivuakselilla
- ▶ 1. sivun pituus Q218 (inkrementaalinen): Kaulan pituus, koneistustason pääakselin suuntainen
- ▶ 2. sivun pituus Q219 (inkrementaalinen): Kaulan pituus, koneistustason sivuakselin suuntainen
- Nurkan säde Q220: Kaulan nurkan säde.
- 1. akselin työvara Q221 (inkrementaalinen arvo): Koneistustason pääakselin työvara, perustuu kaulan pituuteen. TNC tarvitsee tätä esipaikoitusaseman laskentaa varten

# YMPYRÄTASKU (Työkierto 5)

- 1 Työkalu tunkeutuu alkuasemassa (taskun keskellä) työkappaleen sisään ja ajaa ensimmäiseen asetussyvyyteen
- 2 Sen jälkeen työkalu muodostaa syöttöarvolla F oikeanlla olevan kuvan muokaisen spiraalimaisen radan; katso sivuttaisasetus k työkierrosta 4 TASKUN JYRSINTÄ
- 3 Tämä työvaihe toistetaan, kunnes määritelty syvyys on saavutettu
- 4 Lopuksi TNC ajaa työkalun takaisin alkuasemaan

#### Huomioi ennen ohjelmointia

Ohjelmoi paikoituslause alkupisteeseen (taskun keskelle) koneistustasossa ilman sädekorjausta R0.

Ohjelmoi paikoituslause kara-akselin alkupisteeseen (varmuusetäisyys työkappaleen pinnasta).

Syvyysparametrin etumerkki määrää työskentelysuunnan.

Käytä keskeltä lastuavaa otsajyrsintä (DIN 844) tai muuten tee esiporaus taskun keskellä.

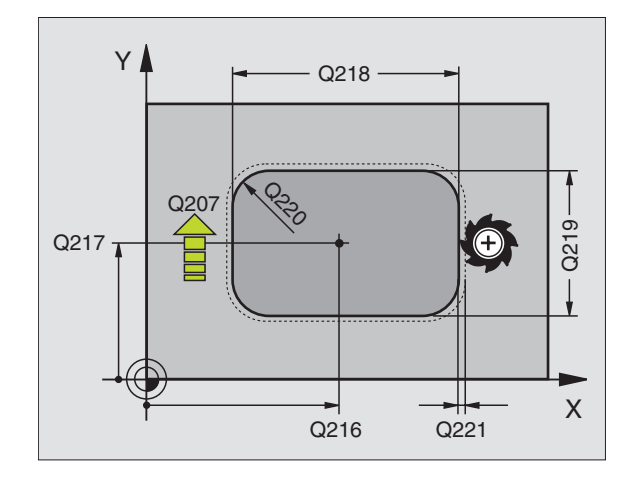

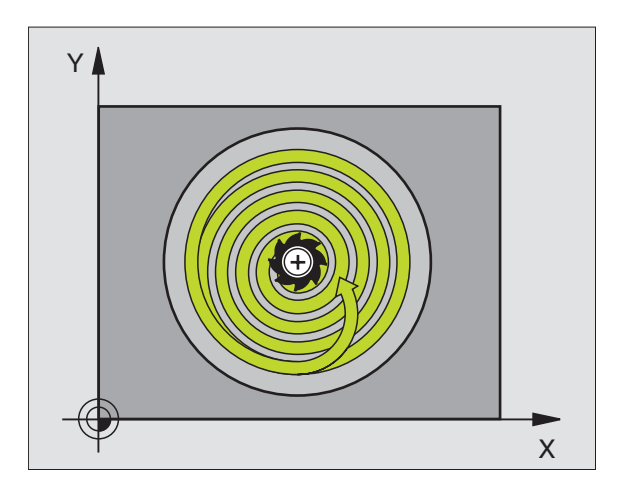

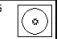

- Varmuusetäisyys 1 (inkrementaalinen): Etäisyys työkalun kärjestä (alkuasema) työkappaleen pintaan
- Jyrsintäsyvyys 2 (inkrementaalinen): Etäisyys työkalun yläpinnasta taskun pohjaan
- Asetussyvyys 3 (inkrementaalinen): Mitta, jonka mukaan työkalu kulloinkin asetetaan. TNC ajaa yhdellä työvaiheella (lastulla) määriteltyyn syvyyteen, jos:
   asetussyvyys ja lopullinen syvyys ovat samat
   asetussyvyys on suurempi kuin lopullinen syvyys
- Syvyysasetuksen syöttöarvo: Työkalun syöttönopeus sisäänpistossa
- ▶ YMPYRÄN SÄDE: Ympyrätaskun säde
- Syöttöarvo F: Työkalun liikenopeus koneistustasossa
- Pyörintä myötäpäivään
  DR + : Myötäjyrsintä koodilla M3
  DR : Vastajyrsintä koodilla M3

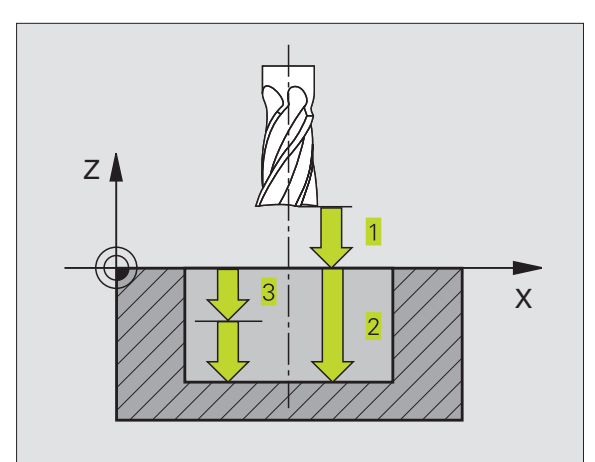

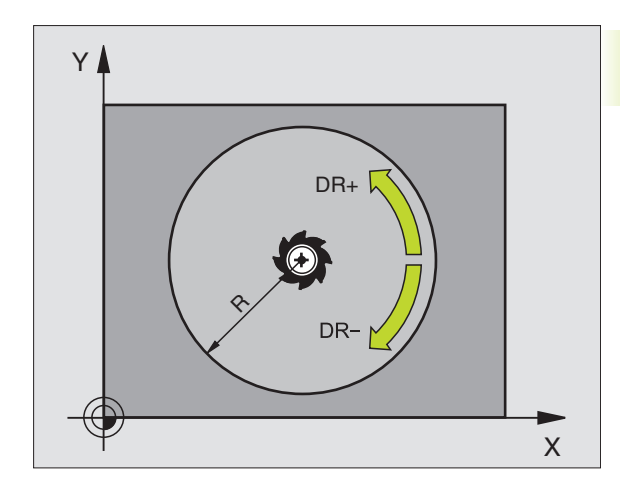

| NC- | esim | erkki | auseet. |
|-----|------|-------|---------|
|     | Comm |       |         |

| 36 | CYCL DEF 5.0 YMPYRÄTASKU   |  |
|----|----------------------------|--|
| 37 | CYCL DEF 5.1 ETÄIS 2       |  |
| 38 | CYCL DEF 5.2 SYVYYS -20    |  |
| 39 | CYCL DEF 5.3 ASETUS 5 F100 |  |
| 40 | CYCL DEF 5.4 SÄDE 40       |  |
| 41 | CYCL DEF 5.5 F250 DR+      |  |

# YMPYRÄTASKUN SILITYS (Työkierto 214)

- 1 TNC ajaa työkalun automaattisesti kara-akselin suunnassa varmuusetäisyyteen tai - mikäli määritelty - 2. varmuusetäisyyteen ja sen jälkeen taskun keskelle
- 2 Taskun keskeltä työkalu siirtyy koneistustasossa koneistuksen alkupisteeseen.TNC huomioi alkupisteen laskennassa aihion läpimitan ja työkalun säteen. Jos määrittelet aihion läpimitaksi 0, TNC tekee sisäänpiston taskun keskellä
- **3** Mikäli työkalu on 2. varmuusetäisyydellä, TNC ajaa työkalun pikaliikkeellä FMAX varmuusetäisyyteen ja siitä edelleen syvyysasetuksen syöttöarvolla ensimmäiseen asetussyvyyteen
- **4** Sen jälkeen työkalu ajaa tangentiaalisesti pitkin valmisosan muotoa ja jyrsii sen ympäri myötälastulla
- **5** Sen jälkeen työkalu erkautuu tangentiaalisesti muodosta ja palaa takaisin alkupisteeseen koneistustasossa
- **6** Tämä työvaihe (4 ... 5) toistetaan, kunnes ohjelmoitu syvyys on saavutettu
- **7** Työkierron lopussa TNC ajaa työkalun pikaliikkeellä FMAX varmuusetäisyyteen tai mikäli määritelty 2. varmuusetäisyyteen ja sen jälkeen taskun keskelle (loppuasema = alkuasema)

#### Huomioi ennen ohjelmointia

Syvyysparametrin etumerkki määrää työskentelysuunnan.

Jos haluat silittää taskun kokonaan myös pohjasta, käytä keskeltä lastuavaa otsajyrsintä (DIN 844) ja määrittele syvyysasetukselle pieni syöttöarvo.

- Varmuusetäisyys Q200 (inkrementaalinen): Etäisyys työkalun kärjestä työkappaleen pintaan
  - Syvyys Q201 (inkrementaalinen): Etäisyys työkappaleen pinnasta taskun pohjaan
  - Syvyysasetuksen syöttöarvo Q206: Työkalun syöttönopeus ajettaessa määriteltyyn syvyyteen yksikössä mm/min. Jos teet sisäänpiston työkappaleeseen, anna pieni arvo; jos pääset tekemään syvyysasetuksen vapaasti, voit antaa suuremman syöttöarvon
  - Asetussyvyys Q202 (inkrementaalinen): Mitta, jonka mukaan työkalu kulloinkin asetetaan
  - Jyrsinnän syöttöarvo Q207: Työkalun syöttönopeus jyrsinnässä yksikössä mm/min
  - Koordinaatti työkappaleen yläpinnassa Q203 (absoluuttinen): Työkappaleen yläpinnan koordinaattiarvo

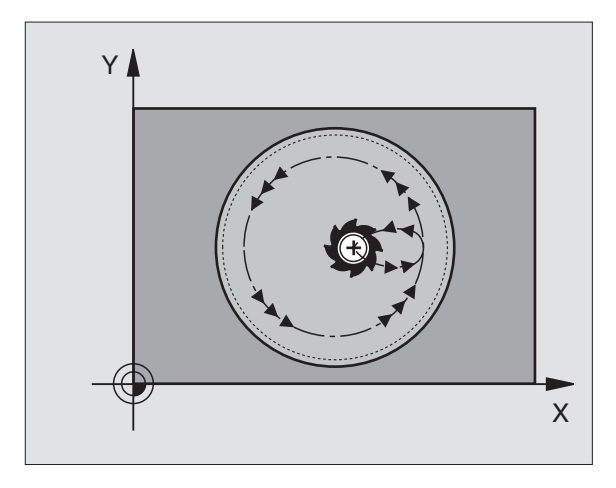

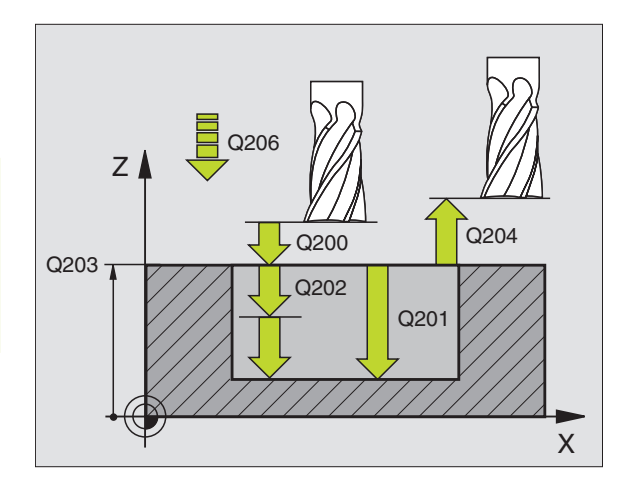

#### NC-esimerkkilauseet:

| 42 | CYCL DEF | 214 YMP.TASK. SILITYS   |
|----|----------|-------------------------|
|    | Q200=2   | ;VARMUUSETÄIS.          |
|    | Q201=-20 | ; \$ Y V Y Y S          |
|    | Q206=150 | ; SYVYYSAS.SYÖTTÖARVO   |
|    | Q2O2=5   | ; A SETUSSYVYYS         |
|    | Q207=500 | ;JYRSINNÄN SYÖTTÖARVO   |
|    | Q203=+0  | ;YLÄPINNAN KOORDINAATTI |
|    | Q204=50  | ;2. VARMUUSETÄIS.       |
|    | Q216=+50 | ;1. AKSELIN KESKIPISTE  |
|    | Q217=+50 | ;2. AKSELIN KESKIPISTE  |
|    | Q222=79  | ;AIHION HALKAISIJA      |
|    | 0223=80  | ;VALMISOSAN HALK.       |

214

- 2. varmuusetäisyys Q204 (inkrementaalinen): Karaakselin koordinaatti, jossa ei voi tapahtua työkalun ja työkappaleen (kiinnittimen) keskinäistä törmäystä
- ▶ 1. akselin keskipiste Q216 (absoluuttinen):Taskun keskikohta koneistustason pääakselilla
- 2. akselin keskipiste Q217 (absoluuttinen): Taskun keskikohta koneistustason sivuakselilla
- Aihion halkaisija Q222: Esikoneistetun taskun halkaisija; Määrittele pienempi aihion halkaisija kuin valmisosan halkaisija. Jos määrittelet Q222 = 0, TNC tekee sisäänpiston taskun keskellä
- ▶ Valmisosan halkaisija Q223: Valmiin koneistetun taskun halkaisija; Määrittele suurempi valmisosan halkaisija kuin työkalun halkaisija

## YMPYRÄKAULAN SILITYS (Työkierto 215)

- 1 TNC ajaa työkalun automaattisesti kara-akselin suunnassa varmuusetäisyyteen tai - mikäli määritelty - 2. varmuusetäisyyteen ja sen jälkeen kaulan keskelle
- **2** Kaulan keskeltä työkalu siirtyy koneistustasossa koneistuksen alkupisteeseen. Alkupiste sijaitsee noin 3,5-kertaa työkalun säteen verran oikealla kaulasta
- **3** Mikäli työkalu on 2. varmuusetäisyydellä, TNC ajaa työkalun pikaliikkeellä FMAX varmuusetäisyyteen ja siitä edelleen syvyysasetuksen syöttöarvolla ensimmäiseen asetussyvyyteen
- **4** Sen jälkeen työkalu ajaa tangentiaalisesti pitkin valmisosan muotoa ja jyrsii sen ympäri myötälastulla
- **5** Sen jälkeen työkalu erkautuu tangentiaalisesti muodosta ja palaa takaisin alkupisteeseen koneistustasossa
- **6** Tämä työvaihe (4 ... 5) toistetaan, kunnes ohjelmoitu syvyys on saavutettu
- **7** Työkierron lopussa TNC ajaa työkalun pikaliikkeellä FMAX varmuusetäisyyteen tai mikäli määritelty 2. varmuusetäisyyteen ja sen jälkeen kaulan keskelle (loppuasema = alkuasema)

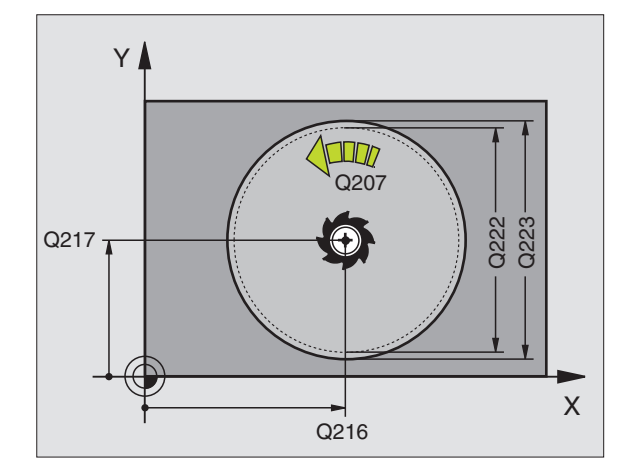

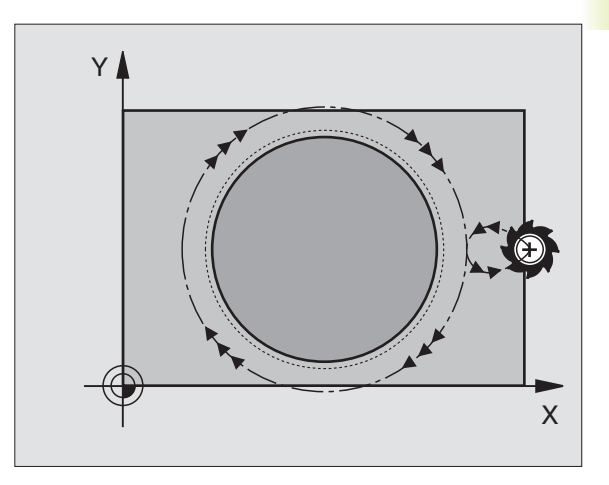

215

### Huomioi ennen ohjelmointia

Syvyysparametrin etumerkki määrää työskentelysuunnan.

Jos haluat silittää kaulan kokonaan, käytä keskeltä lastuavaa otsajyrsintä (DIN 844). Määrittele tällöin syvyysasetukselle pieni syöttöarvo.

- ► Varmuusetäisyys Q200 (inkrementaalinen): Etäisyys työkalun kärjestä työkappaleen pintaan
- Syvyys Q201 (inkrementaalinen): Etäisyys työkappaleen pinnasta kaulan pohjaan
- Syvyysasetuksen syöttöarvo Q206: Työkalun syöttönopeus ajettaessa määriteltyyn syvyyteen yksikössä mm/min. Jos teet sisäänpiston työkappaleeseen, anna pieni arvo; jos pääset tekemään syvyysasetuksen vapaasti, voit antaa suuremman syöttöarvon
- Asetussyvyys Q202 (inkrementaalinen): Mitta, jonka mukaan työkalu kulloinkin asetetaan; Anna suurempi arvo kuin 0
- Jyrsinnän syöttöarvo Q207: Työkalun syöttönopeus jyrsinnässä yksikössä mm/min
- Koordinaatti työkappaleen yläpinnassa Ω203 (absoluuttinen):Työkappaleen yläpinnan koordinaattiarvo
- 2. varmuusetäisyys Q204 (inkrementaalinen): Karaakselin koordinaatti, jossa ei voi tapahtua työkalun ja työkappaleen (kiinnittimen) keskinäistä törmäystä
- 1. akselin keskipiste Q216 (absoluuttinen): Kaulan keskikohta koneistustason pääakselilla
- 2. akselin keskipiste Q217 (absoluuttinen): Kaulan keskikohta koneistustason sivuakselilla
- Aihion halkaisija Q222: Esikoneistetun kaulan halkaisija; Määrittele suurempi aihion halkaisija kuin valmisosan halkaisija
- Valmisosan halkaisija Q223: Valmiin koneistetun kaulan halkaisija; Määrittele pienempi valmisosan halkaisija kuin aihion halkaisija

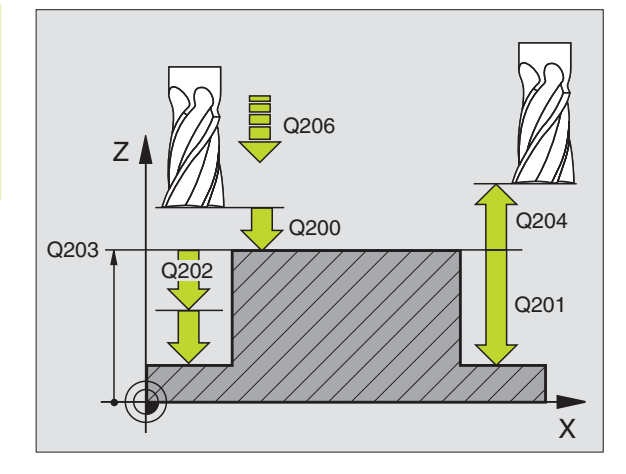

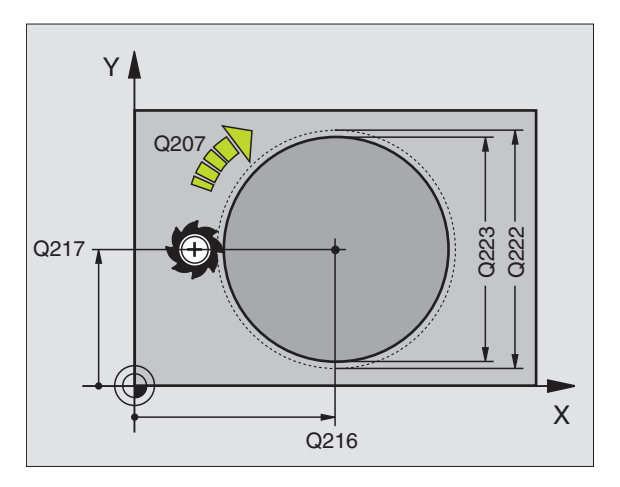

|    | oominaaa |                         |
|----|----------|-------------------------|
| 43 | CYCL DEF | 215 YMP.KAULAN SILITYS  |
|    | Q200=2   | ;VARMUUSETÄIS.          |
|    | Q201=-20 | ; \$ Y V Y Y S          |
|    | Q206=150 | ; SYVYYSAS.SYÖTTÖARVO   |
|    | Q202=5   | ; A SETUSSYVYYS         |
|    | Q207=500 | ;JYRSINNÄN SYÖTTÖARVO   |
|    | Q203=+0  | ;YLÄPINNAN KOORDINAATTI |
|    | Q204=50  | ;2. VARMUUSETÄIS.       |
|    | Q216=+50 | ;1. AKSELIN KESKIPISTE  |
|    | Q217=+50 | ;2. AKSELIN KESKIPISTE  |
|    | Q222=81  | ;AIHION HALKAISIJA      |
|    | Q223=80  | ;VALMISOSAN HALK.       |

# URAN JYRSINTÄ (Työkierto 3)

#### Rouhinta

- 1 TNC siirtää työkalua silitystyövaran verran (puolet uran leveyden ja työkalun halkaisijan erosta) sisäänpäin. Siitä työkalu tekee sisäänpiston työkappaleeseen ja jyrsii uran pituussuunnassa
- **2** Uran lopussa tehdään syvyysasetus ja työkalu jyrsii vastakkaiseen suuntaan.

Tämä työvaihe toistetaan, kunnes määritelty jyrsintäsyvyys on saavutettu

#### Silitys

- 3 Jyrsintätasossa TNC ajaa työkalun ympyräkaaren mukaista rataa tangentiaalisesti ulkomuotoon; sen jälkeen muoto silitetään myötälastulla (koodi M3)
- **4** Sen jälkeen työkalu ajaa pikaliikkeellä FMAX takaisin varmuusetäisyyteen

Kun asetusten lukumäärä on pariton, työkalu ajaa varmuusetäisyydellä alkuasemaan

### 

۲

#### Huomioi ennen ohjelmointia

Ohjelmoi paikoituslause koneistustasossa alkupisteeseen uran keskeltä (2. sivun pituus) urassa työkalun säteen verran urassa siirrettynä - sädekorjauksella R0.

Ohjelmoi paikoituslause kara-akselin alkupisteeseen (varmuusetäisyys työkappaleen pinnasta).

Syvyysparametrin etumerkki määrää työskentelysuunnan.

Käytä keskeltä lastuavaa otsajyrsintä (DIN 844) tai muuten tee esiporaus alkupisteessä.

Älä valitse jyrsintä, jonka halkaisija on suurempi kuin uran leveys tai pienempi kuin puolet uran leveydestä.

- Varmuusetäisyys 1 (inkrementaalinen): Etäisyys työkalun kärjestä (alkuasema) työkappaleen pintaan
- Jyrsintäsyvyys 2 (inkrementaalinen): Etäisyys työkalun yläpinnasta taskun pohjaan
- Asetussyvyys 3 (inkrementaalinen): Mitta, jonka verran työkalu kulloinkin asetetaan; TNC ajaa yhdellä työvaiheella (lastulla) määriteltyyn syvyyteen, jos:
  asetussyvyys ja lopullinen syvyys ovat samat
  asetussyvyys on suurempi kuin lopullinen syvyys

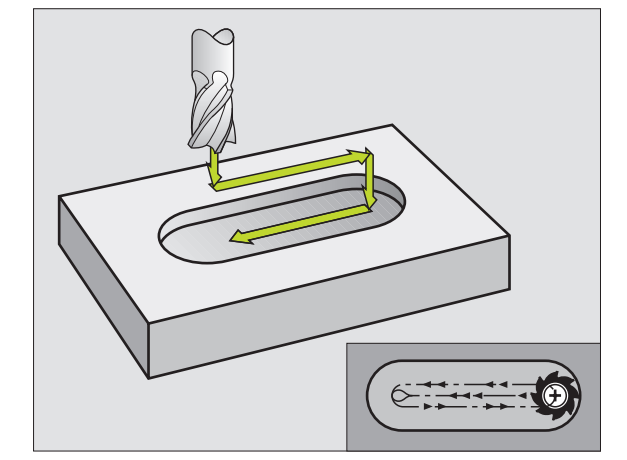

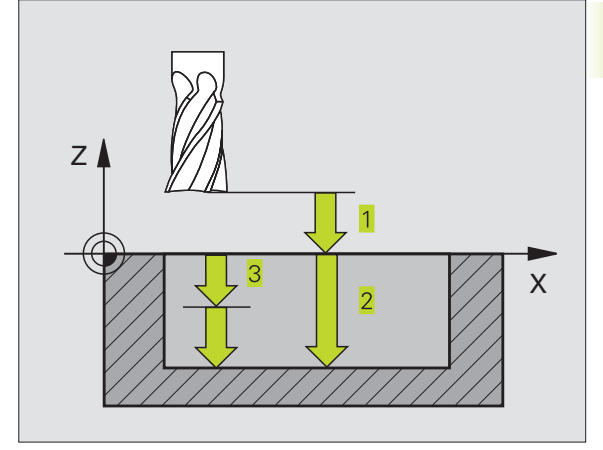

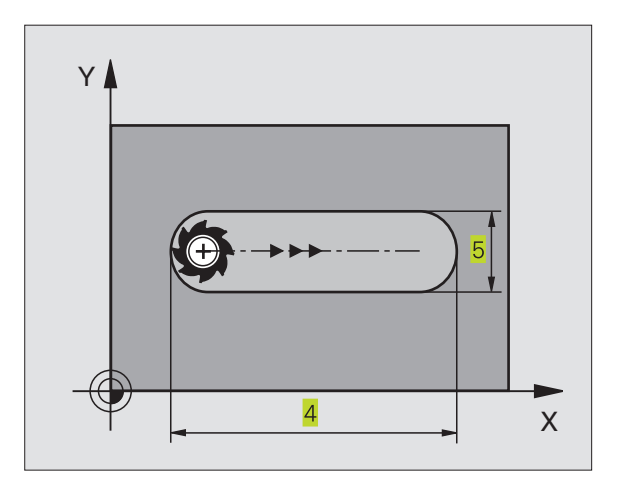

- Syvyysasetuksen syöttöarvo: Työkalun syöttönopeus sisäänpistossa
- 1. sivun pituus 4: Uran pituus; Määrittele 1. lastuamissuunta etumerkin avulla
- ▶ 2. sivun pituus 5: Uran leveys
- Syöttöarvo F: Työkalun liikenopeus koneistustasossa

# URA (pitkäreikä) heilurimaisella sisäänpistolla (Työkierto 210)

#### Huomioi ennen ohjelmointia

Syvyysparametrin etumerkki määrää työskentelysuunnan.

Älä valitse jyrsintä, jonka halkaisija on suurempi kuin uran leveys tai pienempi kuin kolmasosa uran leveydestä.

Valitse jyrsimen halkaisija pienemmäksi kuin puolet uran pituudesta: MuutenTNC ei voi tehdä heilurimaista sisäänpistoa.

#### Rouhinta

- 1 TNC paikoittaa työkalun pikaliikkeellä toiseen varmuusetäisyyteen ja sen jälkeen vasemman ympyräkaaren keskipisteeseen; siitä edelleenTNC paikoittaa työkalun varmuusetäisyydelle työkappaleen yläpinnasta
- 2 Työkalu ajetaan pienennetyllä syöttöarvolla työkappaleen yläpintaan; siitä edelleen jyrsin jatkaa jyrsinnän syöttöarvolla uran pituussuunnassa - vinosti aihioon tunkeutuen - oikeanpuoleisen ympyräkaaren keskipisteeseen
- **3** Sen jälkeen työkalua ajetaan vinosti vasemman ympyräkaaren keskipisteeseen; tämä edestakainen liike toistetaan, kunnes ohjelmoitu jyrsintäsyvyys on saavutettu
- **4** Jyrsintäsyvyydellä TNC suorittaa tasojyrsinnän uran toiseen päähän ja siitä taas uran keskelle

#### Silitys

- 5 Uran keskeltä TNC ajaa työkalun tangentiaalisesti valmiiseen muotoon; sitten silittää muodon myötälastulla (koodi M3)
- 6 Muodon lopussa työkalu erkautuu tangentiaalisesti muodosta ja siirtyy uran keskelle
- 7 Sen jälkeen työkalu vetäytyy pikaliikkeellä FMAX takaisin varmuusetäisyydelle tai jos määritelty toiselle varmuusetäisyydelle

|    | Connorm | ittiaa |     |        |             |      |  |
|----|---------|--------|-----|--------|-------------|------|--|
| 44 | CYCL    | DEF    | 3.0 | URAN   | <b>JYRS</b> | NTÄ  |  |
| 45 | CYCL    | DEF    | 3.1 | ETÄIS  | 2           |      |  |
| 46 | CYCL    | DEF    | 3.2 | SYVYY  | S - 20      | )    |  |
| 47 | CYCL    | DEF    | 3.3 | ASETUS | 55          | F100 |  |
| 48 | CYCL    | DEF    | 3.4 | X+80   |             |      |  |
| 49 | CYCL    | DEF    | 3.5 | Y12    |             |      |  |
| 50 | CYCL    | DEF    | 3.6 | F275   |             |      |  |

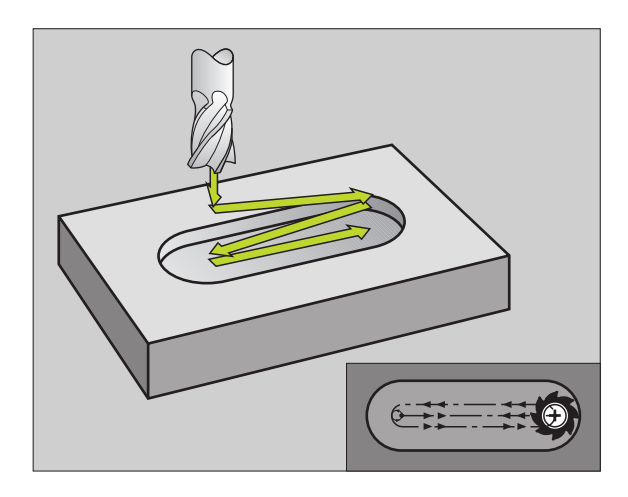

- 210
- Varmuusetäisyys Q200 (inkrementaalinen): Etäisyys työkalun kärjestä työkappaleen pintaan
- Syvyys Q201 (inkrementaalinen): Etäisyys työkappaleen pinnasta uran pohjaan
- Jyrsinnän syöttöarvo Q207: Työkalun syöttönopeus jyrsinnässä yksikössä mm/min
- Asetussyvyys Q202 (inkrementaalinen): Mitta, jonka mukaan työkalu kaikkiaan asetetaan kara-akselin suunnassa heilurimaisella sisäänpistoliikkeellä
- Koneistuslaajuus (0/1/2) Q215: Määrittele koneistuksen laajuus:
   Rouhinta ja silitys
   Vain rouhinta
  - 2: Vain silitys
- ▶ Koordinaatti työkappaleen yläpinnassa Q203 (absoluuttinen):Työkappaleen yläpinnan koordinaattiarvo
- 2. varmuusetäisyys Q204 (inkrementaalinen): Zkoordinaatti, jossa ei voi tapahtua työkalun ja työkappaleen (kiinnittimen) keskinäistä törmäystä
- ▶ 1. akselin keskipiste Q216 (absoluuttinen): Uran keskikohta koneistustason pääakselilla
- 2. akselin keskipiste Q217 (absoluuttinen): Uran keskikohta koneistustason sivuakselilla
- 1. sivun pituus Q218 (koneistustason pääakselin suuntainen arvo): Määrittele uran pidemmän sivun pituus
- 2. sivun pituus Q219 (koneistustason sivuakselin suuntainen arvo): Syötä sisään uran leveys; TNC rouhii vain, jos uran leveys on sama kuin työkalun halkaisija (pitkäuran jyrsintä)
- KIERTOKULMA Q224 (absoluuttinen): Kulma, jonka verran koko uraa kierretään; Kiertokeskipiste on uran keskellä

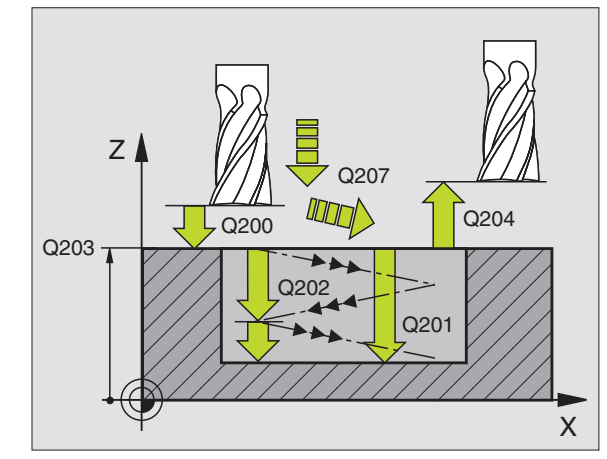

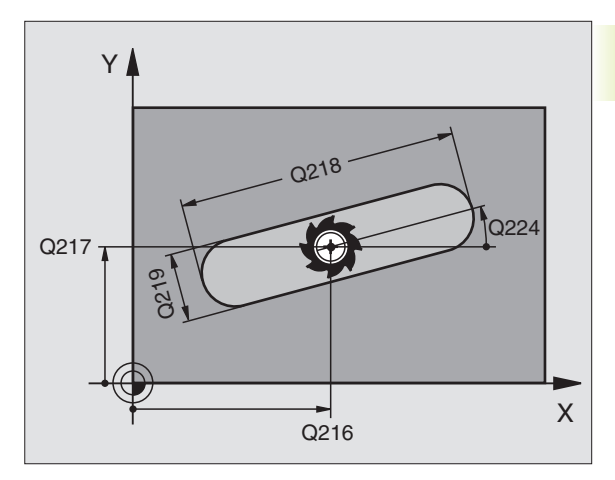

|    | oomonaaa      |                         |
|----|---------------|-------------------------|
| 51 | CYCL DEF      | 210 URA HEILURILLA      |
|    | Q200=2        | ;VARMUUSETÄIS.          |
|    | Q201=-20      | ; SYVYYS                |
|    | Q207=500      | ;JYRSINNÄN SYÖTTÖARVO   |
|    | Q202=5        | ; ASETUSSYVYYS          |
|    | Q215=0        | ; KONEISTUSLAAJUUS      |
|    | Q 2 O 3 = + O | YLÄPINNAN KOORDINAATTI; |
|    | Q 2 0 4 = 5 0 | ;2. VARMUUSETÄIS.       |
|    | Q216=+50      | ;1. AKSELIN KESKIPISTE  |
|    | Q217=+50      | ;2. AKSELIN KESKIPISTE  |
|    | Q218=80       | ;1. SIVUN PITUUS        |
|    | Q219=12       | ;2. SIVUN PITUUS        |
|    | 0224 = +15    | : KIERTOASEMA           |

# PYÖREÄ URA (pitkäreikä) heilurimaisella sisäänpistolla (Työkierto 211)

#### Rouhinta

- **1** TNC paikoittaa työkalun pikaliikkeellä kara-akselin suunnassa toiseen varmuusetäisyyteen ja sen jälkeen oikean ympyräkaaren keskipisteeseen. Siitä edelleenTNC paikoittaa työkalun määritellylle varmuusetäisyydelle työkappaleen yläpinnasta.
- **2** Työkalu ajetaan pienennetyllä syöttöarvolla työkappaleen yläpintaan; siitä edelleen jyrsin jatkaa jyrsintäsyöttöarvolla vinosti aihioon tunkeutuen uran toiseen päähän.
- **3** Sen jälkeen työkalua ajetaan taas vinosti aihion sisään tunkeutuen takaisin alkupisteeseen; tämä edestakainen liike 2...3 toistetaan, kunnes ohjelmoitu jyrsintäsyvyys on saavutettu
- 4 Jyrsintäsyvyydellä TNC suorittaa tasojyrsinnän uran toiseen päähän

#### Silitys

- **5** Uran silittämiseksi TNC ajaa työkalun tangentiaalisesti valmiiseen muotoon. Sen jälkeen TNC silittää muodon myötälastulla (koodi M3). Silitysvaiheen alkupiste on oikeanpuoleisen ympyräkaaren keskipisteessä.
- 6 Muodon lopussa työkalu erkautuu tangentiaalisesti muodosta
- 7 Sen jälkeen työkalu vetäytyy pikaliikkeellä FMAX takaisin varmuusetäisyydelle tai jos määritelty toiselle varmuusetäisyydelle

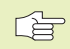

#### Huomioi ennen ohjelmointia

Syvyysparametrin etumerkki määrää työskentelysuunnan.

Älä valitse jyrsintä, jonka halkaisija on suurempi kuin uran leveys tai pienempi kuin kolmasosa uran leveydestä.

Valitse jyrsimen halkaisija pienemmäksi kuin puolet uran pituudesta. MuutenTNC ei voi tehdä heilurimaista sisäänpistoa.

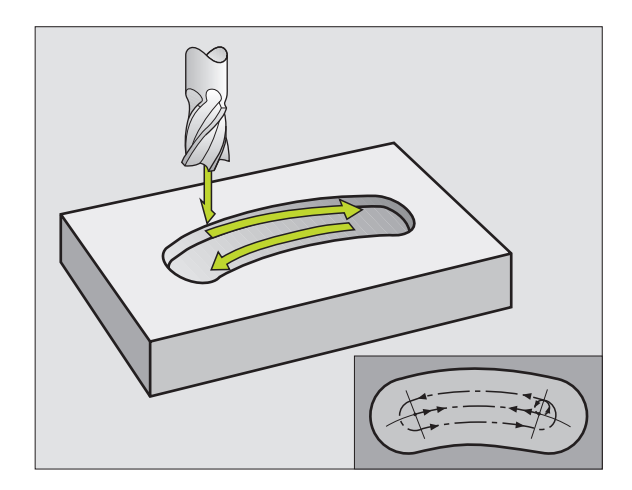

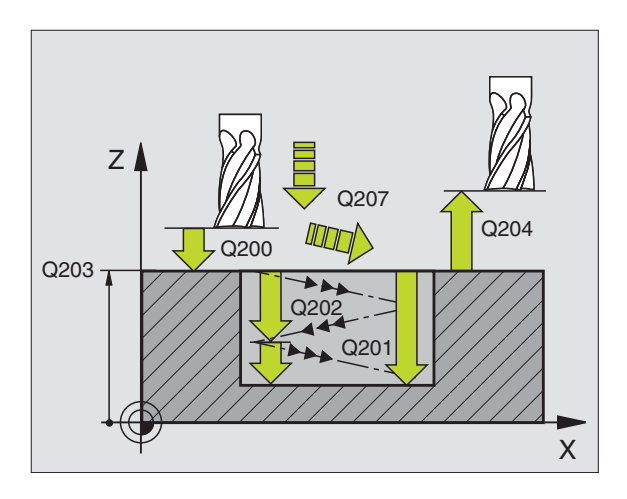

- ► Varmuusetäisyys Q200 (inkrementaalinen): Etäisyys työkalun kärjestä työkappaleen pintaan
- Syvyys Q201 (inkrementaalinen): Etäisyys työkappaleen pinnasta uran pohjaan
- Jyrsinnän syöttöarvo Q207: Työkalun syöttönopeus jyrsinnässä yksikössä mm/min
- Asetussyvyys Q202 (inkrementaalinen): Mitta, jonka mukaan työkalu kaikkiaan asetetaan kara-akselin suunnassa heilurimaisella sisäänpistoliikkeellä
- Koneistuslaajuus (0/1/2) Q215: Määrittele koneistuksen laajuus:
   Rouhinta ja silitys
   Vain rouhinta
  - 2: Vain silitys

٩

- Koordinaatti työkappaleen yläpinnassa Q203 (absoluuttinen):Työkappaleen yläpinnan koordinaattiarvo
- 2. varmuusetäisyys Q204 (inkrementaalinen): Zkoordinaatti, jossa ei voi tapahtua työkalun ja työkappaleen (kiinnittimen) keskinäistä törmäystä
- 1. akselin keskipiste Ω216 (absoluuttinen): Uran keskikohta koneistustason pääakselilla
- ▶ 2. akselin keskipiste Q217 (absoluuttinen): Uran keskikohta koneistustason sivuakselilla
- Osaympyrän halkaisija Q244: Määrittele osaympyrän halkaisija
- 2. sivun pituus Q219: Syötä sisään uran leveys; TNC rouhii vain, jos uran leveys on sama kuin työkalun halkaisija (pitkäuran jyrsintä)
- Alkukulma Q245 (absoluuttinen): Syötä sisään alkupisteen napakulma
- Uran kaarikulma Q248 (inkrementaalinen): Uran kaaren avautumiskulma

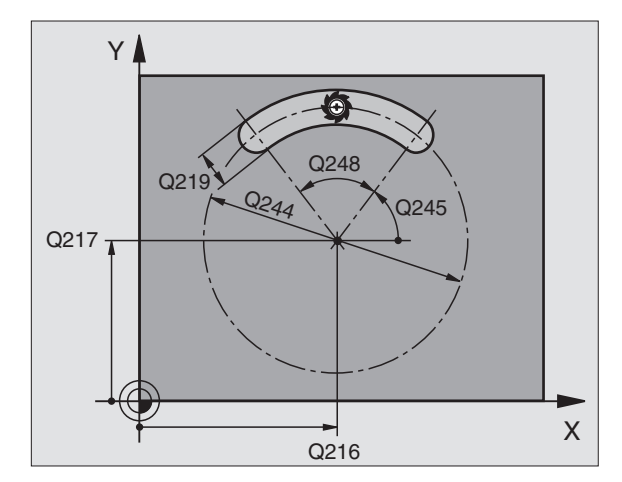

| 52 | CYCL DEF | 211 PYÖREÄ URA          |
|----|----------|-------------------------|
|    | Q200=2   | ;VARMUUSETÄIS.          |
|    | Q201=-20 | ; \$YVYY\$              |
|    | Q207=500 | ;JYRSINNÄN SYÖTTÖARVO   |
|    | Q202=5   | ; ASETUSSYVYYS          |
|    | Q215=0   | ; KONEISTUSLAAJUUS      |
|    | Q203=+0  | ;YLÄPINNAN KOORDINAATTI |
|    | Q204=50  | ;2. VARMUUSETÄIS.       |
|    | Q216=+50 | ;1. AKSELIN KESKIPISTE  |
|    | Q217=+50 | ;2. AKSELIN KESKIPISTE  |
|    | Q244=80  | ;OSAYMP. HALKAISIJA     |
|    | Q219=12  | ;2. SIVUN PITUUS        |
|    | Q245=+45 | ; A L K U K U L M A     |
|    | Q248=90  | ; KAARIKULMA            |

# Esimerkki: Taskun, kaulan ja uran jyrsintä

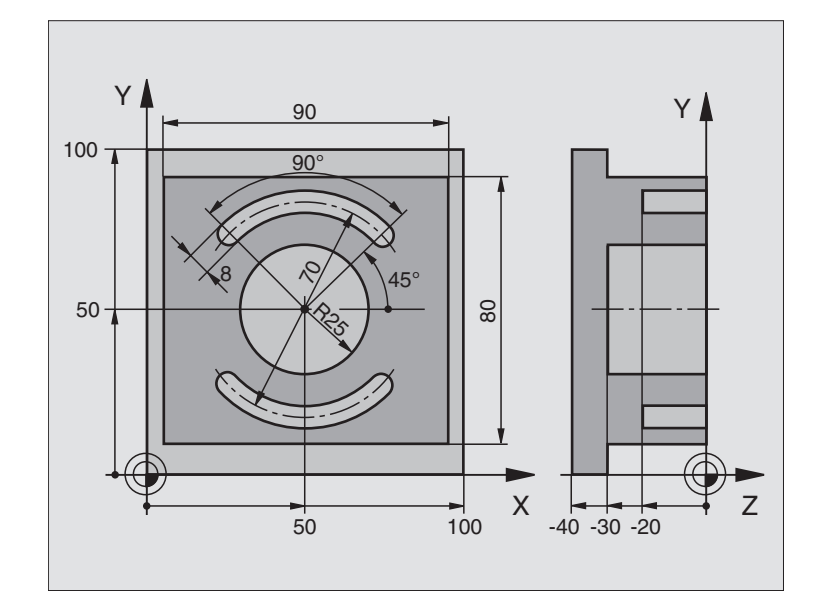

| O BEGIN PGM C210 MM             |                                              |
|---------------------------------|----------------------------------------------|
| 1 BLK FORM 0.1 Z X+0 Y+0 Z-40   | Aihion määrittely                            |
| 2 BLK FORM 0.2 X+100 Y+100 Z+0  |                                              |
| 3 TOOL DEF 1 L+O R+6            | Työkalun määrittely Rouhinta/Silitys         |
| 4 TOOL DEF 2 L+0 R+3            | Työkalun määrittely Urajyrsin                |
| 5 TOOL CALL 1 Z S3500           | Työkalukutsu Rouhinta/Silitys                |
| 6 L Z+250 R0 F MAX              | Työkalun irtiajo                             |
| 7 CYCL DEF 213 KAULAN SILITYS   | Työkierron määrittely Ulkopuolinen koneistus |
| Q200=2;VARMUUSETÄIS.            |                                              |
| Q201=-30 ;SYVYYS                |                                              |
| Q206=250 ;SYVYYSAS.SYÖTTÖARVO   |                                              |
| Q2O2=5;ASETUSSYVYYS             |                                              |
| Q207=250 ;JYRSINNÄN SYÖTTÖARVO  |                                              |
| Q2O3=+O ;YLÄPINNAN KOORDINAATTI |                                              |
| Q204=20 ;2. VARMUUSETÄIS.       |                                              |
| Q216=+50 ;1. AKS. KESKIP.       |                                              |
| Q217=+50 ;2. AKS. KESKIP.       |                                              |
| Q218=90 ;1. SIVUN PITUUS        |                                              |
| Q219=80 ;2. SIVUN PITUUS        |                                              |
| Q220=0 ;URKAN SÄDE              |                                              |
| Q221=5 ;TYÖVARA 1. AKSELI       |                                              |
| 8 CYCL CALL M3                  | Työkierron määrittely Ympyrätasku            |

| 9  | CYCL DEF 5.0 YMPYRÄTASKU        |                                  |
|----|---------------------------------|----------------------------------|
| 10 | CYCL DEF 5.1 ETÄIS 2            |                                  |
| 11 | CYCL DEF 5.2 SYVYYS -30         |                                  |
| 12 | CYCL DEF 5.3 ASETUS 5 F250      |                                  |
| 13 | CYCL DEF 5.4 SÄDE 25            |                                  |
| 14 | CYCL DEF 5.5 F400 DR+           | Työkierron kutsu Ympyrätasku     |
| 15 | L Z+2 RO FMAX M99               | Työkalun vaihto                  |
| 16 | L Z+250 RO FMAX M6              | Työkalukutsu Urajyrsin           |
| 17 | TOOL CALL 2 Z S5000             | Työkierron määrittely Ura 1      |
| 18 | CYCL DEF 211 PYÖREÄ URA         |                                  |
|    | Q2OO=2; VARMUUSETÄIS.           |                                  |
|    | Q201=-20 ;SYVYYS                |                                  |
|    | Q2O7=250 ;JYRSINNÄN SYÖTTÖARVO  |                                  |
|    | Q2O2=5 ;ASETUSSYVYYS            |                                  |
|    | Q215=O;KONEIST.YMPÄRYSMITTA     |                                  |
|    | Q2O3=+O ;YLÄPINNAN KOORDINAATTI |                                  |
|    | Q2O4=100 ;2. VARMUUSETÄIS.      |                                  |
|    | Q216=+50 ;1. AKS. KESKIP.       |                                  |
|    | Q217=+50 ;2. AKS. KESKIP.       |                                  |
|    | Q244=70 ;OSAYMP. HALKAISIJA     |                                  |
|    | Q219=8 ;2. SIVUN PITUUS         |                                  |
|    | Q245=+45 ;ALKUKULMA             |                                  |
|    | Q248=90 ;AVAUTUMISKULMA         |                                  |
| 19 | CYCL CALL M3                    | Työkierron kutsu Ura 1           |
| 20 | FN 0: Q245 = +225               | Uusi alkukulma uralle 2          |
| 21 | CYCL CALL                       | Työkierron kutsu Ura 2           |
| 22 | L Z+250 RO FMAX M2              | Työkalun irtiajo, Ohjelman loppu |
| 23 | END PGM C210 MM                 |                                  |

# Esimerkki: Suorakulmataskun rouhinta ja silitys liittyen pistetaulukkoon

#### Ohjelmankulku

Suorakulmaisen taskun rouhinta työkierrolla 4

Suorakulmaisen taskun silitys työkierrolla 212

Keskipisteen koordinaatit on tallennettu pistetaulukkoon MUSTPKT.PNT (katso seuraavaa sivua) ja TNC kutsuu ne käskyllä CYCL CALL PAT.

Huomioi, että työkierron 212 määrittelyssä sekä taskun keskipisteen koordinaateiksi (0212 ja 0213) että työkappaleen yläpinnan koordinaatiksi on määritelty arvo 0..

Taskujen jyrsimiseksi eri syvyystasoissa muuta Zkoordinaattia pistetaulukossa MUSTPKT.PNT

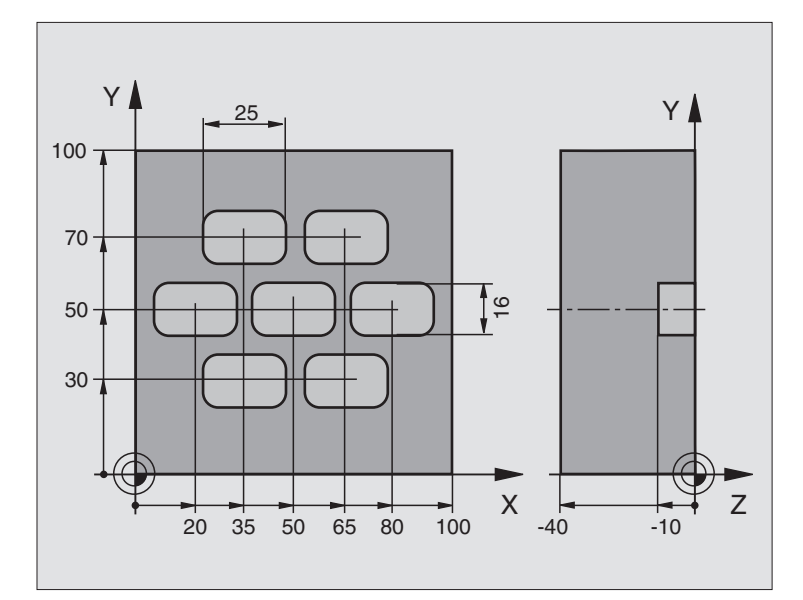

| 0  | BEGIN PGM TAKOM MM            |                                                                 |
|----|-------------------------------|-----------------------------------------------------------------|
| 1  | BLK FORM 0.1 Z X+0 Y+0 Z-40   | Aihion määrittely                                               |
| 2  | BLK FORM 0.2 X+100 Y+100 Z+0  |                                                                 |
| 3  | TOOL DEF 1 L+0 R+3            | Työkalun määrittely Rouhinta                                    |
| 4  | TOOL DEF 2 L+0 R+3            | Työkalun määrittely Silitys                                     |
| 5  | TOOL CALL 1 Z S5000           | Työkalun kutsu Rouhinta                                         |
| 6  | L Z+10 R0 F5000               | Työkalun ajo varmuuskorkeudelle (ohjelmoi F arvolla)            |
|    |                               | (TNC paikoittaa jokaisen työkierron jälkeen varmuuskorkeudelle) |
| 7  | SEL PATTERN "MUSTPKT"         | Pistetaulukoiden määrittely                                     |
| 8  | CYCL DEF 4 .0 TASKUN JYRSINTÄ | Työkierron määrittely Taskun rouhinta                           |
| 9  | CYCL DEF 4 .1 ETÄIS+2         |                                                                 |
| 10 | CYCL DEF 4 .2 SYVYYS-10       |                                                                 |
| 11 | CYCL DEF 4 .3 ASETUS+3 F150   |                                                                 |
| 12 | CYCL DEF 4 .4 X+25            |                                                                 |
| 13 | CYCL DEF 4 .5 Y+15            |                                                                 |
| 14 | CYCL DEF 4 .6 F350 DR+ SÄDE4  |                                                                 |
| 15 | CYCL CALL PAT F5000 M3        | Työkierron kutsu liittyen pistetaulukkoon MUSTPKT.PNT           |

| 16 L Z+100 RO FMAX M6           | Työkalun irtoaji, Työkalun vaihto                      |
|---------------------------------|--------------------------------------------------------|
| 17 TOOL CALL 2 Z S5000          |                                                        |
| 18 L Z+10 R0 F5000              | Työkalun ajo varmuuskorkeudelle (ohjelmoi F arvolla)   |
| 19 CYCL DEF 212 TASKUN SILITYS  | Työkierron määrittely Taskun silitys                   |
| Q200=2;VARMUUSETÄIS.            |                                                        |
| Q201=-10 ;SYVYYS                |                                                        |
| Q206=150 ; SYVYYSAS.SYÖTTÖARVO  |                                                        |
| Q2O2=5 ;ASETUS_SYVYYS           |                                                        |
| Q2O7=5OO ;JYRSINNÄN SYÖTTÖARVO  |                                                        |
| Q2O3=+O ;YLÄPINNAN KOORDINAATTI | Yläpinnan koordinaatti (tässä täytyy syöttää sisään 0) |
| Q2O4=O ;2. VARMUUSETÄIS.        | 2. varmuusetäisyys (tähän täytyy syöttää sisään 0)     |
| Q216=+0 ;1. AKSELIN KESKIPISTE  | X-akselin keskipiste (tähän täytyy syöttää sisään 0)   |
| Q217=+0 ;2. AKSELIN KESKIPISTE  | Y-akselin keskipiste (tähän täytyy syöttää sisään 0)   |
| Q218=25 ;1. SIVUN PITUUS        |                                                        |
| Q219=16 ;2. SIVUN PITUUS        |                                                        |
| Q220=4 ; NURKAN SÄDE            |                                                        |
| Q221=0.5 ;1.AKSELIN TYÖVARA     |                                                        |
| 20 CYCL CALL PAT F5000 M3       | Työkierron kutsu liittyen pistetaulukkoon MUSTPKT.PNT  |
| 21 L Z+100 RO FMAX M2           | Työkalun irtiajo, Ohjelman loppu                       |
| 22 END PGM TAKOM MM             |                                                        |

#### Pistetaulukko MUSTPKT.PNT

|             | MUSTPKT | . PNT | ММ |  |
|-------------|---------|-------|----|--|
| NR          | Х       | Y     | Z  |  |
| 0           | +35     | +30   | +0 |  |
| 1           | +65     | +30   | +0 |  |
| 2           | +80     | +50   | +0 |  |
| 3           | +50     | +50   | +0 |  |
| 4           | +20     | +50   | +0 |  |
| 5           | +35     | +70   | +0 |  |
| 6           | +65     | +70   | +0 |  |
| <b>F</b> EN | D ]     |       |    |  |

# 8.5 Työkierrot pistekuvioiden luomiseksi

TNC sisältää kaksi työkiertoa, joilla voi muodostaa suoraan säännöllisiä pistekuvioita:

| Työkierto                                     |                                                            | Ohjelmanäppäin             |
|-----------------------------------------------|------------------------------------------------------------|----------------------------|
| 220 PISTEJONO YM                              | MPYRÄKAARELLA                                              | 220                        |
| 221 PISTEJONO SI                              | UORALLA                                                    |                            |
| Muodostaa<br>pistetauluk                      | iksesi epäsäännöllisiä pist<br>koja (katso "8.2 Pistetaulu | ekuvioita käytä<br>Ikot"). |
| Työkiertojen 220 ja 2<br>koneistustyökiertoja | 21 kanssa voit yhdistellä s<br>:                           | seuraavia                  |
| Työkierto 1                                   | SYVÄPORAUS                                                 |                            |
| Työkierto 2                                   | KIERREPORAUS tasaus                                        | istukalla                  |
| Työkierto 3                                   | URAN JYRSINTÄ                                              |                            |
| Työkierto 4                                   | TASKUN JYRSINTÄ                                            |                            |
| Työkierto 5                                   | YMPYRÄTASKU                                                |                            |
| Työkierto 17                                  | KIERREPORAUS ilman t                                       | asausistukkaa              |
| Työkierto 200                                 | PORAUS                                                     |                            |
| Työkierto 201                                 | KALVINTA                                                   |                            |
| Työkierto 202                                 | VÄLJENNYS                                                  |                            |
| Työkierto 203                                 | YLEISPORAUS                                                |                            |
| Työkierto 204                                 | TAKAUPOTUS                                                 |                            |
| Työkierto 212                                 | TASKUN SILITYS                                             |                            |
| Työkierto 213                                 | KAULAN SILITYS                                             |                            |
| Työkierto 214                                 | YMPYRÄTASKUN SILITY                                        | Ϋ́S                        |
| Työkierto 215                                 | YMPYRÄKAULAN SILITY                                        | ′S                         |

# PISTEJONO YMPYRÄKAARELLA (Työkierto 220)

**1** TNC paikoittaa työkalun pikaliikkeellä hetkellisasemasta ensimmäisen koneistuksen alkupisteeseen.

#### Järjestys:

220 0<sup>4</sup>5

- Ajo 2. varmuusetäisyydelle (karan akseli)
- Ajo alkupisteeseen koneistustasossa
- Ajo varmuusetäisyydelle työkappaleen yläpinnasta (Kara-akseli)
- 2 Tässä asemassa TNC suorittaa viimeksi määritellyn koneistustyökierron
- **3** Sen jälkeen TNC paikoittaa työkalun suoraviivaisella liikkeellä seuraavan koneistuksen alkupisteeseen; Tässä yhteydessä TNC pysähtyy varmuusetäisyydelle (tai 2. varmuusetäisyydelle)
- **4** Nämä työvaiheet (1 ... 3) toteutetaan, kunnes kaikki koneistukset on suoritettu

#### Huomioi ennen ohjelmointia

Työkierto 220 DEF-aktiivinen, mikä tarkoittaa, että työkierto 220 kutsuu automaattisesti viimeksi määritellyn koneistustyökierron!

Jos yhdistät jonkin koneistustyökierroista 200 ... 204 ja 212 ... 215 työkierron 220 kanssa, varmuusetäisyys, työkappaleen yläpinnan koordinaatit ja 2. varmuusetäisyys ovat voimassa työkierron 220 määrittelyn mukaisina.

- 1. akselin keskipiste Q216 (absoluuttinen): Osaympyrän keskipiste koneistustason pääakselilla
- 2. akselin keskipiste Q217 (absoluuttinen): Osaympyrän keskipiste koneistustason sivuakselilla
- ▶ Osaympyrän halkaisija Q244: Osaympyrän halkaisija
- Alkukulma Q245 (absoluuttinen): Koneistustason pääakselin ja osaympyrän ensimmäisen koneistuksen alkupisteen välinen kulma
- Loppukulma Q246 (absoluuttinen): Koneistustason pääakselin ja osaympyrän viimeisen koneistuksen alkupisteen välinen kulma (ei koske täysiympyrää); Määrittele eri loppukulma kuin alkukulma; Jos loppukulma määritellään suuremmaksi kuin alkukulma, silloin koneistetaan vastapäivään, muuten myötäpäivään
- Kulma-askel Q247 (inkrementaalinen): Osaympyrän kahden koneistuksen välinen kulma; Jos kulma-askel on nolla, tällöinTNC laskee kulma-askeleen alkukulman, loppukulman ja koneistusten lukumäärän perusteella; Kun kulma-askel on annettu, tällöinTNC ei huomioi loppukulmaa; Kulma-askeleen etumerkki määrää koneistussuunnan (- = myötäpäivään)

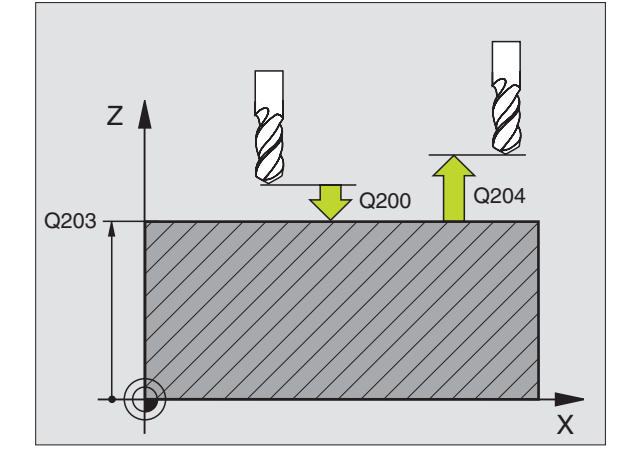

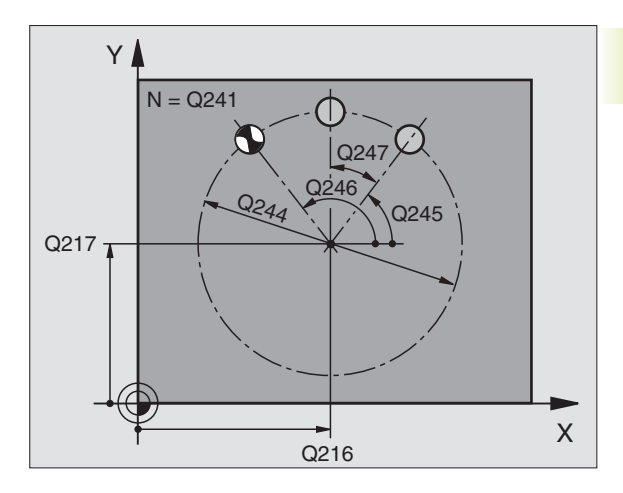

| 53 | CYCL DEF 2 | 20 REIKÄKAARI           |
|----|------------|-------------------------|
|    | Q216=+50   | ;1. AKSELIN KESKIPISTE  |
|    | Q217=+50   | ;2. AKSELIN KESKIPISTE  |
|    | Q244=80    | ;OSAYMP. HALKAISIJA     |
|    | Q245=+0    | ;ALKUKULMA              |
|    | Q246=+360  | ;LOPPUKULMA             |
|    | Q247=+0    | ;KULMA-ASKEL            |
|    | Q241=8     | ;KONEISTUSTEN LUKUMÄÄRÄ |
|    | Q200=2     | ;VARMUUSETÄIS.          |
|    | Q203=+0    | ;YLÄPINNAN KOORDINAATTI |
|    | Q204=50    | ;2. VARMUUSETÄIS.       |

- Koneistusten lukumäärä Q241: Koneistusten lukumäärä osaympyrällä
- Varmuusetäisyys Q200 (inkrementaalinen): Etäisyys työkalun kärjestä työkappaleen pintaan; Syötä sisään positiivinen arvo
- Koordinaatti työkappaleen yläpinnassa Ω203 (absoluuttinen):Työkappaleen yläpinnan koordinaattiarvo
- 2. varmuusetäisyys Q204 (inkrementaalinen): Karaakselin koordinaatti, jossa ei voi tapahtua työkalun ja työkappaleen (kiinnittimen) keskinäistä törmäystä; Määrittele positiivinen arvo

# PISTEJONO SUORALLA (Työkierto 221)

#### Huomioi ennen ohjelmointia

Työkierto 221 DEF-aktiivinen, mikä tarkoittaa, että työkierto 221 kutsuu viimeksi määritellyn koneistustyökierron.

Jos yhdistät jonkin koneistustyökierroista 200 ... 204 ja 212 ... 215 työkierron 221 kanssa, varmuusetäisyys, työkappaleen yläpinnan koordinaatit ja 2. varmuusetäisyys ovat voimassa työkierron 221 määrittelyn mukaisina.

1 TNC paikoittaa työkalun automaattisesti hetkellisasemasta ensimmäisen koneistuksen alkupisteeseen

Järjestys:

- ajo 2. varmuusetäisyydelle (karan akseli)
- Ajo koneistustasossa alkupisteeseen
- Ajo varmuusetäisyydelle työkappaleen yläpinnasta (karan akseli)
- 2 Tässä asemassa TNC suorittaa viimeksi määritellyn koneistustyökierron
- **3** Sen jälkeen TNC paikoittaa työkalun seuraavan koneistuksen alkupisteeseen; Tässä yhteydessä TNC pysähtyy varmuusetäisyydelle (tai 2. varmuusetäisyydelle)
- **4** Nämä työvaiheet (1 ... 3) toteutetaan, kunnes kaikki ensimmäisen rivin koneistukset on suoritettu; sen jälkeen työkalu sijaitsee ensimmäisen rivin viimeisessä pisteessä
- **5** Sen jälkeen TNC ajaa työkalun toisen rivin viimeiseen pisteeseen ja suorittaa siinä koneistuksen
- **6** Siitä edelleenTNC paikoittaa työkalun pääakselin negatiivisessa suunnassa seuraavan koneistuksen alkupisteeseen ja suorittaa siinä koneistuksen

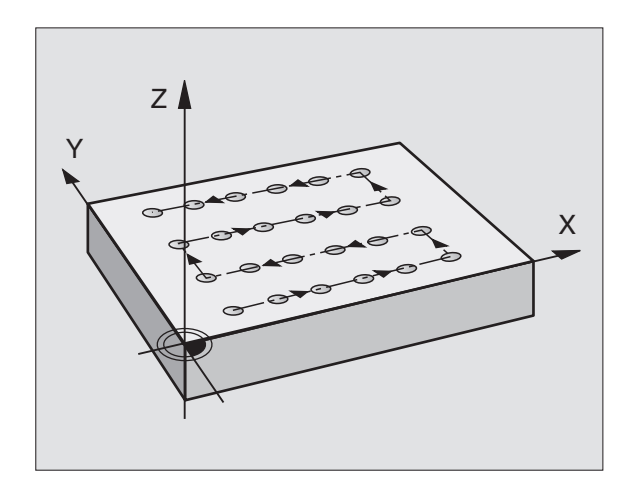

- 7 Tämä työvaihe (6) toteutetaan, kunnes kaikki toisen rivin koneistukset on suoritettu
- 8 Sen jälkeen TNC ajaa työkalun seuraavan rivin alkupisteeseen
- 9 Kaikki rivit toteutetaan edestakaisella liikkeellä

 1. akselin alkupiste Q225 (absoluuttinen): Koneistustason pääakselin alkupisteen koordinaatti

- 2. akselin alkupiste Q226 (absoluuttinen): Koneistustason sivuakselin alkupisteen koordinaatti
- ▶ 1. akselin etäisyys Q237 (inkrementaalinen): Yksittäisten pisteiden välinen etäisyys samalla rivillä
- 2. akselin etäisyys Q238 (inkrementaalinen): Yksittäisten rivien välinen etäisyys
- Sarkamäärä Q242: Koneistusten lukumäärä yhdellä rivillä
- ▶ Rivimäärä Q243: Rivien lukumäärä
- Kiertokulma Q224 (absoluuttinen): Kulma, jonka verran koko pistekuviota kierretään; Kiertokeskipiste on alkupisteessä
- Varmuusetäisyys Q200 (inkrementaalinen): Etäisyys työkalun kärjestä työkappaleen pintaan
- Koordinaatti työkappaleen yläpinnassa Ω203 (absoluuttinen):Työkappaleen yläpinnan koordinaattiarvo
- 2. varmuusetäisyys Q204 (inkrementaalinen): Karaakselin koordinaatti, jossa ei voi tapahtua työkalun ja työkappaleen (kiinnittimen) keskinäistä törmäystä

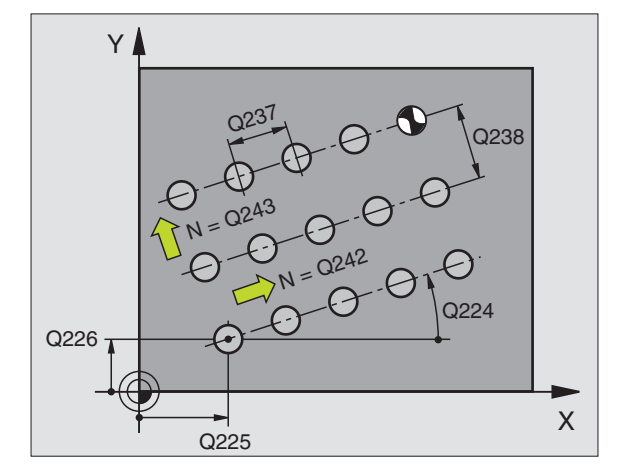

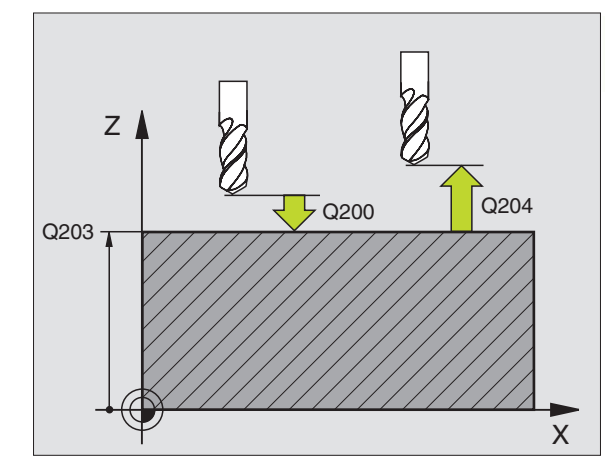

| 54 | CYCL DEF | 221 REIKÄSUORAT         |  |
|----|----------|-------------------------|--|
|    | Q225=+15 | ;1. AKSELIN ALKUPISTE   |  |
|    | Q226=+15 | ;2. AKSELIN ALKUPISTE   |  |
|    | Q237=+10 | ;1. AKSELIN ETÄISYYS    |  |
|    | Q238=+8  | ;2. AKSELIN ETÄISYYS    |  |
|    | Q242=6   | ; SARKAMÄÄRÄ            |  |
|    | Q243=4   | ;RIVIMÄÄRÄ              |  |
|    | Q224=+15 | ;KIERTOASEMA            |  |
|    | Q200=2   | ;VARMUUSETÄIS.          |  |
|    | Q203=+0  | ;YLÄPINNAN KOORDINAATTI |  |
|    | 0204=50  | :2. VARMUUSETÄIS.       |  |

# Esimerkki: Reikäkaari

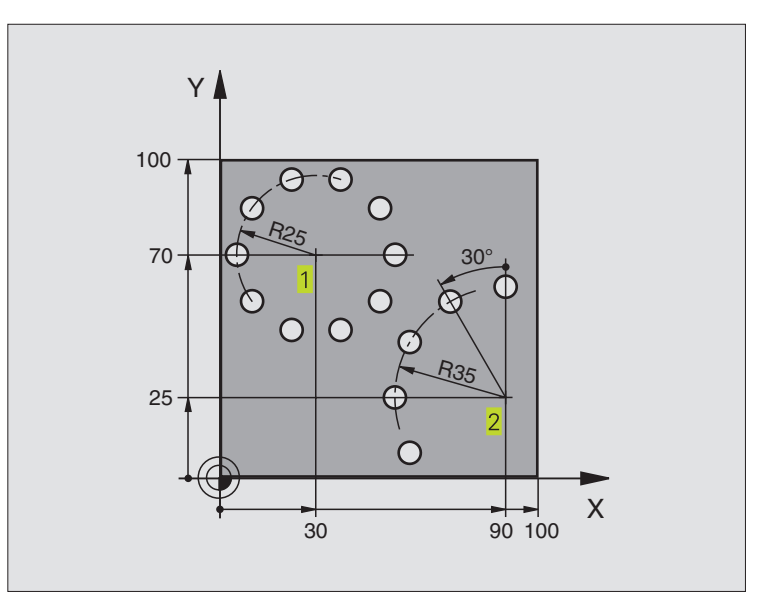

| 0 | BEGIN PGM BO | HRB MM                  |                              |
|---|--------------|-------------------------|------------------------------|
| 1 | BLK FORM 0.1 | Z X+0 Y+0 Z-40          | Aihion määrittely            |
| 2 | BLK FORM 0.2 | X+100 Y+100 Z+0         |                              |
| 3 | TOOL DEF 1 L | .+0 R+3                 | Työkalun määrittely          |
| 4 | TOOL CALL 1  | Z \$3500                | Työkalukutsu                 |
| 5 | L Z+250 R0 F | MAX M3                  | Työkalun irtiajo             |
| 6 | CYCL DEF 200 | ) PORAUS                | Työkierron määrittely Poraus |
|   | Q200=2       | ;VARMUUSETÄIS.          |                              |
|   | Q201=-15     | ; SYVYYS                |                              |
|   | Q206=250     | ; SYVYYSAS.SYÖTTÖARVO   |                              |
|   | Q202=4       | ;ASETUSSYVYYS           |                              |
|   | Q210=0       | ; ODOTUSAIKA            |                              |
|   | Q203=+0      | ;YLÄPINNAN KOORDINAATTI |                              |
|   | Q204=0       | ;2. VARMUUSETÄIS.       |                              |

| 7 CYCL DEF 220 REIKÄKAARI       | Työkierron määrittely Reikäympyrä 1, CYCL 200 kutsutaan autom., |
|---------------------------------|-----------------------------------------------------------------|
|                                 | Q200, Q203 ja Q204 ovat voimassa työkierrosta 220               |
| Q216=+30 ;1. AKS. KESKIP.       |                                                                 |
| Q217=+70 ;2. AKS. KESKIP.       |                                                                 |
| Q244=50 ;OSAYMP. HALKAISIJA     |                                                                 |
| Q245=+0 ;ALKUKULMA              |                                                                 |
| Q246=+360 ;LOPPUKULMA           |                                                                 |
| Q247=+0 ;KULMA-ASKEL            |                                                                 |
| Q241=10 ;KONEISTUSTEN LUKUMÄÄRÄ |                                                                 |
| Q2OO=2;VARMUUSETÄIS.            |                                                                 |
| Q2O3=+O ;YLÄPINNAN KOORDINAATTI |                                                                 |
| Q204=100 ;2. VARMUUSETÄIS.      |                                                                 |
| 8 CYCL DEF 220 REIKÄKAARI       | Työkierron määrittely Reikäympyrä 2, CYCL 200 kutsutaan autom., |
|                                 | Q200, Q203 ja Q204 ovat voimassa työkierrosta 220               |
| Q216=+90 ;1. AKS. KESKIP.       |                                                                 |
| Q217=+25 ;2. AKS. KESKIP.       |                                                                 |
| Q244=70 ;OSAYMP. HALKAISIJA     |                                                                 |
| Q245=+90 ;ALKUKULMA             |                                                                 |
| Q246=+360 ;LOPPUKULMA           |                                                                 |
| Q247=30 ;KULMA-ASKEL            |                                                                 |
| Q241=5 ;KONEISTUSTEN LUKUMÄÄRÄ  |                                                                 |
| Q2OO=2;VARMUUSETÄIS.            |                                                                 |
| Q2O3=+O ;YLÄPINNAN KOORDINAATTI |                                                                 |
| Q204=100 ;2. VARMUUSETÄIS.      |                                                                 |
| 9 L Z+250 RO FMAX M2            | Työkalun irtiajo, Ohjelman loppu                                |
| 10 END PGM BOHRB MM             |                                                                 |

# 8.6 SL-työkierrot

SL-työkierroilla voit koneistaa monimutkaisia yhteenkoottuja muotoja.

#### Muodon ominaisuudet

- Kokonaismuoto voi olla koottu päällekkäisistä osamuodoista (enintään 12 osamuotoa). Osamuodot ovat tällöin mielivaltaisia taskuja ja saarekkeita
- Osamuotojen lista (aliohjelman numerot) määritellään työkierrossa 14 MUOTO. TNC määrittää osamuodoista kokonaismuodon
- Osamuodot syötetään sisään aliohjelmina.
- SL-työkierron muistitila on rajoitettu. Kaikki aliohjelmat yhteensä eivät saa sisältää enempää kuin esim. 128 suoran lausetta

#### Aliohjelmien ominaisuudet

- Koordinaattimuunnokset ovat sallittuja
- TNC jättää huomiotta syöttöarvon F ja lisätoiminnot M
- TNC päättelee taskun siitä, että työkalu kulkee muodon sisällä, esim. muodon kuvaus myötäpäivään sädekorjauksella RR
- TNC päättelee saarekkeen siitä, että työkalu kulkee muodon ulkopuolella, esim. muodon kuvaus myötäpäivään sädekorjauksella RL
- Aliohjelmat eivät saa sisältää koordinaatteja kara-akselilla
- Aliohjelman ensimmäisessä koordinaattilauseessa määritellään koneistustaso. Yhdensuuntaisakselit ovat sallittuja

#### Koneistustyökiertojen ominaisuudet

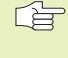

 Koneparametreilla MP7420.0 ja MP7420.1 määritellään, kuinka TNC suorittaa rouhintakoneistuksen (katso "15.1 Yleiset käyttäjäparametrit").

- TNC paikoittuu ennen jokaista työkiertoa automaattisesti alkupisteeseen koneistustasossa Työkalu esipaikoitettava varmuusetäisyydelle karan akselin suunnassa
- Jokaisesta syvyystasosta työkalu vedetään pois akselin suunnassa tai halutussa kulmassa (kulma määritellään työkierrossa 6); Saarekkeiden yli ajetaan yleensä varmuusetäisyydellä. Parametrilla MP7420.1 voit määritellä, että TNC rouhii muodon niin, että että yksittäiset kolot koneistetaan peräjälkeen ilman ylösvetoa.
- TNC huomioi määritellyn työvaran (työkierto 6) koneistustasossa

8.6 SL-tvökierrot

#### Yleiskuvaus: SL-työkierrot

| Työkierto                                  | Ohjelmanäppäin |
|--------------------------------------------|----------------|
| 14 MUOTO (ehdottomasti tarpeen)            | 14<br>LBL 1N   |
| 15 ESIPORAUS (valitaan tarvittaessa)       | 15             |
| 6 ROUHINTA (ehdottomasti tarpeen)          |                |
| 16 MUODON JYRSINTÄ (valitaan tarvittaessa) | 16             |

## **MUOTO (Työkierto 14)**

Työkierrossa 14 MUOTO listataan kaikki aliohjelmat, jotka ladotaan päällekkäin kokonaismuotoon (katso kuvaa alla oikealla).

LBL 1...N

Huomioi ennen ohjelmointia

Työkierto 14 on DEF-aktiivinen, mikä tarkoittaa, että tulevat voimaan ohjelmassa heti määrittelystä alkaen.

Työkierrossa 14 voidaan listata enintään 12 aliohjelmaa (osamuotoa).

Muodon label-numero: Syötä sisään kaikkien päällekkäin ladottavien yksittäisten aliohjelmien Label-numerot. Vahvista jokainen numero näppäimellä ENT ja päätä sisäänsyöttö näppäimellä END.

#### Kaava: Työskentely SL-työkierroilla

| U BEGIN PGM SL MM                |
|----------------------------------|
|                                  |
| 12 CYCL DEF 14.0 MUOTO           |
|                                  |
| 16 CYCL DEF 15.0 ESIPORAUS       |
| 17 CYCL CALL                     |
|                                  |
| 18 CYCL DEF 6.0 ROUHINTA         |
| 19 CYCL CALL                     |
|                                  |
| 26 CYCL DEF 16.0 MUODON JYRSINTÄ |
| 27 CYCL CALL                     |
|                                  |
| 50 L Z+250 RO FMAX M2            |
| 51 LBL 1                         |
| •••                              |
| 55 LBL 0                         |
| 56 LBL 2                         |
|                                  |
| 60 LBL 0                         |
|                                  |
|                                  |

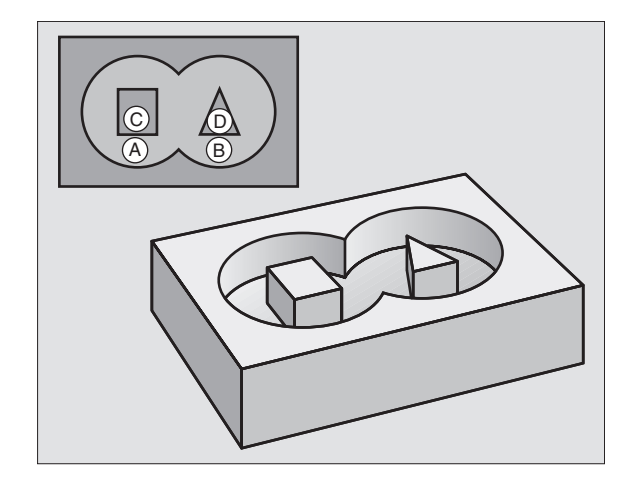

| ļ | NC-e | esimer | kkilau | useet: |             |    |    |
|---|------|--------|--------|--------|-------------|----|----|
|   | 3    | CYCL   | DEF    | 14.0   | MUOTO       |    |    |
| 1 | 4    | CYCL   | DEF    | 14.1   | MUOTOLABEL1 | /2 | /3 |

## Päällekkäiset muodot

Uuteen muotoon voidaan latoa päällekkäin taskuja ja saarekkeita. Näinollen päälle asetettu tasku voi suurentaa tai saareke pienentää toisen taskun tasopintaa.

#### Aliohjelmat: Päällekkäiset taskut

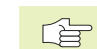

Seuraavat ohjelmaesimerkit ovat muotoaliohjelmia, joita kutsutaan pääohjelmassa työkierrolla 14 MUOTO.

Taskut A ja B ovat päällekkäin.

TNC laskee leikkauspisteet S<sub>1</sub> ja S<sub>2</sub>, niitä ei tarvitse ohjelmoida..

Taskut on ohjelmoitu täysiympyröinä.

Aliohjelma 1: Vasen tasku

| 51 | LBL 1           |
|----|-----------------|
| 52 | L X+10 Y+50 RR  |
| 53 | CC X+35 Y+50    |
| 54 | C X+10 Y+50 DR- |
| 55 | LBL O           |

Aliohjelma 2: Oikea tasku

| 56 | LBL 2           |  |
|----|-----------------|--|
| 57 | L X+90 Y+50 RR  |  |
| 58 | CC X+65 Y+50    |  |
| 59 | C X+90 Y+50 DR- |  |
| 60 | LBL 0           |  |

**"Summa" -pinta** Koneistetaan molemmat osapinnat A ja B sekä yhteinen päällekkäinen pinta:

Pintojen A ja B on oltava taskuja.

Ensimmäisen taskun (työkierrossa 14) täytyy alkaa toisen taskun ulkopuolelta.

Pinta A:

| 51 | LBI | . 1  |        |     |
|----|-----|------|--------|-----|
| 52 | L   | X+10 | Y+50   | RR  |
| 53 | 0.0 | X+3  | 5 Y+5( | )   |
| 54 | C   | X+10 | Y+50   | DR- |
| 55 | LBI | . 0  |        |     |

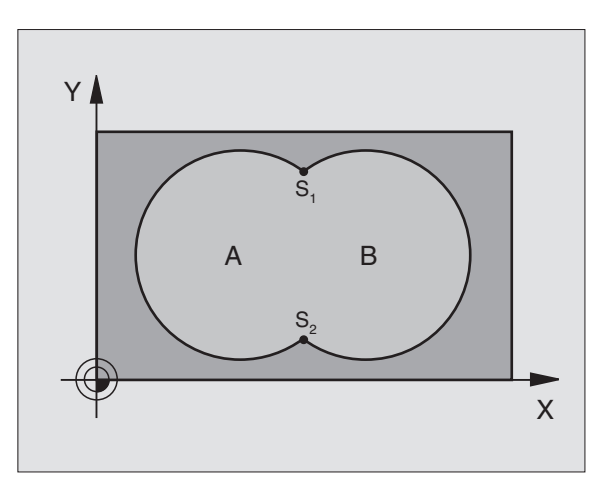

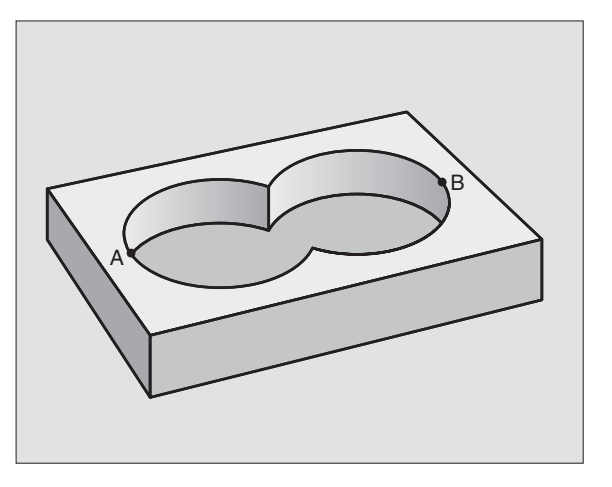

Pinta B:

| 56 | LBL 2           |
|----|-----------------|
| 57 | L X+90 Y+50 RR  |
| 58 | CC X+65 Y+50    |
| 59 | C X+90 Y+50 DR- |

#### 60 LBL 0

#### "Erotus" -pinta

Pinta A koneistetaan ilman pinnan B:n kanssa yhteistä päällekkäistä osuutta:

Pinnan A on oltava tasku ja pinnan B on oltava saareke.

A:n täytyy alkaa B:n ulkopuolelta.

Pinta A:

| 51 | LBL 1           |
|----|-----------------|
| 52 | L X+10 Y+50 RR  |
| 53 | CC X+35 Y+50    |
| 54 | C X+10 Y+50 DR- |
| 55 | LBL O           |

Pinta B:

| 56 | 6 LBL 2           |  |
|----|-------------------|--|
| 57 | 7 L X+90 Y+50 RL  |  |
| 58 | 8 CC X+65 Y+50    |  |
| 59 | 9 C X+90 Y+50 DR- |  |
| 60 | O LBL O           |  |

#### "Leikkaus" -pinta

Koneistetaan A:n ja B:n yhteinen päällekkäinen pintaosuus. (Yksinkertaisesti ulkopuolisesti pinnat jätetään koneistamatta.)

Pintojen A ja B on oltava taskuja.

A:n täytyy alkaa B:n sisäpuolelta.

Pinta A:

| 51 | LBL 1           |
|----|-----------------|
| 52 | L X+60 Y+50 RR  |
| 53 | CC X+35 Y+50    |
| 54 | C X+60 Y+50 DR- |
| 55 | LBL O           |

Pinta B:

| 56 | LBL 2           |
|----|-----------------|
| 57 | L X+90 Y+50 RR  |
| 58 | CC X+65 Y+50    |
| 59 | C X+90 Y+50 DR- |
| 60 | LBL 0           |

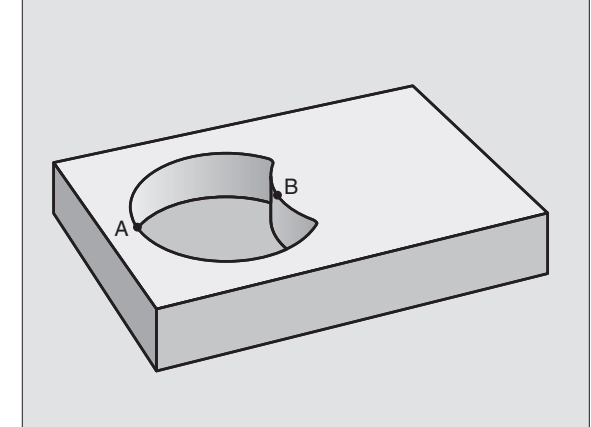

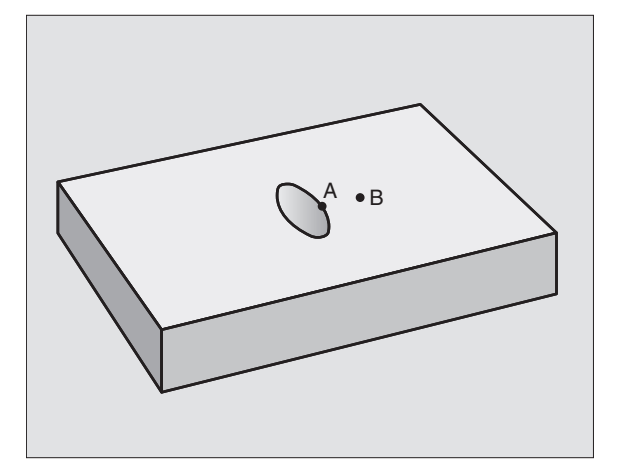
### **ESIPORAUS (Työkierto 15)**

### Työkierron kulku

Kuten työkierto 1 Syväporaus (katso "8.3 Poraustyökierrot").

### Käyttö

Työkierto 15 ESIPORAUS huomioi sisäänpistossa silitystyövaran. Sisäänpistokohdot ovat samalla rouhinnan alkupisteitä.

### Huomioi ennen ohjelmointia

Ohjelmoi paikoituslause kara-akselin alkupisteeseen (varmuusetäisyys työkappaleen pinnasta).

- 15
- Varmuusetäisyys 1 (inkrementaalinen): Etäisyys työkalun kärjestä (alkuasema) työkappaleen pintaan
- Poraussyvyys 2 (inkrementaalinen): Etäisyys työkappaleen pinnasta reijän pohjaan (porakartion kärki)
- Asetussyvyys 3 (inkrementaalinen): Mitta, jonka mukaan työkalu kulloinkin asetetaan. Työskentelyvaiheessa TNC ajaa tähän syvyyteen, jos:
  - asetussyvyys ja poraussyvyys ovat samoja
  - asetussyvyys on suurempi kuin poraussyvyys

Poraussyvyyden ei tarvitse olla asetussyvyyden monikerta

- Syvyysasetussyöttöarvo: Poraussyöttöarvo yksikössä mm/min
- ▶ Silitysvara: Työvara koneistustasossa

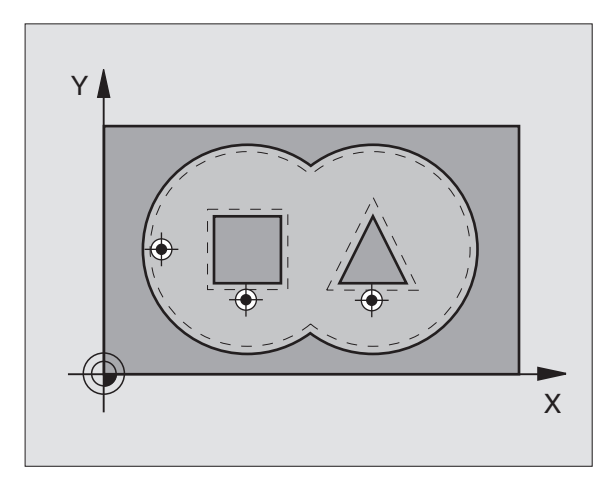

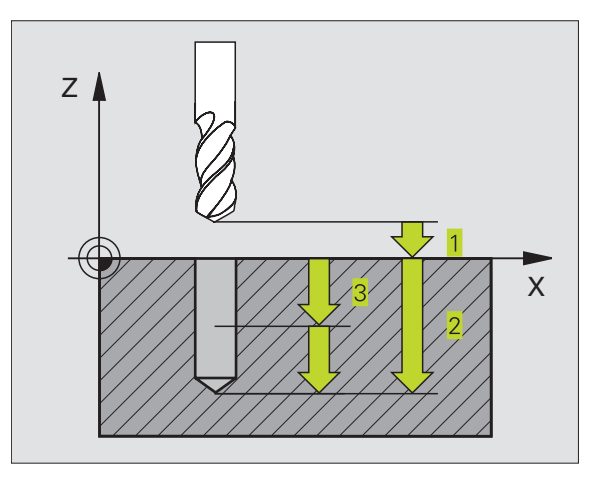

### NC-esimerkkilauseet:

| 5  | CYCL   | DEF | 15.0 | ESIPORAU | S         |  |
|----|--------|-----|------|----------|-----------|--|
| 6  | CYCL   | DEF | 15.1 | ETÄIS+2  | SYVYYS-25 |  |
| 7  | CYCL   | DEF | 15.2 | ASETUS+3 | F250      |  |
| ΤY | ÖVARA+ | 0.1 |      |          |           |  |

### **ROUHINTA (Työkierto 6)**

### Työkierron kulku

- 1 TNC paikoittaa työkalun koneistustasossa ensimmäisen sisäänpistokohdan yläpuolelle; tällöinTNC huomioi silityksen työvaran
- 2 Sen jälkeen TNC ajaa työkalun syvyysasetuksen syöttöarvolla ensimmäiseen asetussyvyyteen
- Muodon ympärijyrsintä (katso kuvaa yllä oikealla):
- 1 Työkalu jyrsii ympäri ensimmäisen osamuodon sisäänsyötetyllä syöttöarvolla; Silitystyövara huomioidaan koneistustasossa
- **2** TNC jyrsii samalla tavalla ympäri myös muut asetukset ja muut osamuodot
- **3** TNC ajaa työkalun kara-akselin suunnassa varmuusetäisyyteen ja sen jälkeen koneistustasossa ensimmäisen sisäänpistokohdan yläpuolelle

Taskun rouhinta (katso kuvaa keskellä oikealla):

- 1 Ensimmäisellä asetussyvyydellä työkalu jyrsii jyrsintäsyöttöarvolla muodon joko akselin suuntaisesti tai sisäänsyötetyssä rouhintakulmassa
- 2 Tällöin saarekemuodot (tässä: C/D) ylitetään varmuusetäisyydellä
- **3** Tämä työvaihe toistetaan, kunnes määritelty jyrsintäsyvyys on saavutettu

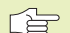

### Huomioi ennen ohjelmointia

Koneparametreilla MP7420.0 ja MP7420.1 määritellään, kuinka TNC suorittaa koneistuksen (katso "15.1 Yleiset käyttäjäparametrit").

Ohjelmoi paikoituslause kara-akselin alkupisteeseen (varmuusetäisyys työkappaleen pinnasta).

Käytä tarvittaessa keskeltä lastuavaa otsajyrsintä (DIN 844) tai muuten tee esiporaus työkierrolla 15.

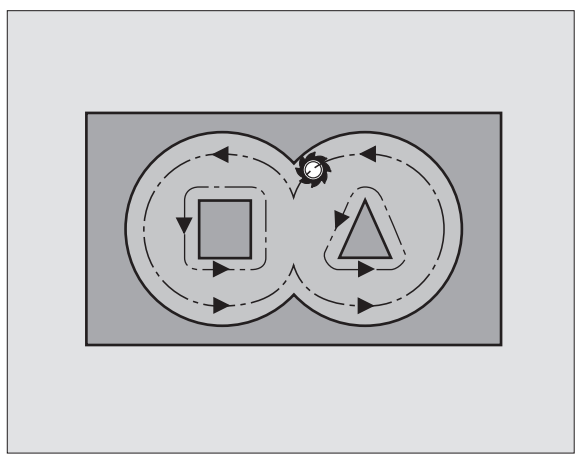

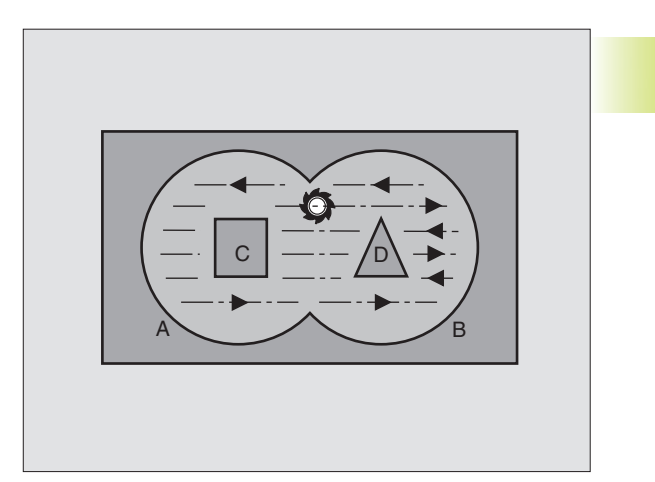

€ E

- Varmuusetäisyys 1 (inkrementaalinen): Etäisyys työkalun kärjestä (alkuasema) työkappaleen pintaan
- Jyrsintäsyvyys 2 (inkrementaalinen): Etäisyys työkalun yläpinnasta taskun pohjaan
- Asetussyvyys 3 (inkrementaalinen): Mitta, jonka mukaan työkalu kulloinkin asetetaan. Työskentelyvaiheessa TNC ajaa tähän syvyyteen, jos:
  - Asetussyvyys ja jyrsintäsyvyys ovat samoja
  - Asetussyvyys on suurempi kuin poraussyvyys

Jyrsintäsyvyyden ei tarvitse olla asetussyvyyden monikerta

- Syvyysasetussyöttöarvo: Sisäänpiston syöttöarvo yksikössä mm/min
- ▶ Silitysvara: Työvara koneistustasossa
- Rouhintakulma: Rouhintaliikkeen suuntakulma. Rouhintakulma perustuu koneistustason pääakseliin. Määrittele kulma niin, että se saa aikaan mahdollisimman pitkän lastun
- Syöttöarvo: Jyrsintäsyöttöarvo yksikössä mm/min

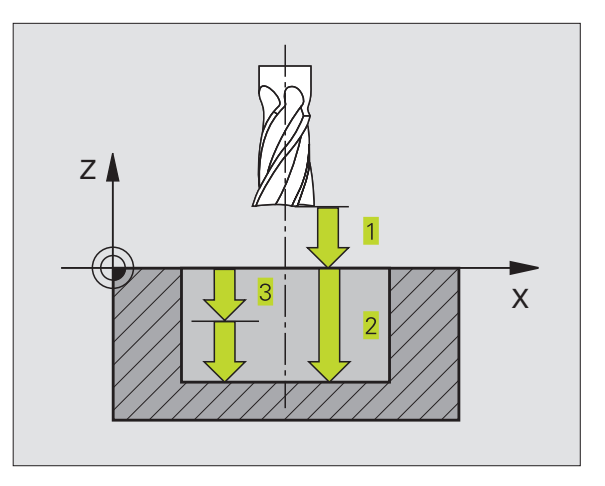

NC-esimerkkilauseet:

| 8  | CYCL | DEF | 6.0 | ROUHINT  | A    |             |  |
|----|------|-----|-----|----------|------|-------------|--|
| 9  | CYCL | DEF | 6.1 | ETÄIS+2  | SYVY | YS-25       |  |
| 10 | CYCL | DEF | 6.2 | ASETUS+3 | F150 | TYÖVARA+0.1 |  |
| 11 | CYCL | DEF | 6.3 | KULMA+0  | F350 |             |  |

### **MUODON JYRSINTÄ (Työkierto 16)**

### Käyttö

Työkierto 16 MUODON JYRSINTÄ toteuttaa muototaskun silityskoneistuksen.

### Huomioi ennen ohjelmointia

Ohjelmoi paikoituslause kara-akselin alkupisteeseen (varmuusetäisyys työkappaleen pinnasta).

TNC silittää jokaisen osamuodon erikseen, myös useammissa asetuksissa, mikäli määritelty.

- "
- Varmuusetäisyys 1 (inkrementaalinen): Etäisyys työkalun kärjestä (alkuasema) työkappaleen pintaan
- Jyrsintäsyvyys 2 (inkrementaalinen): Etäisyys työkalun yläpinnasta taskun pohjaan
- Asetussyvyys 3 (inkrementaalinen): Mitta, jonka mukaan työkalu kulloinkin asetetaan. Työskentelyvaiheessa TNC ajaa tähän syvyyteen, jos:
  - Asetussyvyys ja jyrsintäsyvyys ovat samoja
  - Asetussyvyys on suurempi kuin poraussyvyys

Jyrsintäsyvyyden ei tarvitse olla asetussyvyyden monikerta

- Syvyysasetussyöttöarvo: Sisäänpiston syöttöarvo yksikössä mm/min
- Kierto myötäpäivään:
  DR + : Myötäjyrsintä koodilla M3
  DR : Vastajyrsintä koodilla M3
- ▶ Syöttöarvo: Jyrsintäsyöttöarvo yksikössä mm/min

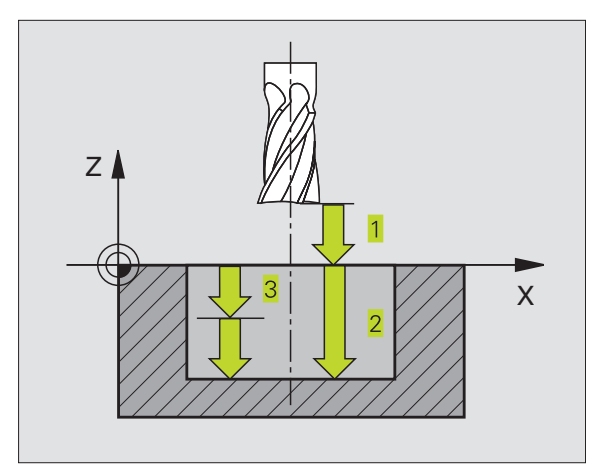

### NC-esimerkkilauseet:

| 12 | CYCL | DEF | 16.0 | MUODON J | <b>JYRSIN</b> 1 | ΓÄ   |      |
|----|------|-----|------|----------|-----------------|------|------|
| 13 | CYCL | DEF | 16.1 | ETÄIS+2  | SYVYYS          | 5-25 |      |
| 14 | CYCL | DEF | 16.2 | ASETUS+5 | F150            | DR+  | F500 |

### Esimerkki: Taskun rouhinta

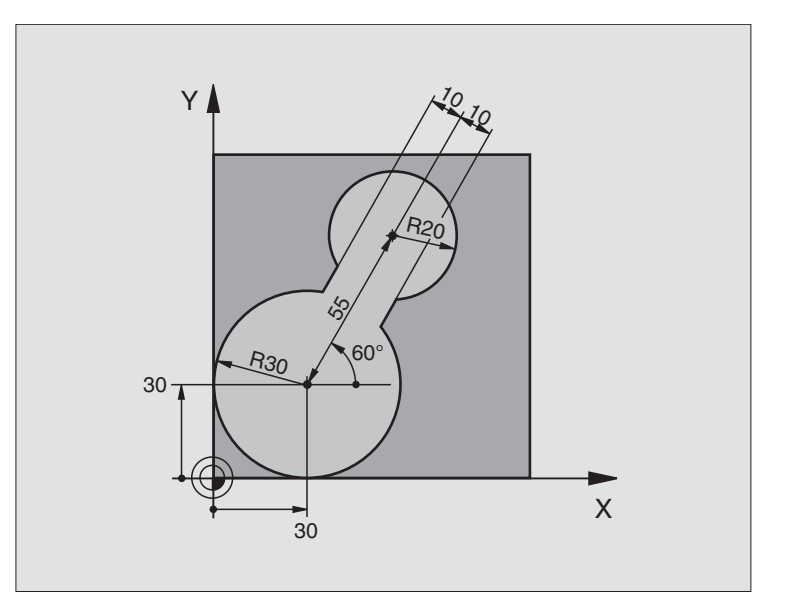

| O BEGIN PGM C20 MM                        |                                               |
|-------------------------------------------|-----------------------------------------------|
| 1 BLK FORM 0.1 Z X-10 Y-10 Z-40           | Aihion määrittely                             |
| 2 BLK FORM 0.2 X+100 Y+100 Z+0            |                                               |
| 3 TOOL DEF 1 L+0 R+5                      | Työkalun määrittely                           |
| 4 TOOL CALL 1 Z S4500                     | Työkalukutsu                                  |
| 5 L Z+250 RO F MAX                        | Työkalun irtiajo                              |
| 6 CYCL DEF 14 .0 MUOTO                    | Muotoaliohjelman määrittely                   |
| 7 CYCL DEF 14 .1 MUOTOLABEL 1             |                                               |
| 8 CYCL DEF 6 .0 ROUHINTA                  | Työkierron määrittely Rouhinta                |
| 9 CYCL DEF 6 .1 ETÄIS 2 SYVYYS -20        |                                               |
| 10 CYCL DEF 6 .2 ASETUS 5 F150 TYÖVARA +0 |                                               |
| 11 CYCL DEF 6 .3 KULMA +60 F250           |                                               |
| 12 L X+30 Y+30 RO FMAX M3                 | Esipaikoitus koneistustasossa                 |
| 13 L Z+2 RO F1000 M99                     | Esipaikoitus kara-akselilla, Työkierron kutsu |
| 14 L Z+250 RO FMAX M2                     | Työkalun irtiajo, Ohjelman loppu              |

| 15 | LBL 1                        | Muotoaliohjelma                    |
|----|------------------------------|------------------------------------|
| 16 | L X+0 Y+30 RR                | (Katso FK 2. esimerkki sivulla 99) |
| 17 | FC DR- R30 CCX+30 CCY+30     |                                    |
| 18 | FL AN+60 PDX+30 PDY+30 D+10  |                                    |
| 19 | FSELECT 03                   |                                    |
| 20 | FPOL X+30 Y+30               |                                    |
| 21 | FC DR- R20 CCPR+55 CCPA+60   |                                    |
| 22 | FSELECT 02                   |                                    |
| 23 | FL AN-120 PDX+30 PDY+30 D+10 |                                    |
| 24 | FSELECT 03                   |                                    |
| 25 | FC X+0 DR- R30 CCX+30 CCY+30 |                                    |
| 26 | FSELECT 02                   |                                    |
| 27 | LBL O                        |                                    |
| 28 | END PGM C20 MM               |                                    |

### Esimerkki: Päällekkäisten muotojen esiporaus, rouhinta ja silitys

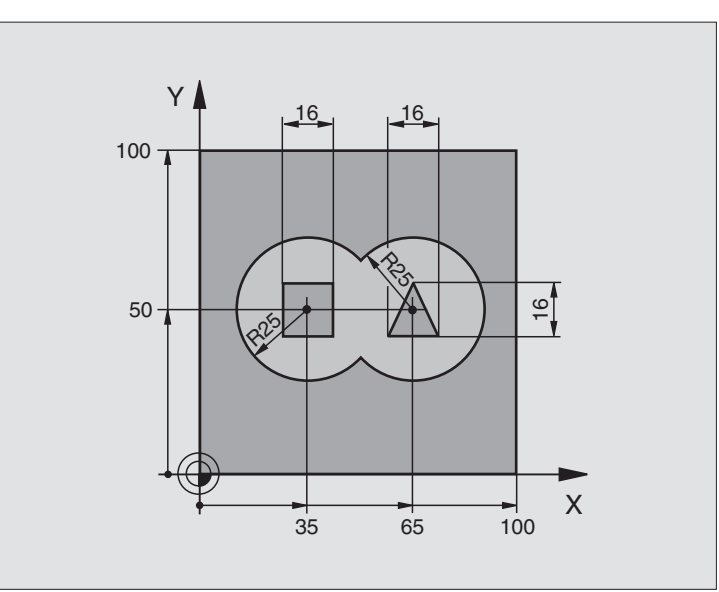

| BEGIN PGM C21 MM                       |                                                                                                    |
|----------------------------------------|----------------------------------------------------------------------------------------------------|
| BLK FORM 0.1 Z X+0 Y+0 Z-40            | Aihion määrittely                                                                                                    |
| BLK FORM 0.2 X+100 Y+100 Z+0           |                                                                                                    |
| TOOL DEF 1 L+0 R+3                     | Työkalun määrittely Pora                                                                                                    |
| TOOL DEF 2 L-12,53 R+3                 | Työkalun määrittely Rouhinta/Silitys                                                                                                    |
| TOOL CALL 1 Z S4500                    | Työkalukutsu Pora                                                                                                    |
| L Z+250 RO F MAX                       | Työkalun irtiajo                                                                                                    |
| CYCL DEF 14.0 MUOTO                    | Muotoaliohjelman määrittely                                                                                                    |
| CYCL DEF 14.1 MUOTOLABEL 1 /2 /3       |                                                                                                    |
| CYCL DEF 15.0 ESIPORAUS                | Työkierron määrittely Esiporaus                                                                                                    |
| CYCL DEF 15.1 ETÄIS 2 SYVYYS –20       |                                                                                                    |
| CYCL DEF 15.2 ASETUS 5 F200 TYÖVARA +1 |                                                                                                    |
| L X+50 Y+50 RO FMAX M3                 | Esipaikoitus koneistustasossa                                                                                                    |
| L Z+2 RO FMAX M99                      | Esipaikoitus kara-akselilla, Työkierron kutsu Esiporaus                                                                                                    |
| L Z+250 RO FMAX M6                     | Työkalun vaihto                                                                                                    |
| TOOL CALL 2 Z S4000                    | Työkalukutsu Rouhinta/Silitys                                                                                                    |
| CYCL DEF 6.0 ROUHINTA                  | Työkierron määrittely Rouhinta                                                                                                    |
| CYCL DEF 6.1 ETÄIS 2 SYVYYS -20        |                                                                                                    |
| CYCL DEF 6.2 ASETUS 5 F150 TYÖVARA +1  |                                                                                                    |
| CYCL DEF 6.3 KULMA +0 F250             |                                                                                                    |
| L Z+2 RO F1000 M3                      | Esipaikoitus kara-akselilla                                                                                                    |
| CYCL CALL                              | Työkierronn kutsu Rouhinta                                                                                                    |
|                                        | BEGIN PGM C21 MM      BLK FORM 0.1 Z X+0 Y+0 Z-40      BLK FORM 0.2 X+100 Y+100 Z+0      TOOL DEF 1 L+0 R+3      TOOL DEF 2 L-12,53 R+3      TOOL CALL 1 Z S4500      L Z+250 R0 F MAX      CYCL DEF 14.0 MUOTO      CYCL DEF 14.1 MUOTOLABEL 1 /2 /3      CYCL DEF 15.0 ESIPORAUS      CYCL DEF 15.1 ETÄIS 2 SYVYYS -20      CYCL DEF 15.2 ASETUS 5 F200 TYÖVARA +1      L X+50 Y+50 R0 FMAX M3      L Z+250 R0 FMAX M6      TOOL CALL 2 Z S4000      CYCL DEF 6.0 ROUHINTA      CYCL DEF 6.1 ETÄIS 2 SYVYYS -20      CYCL DEF 6.1 ETÄIS 2 SYVYYS -20      CYCL DEF 6.2 ASETUS 5 F150 TYÖVARA +1 |

8.6 SL-työkierrot

| 22 | CYCL DEF 16.0 MUODON JYRSINTÄ       | Työkierron määrittely Silitys                   |
|----|-------------------------------------|-------------------------------------------------|
| 23 | CYCL DEF 16.1 ETÄIS 2 SYVYYS –20    |                                                 |
| 24 | CYCL DEF 16.2 ASETUS5 F100 DR+ F300 |                                                 |
| 25 | L Z+2 RO FMAX M99                   | Työkierron kutsu Silitys                        |
| 26 | L Z+250 RO FMAX M2                  | Työkalun irtiajo, Ohjelman loppu                |
| 27 | LBL 1                               | Muotoaliohjelma 1:Vasen tasku                   |
| 28 | CC X+35 Y+50                        |                                                 |
| 29 | L X+10 Y+50 RR                      |                                                 |
| 30 | C X+10 DR-                          |                                                 |
| 31 | LBL O                               |                                                 |
| 32 | LBL 2                               | Muotoaliohjelma 2: Oikea tasku                  |
| 33 | CC X+65 Y+50                        |                                                 |
| 34 | L X+90 Y+50 RR                      |                                                 |
| 35 | C X+90 DR-                          |                                                 |
| 36 | LBL O                               |                                                 |
| 37 | LBL 3                               | Muotoaliohjelma 3: Vasen nelikulmainen saareke  |
| 38 | L X+27 Y+50 RL                      |                                                 |
| 39 | L Y+58                              |                                                 |
| 40 | L X+43                              |                                                 |
| 41 | L Y+42                              |                                                 |
| 42 | L X+27                              |                                                 |
| 43 | LBL O                               |                                                 |
| 44 | LBL 4                               | Muotoaliohjelma 4: Oikea kolmikulmainen saareke |
| 45 | L X+65 Y+42 RL                      |                                                 |
| 46 | L X+57                              |                                                 |
| 47 | L X+65 Y+58                         |                                                 |
| 48 | L X+73 Y+42                         |                                                 |
| 49 | LBL O                               |                                                 |
| 50 | END PGM C21 MM                      |                                                 |

### 8.7 Rivijyrsinnän työkierrot

TNC sisältää kaksi työkiertoa, joilla voi koneistaa seuraavien ominaisuuksien mukaisia pintoja:

- Suorakulmainen taso
- Kalteva taso
- Mielivaltaisesti vino taso
- Kiertyvä taso

### TyökiertoOhjelmanäppäin230 RIVIJYRSINTÄ<br/>Suorakulmaisten tasopintojen jyrsintään230 Eliterational and the second second se

231

231 NORMAALIPINTA Kaltevien, vinojen ja vääntyvien tasojen jyrsintään

### **RIVIJYRSINTÄ (Työkierto 230)**

- TNC paikoittaa työkalun pikaliikkeellä FMAX hetkellisasemasta koneistustason alkupisteeseen 1; TNC siirtää työkalua tässä yhteydessä työkalun säteen verran vasemmalle ja ylöspäin
- **2** Sen jälkeen työkalu ajetaan pikaliikkeellä FMAX kara-akselin suunnassa varmuusetäisyyteen ja edelleen syvyysasetuksen syöttöarvolla ohjelmoituun alkupisteeseen kara-akselilla
- 3 Siitä työkalu jatkaa ohjelmoidulla jyrsintäsyöttöarvolla loppupisteeseen 2;TNC laskee loppupisteen ohjelmoidun alkupisteen, ohjelmoidun pituuden ja työkalun säteen perusteella
- **4** TNC siirtää työkalun jyrsintäsyöttöarvolla poikittain seuraavan rivin alkupisteeseen;TNC laskee siirtymän ohjelmoidun leveyden ja siirtoaskeleiden lukumäärän perusteella.
- 5 Sen jälkeen työkalu ajetaan takaisin negatiivisessa X-suunnassa
- 6 Rivijyrsintä toistetaan niin usein, kunnes määritelty pinta on kokonaan koneistettu
- 7 Lopuksi TNC ajaa työkalun pikaliikkeellä FMAX takaisin varmuusetäisyydelle

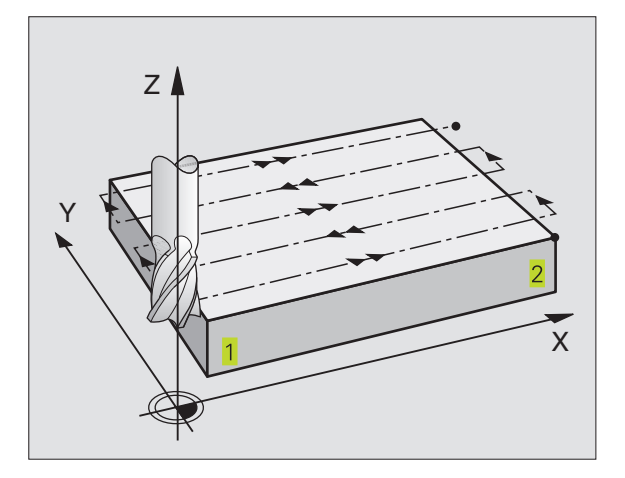

## 8.7 Rivijyrsinnän työkierrot

### Huomioi ennen ohjelmointia

TNC paikoittaa työkalun hetkellisasemasta ensin koneistustasossa ja sitten kara-akselin suunnassa alkupisteeseen 1.

Paikoita työkalu niin, ettei törmäystä työkappaleeseen tai kiinnittimeen pääse tapahtumaan.

230 ÷

- 1. akselin alkupiste Q225 (absoluuttinen): Rivijyrsittävän pinnan minimipistekoordinaatti koneistustason pääakselilla
- 2. akselin alkupiste Q226 (absoluuttinen): Rivijyrsittävän pinnan minimipistekoordinaatti koneistustason sivuakselilla
- 3. akselin alkupiste Q227 (absoluuttinen): Kara-akselin korkeus, jossa rivijyrsintä tapahtuu
- 1. sivun pituus Q218 (inkrementaalinen): Rivijyrsittävän pinnan pituus koneistustason pääakselilla, perustuu 1. akselin alkupisteeseen
- 2. sivun pituus Q219 (inkrementaalinen): Rivijyrsittävän pinnan pituus koneistustason sivuakselilla, perustuu 2. akselin alkupisteeseen
- Lastujen lukumäärä Q240: Rivien lukumäärä, joiden mukaan TNC siirtää työkalua leveyssuunnassa
- Syöttöarvo syvyysasetuksessa Q206: Työkalun liikenopeus ajettaessa varmuusetäisyydeltä jyrsintäsyvyydelle yksikössä mm/min
- Jyrsinnän syöttöarvo Q207: Työkalun syöttönopeus jyrsinnässä yksikössä mm/min
- Poikittaissyöttöarvo Ω209: Työkalun syöttönopeus siirryttäessä seuraavalle riville yksikössä mm/min; jos siirryt poikittain säilyttämällä kosketuksen työkappaleeseen, määrittele Ω209 pienemmäksi kuin Ω207; jos poikittaissiirto tehdään ilmassa, silloin Ω209 voi olla suurempi kuin Ω207
- Varmuusetäisyys Q200 (inkrementaalinen):Työkalun kärjen etäisyys jyrsintäsyvyydeltä paikoitusliikkeissä työkierron alussa ja työkierron lopussa

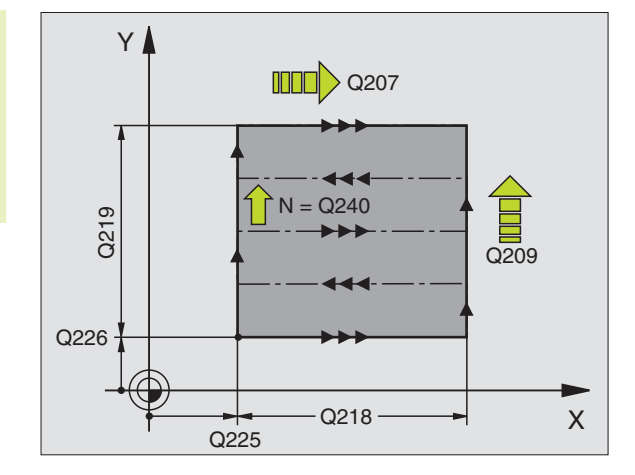

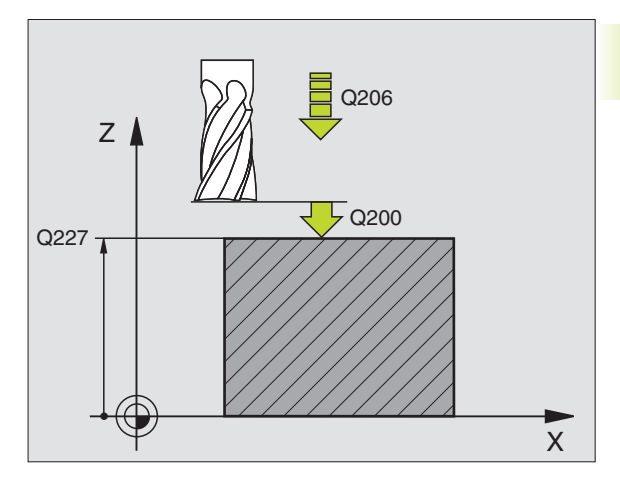

### NC-esimerkkilauseet:

| 71 | CYCL DEF 23 | 30 RIVIJYRSINTÄ        |
|----|-------------|------------------------|
|    | Q225=+10    | ;1. AKSELIN ALKUPISTE  |
|    | Q226=+12    | ;2. AKSELIN ALKUPISTE  |
|    | Q227=+2.5   | ;3. AKSELIN ALKUPISTE  |
|    | Q218=150    | ;1. SIVUN PITUUS       |
|    | Q219=75     | ;2. SIVUN PITUUS       |
|    | Q240=25     | ;LASTUJEN LUKUMÄÄRÄ    |
|    | Q206=150    | ; SYVYYSAS.SYÖTTÖARVO  |
|    | Q207=500    | ;JYRSINNÄN SYÖTTÖARVO  |
|    | Q209=200    | ; POIKITTAISSYÖTTÖARVO |
|    | Q200=2      | ;VARMUUSETÄIS.         |

### NORMAALIPINTA (Työkierto 231)

- 1 TNC paikoittaa työkalun hetkellisasemasta 3D-suoraliikkeellä alkupisteeseen 1
- 2 Siitä työkalu jatkaa ohjelmoidulla jyrsintäsyöttöarvolla loppupisteeseen 2
- 3 Sen jälkeen TNC ajaa työkalua pikaliikkeellä FMAX työkalun halkaisijan verran positiiviseen kara-akselin suuntaan ja edelleen takaisin alkupisteeseen 1
- 4 Alkupisteessä 1 TNC ajaa työkalun taas edelliseen Z-arvoon
- 5 Sen jälkeen TNC siirtää työkalun kaikilla kolmella akselilla pisteestä 1 pisteen 4 suuntaan seuraavalle riville
- 6 Seuraavaksi TNC ajaa työkalun tämän rivin loppupisteeseen. TNC määrittää loppupisteen koordinaatit pisteen 2 perusteella ja valitsee suunnan pisteeseen 3
- **7** Rivijyrsintä toistetaan niin usein, kunnes määritelty pinta on kokonaan koneistettu
- 8 Lopussa TNC paikoittaa työkalun sen halkaisijan verran karaakselilla määritellyn korkeimman pisteen yläpuolelle

### Lastunohjaus

Alkupiste ja siten jyrsintäsuunta ovat vapaasti valittavissa, sillä TNC toteuttaa yksittäiset lastuamisliikkeet pääsääntöisesti pisteestä 1 pisteeseen 2 ja kokonaisprosessi etenee pisteestä 1 / 2 pisteeseen 3 / 4 . Voit määritellä pisteen 1 mihin tahansa koneistettavan pinnan nurkkaan.

Käyttäessäsi varsijyrsintä voit optimoida pinnanlaadun:

- määrittelemällä työntävän lastun (kara-akselin koordinaattipiste 1 suurempi kuin kara-akselin koordinaattipiste 2), kun pinta on vain vähän kalteva
- määrittelemällä vetävän lastun (kara-akselin koordinaattipiste 1 pienempi kuin koordinaattipiste 2), kun pinta on reilusti kalteva
- asettamalla vinon pinnan pääliikesuunnaksi (pisteestä 1 pisteeseen 2) sen suunnan, joka kallistuu voimakkaammin. Katso kuvaa keskellä oikealla.

Käyttäessäsi sädejyrsintä voit optimoida pinnanlaadun:

 asettamalla vinon pinnan pääliikesuunnaksi (pisteestä 1 pisteeseen 2) suunnan, joka on kohtisuorassa voimakkaimman kallistuman suhteen. Katso kuvaa alla oikealla.

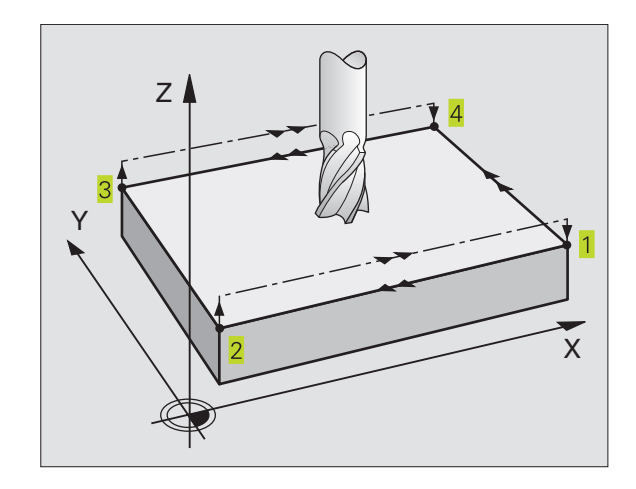

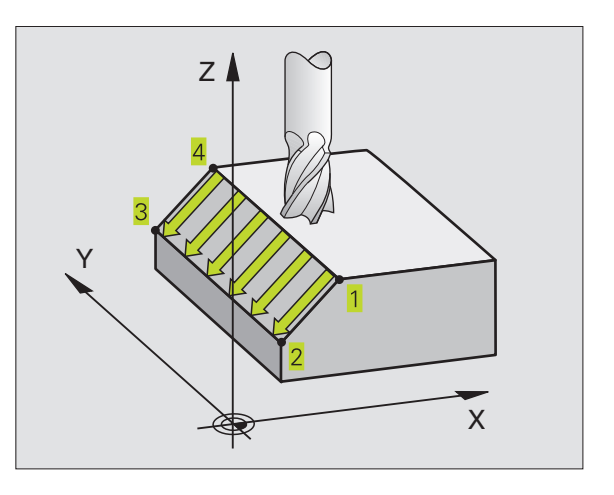

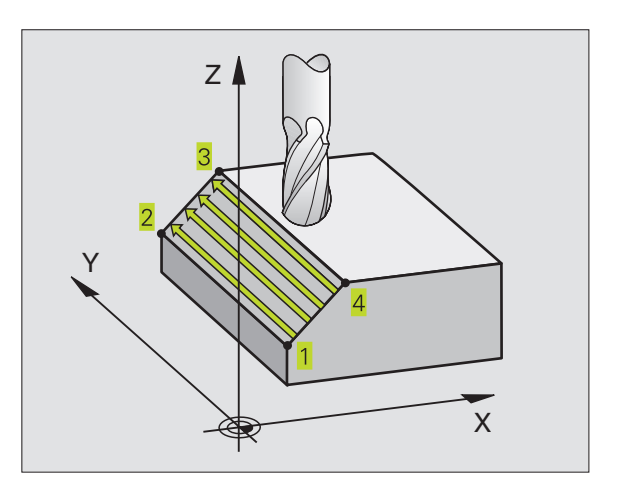

## 8.7 Rivijyrsinnän työkierrot

### Huomioi ennen ohjelmointia

231

TNC paikoittaa työkalun hetkellisasemasta 3Dsuoraliikkeellä alkupisteeseen <u>1</u>. Paikoita työkalu niin, ettei törmäystä työkappaleeseen tai kiinnittimeen pääse tapahtumaan.

TNC ajaa työkalun sädekorjauksella R0 määrittelyasemien välillä

Käytä tarvittaessa keskeltä lastuavaa otsajyrsintä (DIN 844).

- 1. akselin alkupiste Q225 (absoluuttinen): Rivijyrsittävän pinnan alkupistekoordinaatti koneistustason pääakselilla
  - 2. akselin alkupiste Q226 (absoluuttinen): Rivijyrsittävän pinnan alkupistekoordinaatti koneistustason sivuakselilla
  - 3. akselin alkupiste Q227 (absoluuttinen): Rivijyrsittävän pinnan alkupistekoordinaatti kara-akselilla
  - 1. akselin 2. piste Q228 (absoluuttinen): Rivijyrsittävän pinnan loppupistekoordinaatti koneistustason pääakselilla
  - 2. akselin 2. piste Q229 (absoluuttinen): Rivijyrsittävän pinnan loppupistekoordinaatti koneistustason sivuakselilla
  - ▶ 3. akselin 2. piste Q230 (absoluuttinen): Rivijyrsittävän pinnan loppupistekoordinaatti kara-akselilla
  - 1. akselin 3. piste Q231 (absoluuttinen): Pisteen 3 koordinaatti koneistustason pääakselilla
  - 2. akselin 3. piste Q232 (absoluuttinen): Pisteen 3 koordinaatti koneistustason sivuakselilla
  - 3. akselin 3. piste Q233 (absoluuttinen): Pisteen 3 koordinaatti kara-akselilla
  - 1. akselin 4. piste Q234 (absoluuttinen): Pisteen 4 koordinaatti koneistustason pääakselilla
  - 2. akselin 4. piste Q235 (absoluuttinen): Pisteen 4 koordinaatti koneistustason sivuakselilla
  - ▶ 3. akselin 4. piste Q236 (absoluuttinen): Pisteen 4 koordinaatti kara-akselilla
  - Lastujen lukumäärä Q240: Rivien lukumäärä, joiden mukaan TNC siirtää työkalua pisteen 1 ja 4, sekä pisteen 2 ja 3 välillä
  - Jyrsinnän syöttöarvo Q207: Työkalun syöttönopeus jyrsinnässä yksikössä mm/min. TNC toteuttaa ensimmäisen lastun arvolla puolet ohjelmoidusta arvosta.

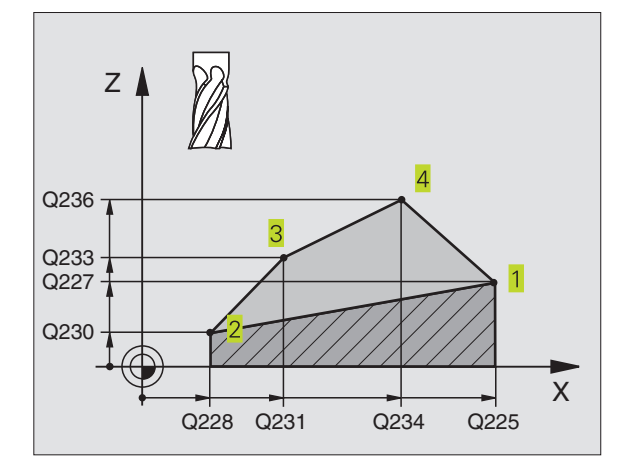

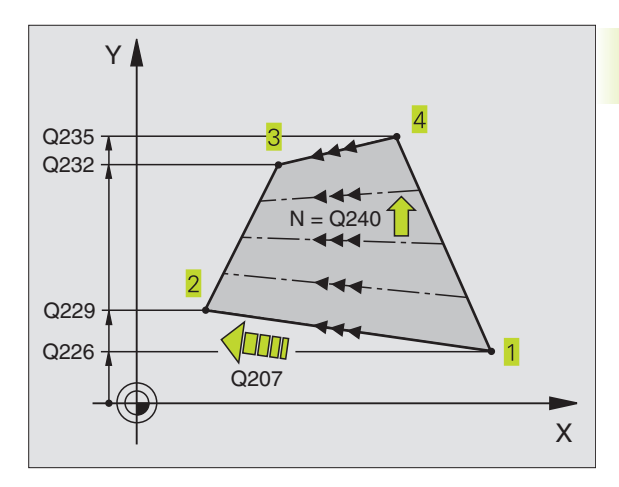

### NC-esimerkkilauseet:

| 72 | CYCL | DEF     | 231 | NORM/ | ALIPI | (NTA |        |   |
|----|------|---------|-----|-------|-------|------|--------|---|
|    | Q225 | =+0     | ;1  | . AK  | SELIN | ALK  | UPISTE |   |
|    | Q226 | =+5     | ;2  | . AK  | SELIN | ALK  | UPISTE |   |
|    | Q227 | = - 2   | ; 3 | . AK  | SELIN | ALK  | UPISTE |   |
|    | Q228 | =+100   | ;1  | . AKS | SELIN | 2.   | PISTE  |   |
|    | Q229 | =+15    | ;2  | . AKS | SELIN | 2.   | PISTE  |   |
|    | Q230 | =+5     | ; 3 | . AKS | SELIN | 2.   | PISTE  |   |
|    | Q231 | =+15    | ;1  | . AKS | SELIN | 3.   | PISTE  |   |
|    | Q232 | =+125   | ;2  | . AKS | SELIN | 3.   | PISTE  |   |
|    | Q233 | =+25    | ; 3 | . AKS | SELIN | 3.   | PISTE  |   |
|    | Q234 | =+85    | ;1  | . AKS | SELIN | 4.   | PISTE  |   |
|    | Q235 | =+95    | ;2  | . AKS | SELIN | 4.   | PISTE  |   |
|    | Q236 | =+35    | ; 3 | . AKS | SELIN | 4.   | PISTE  |   |
|    | Q240 | = 4 0   | ; L | ASTUJ | EN L  | UKUM | ÄÄRÄ   |   |
|    | Q207 | = 5 0 0 | ; J | YRSIN | INÄN  | SYÖT | TÖARVO | ) |

### Esimerkki: Rivijyrsintä

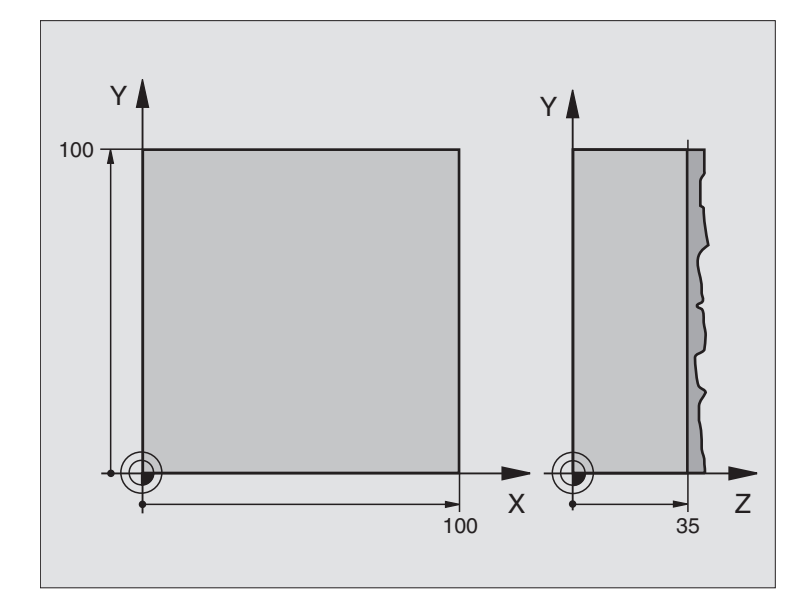

| O BEGIN PGM C230 MM             |                                       |
|---------------------------------|---------------------------------------|
| 1 BLK FORM 0.1 Z X+0 Y+0 Z+0    | Aihion määrittely                     |
| 2 BLK FORM 0.2 X+100 Y+100 Z+40 |                                       |
| 3 TOOL DEF 1 L+0 R+5            | Työkalun määrittely                   |
| 4 TOOL CALL 1 Z S3500           | Työkalukutsu                          |
| 5 L Z+250 RO F MAX              | Työkalun irtiajo                      |
| 6 CYCL DEF 230 RIVIJYRSINTÄ     | Työkierron määrittely Rivijyrsintä    |
| Q225=+0 ;1. AKSELIN ALKUPISTE   |                                       |
| Q226=+0 ;2. AKSELIN ALKUPISTE   |                                       |
| Q227=+35 ;3. AKSELIN ALKUPISTE  |                                       |
| Q218=100 ;1. SIVUN PITUUS       |                                       |
| Q219=100 ;2. SIVUN PITUUS       |                                       |
| Q240=25 ;LASTUJEN LUKUMÄÄRÄ     |                                       |
| Q206=250 ;SYVYYSAS. SYÖTTÖARVO  |                                       |
| Q2O7=400 ;JYRSINNÄN SYÖTTÖARVO  |                                       |
| Q209=150 ;POIKITTAISSYÖTTÖARVO  |                                       |
| Q2OO=2;VARMUUSETÄISYYS          |                                       |
| 7 L X-25 Y+0 R0 FMAX M3         | Esipaikoitus alkupisteen läheisyyteen |
| 8 CYCL CALL                     | Työkierron kutsu                      |
| 9 L Z+250 RO FMAX M2            | Työkalun irtiajo, Ohjelman loppu      |
| 10 END PGM C230 MM              |                                       |

### 8.8 Työkierrot koordinaattimuunnoksille

KoordinaattimuunnoksillaTNC voi suorittaa kertaalleen ohjelmoituja muotoja työkappaleen erilaisilla sijoituksilla ja vaihtelevilla asennon ja koon muutoksilla. TNC sisältää seuraavat koordinaattimuunnokset:

| Työkierto                                                                                               | Ohjelmanäppäin   |
|----------------------------------------------------------------------------------------------------|------------------|
| 7 NOLLAPISTE<br>Muodon siirto suoraan ohjelmassa tai<br>nollapistetaulukossa                            | <sup>2</sup> ★ ↓ |
| 8 PEILAUS<br>Muodon peilikuvaus                                                                         |                  |
| 10 KIERTO<br>Muodon kierto koneistustasossa                                                             | 10               |
| 11 MITTAKERROIN<br>Muodon suurennus tai pienennys                                                       |                  |
| 26 AKSELIKOHTAINEN MITTAKERROIN<br>Muodon suurennus tai pienennys<br>akselikohtaisilla mittakertoimilla | 26 _ CC          |

### Koordinaattimuunnosten vaikutus

Vaikutus alkaa: Koordinaattimuunnos on voimassa heti määrittelyn jälkeen - sitä ei sii kutsuta. Se on voimassa niin pitkään, kunnes se peruutetaan tai määritellään uudelleen.

### Koordinaattimuunnoksen peruutus:

- Määrittele työkierto perusolosuhteiden arvoilla, esim. mittakerroin 1,0
- Toteuta lisätoiminto M02, M30 tai lause END PGM (riippuu koneparametrista 7300)
- Valitse uusi ohjelma

### **NOLLAPISTEEN siirto (Työkierto 7)**

NOLLAPISTEEN SIIRROLLA voit toistaa koneistuksia työkappaleen mielivaltaisissa kohdissa.

### Vaikutus

Kun NOLLAPISTEEN SIIRTO on määritelty, sen jälkeen kaikki koordinaattimäärittelyn perustuvat tähän uuteen nollapisteeseen. TNC näyttää siirrot kullakin akselilla lisätilan näytössä.

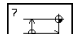

8.8 Työkierrot koordinaattimuunnoksille

 Siirto: Määrittele uuden nollapisteen koordinaatit, vahvista jokainen sisäänsyöttö näppäimellä ENT, ja päätä määrittelyt painamalla näppäintä END; Absoluuttiarvot perustuvat siihen nollapisteeseen, joka on määritelty peruspisteen asetuksella; Inkrementaaliarvot perustuvat aina viimeksi voimassa olleeseen nollapisteeseen - se voi olla valmiiksi siirretty

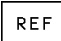

▶ REF: Paina ohjelmanäppäintä REF, minkä jälkeen ohielmoitu nollapiste perustuu koneen nollapisteeseen. TNC merkitsee tällöin ensimmäisen työkierron lauseen tunnuksella REF

### NC-esimerkkilauseet:

| 73 | CYCL | DEF | 7.0 | NOLLAPISTE |
|----|------|-----|-----|------------|
| 74 | CYCL | DEF | 7.1 | X+10       |
| 75 | CYCL | DEF | 7.2 | Y+10       |
| 76 | CYCL | DEF | 7.3 | Z-5        |

### Peruutus

Nollapisteen siirto koordinaateilla X=0, Y=0 ja Z=0 poistaa jälleen nollapisteen siirron.

### Tilan näytöt

- Paikoitusnäytöt perustuvat aktiiviseen (siirrettyyn) nollapisteeseen
- Lisätilanäytössä esitettävä nollapiste perustuu manuaalisesti asetettuun peruspisteeseen

### NOLLAPISTEEN siirto nollapistetaulukon avulla (Työkierto 7)

Nollapistetaulukosta valittu nollapiste voi perustua hetkelliseen peruspisteeseen tai koneen nollapisteeseen (riippuu koneparametrista 7475)

> Nollapistetaulukon koordinaattiarvot ovat ehdottomasti voimassa vain absoluuttisina.

Huomioi, että nollapisteen numerot siirtyvät mukana, kun lisäät rivejä olemassa olevaan nollapistetaulukkoon (tarvittaessa muuta NC-ohjelmaa).

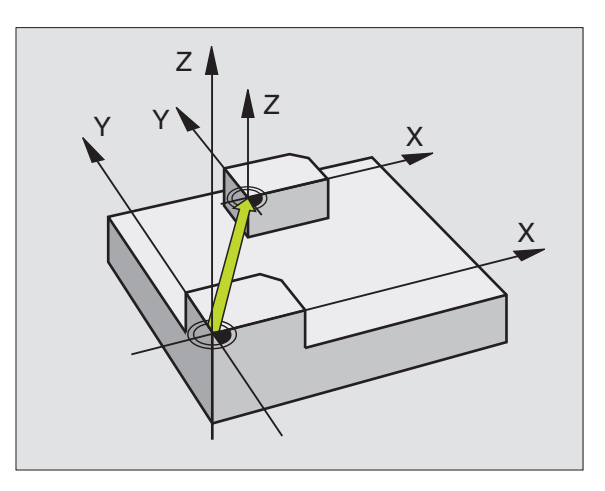

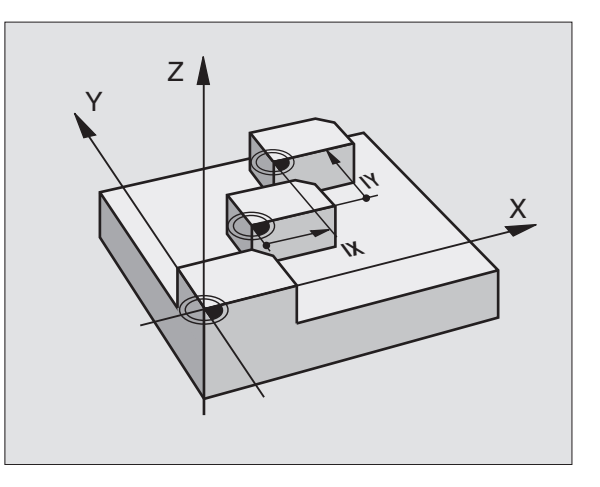

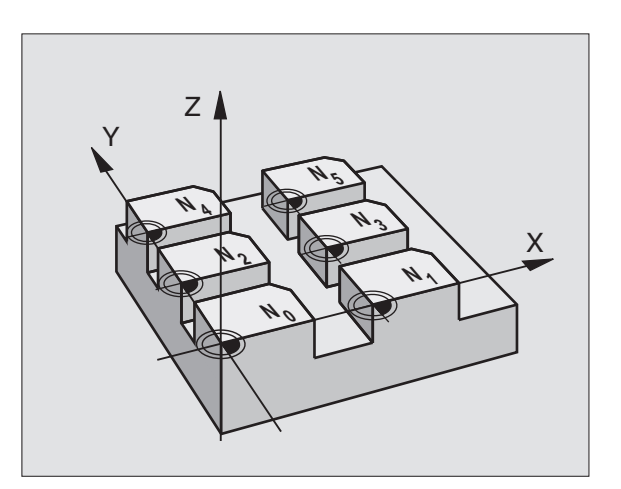

### Käyttö

Nollapistetaulukkoja asetetaan

- usein toistuville koneistuksille vaihtelevissa työkappaleen kiinnitysasemissa
- käytettäessä usein samaa nollapisteen siirtoa

Ohjelman sisällä nollapisteet voidaan sekä ohjelmoida suoraan työkierron määrittelyssä että kutsua nollapistetaulukosta.

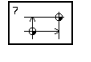

#

▶ Työkierron 7 määrttely

 Paina nollapisteen numeron sisäänsyötön ohjelmanäppäintä ja vahvista sisäänsyöttö näppäimellä END

### NC-esimerkkilauseet:

| 77 | CYCL | DEF | 7.0 | NOLLAPISTE |
|----|------|-----|-----|------------|
| 78 | CYCL | DEF | 7.1 | #12        |

### Peruutus

- Kutsu nollapistetaulukosta siirto koordinaatteihin X=0; Y=0 jne.
- Kutsu suoraan työkierron määrittelyn avulla siirto kooridnaatteihin X=0,Y=0 jne.

### Nollapistetaulukon valinta NC-ohjelmassa

Toiminnolla SELTABLE valitaan nollapistetaulukko, josta TNC ottaa nollapisteet:

PGM CALL

PGM MGT

- Ohjelmakutsun toiminnon valinta: Paina näppäintä PGM CALL
- ▶ Paina ohjelmanäppäintä NOLLAPISTETAULUKKO
- Syötä sisään nollapistetaulukon nimi, vahvista näppäimellä END

### Nollapistetaulukon editointi

Nollapistetaulukko valitaan käyttötavalla Ohjelman tallennus/editointi

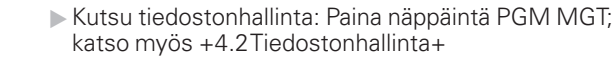

- Siirrä kirkaskenttä haluamasi nollapistetaulukon kohdalle. Vahvista valinta näppäimellä ENT
- ▶ Tiedoston muokkaus: katso taulukkoa Editointitoiminnot

### Nollapistetaulukon lopetus

Kutsu tiedostonhallinta ja valitse toisen tyypin tiedosto, esim. koneistusohjelma

| Editointitoiminnot                                     | Näppäin/Ohjhelmanäppäin |
|--------------------------------------------------------|-------------------------|
| Akselin valinta                                        |                         |
| Rivien selaus alaspäin                                 | +                       |
| Rivien selaus ylöspäin                                 | +                       |
| Sivujen selaus ylöspäin                                | PAGE<br>Î               |
| Sivujen selaus ylöspäin                                | PAGE<br>Î               |
| Kursori sanan verran oike                              |                         |
| Kursori sanan verran vase                              | mmalle 😓                |
| Hetkellisaseman talteend<br>esim. Z-akselille          | tto, act.pos.<br>Z      |
| Määriteltävän rivimäärän                               | IISÄYS                  |
| Hetkellisen rivin poisto ja<br>välitallennus           | DELE TE<br>LINE         |
| Uuden rivin lisäys, tai<br>viimeksi postetun rivin lis | äys                     |
| Hyppy taulukon alkuun                                  | BEGIN                   |
| Hyppy taulukon loppuun                                 |                         |

### PEILAUS (Työkierto 8)

TNC voi toteuttaa koneistuksen peilikuvana koneistustasossa. Katso kuvaa yllä oikealla.

### Vaikutus

Peilaus tulee voimaan ohjelmassa heti määrittelystään lähtien. Se vaikuttaa myös käyttötavalla Paikoitus käsin sisäänsyöttäen. TNC näyttää voimassa olevia peilausakseleita lisätilanäytössä.

- Jos peilaat vain yhden akselin, työkalun kulkusuunta muodolla vaihtuu. Tämä pätee vain koneistustyökierroissa.
- Jos peilaat kaksi akselia, työkalun kulkusuunta säilyy ennallaan.

Peilikuvauksen tulos riippuu nollapisteen sijainnista:

- Nollapiste sijaitsee peilattavalla muodolla: Elementti peilataan suoraan nollapisteessä; katso kuvaa keskellä oikealla
- Nollapiste sijaitsee peilattavan muodon ulkopuolella: Elementti siirtyy sen lisäksi; katso kuvaa keskellä alhaalla

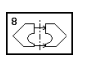

Peilausakseli ?: Syötä sisään akseli, joka peilataan; Karan akselia ei voi määritellä

### NC-esimerkkilauseet:

- 79 CYCL DEF 8.0 PEILAUS
- 80 CYCL DEF 8.1 X Y

### Peruutus

Ohjelmoi työkierto PEILAUS uudelleen sisäänsyötöllä NO ENT.

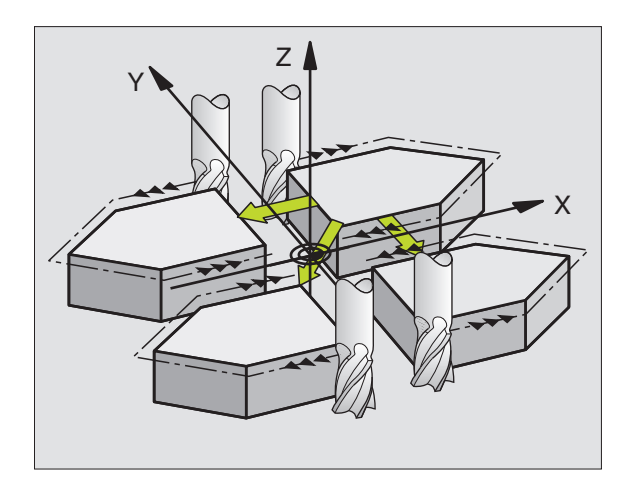

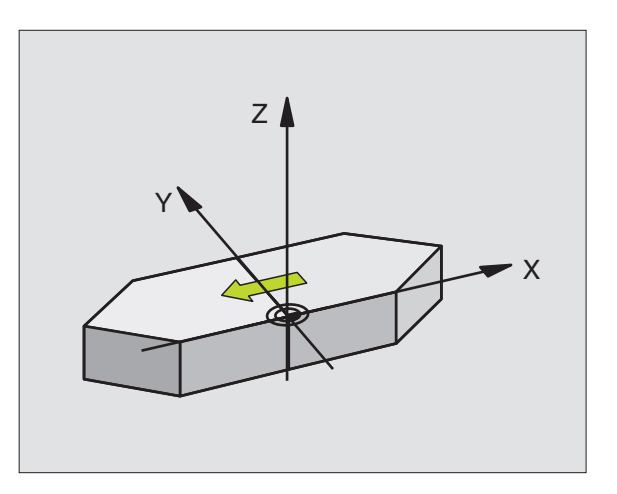

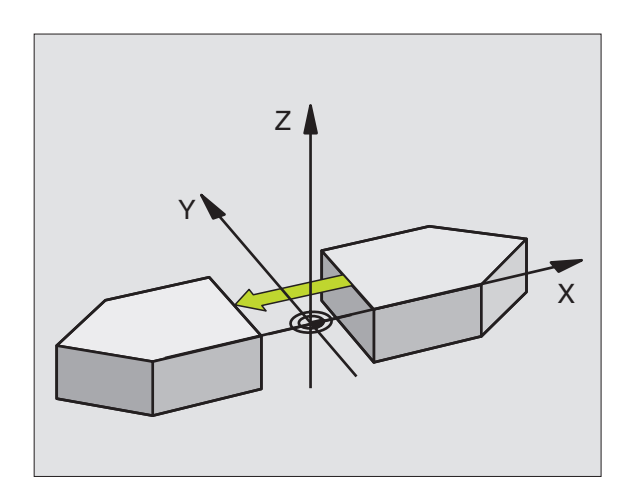

# 8.8 Ty<mark>ökie</mark>rrot koordinaattimuunnoksille

### **KIERTO (Työkierto 10)**

Ohjelman sisällä TNC voi kiertää koordinaatistoa koneistustasossa voimassa olevan nollapisteen suhteen.

### Vaikutus

KIERTO tulee voimaan ohjelmassa heti määrittelystään lähtien. Se vaikuttaa myös käyttötavalla Paikoitus käsin sisäänsyöttäen. TNC näyttää voimassa olevaa kiertokulmaa lisätilanäytössä.

Kiertokulman perusakseli:

| X-akseli    |
|-------------|
| Y-akseli    |
| Kara-akseli |
|             |

Huomioi ennen ohjelmointia

Kun työkierto 10 määritellään, TNC peruuttaa voimassa olevan sädekorjauksen. Tarvittaessa ohjelmoi sädekorjaus uudelleen.

Sen jälkeen kun olet ohjelmoinut työkierron 10, siirrä molempia akseleita koneistustasossa aktivoidaksesi kierron.

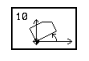

 KIERTO: Syötä sisään kiertokulma asteina (°). Sisäänsyöttöalue: -360° ... +360° (absoluuttinen tai inkrementaalinen)

### NC-esimerkkilauseet:

| 81 | CYCL | DEF | 10.0 | <b>KIERTO</b> |  |
|----|------|-----|------|---------------|--|
|    |      |     |      |               |  |

82 CYCL DEF 10.1 R0T+12.357

### Peruutus

Ohjelmoi työkierto KIERTO uudelleen kiertokulmalla 0°.

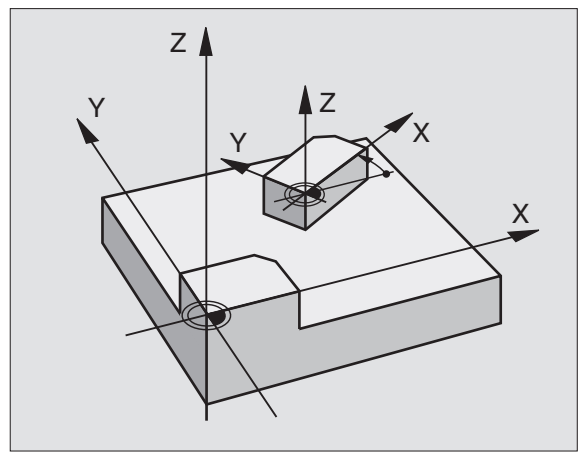

### **MITTAKERROIN (Työkierto 11)**

Ohjelman sisällä TNC voi suurentaa tai pienentää muotoa. Voit näin huomioida esim. kutistumat ja työvara.

### Vaikutus

MITTAKERROIN vaikuttaa ohjelmassa heti määrittelystään lähtien. Se vaikuttaa myös käyttötavalla Paikoitus käsin sisäänsyöttäen. TNC näyttää voimassa olevaa mittakerrointa lisätilanäytössä.

Mittakerroin vaikuttaa

- koneistustasossa tai kaikilla kolmella koordinaattiakselilla samanaikaisesti (riippuu koneparametrista 7410)
- työkiertojen mittamäärittelyissä
- myös yhdensuuntaisakseleilla U,V,W

Suurennus:

### Alkuehto

Ennen suurennusta tai pienennystä on nollapiste sijoitettava muodon reunaan tai nurkkaan.

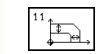

▶ Kerroin?: Syötä sisään kerroin SCL (engl.: scaling); TNC kertoo koordinaatit ja säteet kertoimella SCL (kuten kuvattu kohdassa "Vaikutus")

SCL välillä 1 ... 99,999 999 Pienennys: SCL välillä 1 ... 0,000 001

### NC-esimerkkilauseet:

| 83 | CYCL | DEF | 11.0 | MITTAKERROIN |
|----|------|-----|------|--------------|
| 84 | CYCL | DEF | 11.1 | SCL0.99537   |

### Peruutus

Ohjelmoi työkierto MITTAKERROIN uudelleen kertoimella 1

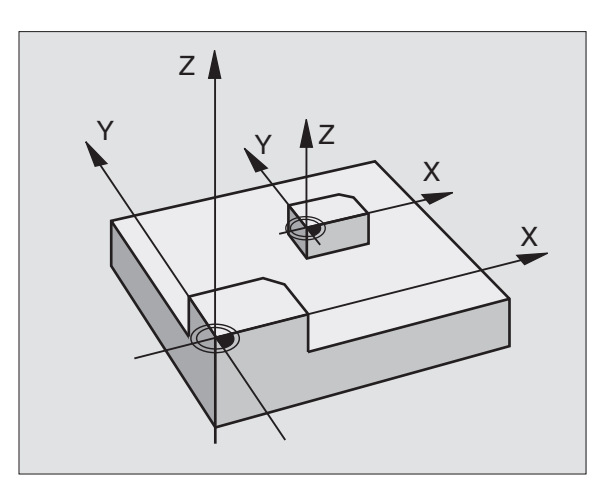

### MITTAKERROINAKS.KOHT. (Työkierto 26)

### Huomioi ennen ohjelmointia

Voit määritellä jokaiselle koordeinaattiakselille oman akselikohtaisen mittakertoimen.

Lisäksi voit ohjelmoida kaikille mittakertoimille keskipisteen koordinaatit.

Muotoa venytetään keskipisteestä tai kutistetaan siihen päin, siis ei voimassa olevasta nollapisteestä eikä siihen päin - kuten työkierrossa 11 MITTAKERROIN

### Vaikutus

1 b

MITTAKERROIN vaikuttaa ohjelmassa heti määrittelystään lähtien. Jos skaalattava muoto sisältää ympyränkaaria, TNC laskee mittakertoimen mukaisesti - ellipsinkaaren.

Mittakerroin vaikuttaa myös käyttötavalla Paikoitus käsin sisäänsyöttäen. TNC näyttää voimassa olevaa mittakerrointa lisätilanäytössä.

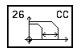

Akseli ja kerroin: Akselikohtaisen venytyksen tai kutistuksen koordinaattiakseli(t) ja kerroin(kertoimet). Syötä sisään positiivinen arvo – maksimi 99,999 999

Keskipisteen koordinaatit: Akselikohtaisen venytyksen tai kutistuksen keskikohta

Koordinaattiakselit valitaan ohjelmanäppäimillä.

### Peruutus

Ohjelmoi työkierto MITTAKERROIN kutakin akselia varten uudelleen kertoimella 1.

### Esimerkki

Akselikohtaiset mittakertoimet koneistustasossa

Annettu: Nelikulmio, katso kuvaa alla oikealla

| Nurkka 1: | X = | 20,0 mm | Y = | 2,5 mm  |
|-----------|-----|---------|-----|---------|
| Nurkka 2: | X = | 32,5 mm | Y = | 15,0 mm |
| Nurkka 3: | X = | 20,0 mm | Y = | 27,5 mm |
| Nurkka 4: | X = | 7,5 mm  | Y = | 15,0 mm |

X-akselin venytys kertoimella 1,4

Y-akselin kutistus kertoimella 0,6

■ Keskipiste CCX = 15 mm CCY = 20 mm

### NC-lauseiden esimerkki

| CYCL | DEF | 26.0 | MITT | A KE RRC | IN AKS | .KOHT. |  |
|------|-----|------|------|----------|--------|--------|--|
| CYCL | DEF | 26.1 | X1,4 | Y0,6     | CCX+15 | CCY+20 |  |

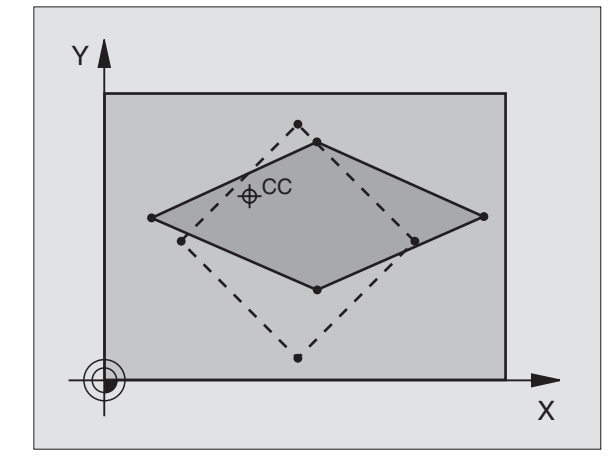

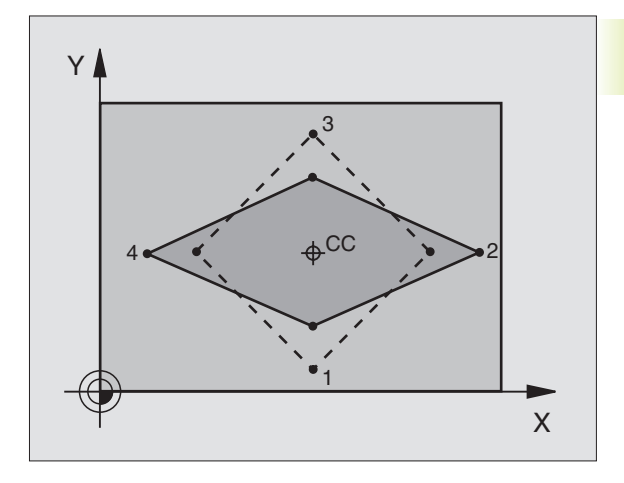

### Esimerkki: Koordinaattimuunnosten työkierrot

- Koordinaattimuunnokset pääohjelmassa
- Koneistus aliohjelmassa 1 (katso "9 Ohjelmointi: Aliohjelmat ja ohjelmanosatoistot")

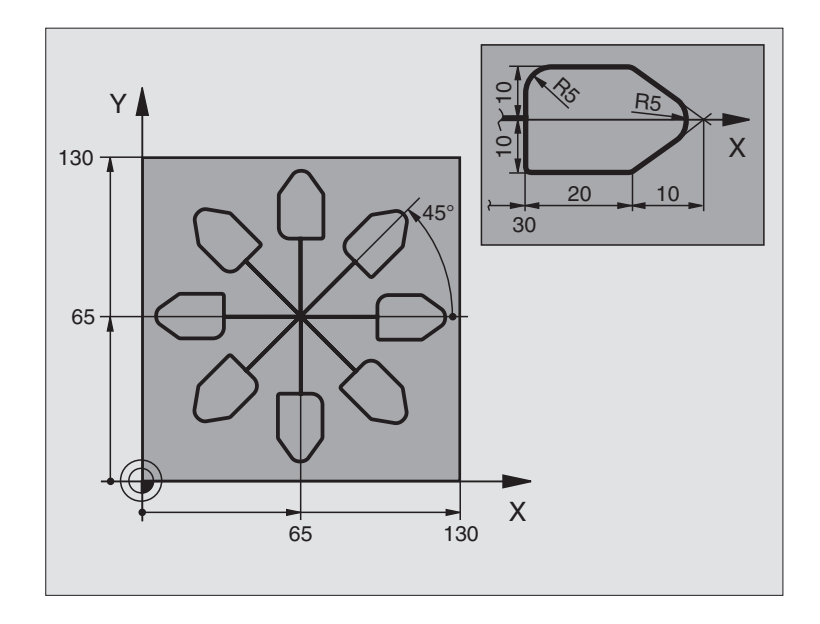

| O BEGIN PGM KOUMR MM           |                                                      |
|--------------------------------|------------------------------------------------------|
| 1 BLK FORM 0.1 Z X+0 Y+0 Z-20  | Aihion määrittely                                    |
| 2 BLK FORM 0.2 X+130 Y+130 Z+0 |                                                      |
| 3 TOOL DEF 1 L+0 R+1           | Työkalun määrittely                                  |
| 4 TOOL CALL 1 Z S4500          | Työkalukutsu                                         |
| 5 L Z+250 RO F MAX             | Työkalun irtiajo                                     |
| 6 CYCL DEF 7.0 NOLLAPISTE      | Nollapisteen siirto keskipisteeseen                  |
| 7 CYCL DEF 7.1 X+65            |                                                      |
| 8 CYCL DEF 7.2 Y+65            |                                                      |
| 9 CALL LBL 1                   | Jyrsintäkoneistuksen kutsu                           |
| 10 LBL 10                      | Ohjelmanosatoiston merkin asetus                     |
| 11 CYCL DEF 10.0 KIERTO        | Inkrementaalinen kierto 45°                          |
| 12 CYCL DEF 10.1 IROT+45       |                                                      |
| 13 CALL LBL 1                  | Jyrsintäkoneistuksen kutsu                           |
| 14 CALL LBL 10 REP 6           | Hyppy takaisin kohtaan LBL 10; yhteensä kuusi kertaa |
| 15 CYCL DEF 10.0 KIERTO        | Kierron peruutus                                     |
| 16 CYCL DEF 10.1 ROT+0         |                                                      |
| 17 CYCL DEF 7.0 NOLLAPISTE     | Nollapisteen siirron peruutus                        |
| 18 CYCL DEF 7.1 X+0            |                                                      |
| 19 CYCL DEF 7.2 Y+0            |                                                      |
| 20 L Z+250 RO FMAX M2          | Työkalun irtiajo, Ohjelman loppu                     |

| 21 | LBL 1              | Aliohjelma 1:                   |
|----|--------------------|---------------------------------|
| 22 | L X+O Y+O RO F MAX | Jyrsintäkoneistuksen määrittely |
| 23 | L Z+2 RO FMAX M3   |                                 |
| 24 | L Z-5 RO F200      |                                 |
| 25 | L X+30 RL          |                                 |
| 26 | L IY+10            |                                 |
| 27 | RND R5             |                                 |
| 28 | L IX+20            |                                 |
| 29 | L IX+10 IY-10      |                                 |
| 30 | RND R5             |                                 |
| 31 | L IX-10 IY-10      |                                 |
| 32 | L IX-20            |                                 |
| 33 | L IY+10            |                                 |
| 34 | L X+0 Y+0 R0 F500  |                                 |
| 35 | L Z+20 RO F MAX    |                                 |
| 36 | LBL O              |                                 |
| 37 | END PGM KOUMR MM   |                                 |

### 8.9 Erikoistyökierrot

### ODOTUSAIKA (Työkierto 9)

Ohjelmanajon ollessa käynnissä TNC aloittaa seuraavan lauseen toteutuksen vasta ohjelmoidun odotusajan jälkeen. Odotusaika voidaan määritellä esim. lastun katkaisua varten.

### Vaikutus

Työkierto vaikuttaa ohjelmassa heti määrittelystään lähtien. Tämä ei vaikuta modaalisiin (pysyviin) olosuhteisiin, kuten esim. karan pyörintään.

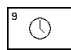

Odotusaika sekunneissa: Syötä sisään odotusaika sekunneissa

Sisäänsyöttöalue 0 ... 30 000 s (noin 8,3 tuntia) askelin 0,001 sekuntia

### NC-esimerkkilauseet

| 89 | CYCL | DEF | 9.0 | ODOTUSAI  | KA  |
|----|------|-----|-----|-----------|-----|
| 90 | CYCL | DEF | 9.1 | OD.AIKA 1 | 1.5 |

### **OHJELMAKUTSU (Työkierto 12)**

Voit samaistaa haluamiasi koneistusohjelmia, kuten esim. erikoisporauksia tai geometriamoduleja koneistustyökierroiksi. Nämä ohjelmat kutsutaan sen jälkeen työkiertojen tapaan.

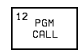

Ohjelman nimi: Kutsuttavan ohjelman nimi

Ohjelma kutsutaan

- CYCL CALL -käskyllä (erillinen lause) tai
- M99-koodilla (lauseittain) tai

M89-koodilla (toteutetaan jokaisen paikoituslauseen jälkeen)

### Esimerkki: Ohjelmakutsu

Ohjelmassa kutsutaan työkierron tapaan kutsuttavissa olevaa ohjelmaa 50.

### NC-esimerkkilauseet

| 55 CYCL DEF 12.0 PGM CALL | Asetus:                        |
|---------------------------|--------------------------------|
| 56 CYCL DEF 12.1 PGM 50.H | "Ohjelma 50 on yksi työkierto" |
| 57 L X+20 Y+50 FMAX M99   | Ohjelman 50 kutsu              |

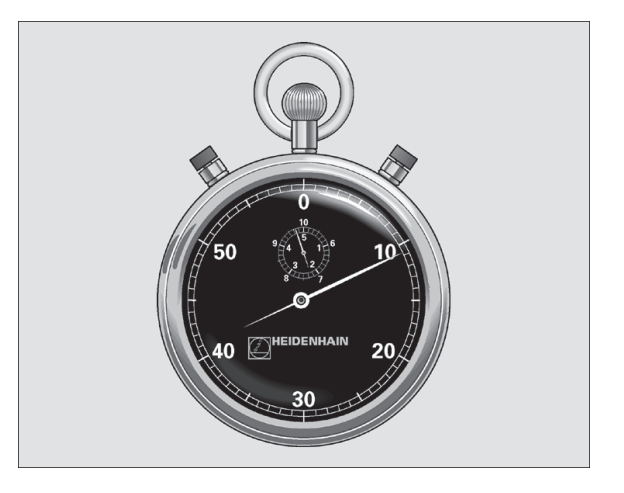

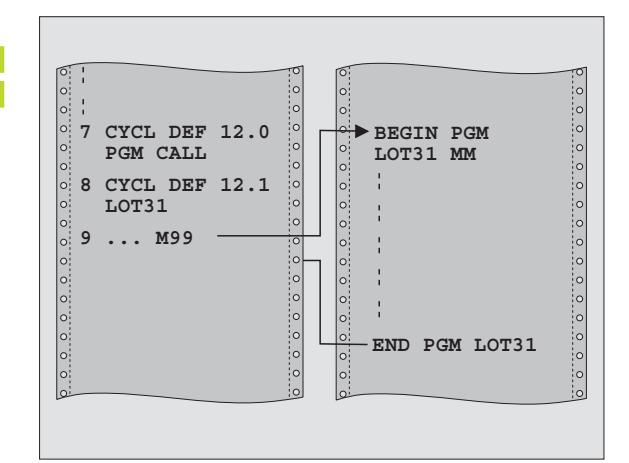

### 8.9 Erikoistyökierrot

### KARAN SUUNTAUS (Työkierto 13)

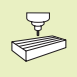

Kone ja TNC on valmisteltava koneen valmistajan toimesta työkierron 13 käyttöä varten.

TNC voi ohjata työstökoneen pääkaraa kuudentena akselina ja paikoittaa sen kulmalla määrättyyn kiertoasemaan.

Karan suuntausta tarvitaan esim.

- työkalunvaihtojärjestelmissä, joilla on tietty vaihtoasema työkalua varten
- Infrapunasiirrolla toimivien 3D-kosketusjärjestelmien lähetys- ja vastaanottopintojen suuntaamisessa

### Vaikutus

TNC paikoittaa työkierrossa määriteltyyn kulma-asemaan ohjelmoitaessa M19.

Jos ohjelmoit M19 ennen työkierron 13 määrittelyä, tällöinTNC paikoittaa pääkaran kulma-asemaan, joka on asetettu koneparametrissa (katso koneen käyttöohjekirjaa).

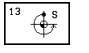

Suuntakulma: Syötä sisään kulma työskentelytason kulmaperusakselin suhteen

Sisäänsyöttöalue: 0...360° Sisäänsyöttötarkkuus: 0,001°

### NC-esimerkkilauseet

| 93 | CYCL | DEF | 13.0 | SUUN TAUS |
|----|------|-----|------|-----------|
|    |      |     |      |           |

94 CYCL DEF 13.1 KULMA 180

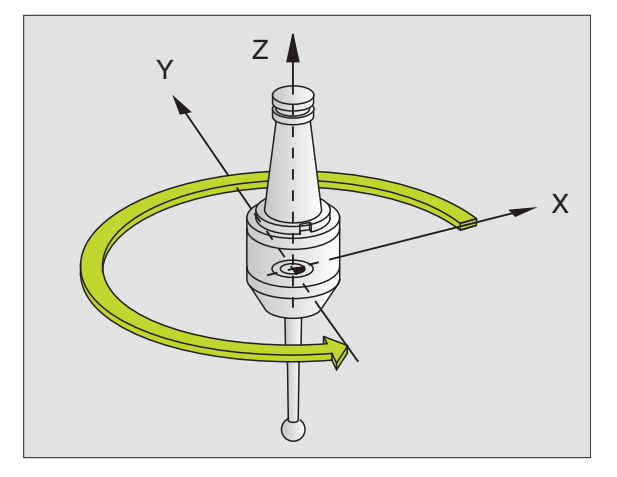

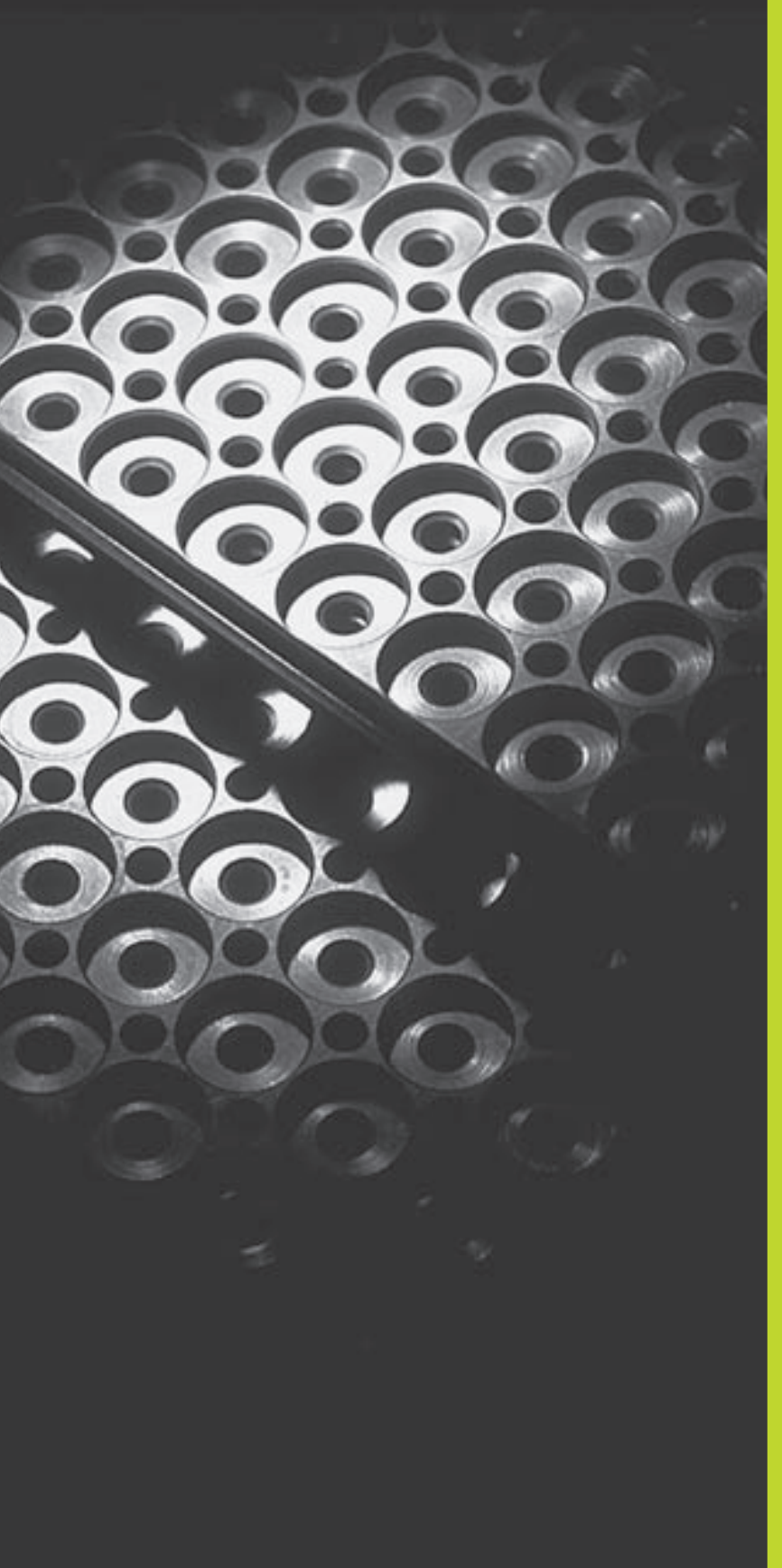

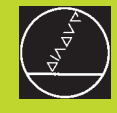

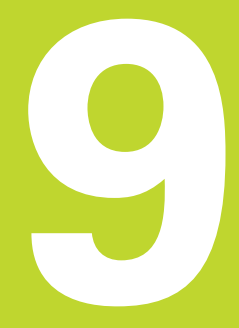

Ohjelmointi:

Aliohjelmat ja ohjelmanosatoistot

### 9.1 Aliohjelmien ja ohjelmanosatoistojen merkintä

Kertaalleen ohjelmoidut koneistusjaksot voidaan suorittaa toistuvasti aliohjelmien ja ohjelmanosatoistojen avulla.

### Label-merkki

Aliohjelmat ja ohjelmanosatoistot alkavat koneistusohjelmassa merkinnällä LBL, lyhenne sanasta LABEL (engl. merkki, tunnus).

LABEL sisältää numeron välillä 1 ja 254. Jokainen LABEL-numero saa esiintyä ohjelmassa vain kerran asetuksella LABEL SET.

LABEL 0 (LBL 0) merkitsee aliohjelman loppua ja sitä voidaan käyttää ohjelmassa vaikka kuinka monta kertaa.

### 9.2 Aliohjelmat

### Työvaiheet

- 1 TNC suorittaa koneistusohjelman aliohjelman kutsuun CALL LBL saakka
- 2 Tässä kohdassa TNC toteuttaa kutsutun aliohjelman sen loppuun LBL 0 saakka.
- **3** Sen jälkeen TNC jatkaa koneistusohjelman toteutusta siitä lauseesta, joka on seuraavana aliohjelmakutsun CALL LBL jälkeen

### Ohjelmointiohjeet

- Vksi pääohjelma voi sisältää enintään 254 aliohjelmaa
- Voit kutsua aliohjelmia missä tahansa järjestyksessä ja vaikka kuinka monta kertaa
- Aliohjelmassa ei voi kutsua samaa aliohjelmaa
- Ohjelmoi aliohjelmat pääohjelman lopussa (koodin M2 tai M30 sisältävän lauseen jälkeen
- Jos aliohjelma on koneistusohjelmassa ennen koodin M02 tai M30 sisältävää lausetta, niin se toteutetaan vähintään kerran ilman kutsumistakin

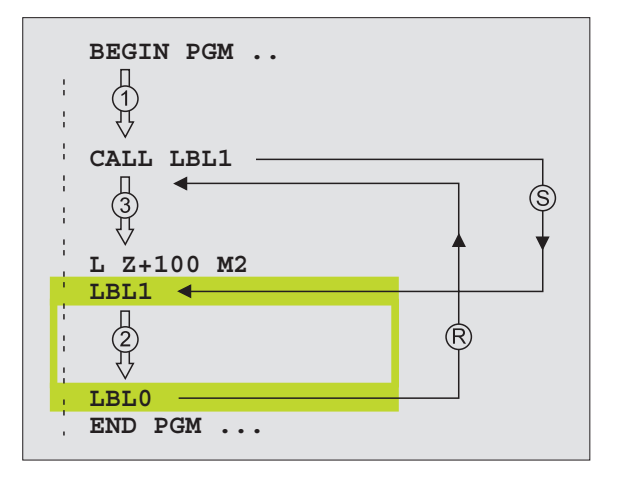

### Aliohjelman ohjelmointi

- Merkitse alku: Paina painiketta LBL SET ja syötä sisään Label-numero
- ▶ Syötä sisään aliohjelma
- Merkitse loppu: Paina painiketta LBL SET ja syötä sisään Label-numeroksi +0+

### Aliohjelman kutsu

LBL CALL

LBL SET

- ▶ Kutsu aliohjelma: Paina näppäintä LBL CALL
- Label-numero: Syötä sisään kutsuttavan aliohjelman Label-numero, vahvista painamalla näppäintä END

CALL LBL 0 ei ole sallittu, koska kyseinen kutsu vastaa aliohjelman loppua.

### 9.3 Ohjelmanosatoistot

Ohjelmanosatoistot aloitetaan merkinnällä LBL (LABEL). Ohjelmanosatoisto päätetään koodilla CALL LBL REP.

### Työvaiheet

- 1 TNC suorittaa koneistusohjelman ohjelmanosatoiston loppuun (CALL LBL REP) saakka
- 2 Sen jälkeenTNC suorittaa kutsutun LABEL-merkin ja label-kutsun CALL LBL REP välisen ohjelmanosan niin monta kertaa kuin toistomääräksi REP on määritelty
- 3 Sen jälkeen TNC jatkaa taas koneistusohjelman suorittamista

### Ohjelmointiohjeet

- Ohjelmanosa voidaan toistaa enintään 65 534 kertaa peräjälkeen
- TNC näyttää lisätilanäytössä, kuinka monta toistoa on vielä suoritettava (katso "1.4 Tilanäytöt+)
- TNC suorittaa ohjelmanosan aina yhden kerran useammin kuin toistomääräksi on ohjelmoitu

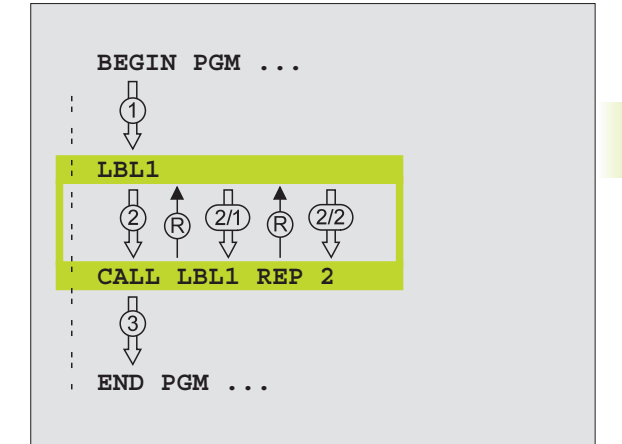

### Ohjelmanosatoiston ohjelmointi

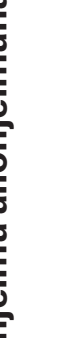

LBL SET

LBL

- Merkitse alku: Paina painiketta LBL SET ja syötä sisään toistettavan ohjelmanosan Label-numero
  - ▶ Syötä sisään ohjelmanosa

### Ohjelmanosatoiston kutsu

Paina näppäintä LBL CALL, syötä sisään toistettavan ohjelmanosan Label-numero ja toistokertojen lukumäärä REP

### 9.4 Mielivaltainen ohjelma aliohjelmana

- 1 TNC suorittaa koneistusohjelmaa, kunnes toinen ohjelma kutsutaan koodilla CALL PGM
- 2 Sitten TNC suorittaa kutsutun ohjelman sen loppuun saakka
- **3** Sen jälkeen TNC jatkaa (kutsunutta) koneistusohjelmaa siitä lauseesta, joka on seuraavana ohjelmakutsun jälkeen.

### Ohjelmointiohjeet

- Käyttäessäsi mielivaltaista ohjelmaa aliohjelmana TNC ei tarvitse LABEL-merkkiä.
- Kutsuttu ohjelma ei saa sisältää lisätoimintoa M2 tai M30.
- Kutsuttava ohjelma ei saa sisältää kutsuvan ohjelman kutsua CALL PGM.

### Mielivaltaisen ohjelman kutsu aliohjelmana

- PGM CALL
- Ohjelmakutsun toiminnon valinta: Paina näppäintä PGM CALL
- ▶ Paina ohjelmanäppäintä OHJELMA ja
- syötä sisään kutsuttavan ohjelman nimi. Ohjelmanäppäimellä määritellään, mikä ohjelmatyyppi kutsutaan ja missä se on tallennettuna (katso taulukkoa oikealla).

Voit kutsua mielivaltaisen ohjelman myös työkierron 12 PGM CALL avulla.

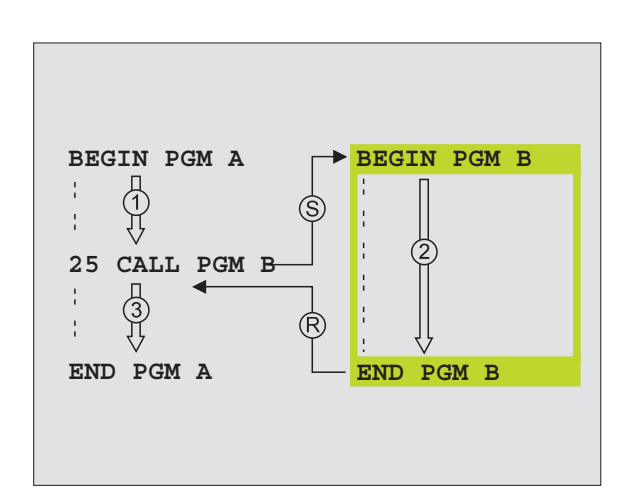

| Toiminto                                                                                  | Ohjelmanäppäin |
|-------------------------------------------------------------------------------------------|----------------|
| Ulkoiseen muistiin<br>tallennetun ohjelman kutsu                                          | EXT            |
| Dialogiohjelman kutsu                                                                     | .н             |
| DIN/ISO-ohjelman kutsu                                                                    | . I            |
| Lauseen CALL PGM EXT muunnos<br>lauseeksi CALL PGM INT<br>(sisäisen ohjelman kutsu)       | INT            |
| Sen ohjelmatyypin kutsu, joka<br>on määritelty MOD-toiminnolla<br>+Ohjelman sisäänsyöttö" | DEFRULT        |

9 Ohjelmointi: Aliohjelmat ja ohjelmanosatoistot

### 9.5 Ketjuttaminen

Aliohjelmia ja ohjelmanosatoistoja voidaan ketjuttaa seuraavalla tavalla:

- Aliohjelmat aliohjelmassa
- Ohjelmanosatoistot ohjelmanosatoistossa
- Aliohjelmien toisto
- Ohjelmanosatoistot aliohjelmassa

### Ketjutussyvyys

Ketjutussyvyys määrää, kuinka usein ohjelmanosat tai aliohjelmat voivat edelleen sisältää aliohjelmia tai ohjelmanosatoistoja.

- Aliohjelmien suurin ketjutussyvyys: 8
- Pääohjelmakutsujen suurin ketjutussyvyys: 4
- Ohjelmanosatoistoja voidaan ketjuttaa niin usein kuin halutaan

### Aliohjelma aliohjelmassa

### NC-esimerkkilauseet

| O BEGIN PGM UPGMS MM  |                             |
|-----------------------|-----------------------------|
|                       |                             |
| 17 CALL LBL 1         | Aliohjelman kutsu LBL1      |
|                       |                             |
| 35 L Z+100 RO FMAX M2 | Viimeinen lause             |
|                       | pääohjelmassa (koodilla M2) |
| 36 LBL 1              | Aliohjelman 1 alku          |
|                       |                             |
| 39 CALL LBL 2         | Aliohjelman kutsu LBL2      |
|                       |                             |
| 45 LBL 0              | Aliohjelman 1 loppu         |
| 46 LBL 2              | Aliohjelman 2 alku          |
|                       |                             |
| 62 LBL 0              | Aliohjelman 2 loppu         |
| 63 END PGM UPGMS MM   |                             |

### **Ohjelman suoritus**

| 1. vaihe: | Pääohjelma UPGMS suoritetaan lauseeseen 17 saakka.                                                                                |
|-----------|----------------------------------------------------------------------------------------------------|
| 2. vaihe: | Aliohjelma 1 kutsutaan ja suoritetaan lauseeseen 39<br>saakka.                                                                    |
| 3. vaihe: | Aliohjelma 2 kutsutaan ja suoritetaan lauseeseen 62<br>saakka. Aliohjelman 2 loppu ja paluu aliohjelmaan, josta<br>se kutsuttiin. |
| 4. vaihe: | Aliohjelma 1 suoritetaan lauseesta 40 lauseeseen 45<br>saakka. Aliohjelman 1 loppu ja paluu takaisin<br>pääohjelmaan UPGMS.       |
| 5. vaihe: | Pääohjelma UPGMS suoritetaan lauseesta 18<br>lauseeseen 35. Paluu lauseeseen 1 ja ohjelman loppu                                  |

### Ohjelmanosatoistojen toistaminen

### **NC-esimerkkilauseet**

| O BEGIN PGM REPS MM |                                            |
|---------------------|--------------------------------------------|
| •••                 |                                            |
| 15 LBL 1            | Ohjelmanosatoiston 1 alku                  |
|                     |                                            |
| 20 LBL 2            | Ohjelmanosatoiston 2 alku                  |
|                     |                                            |
| 27 CALL LBL 2 REP 2 | Ohjelmanosa tämän lauseen ja LBL 2 välillä |
|                     | (lause 20) toistetaan 2 kertaa             |
| 35 CALL LBL 1 REP 1 | Ohjelmanosa tämän lauseen ja LBL 1 välillä |
|                     | (Lause 15) toistetaan 1 kerran             |
| 48 END PGM REPS MM  |                                            |

### **Ohjelman suoritus**

- 1. vaihe: Pääohjelma REPS suoritetaan lauseeseen 27 saakka
- 2. vaihe: Ohjelmanosa lauseiden 27 ja 20 välillä toistetaan 2 kertaa
- 3. vaihe: Pääohjelma REPS suoritetaan lauseesta 28 lauseeseen 35
- 4. vaihe: Ohjelmanosa lauseiden 35 ja 15 välillä toistetaan 1 kerran (sisältää ohjelmanosatoiston lauseiden 20 ja 27 välillä)
- 5. vaihe: Pääohjelma REPS suoritetaan lauseesta 36 lauseeseen 50 (ohjelman loppu)

### Aliohjelman toistaminen

### NC-esimerkkilauseet

| O BEGIN PGM UPGREP MM |                                                |
|-----------------------|------------------------------------------------|
|                       |                                                |
| 10 LBL 1              | Ohjelmanosatoiston alku                        |
| 11 CALL LBL 2         | Aliohjelman kutsu                              |
| 12 CALL LBL 1 REP 2   | Ohjelmanosa tämän lauseen ja LBL 1 välillä     |
|                       | (lause 10) toistetaan 2 kertaa                 |
| 19 L Z+100 RO FMAX M2 | Pääohjelman viimeinen ohjelmalause koodilla M2 |
| 20 LBL 2              | Aliohjelman alku                               |
|                       |                                                |
| 28 LBL 0              | Aliohjelman loppu                              |
| 29 END PGM UPGREP MM  |                                                |

### Ohjelman suoritus

- 1. vaihe: Pääohjelma UPGREP suoritetaan lauseeseen 11 saakka
- 2. vaihe: Aliohjelma 2 kutsutaan ja suoritetaan
- 3. vaihe: Ohjelmanosa lauseen 12 ja lauseen 10 välillä toistetaan 2 kertaa: Aliohjelma 2 toistetaan 2 kertaa
- 4. vaihe: Pääohjelma UPGREP suoritetaan lauseesta 13 lauseeseen 19; Ohjelman loppu

### Esimerkki: Muodon jyrsintä useilla asetuksilla

- Työkalun esipaikoitus työkappaleen yläreunaan
- Asetussyvyyden inkrementaalinen määrittely
- Muotojyrsintä
- Asetuksen ja muotojyrsinnän toisto

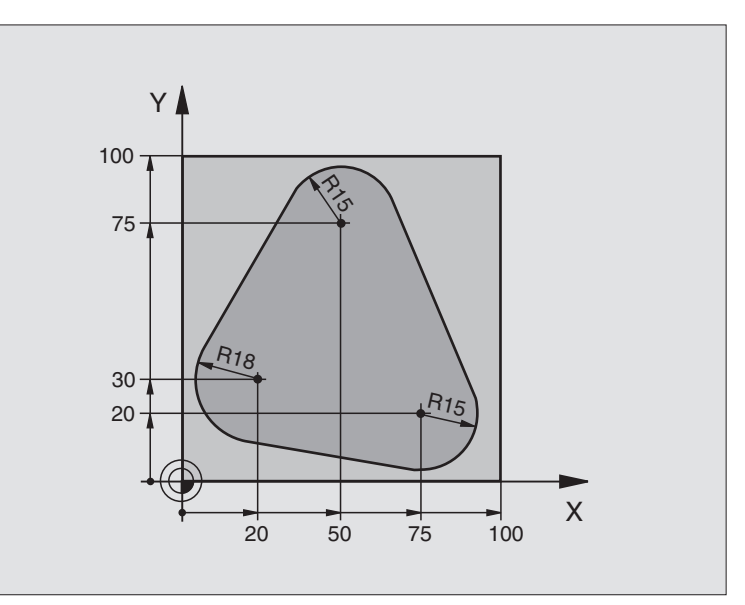

| O BEGIN PGM PGMWDH MM                 |                                            |
|---------------------------------------|--------------------------------------------|
| 1 BLK FORM 0.1 Z X+0 Y+0 Z-40         |                                            |
| 2 BLK FORM 0.2 X+100 Y+100 Z+0        |                                            |
| 3 TOOL DEF 1 L+0 R+10                 | Työkalun määrittely                        |
| 4 TOOL CALL 1 Z S500                  | Työkalukutsu                               |
| 5 L Z+250 RO F MAX                    | Työkalun irtiajo                           |
| 6 L X-20 Y+30 R0 F MAX                | Esipaikoitus koneistustasossa              |
| 7 L Z+O RO FMAX M3                    | Esipaikoitus työkappaleen yläreunaan       |
| 8 LBL 1                               | Ohjelmanosatoiston merkintä                |
| 9 L IZ-4 RO F MAX                     | Inkrementaalinen syvyysasetus (vapaa)      |
| 10 APPR CT X+2 Y+30 CCA90 R+5 RL F250 | Muotoon ajo                                |
| 11 FC DR- R18 CLSD+ CCX+20 CCY+30     | Muoto                                      |
| 12 FLT                                |                                            |
| 13 FCT DR- R15 CCX+50 CCY+75          |                                            |
| 14 FLT                                |                                            |
| 15 FCT DR- R15 CCX+75 CCY+20          |                                            |
| 16 FLT                                |                                            |
| 17 FCT DR- R18 CLSD- CCX+20 CCY+30    |                                            |
| 18 DEP CT CCA90 R+5 F1000             | Muodon jättö                               |
| 19 L X-20 Y+0 R0 F MAX                | Irtiajo                                    |
| 20 CALL LBL 1 REP 4                   | Paluu kohtaan LBL 1; yhteensä neljä kertaa |
| 21 L Z+250 RO FMAX M2                 | Työkalun irtiajo, Ohjelman loppu           |
| 22 END PGM PGMWDH MM                  |                                            |

### Esimerkki: Reikäryhmät

- Ajo reikäryhmälle pääohjelmassa
- Reikäryhmän kutsu (Aliohjelma 1)
- Reikäryhmän ohjelmointi vain kerran aliohjelmassa 1

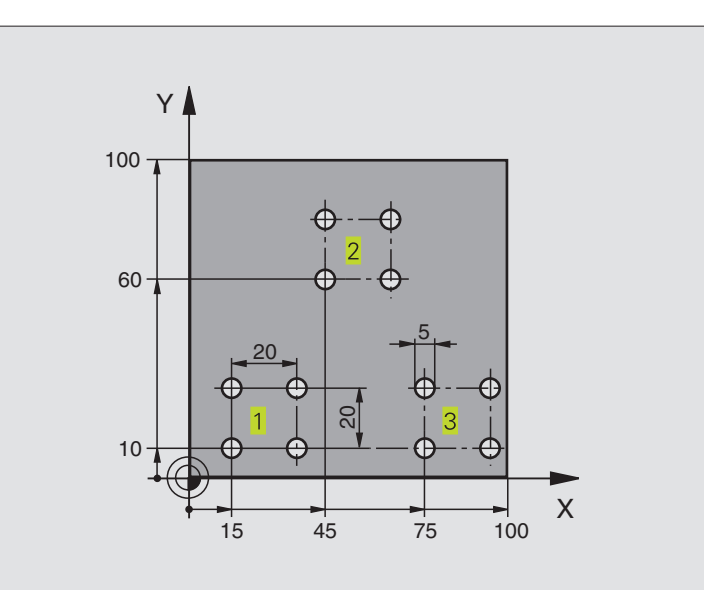

| O BEGIN PGM UP1 MM              |                                  |
|---------------------------------|----------------------------------|
| 1 BLK FORM 0.1 Z X+0 Y+0 Z-20   |                                  |
| 2 BLK FORM 0.2 X+100 Y+100 Z+0  |                                  |
| 3 TOOL DEF 1 L+0 R+2,5          | Työkalun määrittely              |
| 4 TOOL CALL 1 Z S5000           | Työkalukutsu                     |
| 5 L Z+250 RO F MAX              | Työkalun irtiajo                 |
| 6 CYCL DEF 200 PORAUS           |                                  |
| Q200=2; VARMUUSETÄIS.           |                                  |
| Q201=-10 ;SYVYYS                |                                  |
| Q206=250 ;SYVYYSAS. SYÖTTÖARVO  |                                  |
| Q2O2=5;ASETUSSYVYYS             |                                  |
| Q210=0 ;ODOTUSAIKA YLHÄÄLLÄ     |                                  |
| Q2O3=+O ;YLÄPINNAN KOORDINAATTI |                                  |
| Q2O4=10 ;2. VARMUUSETÄIS.       |                                  |
| 7 L X+15 Y+10 R0 F MAX M3       | Ajo reikäryhmän 1 alkupisteeseen |
| 8 CALL LBL 1                    | Reikäryhmän aliohjelman kutsu    |
| 9 L X+45 Y+60 R0 F MAX          | Ajo reikäryhmän 2 alkupisteeseen |
| 10 CALL LBL 1                   | Reikäryhmän aliohjelman kutsu    |
| 11 L X+75 Y+10 RO F MAX         | Ajo reikäryhmän 3 alkupisteeseen |
| 12 CALL LBL 1                   | Reikäryhmän aliohjelman kutsu    |
| 13 L Z+250 RO FMAX M2           | Pääohjelman loppu                |

| 14 LBL 1               | Aliohjelman 1 alku: Reikäryhmä    |
|------------------------|-----------------------------------|
| 15 CYCL CALL           | 1. reikä                          |
| 16 L IX+20 RO FMAX M99 | 2. reijälle ajo, Työkierron kutsu |
| 17 L IY+20 RO FMAX M99 | 3. reijälle ajo, Työkierron kutsu |
| 18 L IX-20 RO FMAX M99 | 4. reijälle ajo, Työkierron kutsu |
| 19 LBL 0               | Aliohjelman 1 loppu               |
| 20 END PGM UP1 MM      |                                   |

### Esimerkki: Reikäryhmät useilla työkaluilla

- Koneistustyökiertojen ohjelmointi pääohjelmassa
- Koko reikäkuvion kutsu (aliohjelma 1)
- Ajo reikäryhmään aliohjelmassa 1, reikäryhmän kutsu (aliohjelma 2)
- Reikäryhmän ohjelmointi vain kerran aliohjelmassa 2

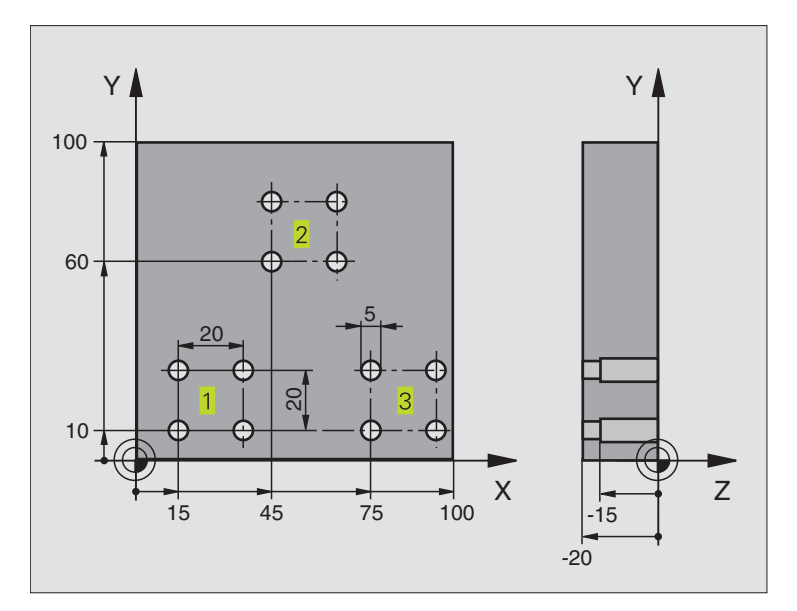

| O BEGIN PGM UP2 MM             |                                |
|--------------------------------|--------------------------------|
| 1 BLK FORM 0.1 Z X+0 Y+0 Z-20  |                                |
| 2 BLK FORM 0.2 X+100 Y+100 Z+0 |                                |
| 3 TOOL DEF 1 L+0 R+4           | Työkalun määrittely Keskiöpora |
| 4 TOOL DEF 2 L+0 R+3           | Työkalun määrittely Pora       |
| 5 TOOL DEF 3 L+0 R+3,5         | Työkalun määrittely Kalvain    |
| 6 TOOL CALL 1 Z S5000          | Työkalukutsu Keskiöpora        |
| 7 L Z+250 RO FMAX              | Työkalun irtiajo               |

| ÷            |
|--------------|
|              |
| <u>×</u>     |
| <u> </u>     |
| Φ            |
|              |
| 2            |
|              |
| S            |
| (D)          |
| _            |
| (0)          |
|              |
| 2            |
|              |
| Ð            |
| · —          |
|              |
| -            |
| $\mathbf{O}$ |
|              |
| G            |
| -            |
| 6            |

| 8 CYCL DEF 200 PORAUS            | Työkierron määrittely Keskiöporaus            |
|----------------------------------|-----------------------------------------------|
| Q200=2 ;VARMUUSETÄIS.            |                                               |
| Q201=-3 ; SYVYYS                 |                                               |
| Q206=250 ;SYVYYSAS. SYÖTTÖARVO   |                                               |
| Q2O2=3;ASETUSSYVYYS              |                                               |
| Q210=0 ;ODOTUSAIKA YLHÄÄLLÄ      |                                               |
| Q2O3=+O ;YLÄPINNAN KOORDINAATTI  |                                               |
| Q204=10 ;2. VARMUUSETÄIS.        |                                               |
| 9 CALL LBL 1                     | Aliohjelman 1 kutsu koko porauskuviolle       |
| 10 L Z+250 RO FMAX M6            | Työkalun vaihto                               |
| 11 TOOL CALL 2 Z S4000           | Työkalukutsu Pora                             |
| 12 FN 0: Q201 = -25              | Uusi syvyys porausta varten                   |
| 13 FN 0: Q202 = +5               | Uusi asetus poraukselle                       |
| 14 CALL LBL 1                    | Aliohjelman 1 kutsu koko porauskuviolle       |
| 15 L Z+250 RO FMAX M6            | Työkalun vaihto                               |
| 16 TOOL CALL 3 Z S500            | Työkalun kutsu Kalvain                        |
| 17 CYCL DEF 201 KALVINTA         | Työkierron määrittely Kalvinta                |
| Q200=2 ;VARMUUSETÄIS.            |                                               |
| Q201=-15 ;SYVYYS                 |                                               |
| Q206=250 ;SYVYYSAS. SYÖTTÖARVO   |                                               |
| Q211=0,5 ;ODOTUSAIKA ALHAALLA    |                                               |
| Q208=400 ;TAKAISINVETOSYÖTTÖARVO |                                               |
| Q2O3=+O ;YLÄPINNAN KOORDINAATTI  |                                               |
| Q2O4=10 ;2. VARMUUSETÄIS.        |                                               |
| 18 CALL LBL 1                    | Aliohjelman 1 kutsu koko porauskuviolle       |
| 19 L Z+250 RO FMAX M2            | Pääohjelman loppu                             |
|                                  |                                               |
| 20 LBL 1                         | Aliohjelman 1 alku: Koko reikäkuvio           |
| 21 L X+15 Y+10 R0 F MAX M3       | Ajo reikäryhmän 1 alkupisteeseen              |
| 22 CALL LBL 2                    | Aliohjelman 2 kutsu reikäryhmää varten        |
| 23 L X+45 Y+60 R0 F MAX          | Ajo reikaryhman 2 alkupisteeseen              |
| 24 CALL LBL 2                    | Alionjelman 2 kutsu reikaryhmaa varten        |
| 25 L X+75 Y+10 R0 F MAX          | Ajo reikaryhman 3 alkupisteeseen              |
| 26 CALL LBL 2                    | Aliohjelman 2 kutsu reikaryhmaa varten        |
| 27 LBL 0                         | Alionjeiman 1 loppu                           |
| 20 1 0                           | Alishislason Qalluu Dailain kasi              |
|                                  | Allonjeiman Z alku: Keikarynma                |
| 29 UTUL UALL                     | reika voimassa olevalla koneistustyökierrolla |
| 30 L 1X+20 RU FMAX M99           | 2. reijalie ajo, lyokierron kutsu             |
| 51 L 11+20 KU FMAX M99           | 3. reijalle ajo, lyöklerrön kutsu             |
| 32 L 1A-20 KU FMAA M99           | 4. reijalie ajo, iyokieriori kutsu            |
| 33 LBL U                         | Allonjeiman z loppu                           |
| 34 END PGM UP2 MM                |                                               |
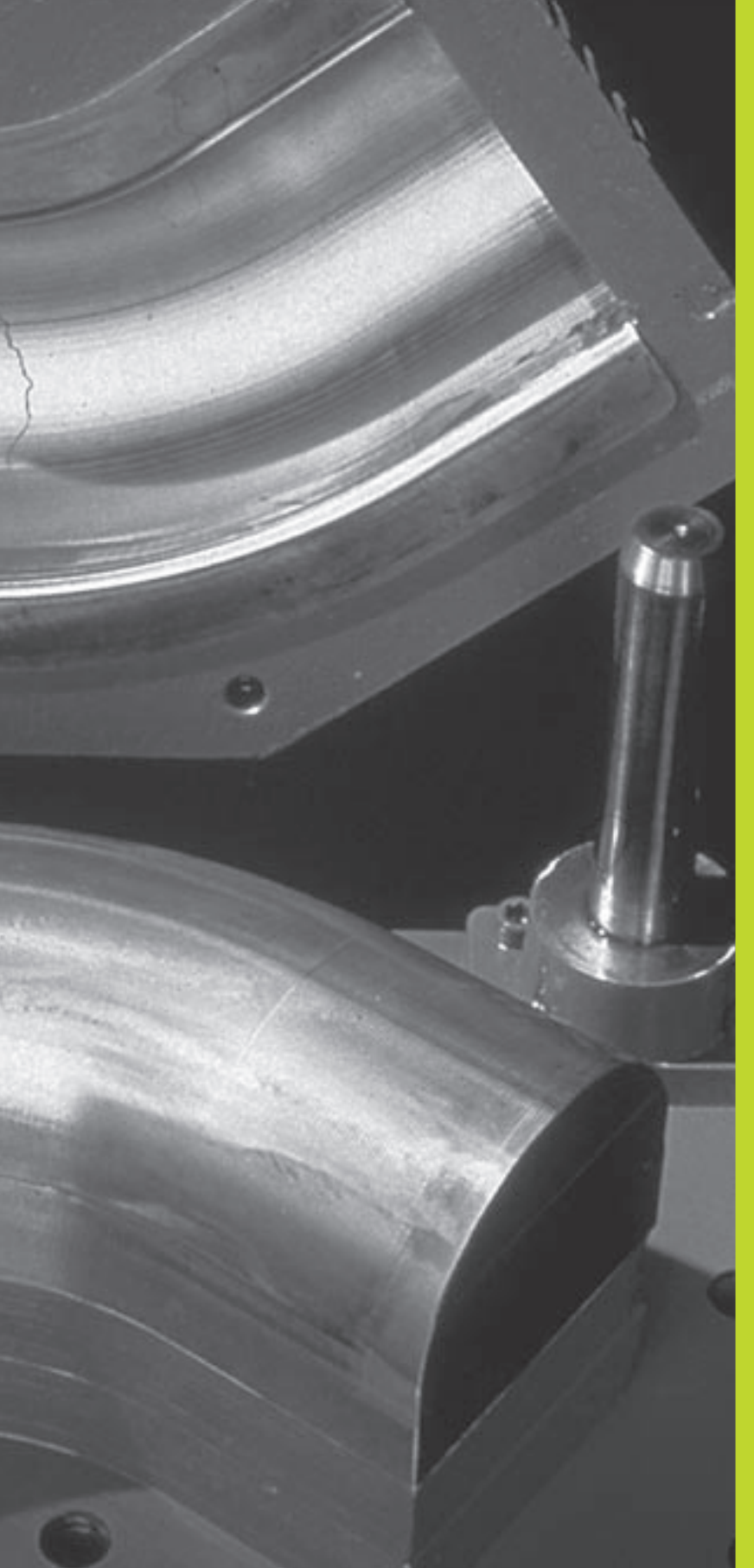

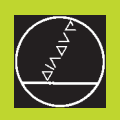

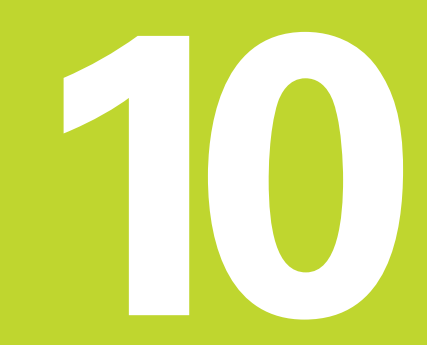

Ohjelmointi:

Q-parametri

## 10.1 Periaate ja toimintokuvaus

Q-parametrien avulla voit muodostaa koneistusohjelman kokonaiselle osaperheelle. Tällöin syötät sisään lukuarvon asemesta paikkamuuttujan: Q-parametrin.

- Q-parametrit ilmaisevat esimerkiksi
- koordinaattiarvoja
- syöttöarvoja
- kierroslukuja
- työkiertotietoja

Lisäksi Q-parametrien avulla voidaan ohjelmoida muotoja, jotka ovat määritettävissä matemaattisten funktioiden avulla tai tehdä koneistusvaiheiden suorittaminen riippuvaksi jostakin loogisesta ehdosta.

Q-parametri merkitään kirjaimella Q ja numerolla väliltä 0 ja 299. Qparametrit voidaan jakaa kolmeen ryhmään:

| Merkitys                                                                                                    | Ryhmä     |
|----------------------------------------------------------------------------------------------------|-----------|
| Vapaasti käytettävät parametrit, jotka<br>ovat globaalisti voimassa kaikille TNC-muistissa<br>oleville ohjelmille. Kun kutsut koneen<br>valmistajan työkiertoja, nämä parametrit vaikuttavat<br>vain paikallisesti (riippuen parametrista MP7251) | Q0 Q99    |
| ParametritTNC:n erikoistoimintoja varten                                                                                                    | Q100 Q199 |
| Työkiertoja varten tarkoitetut parametrit,<br>jotka ovat globaalisti voimassa<br>kaikilleTNC-muistissa oleville<br>ohjelmille koneen valmistajan työkierroissa                                                                                    | Q200 Q299 |

#### Ohjelmointiohjeet

Q-parametreja ja lukuarvoja voidaan syöttää sisään sekaisin ohjelmassa.

Q-parametreille voidaan osoittaa lukuarvoja väliltä -99 999,9999 ... +99 999,9999.

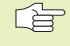

 TNC merkitsee Q-parametreille automaattisesti aina samat tiedot, esim. Q-parametri Q108 on voimassa olevan työkalun säde. Katso "10.9 Esivaratut Q-parametrit".

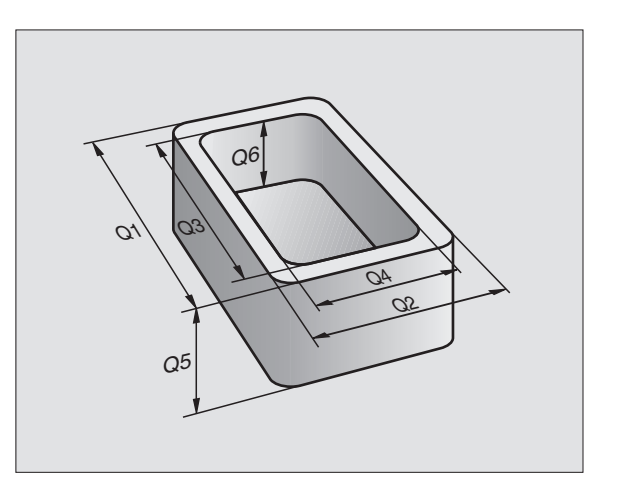

#### Q-parametritoimintojen kutsu

Kun syötät sisään koneistusohjelmaa, paina näppäintä +Q" (lukuarvojen ja akselivalintojen kentässä näppäimen –/+ alapuolella). Sen jälkeen TNC näyttää seuraavia ohjelmanäppäimiä:

| Toimintoryhmä                 | Ohjelmanäppäin    |
|-------------------------------|-------------------|
| Matemaattiset perustoiminnot  | BASIC<br>ARITHM.  |
| Kulmatoiminnot                | TRIGO-<br>NOMETRY |
| Jos/niin-haarautuminen, hyppy | JUMP              |
| Muut toiminnot                | DIVERSE           |
| Kaavan suora sisäänsyöttö     | FORMULA           |

# 10.2 Osaperheet – Q-parametri lukuarvon asemesta

Q-parametritoiminnolla FN0: OSOITUS voit osoittaa Q-parametreille lukuarvoja. Tällöin koneistusohjelmassa asetat lukuarvon asemesta Q-parametrin.

#### **NC-esimerkkilauseet**

| 15  FN0:  Q10 = 25 | Osoitus:              |
|--------------------|-----------------------|
|                    | Q10 sisältää arvon 25 |
| 25 L X +Q10        | vastaa L X +25        |

Osaperheille ohjelmoidaan esim. tunnusomaiset työkappaleen mitat Q-parametreina.

Yksittäisen osan koneistuksessa osoitetaan jokaiselle parametrille vastaava lukuarvo.

#### Esimerkki

Lieriö Q-parametreilla

| Lieriön säde    | R        | =      | Q1         |  |
|-----------------|----------|--------|------------|--|
| Lieriön korkeus | Н        | =      | Q2         |  |
| Lieriö Z1       | Q1<br>Q2 | =<br>= | +30<br>+10 |  |
| Lieriö Z2       | Q1<br>02 | =      | +10<br>+50 |  |

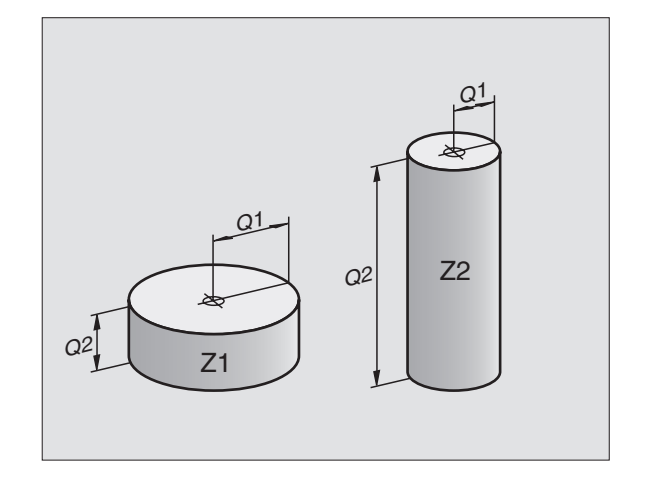

# 10.3 Muotojen kuvaus matemaattisten toimintojen avulla

Q-parametrien avulla voidaan ohjelmoida matemaattisia perustoimintoja koneistusohjelmassa:

- Valitse Q-parametritoiminto: Paina näppäintä Q (lukuarvojen sisäänsyöttökentässä, oikealla). Ohjelmanäppäintäpalkki esittää Qparametritoimintoja.
- Valitse matemaattinen perustoiminto: Paina ohjelmanäppäintä PERUSTOIMINNOT. TNC näyttää seuraavia ohjelmanäppäimiä:

| Toiminto                                                                                                    | Ohjelmanäppäin |
|----------------------------------------------------------------------------------------------------|----------------|
| <b>FN0: OSOITUS</b><br>esim. FN0: Q5 = +60<br>Arvon suora osoitus                                                                        | FNG<br>X = V   |
| <b>FN1: LISÄYS</b><br>esim. FN1: Q1 = −Q2 + −5<br>Kahden arvon yhteenlasku ja osoitus                                                    | FN1<br>X + V   |
| <b>FN2: VÄHENNYS</b><br>esim. FN2: Q1 = +10 – +5<br>Kahden arvon erotus ja osoitus                                                       | FN2<br>X - V   |
| <b>FN3: KERTOLASKU</b><br>esim. FN3: Q2 = +3 * +3<br>Kahden arvon tulo ja osoitus                                                        | FN3<br>X * V   |
| <b>FN4: JAKOLASKU</b><br>esim. FN4: Q4 = +8 DIV +Q2<br>Kahden arvon osamäärä ja osoitus<br><b>Kielletty:</b> Jako nollalla!              | FN4<br>X / V   |
| <b>FN5: NELIÖJUURI</b><br>esim. FN5: Q20 = SQRT 4<br>Lukuarvon neliöjuuri ja osoitus<br><b>Kielletty:</b> Negatiivisen arvon neliöjuuri! | FN6<br>SQRT    |

Merkin "=" oikealle puolelle saa syöttää sisään:

🔳 kaksi lukua

kaksi Q-parametria

yhden luvun ja yhden Q-parametrin

Haluttaessa Q-parametri ja lukuarvo voidaan yhtäläisyysosoituksessa varustaa etumerkillä.

#### Esimerkki: Peruskääntötapojen ohjelmointi

| Q                 | Valitse Q-parametritoiminnot: Paina näppäintä Q                                 |
|-------------------|---------------------------------------------------------------------------------|
| BASIC<br>ARITHM.  | Valitse matemaattiset perustoiminnot: Paina<br>ohjelmanäppäintä PERUSTOIMINNOT. |
| FN0<br>X = Y      | Valitse Q-parametritoiminto OSOITUS: Paina<br>ohjelmanäppäintä FN0 X = Y        |
| Parametri no      | o. tulokselle?                                                                  |
| 5 ENT             | Syötä sisään Q-parametrin numero: 5                                             |
| 1. arvo tai       | parametri?                                                                      |
|                   | Osoita Q5:lle lukuarvo 10                                                       |
|                   |                                                                                 |
| Q                 | Valitse Q-parametritoiminnot: Paina näppäintä Q                                 |
| BASIC<br>ARITHM.  | Valitse matemaattiset perustoiminnot: Paina<br>ohjelmanäppäintä PERUSTOIMINNOT. |
| FN3<br>X * Y      | Valitse Q-parametritoiminto KERTOLASKU: Paina<br>ohjelmanäppäintä FN3 X  * Y    |
| Parametri no      | o. tulokselle?                                                                  |
| 12 <sub>емт</sub> | Syötä sisään Q-parametrin numero: 12                                            |
| 1. arvo tai       | parametri?                                                                      |
| Q5 <sub>ent</sub> | Syötä sisään ensimmäiseksi arvoksi Q5                                           |
| Kerroin?          |                                                                                 |
|                   | Syötä sisään 7 toiseksi arvoksi                                                 |

TNC näyttää seuraavia ohjelmalauseita:

16 FNO: Q5 = +10 17 FN3: Q12 = +Q5 \* +7

#### 10.4 Kulmatoiminnot (Trigonometria)

Sini, kosini ja tangentti vastaavat suorakulmaisen kolmien sivujen välisiä suhteita. Suhteet ovat:

**Sini:**  $\sin \alpha = a / c$ 

**Kosini:**  $\cos \alpha = b/c$ 

**Tangentti:**  $\tan \alpha = a / b = \sin \alpha / \cos \alpha$ 

#### Jossa

c sivu, joka on vastainen suorakulmalle

 $\blacksquare$  a sivu, joka on vastainen kulmalle  $\alpha$ 

b kolmas sivu

Tangentista TNC voi määrittää kulman:

 $\alpha$  = arctan  $\alpha$  = arctan (a / b) = arctan (sin  $\alpha$  / cos  $\alpha$ )

#### Esimerkki:

- a = 10 mm
- $b = 10 \, mm$
- $\alpha$  = arctan (a / b) = arctan 1 = 45°

#### Lisäksi pätee:

| a <sup>2</sup> | + | b² | = | C <sup>2</sup> | (mit | a <sup>2</sup> | = | а | Х | a) |
|----------------|---|----|---|----------------|------|----------------|---|---|---|----|
|                |   |    |   |                | _    |                |   |   |   |    |

 $c = \sqrt{(a^2 + b^2)}$ 

#### Kulmatoimintojen ohjelmointi

Kulmatoiminnot esitetään painamalla ohjelmanäppäintä KULMATOIM. TNC näyttää oikealla olevan taulukon mukaisia ohjelmanäppäimiä.

Ohjelmointi: Vertaa "Esimerkki: Peruslaskutapojen ohjelmointi".

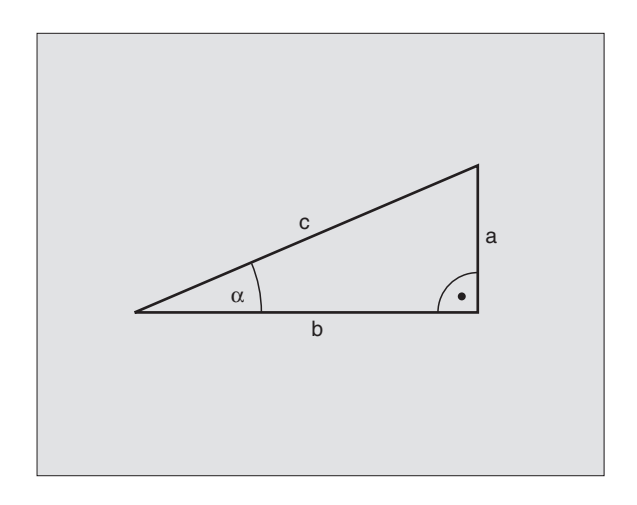

| Toiminto                                                                                 | Ohjelmanäppäin  |
|------------------------------------------------------------------------------------------|-----------------|
| FN6: SINI<br>esim. FN6: Q20 = SIN–Q5<br>Kulman sinin (°)<br>määritys ja osoitus          | FN6<br>SINCK)   |
| FN7: KOSINI<br>esim. FN7: Q21 = COS–Q5<br>Kulman kosinin (°)<br>määritys ja osoitus      | FN7<br>COS(X)   |
| FN8: NELIÖSUMMAN JUURI<br>esim. FN8: Q10 = +5 LEN +4<br>Pituus kahdesta arvosta ja osoit | FNB<br>X LEN V  |
| FN13: KULMA<br>esim. FN13: Q20 = +10 ANG-Q1                                              | FN13<br>X ANG Ý |

Kulma kahden sivun arcustangnetilla

tai kulman sini ja kosini (0 < Kulma < 360°) ja osoitus

#### 10.5 Jos/niin-haarautuminen Q-parametreilla

Jos/niin-haarautumisen yhteydessä TNC vertaa Q-parametria toiseen Q-parametriin tai lukuarvoon. Jos ehto täytyy, niin TNC jatkaa koneistusohjelmaa sen LABEL-merkinnän kohdalta, joka on ohjelmoitu ehdon jälkeen (LABEL katso "9. Aliohjelmat ja ohjelmanosatoistot"). Jos ehto ei täyty, niin TNC jatkaa normaaliin tapaan seuraavan lauseen toteutusta.

Jos haluat kutsua toisen ohjelman aliohjelmana, niin ohjelmoi LABEmerkin jälkeen PGM CALL

#### Ehdottomat hypyt

Ehdottomat hypyt ovat hyppyjä, joiden ehto täytyy aina (=ehdottomasti), esim.

FN9: IF+10 EQU+10 GOTO LBL1

#### Jos/niin-haarojen ohjelmointi

Jos/niin-haarat esitetään painamalla ohjelmanäppäintä HYPYT. TNC näyttää seuraavia ohjelmanäppäimiä:

#### Toiminto

Ohjelmanäppäin

FN9 X EQ Y GOTO

#### FN9: JOS SAMA, HYPPÄÄ

esim. FN9: IF +Q1 EQU +Q3 GOTO LBL 5 Jos molemmat arvot tai parametrit ovat samat, tapahtuu hyppy määritellyn Label-merkin kohdalle

#### FN10: JOS ERISUURI, HYPPÄÄ

esim. FN10: IF +10 NE –Q5 GOTO LBL 10 Jos molemmat arvot tai parametrit ovat erisuuria, tapahtuu hyppy määritellyn Label-merkin kohdalle

#### FN11: JOS SUUREMPI, HYPPÄÄ

esim. FN11: IF+Q1 GT+10 GOTO LBL 5 Jos ensimmäinen arvo tai parametri on suurempi kuin toinen arvo tai parametri, tapahtuu hyppy määritellyn Label-merkin kohdalle

#### FN12: JOS PIENEMPI, HYPPÄÄ

esim. FN12: IF+Q5 LT+0 GOTO LBL 1 Jos ensimmäinen arvo tai parametri on pienempi kuin toinen arvo tai parametri, tapahtuu hyppy määritellyn Label-merkin kohdalle

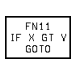

FN12 IF X LT V GOTO

FN10 IF X NE V GOTO

| Kaytet<br>IF | tavat lyhenteet ja ka<br>(engl.): | Jos           |
|--------------|-----------------------------------|---------------|
| EQU          | (engl. equal):                    | Sama          |
| NE           | (engl. not equal):                | Ei sama       |
| GT           | (engl. greater than):             | Suurempi kuin |
| LT           | (engl. less than):                | Pienempi kuin |
| GOTO         | (engl. go to):                    | SIIRRY        |
|              |                                   |               |

#### 10.6 Q-parametrien tarkastus ja muokkaus

Voit tarkastaa Q-parametrin ohjelmanajon tai ohjelman testauksen aikana ja tarvittaessa muuttaa sitä.

 Keskeytä ohjelmanajo tai ohjelman testaus (esim. paina ulkoista SEIS-näppäintä tai ohjelmanäppäintä SEIS)

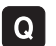

▶ Kutsu Q-parametritaulukko: Paina näppäintä Q

- ▶ Haluttu Q-parametri valitaan esillä olevalta kuvaruudun sivulta nuolinäppäinten avulla. Ohjelmanäppäimillä SIVU (alas/ylös) voit ottaa kuvaruudulle seuraavan tai edellisen taulukkosivun
- Jos haluat muuttaa parametrin arvoa, syötä sisään uusi arvo ja vahvista se painamalla näppäintä ENT sekä päätä sisäänsyöttö painamalla END

Jos et halua muuttaa arvoa, päätä dialogi näppäimellä END

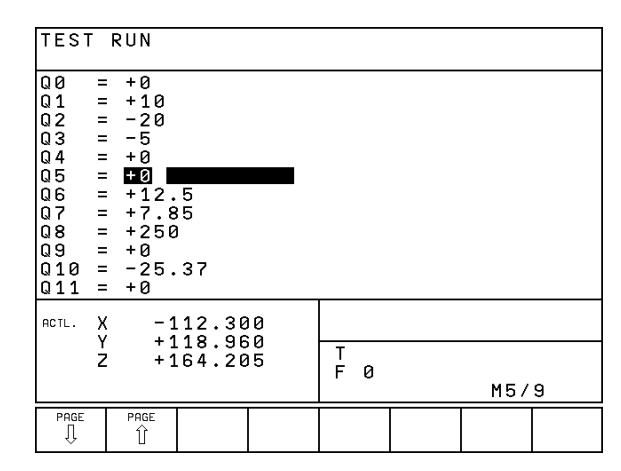

#### 10.7 Lisätoiminnot

Lisätoiminnot esitetään painettaessa ohjelmanäppäintä ERIKOISTOIMINNOT. TNC näyttää seuraavia ohjelmanäppäimiä:

| Toiminto                                                             | Ohjelmanäppäin            |
|----------------------------------------------------------------------|---------------------------|
| FN14:ERROR<br>Virheilmoituksen tulostus                              | FN14<br>ERROR=            |
| FN15:PRINT<br>Tekstin tai Q-parametriarvon<br>formatoimaton tulostus | FN15<br>PRINT             |
| FN18:SYS-DATUM READ<br>Järjestelmätietojen luku                      | FN18<br>SYS-DATUM<br>READ |
| FN19:PLC<br>Arvojen siirto PLC:hen                                   | FN19<br>PLC=              |

#### FN14: VIRHE Virheilmoitusten tulostus

Toiminnolla FN14: ERROR voit tulostaa ohjelmaohjattuja viestejä, jotka koneen valmistaja tai HEIDENHAIN on esiohjelmoinut: KunTNC saapuu ohjelmanajossa tai ohjelman testauksessa lauseeseen FN 14, suoritus keskeytyy ja viesti tulostetaan. Sen jälkeen sinun täytyy aloittaa ohjlelma uudelleen. Katso virheiden numerot oikealla olevasta taulukosta.

#### NC-esimerkkilause

TNC:n tulee antaa viesti, joka on tallennettu virhenumerolle 254

180 FN14: VIRHE = 254

| Virhenumeroalue | Standardidialogi                                        |
|-----------------|---------------------------------------------------------|
| 0299            | FN 14: VIRHENUMERO 0 299                                |
| 300 999         | Ei standardidialogin sisäänsyöttöä                      |
| 1000 1099       | Sisäiset virheilmoitukset<br>(katso taulukkoa oikealla) |

| vinieen | numero ja teksti                   |
|---------|------------------------------------|
| 1000    | Kara ?                             |
| 1001    | Työkaluakseli puuttuu              |
| 1002    | Uran leveys liian suuri            |
| 1003    | Työkalun säde liian suuri          |
| 1004    | Alue ylitetty                      |
| 1005    | Väärä aloitusasema                 |
| 1006    | Kierto ei sallittu                 |
| 1007    | Mittakerroin ei sallittu           |
| 1008    | Peilaus ei sallittu                |
| 1009    | Siirto ei sallittu                 |
| 1010    | Syöttöarvo puuttuu                 |
| 1011    | Väärä sisäänsyöttöarvo             |
| 1012    | Väärä etumerkki                    |
| 1013    | Kulma ei sallittu                  |
| 1014    | Kosketuspistettä ei voi saavuttaa  |
| 1015    | Liian monta pistettä               |
| 1016    | Sisäänsyöttö ristiriitainen        |
| 1017    | CYCL epätäydellinen                |
| 1018    | Taso väärin määritelty             |
| 1019    | Väärä akseli ohjelmoitu            |
| 1020    | Väärä kiertoakseli                 |
| 1021    | Määrittelemätön sädekorjaus        |
| 1022    | Pyöristystä ei ole määritelty      |
| 1023    | Pyöristyssäde liian suuri          |
| 1024    | Määrittelemätön ohjelman aloitus   |
| 1025    | Liian korkea ketjutus              |
| 1026    | Kulmaperuste puuttuu               |
| 1027    | Koneistustyökiertoa ei määritelty  |
| 1028    | Uran leveys liian suuri            |
| 1029    | Tasku liian pieni                  |
| 1030    | Q202 ei määritelty                 |
| 1031    | Q205 ei määritelty                 |
| 1032    | Määrittele Q218 suuremmaksi Q219   |
| 1033    | CYCL 210 ei sallittu               |
| 1034    | CYCL 211 ei sallittu               |
| 1035    | Q220 liian suuri                   |
| 1036    | Määrittele Q222 suurempi kuin Q223 |
| 1037    | Määrittele Q244 suurempi kuin 0    |
| 1038    | Määrittele Q245 erisuuri kuin Q246 |
| 1039    | Määrittele kulma-alue < 360°       |
| 1040    | Määrittele Q223 suurempi kuin Q222 |
| 1041    | 0214·0 ei sallittu                 |

#### FN15: PRINT Tekstin tai Q-parametriarvon tulostus

Aseta tiedonsiirtoliitäntä: Valikon kohdassa LIITÄNTÄ RS232 tai PRINT-TEST määritellään paikka, johonTNC tallentaa tekstin tai Q-parametriarvot. Katso "14.4 MOD-toiminnot, Tiedonsiirtoliitännän asetus".

Toiminnolla FN15 15: PRINT voit tulostaa Q-parametrien arvoja ulkoisen tiedonsiirtoliitännän kautta, esim. kirjoittimelle. Kun tulostat arvot tietokoneelle, TNC tallentaa tiedot tiedostoon %FN15RUN.A (tulostus ohjelmanajon aikana) tai tiedostoon %FN15SIM.A (tulostus ohjelman testauksen aikana).

#### Dialogien ja virheilmoitusten tulostus käskyllä FN 15: PRINT "Lukuarvo"

Lukuarvo 0 ... 99: Valmistajatyökiertojen dialogi

100 ...: PLC-virheilmoitukset

Esimerkki: Dialoginumeron 20 tulostus

#### 67 FN15: PRINT 20

#### Dialogien ja Q-parametrien tulostus käskyllä FN 15: PRINT "Q-parametri"

Käyttöesimerkki: Työkappaleen mittauspöytäkirja.

Voit tulostaa enintään kuusi Q-parametria ja lukuarvoa samanaikaisesti. TNC erottaa ne vinoviivalla.

Esimerkki: Dialogin 1 ja lukuarvon Q1 tulostus

70 FN15: PRINT 1/Q1

# FN 18: SYS-DATUM READ Järjestelmätietojen luku

Toiminnolla FN18: SYS-DATUM READ voit lukea järjestelmätietoja ja tallentaa Q-parametreihin. Järjestelmätietojen valinta tapahtuu ryhmänumeron (ID-no.), numeron ja mahdollisesti indeksin perusteella.

| Ryhmän nimi, ID-no.        | Numero | Indeksi | Järjestelmätieto                           |
|----------------------------|--------|---------|--------------------------------------------|
| Ohjelma-Info, 10           | 1      | _       | mm/tuuma-tila                              |
|                            | 2      | _       | Limityskerroin taskun jyrsinnässä          |
|                            | 3      | _       | Aktiivisen koneistustyökierron numero      |
|                            |        |         |                                            |
| Koneen tila, 20            | 1      | _       | Voimassaoleva työkalun numero              |
|                            | 2      | _       | Valmistellun työkalun numero               |
|                            | 3      | _       | Voimassaoleva työkaluakseli                |
|                            |        |         | 0=X, 1=Y, 2=Z                              |
|                            | 4      | -       | Ohjelmoitu kierrosluku                     |
|                            | 5      | _       | Voimassaoleva karan tila: 0=pois, 1=päällä |
|                            | 6      | _       | Voimassaoleva karan suuntakulma            |
|                            | 7      | _       | Voimassaoleva vaihteistoalue               |
|                            | 8      | _       | Jäähdytystila: 0=pois, 1=päällä            |
|                            | 9      | _       | Voimassaoleva syöttöarvo                   |
|                            | 10     | _       | Voimassaoleva syöttöarvo liittymäkaarella  |
|                            |        |         |                                            |
| Työkalutaulukon tiedot, 50 | 1      | _       | Työkalun pituus                            |
|                            | 2      | _       | Työkalun säde                              |
|                            | 4      | _       | Työkalun pituuden työvara DL               |
|                            | 5      | _       | Työkalun säteen työvara DR                 |
|                            | 7      | _       | Työkalu estetty (0 tai 1)                  |
|                            | 8      | _       | Sisartyökalun numero                       |
|                            | 9      | _       | Maksimi kestoaika TIME1                    |
|                            | 10     | _       | Maksimi kestoaika TIME2                    |
|                            | 11     | _       | Jäljellä oleva kestoaika CUR. TIME         |
|                            | 12     | _       | PLC-tila                                   |
|                            | 13     | -       | Maksimi terän pituus LCUTS                 |
|                            | 14     | -       | Maksimi sisäänpistokulma ANGLE             |
|                            | 15     | -       | TT: Terien lukumäärä CUT                   |
|                            | 16     | -       | TT: Pituuden kulumistoleranssi LTOL        |
|                            | 17     | -       | TT: Säteen kulumistoleranssi RTOL          |
|                            | 18     | _       | TT: Kiertosuunta DIRECT (3 tai 4)          |
|                            | 19     | _       | TT: Tason siirtymä R-OFFS                  |
|                            | 20     | _       | TT: Pituuden siirtymä L-OFFS               |
|                            | 21     | _       | TT: Pituuden rikkotoleranssi LBREAK        |
|                            | 22     | _       | TT: Säteen rikkotoleranssi RBREAK          |

| Ryhmän nimi, ID-no.                      | Numero | Indeksi | Järjestelmätieto                                                               |
|------------------------------------------|--------|---------|--------------------------------------------------------------------------------|
| Tiedot paikkataulukosta, 51              | 1      | _       | Makasiinipaikan työkalun numero                                                |
|                                          | 2      | _       | Kiintopaikka: 0=ei, 1=kyllä                                                    |
|                                          | 3      | _       | Paikka estetty: 0=ei, 1=kyllä                                                  |
|                                          | 4      | _       | Työkalu on erikoistyökalu: 0=ei, 1=kyllä                                       |
|                                          | 5      | -       | PLC-tila                                                                       |
| Voimassaolevan työkalun paikkanumero, 52 | 1      | _       | Paikan numero makasiinissa                                                     |
| Korjaustiedot, 200                       | 1      | _       | Ohjelmoitu työkalun säde                                                       |
|                                          | 2      | _       | Ohjelmoitu työkalun pituus                                                     |
|                                          | 3      | _       | Työkalun säteen ylimitta DR lauseesta TOOL CALL                                |
|                                          | 4      | _       | Työkalun pituuden ylimitta DL lauseesta TOOL CALL                              |
| Aktiiviset muunnokset, 210               | 1      | _       | Peruskääntö käyttötavalla Käsikäyttö                                           |
|                                          | 2      | _       | Ohjelmoitu kierto työkierrolla 10                                              |
|                                          | 3      | _       | Voimassaoleva peilausakseli                                                    |
|                                          |        |         | 0: Peilaus ei voimassa                                                         |
|                                          |        |         | +1: X-akseli peilattu                                                          |
|                                          |        |         | +2:Y-akseli peilattu                                                           |
|                                          |        |         | +4: Z-akseli peilattu                                                          |
|                                          |        |         | +8: IV. akseli peilattu                                                        |
|                                          |        |         | Yhdistelmät = Yksittäisakseleiden summat                                       |
|                                          | 4      | 1       | Voimassaoleva mittakerroin X-akselilla                                         |
|                                          | 4      | 2       | Voimassaoleva mittakerroin Y-akselilla                                         |
|                                          | 4      | 3       | Voimassaoleva mittakerroin Z-akselilla                                         |
|                                          | 4      | 4       | Voimassaoleva mittakerroin IV. akselilla                                       |
| Voimassaoleva koordinaatisto, 211        | 1      | _       | Sisäänsyöttöjärjestelmä                                                        |
|                                          | 2      | _       | M91-järjestelmä (katso "7.3 Lisätoiminnot<br>koordinaattimäärittelyjä varten") |
|                                          | 3      | _       | M92-järjestelmä (katso "7.3 Lisätoiminnot                                      |
|                                          |        |         | koordinaattimäärittelyjä varten")                                              |
| Nollpisteet, 220                         | 1      | 1 4     | Manuaalisesti asetettu nollapiste M91-järjestelmässä                           |
|                                          | 0      | 1 /     |                                                                                |
|                                          | Z      | 14      | Indeksi 1 4: X-akseli IV. akseli                                               |
|                                          | 3      | 1 4     | Voimassaoleva nollapiste M91-järjestelmässä                                    |
|                                          |        |         | Indeksi 1 4: X-akseli IV. akseli                                               |
|                                          | 4      | 1 4     | PLC-nollapistesiirto                                                           |
|                                          |        |         |                                                                                |

| Ryhmän nimi, ID-no.                             | Numero | Indeksi | Järjestelmätieto                                          |
|-------------------------------------------------|--------|---------|-----------------------------------------------------------|
| Rajakytkin, 230                                 | 1      | _       | Voimassaolevan rajakytkinalueen numero                    |
|                                                 | 2      | 1 4     | Rajakytkimen negatiivinen koordinaatti M91-järjestelmässä |
|                                                 |        |         | Indeksi 1 4: X-akseli IV. akseli                          |
|                                                 | 3      | 1 4     | Rajakytkimen positiivinen koordinaatti M91-järjestelmässä |
|                                                 |        |         | Indeksi 1 4: X-akseli IV. akseli                          |
| Asemat M91-järjestelmässä, 240                  | 1      | 1 4     | Nimellisasema; Indeksi 1 4: X-akseli IV. akseli           |
|                                                 | 2      | 1 4     | Viimeinen kosketuspiste                                   |
|                                                 |        |         | Indeksi 1 4: X-akseli IV. akseli                          |
|                                                 | 3      | 1 4     | Voimassaoleva napapiste;                                  |
|                                                 |        |         | Indeksi 1 4: X-akseli IV. akseli                          |
|                                                 | 4      | 1 4     | Ympyräkeskipiste; Indeksi 1 4: X-akseli IV. akseli        |
|                                                 | 5      | 1 4     | Viimeisen RND-lauseen ympyräkeskipiste                    |
|                                                 |        |         | Indeksi 1 4: X-akseli IV. akseli                          |
| Paikoitusasemat sisäänsyöttöjärjestelmässä, 270 | 1      | 1 4     | Nimellisasema; Indeksi 1 4: X-akseli IV. akseli           |
|                                                 | 2      | 1 4     | Viimeinen kosketuspiste                                   |
|                                                 |        |         | Indeksi 1 4: X-akseli IV. akseli                          |
|                                                 | 3      | 1 4     | Voimassaoleva napapiste;                                  |
|                                                 |        |         | Indeksi 1 4: X-akseli IV. akseli                          |
|                                                 | 4      | 1 4     | Ympyräkeskipiste; Indeksi 1 4: X-akseli IV. akseli        |
|                                                 | 5      | 1 4     | Viimeisen RND-lauseen ympyräkeskipiste                    |
|                                                 |        |         | Indeksi 1 4: X-akseli IV. akseli                          |
| KalibrointitiedotTT 120, 350                    | 20     | 1       | Kosketuskärjen keskipiste X-akselilla                     |
|                                                 |        | 2       | Kosketuskärjen keskipiste Y-akselilla                     |
|                                                 |        | 3       | Kosketuskärjen keskipiste Z-akselilla                     |
|                                                 | 21     | _       | Lautassäde                                                |

10.7 Lisätoiminnot

Esimerkki: Z-akselin aktiivisen mittakertoimen arvon osoitus parametriin Q25

55 FN 18: SYSREAD Q25 = ID210 NR4 IDX3

# 10.7 Lisätoiminnot

#### FN 19: PLC Arvojen siirto PLC:hen

Toiminnolla FN19 19: PLC voit siirtää enintään kaksi lukuarvoa tai Q-parametria PLC:hen.

Kirjoitustavat ja yksiköt: 0,1 µm tai 0,0001°

Esimerkki: Lukuarvon 10 (vastaa 1µm tai 0,001°) siirto PLC:hen

56 FN19: PLC=+10/+Q3

#### 10.8 Kaavan suora sisäänsyöttö

Ohjelmanäppäinten avulla voidaan laskutoimituksiin määritellä useampia matemaattisia kaavoja suoraan koneistusohjelmassa:

#### Kaavan sisäänsyöttö

Kaavat esitetään painamalla ohjelmanäppäintä KAAVA. TNC näyttää seuraavia ohjelmanäppäimiä useiden ohjelmanäppäinpalkkien avulla:

| Toiminto                                                     | Ohjelmanäppäin |
|--------------------------------------------------------------|----------------|
| <b>Lisäys</b><br>esim. Q10 = Q1 + Q5                         | +              |
| <b>Vähennys</b><br>esim. Q25 = Q7 – Q108                     | -              |
| <b>Kertolasku</b><br>esim. Q12 = 5 * Q5                      | *              |
| <b>Jakolasku</b><br>esim. Q25 = Q1 / Q2                      | /              |
| <b>Sulku auki</b><br>esim. Q12 = Q1 * (Q2 + Q3)              | (              |
| <b>Sulku kiinni</b><br>esim. Q12 = Q1 * (Q2 + Q3)            | )              |
| <b>Arvon neliö (engl. square)</b><br>esim. Q15 = SQ 5        | sa             |
| <b>Neliöjuuri (engl. square root)</b><br>esim. Q22 = SQRT 25 | SORT           |
| <b>Kulman sini</b><br>esim. Q44 = SIN 45                     | SIN            |
| Kulman kosini<br>esim. Q45 = COS 45                          | COS            |
| <b>Kulman tangentti</b><br>esim. Q46 = TAN 45                | TAN            |

| Toiminto                                                                                                    | Ohjelmanäppäin | Toiminto Ohjelmanäppäin                                                                                                    |
|----------------------------------------------------------------------------------------------------|----------------|----------------------------------------------------------------------------------------------------|
| <b>Arcussini</b><br>Sinin käänteistoiminto; Kulman määritys<br>vastakateetin ja hypotenuusan suhteella<br>esim. Q10 = ASIN 0,75               | RSIN           | Lukuarvon etumerkin tarkastus<br>esim. $Q12 = SGN Q50$ SGNJos palautusarvo $Q12 = 1: Q50 >= 0$<br>Jos palautusarvo $Q12 = -1: Q50 < 0$                                                             |
| <b>Arcuskosini</b><br>Kosinin käänteistoiminto; Kulman määritys<br>viereisen kateetin ja hypotenuusan suhteella<br>esim. Q11 = ACOS Q40       | RCDS           | <b>Laskusäännöt</b><br>Matemaattisten kaavojen ohjelmoinnissa pätevät<br>seuraavat säännöt:                                                                                                    |
| <b>Arcustangentti</b><br>Tangentin käänteistoiminto; Kulman määritys<br>vastakateetin ja viereisen kateetin suhteella<br>esim. Q12 = ATAN Q50 | RTAN           | <ul> <li>Kerto ennen jakoa</li> <li>12 Q1 = 5 * 3 + 2 * 10 = 35</li> <li>1. Laskutoimenpide 5 * 3 = 15</li> <li>2. Laskutoimenpide 2 * 10 = 20</li> <li>3. Laskutoimenpide 15 + 20 = 35</li> </ul> |
| <b>Arvon potenssi</b><br>esim. Q15 = 3^3                                                                                                    | ^              | $13  Q2 = SQ  10 - 3^3 = 73$                                                                                                    |
| <b>Vakio PI (3.14159)</b><br>esim. Q15 = PI                                                                                                   | PI             | 1. Laskutoimenpide 10 neliö = 100<br>2. Laskutoimenpide 3 potenssiin 3 = 27<br>3. Laskutoimenpide 100 – 27 = 73                                                                                    |
| <b>Luonnollinen logaritmi (LN) luvulle</b><br>Kantaluku 2,7183<br>esim. Q15 = LN Q11                                                          | LN             | <ul> <li>Sulkusääntö</li> <li>(Erottelusääntö) sulkumerkkilaskennalla</li> <li>a * (b + c) = a * b + a * c</li> </ul>                                                                              |
| <b>Logaritmi luvulle, kantaluku 10</b><br>esim. Q33 = LOG Q22                                                                                 | LOG            |                                                                                                    |
| <b>Exponenttitoiminto, 2,7183 potenssiin n</b><br>esim. Q1 = EXP Q12                                                                          | EXP            |                                                                                                    |
| <b>Arvon negaatio (kertolasku arvolla -1)</b><br>esim. Q2 = NEG Q1                                                                            | NEG            |                                                                                                    |
| <b>Desimaalipisteen jälkinumeroiden poisto</b><br>Kokonaisluvun muodostus<br>esim. Q3 = INT Q42                                               | INT            |                                                                                                    |
| <b>Luvun absoluuttiarvo</b><br>esim. Q4 = ABS Q22                                                                                             | ABS            |                                                                                                    |
| <b>Desimaalipisteen etunumeroiden poisto</b><br>Murtojäännös<br>esim. Q5 = FRAC Q23                                                           | FRAC           |                                                                                                    |

#### Sisäänsyöttöesimerkki

Kulman laskenta arctan-toiminnolla vastakateetin (Q12) ja viereisen kateetin (Q13) avulla; Tulos osoitetaan parametriin Q25:

| <b>Q</b> FORMULA | Valitse kaavan sisäänsyöttö: Paina näppäintä Q ja<br>ohjelmanäppäintä KAAVA |
|------------------|-----------------------------------------------------------------------------|
| Parametri no     | . tulokselle?                                                               |
| 25 ENT           | Syötä sisään parametrin numero                                              |
|                  | Vaihda ohjelmanäppäinpalkkia ja<br>valitse arctan-toiminto                  |
|                  | Vaihda ohjelmanäppäinpalkkia ja<br>avaa sulku                               |
| <b>Q</b> 12      | Syötä sisään Q-parametrin numero 12                                         |
| /                | Valitse jakolasku                                                           |
| Q 13             | Syötä sisään Q-parametrin numero 13                                         |
|                  | Sulje sulku ja<br>lopeta kaavan sisäänsyöttö                                |

#### NC-esimerkkilause

37 Q25 = ATAN (Q12/Q13)

#### 10.9 Esivaratut Q-parametrit

TNC:n Q-parametrit Q100 ... Q122 on varattu arvojen määrittelyä varten. Näihin Q-parametreihin osoitetaan:

- arvoja PLC:stä
- määrittelyjä työkalulle ja karalle
- määrittelyjä käyttötilasta jne.

#### Arvot PLC:stä: Q100 ... Q107

TNC käyttää parametreja Q100 ... Q107 arvojen siirtämiseksi PLC:ltä NC-ohjelmaan

#### Työkalun säde: Q108

Voimassaoleva työkalun säteen arvo osoitetaan Q108-parametrille.

#### Työkaluakseli: Q109

Parametrin Q109 arvo riippuu voimassa olevasta työkaluakselista:

| Työkaluakseli                | Parametriarvo |
|------------------------------|---------------|
| Ei työkaluakselia määritelty | Q109 = -1     |
| Z-akseli                     | Q109 = 2      |
| Yakseli                      | Q109 = 1      |
| X-akseli                     | Q109 = 0      |

#### Karan tila: Q110

Parametrin Q110 arvo riippuu viimeksi ohjelmoidusta M-toiminnosta karaa varten:

| M-toiminto                     | Parametriarvo |
|--------------------------------|---------------|
| Karan tilaa ei määritelty      | Q110 = -1     |
| M03: Kara PÄÄLLE, myötäpäivään | Q110 = 0      |
| M04: Kara PÄÄLLE, vastapäivään | Q110 = 1      |
| M05 kuten M03                  | Q110 = 2      |
| M05 kuten M04                  | Q110 = 3      |

#### Jäähdytysnesteen syöttö: Q111

| M-toiminto            | Parametriarvo |
|-----------------------|---------------|
| M08: Jäähdytys PÄÄLLE | Q111 = 1      |
| M09: Jäähdytys POIS   | Q111 = 0      |

#### Limityskerroin: Q112

TNC osoittaa parametrille Q112 limityskertoimen taskun jyrsinnässä (MP7430).

#### Mittamäärittelyt ohjelmassa: Q113

Ketjutuksissa toiminnolla PGM CALL parametrin Q113 arvo riippuu mittamäärittelyistä ohjelmassa, jota ensimmäiseksi kutsutaan toisena ohjelmana.

| Pääohjelman mittamäärittelyt | Parametriarvo |
|------------------------------|---------------|
| Metrijärjestelmä (mm)        | Q113 = 0      |
| Tuumajärjestelmä (tuuma)     | Q113 = 1      |

#### Työkalun pituus: Q114

Parametrille Q114 osoitetaan hetkellinen työkalun pituuden arvo.

#### Kosketuksen jälkeiset koordinaatit ohjelmanajon aikana

Parametrit Q115 ... Q118 sisältävät ohjelmoidun mittauksen jälkeen karan aseman koordinaatit kosketushetken suhteen.

Näissä koordinaateissa ei huomioida kosketusvarren pituutta eikä kosketuskuulan sädettä.

| Koordinaattiakseli | Parametri |
|--------------------|-----------|
| X-akseli           | Q115      |
| Y-akseli           | Q116      |
| Z-akseli           | Q117      |
| IV. akseli         | Q118      |

# Hetkellis/asetusarvon ero automaattisessa työkalun mittauksessa järjestelmälläTT 120

| Hetk/Aset-ero   | Parametri |
|-----------------|-----------|
| Työkalun pituus | Q115      |
| Työkalun säde   | Q116      |

#### Voimassaoleva työkalun sädekorjaus

| Voimassaoleva sädekorjaus | Parametriarvo |
|---------------------------|---------------|
| RO                        | Q123 = 0      |
| RL                        | Q123 = 1      |
| RR                        | Q123 = 2      |
| R+                        | Q123 = 3      |
| R–                        | Q123 = 4      |

#### Esimerkki: Ellipsi

#### Ohjelmankulku

- Ellipsin muotoa lähestytään usealla lyhyellä suoran pätkällä (määritellään Q7:lla). Mitä enemmän laskutoimenpiteitä määritellään, sitä tasaisemmaksi muoto tulee
- Jyrsintäsuunta määritetään alku- ja loppukulman perusteella tasossa:

Koneistussuunta myötäpäivään: Alkukulma > Loppukulma Koneistussuunta vastapäivään: Alkukulma < Loppukulma

Työkalun sädettä ei huomioida

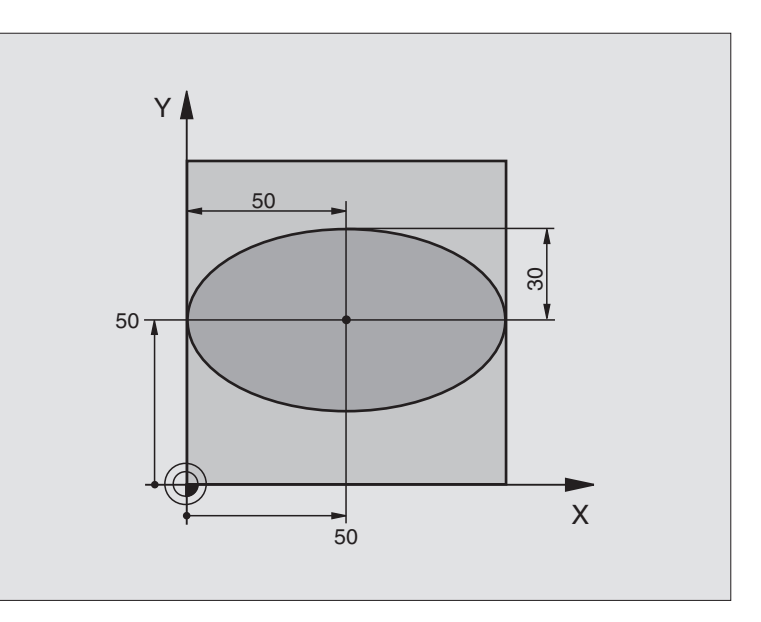

| O BEGIN PGM ELLIPSE MM          |                                  |
|---------------------------------|----------------------------------|
| 1 FN 0: Q1 = +50                | X-akselin keskipiste             |
| 2 FN 0: Q2 = +50                | Y-akselin keskipiste             |
| 3 FN 0: Q3 = +50                | Puoliakseli X                    |
| 4 FN 0: $Q4 = +30$              | PuoliakseliY                     |
| 5 FN 0: Q5 = +0                 | Alkukulma tasossa                |
| 6 FN 0: Q6 = +360               | Loppukulma tasossa               |
| 7 FN 0: Q7 = +40                | Laskentatoimenpiteiden lukumäärä |
| 8 FN 0: Q8 = +0                 | Ellipsin kiertoasema             |
| 9 FN 0: Q9 = +5                 | Jyrsintäsyvyys                   |
| 10 FN 0: Q10 = +100             | Syvyyssyöttöarvo                 |
| 11 FN 0: Q11 = +350             | Jyrsintäsyöttöarvo               |
| 12 FN 0: Q12 = +2               | Esipaikoituksen varmuusetäisyys  |
| 13 BLK FORM 0.1 Z X+0 Y+0 Z-20  | Aihion määrittely                |
| 14 BLK FORM 0.2 X+100 Y+100 Z+0 |                                  |
| 15 TOOL DEF 1 L+0 R+2,5         | Työkalun määrittely              |
| 16 TOOL CALL 1 Z S4000          | Työkalukutsu                     |
| 17 L Z+250 RO FMAX              | Työkalun irtiajo                 |
| 18 CALL LBL 10                  | Koneistuksen kutsu               |
| 19 L Z+100 RO FMAX M2           | Työkalun irtiajo, Ohjelman loppu |

| 20 | LBL 10                           | Aliohjelma 10: Koneistus                                     |
|----|----------------------------------|--------------------------------------------------------------|
| 21 | CYCL DEF 7.0 NOLLAPISTE          | Nollapisteen siirto ellipsin keskipisteeseen                 |
| 22 | CYCL DEF 7.1 X+Q1                |                                                              |
| 23 | CYCL DEF 7.2 Y+Q2                |                                                              |
| 24 | CYCL DEF 10.0 KIERTO             | Kiertoaseman laskenta tasossa                                |
| 25 | CYCL DEF 10.1 ROT+Q8             |                                                              |
| 26 | Q35 = (Q6 - Q5) / Q7             | Kulma-askeleen laskenta                                      |
| 27 | Q36 = Q5                         | Alkukulman kopiointi                                         |
| 28 | Q37 = 0                          | Lastulaskurin asetus                                         |
| 29 | Q21 = Q3 * COS Q36               | Alkupisteen X-koordinaatin laskenta                          |
| 30 | Q22 = Q4 * SIN Q36               | Alkupisteen Y-koordinaatin laskenta                          |
| 31 | L X+Q21 Y+Q22 R0 F MAX M3        | Ajo alkupisteeseen tasossa                                   |
| 32 | L Z+Q12 RO F MAX                 | Esipaikoitus varmuusetäisyydelle kara-akselilla              |
| 33 | L Z-Q9 RO FQ10                   | Ajo koneistussyvyyteen                                       |
|    |                                  |                                                              |
| 34 | LBL 1                            |                                                              |
| 35 | Q36 = Q36 + Q35                  | Kulman päivitys                                              |
| 36 | Q37 = Q37 + 1                    | Lastulaskimen päivitys                                       |
| 37 | Q21 = Q3 * COS Q36               | Nykyisen X-koordinaatin laskenta                             |
| 38 | Q22 = Q4 * SIN Q36               | Nykyisen Y-koordinaatin laskenta                             |
| 39 | L X+Q21 Y+Q22 R0 FQ11            | Ajo seuraavaan pisteeseen                                    |
| 40 | FN 12: IF +Q37 LT +Q7 GOTO LBL 1 | Kysymys, onko vielä kesken, jos on, niin paluu kohtaan LBL 1 |
|    |                                  |                                                              |
| 41 | CYCL DEF 10.0 KIERTO             | Kierron peruutus                                             |
| 42 | CYCL DEF 10.1 ROT+0              |                                                              |
| 43 | CYCL DEF 7.0 NOLLAPISTE          | Nollapisteen siirron peruutus                                |
| 44 | CYCL DEF 7.1 X+0                 |                                                              |
| 45 | CYCL DEF 7.2 Y+0                 |                                                              |
| 46 | L Z+Q12 RO F MAX                 | Ajo varmuusetaisyydelle                                      |
| 47 |                                  | Aliohjelman loppu                                            |
| 48 | END PGM ELLIPSE MM               |                                                              |

#### Esimerkki: Kovera lieriö sädejyrsimellä

#### Ohjelmankulku

- Ohjelma toimii vain sädejyrsimellä
- Lieriön muotoa lähestytään usealla lyhyellä suoran pätkällä (määritellään Q13:lla). Mitä enemmän lastuja määritellään, sitä tasaisemmaksi muoto tulee
- Lieriö jyrsitään pituuslastuilla (tässä: Y-akselin suuntaisesti)
- Jyrsintäsuunta määräytyy alku- ja loppukulman perusteella avaruustilassa:

Koneistussuunta myötäpäivään: Alkukulma > Loppukulma Koneistussuunta vastapäivään: Alkukulma < Loppukulma

Työkalun säde korjataan automaattisesti

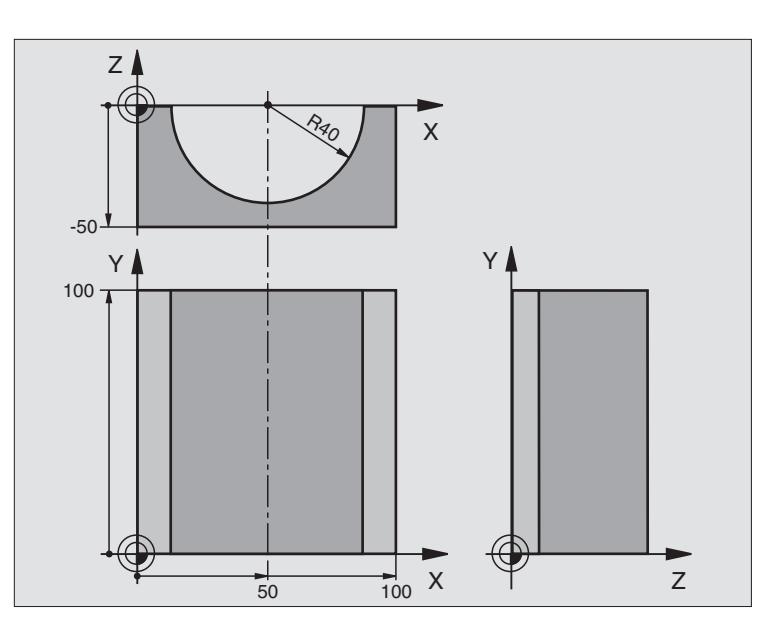

| O BEGIN PGM ZYLIN MM            |                                  |
|---------------------------------|----------------------------------|
| 1 FN 0: Q1 = +50                | X-akselin keskipiste             |
| 2 FN 0: Q2 = +0                 | Y-akselin keskipiste             |
| 3 FN 0: Q3 = +0                 | Z-akselin keskipiste             |
| 4 FN 0: Q4 = +90                | Alkuavaruuskulma (taso Z/X)      |
| 5 FN 0: Q5 = +270               | Loppuavaruuskulma (taso Z/X)     |
| 6 FN 0: Q6 = +40                | Lieriön säde                     |
| 7 FN 0: Q7 = +100               | Lieriön pituus                   |
| 8 FN 0: Q8 = +0                 | Kiertoasema tasossa X/Y          |
| 9 FN 0: Q10 = +5                | Lieriön säteen työvara           |
| 10 FN 0: Q11 = +250             | Syvyysasetuksen syöttöarvo       |
| 11 FN 0: Q12 = +400             | Jyrsintäsyöttöarvo               |
| 12 FN 0: Q13 = +90              | Lastujen lukumäärä               |
| 13 BLK FORM 0.1 Z X+0 Y+0 Z-50  | Aihion määrittely                |
| 14 BLK FORM 0.2 X+100 Y+100 Z+0 |                                  |
| 15 TOOL DEF 1 L+0 R+3           | Työkalun määrittely              |
| 16 TOOL CALL 1 Z S4000          | Työkalukutsu                     |
| 17 L Z+250 RO FMAX              | Työkalun irtiajo                 |
| 18 CALL LBL 10                  | Koneistuksen kutsu               |
| 19 FN 0: Q10 = +0               | Työvaran peruutus                |
| 20 CALL LBL 10                  | Koneistuksen kutsu               |
| 21 L Z+100 RO FMAX M2           | Työkalun irtiajo, Ohjelman loppu |

| ÷             |
|---------------|
|               |
| <u>×</u>      |
| <u> </u>      |
| (1)           |
| <u> </u>      |
|               |
|               |
|               |
| S             |
| ČĎ.           |
| . <u> </u>    |
| ш.            |
|               |
|               |
|               |
| 0             |
| -             |
|               |
|               |
|               |
| Ð             |
|               |
| _             |
| $\overline{}$ |
| $\mathbf{O}$  |
| -             |
| 0             |
| 1             |
| <b>`</b>      |
| Ö             |
| $\mathbf{U}$  |
|               |

| 0.0 |                                    |                                                              |
|-----|------------------------------------|--------------------------------------------------------------|
| 22  | LBL IU                             |                                                              |
| 23  | Q16 = Q6 - Q10 - Q108              | lyovaran ja tyokalun maaritys lierion sateen suhteen         |
| 24  | FN 0: Q20 = +1                     | Lastulaskurin asetus                                         |
| 25  | FN 0: Q24 = +Q4                    | Alkuavaruuskulman (taso Z/X) kopiointi                       |
| 26  | Q25 = (Q5 - Q4) / Q13              | Kulma-askeleen laskenta                                      |
| 27  | CYCL DEF 7.0 NOLLAPISTE            | Nollapisteen siirto lieriön keskipisteeseen (X-akseli)       |
| 28  | CYCL DEF 7.1 X+Q1                  |                                                              |
| 29  | CYCL DEF 7.2 Y+Q2                  |                                                              |
| 30  | CYCL DEF 7.3 Z+0                   |                                                              |
| 31  | CYCL DEF 10.0 KIERTO               | Kiertoaseman laskenta tasossa                                |
| 32  | CYCL DEF 10.1 ROT+Q8               |                                                              |
| 33  | L X+O Y+O RO F MAX                 | Esipaikoitus tasossa lieriön keskipisteeseen                 |
| 34  | L Z+5 R0 F1000 M3                  | Esipaikoitus kara-akselilla                                  |
| 35  | CC Z+0 X+0                         | Napapisteen asetus Z/X-tasossa                               |
| 36  | LP PR+Q16 PA+Q24 FQ11              | Ajo lierion alkupisteeseen vinosti aihioon tunkeutuen        |
| 37  | LBL 1                              |                                                              |
| 38  | L Y+Q7 R0 FQ11                     | Pituuslastu suunnassa Y+                                     |
| 39  | FN 1: Q20 = +Q20 + +1              | Lastulaskimen päivitys                                       |
| 40  | FN 1: Q24 = +Q24 + +Q25            | Avaruuskulman päivitys                                       |
| 41  | FN 11: IF +Q20 GT +Q13 GOTO LBL 99 | Kysymys, onko jo valmis, jos kyllä, niin hyppy loppuun       |
| 42  | LP PR+Q16 PA+Q24 FQ12              | Ajo lähestyttävään "kaareen" seuraavaa pituuslastua varten   |
| 43  | L Y+0 R0 FQ11                      | Pituuslastu suunnassa Y-                                     |
| 44  | FN 1: Q20 = +Q20 + +1              | Lastulaskimen päivitys                                       |
| 45  | FN 1: Q24 = +Q24 + +Q25            | Avaruuskulman päivitys                                       |
| 46  | FN 12: IF +Q20 LT +Q13 GOTO LBL 1  | Kysymys, onko vielä kesken, jos on, niin paluu kohtaan LBL 1 |
| 47  | LBL 99                             |                                                              |
| 48  | CYCL DEF 10.0 KIERTO               | Kierron peruutus                                             |
| 49  | CYCL DEF 10.1 ROT+0                |                                                              |
| 50  | CYCL DEF 7.0 NOLLAPISTE            | Nollapisteen siirron peruutus                                |
| 51  | CYCL DEF 7.1 X+0                   |                                                              |
| 52  | CYCL DEF 7.2 Y+0                   |                                                              |
| 53  | CYCL DEF 7.3 Z+0                   |                                                              |
| 54  | LBL O                              | Aliohjelman loppu                                            |
| 55  | END PGM ZYLIN MM                   |                                                              |
|     |                                    |                                                              |

# 10.10 Ohjelmointiesimerkit

#### Esimerkki: Kupera pallo varsijyrsimellä

#### Ohjelmankulku

- Ohjelma toimii vain varsijyrsimellä
- Puolipallon muotoa lähestytään usealla lyhyellä suoran pätkällä (Z/X-taso, Määritellään parametrilla Q14). Mitä pienempi kulma-askel määritellään, sitä tasaisemmaksi muoto tulee
- Muotolastujen lukumäärä määräytyy kulmaakselten mukaan tasossa (parametrilla Q18)
- Puolipallo jyrsitään 3D-lastulla alhaalta ylöspäin
- Työkalun säde korjataan automaattisesti

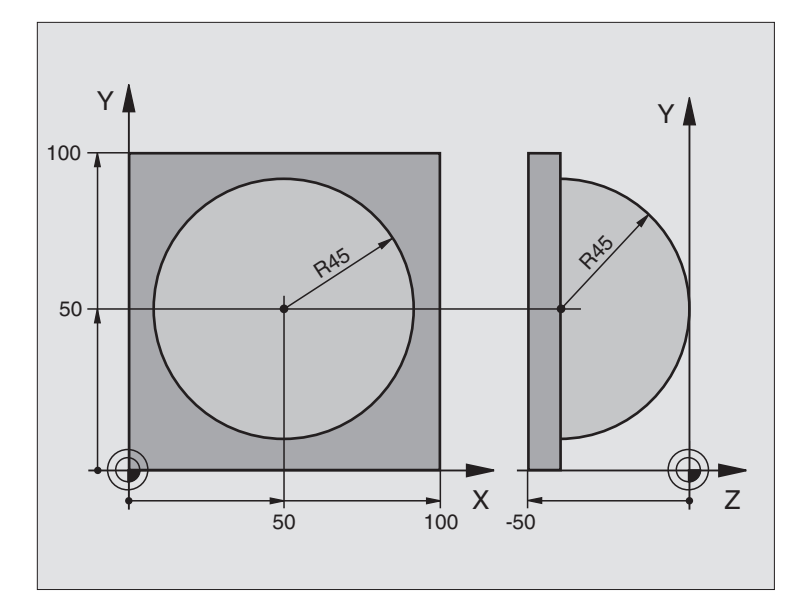

| O BEGIN PGM KUGEL MM            |                                                |
|---------------------------------|------------------------------------------------|
| 1 FN 0: Q1 = +50                | X-akselin keskipiste                           |
| 2 FN 0: Q2 = +50                | Y-akselin keskipiste                           |
| 3 FN 0: Q4 = +90                | Alkuavaruuskulma (taso Z/X)                    |
| 4 FN 0: Q5 = +0                 | Loppuavaruuskulma (taso Z/X)                   |
| 5 FN 0: Q14 = +5                | Kulma-askel avaruustilassa                     |
| 6 FN 0: Q6 = +45                | Pallon säde                                    |
| 7 FN 0: Q8 = +0                 | Alkukulman kiertoasema tasossa X/Y             |
| 8 FN 0: Q9 = +360               | Loppukulman kiertoasema tasossa X/Y            |
| 9 FN 0: Q18 = +10               | Kulma-askel tasossa X/Y rouhintaa varten       |
| 10 FN 0: Q10 = +5               | Pallon säteen työvara rouhinnassa              |
| 11 FN 0: Q11 = +2               | Esipaikoituksen varmuusetäisyys kara-akselilla |
| 12 FN 0: Q12 = +350             | Jyrsintäsyöttöarvo                             |
| 13 BLK FORM 0.1 Z X+0 Y+0 Z-50  | Aihion määrittely                              |
| 14 BLK FORM 0.2 X+100 Y+100 Z+0 |                                                |
| 15 TOOL DEF 1 L+0 R+7,5         | Työkalun määrittely                            |
| 16 TOOL CALL 1 Z S4000          | Työkalukutsu                                   |
| 17 L Z+250 RO FMAX              | Työkalun irtiajo                               |
| 18 CALL LBL 10                  | Koneistuksen kutsu                             |
| 19 FN 0: Q10 = +0               | Työvaran peruutus                              |
| 20 FN 0: Q18 = +5               | Kulma-askel tasossa X/Y silitystä varten       |
| 21 CALL LBL 10                  | Koneistuksen kutsu                             |
| 22 L Z+100 R0 FMAX M2           | Työkalun irtiajo, Ohjelman loppu               |

| 23 | LBL 10                           | Aliohjelma 10: Koneistus                                          |
|----|----------------------------------|-------------------------------------------------------------------|
| 24 | FN 1: Q23 = +Q11 + +Q6           | Esipaikoituksen Z-koordinaatin laskenta                           |
| 25 | FN 0: Q24 = +Q4                  | Alkuavaruuskulman (taso Z/X) kopiointi                            |
| 26 | FN 1: Q26 = +Q6 + +Q108          | Pallon säteen korjaus esipaikoitusta varten                       |
| 27 | FN 0: Q28 = +Q8                  | Kiertoaseman kopiointi tasossa                                    |
| 28 | FN 1: Q16 = +Q6 + -Q10           | Työvaran huomiointi pallosäteessä                                 |
| 29 | CYCL DEF 7.0 NOLLAPISTE          | Nollapisteen siirto pallon keskipisteeseen                        |
| 30 | CYCL DEF 7.1 X+Q1                |                                                                   |
| 31 | CYCL DEF 7.2 Y+Q2                |                                                                   |
| 32 | CYCL DEF 7.3 Z-Q16               |                                                                   |
| 33 | CYCL DEF 10.0 KIERTO             | Alkukulman kiertoaseman laskenta tasossa                          |
| 34 | CYCL DEF 10.1 ROT+Q8             |                                                                   |
| 35 | CC X+0 Y+0                       | Napapisteen asetus X/Y-tasossa esipaikoitusta varten              |
| 36 | LP PR+Q26 PA+Q8 R0 FQ12          | Esipaikoitus tasossa                                              |
| 37 | LBL 1                            | Esipaikoitus kara-akselilla                                       |
| 38 | CC Z+0 X+Q108                    | Napapisteen asetus Z/X-tasossa työkalun säteen verran siirrettynä |
| 39 | L Y+0 Z+0 FQ12                   | Ajo syvyyteen                                                     |
| 40 | LBL 2                            |                                                                   |
| 41 | LP PR+Q6 PA+Q24 R0 FQ12          | Ajo lähestyttävälle "kaarelle" ylöspäin                           |
| 42 | FN 2: Q24 = +Q24 - +Q14          | Avaruuskulman päivitys                                            |
| 43 | FN 11: IF +Q24 GT +Q5 GOTO LBL 2 | Kysymys, onko kaari valmis, jos ei, niin paluu kohtaan LBL 2      |
| 44 | LP PR+Q6 PA+Q5                   | Ajo loppukulmaan avaruustilassa                                   |
| 45 | L Z+Q23 RO F1000                 | Irtiajo kara-akselilla                                            |
| 46 | L X+Q26 RO F MAX                 | Esipaikoitus seuraavaa kaarta varten                              |
| 47 | FN 1: Q28 = +Q28 + +Q18          | Kiertoaseman päivitys tasossa                                     |
| 48 | FN 0: Q24 = +Q4                  | Avaruuskulman peruutus                                            |
| 49 | CYCL DEF 10.0 KIERTO             | Uuden kiertoaseman aktivointi                                     |
| 50 | CYCL DEF 10.1 ROT+Q28            |                                                                   |
| 51 | FN 12: IF +Q28 LT +Q9 GOTO LBL 1 |                                                                   |
| 52 | FN 9: IF +Q28 EQU +Q9 GOTO LBL 1 | Kysymys, onko vielä kesken, jos on, niin paluu kohtaan LBL 1      |
| 53 | CYCL DEF 10.0 KIERTO             | Kierron peruutus                                                  |
| 54 | CYCL DEF 10.1 ROT+0              |                                                                   |
| 55 | CYCL DEF 7.0 NOLLAPISTE          | Nollapisteen siirron peruutus                                     |
| 56 | CYCL DEF 7.1 X+0                 |                                                                   |
| 57 | CYCL DEF 7.2 Y+0                 |                                                                   |
| 58 | CYCL DEF 7.3 Z+0                 |                                                                   |
| 59 | LBL O                            | Aliohjelman loppu                                                 |
| 60 | END PGM KUGEL MM                 |                                                                   |

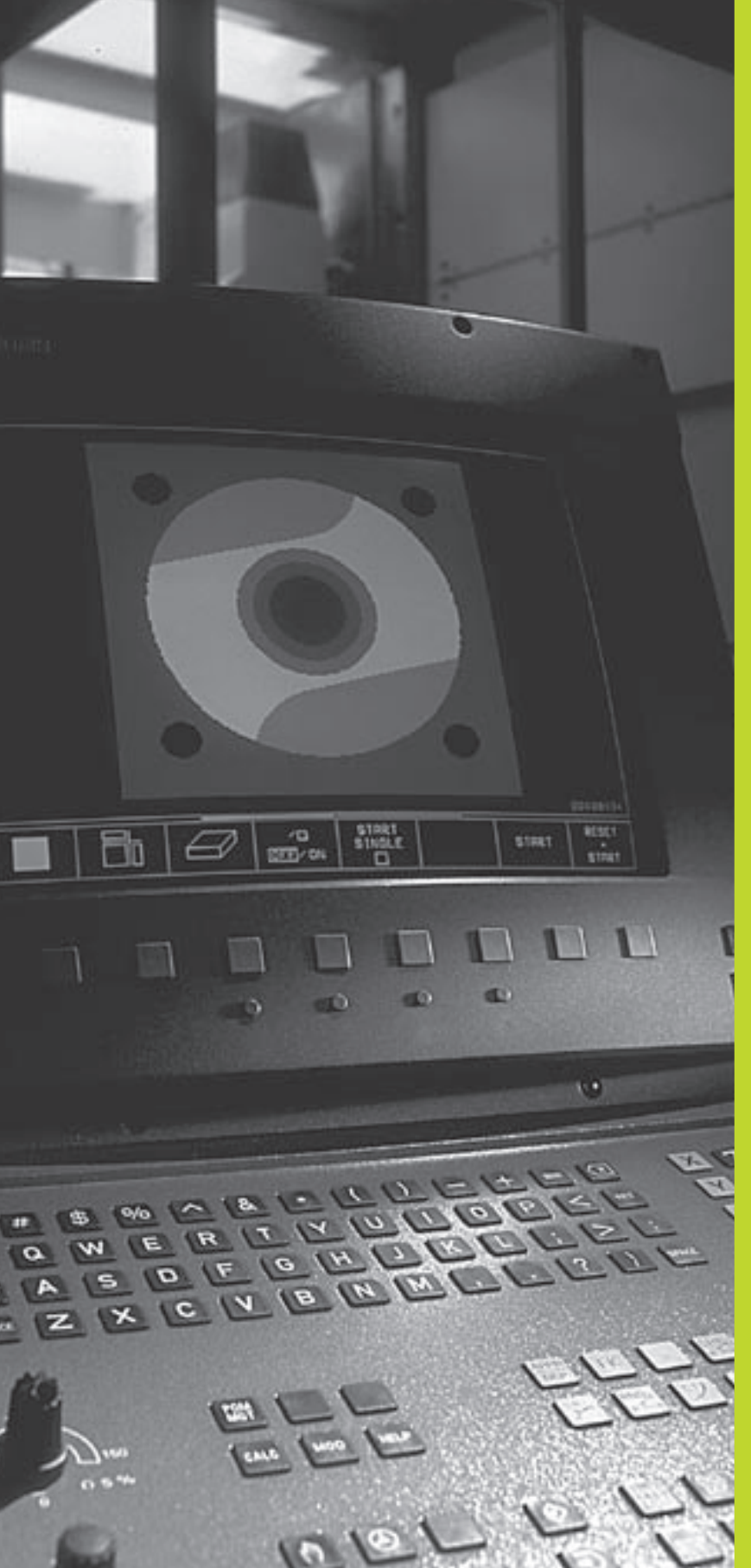

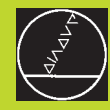

Ohjelman testaus ja ohjelmanajo

## 11.1 Grafiikka

Käyttötavalla Ohjelman testaus TNC simuloi koneistuksen graafisesti. Ohjelmanäppäinten avulla valitaan

- Monitasokuvaus
- Esitys 3 tasossa
- 3D-kuvaus

TNC-grafiikka vastaa työkappaleen kuvausta, kun se koneistetaan lieriömallisella työkalulla.

TNC ei näytä grafiikkaa, jos

esillä olevalle ohjelmalle ei ole olemassa aihion määrittelyä

mitään ohjelmaa ei ole valittu

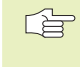

Graafista simulointia ei voi käyttää ohjelmanosille tai ohjelmille, jotka sisältävät kiertoakselin liikkeitä. Näissä tapauksissa TNC antaa virheilmoituksen.

#### Yleiskuvaus: Kuvaustavat

Sen jälkeen kun olet valinnut käyttötavalla Ohjelman testaus näytönositukseksi joko GRAFIIKKA tai OHJELMA + GRAFIIKKA, TNC näyttää seuraavia ohjelmanäppäimiä:

| Kuvaustapa       | Ohjelmanäppäin |
|------------------|----------------|
| Monitasokuvaus   |                |
| Esitys 3 tasossa |                |
| 3D-kuvauksessa   |                |

#### Monitasokuvaus

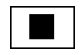

▶ Valitse monitasokuvaus ohjelmanäppäimellä

#### **Esitys 3 tasossa**

Esitys näytetään kahdella leikkauskuvalla, lähes samalla tavoin kuin teknisessä piirustuksessa. Grafiikan alla vasemmalla oleva symboli ilmaisee sitä, vastaako kuvaus projektiotapaa 1 vai projektiotapaa 2 standardin DIN 6, osa 1 mukaisesti (valittavissa parametrilla MP7310).

Lisäksi voit siirtää leikkaustasoa ohjelmanäppäinten avulla:

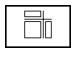

▶ Valitse esitys 3 tasossa ohjelmanäppäimellä

Vaihda ohjelmanäppäinpalkkia, kunnes TNC näyttää seuraavia ohjelmanäppäimiä:

| Toiminto                                             | Ohjelmanäppäimet   |
|------------------------------------------------------|--------------------|
| Pystyleikkaustason siirto oikealle<br>tai vasemmalle |                    |
| Vaakaleikkaustason siirto ylös<br>tai alas           | <del>,</del> + → → |
|                                                      |                    |

Leikkaustason sijainti on nähtävissä kuvaruusulla siirron aikana.

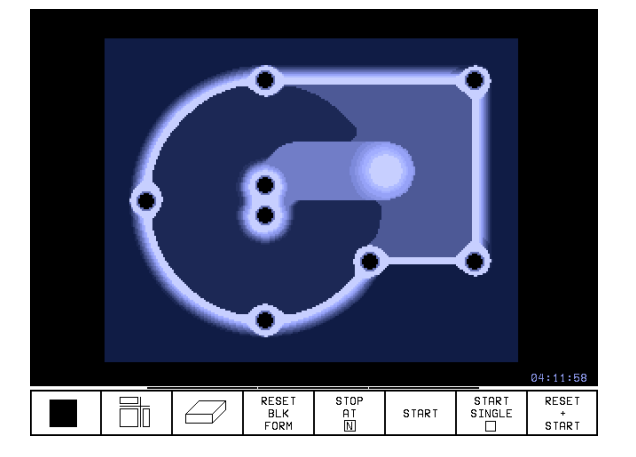

11.1 Grafiikka

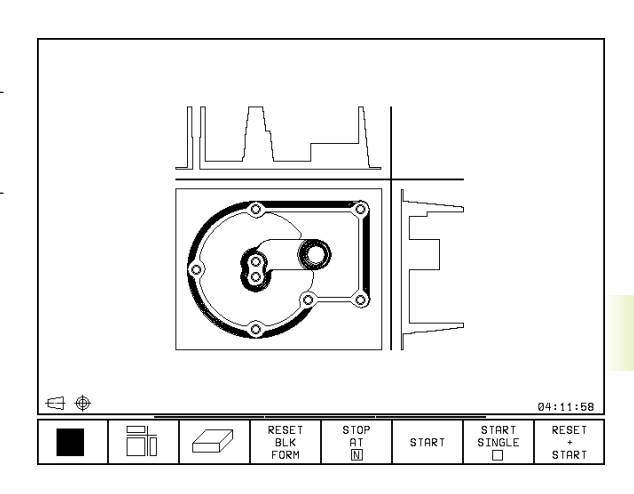

#### 3D-kuvauksessa

TNC näyttää työkappaletta tila-avaruudessa.

3D-kuvausta voidaan kiertää pystyakselin ympäri.

Käyttötavalla Ohjelman testaus voidaan käyttää osakuvan suurennustoimintoja (katso "Osakuvan suurennus).

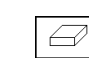

▶ Valitse 3D-kuvaus ohjelmanäppäimellä

#### 3D-kuvauksen kierto

Toiminto

Vaihda ohjelmanäppäinpalkkia, kunnes näytetään seuraavia ohjelmanäppäimiä:

Ohjelmanäppäimet

Ø

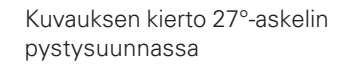

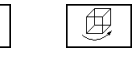

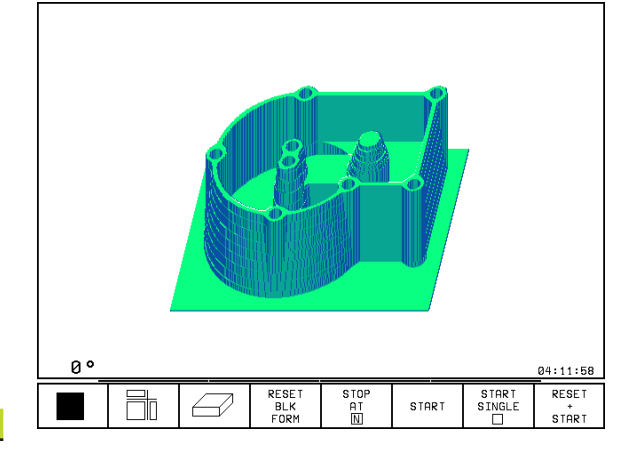

#### Osakuvan suurennus

3D-kuvauksessa leikkauskuvaa voidaan muokata käyttötavalla Ohjelman testaus

Tätä varten on graafinen simulaatio pysäytettävä. Osakuvan suurennus on aina voimassa kaikilla esitystavoilla.

Käyttötavalla Ohjelman testaus vaihda ohjelmanäppäinpalkkia, kunnes näytetään seuraavia ohjelmanäppäimiä:

| Toiminto                                                                         | Ohjelmanäppäimet    |
|----------------------------------------------------------------------------------|---------------------|
| Leikattavan työkappaleen sivun<br>valinta: Paina ohjelmanäppäintä useita kertoja | Ð                   |
| Leikkaustason siirto aihion<br>pienentämiseksi tai suurentamiseksi               | - +                 |
| Osakuva valinta                                                                  | TRANSFER<br>DE TAIL |

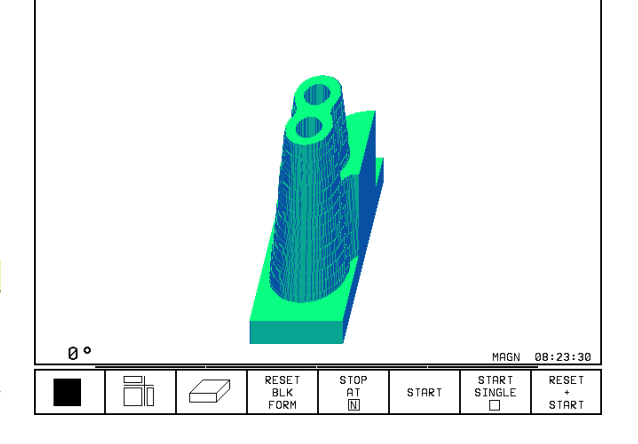

#### Osakuvan suurennuksen muuttaminen

Katso ohjelmanäppäimet taulukosta

- Mikäli tarpeen, pysäytä graafinen simulaatio
- ▶ Valitse työkappaleen sivu ohjelmanäppäimellä
- Aihion pienentäminen tai suurentaminen: Pidä ohjelmanäppäintä "–" tai "+" alaspainettuna
- Valitse haluamasi osakuva: Paina ohjelmanäppäintä OSAKUVANTALLENNUS
- Käynnistä ohjelman testaus uudelleen ohjelmanäppäimellä KÄYNTIIN (NOLLAA + KÄYNTIIN palauttaa alkuperäisen aihion)

#### Graafisen simulaation toisto

Koneistusohjelma voidaan simuloida graafisesti vaikka kuinka monta kertaa. Sitä varten voidaan grafiikka palauttaa aihioksi tai aihion suurennetuksi osakuvaksi.

| Toiminto                                                                                                    | Ohjelmanäppäin        |
|----------------------------------------------------------------------------------------------------|-----------------------|
| Koneistamattoman aihion näyttö<br>viimeksi valitulla osakuvan suurennuksella                                                                             | RESET<br>BLK<br>FORM  |
| Osakuvan suurennuksen peruutus, jotta<br>TNC voisi näyttää koneistetun tai<br>koneistamattoman työkappaleen ohjelmoidun<br>BLK-FORM -KUVAUKSEN mukaisena | UTNDOU<br>BLK<br>FORH |

Ohjelmanäppäintä AIHIO KUTEN BLK FORM painettaessa TNC näyttää - myös sen jälkeen kun leikkauskuva valitaan ilman painallusta OSAKUVAN TALLENNUS – aihiota uudelleen ohjelmoidun kokoisena.

#### Koneistusajan määritys

#### Ohjelmanajon käyttötavat

Ajan näyttö ohjelman alusta ohjelman loppuun. Keskeytysten yhteydessä myös ajan laskenta keskeytyy.

#### **Ohjelman testaus**

Likimääräisen ajan näyttö, jonka TNC laskee syöttönopeudella toteutettaville työkalun liikkeille. TNC:n laskema aika ei tarkoita valmistusajan laskentaa, koska TNC ei huomioi konekohtaisia aikoja (esim. työkalun vaihdot).

#### Ajanottotoiminnon valinta

Vaihda ohjelmanäppäinpalkkia, kunnes TNC näyttää seuraavia ajanottotoiminnon ohjelmanäppäimiä:

| Ajanottotoiminnot                                      | Ohjelmanäppäin    |
|--------------------------------------------------------|-------------------|
| Näytetyn ajan tallennus                                | STORE             |
| Tallennettujen ja näytettyjen<br>aikojen summan näyttö | HDD<br>+ C        |
| Näytetyn ajan poisto                                   | RESET<br>00:00:00 |

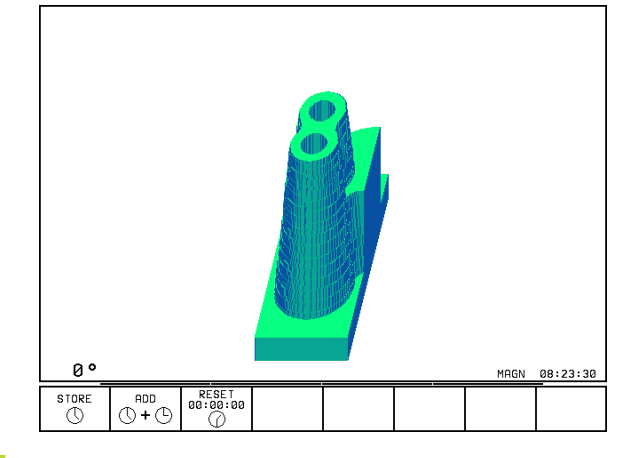

#### 11.2 Ohjelman testaus

Käyttötavalla Ohjelman testaus voit simuloida ohjelmia ja ohjelmanosia löytääksesi ohjelmankulkua haittaavat virheet. TNC tukee seuraavien virheiden etsintää:

- geometriset puutteet
- puuttuvat määrittelyt
- toteutuskelvottomat hypyt
- työskentelytilan puutteet

Lisäksi voit käyttää seuraavia toimintoja:

- Ohjelman testaus lauseittain
- Testauksen keskeytys haluttuun lauseeseen
- Lauseen ohitus
- Graafisen esityksen toiminnot
- Lisätilanäytöt

#### Ohjelman testauksen suoritus

- **→**
- ▶ Valitse käyttötapa Ohjelman testaus
  - Ota näytölle tiedostonhallinta näppäimellä PGM MGT ja valitse tiedosto, jonka haluat testata tai
  - valitse ohjelman alkukohta: Valitse rivi "0" näppäimellä GOTO ja vahvista sisäänsyöttö näppäimellä ENT

#### TNC näyttää seuraavia ohjelmanäppäimiä:

| Toiminnot                                | Ohjelmanäppäin      |
|------------------------------------------|---------------------|
| Koko ohjelman testaus                    | START               |
| Kunkin ohjelmalauseen testaus yksittäin  | START<br>SINGLE     |
| Aihion muodotus ja koko ohjelman testaus | RESET<br>*<br>START |
| Ohjelman testauksen pysäytys             | STOP                |

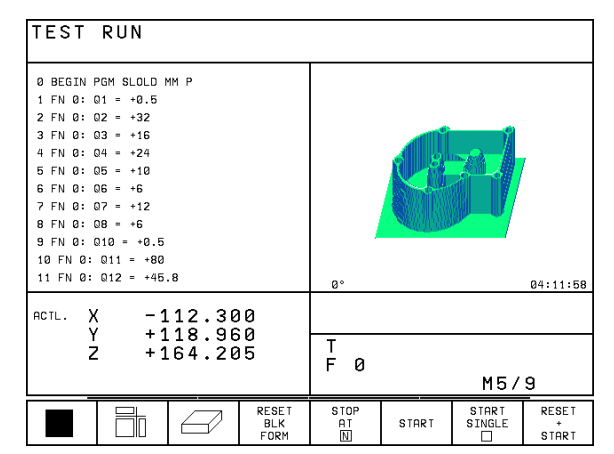

#### Ohjelman testaus määrättyyn lauseeseen saakka

Ohjelmanäppäimellä SEIS LÄÜSEESSA N suoritetaan ohjelman testaus vain siihen lauseen numeroon N saakka. Jos olet valinnut näytönosituksen niin, että TNC näyttää grafiikkaa, tällöin myös grafiikka toteutuu lauseen numeroon N saakka.

- ▶ Käyttötavalla ohjelman testaus valitse ohjelman alku
- ▶ Valitse ohjelman testaus määrättyyn lauseeseen saakka: Paina ohjelmanäppäintä SEIS LAUSEESSA N

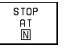

Lausenumeroon N: Syötä sisään lauseen numero, jossa ohjelman testaus tulee pysäyttää

- Ohjelma: Jos haluat siirtyä ohjelmaan, jonka kutsut käskyllä CALL PGM, syötä sisään sen ohjelman nimi, jossa valitun lauseen numeron mukainen lause sijaitsee.
- Toistot: Syötä sisään suoritettavien toistojen lukumäärä, mikäli N sijaitsee ohjelmanosatoiston sisäpuolella
- Ohjelmajakson testaus: Paina ohjelmanäppäintä KÄYNTIIN; TNC testaa ohjelman sisäänsyötettyyn lauseeseen saakka

| Test run                                                                                                    |                                    |                                |                              |     |  |
|----------------------------------------------------------------------------------------------------|------------------------------------|--------------------------------|------------------------------|-----|--|
| BEGIN         PGM         3507         MM           1         BLK         FORM         0.1         Z           2         BLK         FORM         0.2         X+           3         TOOL         DEF         1         +         0           4         TOOL         CALL         1         Z         S1 | X-20<br>20 Y+<br>+3<br>200         | Y-20<br>∙20 Z                  | Z-20<br>2+0                  | )   |  |
| 5 L 2+50 R0 FMHX<br>6 L X+50 Y+50 R0<br>7 L 2-5 R0 FMAX M<br>8 CC X+0 Y+0<br>9 LP PR+14 PA+45<br>10 RND R1<br>11 FC DR+ R2.5 CLSD                                                                                                    | To bloc<br>FlProgram<br>RR F5<br>+ | ck number<br>n<br>tions<br>500 | = <b>17</b><br>= 3507<br>= 1 |     |  |
| RCTL. X +0.195<br>Y -11.000<br>Z +136.000                                                                                                    | Т                                  |                                |                              |     |  |
|                                                                                                    | F 0<br>S 1000 M5/9                 |                                |                              |     |  |
|                                                                                                    |                                    | START                          |                              | END |  |

# 11.3 Ohjelmanajo

Käyttötavalla Jatkuva ohjelmanajo TNC suorittaa koneistusohjelman keskeytyksettä ohjelman loppuun tai ohjelmoituun keskeytykseen saakka.

Käyttötavalla Yksittäislauseajo TNC suorittaa kunkin lauseen yksitellen painettaessa jokaista lausetta varten uudelleen käynnistyspainiketta.

Ohjelmanajon käyttötavoilla voidaan käyttää seuraavia TNC-toimintoja:

- Ohjelmanajon keskeytys
- Ohjelmanajo määrätystä lauseesta alkaen
- Lauseen ohitus
- Q-parametrin tarkastus ja muokkaus
- Lisätilanäytöt

#### Koneistusohjelman toteutus

#### Valmistelu

- 1 Kiinnitä työkappale koneen pöytään
- 2 Peruspisteen asetus
- 3 Valitse koneistusohjelma (Tila M)

Haluttaessa voit muuttaa syöttöarvoa ja karan kierroslukua muunnoskytkimillä.

#### Jatkuva ohjelmanajo

Käynnistä koneistusohjelma ulkoisella käynnistyspainikkeella

#### Yksittäislauseajo

Käynnistä jokainen koneistusohjelman lause yksitellen ulkoisella käynnistyspainikkeella

| $ \begin{array}{ c c c c c c c c c c c c c c c c c c c$                                                                                                    | Ø BEGIN PGM SLOLD MM P                       | PROGRAMS SLOLD / 1          |
|----------------------------------------------------------------------------------------------------|----------------------------------------------|-----------------------------|
| $\begin{array}{cccccccccccccccccccccccccccccccccccc$                                                                                                    | 1 FN 0: Q1 = +0.5                            | ACTL. X -112.300            |
| $\begin{array}{c} 3 \ \text{FN} \ 0: \ 03 \ \text{e} \ \text{+16} \\ 4 \ \text{FN} \ 0: \ 04 \ \text{e} \ \text{+24} \\ 5 \ \text{FN} \ 0: \ 05 \ \text{e} \ \text{+10} \\ 6 \ \text{FN} \ 0: \ 05 \ \text{e} \ \text{+10} \\ 8 \ \text{FN} \ 0: \ 06 \ \text{e} \ \text{+6} \\ 9 \ \text{FN} \ 0: \ 08 \ \text{e} \ \text{+6} \\ 9 \ \text{FN} \ 0: \ 010 \ \text{e} \ \text{+6} \\ 12 \ \text{.357} \\ \end{array}$ $\begin{array}{c} & & & \\ \hline \begin{array}{c} & & \\ & & \\ & & & \\ & & \\ & & & \\ & & \\ & & & \\ & & \\ & & & \\ & & \\ & & & \\ & & \\ & & & \\ & & \\ & & & \\ & & & \\ & & \\ & & & \\ & & & \\ & & & \\ & & & \\ & & & \\ & & & \\ & & & \\ & & & \\ & & & \\ & & & \\ & & & \\ & & & \\ & & $ | 2 FN 0: Q2 = +32                             | Y +118.960                  |
| $\begin{array}{c} 4 \ \text{FN} \ 0: \ 04 \ = \ +24 \\ 5 \ \text{FN} \ 0: \ 05 \ = \ +10 \\ 6 \ \text{FN} \ 0: \ 06 \ = \ +6 \\ 7 \ \text{FN} \ 0: \ 07 \ = \ +12 \\ 8 \ \text{PSIC} \ \text{ROTATI} \\ +12.357 \\ \hline \end{array}$ $\begin{array}{c} & & & & \\ & & & \\ \hline \end{array}$ $\begin{array}{c} & & & \\ & & & \\ & & & & \\ & & & \\ & & & \\ & & & \\ & & & & \\ & & & \\ & & & \\ & & & \\ & & & & \\ & & & \\ & & & & \\ & & & & \\ & & & & \\ & & & & \\ & & & & \\ & & & & \\ & & & & \\ & & & & \\ & & & & \\ & & & & \\ & & & & \\ & & & & \\ & & & & \\ & & & & \\ & & & & \\ & & & & \\ & & & & \\ & & & & \\ & & & & \\ & & & & \\ & & & $                                                                                                    | 3 FN 0: 03 = +16                             | 2 +164.205                  |
| $\begin{array}{c} 5 \text{ FN } 0: 05 = +10 \\ 6 \text{ FN } 0: 06 = +6 \\ 7 \text{ FN } 0: 07 = +12 \\ 8 \text{ FN } 0: 08 = +6 \\ 9 \text{ FN } 0: 010 = +0.5 \\ 11 \text{ FN } 0: 011 = +80 \\ 11 \text{ FN } 0: 011 = +45.8 \end{array}$                                                                                                    | 4 FN 0: Q4 = +24                             |                             |
| $\begin{array}{c ccccccccccccccccccccccccccccccccccc$                                                                                                    | 5 FN 0: Q5 = +10                             |                             |
| r N 0: 0: 0' - 12         s FN 0: 0: 010 = +0.5         10 FN 0: 011 = +80         11 FN 0: 012 = +45.8         actL. X -112.300         Y +118.960         Z +164.205         F 0         M5/9                                                                                                    | 6 FN 0: U6 = +6                              | +12.357                     |
| actL. X -112.300<br>Y +118.960<br>Z +164.205<br>T F 0 ROT<br>F 0 ROT<br>F 0 ROT<br>M5/9                                                                                                    | 7 FN 0: 07 = +12                             | L                           |
| $\begin{array}{c ccccccccccccccccccccccccccccccccccc$                                                                                                    | 9 FN 0: 010 = +0 5                           |                             |
| 11 FN 0: 012 = +45.8<br>ACTL. X -112.300<br>Y +118.960<br>Z +164.205<br>F 0 ROT<br>M5/9                                                                                                    | 10 FN 0: 011 = +80                           |                             |
| ACTL. X -112.300<br>Y +118.960<br>Z +164.205<br>F 0 ROT<br>M5/9                                                                                                    | 11 FN 0: Q12 = +45.8                         |                             |
|                                                                                                    | ACTL. X -112.300<br>Y +118.960<br>Z +164.205 | T<br>F 0 <b>ROT</b><br>M5/9 |

PROGRAM RUN. FULL SEQUENCE

# Sellaisen koneistusohjelman toteutus, joka sisältää ohjaamattomien akseleiden koordinaatteja

TNC pystyy käsittelemään myös sellaisia ohjelmia, joissa on ohjelmoitu ohjaamattomia akseleita.

Kun TNC kohtaa ohjelmassa lauseen, jossa on ohjelmoitu ohjaamaton akseli, ohjelmanajo pysäytetään. Samalla TNC antaa näytölle ikkunan, jossa esitetään jäljellä olevaa liikepituutta tavoiteasemaan (katso kuvaa yllä oikealla). Toimi sen jälkeen seuraavasti:

- Aja akseli manuaalisesti tavoiteasemaan. TNC päivittää jäljellä olevan liikepituuden ikkunaa näyttäen kaiken aikaa arvoa, joka vielä on ajettava tavoiteasemaan.
- Kun olet saavuttanut tavoiteaseman, paina NC-käynnistyspainiketta jatkaaksesi automaattista ohjelmanajoa. Jos painat NCkäynnistyspainiketta ennen tavoiteaseman saavuttamista, TNC antaa virheilmoituksen.

Koneparametrilla 1030.x asetetaan, kuinka tarkasti tavoiteasema tulee saavuttaa (mahdolliset sisäänsyöttöarvot: 0.001 ... 2mm).

Ohjaamattomien akseleiden tulee sijaita paikoituslauseessa, muuten TNC antaa virheilmoituksen.

| Pro                                                                          | ogr                                          | am                                       | ru       | n,             | tι                                                   | 111                              | . :                                       | s e                                                                                               | qu                                | e n                   | CE                               | <u>;</u>             |   |       |                  |
|------------------------------------------------------------------------------|----------------------------------------------|------------------------------------------|----------|----------------|------------------------------------------------------|----------------------------------|-------------------------------------------|---------------------------------------------------------------------------------------------------|-----------------------------------|-----------------------|----------------------------------|----------------------|---|-------|------------------|
| 2<br>3<br>4<br>5<br>6<br>7<br>8<br>9<br>0<br>1<br>1<br>2<br>1<br>1<br>2<br>3 | BL<br>TO<br>TO<br>L<br>SCY<br>CY<br>CY<br>CY | K L F<br>OLL + P<br>L C C C L<br>C C C L |          |                | 0.2<br>21<br>21<br>21<br>21<br>2<br>2<br>7<br>7<br>4 | 2<br>1 L<br>2 L<br>50<br>50<br>4 | X +++<br>Z 00<br>R 1<br>M 1<br>+ 3<br>(+) | +1<br>0<br>0<br>0<br>0<br>0<br>0<br>0<br>0<br>0<br>0<br>0<br>0<br>0<br>0<br>0<br>0<br>0<br>0<br>0 | 00<br>R+<br>50<br>TP<br>FT<br>.76 | 3<br>00<br>KT<br>1990 | Υ+<br>"<br><u>T</u> I<br>ay<br>- | -100<br>-100<br>-100 | G | Z + Ø |                  |
| ACTL.<br>₩                                                                   | X<br>Y<br>+Z                                 |                                          | - 1<br>+ | +0<br>25<br>16 | .7:<br>.14<br>.2:                                    | 35<br>45<br>35                   |                                           |                                                                                                   | T<br>F<br>S                       | 2<br>0<br>2           | 11<br>1<br>261                   | Z<br>30              |   | M5/   | 9                |
|                                                                              |                                              |                                          |          |                |                                                      |                                  |                                           |                                                                                                   |                                   |                       |                                  |                      |   |       | INTERNAL<br>STOP |
### Koneistuksen keskeytys

- Ohjelmanajo voidaan keskeyttää monella vaihtoehtoisella tavalla:
- Ohjelmoidut keskeytykset
- Ulkoinen pysäytyspainike
- Vaihtokytkentä yksittäislauseajolle

Jos TNC havaitsee ohjelmanajon aikana virheen, se keskeyttää koneistuksen automaattisesti.

### Ohjelmoidut keskeytykset

Keskeytykset voidaan määritellä suoraan koneistusohjelmassa. TNC keskeyttää ohjelmanajon heti, kun koneistusohjelma on toteutettu siihen lauseeseen saakka, joka sisältää yhden seuraavista sisäänsyötöistä:

- SEIS (Lisätoiminnolla tai ilman)
- Lisätoiminnot M0, M1 (katso "11.6 Valinnainen ohjelmankulun pysäytys", M2 tai M30
- Lisätoiminto M6 (koneen valmistaja määrittelee)

### Keskeytys ulkoisella pysäytyspainikkeella

- Paina ulkoista pysäytyspainiketta: Se lause, jota TNC parhaillaan suorittaa, kun näppäintä painetaa, suoritetaan kokonaan loppuun; Tilan näytössä vilkkuu symboli "\*"
- Jos et halua enää jatkaa koneistusta, tällöin uudelleenaseta TNC ohjelmanäppäimellä SISÄINEN SEIS:Tilan näytössä oleva symboli "\*" poistuu. Tässä tapauksessa käynnistä ohjelma uudelleen alusta lähtien

### Koneistuksen keskeytys vaihtokytkennällä käyttötavalle Yksittäislauseajo

Kun koneistusohjelmaa ollaan toteuttamassa käyttötavalla Jatkuva ohjelmanajo, valitse yksittäislauseajo. TNC keskeyttää koneistuksen, kun sen hetkinen koneistusvaihe on suoritettu loppuun.

### Koneen akseleiden ajo keskeytyksen aikana

Voit ajaa koneen akseleita keskeytyksen aikana kuten käyttötavalla Käsikäyttö.

### Käyttöesimerkki:

Karan irtiajo työkalurikon jälkeen

▶ Keskeytä koneistus

- Aja irti ulkoisilla suuntanäppäimillä: Paina ohjelmanäppäintä MANUAALI SIIRTO.
- ▶ Koneen akseleiden siirto ulkoisilla suuntanäppäimillä

Ajaaksesi akselit takaisin keskeytyskohtaan käytä toimintoa +Paluuajo muotoon+ (katso myöhemmin tässä kappaleessa).

### Ohjelmanajon jatkaminen keskeytyksen jälkeen

Jos keskeytät ohjelmanajon koneistustyökierron aikana, täytyy sen jatkamiseksi palata takaisin työkierron alkuun. Tällöin TNC:n täytyy käydä uudelleen läpi työkierrossa jo suoritetut koneistusvaiheet.

TNC tallentaa ohjelmanajon keskeytyksessä

- viimeksi kutsutun työkalun tiedot
- voimassa olevat koordinaattimuunnokset
- viimeksi määritellyn ympyräkeskipisteen koordinaatit
- ohjelmanosatoistojen laskimen lukeman
- lauseen numeron, jossa aliohjelmaa tai ohjelmaosatoistoa viimeksi kutsuttiin

| Program run, full se                                                                                                    | quence                       |
|----------------------------------------------------------------------------------------------------|------------------------------|
| 3       TOOL DEF 1 L+0 R+4         4       TOOL CALL 1 Z S10         5       L Z+100 R0 FMAX         6       M112 T0.3 A+10         7       L X+20 Y+0 R0 F         8       L X+48 Y+79         9       L X+49 Y+79         10       L X+50 Y+80         11       L X+51 Y+79         12       L X+52 Y+79         13       L X+80 Y+0 FMAX         14       L X+100 Y+0 R0 | 5<br>000<br>500<br>(<br>FMAX |
| RCTL. X +78.415                                                                                                    | T 1 Z                        |
| * Y +0.000                                                                                                    | F 0                          |
| Z +100.000                                                                                                    | S 1000 M5/9                  |
| MANUAL                                                                                                    | IN TERNAL                    |
| OPERATION                                                                                                    | STOP                         |

### Ohjelmanajon jatkaminen käynnistysnäppäimellä

Keskeytyksen jälkeen voit jatkaa ohjelmanajoa painamalla ulkoista käynnistyspainiketta, jos olet keskeyttänyt ohjelman jollakin seuraavista menetelmistä:

- painanut ulkoista pysäytyspainiketta
- ohjelmoinut keskeytyksen

painanut HÄTÄSEIS-painiketta (koneriippuva toiminto)

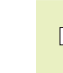

Jos olet keskyttänyt ohjelmanajon ohjelmanäppäimellä SISÄINEN SEIS, voit valita näppäimellä GOTO toisen lauseen ja jatkaa koneistusta tästä lauseesta.

Jos valitset lauseen BEGIN PGM (lause 0), TNC uudelleenasettaa kaikki tallennetut tiedot (työkalutiedot jne.).

Jos olet keskeyttänyt ohjelmanajon ohjelmanosatoiston sisällä, täytyy myös GOTO-käskyllä valittavan toisen lauseen olla ohjelmanosatoiston sisällä.

### Ohjelmanajon jatkaminen virheen jälkeen

- Ei-vilkkuvalla virheilmoituksella:
- Poista virheen syy
- ▶ Poista virheilmoitus näytöltä: Paina näppäintä CE
- Aloita uudelleen tai jatka ohjelmanajoa siitä kohdasta, missä keskeytys tapahtui
- Vilkkuvalla virheilmoituksella:
- Pidä näppäintä END kaksi sekuntia alaspainettuna, niin TNC suorittaa lämminkäynnistyksen
- Poista virheen syy
- ▶ Toteuta uudelleenaloitus

Jos virhe toistuu uudelleen, merkitse ylös sen sisältö ja ota yhteys asiakaspalveluun.

### Mielivaltainen sisääntulo ohjelmaan (Esilauseajo)

Toiminnolla ESIAJO LAUSEESEEN N (Esilauseajo) voit toteuttaa koneistusohjelman alkaen valitusta lauseesta N.TNC huomioi laskennallisesti työkappaleen koneistuksen tähän lauseeseen saakka.

Aloita esilauseajo aina ohjelman alusta.

Jos ohjelma sisältää ennen esilauseajon loppua ohjelmoidun keskeytyksen, TNC keskeyttää esilauseajon siinä kohdassa. Esilauseajon jatkamiseksi on painettava ohjelmanäppäimiä ESIAJO LAUSEESEEN N ja KÄYNTIIN.

Esilauseajon jälkeen täytyy myös työkalu ajaa määrittelyasemaansa toiminnolla Paluuajo muotoon (katso seuraavaa sivua).

- Valitse sen hetkisen ohjelman ensimmäinen lause esilauseajon alkukohdaksi: Syötä sisään GOTO "0".
- Esilauseajon valinta: Paina ohjelmanäppäintä ESIAJO LAUSEESEEN N, jolloin TNC antaa näytölle sisäänsyöttöikkunan:

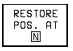

Esiajolause N: Syötä sisään lauseen numero N, johon esilauseajon tulee päättyä

- Ohjelma: Syötä sisään sen ohjelman nimi, jossa lause N sijaitsee
- Toistot: Syötä sisään suoritettavien toistojen lukumäärä, joka esilauseajossa tulee huomioida, mikäli N sijaitsee ohjelmanosatoiston sisäpuolella
- PLC PÄÄLLE/POIS: Huomioidaksesi työkalukutsun ja lisätoiminnon M: Aseta PLC päälle (vaihda asetusta välillä PÄÄLLE/POIS näppäimellä ENT). PLC:n asetus POIS koskee yksinomaan geometriaa
- Esilauseajon käynnistys: Paina ohjelmanäppäintä KÄYNTIIN
- Muotoon ajo: Katso seuraavaa kappaletta +Paluuajo muotoon+

Voit siirtää esilauseajon sisäänsyöttöikkunaa. Paina tällöin näytönosituksen asetuksen painiketta ja käytä tässä toiminnossa näytettäviä ohjelmanäppäimiä.

| Progr                                                                                        | ram ru                                                                                                    | ın, fı                                                                                          | ıll ⊆                                                              | equ                                                   | enc                                                                                                    | e                                |                                 |     |
|----------------------------------------------------------------------------------------------|----------------------------------------------------------------------------------------------------|-------------------------------------------------------------------------------------------------|--------------------------------------------------------------------|-------------------------------------------------------|----------------------------------------------------------------------------------------------------|----------------------------------|---------------------------------|-----|
| BEGIN<br>1 BL<br>2 BL<br>3 TC<br>4 TC<br>5 L<br>6 L<br>7 L<br>8 CC<br>9 LF<br>10 RN<br>11 FC | N PGM<br>FOF<br>COL FOF<br>COL 55<br>COL 55<br>COL 5 | 3507<br>M 0.1<br>F 1 L<br>F 1 L<br>R 0 F<br>R 0 F<br>R 0 F<br>R 0 F<br>R 0 F<br>R 14 F<br>R 2.5 | MM<br>2 X+<br>2 X+<br>2 S1<br>50 R0<br>10 X<br>9<br>0 A+<br>2 CLSE | X-2<br>20<br>+3<br>00<br>M3<br>F<br>11<br>5<br>R<br>R | Program<br>Program<br>Progra | Y-20<br>20 Z<br>ip at: N<br>ions | Z - 20<br>+0<br>3507<br>1<br>0N |     |
| ACTL. )<br>Z                                                                                 | /-2+ 1                                                                                                    | +0.19<br>-11.00<br>136.00                                                                       | 95<br>90<br>90                                                     | T<br>F<br>S                                           | 0<br>10                                                                                                    | 00                               | M5/                             | 9   |
|                                                                                              |                                                                                                    |                                                                                                 |                                                                    |                                                       |                                                                                                    | START                            |                                 | END |

### Paluuajo muotoon

Kun olet keskeytyksen aikana liikuttanut koneen akseleita ohjelmanäppäimellä MANUAALI AJO tai kun olet palannut ohjelmaan toiminnolla Esilauseajo, niin TNC ajaa työkalun takaisin työkappaleen muotoon toiminnolla ASEMAANAJO.

- Valitse paluuajo muotoon: Paina ohjelmanäppäintä ASEMAAN AJO (esi esilauseajossa). TNC näyttää kuvaruudun ikkunassa 1 asemaa, johon TNC ajaa työkalun
- Siirrä akseleita siinä järjestyksessä, jota TNC ehdottaa 1 kuvaruudulla: Paina ulkoista käynnistyspainiketta
- Siirrä akseleita mielivaltaisessa järjestyksessä: Paina ohjelmanäppäimiä MUOTOON AJO X, MUOTOON AJO Z, jne. ja aktivoi jokainen akseliliike erikseen painamalla ulkoista käynnistysnäppäintä
- ▶ Jatka koneistusta: Paina ulkoista käynnistyspainiketta

| Progr                                                                             | am ru                                                                                                    | ın, fu                                                                                                    | 111                                                                                             | s e                 | qu  | enc | e                                            |                     |                  |
|-----------------------------------------------------------------------------------|----------------------------------------------------------------------------------------------------|----------------------------------------------------------------------------------------------------|-------------------------------------------------------------------------------------------------|---------------------|-----|-----|----------------------------------------------|---------------------|------------------|
| 3 TC<br>4 TC<br>5 L<br>6 M1<br>7 L<br>9 L<br>10 L<br>11 L<br>12 L<br>13 L<br>14 L | 10L DE<br>2+10<br>2+10<br>X+20<br>X+48<br>X+48<br>X+50<br>X+50<br>X+50<br>X+50<br>X+50<br>X+50<br>X+50<br>X+50 | F     1       L     1       0     R0       0     3       0     Y+2       0     Y+7       0     Y+8       1     Y+8       1     Y+8       1     Y+7       2     Y+7       3     Y+8       1     Y+8       1     Y+8       10     Y+8 | +0<br>Z FMA<br>10<br>79<br>79<br>79<br>79<br>79<br>79<br>79<br>79<br>79<br>79<br>79<br>79<br>79 | R+<br>10<br>1X<br>F | 500 |     | -20 192<br>-20 534<br>-20 634<br>-20 634<br> | <u></u>             |                  |
| асть. )<br>* Ү<br>Z                                                               |                                                                                                    | T<br>F<br>S                                                                                                    | 1<br>0<br>10                                                                                    | Z<br>300            | M5/ | 9   |                                              |                     |                  |
| RESTORE<br>X                                                                      | RESTORE<br>Y                                                                                                   | RESTORE<br>Z                                                                                                    |                                                                                                 |                     |     |     |                                              | MANUAL<br>OPERATION | INTERNAL<br>STOP |

# 11.4 Lauseittainen tiedonsiirto: Pitkien ohjelmien toteutus

Koneistusohjelmat, jotka vaativat enemmän muistitilaa kuin TNC:ssä on käytettävissä, voidaan siirtää ulkoisesta muistista +lauseittain+ ohjaukseen.

TällöinTNC lukee ohjelmalauseet tiedonsiirtoliitännän kautta, toteuttaa ne välittömästi ja poistaa heti sen jälkeen. Tällä tavoit voit toteuttaa rajattoman mittaisia ohjelmia.

Ohjelma voi sisältää enintään 20 TOOL DEF -lausetta. Jos tarvitse tätäkin enemmän työkaluja, käytä silloin työkalutaulukkoa.

Jos ohjelma sisältää CALL PGM -lauseen, täytyy kutsutun ohjelman ollaTNC:n muistissa.

Ohjelma ei voi sisältää:

- aliohjelmia
- ohjelmanosatoistoja
- toimintoa FN15:PRINT

### Ohjelman lauseittainen siirto

Konfiguroi tiedonsiirtoliitäntä MOD-toiminnolla, määrittele lausepuskuri (katso "14.4 Ulkoisen tiedonsiirtoliitännän asetus").

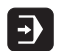

- ▶ Valitse jatkuva ohjelmanajo tai yksittäislauseajo
- Lauseittaisen tiedonsiirron toteutus: Paina ohjelmanäppäintä LAUSEITTAINENTIEDONSIIRTO
- Syötä sisään ohjelman nimi, tarvittaessa muuta ohjelmatyyppiä ohjelmanäppäimen avulla ja vahvista määrittely näppäimellä ENT. TNC lukee valitun ohjelman tiedonsiirtoliitännän kautta. Jos et määrittele mitään ohjelmatyyppiä, TNC lukee sen tyypin, joka on määritelty MOD-toiminnolla "Ohjelman määrittely"
- Käynnistä koneistusohjelma ulkoisella käynnistyspainikkeella. Jos olet määritellyt lausepuskurin suuremmaksi kuin 0, TNC odottaa ohjelman aloittamista, kunnes määritelty lukumäärä NClauseita on luettu sisään.

### 11.5 Lauseen ohitus

Lauseet, jotka on ohjelmoitu merkinnällä "/", voidaan ohittaa (hypätä yli) ohjelman testauksessa tai ohjelmajossa:

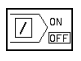

Ohjelmalauseet merkinnällä "/" suoritetaan tai testataan: Aseta ohjelmanäppäin asetukseen POIS

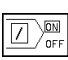

Ohjelmalauseita merkinnällä "/" ei suoriteta tai testata: Aseta ohjelmanäppäin asetukseen PÄÄLLE

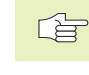

Tämä toiminto ei vaikuta TOOL DEF -lauseissa.

### 11.6 Valinnainen ohjelmanajon pysäytys

TNC pysäyttää valinnaisesti ohjelmanajon tai ohjelman testauksen siinä lauseessa, jossa on ohjelmoitu M01. Jos käytät toimintoa M01 ohjelmanajon käyttötavalla, TNC kytkee karan ja jäähdytyksen pois päältä.

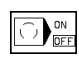

Ei ohjelmanajon tai ohjelman testauksen pysäytystä koodin M01 sisältävissä lauseissa: Aseta ohjelmanäppäin POIS.

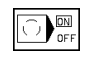

Ohjelmanajon tai ohjelman testauksen pysäytys koodin M01 sisältävissä lauseissa: Aseta ohjelmanäppäin PÄÄLLE.

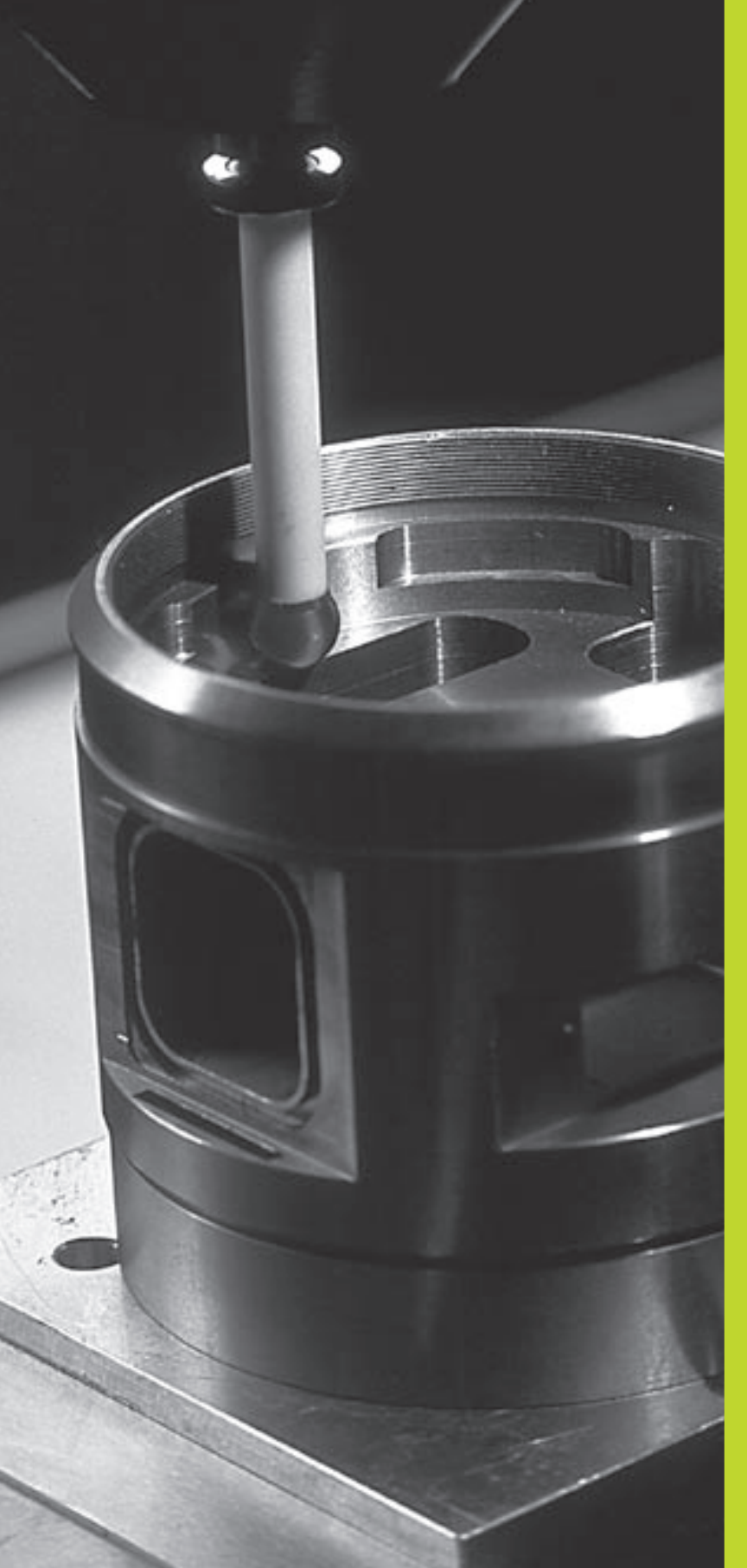

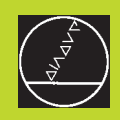

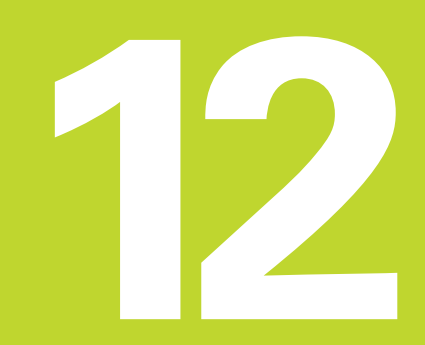

3D-kosketusjärjestelmät

### 12.1 Kosketustyökierrot käyttötavoilla Käsikäyttö ja Elektroninen käsipyörä

**P** 

Koneen valmistajan tulee etukäteen valmistella TNC työskentelyyn 3D-kosketusjärjestelmillä.

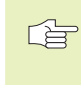

Kun mittauksia suoritetaan ohjelmanajon aikana, huomioi tällöin, että työkalutietoina (pituus, säde, akseli) voidaan käyttää joko kalibrointitietoja tai viimeisen TOOL CALL - lauseen tietoja (valinta parametrilla MP7411).

Kosketustyökiertojen aikana 3D-kosketusjärjestelmä ajaa akselin suuntaisesti työkappaleelle sen jälkeen, kun painetaan ulkoista käynnistyspainiketta. Koneen valmistaja määrittelee kosketussyöttöarvon: Katso kuvaa oikealla. Kun 3Dkosketusjärjestelmä koskettaa työkappaleeseen,

- 3D-kosketusjärjestelmä lähettää signaalin TNC:lle: kosketusaseman koodinaatit tallennetaan,
- 3D-kosketusjärjestelmä pysähtyy ja
- ajaa sen jälkeen pikaliikkeellä takaisin kosketustoiminnon aloitusasemaan.

Jos kosketuspään varsi ei taivu (kosketuksen johdosta) määritellyn liikepituuden sisällä, TNC antaa vastaavan virheilmoituksen (liikepituus: MP6130).

### Valitse kosketustoiminto

▶ Valitse käyttötapa Käsikäyttö tai Elektroninen käsipyörä

- Touch ► Valitse kosketustoiminnot:
  - Paina ohjelmanäppäintä KOSKETUSTOIMINNOT.TNC näyttää lisää ohjelmanäppäimiä: katso taulukkoa oikealla

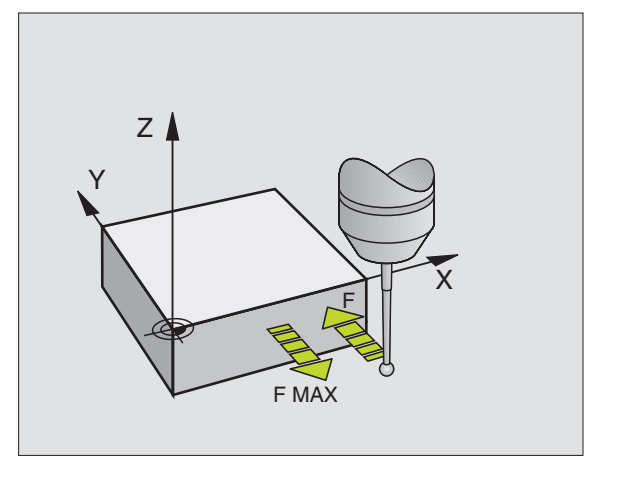

| Toiminto                                      | Ohjelmanäppäin |
|-----------------------------------------------|----------------|
| Todellisen pituuden kalibrointi               |                |
| Todellisen säteen kalibrointi                 | CAL R          |
| Peruskääntö                                   | PROBING<br>ROT |
| Peruspisteen asetus                           | PROBING<br>POS |
| Nurkan asetus peruspisteeksi                  | PROBING<br>P   |
| Ympyrän keskipisteen asetus<br>peruspisteeksi | PROBING        |

### Kytkevän kosketusjärjestelmän kalibrointi

Kosketusjärjestelmä on kalibroitava

- käyttöönotettaessa
- kosketusvarren rikkoutuessa
- kosketusvarren vaihdossa
- kosketussyöttöarvoa muutettaessa
- epätavallisisssa olosuhteissa, kuten koneen lämmetessä der

Kalibroinnin yhteydessä TNC määrittää kosketusvarren "todellisen" pituuden ja kosketuskuulan "todellisen" säteen. 3Dkosketusjärjestelmän kalibrointia varten kiinnitä tunnetun korkeuden ja säteen omaava asetusrengas koneen pöytään.

### Todellisen pituuden kalibrointi

▶ Aseta karan akselin peruspiste niin, että koneen pöydälle pätee: Z=0.

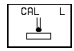

- Valitse kosketusjärjestelmän pituuden kalibrointitoiminto: Paina ohjelmanäppäimiä KOSKETUSTOIMINNOT ja KAL. L. TNC näyttää valikkoikkunaa, jossa on neljä sisäänsyöttökenttää
- ▶ Valitse työkaluakseli ohjelmanäppäimellä
- ▶ Peruspiste: Syötä sisään asetusrenkaan korkeus
- Valikon kohdat Kuulan säde ja Todellinen pituus eivät vaadi sisäänsyöttöjä
- Aja kosketusjärjestelmä asetusrenkaan yläpinnan tuntumaan
- Mikäli tarpeen, muuta näytöllä esitettävää liikesuuntaa: Paina nuolinäppäintä
- ▶ Kosketa yläpintaan: Paina ulkoista käynnistyspainiketta

### Todellisen säteen kalibrointi ja kosketusjärjestelmänkeskipisteen kompensointi

Kosketusjärjestelmän akseli ei yleensä täsmää tarkalleen karan akselin kanssa. Kalibrointitoiminto määrittää kosketusjärjestelmän akselin karan akselin välisen keskipisteiden siirtymän ja kompensoi sen laskennallisesti.

Tässä toiminnossa TNC kiertää 3D-kosketusjärjestelmää 180°. Kierto vapautetaan lisätoiminnolla, jonka koneen valmistaja on asettanut koneparametrissa 6160.

Kosketusjärjestelmän keskipistesiirtymän mittaus suoritetaan kosketuskuulan todellisen säteen kalibroinnin jälkeen.

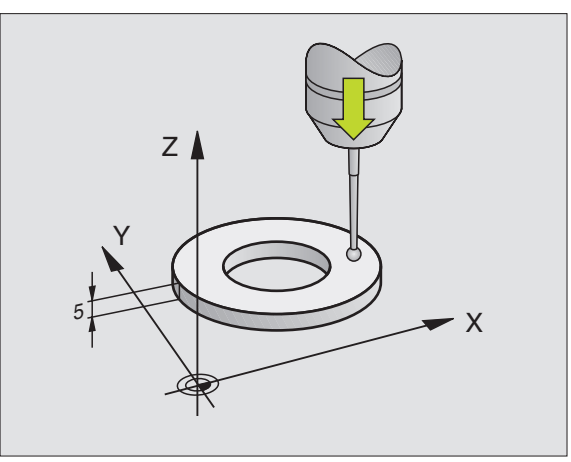

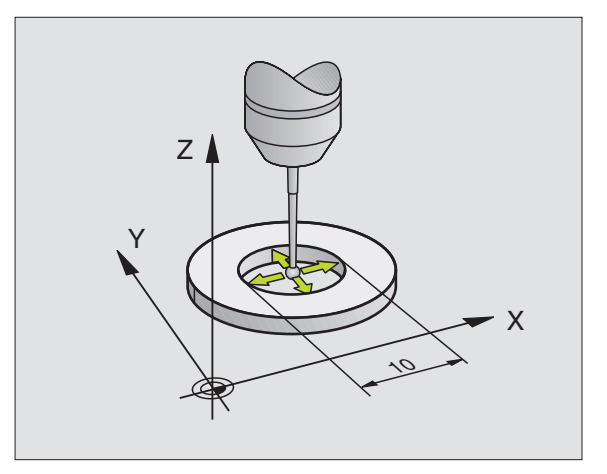

Paikoita kosketuskuula käsikäytöllä asetusrenkaan reijän sisäpuolelle

۲

- Valitse kosketuskuulan säteen ja kosketusjärjestelmän keskipisteen siirtymän kalibrointitoiminto: Paina ohjelmanäppäintä KAL. R.
- ▶ Valitse työkaluakseli ja syötä sisään asetusrenkaan säde
- Aja kosketukseen: Paina neljä kertaa ulkoista käynnistyspainiketta. 3D-kosketusjärjestelmä koskettaa reijän sisäpintaan neljässä eri akselisuunnassa ja laskee kosketuskuulan todellisen säteen
- Jos haluat tässä vaiheessa lopettaa kalibrointitoiminnon, paina ohjelmanäppäintä END
- 180°

Määritä kosketuskuulan keskipistesiirtymä: Paina ohjelmanäppäintä "180°"TNC kiertää kosketusjärjestelmää 180°

Aja kosketukseen: Paina neljä kertaa ulkoista käynnistyspainiketta. 3D-kosketusjärjestelmä koskettaa reijän sisäpintaan neljässä eri akselisuunnassa ja laskee kosketuskuulan keskipistesiirtymän

### Kalibrointiarvojen näyttö

TNC tallentaa todellisen pituuden, todellisen säteen ja kosketusjärjestelmän keskipistesiirtymän sekä huomioi nämä arvot 3D-järjestelmän seuraavissa käyttötoimenpiteissä. Ottaaksesi näytölle tallennetut arvot paina KAL. L ja KAL. R.

### Työkappaleen vinon asennon kompensointi

TNC kompensoi työkappaleen vinon kiinnitysasennon laskennallisesti "peruskäännön" avulla.

Sitä varten TNC asettaa kiertokulman niin, että työkappaleen pinta sulkee sisäänsä koneistustason kulmaperusakselin. Katso kuvaa alla oikealla.

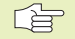

 Valitse työkappaleen vinon asennon mittauksessa kulma aina kohtisuoraksi kulmaperusakselin suhteen.

Jotta peruskääntö tulee oikein lasketuksi ohjelmanajossa, täytyy ensimmäisessä liikelauseessa ohjelmoida koneistustason molemmat koordinaatit.

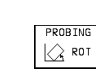

Kosketustoiminnon valinta: Paina ohjelmanäppäintä KOSKETUS KIERTO

- Paikoita kosketusjärjestelmä ensimmäisen kosketuspisteen lähelle
- Valitse kulmaperusakselin suhteen kohtisuora koskeutussuunta: Valitse akseli nuolinäppäimillä
- ▶ Kosketus: Paina ulkoista käynnistyspainiketta
- Paikoita kosketusjärjestelmä toisen kosketuspisteen lähelle
- ▶ Kosketus: Paina ulkoista käynnistyspainiketta

| CALIE                                                          | BRATIC                                              | IN EFF                                   | ECTIV                                   | E RAD                                  | IUS                 |     |     |
|----------------------------------------------------------------|-----------------------------------------------------|------------------------------------------|-----------------------------------------|----------------------------------------|---------------------|-----|-----|
| X + >                                                          | (- Y+                                               | · Y-                                     |                                         |                                        |                     |     |     |
| <mark>TOOL</mark><br>RADIL<br>EFFEC<br>EFFEC<br>STYL.<br>STYL. | AXIS<br>JS RIN<br>CT. PR<br>CTIVE<br>TIP C<br>TIP C | = Z<br>IG GAL<br>OBE R<br>LENGT<br>ENTER | IGE =<br>ADIUS<br>H = +<br>OFFS<br>OFFS | 24.99<br>5 = 2.<br>0<br>ET X+<br>ET Y+ | 18<br>995<br>0<br>0 |     |     |
| ACTL. )                                                        | <pre>&lt; - 1 &lt; + 1 &lt; + 1 2 + 1</pre>         | 12.30<br>18.96<br>64.20                  | 10<br>50<br>15                          | T<br>FØ                                |                     | ME  | 0   |
| x                                                              | Y                                                   | Z                                        |                                         |                                        |                     | 107 | END |

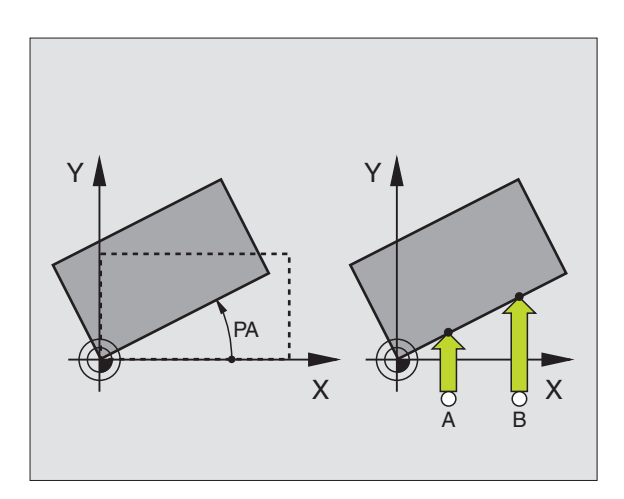

TNC tallentaa peruskäännön myös virtakatkoksen varalta. Peruskääntö vaikuttaa kaikissa seuraavissa ohjelmanajoissa ja ohjelman testauksissa.

### Peruskäännön näyttö

Peruskäännön kulmaa esitetään kiertokulman näytössä aina, kun uudelleen valitaan KOSKETUS KIERTO. TNC näyttää voimassa olevaa kiertokulmaa lisätilanäytössä (näytönositus OHJELMA + PAIK.NÄYT.TILA)

Tilan näytössä peruskäännölle näytetään symbolia, jos TNC liikuttaa koneen akselieita peruskäännön mukaisesti.

### Peruskäännön peruutus

- Kosketustoiminnon valinta: Paina ohjelmanäppäintä KOSKETUS KIERTO
- ▶ Syötä kiertokulma +0+, vahvista näppäimellä ENT
- ▶ Lopeta kosketustoiminto: Paina näppäintä END

### 12.2 Peruspisteen asetus 3D-kosketusjärjestelmällä

Peruspisteen asetuksen toiminnot suunnatulle työkappaleelle valitaan seuraavilla ohjelmanäppäimillä:

- Peruspisteen asetus halutulle akselille näppäimellä KOSKETUS ASEMA
- Nurkan asetus peruspisteeksi näppäimellä KOSKETUS P
- Ympyrän keskipisteen asetus peruspisteeksi näppäimellä KOSKETUS KP

### Peruspisteen asetus halutulla akselilla (katso kuvaa alla oikealla)

PROBING POS  Kosketustoiminnon valinta: Paina ohjelmanäppäintä KOSKETUS ASEMA

- Paikoita kosketusjärjestelmä kosketuspisteen läheisyyteen
- Valitse kosketussuunta ja samanaikaisesti akseli, jolla peruspiste asetetaan, esim. Z suunnassa Z: valitse nuolinäppäimillä
- ▶ Kosketus: Paina ulkoista käynnistyspainiketta
- Peruspiste: Syötä sisään asetuspisteen koordinaatit, vahvista näppäimellä ENT

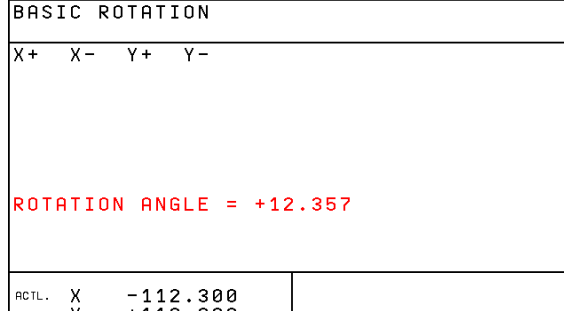

| ACTL. | Y<br>Z | - 1<br>+ 1<br>+ 1 | 12.30<br>18.96<br>164.20 | 90<br>90<br>95 | T<br>F | 0 | <b>Rot</b><br>M 5 / | 9   |
|-------|--------|-------------------|--------------------------|----------------|--------|---|---------------------|-----|
|       |        |                   |                          |                |        |   |                     | END |

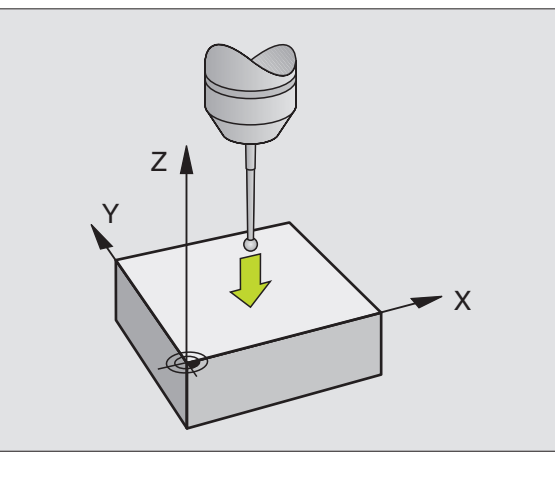

### Nurkka peruspisteeksi – Samat kosketuspisteet kuin peruskäännössä (katso kuvaa yllä oikealla)

PROBING

 Kosketustoiminnon valinta: Paina ohjelmanäppäintä KOSKETUS P

- Kosketuspisteet peruskäännöstä?: Paina näppäintä ENT ottaaksesi talteen kosketuspisteiden koordinaatit
- Paikoita kosketusjärjestelmä ensimmäisen kosketuspisteen lähelle työkappaleen sellaisella sivulla, johon peruskäännössä ei ole tehty kosketusta.
- ▶ Kosketussuunnan valinta: Valitse akseli nuolinäppäimillä
- Kosketus: Paina ulkoista käynnistyspainiketta
- Paikoita kosketusjärjestelmä toisen kosketuspisteen lähelle samalla työkappaleen sivulla
- Kosketus: Paina ulkoista käynnistyspainiketta
- Peruspiste: Syötä sisään valikkoikkunassa peruspisteen molemmat koordinaatit ja vahvista näppäimellä ENT
- ▶ Lopeta kosketustoiminto: Paina näppäintä END

### Nurkka peruspisteeksi – eri kosketuspisteet kuin peruskäännössä (katso kuvaa yllä oikealla)

- Kosketustoiminnon valinta: Paina ohjelmanäppäintä KOSKETUS P
- Kosketuspisteet peruskäännöstä ?: Vastaa kieltävästi näppäimellä NO ENT (dialogikysymys ilmestyy vain, jos peruskääntö on aiemmin suoritettu)
- ▶ Tee kosketus kahdesti molempiin työkappaleen sivuihin
- Syötä sisään peruspisteen koordinaatit, vahvista näppäimellä ENT
- ▶ Lopeta kosketustoiminto: Paina näppäintä END

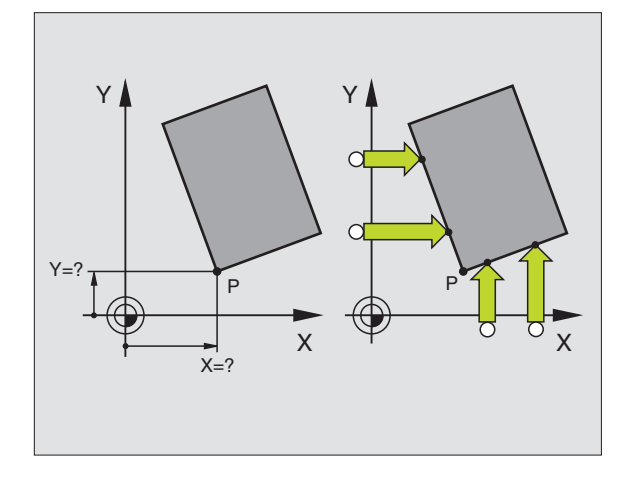

# 2.2 Peruspisteen asetus 3D-kosketusjärjestelmällä

### Ympyräkeskipiste peruspisteeksi

Peruspisteeksi voidaan asettaa reikien, ympyrätaskujen, täysilieriöiden, kaulojen, ympyrömuotoisten saarekkeiden jne. keskipisteitä.

Sisäympyrä:

TNC koskettaa ympyrän sisäseinämää kaikissa neljässä koordinaattiakselin suunnassa.

Epäjatkuvilla ympyröillä (ympyränkaarilla) voit valita kosketussuunnan mielesi mukaan.

Paikoita kosketuskuula likimain ympyrän keskipisteen kohdalle

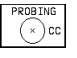

Kosketustoiminnon valinta: Paina ohjelmanäppäintä KOSKETUS CC

- Kosketus: Paina ulkoista käynnistyspainiketta neljä kertaa Kosketusjärjestelmä koskettaa peräjälkeen ympyrän sisäseinämän neljään pisteeseen
- Jos haluat työskennellä kääntömittauksella (mahdollinen vain koneissa karan suuntauksella, riippuu parametrista MP6160), paina ohjelmanäppäintä 180° ja kosketa uudelleen ympyrän sisäseinämän neljään pisteeseen
- Jos haluat työskennellä ilman kääntömittausta: Paina näppäintä END
- Peruspiste: Syötä valikkoikkunaan ympyräkeskipisteen molemmat koordinaatit, vahvista näppäimellä ENT
- ▶ Lopeta kosketustoiminto: Paina näppäintä END

Ulkoympyrä:

- Paikoita kosketusjärjestelmä ensimmäisen kosketuspisteen lähelle ympyrän ulkopuolella
- ▶ Valitse kosketussuunta: painamalla vastaavaa ohjelmanäppäintä
- ▶ Kosketus: Paina ulkoista käynnistyspainiketta
- ▶ Toista kosketustoimenpide kolmessa muussa pisteessä. Katso kuvaa alla oikealla.
- ▶ Syötä sisään peruspisteen koordinaatit, vahvista näppäimellä ENT

Kosketuksen jälkeen TNC näyttää kosketuspisteen koordinaatteja ja ympyrän säteen PR.

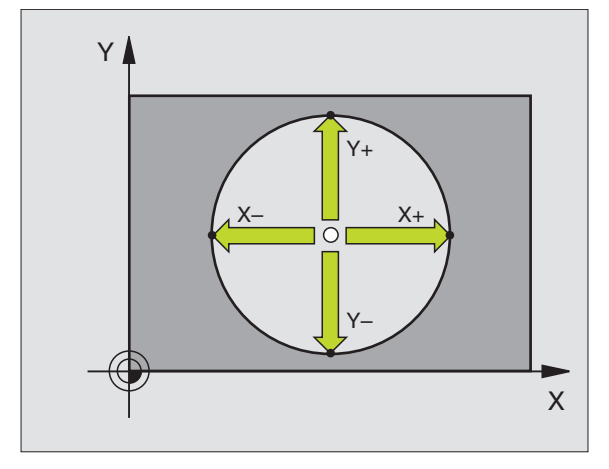

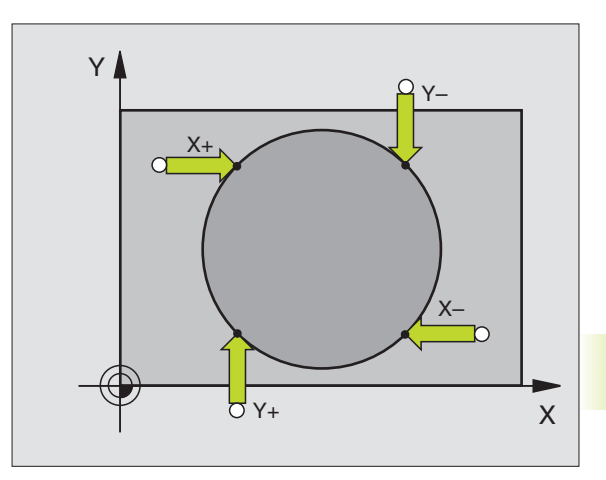

### 12.3 Työkappaleen mittaus 3D-kosketusjärjestelmällä

3D-kosketusjärjestelmällä voit määrittää:

- paikoitusaseman koordinaatit ja sitä kautta
- työkappaleen mittoja ja kulmia

# Aseman koordinaattien määrittäminen suunnatulla työkappaleella

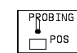

- Kosketustoiminnon valinta: Paina ohjelmanäppäintä KOSKETUS ASEMA
- Paikoita kosketusjärjestelmä kosketuspisteen läheisyyteen
- Valitse kosketussuunta ja samalla akseli, johon koordinaatit perustuvat: Valitse nuolinäppäimillä.
- Käynnistä kosketustoimenpide: Paina ulkoista käynnistyspainiketta

TNC näyttää kosketuspisteen koordinaatteja peruspisteenä.

# Nurkkapisteen koordinaattien määrittäminen koneistustasossa

Määritä nurkkapisteen koordinaatit kuten kohdassa "Nurkka peruspisteeksi" on kuvattu. TNC näyttää kosketuspisteen koordinaatteja peruspisteenä.

### Työkalun mittojen määrittäminen

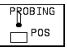

- Kosketustoiminnon valinta: Paina ohjelmanäppäintä KOSKETUS ASEMA
- Paikoita kosketusjärjestelmä ensimmäisen kosketuspisteen A lähelle
- ▶ Valitse kosketussuunta nuolinäppäimillä
- ▶ Kosketus: Paina ulkoista käynnistyspainiketta
- Kirjoita paperille peruspisteenä näytettävän koordinaatin arvo (vain, jos aiemmin asetettu peruspiste säilytetään voimassa)
- Peruspiste: Syötä sisään "0"
- Päätä dialogi: Paina näppäintä END
- Kosketustoiminnon uusi valinta: Paina ohjelmanäppäintä KOSKETUS ASEMA

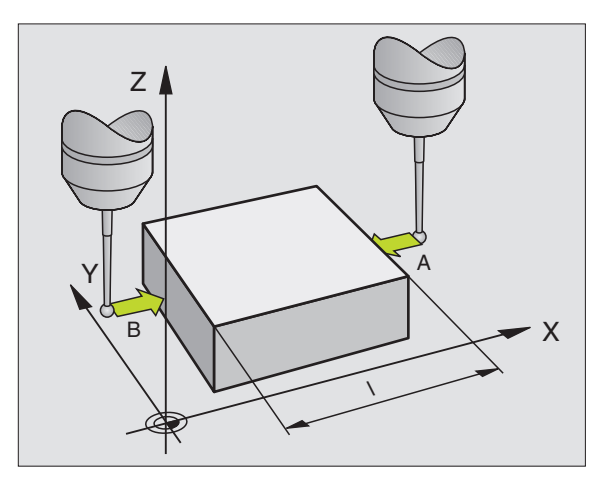

- Paikoita kosketusjärjestelmä toisen kosketuspisteen B lähelle
- Valitse kosketussuunta nuolinäppäimillä: sama akseli kuin ensimmäisessä kosketuksessa, mutta nyt vastakkaiseen suuntaan.
- ▶ Kosketus: Paina ulkoista käynnistyspainiketta

Näytöllä PERUSPISTE esitetään näiden kahden pisteen etäisyys koordinaattiakselin suunnassa.

### Paikoitusnäytön asetus takaisin arvoon, joka merkittiin muistiin ennen pituusmittausta

- Kosketustoiminnon valinta: Paina ohjelmanäppäintä KOSKETUS ASEMA
- ▶ Kosketa uudelleen ensimmäiseen kosketuspisteeseen
- Aseta peruspiste siihen arvoon, jonka aiemmin kirjoitit paperille.
- ▶ Päätä dialogi: Paina näppäintä END.

### Kulman mittaus

3D-kosketusjärjestelmällä voidaan määrittää koneistustasossa oleva kulma. Näin voidaan mitata

- kulmaperusakselin ja työkappaleen jonkin sivun välinen kulma tai
- kahden sivun välinen kulma

Kulman mittausarvona näytetään enintään 90°.

### Kulmaperusakselin ja työkappaleen sivun välisen

### kulman määrittäminen

| PROE      | BING |
|-----------|------|
| $\square$ | ROT  |

Kosketustoiminnon valinta: Paina ohjelmanäppäintä KOSKETUS KIERTO

- Kiertokulma: Kirjoita paperille näytettävä kiertokulma, mikäli haluat palauttaa aiemmin toteutetun peruskäännön takaisin voimaan.
- Suorita peruskääntö mitattavalle sivulle (katso "Työkappaleen vinon asennon kompensointi")
- Ota kääntökulman näyttöarvoksi kulmaperusakselin ja työkappaleen sivun välinen kulma ohjelmanäppäimellä KOSKETUS KIERTO.
- Kumoa peruskääntö tai palauta takaisin voimaan aiemmin voimassa ollut peruskääntö:
- Aseta peruskääntö siihen arvoon, jonka aiemmin kirjoitit paperille.

### Työkappaleen kahden sivun välisen kulman määrittäminen

- Kosketustoiminnon valinta: Paina ohjelmanäppäintä KOSKETUS KIERTO
- Kiertokulma: Kirjoita paperille näytettävä kiertokulma, mikäli haluat myöhemmässä vaiheessa palauttaa aiemmin toteutetun peruskäännön arvon takaisin voimaan.
- Suorita peruskääntö ensimmäiselle mitattavalle sivulle (katso "Työkappaleen vinon asennon kompensointi")
- Kosketa toiseen sivun samalla tavoin kuin peruskäännössä, aseta tähän kulman arvoksi 0!
- Ota kiertokulman näytölle työkappaleen kahden sivun välinen kulma PA ohjelmanäppäimen PROBING ROT avulla
- Kumoa peruskääntö tai palauta takaisin voimaan aiemmin voimassa ollut peruskääntö: Aseta kiertokulmaksi paperille kirjoitettu arvo.

# Mittaus 3D-kosketusjärjestelmällä ohjelmanajon aikana

3D-kosketusjärjestelmällä voidaan mitata työkappaleen asemia myös ohjelmanajon aikana - myös käännetyssä koneistustasossa. Käyttökohteet:

- Valupintojen korkeuseron mittaus
- Toleranssitarkistukset koneistuksen aikana

Kosketusjärjestelmän käyttömenetelmä ohjelmoidaan käyttötavalla Ohjelman tallennus/Editointi näppäimelläTOUCH PROBE ja ohjelmanäppäimellä REF PLANE.TNC esipaikoittaa kosketusjärjestelmän ja koskettaa automaattisesti etukäteen määriteltyyn kohtaan. Tällöin TNC ajaa kosketusjärjestelmän samansuuntaisesti sen koneen akselin kanssa, jonka olet määritellyt kosketustyökierrossa. TNC huomioi voimassaoleva peruskäännön tai kierron vain kosketuspisteen laskennassa. TNC tallentaa kosketuspisteen koordinaatit Q-parametriin. Jos kosketusvarsi ei taivu tietyn liikepituuden sisällä (valittavissa parametrilla MP 6130), TNC keskeyttää kosketustoimenpiteen. Kosketusvaiheen jälkeen parametreihin Q115 ... Q118 tallennetaan lisäksi sen aseman koordinaatit, missä kosketuskuulan +etelänapa+ sijaitsee kosketushetkellä. Näissä parametriarvoissa TNC ei huomioi kosketusvarren pituutta eikä sädettä.

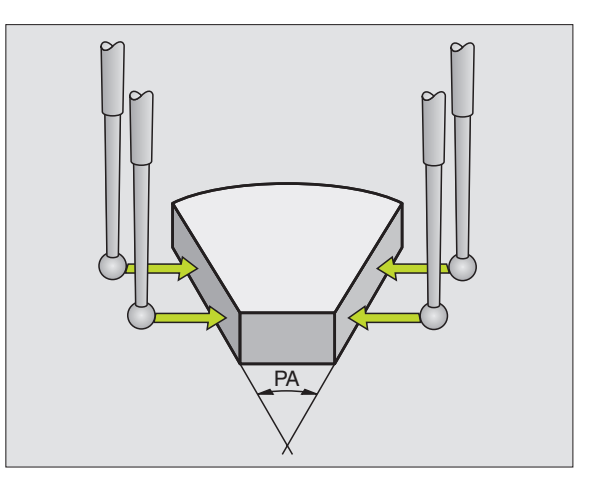

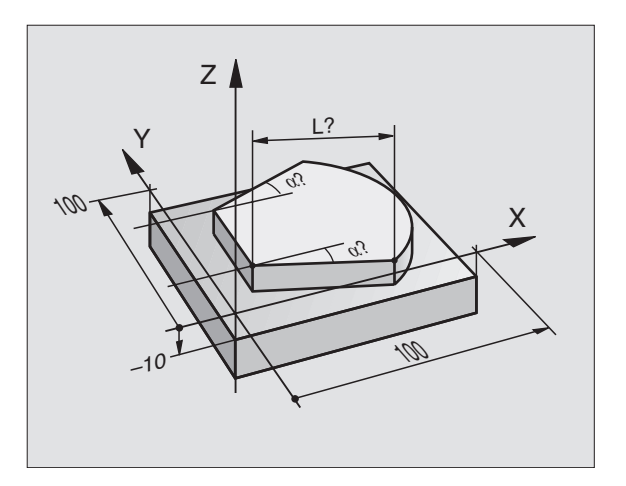

Paikoita kosketusjärjestelmä manuaalisesti niin, että ajettaessa ohjelmoituun esiasemaan ei voi tapahtua törmäystä.

Huomioi tällöin, ettäTNC käyttää työkalutietoina (pituus, säde ja akseli) joko kalibroituja tietoja tai viimeksi määritellynTOOL CALL -lauseen tietoja: Valitse koneparametrilla MP7411.

Paina käyttötavalla Ohjelman tallennus/editointi näppäintäTOUCH PROBE.

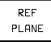

▶ Valitse kosketustoiminto: Paina ohjelmanäppäintä PERUSTASO

- Parametri no. tulokselle: Syötä sisään sen Q-parametrin numero, jolle koordinaattiarvo osoitetaan
- Kosketusakseli/Kosketussuunta: Määrittele kosketusakseli akselivalintanäppäimellä ja kosketussuunta etumerkillä. Vahvista näppäimellä ENT.
- Koordinaatit: Syötä sisään akselivalintanäppäinten avulla kaikki koordinaatit kosketusjärjestelmän esipaikoitukselle.
- ▶ Päätä sisäänsyöttö: Paina näppäintä ENT.

### NC-esimerkkilauseet

 67
 TCH
 PROBE
 0.0
 PERUSTASO
 Q5
 X 

 68
 TCH
 PROBE
 0.1
 X+5
 Y+0
 Z-5

### Esimerkki: Työkappaleella olevan saarekkeen korkeuden määrittäminen

### Ohjelmankulku

- Ohjelmaparametrien osoitus
- Korkeuden mittaus työkierrolla PERUSTASO
- Korkeuden laskenta

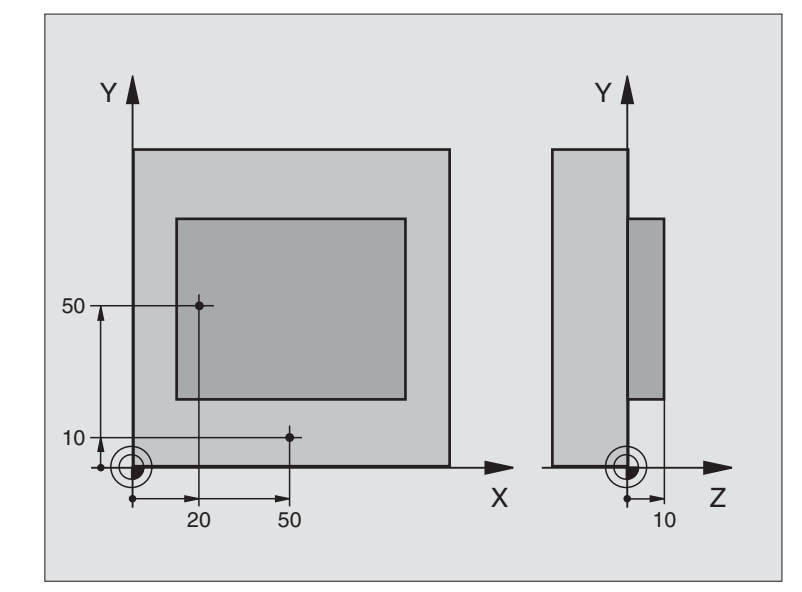

| BEGIN PGM 3DTASTEN MM             |                                                |
|-----------------------------------|------------------------------------------------|
| 1 FN 0: Q11 = +20                 | 1. kosketuspiste: X-koordinaatti               |
| 2 FN 0: Q12 = +50                 | 1. kosketuspiste: Y-koordinaatti               |
| 3 FN 0: Q13 = +10                 | 1. kosketuspiste: Z-koordinaatti               |
| 4 FN 0: Q21 = +50                 | 2. kosketuspiste: X-koordinaatti               |
| 5 FN 0: Q22 = +10                 | 2. kosketuspiste: Y-koordinaatti               |
| 6 FN 0: Q23 = +0                  | 2. kosketuspiste: Z-koordinaatti               |
| 7 TOOL CALL O Z                   | Kosketusjärjestelmän kutsu                     |
| 8 L Z+250 R0 FMAX                 | Kosketusjärjestelmän irtiajo                   |
| 9 L X+Q11 Y+Q12 RO FMAX           | Esipaikoitus ensimmäistä mittausta varten      |
| 10 TCH PROBE 0.0 PERUSTASO Q10 Z- | Työkappaleen yläreunan mittaus                 |
| 11 TCH PROBE 0.1 Z+Q13            |                                                |
| 12 L X+Q21 Y+Q22 RO FMAX          | Esipaikoitus toista mittausta varten           |
| 13 TCH PROBE 0.0 PERUSTASO Q20 Z- | Syvyyden mittaus                               |
| 14 TCH PROBE 0.1 Z+Q23            |                                                |
| 15 FN 2: Q1 = +Q20 - +Q10         | Saarekkeen absoluuttisen korkeuden laskenta    |
| 16 STOP                           | Ohjelmanajon pysäytys: Q1-parametrin tarkistus |
| 17 L Z+250 RO FMAX M2             | Työkalun irtiajo, Ohjelman loppu               |
| END PGM 3DTASTEN MM               |                                                |

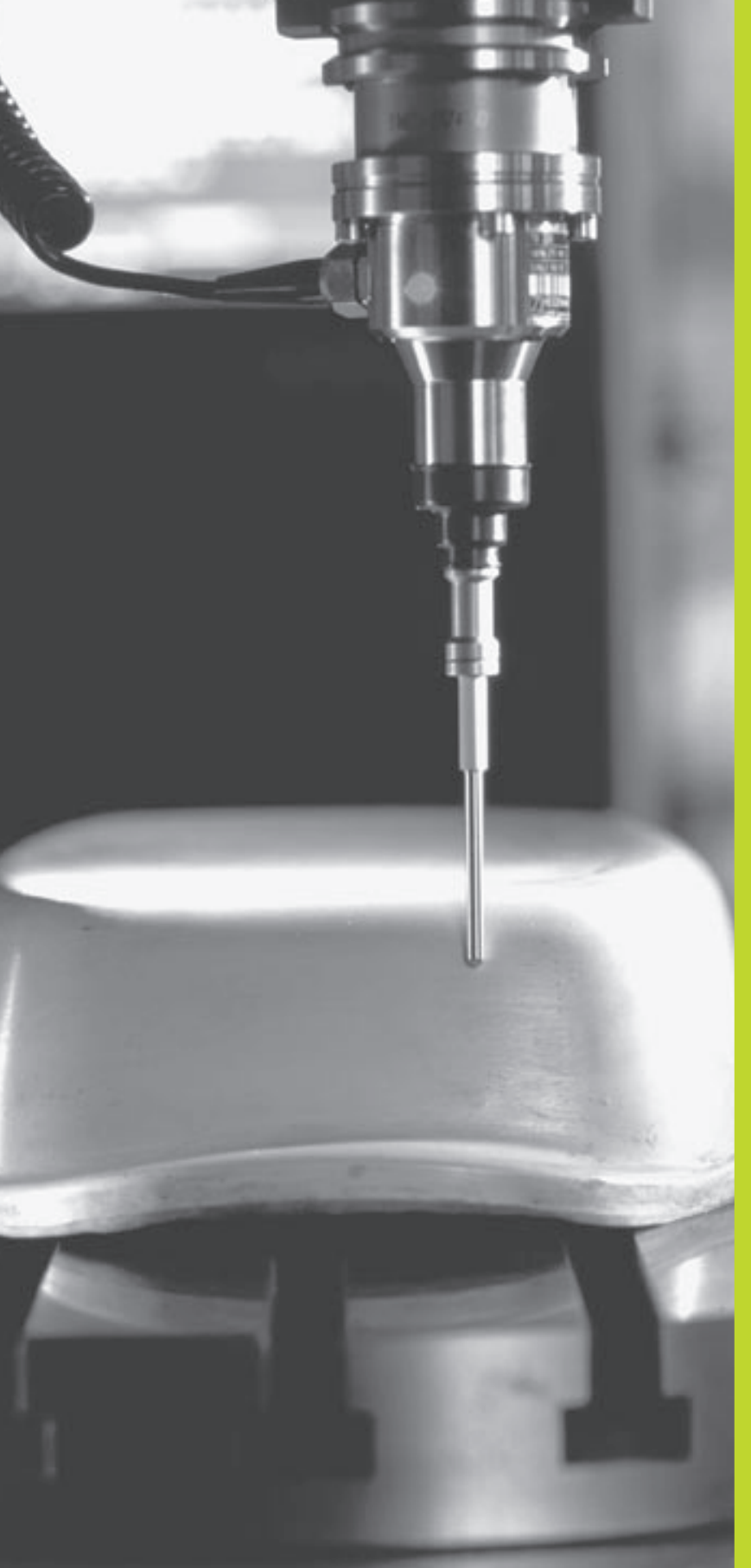

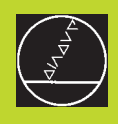

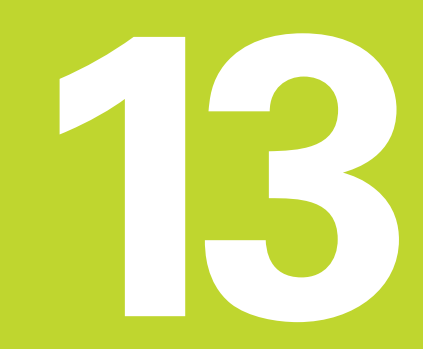

Digitointi

### 13.1 Digitointi kytkevällä kosketusjärjestelmällä (lisävaruste)

Lisävarusteena toimitettavalla digitointitoiminnollaTNC luo 3D-muotoja kytkevän kosketusjärjestelmän avulla.

Digitointia varten tarvitaan seuraavat komponentit:

- Kosketusjärjestelmä
- Ohjelmistomoduli "Digitointi"
- mahdollisesti HEIDENHAINin digitointitietojen käsittelyohjelmisto SUSA, jolla voidaan jatkokäsitellä työkierrolla MUOTOLINJA luotuja digitointitietoja

Digitointia varten on käytettävissä seuraavat digitointityökierrot:

- ALUE
- MUOTOPINTA
- KORKEUSVIIVA

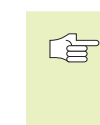

Koneen valmistajan tulee etukäteen valmistella kosketusjärjestelmän käyttöä varten.

Ennenkuin aloitat digitointitietojen luomisen, täytyy kosketusjärjestelmä kalibroida.

### Toiminto

3D-muotoon tehdään kosketusjärjestelmän avulla kosketuksia piste toisensa jälkeen etukäteen valitun liikesarjan mukaisesti. Digitointinopeudet ovat välillä 200 ... 800 mm/min pistevälillä (PETÄIS) 1 mm (koneesta riippuva arvo).

TNC tulostaa määritetyt pisteasemat tiedonsiirtoliitännän kautta PC:lle. Konfiguroi tiedonsiirtoliitäntä tähän sopivaksi (katso +14.4 Ulkoisen tiedonsiirtoliitännän asetus+).

Jos käytät luotujen digitointitietojen jyrsintään työkalua, jonka säde on sama kuin kosketusvarren säde, niin silloin voit toteuttaa digitointitiedot ilman lisäkäsittelyä.

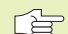

Digitointityökierrot ohjelmoidaan pääakseleille X,Y ja Z.

Koordinaattimuunnokset tai peruskääntö eivät saa olla voimassa digitoinnin aikana.

TNC tulostaa BLK FORM -käskyn mukana digitointitietojen tiedostoon.

### 13.2 Digitointitietojen ohjelmointi

- ▶ Paina näppäintä TOUCH PROBE
- ▶ Valitse haluamasi digitointityökierto ohjelmanäppäimen avulla.
- Vastaa TNC:n esittämiin dialogikysymyksiin: Syötä sisään vastaavat arvot näppäimistöltä ja vahvista jokainen sisäänsyöttö näppäimellä ENT. Kun TNC on saanut kaikki tarvittavat tiedot, työkierron määrittely päättyy automaattisesti. Tiedot yksittäisille sisäänsyöttöparametreille esitetään kunkin työkierron kuvauksen yhteydessä tässä kappaleessa.

### **Digitointi-alueen asetus**

Digitointialueen määrittelemiseksi käytetään työkiertoa 5 ALUE. Voit määritellä neliömäisen alueen, jossa kosketukset muotopintaan tehdään.

Digitointialue määritellään neliön muotoisena syöttämällä sisään minimi- ja maksimikoordinaatit kolmella pääakselilla X, Y ja Z – samalla tavoin kuin aihion määrittelyssä BLK FORM. Katso kuvaa oikealla.

- PGM Name Digitointitiedot: Syötä sisään sen tiedoston nimi, johon digitointitiedot tallennetaan.
- Akseli TCH PROBE: Syötä sisään kosketusjärjestelmän akseli
- MIN-piste alueelle: Minimipiste alueelle, joka digitoidaan
- MAX-piste alueelle: Maksimipiste alueelle, joka digitoidaan
- Varmuuskorkeus: Kosketusjärjestelmän akselin asema, jossa ei tapahdu kosketusvarren ja muodon välistä törmäystä.

### NC-esimerkkilauseet

| 50 | TCH | PROBE | 5.0 | ALUE             |
|----|-----|-------|-----|------------------|
| 51 | TCH | PROBE | 5.1 | PGM NAME: TIEDOT |
| 52 | TCH | PROBE | 5.2 | Z X+0 Y+0 Z+0    |
| 53 | TCH | PROBE | 5.3 | X+10 Y+10 Z+20   |
| 54 | TCH | PROBE | 5.4 | KORKEUS: + 100   |

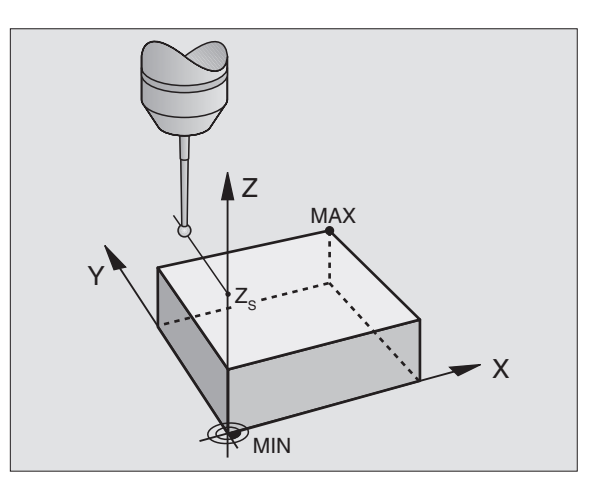

### 13.3 Muotopinnan digitointi

### Digitointityökierto 6 MUOTOPINTA

Digitointityökierrolla MUOTOPINTA digitoidaan 3D-muotoja muotopinnan mukaisesti. Tämä digitointiliike soveltuu suhteellisen tasaisille pinnanmuodoille. Jos difitointitiedot jatkokäsitellään HEIDENHAINin käsittelyohjelmistolla SUSA, täytyy digitointi tehdä tämän muotopinnan työkierron avulla.

Digitointivaiheessa valitaan koneistustasolta akseli, jossa kosketusjärjestelmä liikkuu positiiviseen suuntaan alueen rajalle saakka koneistustason MIN-pisteestä alkaen. Sen jälkeen kosketusjärjestelmä siirtyy rivivälin verran ja palaa tällä rivillä jälleen takaisin. Rivin seuraavassa päässä kosketusjärjestelmä siirtyy jälleen yhden rivivälin verran. Tätä liikesarjaa toistetaan, kunnes koko alue on kosketeltu.

Digitointivaiheen lopussa kosketusjärjestelmä palaa takaisin varmuuskorkeudelle.

### Aloituspiste

- MIN-pisteen koordinaatit koneistustasossa työkierrosta 5 ALUE, karan akselin koordinaatit = varmuuskorkeus
- TNC ajaa automaattisesti aloituspisteeseen: Ensin karan akselin suunnassa varmuuskorkeudelle, sitten koneistostasossa

### Muotopintaan ajo

Kosketusjärjestelmä siirtyy negatiivisessa karan akselin suunnassa muotopintaan. Samalla tallennetaan sen aseman koordinaatit, jossa kosketusjärjestelmä koskettaa muotopintaan.

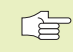

Koneistusohjelmassa täytyy ennen digitointityökiertoa MUOTOPINTA määritellä digitointityökierto ALUE.

### Digitointiparametrit

- Rivisuunta: Koneistustason koordinaattiakseli, jonka positiivisessa suunnassa kosketusjärjestelmä aloittaa liikkeensä muistiin tallennetusta muotopisteestä.
- Normaalisuuntainen raja: Liikepituus, jonka verran kosketusjärjestelmä irtautuu sen jälkeen, kun kosketusvarsi on taittunut. Sisäänsyöttöalue:

0 ... 5 mm. Suositus: Sisäänsyöttöarvon tulee olla välillä 0.5 • pisteväli ... pisteväli. Mitä pienempi on kosketuskuula, sitä suurempi tulee olla normaalisuuntaisen rajan.

- Riviväli: Kosketusjärjestelmän siirtymä rivien päissä; Linjaväli. Sisäänsyöttöalue: 0 ... 5 mm
- MAX-pisteväli:TNC:n tallentamien pisteiden välinen suurin etäisyys. TNC huomioi lisäksi tärkeät, mallikappaleen muodon määräävät pisteet, esim. sisänurkat. Sisäänsyöttöalue: 0.02 ... 5 mm

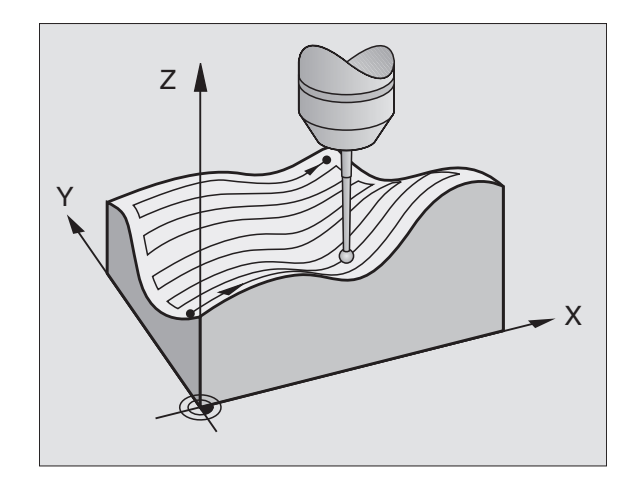

### NC-esimerkkilauseet

| 60 | TCH | PROBE  | 6.0 | MUOT   | OPIN. | ГА               |     |
|----|-----|--------|-----|--------|-------|------------------|-----|
| 61 | TCH | PROBE  | 6.1 | SUUNT  | A:    | Х                |     |
| 62 | TCH | PROBE  | 6.2 | NOSTO: | 0.5   | <b>RIVIVÄLI:</b> | 0.2 |
|    | Ρ.  | ETÄIS: | 0.5 | 5      |       |                  |     |

# 13.4 Korkeusviivan digitointi

### 13.4 Korkeusviivan digitointi

### Digitointityökierto 7 KORKEUSVIIVA

Digitointityökierrolla KORKEUSVIIVA digitoidaan 3D-muotoja portaittain edeten. Korkeusviivojen digitointi soveltuu jyrkästi kohoaville muodoille (esim. ruiskupuristustyökalujen valuaukoille) tai sellaisille muodoille, jotka sisältävät vain yhden korkeusviivan (esim. jakopyörän ääriviivapinnan).

Digitointivaiheessa kosketusjärjestelmä ajaa ensin aloituspisteeseen ja kiertää muodon ympäri vakiokorkeudella. Kun muoto on ajettu ympäri ja palattu takaisin aloituspisteeseen, tapahtuu korkeusasetus yhden viivavälin verran joko positiiviseen tai negatiiviseen suuntaan karan akselilla. Sen jälkeen kosketusjärjestelmä kiertää tällä korkeudella uudelleen työkappaleen muodon ympäri ja palaa taas tämän korkeusviivan aloituspisteeseen. Tätä liikesarjaa toistetaan, kunnes koko alue on digitoitu.

Digitointivaiheen lopussa kosketusjärjestelmä palaa takaisin varmuuskorkeudelle ja ohjelmoituun aloituspisteeseen.

### Kosketusaluetta koskevat rajoitukset

- Kosketusjärjestelmän akselilla: Määritellyn alueen tulee olla vähintään kosketuskuulan säteen verran alempana kuin 3D-muodon korkein kohta.
- Koneistustasossa: Määritellyn alueen tulee olla vähintään kosketuskuulan säteen verran suurempi 3D-muoto.

### Aloituspiste

- MIN-pisteen karan akselin koordinaatit työkierrosta 5 ALUE, jos viivaväli on määritelty positiivisena.
- MAX-pisteen karan akselin koordinaatit työkierrosta 5 ALUE, jos viivaväli on määritelty negatiivisena.
- Työkierrossa KORKEUSVIIVA määritellyt koneistustason koordinaatit
- TNC ajaa automaattisesti aloituspisteeseen: Ensin karan akselin suunnassa varmuuskorkeudelle, sitten koneistostasossa

### Muotopintaan ajo

Kosketusjärjestelmä ajaa työkierrossa KORKUSVIIVA ohjelmoidussa suunnassa kiinni muotopintaan. Samalla tallennetaan sen aseman koordinaatit, jossa kosketusjärjestelmä koskettaa muotopintaan.

| r | 5  | 1 |
|---|----|---|
| L | _F | Π |
|   | _  | _ |

Koneistusohjelmassa täytyy ennen digitointityökiertoa KORKEUSVIIVA määritellä digitointityökierto ALUE.

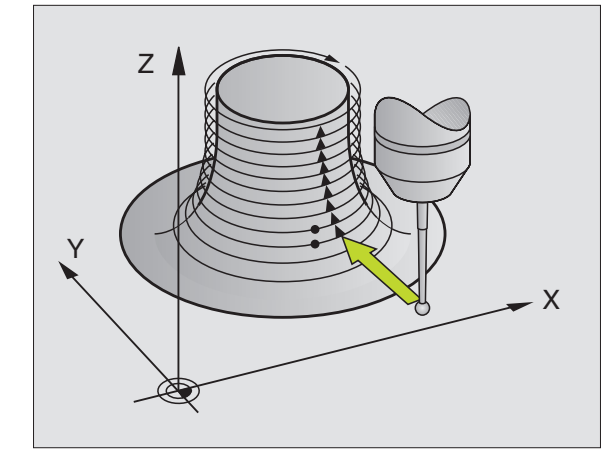

### Digitointiparametrit

- Āikarajoitus: Aika, jonka kuluessa kosketusjärjestelmän täytyy palata ensimmäiseen kosketuspisteeseen muodon ympäri kierron jälkeen. TNC keskeyttää digitointityökierron, jos sisäänsyötetty aika ylitetään. Sisäänsyöttöalue: 0... 7200 Sekunden Ei aikarajoitusta, jos määritellään "0"
- Aloituspiste: Koneistustason aloituspisteen koordinaatit
- Aloitusakseli ja suunta: Koordinaattiakseli ja -suunta, jossa kosketusjärjestelmä ajaa muotoon kiinni
- Aloitusakseli ja suunta: Koordinaattiakseli ja -suunta, jonka mukaan kosketusjärjestelmä kiertää ympäri digitoinnissa. Digitointisuunnan avulla määritellään etukäteen, suoritetaanko myöhempi jyrsintä myötä- vai vastalastulla.
- Normaalisuuntainen raja: Liikepituus, jonka verran kosketusjärjestelmä irtautuu sen jälkeen, kun kosketusvarsi on taittunut. Sisäänsyöttöalue:
  - 0... 5 mm. Suositus: Sisäänsyöttöarvon tulee olla välillä 0.5 • pisteväli ... pisteväli. Mitä pienempi on kosketuskuula, sitä suurempi tulee olla normaalisuuntaisen rajan.
- Viivaväli ja -suunta: Kosketusjärjestelmän siirtymä, kun se palaa korkeusviivan aloituspisteeseen; Etumerkki määrää siirtosuunnan. Sisäänsyöttöalue: –5 ... +5 mm

 Jos haluat digitoida vain yhden korkeusviivan, tällöin määritellään viivaväliksi +0+.

MAX-pisteväli:TNC:n tallentamien pisteiden välinen suurin etäisyys. TNC huomioi lisäksi tärkeät, mallikappaleen muodon määräävät pisteet, esim. sisänurkat. Sisäänsyöttöalue: 0.02 ... 5 mm

### NC-esimerkkilauseet

| 60 | TCH | PROBE  | 7.0 | KORKEUSVIIVA             |
|----|-----|--------|-----|--------------------------|
| 61 | TCH | PROBE  | 7.1 | AIKA: 0 X+0 Y+0          |
| 62 | TCH | PROBE  | 7.2 | AJOJÄRJ: Y- / X-         |
| 63 | TCH | PROBE  | 7.2 | NOSTO: 0.5 V.VÄLI+: +0.2 |
|    | Ρ.  | ETÄIS: | 0.5 |                          |

# 13.5 Digitointitietojen käyttö koneistusohjelmassa

NC-esimerkkilauseet digitointitietojen tiedostolle, joka on luotu työkierrolla KORKEUSVIIVA

| BEGIN PGM DATEN MM                                         | Ohielman nimi DATEN: Määrittely työkierrossa ALUE                            |
|------------------------------------------------------------|------------------------------------------------------------------------------|
| 1 BLK FORM 0.1 Z X-40 Y-20 Z+0                             | Aihion määrittely: TNC:n määrittämä koko                                     |
| 2 BLK FORM 0.2 X+40 Y+40 Z+25                              |                                                                              |
| 3 L Z+250 FMAX                                             | Varmuuskorkeus karan akselilla: Asetus työkierrossa ALUE                     |
| 4 L X+0 Y-25 FMAX                                          | Aloituspiste X/Y: Asetus työkierrossa KORKEUSVIIVA                           |
| 5 L Z+25                                                   | Aloituskorkeus Z: Asetus työkierrossa KORKEUSVIIVA,                          |
|                                                            | riippuuVIIVAVÄLIn etumerkistä                                                |
| 6 L X+0,002 Y-12,358                                       | Ensimmäinen luotu asema                                                      |
| 7 L X+0,359 Y-12,021                                       | Toinen luotu asema                                                           |
| •••                                                        |                                                                              |
| 253 L X+0,003 Y-12,390                                     | Ensimmäinen digitoitu korkeusviiva: Ajo jälleen ensimmäiseen luotuun asemaan |
| 254 L Z+24,5                                               | Asetus seuraavalle korkeusviivalle                                           |
| •••                                                        |                                                                              |
| 2597 L X+0,093 Y-16,390                                    | Viimeinen luotu asema alueella                                               |
| 2598 L X+0 Y-25 FMAX                                       | Takaisin aloituspisteeseen X/Y                                               |
| 2599 L Z+250 FMAX                                          | Takaisin varmuuskorkeudelle karan akselilla                                  |
| END PGM DATEN MM                                           | Ohjelman loppu                                                               |
| Digitointitietojen toteuttamiseksi laadi seuraava ohjelma: |                                                                              |

| BEGIN PGM FRAESEN MM  | Työkalun määrittely: Työkalun säde = kosketusvarren säde   |
|-----------------------|------------------------------------------------------------|
| 1 TOOL DEF 1 L+0 R+4  | Työkalukutsu                                               |
| 2 TOOL CALL 1 Z S4000 | Jyrsintäsyöttöarvon asetus, kara ja jäähdytys päälle       |
| 3 L RO F1500 M13      | Ulkoiseen muistiin tallennettujen digitointitietojen kutsu |
| 4 CALL PGM EXT:DATEN  |                                                            |
| END PGM FRAESEN MM    |                                                            |

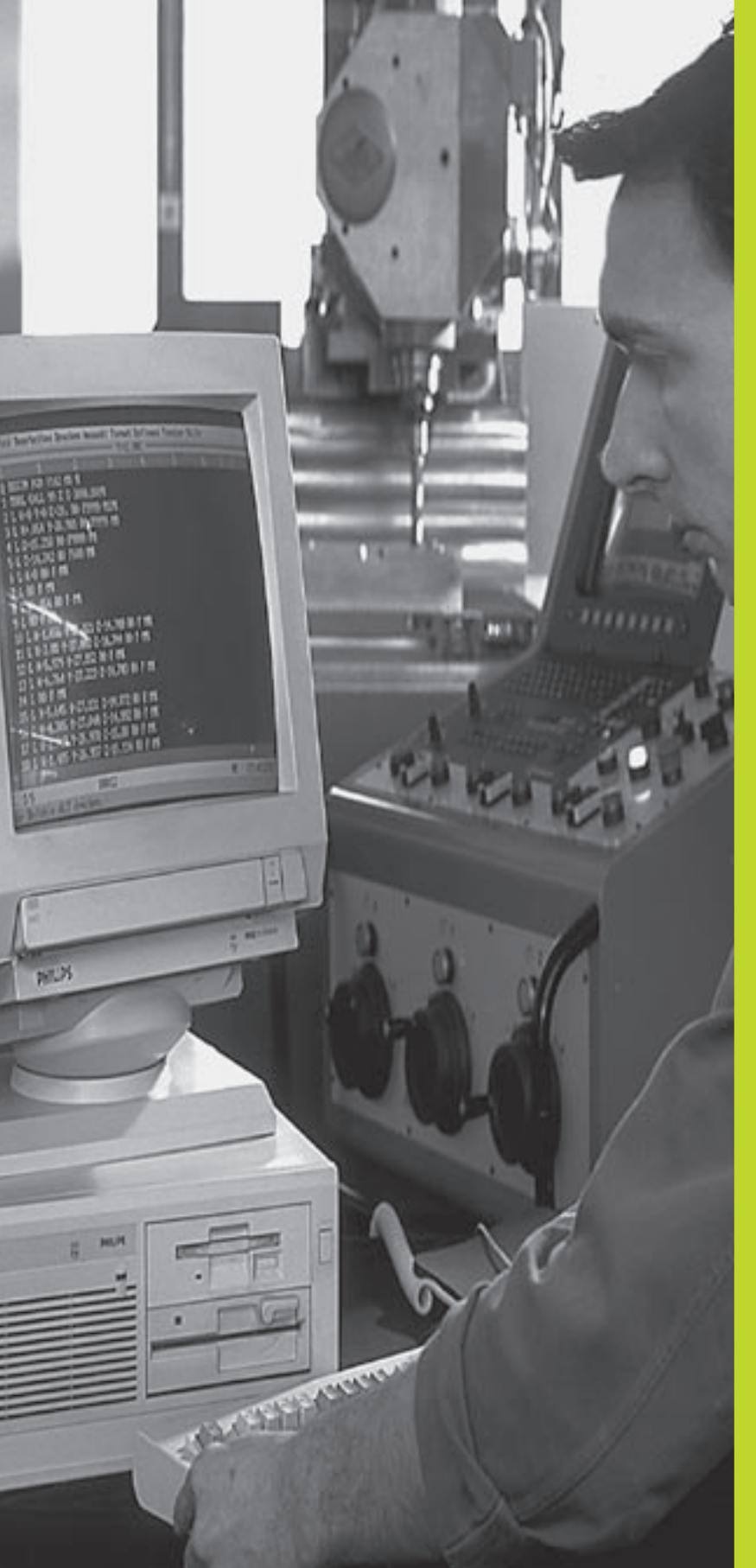

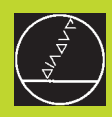

# 

**MOD-toiminnot** 

MOD-toimintojen avulla voidaan valita lisänäyttöjä ja määrittelymahdollisuuksia.

### MOD-toimintojen valinta

Valitse käyttötapa, jolla haluat muokata MOD-toimintoja.

MOD-toimintojen valinta: Paina näppäintä MOD. Kuva yllä oikealla esittää +MOD-kuvaruutua".

Siinä voit tehdä seuraavia muutoksia:

Paikoitusnäytön valinta

MOD

- Mittayksikön asetus (mm/tuuma)
- Ohjelmointikielen asetus MDI:lle
- Avainsanan sisäänsyöttö
- Liitäntäportin asetus
- Konekohtaiset käyttäjäparametrit
- Liikealueen rajojen asetus
- NC-ohjelmiston numeron näyttö
- PLC-ohjelmiston numeron näyttö

### MOD-toiminnon muokkaaminen

- Valitse nuolinäppäinten avulla MOD-toiminto näytettävään valikkoon.
- Paina toistuvasti näppäintä ENT, kunnes toiminto on kirkaskentässä tai syötä sisään lukuarvo ja vahvista näppäimellä ENT

### **MOD-toimintojen lopetus**

Lopeta MOD-toiminto: Paina ohjelmanäppäintä LOPETA tai näppäintä END.

### 14.2 Järjestelmätiedot

Ohjelmanäppäimellä JÄRJEST.-INFORM. näyttääTNC seuraavia tietoja:

- Vapaa ohjelmamuistitila
- NC-ohjelmiston numero
- PLC-ohjelmiston numero
- DSP-ohjelmiston numero
- Käytettävissä olevat lisävarusteet, esim. digitointi

näytetään toiminnon valinnan jälkeen TNC-kuvaruudulla.

| PROGRAMMING AND EDIT                       | ING                     |  |  |
|--------------------------------------------|-------------------------|--|--|
| POSITION DISPLAY 1<br>Position display 2   | ACTL.<br>Lag            |  |  |
| CHANGE MM/INCH                             | мм                      |  |  |
| PROGRAM INPUT                              | HEIDENHAIN              |  |  |
|                                            |                         |  |  |
| RCTL. X +0.420                             |                         |  |  |
| Z +0.345                                   | T<br>F Ø<br>M5/9        |  |  |
| RS 232 USER AXIS<br>SETUP PARAMETER LIMITS | INFO<br>SYSTEM HELP END |  |  |

### 14.3 Avainluvun sisäänsyöttö

Avainluvun sisäänsyöttämiseksi paina ohjelmanäppäintä, jossa on avaimen kuva. TNC vaatii seuraavia toimintoja varten avainluvun:

| Toiminto                                                                        | Avainluku |
|---------------------------------------------------------------------------------|-----------|
| Käyttäjäparametrin valinta                                                      | 123       |
| Ohjelmasuojauksen poisto                                                        | 86357     |
| Käyttötuntilaskin aikatiedoille:<br>Ohjaus päällä<br>Ohjelmanajo<br>Kara päällä | 857282    |

Voit uudelleenasettaa (nollata) yksittäiset aikatiedot, kun painat sen kohdalla näppäintä ENT (toimenpide on vapautettava koneparamertrilla)

### 14.4 Tiedonsiirtoliitännän asetus

Tiedonsiirtoliitännän asettamiseksi paina ohjelmanäppäintä RS 232 ASETUS. TNC näyttää kuvaruudulla valikkoa, johon syötetään sisään seuraavat asetukset:

### Ulkoisen laitteen KÄYTTÖTAVAN valinta

| Ulkoinen laite                                                                                                    | LIITÄNTÄ RS232 |
|----------------------------------------------------------------------------------------------------|----------------|
| HEIDENHAIN-diskettiyksikkö<br>FE 401 ja FE 401B                                                                        | FE             |
| Oheislaite, kuten kirjoitin, lukija,<br>lävistin, PC ilmanTNCremoa                                                     | EXT1, EXT2     |
| PC ja HEIDENHAIN-ohjelmisto<br>TNCremo                                                                                 | FE             |
| Ei tiedonsiirtoa; esim. digitointi ilman<br>mittausarvon määritystä, tai työskentely<br>ilman yhteenkytkettyä laitetta | NUL            |

### **BAUD-luvun asetus**

BAUD-luku (tiedonsiirtonopeus) on valittavissa väliltä 110 ja 115.200 Baudia. TNC tallentaa jokaiselle käyttötavalle (FE, EXT1 jne.) BAUDluvun.

|                          |        |         |       |             |       |  | END |
|--------------------------|--------|---------|-------|-------------|-------|--|-----|
| Z +118.960<br>Z +164.205 |        | T<br>FØ |       | M5/         | 9     |  |     |
| ACTL.                    | < – 1  | 12.30   | 0     |             |       |  |     |
| RESEN                    | VED L  | КВТ     |       | 10          |       |  |     |
| MEMOR                    | ABLE   | BLOC    | KWISE | TRAN<br>268 | ISFER |  |     |
| BAUD                     | RATE   |         |       | 384         | 00    |  |     |
| RS232                    | 2 INTE | RFACE   |       | FE          |       |  |     |
|                          |        |         |       |             |       |  |     |

PROGRAMMING AND EDITING

### Muistin asetus lauseittaista tiedonsiirtoa varten

Jotta voisit lauseittaisen toteutuksen aikana muokata samanaikaisesti muita ohjelmia, aseta muisti lauseittaiselle tiedonsiirrolle.

TNC näyttää käytettävissä olevia muisteja. Valitse varatun muistin koko pienemmäksi kuin vapaa muistitila.

### Lausepuskurin asetus

Jotta ohjelman jatkuva toteutus lauseittaisella tiedonsiirrolla olisi mahdollista, TNC tarvitsee tietyn lausepuskurivaraston valmiiksi ohjelmamuistiin.

Lausepuskurissa asetetaan, kuinka monta NC-lausetta luetaan sisään tiedonsiirtoliitännän kautta, ennenkuin toteutus aloitetaan. Lausepuskurin sisäänsyöttöarvo riippuu NC-ohjelman pistevälistä. Pienillä pisteväleillä määritellään suuri lausepuskuri, suurilla pisteväleillä vastaavasti pienempi lausepuskuri. Alkuasetusarvo: 1000

### Ohjelmisto tiedonsiirtoliitäntää varten

TNC:hen tai TNC:stä tapahtuvaa tiedonsiirtoa varten on käytettävä HEIDENHAINin tiedonsiirto-ohjelmistoaTNCremo.TNCremoohjelmiston avulla voit ohjata kaikkia HEIDENHAIN-ohjauksia sarjaliitännän kautta.

Saadaksesi veloituksetta TNCremo-Shareware-ohjelman ota yhteys HEIDENHAINiin.

### JärjestelmävaatimuksetTNCremoa varten

- Henkilökohtainen AT-tietokone tai yhteensopiva järjestelmä
- 640 kB työmuisti
- 1 MByte vapaata tilaa kiintolevyllä
- yksi vapaa sarjaliitäntäportti
- Käyttöjärjestelmä MS-DOS/PC-DOS 3.00 tai uudempi, Windows 3.1 uudempi, OS/2
- Työskentelyä helpottavana suosituksena on Microsoft (TM) yhteensopiva hiiri (ei ehdoton vaatimus)

### AsennusWindows-käyttöjärjestelmään

- Käynnistä asennusohjelma SETUPEXE tiedostonhallinnassa (Explorer)
- ▶ Toimi asennusohjelmassa annettavien ohjeiden mukaan

### TNCremon käynnistysWindows-käyttöjärjestelmässä

Windows 3.1, 3.11, NT:

Kaksoisosoita kuvaketta ohjelmaryhmässä HEIDENHAIN Sovellukset

Windows95:

Osoita <Käyntiin>, <Ohjelmat>, <HEIDENHAIN Sovellukset>, <TNCremo>

Kun käynnistät TNCremon ensimmäistä kertaa, sinulta kysytään ohjausta, liitäntää (COM1 tai COM2) ja tiedonsiirtonopeutta koskevia tietoja. Syötä sisään tarvittavat tiedot.

### Tiedonsiirto välilläTNC 410 jaTNCremo

Tarkasta:

- onko TNC 410 liitetty tietokoneesi oikeaan sarjaliitäntäporttiin
- täsmääköTNC:ssä jaTNCremossa asetetut tiedonsiirtonopeudet keskenään yhteen

Sen jälkeen kun olet käynnistänyt TNCremon, näyttöikkunan vasemmassa puoliskossa esitetään kaikkia tiedostoja, jotka on tallennettu esillä olevaan hakemistoon. Määrittelemällä <Hakemisto>, <Vaihto> voit valita haluamasi levyaseman tai toisen hakemiston. Voidaksesi aloittaa tiedonsiirronTNC:ltä (katso "4.2Tiedostonhallinta"), valitse <Yhteys>, <Tiedostoserveri>. NytTNCremo valmis tietojen vastaanottoa varten.

### **TNCremon lopetus**

Valitse valikolta <Tiedosto>, <Lopeta> tai paina näppäinyhdistelmää ALT+X

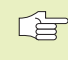

Huomioi myösTNCremon ohjetoiminto, jossa kerrotaan kaikkien toimintojen kuvaus ja käyttö.

### 14.5 Konekohtaiset käyttäjäparametrit

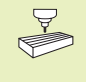

Koneen valmistaja voi perustaa enintään 16 "käyttäjäparametria" toimintoineen. Katso koneen käyttöohjekirjaa

### 14.6 Paikoitusnäytön valinta

Koordinaattien näyttöä voidaan muuttaa käsikäyttöä ja ohjelmanajon käyttötapoja varten:

Oikealla oleva kuva esittää erilaisia työkalun paikoitusasemia

- 1 Lähtöasema
- 2 Työkalun tavoiteasema
- 3 Työkalun nollapiste
- 4 Koneen nollapiste

TNC:n paikoitusnäyttöjä varten voidaan valita seuraavat koordinaatit:

| Toiminto                                           | Näyttö    |
|----------------------------------------------------|-----------|
| Asetusasema; TNC:n etukäteen määräämä arvo         | ASET      |
| Hetkellisasema; sen hetkinen työkalun asema        | HETK      |
| Referenssiasema; Hetkellisasema koneen             | REF       |
| nollapisteen suhteen                               |           |
| Jäljellä oleva matka ohjelmoituun asemaan; ero     | JÄLJ      |
| hetkellis- ja tavoiteaseman välillä                |           |
| Jättövirhe; Asetus- ja hetkellisaseman välinen ero | JÄTTÖ     |
|                                                    | 11.9 10 m |

MOD-toiminnolla Paikoitusnäyttö 1 valitaan paikoitusnäyttö tilan näytössä.

MDO-toiminnolla Paikoitusnäyttö 2 valitaan paikoitusnäyttö lisätilanäytössä.

### 14.7 Mittajärjestelmän valinta

MOD-toiminnolla +Vaihda MM/TUUMA+ asetetaanTNC:n koordinaaattien näyttö joko millimetreinä tai tuumina.

- Metrijärjestelmä: esim. X = 15,789 (mm) MOD-toimintoVaihda MM/tuuma = mm. Näyttö kolmella pilkun jälkeisellä numerolla
- Tuumajärjestelmä: esim. X = 0,6216 (tuumaa) MOD-toiminto +Vaihda MM/tuuma = tuuma. Näyttö neljällä pilkun jälkeisellä numerolla

Tämä MOD-toiminto määrittelee myös voimassa olevan mittajärjestelmän, kun avaat uuden ohjelman.

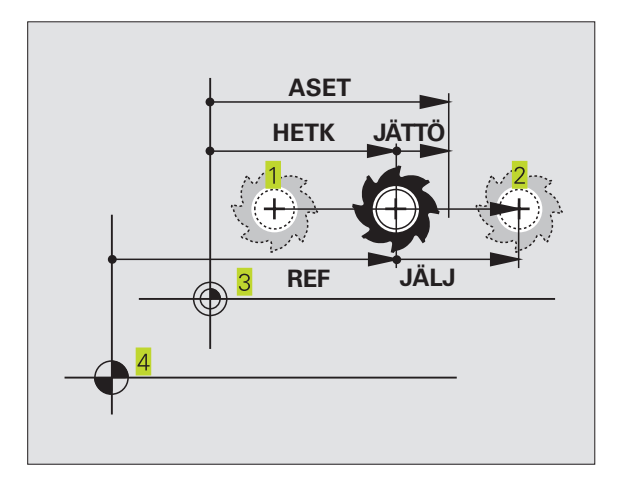

### 14.8 Ohjelmointikielen valinta

MOD-toiminnolla OHJELMAN SISÄÄNSYÖTTÖ määritellään, käytetäänkö ohjelmointikielenä selväkielisiä dialogilauseita vai DIN/ ISO-koodeja, kun ohjelmaa laaditaan käyttötavalla Paikoitus käsin sisäänsyöttäen.

Selväkielisten dialogilauseiden sisäänsyöttö: HEIDENHAIN

DIN/ISO-lauseiden sisäänsyöttö: ISO

Tämä MOD-toiminto määrittelee myös ohjelmointikielen, joka on voimassa uuden ohjelman avauksessa.

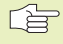

 Jos teet vaihdon selväkielidialogin ja DIN/ISO-koodin välillä, täytyy viimeksi käyttötavalla Ohjelman tallennus esillä ollut tiedosto ensin poistaa.

### 14.9 Liikealueen rajojen sisäänsyöttö

Koneen kunkin koordinaattiakselin todellinen käytettävissä oleva liikealue voidaan rajata koneen liikealueen sisäpuolelle.

Käyttöesimerkki: Työkappaleen suojaaminen törmäyksiltä

### Liikealueen rajoitus ohjelmanajoa varten

Maksimaalinen liikealue rajataan ohjelmarajakytkinten avulla. Todellinen käytettävissä oleva liikealue rajataan MOD-toiminnolla KONEEN LIIKEALUE: Sitä varten syötetään sisään maksimiarvot positiivisessa ja negatiivisessa akselisuunnassa koneen nollapisteen suhteen.

### Työskentely ilman liikealueen rajoitusta

Niille koordinaattiakseleille, joita halutaan liikuttaa ilman liikealueen rajoituksia, määritellään liikepituudeksiTNC:n maksimiliikepituus (+/- 30 000 mm).

### Maksimin liikealueen määritys ja sisäänsyöttö

- ▶ Valitse paikoitusnäyttö REF
- Aja akselit haluamiisi X-, Y- ja Z-akseleiden positiivisiin ja negatiivisiin liikeraja-asemiin
- ▶ Merkitse ylös arvot etumerkeillä
- ▶ Valitse MOD-toiminnot: Paina näppäintä MOD.
  - TRAVERSE RANGE MACHINE
- Liikealueen rajojen sisäänsyöttö: Paina ohjelmanäppäintä KONEEN LIIKEALUE. Määrittele aiemmin muistiin kirjaamasi arvot kunkin akselin rajoiksi.
- MOD-toiminnon lopetus: Paina näppäintä END.
- Työkalukorjauksia ei huomioida liikealueen rajoitusten yhteydessä.

Liikealueen rajoitukset ja ohjelmarajakytkimet huomioidaan sen jälkeen kun akselit on ajettu referenssipisteisiinsä.

### Liikealueen rajoitus ohjelman testausta varten

Voit määritellä erillisen +liikealueen+ ohjelman testaukselle ja ohjelmointigrafiikalle. Paina sitä varten ohjelmanäppäintäTESTIN LIIKEALUE (2. ohjelmanäppäintaso), kun olet ensin aktivoinut MODtoiminnon.

Näiden rajoitusten lisäksi voidaan määritellä myös työkappaleen peruspisteen sijainti koneen nollapisteen suhteen.

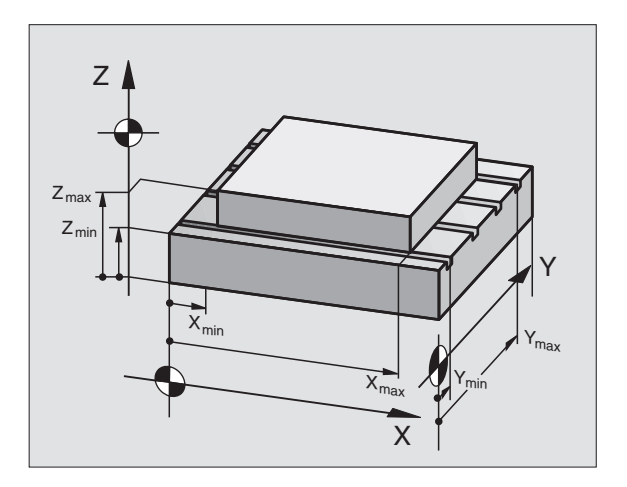

### 14.10 OHJE-toiminnon käyttö

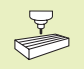

HELP

OHJE-toiminnot eivät ole käytettävissä kaikissa koneissa. Tarkempia tietoja saat koneen valmistajalta.

Ohjetoimintoja voit käyttää esim. silloin, kun haluat tietää yksityiskohtaiset menettelyohjeet koneen vapautusajolle virtakatkoksen jälkeen. Myös lisätoimintoja voidaan dokumentoida OHJE-tiedostoon myöhempää käyttöä varten.

### OHJETOIMINNON valinta ja käyttö

▶ Valitse MOD-toiminnot: Paina näppäintä MOD.

▶ OHJE-toiminnon valinta: Paina ohjelmanäppäintä OHJE

- Valitse nuolinäppäimillä "ylös/alas" ohjetiedoston rivejä, joissa on merkintä #
- Valitun OHJE-toiminnon käyttö: Paina NC-käynnistyspainiketta
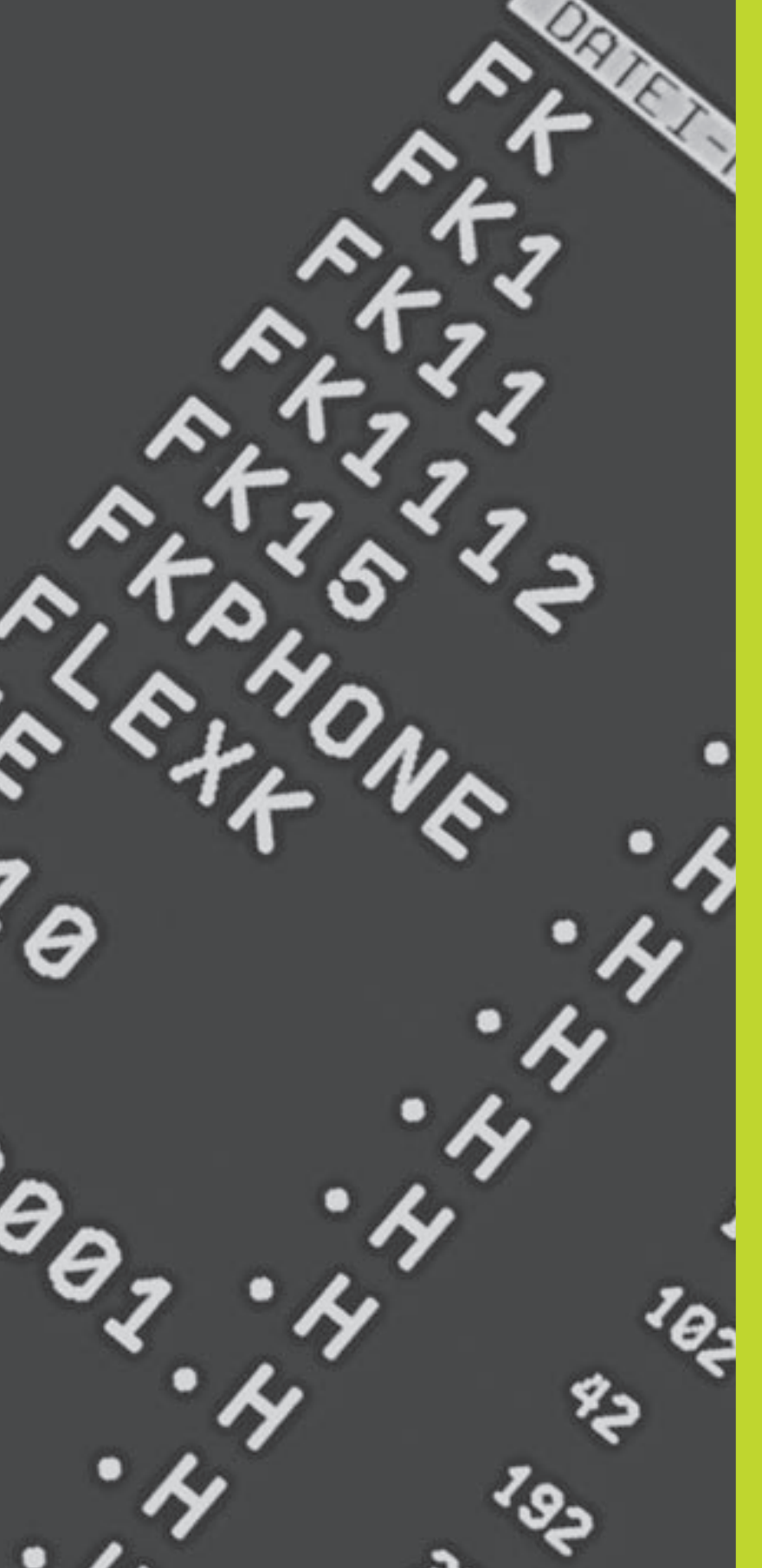

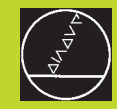

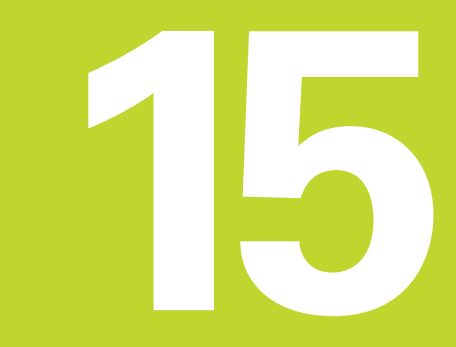

Taulukot ja yleiskuvaus

# 15.1 Yleiset käyttäjäparametrit

Yleiset käyttäjäparametrit ovat koneparametreja, jotka vaikuttavat TNC:n käyttäytymiseen.

Tyypillisiä käyttäjäparametreja ovat esim.

- dialogikieli
- liitäntätavat
- syöttönopeudet
- koneistusprosessit
- muunnoskytkinten vaikutus

# Koneparametrien sisäänsyöttömahdollisuudet

Koneparametreja voidaan syöttää sisään seuraavissa muodoissa:

- Desimaalilukuna Syötä suoraan sisään lukuarvo
- Duaali/binäärilukuina (bittikoodatuilla koneparametreilla) Syötä sisään prosenttimerkki "%" ennen lukuarvoa
- Heksadesimaalilukuna (bittikoodatuilla koneparametreilla) Syötä sisään dollarimerkki "\$" ennen lukuarvoa

### Esimerkki:

Desimaaliluvun 27 sijaan voidaan syöttää sisään myös binääriluku %11011 tai heksadesimaaliluku \$1B eingeben.

Yksittäiset koneparametrit voidaan määritellä samanaikaisesti erilaisten lukujärjestelmien mukaan.

Joillakin koneparametreilla on moninkertatoimintoja. Tällaisen koneparametrin asetusarvo muodostuu merkinnällä + varustettujen yksittäisten sisäänsyöttöarvojen tuloksena.

# Yleisten käyttäjäparametrien valinta

Yleiset käyttäjäparametrit valitaan MOD-toiminnoissa avainluvulla 123.

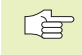

MOD-toiminnoissa on myös konekohtaisia käyttäjäparametreja, jotka ovat käytettävissä.

Ohjausmerkin asetus lauseittaista tiedonsiirtoa varten

| TNC-liitäntöjen E | EXT1 (5020.0) ja | EXT2 (5020.1) sovitus | ulkoiselle laitteelle |
|-------------------|------------------|-----------------------|-----------------------|
|-------------------|------------------|-----------------------|-----------------------|

### MP5020.x

| 1411 J020.A                                             |                     |
|---------------------------------------------------------|---------------------|
| 7 databittiä (ASCII-koodi, 8.bitti = Pariteetti): +     | 0                   |
| 8 databittiä (ASCII-koodi, 9.bitti = Pariteetti): +     | 1                   |
| Lausetarkistusmerkki (BCC) mielivaltainen:+0            |                     |
| Lausetarkistusmerkki (BCC) ohjausmerkki ei              | sallittu: <b>+2</b> |
| Tiedonsiirron pysäytys RTS:llä voimassa: +4             |                     |
| Tiedonsiirron pysäytys RTS:llä ei voimassa: +           | 0                   |
| Tiedonsiirron pysäytys DC3:llä voimassa <b>+8</b>       |                     |
| Tiedonsiirron pysäytys RTS:llä ei voimassa: +           | 0                   |
| Merkkipariteetti parillinen: +0                         |                     |
| Merkkipariteetti pariton: +16                           |                     |
| Merkkipariteetti ei haluttu: +0                         |                     |
| Merkkipariteetti haluttu: <b>+32</b>                    |                     |
| 1 <sup>1</sup> / <sub>2</sub> pysäytysbittiä: <b>+0</b> |                     |
| 2 pysäytysbittiä: <b>+64</b>                            |                     |
| 1 pysäytysbitti: <b>+128</b>                            |                     |
| 1 pysäytysbitti: +192                                   |                     |

Esimerkki:

TNC-liitännän EXT2 (MP 5020.1) sovitus ulkoiseen oheislaitteeseen seuraavilla asetuksilla:

8 databittiä, BCC mielivaltainen, tiedonsiirron pysäytys DC3:lla, parillinen merkkipariteetti, merkkipariteetti haluttu, 2 pysäytysbittiä Sisäänsyöttö parametrille **MP 5020.1**: 1+0+8+0+32+64 = **105** 

# Liitäntätyypin EXT1 (5030.0) jaE XT2 (5030.1) asetus

### MP5030.x

Standarditiedonsiirto: **0** Liitäntä lauseittaista tiedonsiirtoa varten: **1** 

# 3D-kosketusjärjestelmä ja digitointi

| Tiedonsiirtotavan valinta                                                        |                                                                                |
|----------------------------------------------------------------------------------|--------------------------------------------------------------------------------|
|                                                                                  | MP6010                                                                         |
|                                                                                  | Kosketusjärjestelmä kaapelisiirrolla: 0                                        |
|                                                                                  | Kosketusjarjestelma infrapunasateella: <b>1</b>                                |
| Kosketussyöttöarvo kytkevää kosketusjärjestelm                                   | ää varten                                                                      |
|                                                                                  | MP6120                                                                         |
|                                                                                  | <b>80</b> bis <b>3 000</b> [mm/min]                                            |
| Maksimi liikepituus kosketuspisteeseen                                           |                                                                                |
|                                                                                  | MP6130                                                                         |
|                                                                                  | <b>0,001</b> bis <b>30 000</b> [mm]                                            |
| Varmuusetäisyys kosketuspisteeseen automaatti                                    | sella mittauksella                                                             |
|                                                                                  | MP6140                                                                         |
|                                                                                  | 0,001 30 000 [mm]                                                              |
| Pikaliike kosketukseen kytkevää kosketusjärjestel                                | mää varten                                                                     |
|                                                                                  | MP6150                                                                         |
|                                                                                  | <b>1 300 000</b> [mm/min]                                                      |
| Kosketusjärjestelmän keskipistesiirtymän mittau                                  | s kytkevän kosketusjärjestelmän kalibroinnissa                                 |
|                                                                                  | MP6160                                                                         |
|                                                                                  | Ei 180°-kiertoa 3D-kosketusjärjestelmän kalibroinnissa: <b>0</b>               |
|                                                                                  | M-toiminto 180°-kierrolle kosketusjärjestelmän                                 |
|                                                                                  | kalibroinnissa: <b>1 88</b>                                                    |
| Sädemittaus järjestelmälläTT 120: Kosketussuun                                   | ta                                                                             |
|                                                                                  | MP6505                                                                         |
|                                                                                  | Positiivinen kosketussuunta kulmaperusakselilla (U°-akseli): <b>U</b>          |
|                                                                                  | Positiivinen kosketussuunta kulmanerusakselilla (0°-akseli): <b>2</b>          |
|                                                                                  | Negatiivinen kosketussuunta +90°-akselilla: <b>3</b>                           |
| Kosketussyöttöarvo toiselle mittaukselle järjeste                                | ImälläTT 120, neulan muoto, korjaukset tiedostossaTOOL.T                       |
|                                                                                  | MP6507                                                                         |
|                                                                                  | Kosketussyöttöarvon laskenta toiselle mittakselle järjestelmälläTT 120,        |
|                                                                                  | Kosketussvöttöarvon laskenta toiselle mittaukselle järjestelmälläTT 120        |
|                                                                                  | muuttuvalla toleranssilla: <b>+1</b>                                           |
|                                                                                  | Vakio kosketussyöttöarvo toiselle mittaukselle järjestelmälläTT 120: <b>+2</b> |
| Suurin sallittu mittavirhe järjestelmälläTT 120 mi                               | ttauksessa pyörivällä työkalulla                                               |
| Tarpeellinen kosketussyöttöarvon laskennassa<br>koneparametrin MP6570 yhteydessä |                                                                                |
|                                                                                  | MP6510                                                                         |
|                                                                                  | <b>0,002 0,999</b> [mm] (Suositus: 0,005 mm)                                   |
| Kosketussyöttöarvo järjestelmälleTT 120 paikalla                                 | an pysyvällä työkalulla                                                        |
|                                                                                  | MP6520                                                                         |
|                                                                                  | 80 3 000 [mm/min]                                                              |

| السالد ا |
|----------|
|          |
|          |
|          |
|          |
| -        |
| <b>D</b> |
| _        |
|          |
| 1        |
| _        |
|          |
| 60       |
|          |
|          |
| -        |
|          |
|          |
| <u> </u> |
| -        |
| : CD     |
|          |
|          |
| :0       |
|          |
|          |
| مت       |
| -        |
|          |
|          |
| - 65     |
|          |
|          |
| Ť        |
|          |
|          |
|          |
| Ð        |
|          |
| CO L     |
|          |
|          |
| <b>D</b> |
| _        |
|          |
|          |
|          |
| -        |
|          |
|          |
|          |
|          |
| 10       |
| ß        |
| 5        |

| Sädemitta järjestelmälläTT 120:Työkalun alareunar     | n ja neulan yläpinnan välinen ero           |
|-------------------------------------------------------|---------------------------------------------|
|                                                       | MP6530                                      |
|                                                       | <b>0,001 30 000,000</b> [mm]                |
| Karan akselin suuntainen turvaetäisyysTT 120 -järj    | estelmän neulan ympärillä esipaikoituksessa |
|                                                       | MP6540.0                                    |
|                                                       | 0,001 30 000,000 [mm]                       |
| Koneistustason turvavyöhykeTT 120 -järjestelmän       | neulan ympärillä esipaikoituksessa          |
|                                                       | MP6540.1                                    |
|                                                       | <b>0,001 30 000,000</b> [mm]                |
| Pikaliike kosketustyökierrossaTT 120 -järjestelmälle  | e                                           |
|                                                       | MP6550                                      |
|                                                       | <b>10 10 000</b> [mm/min]                   |
| M-toiminto karan suuntaukselle yksittäisterän mit     | tauksessa                                   |
|                                                       | MP6560                                      |
|                                                       | -1 88                                       |
| Mittaus pyörivällä työkalulla: Sallittu kehänopeus jy | yrsimen ulkokehällä                         |
| Tarpeellinen kierrosluvun ja kosketussyöttöarvon      |                                             |
| laskentaa varten                                      |                                             |
|                                                       | MP6570                                      |
|                                                       | <b>40,000 120,000</b> [m/min]               |
| TT-120-neulan keskipisteen REF-koordinaatit           |                                             |
|                                                       | MP6580.0                                    |
|                                                       | X-akseli: <b>-30 000,000 30 000,000</b>     |
|                                                       | MP6580.1                                    |
|                                                       | Yakseli: <b>-30 000,000 30 000,000</b>      |
|                                                       | MP6580.2                                    |
|                                                       | Z-akseli: -30 000,000 30 000,000            |

15.1 Yleiset käyttäjäparametrit

| Ohjelmointipaikan asetus                      |                                                           |
|-----------------------------------------------|-----------------------------------------------------------|
|                                               | MP7210                                                    |
|                                               | TNC koneella: <b>0</b>                                    |
|                                               | TNC ohjelmointipaikkana aktiivisella PLC:llä: 1           |
|                                               | TNC ohjelmointipaikkana ei-aktiivisella PLC:llä: 2        |
| Virtakatkoksen dialogin kuittaus päällekytken | nän jälkeen                                               |
|                                               | MP7212                                                    |
|                                               | Kuittaus näppäimellä: <b>0</b>                            |
|                                               | Automaattinen kuittaus: 1                                 |
| DIN/ISO-ohjelmointi: Lausenumeron askelväl    | in asetus                                                 |
|                                               | MP7220                                                    |
|                                               | 0 250                                                     |
| Dialogikielen asetus                          |                                                           |
|                                               | MP7230                                                    |
|                                               | Saksa: <b>0</b>                                           |
|                                               | Englanti: <b>1</b>                                        |
| Työkalutaulukoiden konfigurointi              |                                                           |
|                                               | MP7260                                                    |
|                                               | Ei aktiivinen: <b>0</b>                                   |
|                                               | Työkalujen lukumäärä työkalutaulukossa: <b>1 254</b>      |
| Työkalupaikkataulukon konfigurointi           |                                                           |
|                                               | MP7261                                                    |
|                                               | Ei aktiivinen: <b>0</b>                                   |
|                                               | Työkalupaikkojen lukumäärä paikkataulukossa: <b>1 254</b> |
|                                               |                                                           |

15 Taulukot ja yleiskuvaus

| —          |
|------------|
|            |
| _          |
|            |
| -          |
| Ð          |
| <u> </u>   |
|            |
|            |
|            |
| Ē          |
|            |
| ~          |
| -          |
| .0         |
| 0          |
| 2          |
| -          |
| :œ         |
|            |
|            |
| :0         |
| 11         |
| <b>—</b>   |
| +          |
| -          |
|            |
|            |
|            |
|            |
| ×.         |
|            |
|            |
|            |
| <b>U</b>   |
| 10         |
| <b>U</b> ) |
|            |
|            |
| <b>U</b>   |
|            |
|            |
|            |
| -          |
|            |
|            |
|            |
| LO         |
|            |
|            |
| -          |
|            |

# Työkalutaulukon konfigurointi (Ei suoriteta: 0); Sarakenumero työkalutaulukossa

| MP7266.0  | Työkalun nimi – NAME: <b>0 22</b>                                                       |
|-----------|-----------------------------------------------------------------------------------------|
| MP7266.1  | Työkalun pituus – L: <b>0 22</b>                                                        |
| MP7266.2  | Työkalun säde – R: <b>0 22</b>                                                          |
| MP7266.3  | Varattu                                                                                 |
| MP7266.4  | Pituuden työvara – DL: 0 22                                                             |
| MP7266.5  | Säteen työvara – DR: 0 22                                                               |
| MP7266.6  | Varattu                                                                                 |
| MP7266.7  | Työkalu estetty –TL: 0 22                                                               |
| MP7266.8  | Sisartyökalu – RT: <b>0 22</b>                                                          |
| MP7266.9  | Maksimi kestoaika – TIME1: <b>0 22</b>                                                  |
| MP7266.10 | Maksimi kestoaika työkalukutsulla TOOL CALL – TIME2: 0 22                               |
| MP7266.11 | Nykyinen kestoaika – CUR. TIME: 0 22                                                    |
| MP7266.12 | Työkalukommentti – DOC: 0 22                                                            |
| MP7266.13 | Terien lukumäärä – CUT.: <b>0 22</b>                                                    |
| MP7266.14 | Toleranssi työkalun pituuden kulumisen tunnistusta varten – LTOL: 0 22                  |
| MP7266.15 | Toleranssi työkalun säteen kulumistunnistusta varten – RTOL: 0 22                       |
| MP7266.16 | Terän suunta – DIRECT.: 0 22                                                            |
| MP7266.17 | PLC-tila – PLC: 0 22                                                                    |
| MP7266.18 | Työkalun lisäsiirto työkaluakselilla parametrille MP6530 –TT:L-OFFS: 0 22               |
| MP7266.19 | Työkalun siirtymä neulan keskipisteen ja työkalun keskipisteen välillä –TT:R-OFFS: 0 22 |
| MP7266.20 | Toleranssi työkalun pituuden rikkotunnistukselle – LBREAK.: <b>0 22</b>                 |
| MP7266.21 | Toleranssi työkalun säteen rikkotunnistukselle – RBREAK: <b>0 22</b>                    |

| lyokalun paikkataulukon konfigurointi; Sarakkee | en numero työkalutaulukossa (ei suoriteta: 0)<br>MP72670           |
|-------------------------------------------------|--------------------------------------------------------------------|
|                                                 | Tvökalun numero – T: <b>0 5</b>                                    |
|                                                 | MP72671                                                            |
|                                                 | Erikoistyökalu – ST: 0 5                                           |
|                                                 | MP7267.2                                                           |
|                                                 | Kiintopaikka – F: <b>0 5</b>                                       |
|                                                 | MP7267.3                                                           |
|                                                 | Estopaikka – L: <b>0 5</b>                                         |
|                                                 | MP7267.4                                                           |
|                                                 | PLC-tila - PLC: <b>0</b> bis <b>5</b>                              |
| Käyttötapa Käsikäyttö: Syöttöarvon näyttö       |                                                                    |
|                                                 | MP7270                                                             |
|                                                 | Syöttöarvon F näyttö vain, kun akselisuuntanäppäintä painetaan: +0 |
|                                                 | Syöttöarvon F näyttö myös, kun akselisuuntanäppäintä ei paineta    |
|                                                 | (+hitaimman+ akselin syöttöarvo): <b>+1</b>                        |
|                                                 | Karan kierrosluku S ja lisätoiminto M edelleen voimassa            |
|                                                 | pysäytyksen jälkeen: +0                                            |
|                                                 | Karan kierrosluku S ja lisatoiminto M ei enaa voimassa             |
|                                                 | pysaytyksen jaikeen: +2                                            |
| Vaihteistoalueen näyttö                         |                                                                    |
|                                                 | MP7274                                                             |
|                                                 | Voimassaolevaa vaihteistoaluetta ei näytetä: <b>0</b>              |
|                                                 | Voimassaoleva vaihteistoalue näytetään: 1                          |
| Desimaalimerkin asetus                          |                                                                    |
|                                                 | MP7280                                                             |
|                                                 | Pilkku desimaalimerkkinä: <b>0</b>                                 |
|                                                 | Piste desimaalimerkkinä: <b>1</b>                                  |
| Työkaluakselin paikoitusnäyttö                  |                                                                    |
|                                                 | MP7285                                                             |
|                                                 | Näyttö perustuu työkalun peruspisteeseen: <b>0</b>                 |
|                                                 | Näyttö perustuu                                                    |
|                                                 | tyokalun otsapıntaan: 1                                            |

### MP7290.0

0,1 mm tai 0,1°: 0 0,05 mm tai 0,05°: 1 0,01 mm tai 0,01°: 2 0,005 mm tai 0,005°: 3 0,001 mm tai 0,001°: 4

Y-akselin näyttöaskel

## MP7290.1

0,1 mm tai 0,1°: 0,05 mm tai 0,05°: 0,01 mm tai 0,01°: 0,005 mm tai 0,005°: 0,001 mm tai 0,001°:

Z-akselin näyttöaskel

## MP7290.2

0,1 mm tai 0,1°: 0,05 mm tai 0,05°: 0,01 mm tai 0,01°: 0,005 mm tai 0,005°: 0,001 mm tai 0,001°:

IV. akselin näyttöalue

### MP7290.3

0,1 mm tai 0,1°: 0,05 mm tai 0,05°: 0,01 mm tai 0,01°: 0,005 mm tai 0,005°: 0,001 mm tai 0,001°:

Peruspisteen asetuksen yleinen esto

### MP7295

Peruspisteen asetukselle ei estoa: **+0** Peruspisteen eston asetus X-akselille: **+1** Peruspisteen eston asetus Y-akselille: **+2** Peruspisteen eston asetus Z-akselille: **+4** Peruspisteen eston asetus IV. Akselin esto: **+8** 

Peruspisteen asetuksen esto oransseilla akselinäppäimillä

MP7296

Peruspisteen asetukselle ei estoa: **0** Peruspisteen asetus estetty oransseilla akselinäppäimillä: **1** 

| Tilan näytön, Q-parametrien, työkalutietojen nollaus ohjelman lopussa |                                                                    |
|-----------------------------------------------------------------------|--------------------------------------------------------------------|
|                                                                       | MP7300                                                             |
|                                                                       | Ei tilan näytön poistoa: <b>+0</b>                                 |
|                                                                       | Tilan näytön poisto: <b>+1</b>                                     |
|                                                                       | Q-parametrin poisto: <b>+0</b>                                     |
|                                                                       | Ei Q-parametrin poistoa: <b>+2</b>                                 |
|                                                                       | Työkalun numeron, akselin ja tietojen poisto: <b>+0</b>            |
|                                                                       | Ei työkalun numeron, akselin ja tietojen poistoa <b>+4</b>         |
| Graafisen esityksen asetukset                                         |                                                                    |
|                                                                       | MP7310                                                             |
|                                                                       | Graafinen esitys kolmessa tasossa standardin DIN 6, Osa 1, mukaan, |
|                                                                       | Projektiotapa 1: <b>+0</b>                                         |
|                                                                       | Graafinen esitys kolmessa tasossa standardin DIN 6, Osa 1, mukaan, |
|                                                                       | Projektiotapa 2:: <b>+1</b>                                        |
|                                                                       | Ei koordinaatiston kiertoa graafiselle esitykselle: +0             |
|                                                                       | Koordinaatiston kierto 90° graafiselle esitykselle: <b>+2</b>      |
| Ohjelmointigrafiikan asetukset                                        |                                                                    |
|                                                                       | MP7311                                                             |
|                                                                       | Ei sisäänpistokohdan esitystä ympyränä: <b>+0</b>                  |
|                                                                       | Sisäänpistokohdan esitys ympyränä: <b>+1</b>                       |
|                                                                       | Ei kiemuraradan esitystä työkierroilla: <b>+0</b>                  |
|                                                                       | Kiemuraradan esitys työkierroilla: <b>+2</b>                       |
|                                                                       | Ei korjatun radan esitystä: <b>+0</b>                              |
|                                                                       | Korjatun radan esitys: <b>+3</b>                                   |

# Koneistus ja ohjelmanajo

| Työkierto 17: Karan suuntaus työkierron alussa  |                                                                                                    |
|-------------------------------------------------|----------------------------------------------------------------------------------------------------|
|                                                 | MP7160                                                                                                    |
|                                                 | Karan suuntaus suoritetaan: <b>0</b>                                                                             |
|                                                 | Karan suuntausta ei suoriteta: <b>1</b>                                                                          |
| Työkierron 11 MITTAKERROIN vaikutus             |                                                                                                    |
|                                                 | MP7410                                                                                                    |
|                                                 | MITTAKERROIN vaikuttaa 3 akselilla: 0                                                                            |
|                                                 | MITTAKERROIN vaikuttaa vain koneistustasossa: 1                                                                  |
| Työkalutiedot ohjelmoitavalla kosketystyökierro | IIaTOUCH–PROBE 0                                                                                                 |
|                                                 | MP7411                                                                                                    |
|                                                 | Hetkelliset työkalutiedot korvataan 3D-kosketusjärjestelmän                                                      |
|                                                 | kalibrointitiedoilla: <b>0</b>                                                                                   |
|                                                 | Hetkelliset työkalutiedot säilytetään ennallaan: <b>1</b>                                                        |
| Liittymätapa muodon jyrsinnässä                 |                                                                                                    |
|                                                 | MP7415.0                                                                                                    |
|                                                 | Pyöristyskaaren lisäys: 0                                                                                        |
|                                                 | 3. asteen polynomin lisäys (potenssiin kolme korotettu pinta, käyrä ilman äkillistä nopeuden muutosta): <b>1</b> |
|                                                 | 5. asteen polynomin lisäys (käyrä ilman äkillistä kiihdytyksen muutosta): <b>2</b>                               |
|                                                 | 7. asteen polynomin lisäys (käyrä ilman äkillistä nykäyksen muutosta): 3                                         |
| Muodon jyrsinnän asetukset                      |                                                                                                    |
|                                                 | MP7415.1                                                                                                    |
|                                                 | Ei muodon oikaisuhiontaa: <b>+0</b>                                                                              |
|                                                 | Muodon oikaisuhionta: <b>+1</b>                                                                                  |
|                                                 | Ei nopeusprofiilin tasausta, kun muotoliittymien välillä on lyhyt<br>suoran pätkä: <b>+0</b>                     |
|                                                 | Nopeusprofiilin tasaus, kun muotoliittymien välillä on lyhyt suoran pätkä: +2                                    |

### MP7420.0

Kanavan jyrsintä myötäpäivään saarekkeilla ja vastapäivään taskuilla: +0 Kanavan jyrsintä myötäpäivään taskuilla ja vastapäivään saarekkeilla: +1 Muotokanavan jyrsintä ennen rouhinta: +0 Muotokanavan jyrsintä rouhinnan jälkeen: +2 Korjattujen muotojen yhdistys: +0 Korjaamattomien muotojen yhdistys: +4 Rouhinta aina taskun syvyyteen: +0 Taskun täydellinen ympärijyrsintä ja rouhinta ennen jokaista uutta asetusta: +8

Työkierroilla 6, 15, 16 pätee: Työkalun ajo viimeksi ennen työkierron kutsua ohjelmoituun asemaan työkierron lopussa: **+0** Vain työkalun irtiajo karan akselilla työkierron lopussa: **+16** 

SL-työkierron, työskentelytavat

# MP7420.1

Erillisten alueiden muodon mukainen rouhinta nostoliikkeellä: **+0** Erillisten alueiden rouhinta peräjälkeen ilman nostoliikettä: **+1** Bitti 1 ... bitti 7: varattu

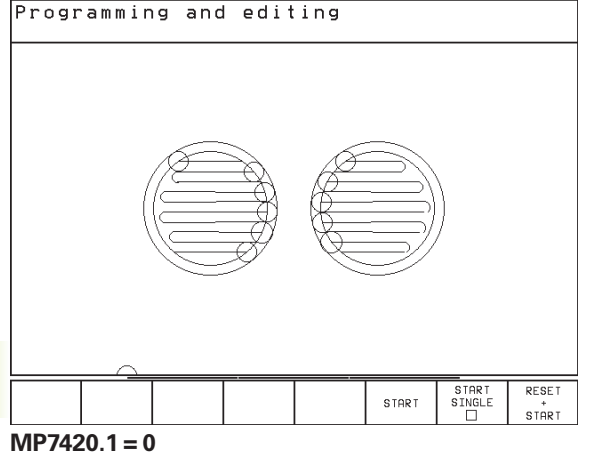

(Pikkuympyrä = Sisäänpistoliike)

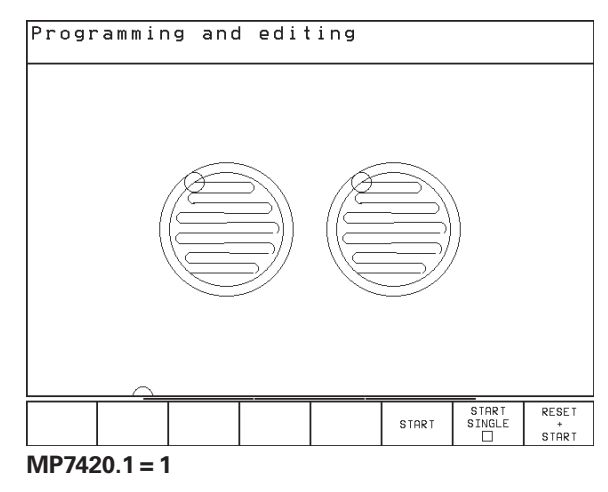

### Työkierto 4 TASKUN JYRSINTÄ ja työkierto 5 YMPYRÄTASKU: Limityskerroin MP7430 0,1 ... 1,414

Erilaisten M-lisätoimintojen vaikutustapa

### MP7440 Ohjelmanajon pysäytys koodilla M06: +0 Ei ohjelmanajon pysäytystä koodilla M06: +1 Ei työkierron kutsua koodilla M89: +0 Työkierron kutsu koodilla M89: +2 Ohjelmanajon pysäytys M-toiminnoilla: +0 Ei ohjelmanajon pysäytystä M-toiminnoilla: +4 Merkinannon +Akseli asemassa+ asetus kahden NC-lauseen välisen odotusajan yhteydessä: +0 Ei merkinannon +Akseli asemassa+ asetusta kahden NC-lauseen välisen odotusajan yhteydessä: +32

# Suunnanmuutoskulma, jossa vielä ajetaan vakiolla ratanopeudella (nurkka R0:lla, +sisänurkka+ myös sädekorjattuna)

Koskee käyttöä laahausetäisyyden ja nopeuden esiohjauksella

MP7460

0,000 ... 179,999 [°]

### Maksimi ratanopeus syöttöarvon muunnoksessa 100% ohjelmanajon käyttötavoilla MP7470

0...99.999 [mm/min]

Nollapistetaulukosta otetut nollapisteet perustuvat

MP7475 Työkappaleen nollapiste: +0 Koneen nollapiste: +1

# Elektroniset käsipyörät

| Käsipyörän tyypin asetus |                                                                   |
|--------------------------|-------------------------------------------------------------------|
|                          | MP7640                                                            |
|                          | Kone ilman käsipyörää <b>0</b>                                    |
|                          | Sisäänrakennettu käsipyörä HR 130: <b>2</b>                       |
|                          | Moniajokäsipyörä lisänäppäimillä:5                                |
|                          | Kannettava käsipyörä HR 410 lisätoiminnoilla: <b>6</b>            |
| Käsipyörätoiminnot       |                                                                   |
|                          | MP7641                                                            |
|                          | Asteikkovälikertoimen sisäänsyöttö näppäimistön kautta: <b>+0</b> |
|                          | Asteikkovälikertoimen sisäänsyöttä PLC-moduulin kautta: +1        |
|                          | Käsipyörä ei vaikuta käyttötavalla Tallennus: <b>+0</b>           |
|                          | Käsipyörä vaikuttaa käyttötavalla tallennus: <b>+2</b>            |

# 15.2 Tiedonsiirtoliitäntöjen pistoliittimet ja liitäntäkaapelit

# LiitäntäV.24/RS-232-C

HEIDENHAIN-laitteet

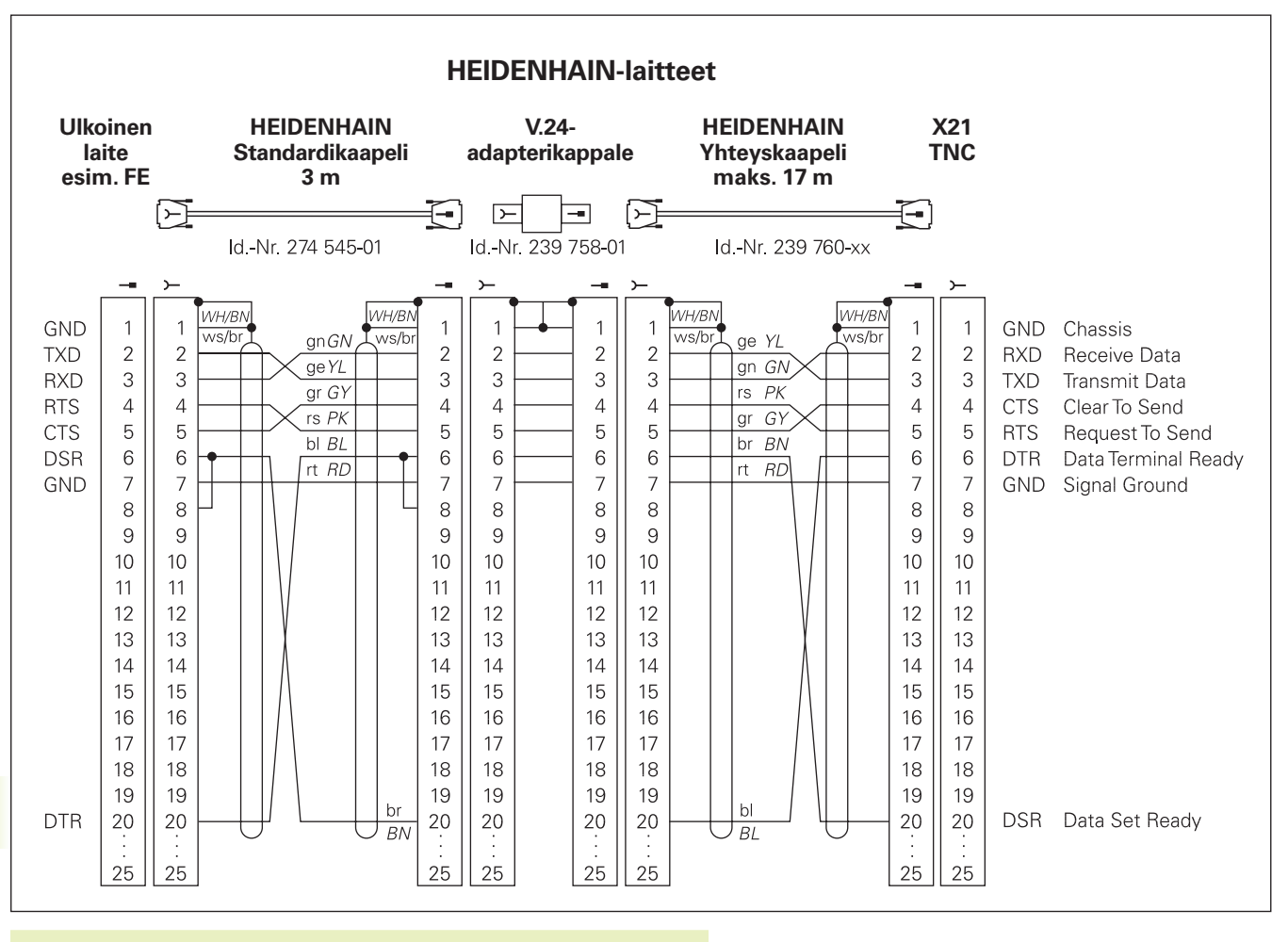

Pistoliittimien sijoittelu on erilainenTNC-logiikkayksikössä (X21) ja adapterikappaleessa.

### Oheislaite

Pistoliittimen sijoittelu oheislaitteella saattaa poiketa huomattavasti HEIDENHAIN-laitteen pistoliittimen sijoittelusta.

Se riippuu laitteesta ja tiedonsiirtotavasta. Katso adapterikappaleen pistoliittimen sijoittelu alla olevasta kuvasta.

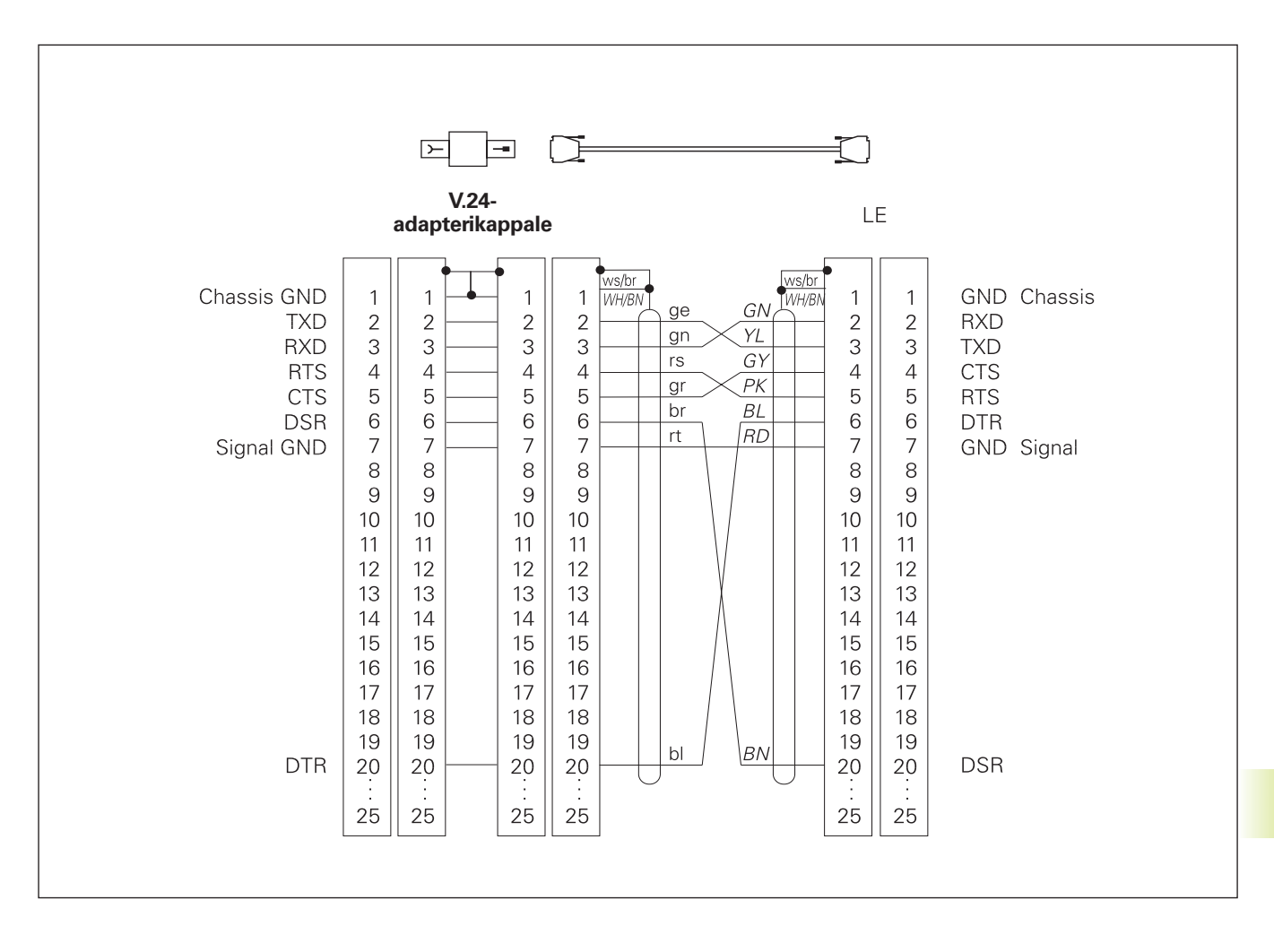

# 15.3 Tekniset tiedot

# **TNC-ominaisuudet**

| Lyhyt kuvaus                                      |                                                                                                    |
|---------------------------------------------------|----------------------------------------------------------------------------------------------------|
|                                                   | Rataohjaus koneille, joissa enintään 4 akselia, lisäksi karan suuntaus                                                                                                    |
| Komponentit                                       | <ul> <li>Logiikkayksikkö</li> <li>Käyttökenttä</li> <li>Värimonitori ohjelmanäppäimillä</li> </ul>                                                                                                   |
| Tiedonsiirtoliitäntä                              | ■ V.24 / RS-232-C                                                                                                    |
| Samanaikaisesti muotoelementeillä liikutettavat a | a <b>kselit</b><br>Suorat enintään kolmella akselilla<br>Ympyränkaaret enintään kahdella akselilla<br>Ruuvikierre (kierukkalinja) enintään kolmella akselilla                                        |
| "LookAhead"                                       | <ul> <li>Epätasaisten muotoliittymien määritelty pyöristys (esim.</li> <li>3D-muodoissa)</li> <li>Sädekorjattujen paikoitusasemien etukäteislaskenta M120 LA syöttöarvon sovitusta varten</li> </ul> |
| Rinnakkaiskäyttö                                  | Editointi samanaikaisesti, kun TNC suorittaa koneistusohjelmaa                                                                                                    |
| Graafiset esitykset                               | <ul><li>Ohjelmointigrafiikka</li><li>Testigrafiikka</li></ul>                                                                                                    |
| Tiedostotyypit                                    | <ul> <li>HEIDENHAIN-selväkielidialogiohjelmat</li> <li>DIN/ISO-ohjelmat</li> <li>Nollapistetaulukot</li> <li>Työkalutaulukot</li> <li>Paikkataulukot</li> </ul>                                      |
| Ohjelmamuisti                                     | <ul> <li>Noin 10 000 NC-lauseen paristopuskuri<br/>(riippuu lauseiden pituudesta), 128 Kbyte</li> <li>Enintään 64 käsiteltävää tiedostoa</li> </ul>                                                  |
| Työkalun määrittelyt                              | Enintään 254 työkalua ohjelmassa tai työkalutaulukoissa                                                                                                    |
| Ohjelmoinnin apuvälineet                          | <ul> <li>Muotoon ajon ja muodon jätön toiminniot</li> <li>OHJE-toiminto</li> </ul>                                                                                                    |

# Ohjelmoitavat toiminnot

| Muotoelementit                 |                                                                                   |
|--------------------------------|-----------------------------------------------------------------------------------|
|                                | Suora                                                                             |
|                                | Viiste                                                                            |
|                                | Ympyrärata                                                                        |
|                                | Mer Ympyräkeskipiste                                                              |
|                                | Ympyräsäde                                                                        |
|                                | Tangentiaalisesti vhtyvä ympyrärata                                               |
|                                |                                                                                   |
|                                | <ul> <li>Suorat ja vmpvräradat muotoon ajoa ja muodon jättöä varten.</li> </ul>   |
|                                |                                                                                   |
| Vapaa muodon ohjelmointi       |                                                                                   |
|                                | Kaikille muotoelementeille, joille ei ole NC-sääntöjen mukaisia mittoja           |
| Ohjelmahypyt                   |                                                                                   |
|                                | Aliohjelma                                                                        |
|                                | Ohjelmanosatoisto                                                                 |
|                                | Pääohjelma aliohjelmana                                                           |
| Koneistustyökierrot            |                                                                                   |
|                                | Poraustyökierrot porausta, syväporausta, kalvintaa, väljennystä ja                |
|                                | kierteenporausta tasausistukalla/ilman varten                                     |
|                                | Suorakulmaisen ja ympyrätaskun rouhinta ja silitys                                |
|                                | Tvökierrot suorien ja vmpvränmuotoisten urien ivrsintää varten                    |
|                                | Säännölliset pistekuviot kaarilla ja suorilla                                     |
|                                | <ul> <li>Epäsäännölliset pistekuviot pistetaulukoista</li> </ul>                  |
|                                | <ul> <li>Tvökierrot tasoien ja kaltevien nintoien rivijvrsintää varten</li> </ul> |
|                                | <ul> <li>Mielivaltaisten taskuien ja saarekkeiden koneistus</li> </ul>            |
|                                |                                                                                   |
| Koordinaattimuunnokset         |                                                                                   |
|                                | Nollapistesiirto                                                                  |
|                                | Peilaus                                                                           |
|                                | Kierto                                                                            |
|                                | ■ Mittakerroin                                                                    |
| 3D-kosketusjärjestelmän käyttö |                                                                                   |
|                                | Kosketustoiminnot peruspisteen asetusta ja automaattista                          |
|                                | työkappaleen mittausta varten                                                     |
|                                | 3D-muotojen digitointi kytkevällä kosketusjärjestelmällä (lisävaruste)            |
|                                | Automaattinen työkalun mittaus kosketusjärjestelmälläTT 120                       |
|                                |                                                                                   |

# 15.3 Tekniset tiedot

Matemaattiset toiminnot

|                        | <ul> <li>Suorakulmaisen kolmion laskutoiminnot sin, cos, tan, arcsin, arccos, arctan</li> <li>Arvojen neliöjuuri (√a) ja neliösumma (√a<sup>2</sup> + b<sup>2</sup>)</li> <li>Arvojen korotus potenssiin (^)</li> <li>Vakio PII (3,14)</li> <li>Logaritmitoiminnot</li> <li>Exponenttitoiminto</li> <li>Arvon negaation muodostus (NEG)</li> <li>Kokonaislukuarvon muodostus (INT)</li> <li>Absoluuttiarvon muodostus (ABS)</li> <li>Pilkkua edeltävien merkkipaikkojen poisto (FRAC)</li> <li>Vertaukset suurempi, pienempi, yhtäsuuri, erisuuri</li> </ul> |
|------------------------|----------------------------------------------------------------------------------------------------|
| TNC-tiedot             |                                                                                                    |
| Lauseenkäsittelyaika   | 6 ms/lause<br>20 ms/lause käytettäessä lauseittaista tietojen käsittelyä<br>tiedonsiirtoliitännän kautta                                                                                                    |
| Säätöpiirin kiertoaika | Ratainterpolaatio: 6 ms                                                                                                    |
| Tiedonsiirtonopeus     | Maksimi 115 200 Baudia                                                                                                    |
| Ympäristön lämpötila   | <ul> <li>Käyttö: 0°C +45°C</li> <li>Varastointi: −30°C +70°C</li> </ul>                                                                                                    |
| Liikepituus            | Maksimi 300 m (11 811 tuumaa)                                                                                                    |
| Liikenopeus            | Maksimi 300 m/min (11 811 tuuma/min)                                                                                                    |
| Karan kierrosluku      | Maksimi 99 999 r/min                                                                                                    |
| Sisäänsyöttöalue       |                                                                                                    |

■ Minimi 1µm (0,0001 tuuma) tai 0,001°

Maksimi 30 000,000 mm (1.181 tuuma) tai 30 000,000°

Peruslaskutoimitukset +, -, x ja /

# 15.4TNC-virheilmoitukset

TNC näyttää virheilmoituksia muun muassa seuraavissa tapauksissa

väärät sisäänsyötöt

loogiset ohjelmavirheet

toteutuskelvottomat muotoelementit

sääntöjen vastainen kosketusjärjestelmän käyttö

Seuraavaksi esitetään yleiskatsaus muutamista usein esiintyvistä TNC-virheilmoituksista.

Ohjelmalauseen numeron sisältävä virheilmoitus on peräisin kyseisestä tai sitä edeltävästä lauseesta. TNC-viestin teksti poistetaan CE-näppäimellä sen jälkeen, kun virheen syy on poistettu.

# TNC-virheilmoitukset ohjelmoinnissa

| Uusia tiedostoja ei voi syöttää sisään   |                                                                       |
|------------------------------------------|-----------------------------------------------------------------------|
|                                          | Poista vanhoja tiedostoja, jotta voit syöttää sisään lisää tiedostoja |
| Väärä sisäänsyöttöarvo                   |                                                                       |
|                                          | Syötä sisään LBL-numero oikein                                        |
|                                          | Huomioi sisäänsyötön rajoitukset                                      |
| Ulkoinen tulostus/sisäänsyöttö ei valmis |                                                                       |
|                                          | Tiedonsiirtokaapelia ei ole liitetty                                  |
|                                          | Tiedonsiirtokaapeli on viallinen tai väärin juotettu                  |
|                                          | Liitettvä laitetta (PC, tulostin) ei ole kytketty päälle              |
|                                          | <ul> <li>Tiedonsiirtonopeudet (Baud-arvot) eivät täsmää</li> </ul>    |
| Suoiattu tiedosto!                       |                                                                       |
|                                          | Poista ohjelmasuojaus, jos haluat muokata tiedostoa                   |
| Label-numero varattu                     |                                                                       |
|                                          | Label-numero on jo kerran annettu                                     |
| Hyppy label-numeroon 0 ei sallittu       |                                                                       |
|                                          | CALL LBL 0 ei ohjelmoitu                                              |

# TNC-virheilmoitukset ohjelman testauksessa ja ohjelmanajossa

| Akseli ohjelmoitu kahdesti        | Määrittele paikoituksessa kunkin akselin koordinaatti vain kerran                                                                                                    |
|-----------------------------------|----------------------------------------------------------------------------------------------------|
| Esillä olevaa lausetta ei valittu | Valitse ohjelman alku ennen ohjelman testausta koodilla GOTO 0                                                                                                    |
| Kosketuspistettä ei voi saavuttaa | <ul> <li>Esipaikoita 3D-kosketusjärjestelmä lähemmäs kosketuspistettä</li> <li>Koneparametrit, joissa TT:n asema on määritelty, eivät täsmää TT:n<br/>todellisen aseman kanssa</li> </ul>                                                                                                    |
| Aritmetiikkavirhe                 | Ei sallittujen arvojen laskenta<br>Määrittele arvot aluerajojen sisäpuolelle<br>Valitse 3D-kosketusjärjestelmän kosketusasemat yksiselitteisesti<br>erilleen<br>Yksittäisterien mittauksessa TT:llä työkalutaulukon terien lukumääräksi<br>on syötetty sisään eri kuin 0<br>Suorita TCH PROBE 30 (TT:n kalibrointi) ennen työkalun pituuden ja<br>säteen mittaamista<br>Laskutehtävien on oltava matemaattisesti oikein suoritettavissa |
| Ratakorjaus väärin lopetettu      | Älä poista työkalun sädekorjausta lauseessa, joka sisältää ympyräradan<br>aseman                                                                                                    |
| Ratakorjaus väärin aloitettu      | <ul> <li>Syötä sisään samat sädekorjaukset ennen RND- ja CHF-lausetta ja sen<br/>jälkeen</li> <li>Älä aloita työkalun sädekorjausta lauseessa, joka sisältää<br/>ympyräradan aseman</li> </ul>                                                                                                    |
| CYCL DEF epätäydellinen           | <ul> <li>Määrittele työkiertojen kaikki asetukset määrätyssä järjestyksessä</li> <li>Älä kutsu muunnostyökiertoja</li> <li>Määrittele työkierto ennen kyseisen työkierron kutsua</li> <li>Syötä sisään erisuuri asetussyvyys kuin 0</li> </ul>                                                                                                    |
| Taso väärin määritelty            | <ul> <li>Älä muuta työkaluakselia peruskäännön ollessa voimassa</li> <li>Määrittele pääakselit oikein ympyräradoille</li> <li>Määrittele molemmat pääakselit CC:tä varten</li> </ul>                                                                                                    |
| Väärä akseli ohjelmoitu           | <ul> <li>Älä ohjelmoi estettyjä akseleita</li> <li>Suorita suorakulmainen tasku ja ura koneistustasossa</li> <li>Älä peilaa kiertoakseleita</li> <li>Syötä sisään positiivinen viisteen pituus</li> </ul>                                                                                                    |

| Viiste ei sallittu       Lisää viiste kahden samalla sädekorjauksella määritellyn suoran lauseen väliin         Virheelliset ohjelmatiedot       Tiedonsiirtoliitännän kautta sisäänluettu ohjelma sisältää väärän lauseformaatin         Ei muutoksia ajettavaan ohjelmaan       Älä muokkaa ohjelmaa sen siirron tai suorituksen aikana         Ympyrän loppupiste väärin       Syötä sisään liitäntäkaari täydellisesti         Ohjelmoi radan loppupiste väärin       Syötä sisään liitäntäkaari täydellisesti         Ympyrän keskipiste puuttuu       Määrittele ympyrän keskipiste CC:llä         Ympyrän keskipiste puuttuu       Määrittele ympyrän keskipiste CC:llä         Kutsu vain asetettuja label-numeroita       Mittakerroin ei sallittu         Syötä sisään samat mittakertoimet ympyräradan tason koordinaattiakseleille       Syötä sisään samat mittakertoimet sää         PGM-jakso ei esitettävissä       Valitse pienempi jyrsimen säde         Syötä sisään RR tai RL aliohjelmassa työkierrolle 14 MUOTO       Syötä sisään tangentiaalisesti liittyvä ympyränkaari ja pyöristyskaari         Pyöristystä ei ole määritelty       Syötä sisään tangentiaalisesti liittyvä ympyränkaari ja pyöristyskaari         Pyöristyskaaren tulee mahtua kahden muotoelementin väliin       Näpään ilman toimintoa         Tämä viesti esitetään, jos on painettu näppäintä vailla toimintoa       Tämä viesti esitetään, jos on painettu näppäintä vailla toimintoa | Väärä kierrosluku                 | Ohjelmoi kierrosluku aluerajojen sisäpuolelle                                                                                                    |
|----------------------------------------------------------------------------------------------------|-----------------------------------|----------------------------------------------------------------------------------------------------|
| Virheelliset ohjelmatiedot       Tiedonsiirtoliitännän kautta sisäänluettu ohjelma sisältää väärän lauseformaatin         Ei muutoksia ajettavaan ohjelmaan       Ålä muokkaa ohjelmaa sen siirron tai suorituksen aikana         Ympyrän loppupiste väärin       Syötä sisään liitäntäkaari täydellisesti         Ohjelmoi radan loppupiste niin, että se sijaitsee ympyräradalla         Ympyrän keskipiste puuttuu       Määrittele ympyrän keskipiste CC:llä         Label-numero ei käytettävissä       Kutsu vain asetettuja label-numeroita         Mittakerroin ei sallittu       Syötä sisään samat mittakertoimet ympyräradan tason koordinaattiakseleille         PGM-jakso ei esitettävissä       I Valitse pienempi jyrsimen säde         Syötä sisään simulaatiolle sama akseli kuin aihiolle BLK-FORM       Syötä sisään tangentiaalisesti         Sädekorjaus määrittelemätön       Syötä sisään tangentiaalisesti liittyvä ympyränkaari ja pyöristyskaari         Pyöristyssäde liian suuri       Pyöristyskaaren tulee mahtua kahden muotoelementin väliin         Näppäin ilman toimintoa       Tämä viesti esitetään, jos on painettu näppäintä vailla toimintoa         Korkeusvarsi taipunut       Esipaikoita kosketusvarsi ennen ensimmäistä kosketusta ilman kosketurnista työkappaleeseen                                                                                                    | Viiste ei sallittu                | Lisää viiste kahden samalla sädekorjauksella määritellyn suoran lauseen<br>väliin                                                                                        |
| Ei muutoksia ajettavaan ohjelmaan       Älä muokkaa ohjelmaa sen siirron tai suorituksen aikana         Ympyrän loppupiste väärin       Syötä sisään liitäntäkaari täydellisesti         Ohjelmoi radan loppupiste niin, että se sijaitsee ympyräradalla         Ympyrän keskipiste puuttuu       Määrittele ympyrän keskipiste CC:llä         Määrittel napapiste CC:llä         Label-numero ei käytettävissä         Kutsu vain asetettuja label-numeroita         Mittakerroin ei sallittu         Syötä sisään samat mittakertoimet ympyräradan tason koordinaattiakseleille         PGM-jakso ei esitettävissä         Valitse pienempi jyrsimen säde         4D-liikkeitä ei simuloida graafisesti         Syötä sisään simulaatiolle sama akseli kuin aihiolle BLK-FORM         Sädekorjaus määrittelemätön         Syötä sisään tangentiaalisesti liittyvä ympyränkaari ja pyöristyskaari         Pyöristyssäde liian suuri       Pyöristyskaaren tulee mahtua kahden muotoelementin väliin         Näppäin ilman toimintoa       Tämä viesti esitetään, jos on painettu näppäintä vailla toimintoa         Korkeusvarsi taipunut       Esipaikoita kosketusvarsi ennen ensimmäistä kosketusta ilman koskettarvista työkappaleeseen                                                                                                    | Virheelliset ohjelmatiedot        | Tiedonsiirtoliitännän kautta sisäänluettu ohjelma sisältää väärän<br>lauseformaatin                                                                                      |
| Ympyrän loppupiste väärin       Syötä sisään liitäntäkaari täydellisesti         Ohjelmoi radan loppupiste niin, että se sijaitsee ympyräradalla         Ympyrän keskipiste puuttuu       Määrittele ympyrän keskipiste CC:llä         Määrittel napapiste CC:llä       Määrittel napapiste CC:llä         Label-numero ei käytettävissä       Kutsu vain asetettuja label-numeroita         Mittakerroin ei sallittu       Syötä sisään samat mittakertoimet ympyräradan tason koordinaattiakseleille         PGM-jakso ei esitettävissä       Valitse pienempi jyrsimen säde         # 4D-liikkeitä ei simuloida graafisesti       Syötä sisään simulaatiolle sama akseli kuin aihiolle BLK-FORM         Sädekorjaus määrittelemätön       Syötä sisään tangentiaalisesti liittyvä ympyränkaari ja pyöristyskaari         Pyöristystä ei ole määritelty       Syötä sisään tangentiaalisesti liittyvä ympyränkaari ja pyöristyskaari         Pyöristyssäde liian suuri       Pyöristyskaaren tulee mahtua kahden muotoelementin väliin         Näppäin ilman toimintoa       Tämä viesti esitetään, jos on painettu näppäintä vailla toimintoa         Korkeusvarsi taipunut       Esipaikoita kosketusvarsi enne ensimmäistä kosketusta ilman koskettamista työkappaleeseen                                                                                                    | Ei muutoksia ajettavaan ohjelmaan | Älä muokkaa ohjelmaa sen siirron tai suorituksen aikana                                                                                                    |
| Ympyrän keskipiste puuttuu       Imäärittele ympyrän keskipiste CC:llä         Imäärittel napapiste CC:llä       Imäärittel napapiste CC:llä         Label-numero ei käytettävissä       Kutsu vain asetettuja label-numeroita         Mittakerroin ei sallittu       Syötä sisään samat mittakertoimet ympyräradan tason koordinaattiakseleille         PGM-jakso ei esitettävissä       IValitse pienempi jyrsimen säde         Image: 4D-liikkeitä ei simuloida graafisesti       Syötä sisään simulaatiolle sama akseli kuin aihiolle BLK-FORM         Sädekorjaus määrittelemätön       Syötä sisään tangentiaalisesti liittyvä ympyränkaari ja pyöristyskaari         Pyöristystä ei ole määritelty       Syötä sisään tangentiaalisesti liittyvä ympyränkaari ja pyöristyskaari         Pyöristyssäde liian suuri       Pyöristyskaaren tulee mahtua kahden muotoelementin väliin         Näppäin ilman toimintoa       Tämä viesti esitetään, jos on painettu näppäintä vailla toimintoa         Korkeusvarsi taipunut       Esipaikoita kosketusvarsi ennen ensimmäistä kosketusta ilman kosketusmista työkappaleeseen                                                                                                    | Ympyrän loppupiste väärin         | <ul> <li>Syötä sisään liitäntäkaari täydellisesti</li> <li>Ohjelmoi radan loppupiste niin, että se sijaitsee ympyräradalla</li> </ul>                                    |
| Label-numero ei käytettävissä       Kutsu vain asetettuja label-numeroita         Mittakerroin ei sallittu       Syötä sisään samat mittakertoimet ympyräradan tason koordinaattiakseleille         PGM-jakso ei esitettävissä       Valitse pienempi jyrsimen säde         #4D-liikkeitä ei simuloida graafisesti       Syötä sisään simulaatiolle sama akseli kuin aihiolle BLK-FORM         Sädekorjaus määrittelemätön       Syötä sisään RR tai RL aliohjelmassa työkierrolle 14 MUOTO         Pyöristystä ei ole määritelty       Syötä sisään tangentiaalisesti liittyvä ympyränkaari ja pyöristyskaari         Pyöristyssäde liian suuri       Pyöristyskaaren tulee mahtua kahden muotoelementin väliin         Näppäin ilman toimintoa       Tämä viesti esitetään, jos on painettu näppäintä vailla toimintoa         Korkeusvarsi taipunut       Esipaikoita kosketusvarsi ennen ensimmäistä kosketusta ilman koskettamista työkappaleeseen                                                                                                    | Ympyrän keskipiste puuttuu        | <ul> <li>Määrittele ympyrän keskipiste CC:llä</li> <li>Määrittel napapiste CC:llä</li> </ul>                                                                             |
| Mittakerroin ei sallittu       Syötä sisään samat mittakertoimet ympyräradan tason koordinaattiakseleille         PGM-jakso ei esitettävissä       Valitse pienempi jyrsimen säde         = 4D-liikkeitä ei simuloida graafisesti       Syötä sisään simulaatiolle sama akseli kuin aihiolle BLK-FORM         Sädekorjaus määrittelemätön       Syötä sisään RR tai RL aliohjelmassa työkierrolle 14 MUOTO         Pyöristystä ei ole määritelty       Syötä sisään tangentiaalisesti liittyvä ympyränkaari ja pyöristyskaari         Pyöristyssäde liian suuri       Pyöristyskaaren tulee mahtua kahden muotoelementin väliin         Näppäin ilman toimintoa       Tämä viesti esitetään, jos on painettu näppäintä vailla toimintoa         Korkeusvarsi taipunut       Esipaikoita kosketusvarsi ennen ensimmäistä kosketusta ilman koskettamista työkappaleeseen                                                                                                    | Label-numero ei käytettävissä     | Kutsu vain asetettuja label-numeroita                                                                                                    |
| PGM-jakso ei esitettävissä       Valitse pienempi jyrsimen säde         4D-liikkeitä ei simuloida graafisesti       Yotä sisään simulaatiolle sama akseli kuin aihiolle BLK-FORM         Sädekorjaus määrittelemätön       Syötä sisään RR tai RL aliohjelmassa työkierrolle 14 MUOTO         Pyöristystä ei ole määritelty       Syötä sisään tangentiaalisesti liittyvä ympyränkaari ja pyöristyskaari         Pyöristyssäde liian suuri       Pyöristyskaaren tulee mahtua kahden muotoelementin väliin         Näppäin ilman toimintoa       Tämä viesti esitetään, jos on painettu näppäintä vailla toimintoa         Korkeusvarsi taipunut       Esipaikoita kosketusvarsi ennen ensimmäistä kosketusta ilman koskettamista työkappaleeseen                                                                                                    | Mittakerroin ei sallittu          | Syötä sisään samat mittakertoimet ympyräradan tason<br>koordinaattiakseleille                                                                                            |
| Sädekorjaus määrittelemätön       Syötä sisään RR tai RL aliohjelmassa työkierrolle 14 MUOTO         Pyöristystä ei ole määritelty       Syötä sisään tangentiaalisesti liittyvä ympyränkaari ja pyöristyskaari         Pyöristyssäde liian suuri       Pyöristyskaaren tulee mahtua kahden muotoelementin väliin         Näppäin ilman toimintoa       Tämä viesti esitetään, jos on painettu näppäintä vailla toimintoa         Korkeusvarsi taipunut       Esipaikoita kosketusvarsi ennen ensimmäistä kosketusta ilman koskettamista työkappaleeseen                                                                                                    | PGM-jakso ei esitettävissä        | <ul> <li>Valitse pienempi jyrsimen säde</li> <li>4D-liikkeitä ei simuloida graafisesti</li> <li>Syötä sisään simulaatiolle sama akseli kuin aihiolle BLK-FORM</li> </ul> |
| Pyöristystä ei ole määritelty       Syötä sisään tangentiaalisesti liittyvä ympyränkaari ja pyöristyskaari         Pyöristyssäde liian suuri       Pyöristyskaaren tulee mahtua kahden muotoelementin väliin         Näppäin ilman toimintoa       Tämä viesti esitetään, jos on painettu näppäintä vailla toimintoa         Korkeusvarsi taipunut       Esipaikoita kosketusvarsi ennen ensimmäistä kosketusta ilman koskettamista työkappaleeseen                                                                                                    | Sädekorjaus määrittelemätön       | Syötä sisään RR tai RL aliohjelmassa työkierrolle 14 MUOTO                                                                                                    |
| Pyöristyssäde liian suuri       Pyöristyskaaren tulee mahtua kahden muotoelementin väliin         Näppäin ilman toimintoa       Tämä viesti esitetään, jos on painettu näppäintä vailla toimintoa         Korkeusvarsi taipunut       Esipaikoita kosketusvarsi ennen ensimmäistä kosketusta ilman koskettamista työkappaleeseen                                                                                                    | Pyöristystä ei ole määritelty     | Syötä sisään tangentiaalisesti liittyvä ympyränkaari ja pyöristyskaari                                                                                                   |
| Näppäin ilman toimintoa<br>Tämä viesti esitetään, jos on painettu näppäintä vailla toimintoa<br>Korkeusvarsi taipunut<br>Esipaikoita kosketusvarsi ennen ensimmäistä kosketusta ilman<br>koskettamista työkappaleeseen                                                                                                    | Pyöristyssäde liian suuri         | Pyöristyskaaren tulee mahtua kahden muotoelementin väliin                                                                                                    |
| <b>Korkeusvarsi taipunut</b><br>Esipaikoita kosketusvarsi ennen ensimmäistä kosketusta ilman<br>koskettamista työkappaleeseen                                                                                                    | Näppäin ilman toimintoa           | Tämä viesti esitetään, jos on painettu näppäintä vailla toimintoa                                                                                                    |
|                                                                                                    | Korkeusvarsi taipunut             | Esipaikoita kosketusvarsi ennen ensimmäistä kosketusta ilman<br>koskettamista työkappaleeseen                                                                            |

-

| Kalibroi kosketusjärjestelmä     | ■ KalibroiTT uudelleen, koska sen koneparametrit ovat muuttuneet                                                                                                    |  |  |
|----------------------------------|----------------------------------------------------------------------------------------------------|--|--|
| Kosketusjärjestelmä ei valmis    | <ul> <li>Aseta lähetys- ja vastaanottoikkuna (TS 630) vastaanottoyksikölle</li> <li>Testaa kosketusjärjestelmän käyttövalmius</li> </ul>                                                                                                    |  |  |
| TOOL CALL puuttuu                | <ul> <li>Kutsu vain määriteltyjä työkaluja</li> <li>Suorita lauseajo asetuksella PLC = PÄÄLLÄ</li> </ul>                                                                                                    |  |  |
| Määrittelemätön ohjelman aloitus | <ul> <li>Aloita ohjelmassa vain TOOL DEF-lauseella</li> <li>Älä aloita ohjelmaa uudelleen keskeytyksen jälkeen liityntäkaariradalla<br/>tai napapisteen talteenotolla</li> </ul>                                                                                                    |  |  |
| Syöttöarvo puuttuu               | <ul> <li>Syötä sisään syöttöarvo paikoituslauseelle</li> <li>Syötä FMAX uudelleen sisään jokaisessa lauseessa. Työskentelyssä<br/>pistetaulukoilla: Ohjelmoi syöttöarvo lukuarvolla</li> </ul>                                                                                                    |  |  |
| Väärä etumerkki                  | Määrittele työkiertoparametrin etumerkki ohjeiden mukaisesti                                                                                                    |  |  |
| Työkalun säde liian suuri        | Valitse työkalun säde niin, että<br>■ se on aiemmin määriteltyjen rajojen sisällä<br>■ muotoelementit voidaan laskea ja toteuttaa                                                                                                    |  |  |
| Työkalun kestoaika ummessa       | TIME1 tai TIME2 taulukossa TOOL.T on ylitetty, eikä työkalutaulukossa<br>ole määritelty sisartyökalua                                                                                                    |  |  |
| Kulmaperuste puuttuu             | <ul> <li>Määrittele ympyräradat ja loppupisteet yksiselitteisesti</li> <li>Napakoordinaattien sisäänsyöttö: Määrittele napakoordinaattikulma oikein</li> </ul>                                                                                                    |  |  |
| Liian suuri ketjutus             | <ul> <li>Päätä aliohjelmat koodilla LBL0</li> <li>Aseta CALL LBL aliohjelmille ilman toistomäärää REP</li> <li>Aseta CALL LBL ohjelmanosatoistoissa toistomäärällä (REP)</li> <li>Aliohjelmat eivät voi kutsua itse itseään</li> <li>Ketjuta aliohjelmat enintään 8-kertaisesti</li> <li>Ketjuta pääohjelmat aliohjelmina enintään 4-kertaisesti</li> </ul> |  |  |

# TNC-virheilmoitukset digitoinnissa

| Akseli ohjelmoitu kahdesti         | Ohjelmoi aloituspisteen koordinaateille (työkierto KORKEUSVIIVA) kaksi<br>eri akselia                                                                                                    |
|------------------------------------|----------------------------------------------------------------------------------------------------|
| Väärä aloitusasema                 | Ohjelmoi aloituspisteen koordinaatit työkierrolle KORKEUSVIIVA niin, että<br>ne ovat ALUEen sisäpuolella                                                                                                    |
| Kosketuspistettä ei voi saavuttaa  | <ul> <li>Kosketusvarsi ei saa taipua ennen ALUEen saavuttamista</li> <li>Kosketusvarren tulee taipua ALUEen sisäpuolella</li> </ul>                                                                                                    |
| Alue ylitetty                      | Syötä sisään ALUE koko 3D-muodolle                                                                                                    |
| Alueen tiedot virheelliset         | <ul> <li>Syötä MIN-koordinaatin arvoksi pienempi kuin vastaava MAX-<br/>koordinaatti</li> <li>Määrittele ALUE ohjelmarajakytkinten sisäpuoliselle alueelle</li> <li>Määrittele ALUE työkierroille MUOTOPINTA ja KORKEUSVIIVA</li> </ul> |
| Kierto ei sallittu                 | Uudelleenaseta (nollaa) koordinaattimuunnokset ennen digitointia                                                                                                    |
| Sarakkeen akseli ei sallittu tässä | Määrittele kosketusvarren akselille erilaiset aloituspisteen koordinaatit<br>(työkierto KORKEUSVIIVA)                                                                                                    |
| Väärä akseli ohjelmoitu            | <ul> <li>Syötä sisään kalibroidut kosketusjärjestelmän akselit työkierrossa ALUE</li> <li>Älä ohjelmoi akseleita kahdesti työkierrossa ALUE</li> </ul>                                                                                  |
| Mittakerroin ei sallittu           | Uudelleenaseta (nollaa) koordinaattimuunnokset ennen digitointia                                                                                                    |
| Peilaus ei sallittu                | Uudelleenaseta (nollaa) koordinaattimuunnokset ennen digitointia                                                                                                    |
| Korkeusvarsi taipunut              | Esipaikoita kosketusjärjestelmä niin, että kosketusvarsi ei taivu ALUEen<br>ulkopuolella                                                                                                    |

| Kosketusjärjestelmä ei valmis       | <ul> <li>Aseta lähestys- ja vastaanottoikkuna (TS 630) vastaanottoyksikölle</li> <li>Testaa kosketusjärjestelmän käyttövalmius</li> <li>Kosketusjärjestelmää ei voi ajaa irti</li> </ul> |
|-------------------------------------|----------------------------------------------------------------------------------------------------|
| Vaihda kosketusjärjestelmän paristo | <ul> <li>Vaihda kosketuspään paristo (TS 630)</li> <li>Viste annetaan rivin lopussa</li> </ul>                                                                                           |
| Aikarajoitus ylitetty               | Aseta aikarajoitus ja 3D-muoto täsmäämään keskenään (työkierto<br>KORKEUSVIIVA)                                                                                                    |

# 15.5 Puskuripariston vaihto

Kun ohjaus on kytkettynä pois päältä, puskuriparisto syöttää virtaa TNC:lle, jotta RAM-muistissa olevat tiedot voitaisiin säilyttää.

Jos TNC antaa näytölle ilmoituksen puskuripariston vaihdosta, täytyy paristot vaihtaa. Paristo sijaitsee logiikkayksikön virtalähteen vieressä (pyöreä musta kuori). Lisäksi TNC:ssä on energiavarasto, joka syöttää ohjaukseen virtaa pariston vaihdon aikana (maksimi keskeytysaika: 24 tuntia).

ſ

Vaihtaaksesi puskuripariston kytke kone ja TNC pois päältä!

Puskuripariston saa vaihtaa vain siihen koulutettu henkilö!

Paristotyyppi: 3 Mignon-kennoa, vuotamaton, IEC-tunnus "LR6"

# SYMBOLIT

3D-kuvaus ... 234 3D-kosketusjärjestelmä kalibrointi kytkevä ... 249 Keskipistesiirtymän kompensointi ... 249 Mittaus ohjelman-

ajon aikana ... 256

# Α

Aihion määrittely ... 34 Aineenpoisto (rouhinta). *Katso* SL-työkierrot: Rouhinta Aliohjelma kutsuminen ... 195 ohjelmointi ... 195 Ohjelmointivinkit ... 194 Työskentelytavat ... 194 Avoimet muotonurkat: M98 ... 113

# В

BAUD-arvon asetus ... 269

# D

Dialogi ... 37 Digitointi Alueen asetus ... 261 Digitointityökierron ohjelmointi ... 261 korkeusviivoina ... 263 muotopintana ... 262 Digitointitiedot käsitteleminen ... 265

# Е

Ei-ohjatut akselit ohjelmassa ... 239 Ellipsi ... 224 Esilauseajo ... 243 Esitykset 3 tasossa ... 233

# F

FK-ohjelmointi Apupisteet ... 96 Dialogin avaus ... 93 FK-ohjelman muuntaminen ... 32 Grafiikka ... 92 Perusteet ... 92 Suhteelliset vertaukset ... 97 Suljetut muodot ... 97 Suorat ... 94 Ympyräradat ... 94

# G

Graafinen simulaatio ... 235 Grafiikka ohjelmoinnissa ... 39 Osakuvan suurennus ... 234 Tarkasteleminen ... 232

# н

Hetkellisaseman talteenotto ... 77

# I.

Järjestelmätietojen luku ... 215

# К

Kalvinta ... 127 Karan kierrosluku muuttaminen ... 18 sisäänsyöttö ... 18, 44 Karan suuntaus ... 191 Käyttäjäparametri Käyttäjäparametrit yleiset ... 278 3D-kosketusjärjestelmälle ja digitoinnille ... 280 koneistukselle ja ohjelmanajolle ... 287 TNC-näytöille, TNC-editorille ... 282 ulkoiselle

tiedonsiirrolle ... 279

# К

Käyttökenttä ... 5 Käyttötavat ... 5 Ketjutukset ... 197 Kierteen poraus tasausistukalla ... 133 ilman tasausistukkaa ... 134 Kierto ... 185 Kiertoakseli Matkaoptimoitu ajo ... 117 Näytön pienennys ... 117 Kierukkainterpolaatio ... 88 Kommenttien lisäys ... 40 Koneen akseleiden ajo askelittain ... 17 elektronisella käsipyörällä ... 16 ulkoisilla suuntanäppäimillä ... 15 Koneen kiinteät koordinaatit: M91/M92 ... 105 Koneistuksen keskeytys ... 240 Koneparametrit 3D-kosketusjärjestelmälle ... 280 TNC-näytöille ja TNC-editorille ... 281 ulkoiselle tiedonsiirrolle ... 279 Koordinaattimuunnokset Yleiskuvaus ... 181 Kosketustyökierrot ... 248 Kulmatoiminnot ... 210 Kuula ... 228 Kuva ylhäältä ... 233

# L,

Laskenta sulkumerkeillä ... 219 Lause lisäys ... 38 muuttaminen ... 38 poisto ... 38 Lausepuskuri ... 270 Lieriö ... 228 Lisäakselit ... 27 Lisätoiminnot karalle ... 105 kiertoakseleille ... 117 koordinaattimäärittelyille ... 105 ohjelmankulun tarkastukselle ... 105 ratakäyttäytymiselle ... 107 sisäänsyöttö ... 104 Look ahead (esitarkastus) ... 115

# Μ

L

Mittakerroin ... 186 Mittakerroin akselikohtaisesti ... 187 MOD-toiminnot lopettaminen ... 268 muuttaminen ... 268 valinta ... 268 Muodon jättö ... 68 Muotoliittymä M112 ... 108 M124 ... 110 Muotoon ajo ... 68 Muotosuodatin: M124 ... 110 Muototyökierrot. Katso SL-työkierrot

# Ν

Näytön ositus ... 4 Nollapistesiirto ... 182 nollapistetaulukoilla ... 182 Normaalipinta ... 178 Nurkan pyöristys ... 82

# 0

Odotusaika ... 190 Ohjelma avaus ... 35 muokkaaminen ... 38 rakenne ... 34 Ohjelman hallinta. Katso Tiedostonhallinta

# 0

Ohjelman kutsu Mielivaltainen ohjelma aliohjelmana ... 196 työkierron avulla ... 190 Ohielman nimi. Katso tiedostonhallinta: Tiedostonimi Ohjelman testaus määrättyyn lauseeseen saakka ... 237 toteutus ... 237 Yleiskuvaus ... 236 Ohjelmanajo jatkaminen keskeytyksen jälkeen ... 241 keskeytys ... 240 Lauseen ohitus ... 246 mielivaltainen sisääntulo ohjelmaan ... 243 toteutus ... 238 Yleiskuvaus ... 238 Ohjelmanosatoisto kutsuminen ... 196 ohjelmointi ... 196 Ohjelmointivinkit ... 195 Työskentelytavat ... 195 Ohjelmointigrafiikka ... 39 Ohjetiedosto toteutus ... 275 Ohjetoiminto näyttö ... 41 Osaperheet ... 207

# Ρ

Pääakselit ... 27 Päällekytkentä ... 14 Paikkataulukko ... 50 Paikoitus käsin sisäänsyöttäen ... 22 Paluuajo muotoon ... 244 Parametriohjelmointi. Katso Q-parametriohjelmointi Peilaus ... 184

# Ρ

Perusjärjestelmä ... 27 Peruspisteen asetus 3D-kosketusjärjestelmällä ... 251 mielivaltaisella akselilla ... 251 Nurkka peruspisteenä ... 252 Ympyräkeskipiste peruspisteenä ... 253 ilman 3D-kosketusjärjestelmää ... 19 Peruspisteen valinta ... 30 Pienet muotoaskeleet: M97 ... 112 Pikaliike 44 Pistetaulukot ... 122 Ohjelmointiesimerkki ... 136, 157 Pistojonot kaarella ... 159 suoralla... 160 Yleiskuvaus ... 158 Pitkän reijän jyrsintä ... 150 Polaariset koordinaatit (napakoordinaatit) Napapisteen asetus ... 28 Perusteet ... 28 Poraus ... 126, 129 Poraustyökierrot ... 124 POSITIP-käyttö ... 239 Puskuripariston vaihto ... 300 Pyöreän uran jyrsintä ... 152 Q

Q-parametri Arvojen siirto PLC:hen ... 218 esivaratut ... 222, 223 tarkastus ... 212 Q-parametriohjelmointi Jos/niin-haarautuminen ... 211 Kaavan sisäänsyöttö ... 219 Kulmatoiminnot ... 210 Lisätoiminnot ... 213 Matemaattiset perustoiminnot ... 208 Ohjelmointivinkit ... 206

# R

Rataliikkeet Napakoordinaatit ... 86 Suora ... 87 Yleiskuvaus ... 86 Ympyräkaarirata napapisteen CC ympäri ... 87 Ympyräkaarirata tangentiaalisella liitynnällä 88 Suorakulmaiset koordinaatit ... 76 Suora ... 77 Yleiskuvaus ... 76 Ympyräkaarirata keskipisteen ympäri ... 79 Ympyräkaarirata määritellyllä säteellä ... 80 Ympyräkaarirata tangentiaalisella liitynnällä ... 81 Vapaa muodon ohjelmointi FK. Katso FK-ohielmointi Ratatoiminnot Perusteet ... 65 Esipaikoitus ... 66 Ympyrät ja ympyränkaaret ... 66 Referenssipisteen yliajo ... 14 Reikäympyrä ... 159 Rivijyrsintä ... 176 Ruuvikierre (kierukka) ... 88

# S

Sädekorjaus ... 52 Nurkan koneistus ... 55 Sisäänsyöttö ... 54 Sisänurkat ... 55 Ulkonurkat ... 55 Selväkielidialogi ... 37 SL-työkierrot Aineenpoisto (Rouhinta) ... 169 Esiporaus ... 168 Päällekkäiset muodot ... 166 Työkierto Muoto ... 165 Työskentelytavat ... 288 Yleiskuvaus ... 164

# S

Suora ... 77, 87 Suorakulmakaulan silitys ... 143 Suorakulmatasku rouhinta ... 140 silitys ... 141 Suorien välinen pyöristyskaari: M112 ... 108 Syöttöarvon muuttaminen ... 18 Syväporaus ... 125

т

Takapuolinen upotus ... 131 Tarvikkeet ... 12 Täysiympyrä ... 79 Teach-in ... 77 Tekniset tiedot ... 292 Tiedonsiirtoliitäntä asettaminen ... 269 Pistoliittimien sijoittelu ... 290 Tiedonsiirtonopeus ... 269 Tiedonsiirto-ohjelmisto ... 270 Tiedostonhallinta kutsuminen ... 31 Tiedoston kopiointi ... 32 Tiedoston poisto ... 32 Tiedoston sisäänluku ... 33 Tiedoston suojaus ... 32 Tiedoston uusi nimi ... 32 Tiedostonimi ... 31 Tiedostotyyppi ... 31 Tilan näyttö lisätilanäytöt ... 9 vleiset ... 9 TNC 410 ... 2 TNCremo ... 270 Trigonometria ... 210 Työalueen valvonta PGM-testillä ... 274 Työkalukorjaus Pituus ... 52 Säde ... 52

# Т

Työkalun liikkeet ohjelmointi...37 Yleiskuvaus ... 64 Työkalun mittaus automaattinen ... 56 Työkalun pituus ... 59 Työkalun säde ... 61 TT 120 kalibrointi ... 58 Työkalun mittaus ... 254 Työkalun numero ... 45 Työkalun pituus ... 45 Työkalun säde ... 46 Työkalun vaihto ... 51 automaattinen ... 51 Työkalutaulukko lopettaminen ... 49 muokkaaminen ... 49 Sisäänsyöttömahdollisuudet ... 47 valinta ... 49 Tvökalutiedot Delta-arvot ... 46 kutsuminen ... 51 sisäänsyöttö ohjelmaan ... 46 sisäänsyöttö taulukkoon ... 47 Työkappaleen asemat absoluuttiset ... 29 inkrementaaliset ... 29 suhteelliset ... 29 Työkappaleen vinon aseman kompensointi ... 250 Tvökierto kutsuminen ... 121, 123 määrittely ... 120 pistetaulukoilla ... 122 -ryhmät ... 120

# U

Universaaliporaus ... 129 Uran jyrsintä heiluriliikkeellä ... 150

# V

Vakio ratanopeus: M90 ... 107 Vakio syöttöarvo työkalun terälle ... 115 Väljennysporaus ... 128 Viiste ... 77 Virheilmoitukset digitoinnissa ... 299 ohjelman testauksessa ja ohjelmanajossa ... 296 ohjelmoinnissa ... 295 tulostus ... 213

# Y

Ympyräkaulan silitys ... 147 Ympyräkeskipiste CC ... 78 Ympyrärata ... 79, 80, 81, 87, 88 Ympyrätasku rouhinta ... 144 silitys ... 146

| Μ    | M-toiminnon vaikutus Vaikutus lauseessa                                             | Alku | Loppu | Sivu |
|------|-------------------------------------------------------------------------------------|------|-------|------|
| M00  | Ohjelman ajo SEIS/ Kara SEIS/ Jäähdytysneste POIS                                   |      |       | 105  |
| M01  | Valinnainen ohjelmanajon pysäytys                                                   |      |       | 240  |
| M02  | Ohjelman ajo SEIS /Kara SEIS/ Jäähdytysneste POIS/ Paluu lauseeseen 1               |      |       |      |
|      | tilan näytön poisto (koneparametreistä riippuen)                                    |      |       | 105  |
| M03  | Kara PÄÄLLE myötäpäivään                                                            |      |       |      |
| M04  | Kara PÄÄLLE vastapäivään                                                            |      |       |      |
| M05  | Kara SEIS                                                                           |      |       | 105  |
| M06  | Työkalun vaihto. Kara SEIS/ Ohjelman ajo SEIS (koneparametreistä riippuen)          |      |       | 105  |
| M08  | Jäähdytysneste PÄÄLLE                                                               |      |       |      |
| M09  | Jäähdytysneste POIS                                                                 |      |       | 105  |
| M13  | Kara PÄÄLLE myötäpäivään/ Jäähdytysneste PÄÄLLE                                     |      |       |      |
| M14  | Kara PAALLE vastapäivään/ Jäähdytysneste PAALLE                                     |      |       | 105  |
| M30  | Kuten M02                                                                           |      |       | 105  |
| M89  | Vapaa lisätoiminto <b>tai</b>                                                       |      |       |      |
|      | työkierron kutsu tapauskohtaisesti (riippuu koneparametreistä)                      |      |       | 121  |
| M90  | Vain jättämätavalla: vakio ratanopeus nurkka-ajossa                                 |      |       | 107  |
| M91  | Paikoituslauseessa: koordinaatteja verrataan koneen nollapisteeseen                 |      |       | 105  |
| M92  | Paikoituslauseessa: koordinaatteja verrataan koneen valmistajan asettamaan asemaan, |      |       |      |
|      | esim. työkalunvaihtoasemaan                                                         |      |       | 105  |
| M94  | Pyöritysakselin vähennetty näyttö arvoon alle 360º                                  |      |       | 117  |
| M97  | Pienten muotoaskelten koneistus                                                     |      |       | 112  |
| M98  | Avoimen muodon täydellinen koneistus                                                |      |       | 113  |
| M99  | Työkiertojen lausekohtainen kutsu                                                   |      |       | 121  |
| M101 | Automaattinen työkalun vaihto kun työkalun maks. käyttöaika on ylittynyt            |      |       |      |
| M102 | M101:n poisto                                                                       |      |       | 51   |
| M103 | Syöttöarvon alennus sisäänajoliikkeelle kertoimella F%                              |      |       | 114  |
| M109 | Vakio ratanopeus työkalun särmässä ympyränkaariajossa                               |      |       |      |
|      | (syötön lisäys ja vähennys)                                                         |      |       |      |
| M110 | Vakio ratanopeus työkalun särmässä ympyränkaariajossa                               |      |       |      |
|      | (vain syötön vähennys)                                                              |      |       |      |
| M111 | M109:n/ M110:n poisto                                                               |      |       | 115  |
| M112 | Muotoliittymien lisäys mielivaltaisten muotoelementtien väliin                      |      |       |      |
| M113 | M112:n poisto                                                                       |      |       | 108  |
| M120 | Sädekompensoidun muodon esilaskenta (LOOK AHEAD = katso eteenpäin)                  |      |       | 115  |
| M124 | Muotosuodatin                                                                       |      |       | 110  |
| M126 | Pyöritysakseleiden ajo lyhintä reittiä                                              |      |       |      |
| M127 | M126:n poisto                                                                       |      |       | 117  |

# HEIDENHAIN

**DR. JOHANNES HEIDENHAIN GmbH** Dr.-Johannes-Heidenhain-Straße 5 83301 Traunreut, Germany 2 +49 (86 69) 31-0 FAX +49 (8669) 5061 E-Mail: info@heidenhain.de **Technical support FAX** +49 (8669) 31-1000 E-Mail: service@heidenhain.de Measuring systems 2 +49 (8669) 31-3104 E-Mail: service.ms-support@heidenhain.de TNC support 窗 +49 (8669) 31-3101 E-Mail: service.nc-support@heidenhain.de **NC programming** 22 +49 (8669) 31-3103 E-Mail: service.nc-pgm@heidenhain.de **PLC programming** (2) +49 (8669) 31-31 02 E-Mail: service.plc@heidenhain.de

www.heidenhain.de